# medion

# Bedienungsanleitung

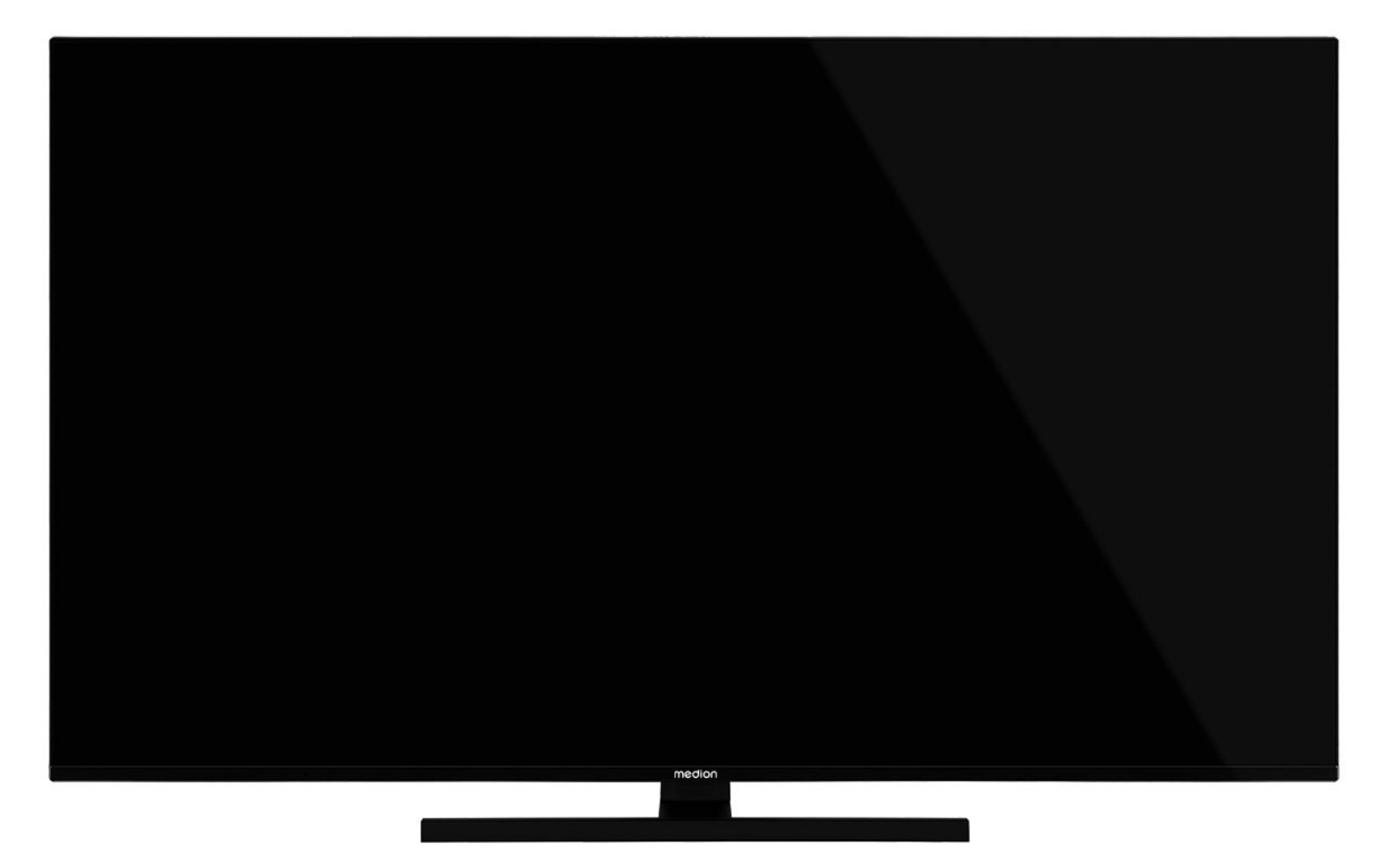

# Ultra HD Q-LED Fire TV MEDION LIFE

X14332 (MD 31410) / X15032 (MD 31411) / X15537 (MD 31412) / X16532 (MD 31413)

# Inhaltsverzeichnis

| 1.  | nationen zu dieser Bedienungsanlei-<br> |                                       |
|-----|-----------------------------------------|---------------------------------------|
|     | 1.1.                                    | Zeichenerkläruna3                     |
|     | 1.2.                                    | Bestimmungsgemäßer Gebrauch 4         |
| 2.  | Liefer                                  | umfana                                |
| 3.  | Sicher                                  | heitshinweise4                        |
|     | 3.1.                                    | Betriebssicherheit 4                  |
|     | 3.2.                                    | Aufstellunasort5                      |
|     | 3.3.                                    | Umgebungstemperatur 6                 |
|     | 3.4.                                    | Reparatur                             |
|     | 3.5.                                    | Sicherheit beim Anschließen           |
|     | 3.6.                                    | Umagna mit Batterien7                 |
| 4.  | EU - K                                  | onformitätsinformation                |
|     | 4.1.                                    | Informationen zum WLAN                |
| 5.  | Gerät                                   | eübersicht9                           |
|     | 5.1.                                    | Vorderseite                           |
|     | 5.2.                                    | Rückseite und rechte Seite            |
|     | 5.3.                                    | Fernbedienung                         |
| 6.  | Inbetr                                  | iebnahme                              |
|     | 6.1.                                    | Auspacken                             |
|     | 6.2                                     | Montage 11                            |
|     | 6.3                                     | Batterien in die Fernbedienung einle- |
|     | 0.0.                                    | gen 11                                |
|     | 6.4.                                    | Antenne anschließen 12                |
|     | 6.5.                                    | Stromversorgung anschließen 12        |
|     | 6.6.                                    | Smart-TV ein- und ausschalten 12      |
|     | 6.7.                                    | Erstmaliges Einschalten des Geräts 12 |
|     | 6.8.                                    | TV-Empfang einrichten                 |
| 7.  | Bedier                                  | nung                                  |
|     | 7.1.                                    | Programmauswahl 17                    |
|     | 7.2.                                    | Toneinstellungen 17                   |
|     | 7.3.                                    | Bildeinstellungen 17                  |
|     | 7.4.                                    | Einstellungen 17                      |
|     | 7.5.                                    | Videotext 17                          |
|     | 7.6.                                    | Menüs während der TV-Wiedergabe 18    |
|     | 7.7.                                    | Verwendung der Multimedia-An-         |
|     |                                         | schlüsse 19                           |
| 8.  | Starts                                  | eite20                                |
|     | 8.1.                                    | Profile 20                            |
|     | 8.2.                                    | Eingänge 21                           |
|     | 8.3.                                    | Meine Inhalte 21                      |
|     | 8.4.                                    | Suchen 21                             |
|     | 8.5.                                    | Startseite 21                         |
|     | 8.6.                                    | Live                                  |
|     | 8.7.                                    | Einstellungen 21                      |
| 9.  | Media                                   | Player                                |
|     | 9.1.                                    | Hauptmenü des Media Players 31        |
| 10. | HPPL                                    | V-System33                            |
| 11. | HDMI                                    | 2.1-Standard33                        |
|     | 11.1.                                   | eARC 33                               |
| 12. | Daten                                   | schutz MEDION Smart TV34              |
| 13. | Proble                                  |                                       |
|     | 15.1.                                   | Benotigen Sie weitere Unterstüt-      |
|     |                                         | 20119 :                               |

|     | 13.2.  | Pixelfehler bei Smart-TVs      | 35 |
|-----|--------|--------------------------------|----|
| 14. | Reinig | gung                           | 36 |
| 15. | Lagei  | rung bei Nichtbenutzung        | 36 |
| 6.  | Entso  | orgung                         | 37 |
| 17. | Techr  | nische Daten                   | 38 |
| 8.  | Produ  | uktdatenblatt                  | 39 |
|     | 18.1.  | Informationen zu Markenzeichen | 40 |
| 9.  | Servi  | ceinformationen                | 40 |
| 20. | Impre  | essum                          | 41 |
| 21. | Index  |                                | 42 |

#### 1. Informationen zu dieser **Bedienungsanleitung**

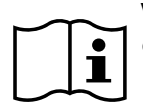

Vielen Dank, dass Sie sich für unser Produkt entschieden haben. Wir wünschen Ihnen viel Freude mit dem Gerät.

Lesen Sie vor Inbetriebnahme die Sicherheitshinweise aufmerksam durch. Beachten Sie die Warnungen auf dem Gerät und in der Bedienungsanleitung.

Bewahren Sie die Bedienungsanleitung immer in Reichweite auf. Wenn Sie das Gerät verkaufen oder weitergeben, händigen Sie unbedingt auch diese Bedienungsanleitung aus, da sie ein wesentlicher Bestandteil des Produktes ist

# 1.1. Zeichenerklärung

Ist ein Textabschnitt mit einem der nachfolgenden Warnsymbole gekennzeichnet, muss die im Text beschriebene Gefahr vermieden werden, um den dort beschriebenen, möglichen Konseguenzen vorzubeugen

| logilerieri k | onsequenzen vorzubeugen.                                                                                                    |
|---------------|----------------------------------------------------------------------------------------------------|
|               | <b>GEFAHR!</b><br>Warnung vor unmittelbarer Lebensgefahr!                                                                                                    |
|               | WARNUNG!<br>Warnung vor möglicher Lebensgefahr<br>und/oder schweren, irreversiblen Verlet-<br>zungen!                                                                                                    |
|               | <b>VORSICHT!</b><br>Warnung vor möglichen mittelschweren<br>und/oder leichten Verletzungen!                                                                                                    |
|               | <b>HINWEIS!</b><br>Hinweise beachten, um Sachschäden zu<br>vermeiden!                                                                                                    |
|               | Weiterführende Informationen für den Ge-<br>brauch des Gerätes                                                                                                    |
| Ĩ             | Hinweise in der Bedienungsanleitung be-<br>achten!                                                                                                    |
|               | Bedingt durch den 5 GHz-Frequenzbereich<br>der verwendeten Wireless LAN Lösung ist<br>der Gebrauch in den EU-Ländern nur inner-<br>halb von Gebäuden gestattet.                                                         |
|               | <b>WARNUNG!</b><br>Warnung vor Gefahr durch elektrischen<br>Schlag!                                                                                                    |
| <b>1</b>      | <b>WARNUNG!</b><br>Warnung vor Gefahr durch hohe Lautstär-<br>ke!                                                                                                    |
|               | Schutzklasse II<br>Elektrogeräte der Schutzklasse II sind Elek-<br>trogeräte, die durchgehend doppelte und/<br>oder verstärkte Isolierung besitzen und<br>keine Anschlussmöglichkeiten für einen<br>Schutzleiter haben. |

# DE

IT

EN

# 1.2. Bestimmungsgemäßer Gebrauch

Dies ist ein Gerät der Informationselektronik und ist auch für Multimediaanwendungen geeignet. Dieses Gerät dient zum Empfang und zur Wiedergabe von Fernsehprogrammen. Die unterschiedlichen Anschlussmöglichkeiten ermöglichen eine zusätzliche Erweiterung der Empfangsund Wiedergabequellen (Receiver, DVD-Player, DVD-Recorder, Videorecorder, PC etc.). Ihr Gerät bietet Ihnen vielfältige Möglichkeiten der Nutzung.

Das Gerät ist nur für den privaten und nicht für den industriellen/kommerziellen Gebrauch bestimmt.

- Bitte beachten Sie, dass im Falle des nicht bestimmungsgemäßen Gebrauchs die Haftung erlischt.
- Bauen Sie das Gerät nicht ohne unsere Zustimmung um und verwenden Sie keine nicht von uns genehmigten oder gelieferten Zusatzgeräte.
- Verwenden Sie nur von uns gelieferte oder genehmigte Ersatz- und Zubehörteile.
- Beachten Sie alle Informationen in dieser Bedienungsanleitung, insbesondere die Sicherheitshinweise. Jede andere Bedienung gilt als nicht bestimmungsgemäß und kann zu Personen- oder Sachschäden führen.
- Nutzen Sie das Gerät nicht unter extremen Umgebungsbedingungen.
- Dieses Gerät ist nur für den Gebrauch in trockenen Innenräumen geeignet.
- Dieses Gerät ist nicht als Datenmonitor für Büroarbeitsplätze geeignet.

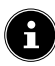

### GEFAHR! Erstickungsgefahr!

Sicherheitshinweise

- Überprüfen Sie das Gerät vor der ersten

Verwendung nach Schäden. Ein defek-

tes oder beschädigtes Gerät darf nicht

Jahren und darüber sowie von Perso-

nen mit verringerten physischen, sen-

sorischen oder mentalen Fähigkeiten

werden oder bezüglich des sicheren

Gebrauchs des Gerätes unterwiesen

Gefahren verstanden haben.

wurden und die daraus resultierenden

- Kinder dürfen nicht mit dem Gerät spie-

len. Reinigung und Benutzer-Wartung

dürfen nicht von Kindern ohne Beauf-

sichtigung durchgeführt werden.

oder Mangel an Erfahrung und Wissen

benutzt werden, wenn sie beaufsichtigt

in Betrieb genommen werden.

Dieses Gerät kann von Kindern ab 8

3.1. Betriebssicherheit

3.

Verpackungsmaterial ist kein Spielzeug! Verpackungsfolien können verschluckt oder unsachgemäß benutzt werden, daher besteht Erstickungsgefahr!

 Halten Sie das Verpackungsmaterial, wie z.B. Folien oder Plastikbeutel von Kindern fern.

# GEFAHR!

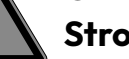

# Stromschlaggefahr!

Gefahr eines elektrischen Schlages, Kurzschluss- und Brandgefahr!

Öffnen Sie niemals das Gehäuse des Smart-TVs und führen Sie keine Gegenstände durch die Schlitze und Öffnungen ins Innere des Smart-TVs ein.

medion

#### Bitte beachten Sie, dass das Gerät nicht für den mobilen Einsatz geeignet ist und nur stationär an einem dafür vorgesehenen Ort betrieben werden sollte. Im mobilen Einsatz kann keine einwandfreie Funktion garantiert werden, da es zu Empfangsproblemen oder ähnlichem kommen könnte.

# 2. Lieferumfang

Bitte überprüfen Sie die Vollständigkeit der Lieferung und benachrichtigen Sie uns innerhalb von 14 Tagen nach dem Kauf, falls die Lieferung nicht komplett ist.

Mit dem von Ihnen erworbenen Produkt haben Sie erhalten:

- Ultra HD Q-LED Fire TV
- Fernbedienung (RC1848) inkl. 2 Batterien Typ LR03 (AAA) 1,5V
- Netzanschlusskabel
- Standfuß inkl. Befestigungsschrauben
- Dokumentation

## \land GEFAHR!

# Erstickungsgefahr!

Verpackungsfolien können verschluckt oder unsachgemäß benutzt werden, daher besteht Erstickungsgefahr!

Halten Sie das Verpackungsmaterial, wie z.B. Folien oder Plastikbeutel von Kindern fern.

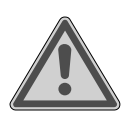

# WARNUNG!

Überhitzung! Brandgefahr!

Überhitzung kann Beschädigungen des Smart-TVs und Brandgefahr zur Folge haben!

- Schlitze und Öffnungen des TV-Geräts dienen der Belüftung. Decken Sie diese Öffnungen nicht, z. B. mit Zeitungen, Tischdecken, Vorhängen etc., ab.
- Üben Sie keinen Druck auf das Display aus. Es besteht die Gefahr, dass das Glas des Bildschirmes bricht.
- Die Fernbedienung besitzt eine Infrarot-Diode der Klasse 1. Betrachten Sie die LED nicht mit optischen Geräten.

# VORSICHT!

# Verletzungsgefahr!

Bei gebrochenem Display besteht Verletzungsgefahr!

- Berühren Sie nicht das Display mit den Fingern oder mit kantigen Gegenständen, um Beschädigungen zu vermeiden.
- Packen Sie mit Schutzhandschuhen die geborstenen Teile ein.
- Waschen Sie anschließend Ihre Hände mit Seife, da nicht auszuschließen ist, dass Chemikalien austreten können.
- Senden Sie die Bruchteile zur fachgerechten Entsorgung an Ihr Service Center.
- Trennen Sie das Gerät im Notfall sofort vom Netz und benutzen Sie es erst wieder, wenn es durch ein befähigte Person oder den Kundendienst geprüft wurde. Eine Notsituation liegt u. a. dann vor, wenn z. B. Rauch oder ungewöhnliche Geräusche aus dem Gerät kommen, Wasser eingedrungen ist, das Netzkabel oder das Gehäuse beschädigt ist.

Wenden Sie sich an den Kundendienst, wenn:

- das Netzkabel angeschmort oder beschädigt ist
- Flüssigkeit in das Gerät eingedrungen

ist

- das Gerät nicht ordnungsgemäß funktioniert
- das Gerät gestürzt, oder das Gehäuse beschädigt ist

- Rauch aus dem Gerät aufsteigt

# 3.2. Aufstellungsort

- Die Wandmontage des TV-Gerätes darf eine Höhe von 2 m nicht überschreiten.
   Das Gerät muss an feste Oberflächen wie Zement oder Beton montiert werden.
- Stellen Sie das TV-Gerät auf eine ebene, feste Oberfläche. Einige aggressive Möbellacke können die Gummifüße des Gerätes angreifen.
- Neue Geräte können in den ersten Betriebsstunden einen typischen, unvermeidlichen aber völlig ungefährlichen Geruch abgeben, der im Laufe der Zeit immer mehr abnimmt. Um der Geruchsbildung entgegenzuwirken, empfehlen wir Ihnen, den Raum regelmäßig zu lüften. Wir haben bei der Entwicklung dieses Produktes Sorge dafür getragen, dass geltende Grenzwerte deutlich unterschritten werden.
- Halten Sie Ihren Smart-TV und alle angeschlossenen Geräte von Feuchtigkeit fern und vermeiden Sie Staub, Hitze und direkte Sonneneinstrahlung. Das Nichtbeachten dieser Hinweise kann zu Störungen oder zur Beschädigung des Smart-TVs führen.
- Betreiben Sie Ihr Gerät nicht im Freien, da äußere Einflüsse wie Regen, Schnee etc. das Gerät beschädigen könnten.
- Das Gerät darf nicht Tropf- oder Spritzwasser ausgesetzt werden. Stellen Sie keine mit Flüssigkeit gefüllten Gefäße (Vasen oder ähnliches) auf oder in die Nähe des Gerätes. Das Gefäß kann umkippen und die Flüssigkeit kann die elektrische Sicherheit beeinträchtigen.

# medion

DE FR NL

ES

IT

EN

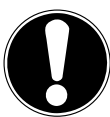

#### HINWEIS! Beschädigungso

# Beschädigungsgefahr!

Bei Kerzen und anderen offenen Flammen besteht Verletzungsgefahr.

- Halten Sie Kerzen und andere offene Flammen zu jeder Zeit von diesem Produkt fern, um das Ausbreiten von Feuer zu verhindern.
- Achten Sie auf genügend große Abstände in der Schrankwand. Halten Sie einen Mindestabstand von 10 cm rund um das Gerät zur ausreichenden Belüftung ein.
- Vermeiden Sie Blendwirkungen, Spiegelungen und zu starke Hell-Dunkel-Kontraste, um Ihre Augen zu schonen.
- Der optimale Betrachtungsabstand beträgt 3 mal die Bildschirmdiagonale.

# GEFAHR! Verletzun

# Verletzungsgefahr! Lebensgefahr!

Stellen Sie ihr TV-Gerät nur auf stabile Untergründe. Umstürzende Fernsehgeräte können zu ernsthaften Verletzungen und zum Tod führen. Viele Verletzungen, speziell bei Kindern, können vermieden werden, indem folgende Vorsichtsmaßnahmen getroffen werden.

- Betreiben Sie alle Komponenten auf einer stabilen, ebenen und vibrationsfreien Unterlage, um Stürze des Smart-TVs zu vermeiden.
- Benutzen Sie nur die mit dem TV-Gerät mitgelieferten Standfüße und Schrauben.
- Benutzen Sie nur Möbel, die ein sicheres Aufstellen des TV-Gerätes gewährleisten.
- Achten Sie darauf, dass das TV-Gerät nicht über die Kanten des Möbels hinausragt.
- Stellen Sie das TV-Gerät nicht auf hoch aufgehängte Möbel, wie z. B. Hängeschränke oder Regale, ohne beides, Möbel und TV-Gerät, sicher und stabil zu befestigen. Achten Sie hier auf die korrekte Montage der Möbel und über-

schreiten Sie nicht deren maximale Traglast.

- Legen Sie keine Decken oder Ähnliches unter das TV-Gerät, um einen sicheren Stand zu gewährleisten.
- Weisen Sie Kinder auf die Gefahren hin, die durch das Klettern auf Möbel bestehen, wenn Sie versuchen an das TV-Gerät oder dessen Bedienelemente zu gelangen.

Wenn Sie Ihr TV-Gerät einlagern oder umsetzen, beachten Sie ebenfalls die oben genannten Sicherheitshinweise.

# 3.3. Umgebungstemperatur

- Das Gerät kann bei einer Umgebungstemperatur von +5 °C bis +35 °C und bei einer relativen Luftfeuchtigkeit von 20 % - 85 % (nicht kondensierend) betrieben werden.
- Im ausgeschalteten Zustand kann der Smart-TV bei -20 °C bis +60 °C gelagert werden.
- Wahren Sie mindestens einen Meter Abstand von hochfrequenten und magnetischen Störquellen (Fernsehgerät, Lautsprecherboxen, Mobiltelefon usw.), um Funktionsstörungen zu vermeiden.
- Ziehen Sie während eines Unwetters oder wenn das Gerät für längere Zeit nicht benutzt wird den Stecker aus der Steckdose und das Antennenkabel aus der Antennenbuchse.

## HINWEIS! Beschädigungsgefahr!

Bei großen Temperatur- oder Feuchtigkeitsschwankungen kann es durch Kondensation zur Feuchtigkeitsbildung innerhalb des Smart-TVs kommen, die einen elektrischen Kurzschluss verursachen kann.

Warten Sie nach einem Transport des Smart-TVs solange mit der Inbetriebnahme, bis das Gerät die Umgebungstemperatur angenommen hat.

# DE

FR NL

ES

IT.

EN

## 3.4. Reparatur

- Überlassen Sie die Reparatur Ihres Smart-TVs ausschließlich qualifiziertem Fachpersonal.
- Im Falle einer notwendigen Reparatur wenden Sie sich ausschließlich an unsere autorisierten Servicepartner.
- Stellen Sie sicher, dass bei Ersatzteilen nur die vom Hersteller angegebenen benutzt werden. Die Benutzung von unpassenden Ersatzteilen kann zur Beschädigung des Gerätes oder zur Gefahr eines Brandes führen.

## 3.5. Sicherheit beim Anschließen

### 3.5.1. Stromversorgung

 Auch im deaktivierten Zustand sind Teile des Gerätes unter Spannung. Um die Stromversorgung zu Ihrem Smart-TV zu unterbrechen oder das Gerät gänzlich von Spannung frei zu schalten, trennen Sie das Gerät vollständig vom Stromnetz. Ziehen Sie hierfür den Netzstecker aus der Steckdose.

# **GEFAHR!**

### Stromschlaggefahr!

Bei geöffnetem Gehäuse besteht Lebensgefahr durch elektrischen Schlag!

- Öffnen Sie nicht das Gehäuse des Geräts. Es enthält keine zu wartenden Teile.
- Betreiben Sie den Smart-TV nur an geerdeten Steckdosen mit 220 - 240 V ~ 50 Hz. Wenn Sie sich der Stromversorgung am Aufstellort nicht sicher sind, fragen Sie bei Ihrem Energieversorger nach.
- Die Steckdose muss immer leicht erreichbar sein, um den Netzstecker in einer Notsituation schnell aus der Steckdose ziehen zu können.
- Um die Stromversorgung zu Ihrem TV-Gerät zu unterbrechen, ziehen Sie den Netzstecker aus der Steckdose.
- Wir empfehlen zur zusätzlichen Sicherheit die Verwendung eines Überspan-

nungsschutzes, um Ihren Smart-TV vor Beschädigung durch Spannungsspitzen oder Blitzschlag aus dem Stromnetz zu schützen.

- Verlegen Sie die Kabel so, dass niemand darauf treten oder darüber stolpern kann.
- Stellen Sie keine Gegenstände auf die Kabel, da diese sonst beschädigt werden könnten.
- Berühren Sie den Stecker nicht mit nassen Händen.
- Fassen Sie den Stecker immer am Gehäuse an und ziehen Sie ihn niemals am Kabel aus der Steckdose.
- Beachten Sie, dass das TV-Gerät auch im Standby-Betrieb weiterhin Strom verbraucht.

Sollte sich das Gerät im USB Modus (Mediaplayer), im optionalen HbbTV Modus oder im optionalen LAN/WLAN Betrieb (Mediaplayer/Portal) durch eine elektrische Entladung abschalten und wieder neu starten, kann es den letzten Betriebszustand nicht selbstständig wiederherstellen. Bitte starten Sie die entsprechenden Medien oder Anwendungen erneut.

Die zuletzt getroffenen Benutzereinstellungen könnten durch eine statische Entladung, die ein Abschalten des TV verursacht, ggf. nicht wieder hergestellt werden, da diese erst 5 Minuten nach einem Programmwechsel abgespeichert werden.

Alle Multimediageräte, die an die entsprechenden Anschlüsse des TV-Gerätes angeschlossen werden, müssen den Anforderungen der Niederspannungsrichtlinie entsprechen.

# 3.6. Umgang mit Batterien

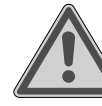

i

### WARNUNG! Explosionsgefahr!

Batterien können brennbare Stoffe enthalten und auslaufen, sich stark erhitzen, entzünden oder gar explodieren.

Vermeiden Sie unsachgemäße Behandlung, um Schäden für Ihr Gerät und Ihre Gesundheit zu vermeiden.

Befolgen Sie unbedingt folgende Hinweise:

- Halten Sie Kinder von Batterien fern.
   Sollten Batterien verschluckt worden sein, suchen Sie sofort einen Arzt auf.
- Laden Sie Batterien niemals auf (es sei denn, dies ist ausdrücklich angegeben).
- Entladen Sie die Batterien niemals durch hohe Leistungsabgabe.
- Schließen Sie die Batterien niemals kurz.
- Setzen Sie Batterien niemals übermäßiger Wärme wie durch Sonnenschein, Feuer oder dergleichen aus!
- Zerlegen oder verformen Sie die Batterien nicht.
- Ihre Hände oder Finger könnten verletzt werden oder Batterieflüssigkeit könnte in Ihre Augen oder auf Ihre Haut gelangen. Sollte dies passieren, spülen Sie die entsprechenden Stellen mit einer großen Menge klaren Wassers und suchen Sie sofort einen Arzt auf.
- Vermeiden Sie starke Stöße und Erschütterungen.
- Vertauschen Sie niemals die Polarität.
- Achten Sie darauf, dass die Pole Plus (+) und Minus (-) korrekt eingesetzt sind, um Kurzschlüsse zu vermeiden.
- Vermischen Sie keine neuen und alten Batterien oder Batterien unterschiedlichen Typs.

Dies könnte bei Ihrer Fernbedienung zu Fehlfunktionen führen. Darüber hinaus würde sich die schwächere Batterie zu stark entladen.

- Entfernen Sie verbrauchte Batterien sofort aus der Fernbedienung. Bei leeren Batterien besteht erhöhte Auslaufgefahr.
- Entfernen Sie die Batterien aus der Fernbedienung, wenn diese über einen längeren Zeitraum nicht benutzt wird.
- Ersetzen Sie alle verbrauchten Batterien Fernbedienung gleichzeitig mit neuen Batterien des gleichen Typs.
- Isolieren Sie die Kontakte der Batterien mit einem Klebestreifen, wenn Sie Batteri-

en lagern oder entsorgen wollen.

- Bei Bedarf reinigen Sie die Batterie- und Gerätekontakte vor dem Einlegen.
- Tragen Sie bei ausgelaufenen Batterien Schutzhandschuhe und reinigen Sie die Kontakte gründlich.

# 4. EU - Konformitätsinformation

Hiermit erklärt Medion AG, dass sich dieses Gerät in Übereinstimmung mit den grundlegenden Anforderungen und den übrigen einschlägigen Bestimmungen befindet und alle in der EU erforderlichen Richtlinien erfüllt:

- Funkanlagenrichtline 2014/53/EU
- Öko-Design Richtlinie 2009/125/EG
- RoHS-Richtlinie 2011/65/EU

Die vollständige EU-Konformitätserklärung kann unter www. medion.com/conformity heruntergeladen werden.

# CE

Bedingt durch den 5 GHz-Frequenzbereich der eingebauten Wireless LAN Lösung ist der Gebrauch in den EU-Ländern (s. Tabelle) nur innerhalb von Gebäuden gestattet.

| AT | BE     | BG | CZ | DK |
|----|--------|----|----|----|
| EE | FR     | DE | IS | IE |
| IT | EL     | ES | CY | LV |
| LI | LT     | LU | HU | MT |
| NL | NO     | PL | PT | RO |
| SI | SK     | TR | FI | SE |
| СН | UK(NI) | HR |    |    |

AT = Österreich, BE = Belgien, BG = Bulgarien,

- CZ = Tschechien, DK = Dänemark, EE = Estland,
- FR = Frankreich, DE = Deutschland, IS = Island,
- IE = Irland, IT = Italien, EL = Griechenland,
- ES = Spanien, CY = Zypern, LI = Liechtenstein,
- LV = Lettland, LT = Litauen, LU = Luxemburg, HU = Ungarn, MT = Malta, NL = Niederlande,
- NO = Norwegen, PL = Polen, PT = Portugal,
- RO = Rumänien, SI = Slowenien, SK = Slowakei,
- TR = Türkei, FI = Finnland, SE = Schweden,
- CH = Schweiz, UK(NI) = Nordirland, HR = Kroatien

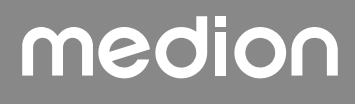

## 4.1. Informationen zum WLAN

| WLAN                                        |                              |                                  |  |
|---------------------------------------------|------------------------------|----------------------------------|--|
| Frequenzbereich 2,4 GHz/ 5 GHz              |                              |                                  |  |
| WLAN Standard                               | 802.11 a/b/g/n               |                                  |  |
| Verschlüsselung                             | WEP/WPA/WPA2                 |                                  |  |
| Frequenzbereich/<br>MHz                     | Kanal                        | max.<br>Sendeleis-               |  |
|                                             |                              | tung/dBm                         |  |
| 2400 – 2483,5                               | 1 - 13                       | tung/dBm<br>19,9                 |  |
| 2400 – 2483,5<br>5150 – 5250                | 1 - 13<br>36 - 48            | tung/dBm<br>19,9<br>22,4         |  |
| 2400 – 2483,5<br>5150 – 5250<br>5250 – 5350 | 1 - 13<br>36 - 48<br>52 - 64 | tung/dBm<br>19,9<br>22,4<br>22,5 |  |

# 5. Geräteübersicht

### 5.1. Vorderseite

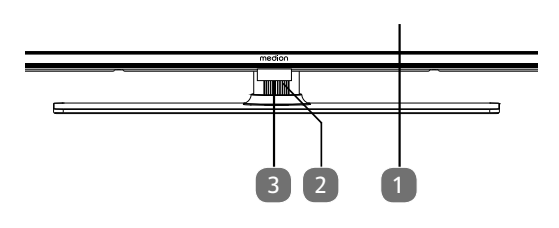

- 1. Bildschirm
- 2. 🕛: Multifunktionschalter für Standby-Funktion, Kanalumschaltung, Eingangsquellenanwahl und Lautstärkeeinstellung. Befindet sich das Gerät im Standby-Modus, so können Sie das Gerät durch kurzes Drücken des Tasters einschalten. Drücken Sie den Taster kurz im laufenden Betrieb, um das Funktionsmenü zu öffnen. Drücken Sie anschließend den Taster weiterhin kurz, um die gewünschte Funktion zu wählen. Halten Sie dann den Taster gedrückt, um das Menü der gewählten Funktion zu öffnen. Im Falle der Standby-Funktion schaltet das Gerät daraufhin in den Standby-Modus. Durch kurzes Drücken können Sie im Menü die Einstellung verändern. Halten Sie anschließend den Taster gedrückt, um die vorgenommene Einstellung zu übernehmen. Das Funktionsmenü schließt sich automatisch nach einigen Sekunden, wenn keine Bedienung mehr erfolgt.
- Infrarot-Sensor: Empfangsfeld f
  ür die Infrarot-Signale der Fernbedienung. Betriebsanzeige: leuchtet auf, wenn sich das Ger
  ät im Standby-Modus befindet.

#### 5.2. Rückseite und rechte Seite

FR

NL

FS

IT.

EN

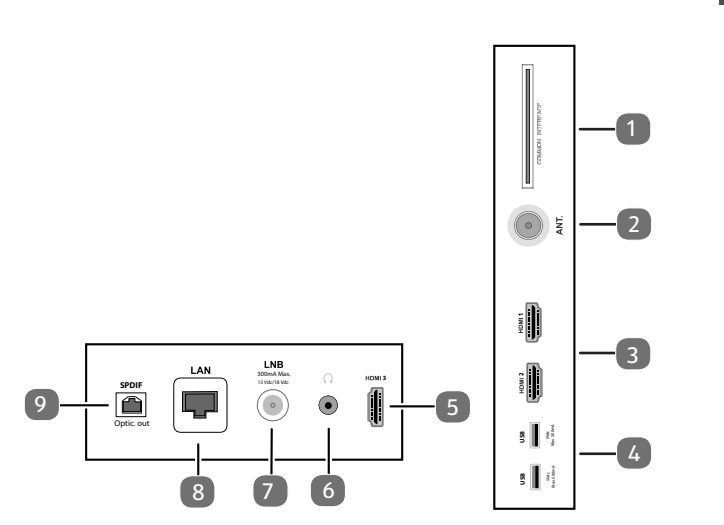

- 1. **COMMON INTERFACE (CI+)**: Einschubfach zur Nutzung von Pay-TV-Karten
- 2. **ANT.**: Zum Anschluss der Antenne (analog, DVB-T oder DVB-C)
- 3. **HDMI 1-2**: HDMI-Anschluss für Geräte mit HDMI-Ausgang (HDMI 2 kann für eARC genutzt werden)
- 4. USB (5V ===, 500 mA max.): USB-Anschlüsse für Medienwiedergabe
- HDMI 3: HDMI-Anschluss f
  ür Ger
  äte mit HDMI-Ausgang
- 6. (1) Zum Anschluss eines Kopfhörers mit 3,5-mm-Klinkenstecker
- LNB (13 V/18 V---, 300 mA max.): Zum Anschluss der Antenne (Satellit)
- 8. LAN: Netzwerkanschluss zur Verbindung mit dem Internet
- 9. SPDIF Optic. OUT: Digitaler Audio-Ausgang (optisch)

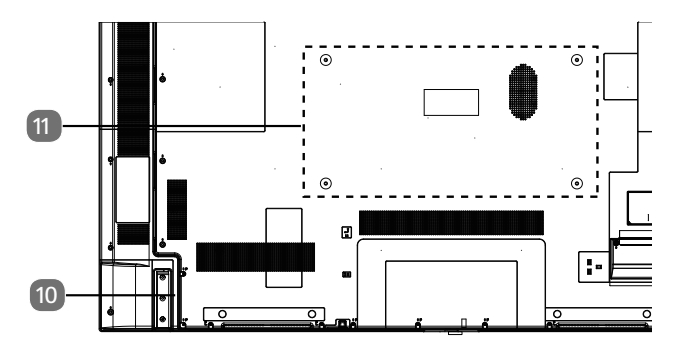

10. Anschluss für Netzstecker

6

Verwenden Sie hierfür bitte ausschließlich das mitgelieferte Netzanschlusskabel.

 Befestigungslöcher für eine Wandhalterung MD 31410: Vesa Standard, Lochabstand 100 x 100 mm MD 31411, MD 31412: Vesa Standard, Lochabstand 200 x 200 mm MD 31413: Vesa Standard, Lochabstand 400 x 200 mm

6

Wandhalterung nicht im Lieferumfang enthalten. Achten Sie bei der Montage darauf, dass Schrauben der Größe M6 (MD 31410: M4) verwendet werden. Die maximale Länge der Schrauben ergibt sich aus der Dicke der Wandhalterung zuzüglich 10 mm (MD 31410: 7 mm).

Die Wandmontage des TV-Gerätes darf eine Höhe von 2 m nicht überschreiten. Das Gerät muss an feste Oberflächen wie Zement oder Beton montiert werden.

# 5.3. Fernbedienung

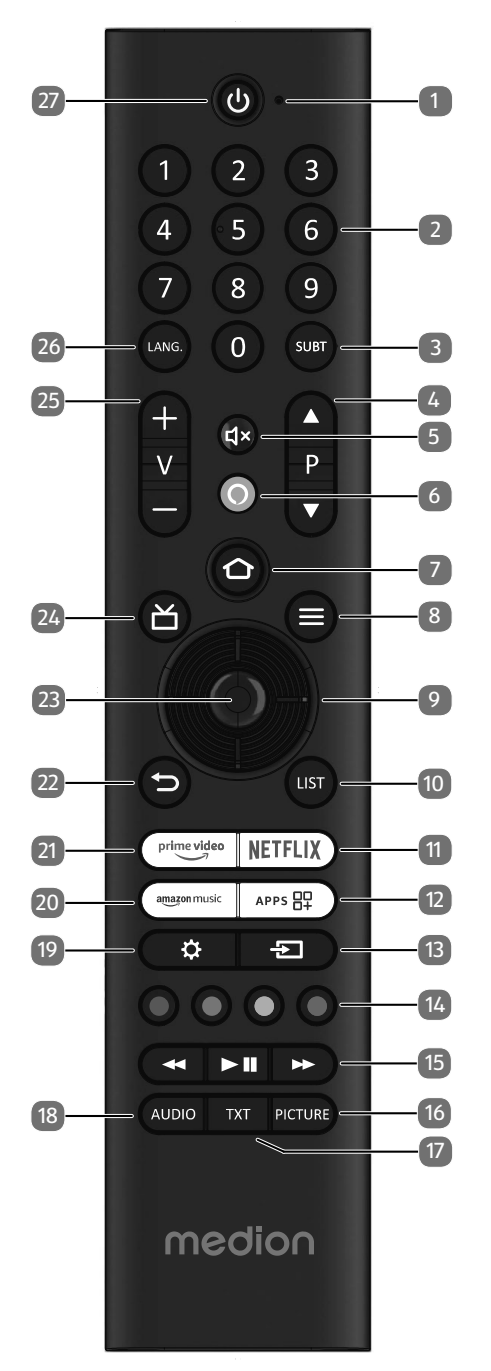

- 1. Mikrofon
- 2. Zifferntasten: TV: Programmwahl, Videotext: Seitenwahl
- 3. **SUBT** : DTV/Satellit/Mediabrowser: Untertitelfunktion (wenn verfügbar)
- 4. P → / ▲: Programmwahltasten
   TV: nächste (+) / vorherige (-) Programm auswählen;
   Videotext: nächste (+) / vorherige (-) Seite auswählen
- 5. **d**×: Stummschalten
- 6. **O** : Mikrofontaste zur Aktivierung der Sprachsteuerung
- 7. **(**): Öffnen der Startseite durch einfachen Tastendruck; bei gedrückt gehaltener Taste Aufrufen der Geräteeinstellungen.
- (MENU): Menü öffnen und schließen (je nach gewählter Funktion oder App mit unterschiedlichen Funktionen)
- 9. Richtungstaste ▲ : Im Menü nach oben Digital-TV: Infoleiste des aktuellen Programms auswählen, Videotext: die nächste Seite auswählen; Richtungstaste : Im Menü nach unten, Digital-TV: Infoleiste des aktuellen Programms auswählen, Videotext: die vorherige Seite auswählen; Richtungstaste : Im Menü nach links Videotext: Unterseite aufrufen; Richtungstaste : Im Menü nach rechts Videotext: Unterseite aufrufen (je nach gewählter Funktion oder App mit unterschiedlichen Funktionen)
- 10. LIST: Senderliste aufrufen
- 11. NETFLIX: Netflix App aufrufen
- 12. APP: Aufrufen ihrer Apps und Kanäle
- 13. **(SOURCE**): Eingangssignal angeschlossener Geräte anwählen
- 14. Rote Taste: Für Teletext oder Menüs, HbbTV Grüne Taste: Für Teletext oder Menüs Gelbe Taste: Für Teletext oder Menüs Blaue Taste: Für Teletext oder Menüs
- 15. Medientasten◀: Schneller Rücklauf;
  - ➡: Schneller Vorlauf;
  - II > : Wiedergabe starten / Wiedergabe unterbrechen
- 16. PICTURE: Aufrufen des Bildmodusmenüs
- 17. **TXT**: Videotext ein- und ausschalten (im Live TV-Modus)
- 18. AUDIO: Aufrufen der Audioeinstellungen
- 19. 🏠 : Einstellungsmenü aufrufen
- 20. AMAZON MUSIC: Amazon Music App aufrufen
- 21. PRIME VIDEO: Prime Video App aufrufen
- 22. <sup>(→)</sup> : In Menüs einen Schritt zurück, schließt geöffnete Menüs, zum Home- oder Startbildschirm zurückkehren, Teletext schließen (im Live TV-Modus)
- 23. OK: In bestimmten Menüs Auswahl bestätigen
- 24. 📥 : Digital-TV: elektronisches TV-Programm aufrufen
- 25. V-/+ : Lautstärke erhöhen (+) oder verringern (-).
- 26. LANG.: Sprachauswahl
- 27. (): Smart-TV ein-/ausschalten (Standby-Modus ein-/ausschalten)

# 6. Inbetriebnahme

# G

Lesen Sie vor der Inbetriebnahme bitte unbedingt die "Sicherheitshinweise".

## 6.1. Auspacken

- Wählen Sie vor dem Auspacken einen geeigneten Platz zum Aufstellen.
- Öffnen Sie den Karton sehr vorsichtig, um eine mögliche Beschädigung des Gerätes zu verhindern. Dies kann passieren, wenn zum Öffnen ein Messer mit einer langen Klinge verwendet wird.
- In der Verpackung befinden sich verschiedene Kleinteile (Batterien, u. a.). Halten Sie diese von Kindern fern, es besteht Verschluckgefahr.
- Bewahren Sie das Verpackungsmaterial bitte gut auf und benutzen Sie ausschließlich dieses, um den Fernseher zu transportieren.

### \land GEFAHR!

## Erstickungsgefahr!

Verpackungsfolien können verschluckt oder unsachgemäß benutzt werden, daher besteht Erstickungsgefahr!

Halten Sie das Verpackungsmaterial, wie z.B. Folien oder Plastikbeutel von Kindern fern.

# 6.2. Montage

Befestigen Sie den Fuß wie in der Zeichnung abgebildet. Führen Sie diesen Schritt vor dem Anschluss des Smart-TVs durch.

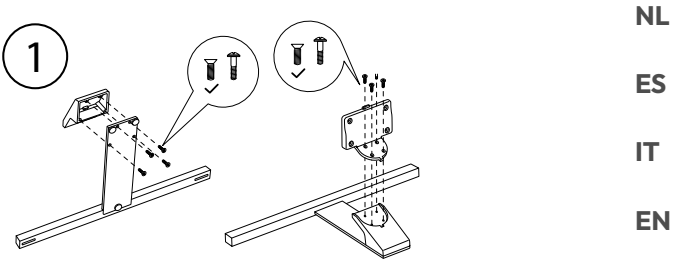

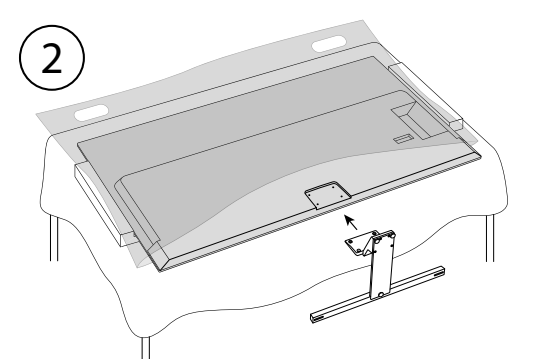

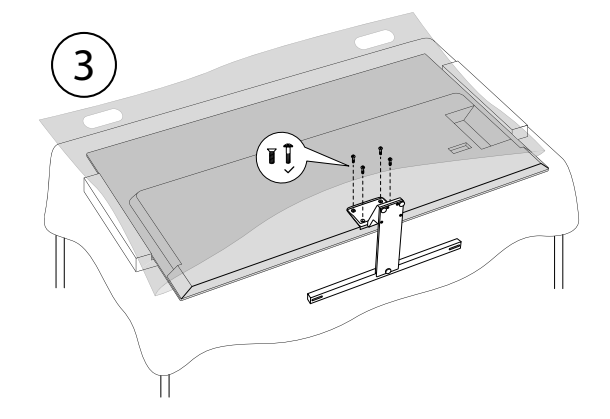

# 6.3. Batterien in die Fernbedienung einlegen

- Entfernen Sie die Batteriefachabdeckung auf der Rückseite der Fernbedienung.
- Legen Sie zwei Batterien vom Typ LR03 / AAA / 1,5V in das Batteriefach der Fernbedienung ein. Beachten Sie dabei die Polung der Batterien (im Batteriefachboden markiert).
- Schließen Sie das Batteriefach.

# medion

DE

FR

### HINWEIS!

### Beschädigungsgefahr!

Die Fernbedienung könnte durch auslaufende Batterien beschädigt werden, wenn Sie sie längere Zeit nicht benutzen!

Nehmen Sie die Batterien aus der Fernbedienung heraus, wenn das Gerät längere Zeit nicht benutzt wird.

### 6.4. Antenne anschließen

Ihr Smart-TV unterstützt unterschiedliche Antennensignale.

An den Anschluss mit der Bezeichnung **ANT.** können Sie folgende Bildsignale einspeisen:

- über Analog Kabel / eine Analoge Hausantenne,
- über eine DVB-T2/ DVB-T<sup>1</sup> Antenne oder
- über einen DVB-C<sup>2</sup> Anschluss (digitaler Kabelanschluss)
- Stecken Sie ein Antennenkabel entweder von der Hausantenne / vom analogen Kabelanschluss, von der DVB-T Antenne oder vom DVB-C Anschluss in den Antennenanschluss am Smart-TV.

An den Anschluss mit der Bezeichnung **LNB** haben Sie zusätzlich noch die Möglichkeit eine digitale Satellitenanlage anzuschließen.

 Schrauben Sie den F-Stecker eines Koaxialantennenkabels an den Anschluss am Smart-TV fest.

### 6.5. Stromversorgung anschließen

- Schließen Sie das mitgelieferte Netzanschlusskabel an die Netzanschlussbuchse des Geräts an.
- Verbinden Sie den Netzstecker am Gerät mit einer gut erreichbaren Netzsteckdose 220 - 240 V ~ 50 Hz.

## 6.6. Smart-TV ein- und ausschalten

- Das Gerät befindet sich im Standby-Betrieb, sobald sie den Netzstecker mit der Netzsteckdose verbunden haben.
- Um das Gerät einzuschalten, drücken Sie
  - an der Fernbedienung: die Standby/Ein-Taste, eine
     Zifferntaste oder eine der Richtungstasten ▼ ▲ ◀ ▶ ;
  - am Gerät: der Multifunktionsschalter 🕛.
- Mit der Standby/Ein-Taste der Fernbedienung schalten Sie das Gerät wieder in den Standby-Modus. Das Gerät wird zwar ausgeschaltet, aber es wird weiterhin Strom verbraucht.

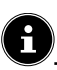

Bei fehlendem Eingangssignal schaltet das Gerät automatisch in den Standby-Modus. Auf dem Bildschirm wird bis dahin ein Countdown-Timer eingeblendet. Diese Funktion steht nicht bei allen Quellen zur Verfügung.

# 6.7. Erstmaliges Einschalten des Geräts

WICHTIG! Das Gerät muss mit einem Amazon-Konto verbunden werden, damit Ihnen alle Funktionen zur Verfügung stehen.

Wenn Sie Ihr Gerät zum ersten Mal einschalten, gelangen Sie direkt in den Installationsmodus. Mit den Tasten ▲ ▼ ◀ ▶ können Sie die gewünschte Option auswählen und mit **OK** bestätigen. Mit der Taste ⊃ gelangen Sie einen Schritt zurück.

| Menüpunkt                                                                            | Einstellung                                                                                                    |
|--------------------------------------------------------------------------------------|----------------------------------------------------------------------------------------------------|
| CHOOSE YOUR<br>LOCATION<br>(STANDORT<br>AUSWÄHLEN)                                   | Wählen Sie das gewünschte<br>Land aus. Bestätigen Sie darauf-<br>hin mit der Taste <b>OK</b> .                                                                                                    |
| SPRACHE<br>WÄHLEN                                                                    | Wählen Sie die gewünschte<br>Sprache aus. Bestätigen Sie<br>daraufhin mit der Taste <b>OK</b> .<br>Wählen Sie anschließend die<br>Option <b>WEITER</b> , um mit der<br>Installation fortzufahren. Die<br>Option <b>SHOPNUTZUNG</b><br>wird nur für Vorführungen im<br>Laden empfohlen, nicht für die<br>Heimnutzung.                                                                                                    |
| NETZVERBIN-<br>DUNG AKTIVIE-<br>REN?                                                 | Aktivieren/Deaktivieren der<br>Wake On LAN-Funktion (WoL).<br>Diese ermöglicht das Einschal-<br>ten des TV-Geräts über ein<br>anderes Gerät. Beide Geräte<br>müssen hierfür über WLAN<br>mit dem gleichen Netzwerk<br>verbunden sein. Das Gerät zur<br>Fernsteuerung muss einmalig<br>mit dem eingeschalteten TV-<br>Gerät verbunden werden. Die<br>Steuerung funktioniert darauf-<br>hin nur, wenn sich das TV-Gerät<br>im Standby-Modus befindet. |
| EINRICHTEN<br>MIT DER FIRE<br>TV APP / EIN-<br>RICHTEN MIT<br>DER FERNBE-<br>DIENUNG | Wählen Sie anschließend, ob<br>Sie die WLAN-Einstellungen<br>und ihr Amazon-Konto über ein<br>mobiles Gerät (per QR Code)<br>oder über die Fernbedienung<br>am Fernseher einrichten wollen.<br>Wenn Sie die zweite Option<br>wählen, bestätigen Sie die<br>Auswahl mit der Taste <b>OK</b> . Die<br>Suche nach verfügbaren WLAN-<br>Netzwerken beginnt daraufhin.                                                                                   |

Dieser Service muss in Ihrer Region verfügbar sein.

| Menüpunkt                                | Einstellung                                                                                                    | Menüpunkt                                                                              | Einstellung                                                                                                    | D                    |
|------------------------------------------|----------------------------------------------------------------------------------------------------|----------------------------------------------------------------------------------------|----------------------------------------------------------------------------------------------------|----------------------|
| MIT DEINEM<br>NETZWERK<br>VERBINDEN      | Eine LAN-Internetverbindung<br>wird automatisch hergestellt,<br>sobald das Gerät über ein LAN-<br>Kabel angeschlossen wird. Ist<br>kein LAN-Kabel angeschlossen,<br>werden die verfügbaren WLAN-<br>Netzwerke angezeigt. Wählen<br>Sie die gewünschte WLAN-Ver-<br>bindung mit den Tasten ()<br>und bestätigen Sie die Auswahl | WLAN-PASS-<br>WÖRTER AUF<br>AMAZON SPEI-<br>CHERN?                                     | Entscheiden Sie, ob die auf<br>diesem Gerät eingegebenen<br>Passwörter auf Amazon gespei-<br>chert werden sollen. Wählen<br>Sie JA oder NEIN. Diese Ein-<br>stellung kann im Nachhinein<br>unter EINSTELLUNGEN<br>> NETZWERK > WLAN-<br>PASSWÖRTER jederzeit<br>geändert werden. | FR<br>NI<br>ES<br>IT |
|                                          | mit der Taste <b>OK</b> . Geben Sie<br>anschließend das erforderliche<br>Passwort ein, um die Verbin-<br>dung herzustellen.                                                                                                    | COOKIE-EIN-<br>STELLUNGEN<br>AUSWÄHLEN                                                 | Hier können Sie Cookie-Einstel-<br>lungen vornehmen. Wählen Sie<br><b>AKZEPTIEREN</b> oder <b>AB-</b><br><b>LEHNEN</b> . Drücken Sie die Tas-<br>te , um die Amazon-Daten-<br>schutzerklärung aufzurufen.                                                                        |                      |
|                                          | dung hergestellt ist, sucht das<br>Gerät automatisch nach Up-<br>dates. Dies kann einige Minuten<br>dauern.                                                                                                    | FIRE TV WIE-<br>DERHERSTEL-<br>LEN                                                     | Wenn Sie bereits Fire TV-Kunde<br>sind, können Sie alle Apps und<br>die Einstellungen zu Daten-<br>schutz und Kindersicherung<br>übernehmen Drücken Sie bier-                                                                                                    |                      |
| MIT DEINEM<br>AMAZON-KON-<br>TO ANMELDEN | Hierüber können Sie Ihr Gerät<br>mit einem bestehenden Ama-<br>zon-Konto verbinden oder ein<br>neues Konto erstellen.                                                                                                    |                                                                                        | für <b>WIEDERHERSTELLEN</b><br>und wählen Sie anschließend<br>das gewünschte Gerät aus.<br>Andernfalls wählen Sie <b>ÜBER-</b><br><b>SPRINGEN</b> .<br>Gegebenenfalls erhalten Sie im                                                                                            |                      |
|                                          | WICHTIG! Das Gerät muss mit<br>einem Amazon-Konto ver-                                                                                                    |                                                                                        | Anschluss zusätzliche Amazon-<br>Angebote.                                                                                                    |                      |
| ONLINE AN-<br>MELDEN / AN-               | Melden Sie sich mit einem<br>Mobilgerät oder Computer bei                                                                                                    | WÄHLE APPS<br>AUS, DIE DU<br>MÖCHTEST,<br>UND LADE DIE-<br>SE SCHLIESS-<br>LICH HERUN- | Laden Sie anschließend unter<br><b>ERSTE SCHRITTE</b> bevor-<br>zugte Apps herunter, auf die<br>Sie zugreifen wollen. Folgen Sie<br>dafür den Anweisungen, die<br>auf dem Bildschirm erscheinen.                                                                                 |                      |
| QR-CODE                                  | ben Sie den Aktivierungs-Code<br>des Geräts ein, der auf dem                                                                                                    | TER                                                                                    | Wählen Sie <b>NEIN DANKE</b> ,<br>wenn Sie das nicht wollen.                                                                                                    |                      |
|                                          | Bildschirm erscheint. Scannen<br>Sie alternativ den QR-Code mit<br>einem Mobilgerät und melden<br>Sie sich bei einem Amazon-Kon-<br>to an. Der Aktivierungs-Code<br>wird in diesem Falle automa-                                                                                                    | DEIN TV WUR-<br>DE GLEICHER-<br>MASSEN FÜR<br>KINDER UND<br>ELTERN ENT-<br>WICKELT     | Unter dieser Rubrik können Sie<br>unter <b>KINDERSICHERUNG</b><br><b>AKTIVIEREN</b> ein Passwort<br>vergeben. Wählen Sie <b>KEINE</b><br><b>KINDERSICHERUNG</b> ,<br>wenn Sie das nicht wünschen.                                                                                |                      |
|                                          | anschließend <b>WEITER</b> , um<br>fortzufahren oder <b>KONTO</b><br><b>WECHSELN</b> , um ein anderes<br>Amazon-Konto zu verbinden.                                                                                                    | WILLKOMMEN<br>BEI FIRE TV                                                              | Im Anschluss erscheinen eine<br>Reihe von Erklärungen zu den<br>Fire TV-Funktionen, die Sie auf<br>Ihrer Startseite finden werden.<br>Wählen Sie <b>VERSTANDEN</b> ,<br>um fortzufahren.                                                                                         |                      |

| Menüpunkt                                                                                                    | Einstellung                                                                                                    |
|----------------------------------------------------------------------------------------------------|----------------------------------------------------------------------------------------------------|
| NACH FERN-<br>SEHSENDERN<br>SUCHEN                                                                                   | Wenn Sie möchten, können<br>Sie nun die Fernsehsender ein-<br>richten. Wählen Sie hierfür <b>JA</b> .<br>Wenn Sie dies erst später tun<br>möchten, wählen Sie <b>NEIN</b> .<br>Eine nähere Erklärung zur Ein-<br>richtung der TV-Kanäle finden<br>Sie im Kapitel "TV-Empfang ein-<br>richten" auf Seite 14. |
| WER SCHAUT<br>FIRE TV?                                                                                               | Rufen Sie hier das gewünschte<br>Amazon Fire TV-Konto auf oder<br>erstellen Sie ein neues Profil.<br>Nehmen Sie unter <b>PROFI-</b><br><b>LEINSTELLUNGEN</b> , wenn<br>gewünscht, Einstellungen zu<br>Ihrem Konto vor.                                                                                      |
| Die Erstinstallation ist damit abgeschlossen und die<br>Startseite Ihres Amazon Fire TV-Kontos wird aufgeru-<br>fen. |                                                                                                    |

# 6.8. TV-Empfang einrichten

Sollten Sie während der Erstinstallation keine Fernsehsender eingerichtet haben, können Sie das im Nachhinein auf folgende Weise tun:

- Navigieren Sie auf der Startseite zum Symbol X . Im unteren Bereich der Startseite erscheinen nun die Einstellungsmenüs.
- Wählen Sie die Option EINGÄNGE und drücken Sie OK. Es werden die Eingangsquellen aufgerufen. Alternativ können Sie die Eingangsquellen auch über die Taste Oder direkt über die Taste Daufrufen.
- Wählen Sie nun die Quelle ANTENNE, KABEL oder SATELLIT und drücken Sie OK.
- Wählen Sie SENDERSUCHE und drücken Sie die Taste OK. Anschließend werden Sie darauf hingewiesen, dass ein entsprechender Kabelanschluss bzw. eine Antenne (DVB-T2- oder Satellitenantenne) am Gerät angeschlossen sein muss. Wählen Sie WEITER.

# E

Das Menü **SENDERSUCHE** finden Sie auch auf der Startseite unter **EINSTELLUNGEN** ( 🗘 ) > LIVE-TV.

| Empfangsart  |  |
|--------------|--|
| Satellit     |  |
| Terrestrisch |  |
| Kabel        |  |
|              |  |

Wählen Sie nun die gewünschte Empfangsart SA-TELLIT, TERRESTRISCH oder KABEL und drücken Sie OK.

### 6.8.1. Antenne

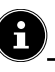

Achten Sie darauf, dass Sie eine DVB-T2-Antenne am Anschluss **ANT.** angeschlossen haben.

#### **TERRESTRISCH - AUTOMATISCHE SUCHE**

 Wählen Sie diese Option und drücken Sie OK. Der DVB-T2-Sendersuchlauf startet daraufhin direkt.

#### **TERRESTRISCH - MANUELLE SUCHE**

Wählen Sie diese Option und drücken Sie OK.

| TERRESTRISCH                      |  |
|-----------------------------------|--|
| Terrestrisch - automatische Suche |  |
| Terrestrisch - manuelle Suche     |  |
|                                   |  |
|                                   |  |

- Anschließend können Sie Einstellungen für die Sendersuche vornehmen. Wählen Sie die entsprechende Option und drücken Sie OK, um sie aufzurufen.
  - FREQUENZ: Wählen Sie die zu durchsuchende Frequenz mithilfe des virtuellen Zahlenfelds oder der Zahlentasten.
  - UHF-BAND: Wählen Sie das entsprechende UHF-Band mithilfe des virtuellen Zahlenfelds oder der Zahlentasten.
- Drücken Sie anschließend die Taste II >, um den Suchlauf zu starten.
- Wählen Sie ABBRECHEN, um während des Suchlaufs den Vorgang abzubrechen.
- Bestätigen Sie FERTIG, um den Vorgang abzuschließen.
- Wählen Sie ERNEUT SUCHEN, um eine erneute Sendersuche zu starten.

#### 6.8.2. Kabel

# **E**

Achten Sie darauf, dass Sie Ihren Kabelanschluss am Anschluss **ANT.** angeschlossen haben.

#### **KABEL - AUTOMATISCHE SUCHE**

Wählen Sie diese Option und drücken Sie OK. Der Kabelsendersuchlauf startet daraufhin direkt.

#### **KABEL - MANUELLE SUCHE**

• Wählen Sie diese Option und drücken Sie **OK**.

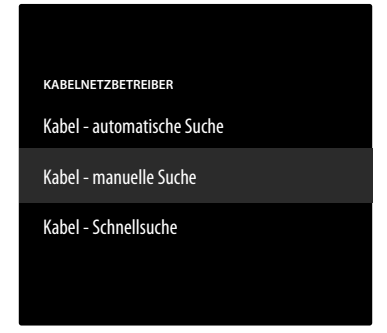

- Anschließend können Sie Einstellungen für die Sendersuche vornehmen. Wählen Sie die folgende Option und drücken Sie OK, um sie aufzurufen.
  - FREQUENZ: Wählen Sie die zu durchsuchende Frequenz mithilfe des virtuellen Zahlenfelds oder der Zahlentasten.
- Drücken Sie anschließend die Taste OK, um den Suchlauf zu starten.

#### **KABEL - SCHNELLSUCHE**

- Wählen Sie diese Option und drücken Sie **OK**.
- Anschließend können Sie Einstellungen für die Sendersuche vornehmen. Wählen Sie die entsprechende Option und drücken Sie OK, um sie aufzurufen.
  - NETZWERK-ID: Geben Sie hier mithilfe des virtuellen Zahlenfelds oder der Zahlentasten die Netzwerk-ID für die Netzwerksuche ein. Andernfalls behalten Sie die Einstellung AUTOMATISCH bei.
  - FREQUENZ: Wählen Sie die zu durchsuchende Frequenz mithilfe des virtuellen Zahlenfelds oder der Zahlentasten. Andernfalls behalten Sie die Einstellung AUTOMATISCH bei.
- Drücken Sie anschließend die Taste II >, um den Suchlauf zu starten.
- Wählen Sie ABBRECHEN, um während des Suchlaufs den Vorgang abzubrechen.
- Bestätigen Sie FERTIG, um den Vorgang abzuschließen.

#### 6.8.3. Satellit

| <u> </u>                                                                                     | FR |
|----------------------------------------------------------------------------------------------|----|
| Achten Sie darauf, dass Ihr Satellitenkabel mit dem An-<br>schluss <b>LNB</b> verbunden ist. | NL |
| Nehmen Sie zunächst die Satellitenbetreiber-Auswahl vor:<br><b>HD+</b>                       | ES |
| SKY DEUTSCHLAND<br>KOMPLETTE KANALSUCHE                                                      | ІТ |
| MANUELLE KANALSUCHE                                                                          | EN |

DE

Bei der Betreiberauswahl **KOMPLETTE KANALSU-CHE** und **MANUELLE KANALSUCHE** müssen Sie im Anschluss den zu durchsuchenden Satelliten auswählen.

| SATELLITENBETREIBER  |
|----------------------|
| HD+                  |
| Sky Deutschland      |
| Komplette Kanalsuche |
| Manuelle Kanalsuche  |
|                      |

▶ Wählen Sie den zu durchsuchenden Satelliten aus. Folgende Einstellungen stehen Ihnen anschließend zur Verfügung. Abhängig von der Betreibereinstellung sind eventuell manche dieser Optionen nicht verfügbar:

#### LNB-TYP

Wählen Sie die gewünschte LNB-Frequenz für den angewählten Satelliten.

#### LNB VERSORGUNG

Stellen Sie hier die LNB-Spannung ein.

#### **DISEQC-VERSION**

Aktivieren/Deaktivieren Sie den DiSEqC-Modus. Im DiSEqC-Modus **DISEQC 1.0** und **DISEQC 1.1** kann die folgende Einstellung vorgenommen werden:

- PORT

Wählen Sie den gewünschten DiSEqC-Port 1 - 16.

#### EINKABELSYSTEM

Aktivieren/Deaktivieren Sie das Einkabelsystem. Bei aktivierter Funktion erscheinen die folgenden, weiteren Optionen:

#### - EINKABELVERSION

Wählen Sie die gewünschte Einkabelversion 1 oder 2.

- USERBAND

Wählen Sie das gewünschte Userband 1 - 8.

- BAND-FREQUENZ

Geben Sie über die virtuelle Tastatur das Frequenzband ein.

– LNB

Wählen Sie den gewünschten LNB A oder B.

#### TONEBURST

Wählen Sie für diese Option die Einstellung **DEAKTI-VIERT**, **A** oder **B**.

#### FREQUENZ

Geben Sie mithilfe des virtuellen Zahlenfelds oder der Zahlentasten die Frequenz ein.

#### POLARISATION

Wählen Sie die gewünschte Polarisationsebene **VERTI- KAL** oder **HORIZONTAL**.

#### SYMBOLRATE

Geben Sie mithilfe des virtuellen Zahlenfelds oder der Zahlentasten die Symbolrate ein.

#### SUCHMODUS

Legen Sie fest, nach welchen Kanälen Sie suchen wollen: **FREI** (freie Kanäle), **VERSCHLÜSSELT** (verschlüsselte Kanäle) oder **ALLE** (freie und verschlüsselte Kanäle).

- ▶ Drücken Sie anschließend die Taste II ▶, um den Suchlauf zu starten.
- ▶ Wählen Sie **ABBRECHEN**, um während des Suchlaufs den Vorgang abzubrechen.
- Bestätigen Sie FERTIG, um den Vorgang abzuschließen.

#### 6.8.4. Senderverwaltung in der Senderliste

# G

Von der Startseite aus gelangen Sie über das Menü LIVE ( 凶 ) zu den Sendern.

 Wählen Sie nach dem Sendersuchlauf die Option SENDER VERWALTEN, um die Senderliste aufzurufen. Drücken Sie während des TV-Betriebs die Taste
 , um unterhalb ein Menü aufzurufen. Drücken Sie die Taste erneut, um das Menü OPTIONEN aufzurufen und wählen Sie SENDER VERWALTEN. Wählen Sie anschließend eine Senderkategorie (z. B. Satellitensender).

Die gefundenen Sender werden in folgende Kategorien einsortiert:

#### ALLE

Alle gefundenen Sender werden aufgeführt. Folgende Bearbeitungsoptionen stehen hier zur Verfügung:

- SENDER VERSCHIEBEN: drücken Sie die Taste
   ▶ und verschieben Sie den aktuell gewählten Sender mit den Tasten ▲ und ▼. Drücken Sie die Taste
   ▶, um den betreffenden Sender an die erste Stelle der Liste zu verschieben, und die Taste ◀, um ihn an die letzte Stelle der Liste zu verschieben.
- SENDER AUSBLENDEN: drücken Sie die Taste
   II, um den aktuell gewählten Sender auszublenden.
- NUMMER ÄNDERN: drücken Sie die Taste «, um die Nummer des aktuell gewählten Senders über ein virtuelles Zahlenfeld zu ändern.
- SENDER SORTIEREN: drücken Sie die Taste =, um die Optionen zur Sendersortierung aufzurufen: NACH SENDERNUMMER SORTIEREN: Sortierung erfolgt nach Sendernummern.

#### **ALPHABETISCH SORTIEREN:**

Sortierung erfolgt alphabetisch. SORTIERREIHENFOLGE ZURÜCKSET-

#### ZEN: Zurücksetzen der Sortierungseinstellung. ERWEITERTE OPTIONEN

| BENUTZER-   | Über diese Funktion     |
|-------------|-------------------------|
| DEFINIERTE  | können Sie eine persön- |
| SENDERLISTE | liche Senderliste über  |
| IMPORTIEREN | USB importieren.        |
| BENUTZER-   | Über diese Funktion     |
| DEFINIERTE  | können Sie eine persön- |
| SENDERLISTE | liche Senderliste über  |
| EXPORTIEREN | USB exportieren.        |

Drücken Sie die Taste OK, um den aktuell gewählten Sender in die Favoritenliste aufzunehmen.

#### FAVORITEN

Hier werden alle Favoritensender aufgeführt, die Sie definiert haben.

#### **KOSTENLOS**

Hier werden alle frei verfügbaren Sender aufgeführt. **VERSCHLÜSSELT** 

Hier werden alle verschlüsselten Sender aufgeführt. Die folgende weitere Option steht Ihnen zur Verfügung:

#### AUDIO

Hier werden alle Radiosender aufgeführt.

#### HD

Hier werden alle HD-Sender aufgeführt.

### SD

Hier werden alle SD-Sender aufgeführt.

Die folgende Option steht Ihnen für alle Senderlisten zur Verfügung:

 SENDER AUSBLENDEN: drücken Sie die Taste
 II, um den aktuell gewählten Sender auszublenden. In der Liste AUSGEBLENDET werden diese dann aufgeführt.

#### AUSGEBLENDET

Hier werden alle ausgeblendeten Sender aufgeführt.

 Um einen ausgeblendeten Sender wieder in die Senderliste aufzunehmen, wählen Sie ihn aus und drücken Sie die Taste **OK**.

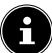

Das TV-Gerät kann zu jeder Zeit neu eingerichtet werden. Verwenden Sie hierzu die Option AUF WERKSEIN-STELLUNGEN ZURÜCK im Menü ☆ (EINSTEL-LUNGEN) > GERÄTE UND SOFTWARE.

#### 7. Bedienung

## 7.1. Programmauswahl

- Um ein Programm auszuwählen, drücken Sie entweder eine der Tasten **P** ▼/ ▲ oder wählen Sie das Programm über die Zifferntasten direkt an. Für eine zweioder dreistellige Nummer drücken Sie die Zifferntasten in entsprechender Reihenfolge. Zusätzlich können Sie mit den Tasten ▲ die Programme auswählen.
- ▶ Durch Drücken der Taste 🎽 (oder der Taste ◀) können Sie den EPG als Senderliste aufrufen. Mit den Tasten ▲ und ▼ können Sie dann das gewünschte Programm auswählen und mit OK aufrufen.
- Durch Drücken der Taste LIST (oder der Taste ) können Sie die Live-TV-Liste aufrufen. Hier werden die Senderlisten unterschiedlicher Medienguellen aufgeführt, die Sie mit den Tasten ◀ und auswählen können. Mit den Tasten 🔺 und 🔻 können Sie dann den gewünschten Sender auswählen und mit OK aufrufen.

### 7.2. Toneinstellungen

- Mit den Lautstärketasten V-/+ an der Fernbedienung erhöhen oder verringern Sie die Lautstärke.
- Um den Ton ganz aus- und wieder einzuschalten, drücken Sie die Taste **d×**.
- > Drücken Sie die Taste AUDIO, um die Audioeinstellungen aufzurufen. (optional)

### 7.3. Bildeinstellungen

Drücken Sie die Taste PICTURE, um das Bildmodusmenü aufzurufen.

### 7.4. Einstellungen

▶ Drücken Sie die Taste 🏠 , um grundlegende Einstellungsmöglichkeiten aufzurufen. Nähere Erklärungen zu diesen Optionen finden Sie in den entsprechenden Unterkapiteln von Kapitel "Startseite" auf Seite 20.

# 7.5. Videotext

Videotext ist ein kostenloser Service, der von den meisten Fernsehstationen ausgestrahlt wird und aktuelle Informationen bezüglich Nachrichten, Wetter, Fernsehprogrammen, Aktienkursen, Untertiteln und anderen Themen bietet. Ihr TV-Gerät bietet viele nützliche Funktionen für die Bedienung des Videotextes sowie Multipage-Text, Unterseitenspeicherung oder schnelle Navigation.

#### **Die Bedienung des Videotexts** 7.5.1.

Zur Bedienung des Videotexts verfügt Ihre Fernbedienung über spezielle Videotext-Tasten.

- Wählen Sie ein Fernsehprogramm, das Videotext ausstrahlt.
- Drücken Sie die Taste TXT, um die Basis-/Indexseite ۲ des Videotexts anzuzeigen. Bei manchen Sendern erscheint zunächst eine Infobox mit verschiedenen Optionen und Einstellungsmöglichkeiten. In diesem Fall müssen Sie ein weiteres Mal die Taste TXT drücken, um auf die Basis-/Indexseite des Videotexts zu gelangen.
- Beim erneuten Drücken der Taste TXT wechselt das Gerät wieder in den TV-Modus.

#### 7.5.2. Videotextseiten auswählen

#### Zifferntasten

- Geben Sie die gewünschte Videotextseite als dreistellige Nummer direkt mit den Zifferntasten ein.
- Die gewählte Seitenzahl wird in der linken oberen Ecke des Bildschirms angezeigt. Der Videotextzähler sucht solange, bis die gewählte Seitennummer gefunden ist.

#### Seiten durchblättern

Mit den Programmwahltasten oder den Richtungstasten ▲ und blättern Sie vor und zurück durch die Videotextseiten.

#### Farbtasten

Wenn am unteren Bildrand farbige Texteinträge eingeblendet sind, können Sie diese Inhalte durch Drücken der entsprechenden Farbtasten ROT, GRÜN, GELB und BLAU direkt anwählen.

#### Unterseiten

Manche Videotextseiten beinhalten Unterseiten. Am unteren Bildrand wird z. B. 1/3 angezeigt. Die Unterseiten werden im Abstand von ca. einer halben Minute nacheinander eingeblendet. Sie können die Unterseiten auch selbst aufrufen, indem Sie die Taste ◀ ▶ drücken.

# medion

FR NL ES

IT.

EN

DE

## 7.6. Menüs während der TV-Wiedergabe

Drücken Sie während der TV-Wiedergabe die Taste  $\blacksquare$ . Unterhalb des Bildschirms können Sie anschließend aus folgenden Menüs wählen:

- SENDERLISTE
- · LIVE-TV
- · OPTIONEN

#### 7.6.1. Senderliste

| Alle                          |    |             |              |              |               |               |          |          |
|-------------------------------|----|-------------|--------------|--------------|---------------|---------------|----------|----------|
| Programmtite<br>09:00 - 10:30 | el |             |              |              |               |               |          |          |
| Mo 03/09/2024                 |    | 09:00       | 09:30        |              | 10:00         | 10:30         |          | 11:00    |
| Das Erste HD                  | 1  | Programmtit | tel          |              |               | Programmtitel | Programm | titel    |
| ZDF HD                        | 2  | Programmti  | tel Pi       | rogrammtitel |               |               |          | Program  |
| Sat HD                        | 3  | Programmti  | tel          |              |               | Programmtitel |          |          |
| arte HD                       | 4  | Programmti  | tel          |              | Programmtitel |               | Programm | ntitel   |
| KiKA HD                       | 5  | Programmti  | tel          |              |               |               |          | Programm |
| phoenix HD                    | 6  | Programmt   | Programmtite | I            | Programmtitel |               |          |          |

Drücken Sie die Taste 4, um die Senderliste zu öffnen. Sie können die Senderliste auch während des TV-Betriebs über die Taste  $\Delta$  aufrufen. Hier werden die verfügbaren Kanäle mit den aktuellen und folgenden Programminhalten angezeigt. Oberhalb der Liste werden Programminformationen der aktuell gewählten Sendung angezeigt.

- Navigieren Sie mit der Taste 

   ganz nach oben oder drücken Sie die Taste
   , um Filterkategorien aufzurufen. Diese erscheinen am oberen Bildrand.
- Mit den Tasten ◀ ▶ können Sie die Kategorien auswählen und anschließend mit OK aufrufen. Daraufhin werden entsprechend nur diese Sender angezeigt.

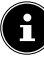

Je nach Empfangsart und Nutzungsverhalten variiert die Reihenfolge und Verfügbarkeit der einzelnen Kategorien.

#### ALLE

Alle verfügbaren Sender werden angezeigt.

#### ZULETZT GESEHEN

Die zuletzt aufgerufenen Sender werden angezeigt.

#### FAVORITEN

Die Favoritensender werden angezeigt.

#### **TERRESTRISCHE SENDER**

Nur die über DVB-T2-Antenne empfangene Sender werden angezeigt.

#### KABELSENDER

Nur die über Kabel empfangenen Sender werden angezeigt.

#### SATELLITENSENDER

Nur die über Satellit empfangenen Sender werden angezeigt.

#### PRIME VIDEO CHANNELS (optional)

Nur die Prime Video-Kanäle werden angezeigt.

#### FREEVEE (optional)

Nur die Freevee-Kanäle werden angezeigt.

#### HD

Nur die HD-Sender werden angezeigt.

#### тν

Nur die TV-Sender werden angezeigt.

#### AUDIO

Nur die Radiosender werden angezeigt.

- Wählen Sie mit den Tasten ▲ ▼ das aktuelle Programm des gewünschten Senders aus und drücken Sie OK, um dieses aufzurufen. Sollte das Programm noch in der Zukunft liegen, erscheinen hierzu Programminformationen und die Option SENDER SCHAUEN, mit der Sie dieses Programm aufrufen können.
- Drücken Sie die Taste =, um die Einstellungen f
  ür die Senderliste aufzurufen.

#### ZU LIEBLINGSSENDERN HINZUFÜGEN / AUS LIEBLINGSSENDERN ENTFERNEN

Wählen Sie diese Option, um den aktuell gewählten Sender zur Favoritenliste hinzuzufügen bzw. ihn aus der Favoritenliste zu entfernen.

#### SENDER HINZUFÜGEN

Fügen Sie Ihrer Senderliste zusätzliche Sender hinzu.

#### SENDER VERWALTEN

Verwalten Sie hier die Senderlisten der TV- und Streaming-Kanäle wie in Kapitel "Senderverwaltung in der Senderliste" auf S. 16 beschrieben.

#### WEITERE INFORMATIONEN

Rufen Sie Informationen zum aktuell gewählten Programm auf.

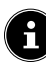

Wenn Sie während des TV-Betriebs die Taste **LIST** drücken, erscheint die Kanalliste, die alle Kategorien Ihrer Senderliste aufführt.

| 09:47 - Live-TV | 09:47 - Live-TV                            |  |  |
|-----------------|--------------------------------------------|--|--|
| Zuletzt anges   | Zuletzt angesehene Live-Sport Eilmeldungen |  |  |
| QUELLE: TERREST | TRISCHE SENDER                             |  |  |
| Das Erste HD    | Programmtitel                              |  |  |
| ZDF HD          | Programmtitel                              |  |  |
| Sat HD          | Programmtitel                              |  |  |
| arte HD         | Programmtitel                              |  |  |
| KiKA HD         | Programmtitel                              |  |  |
| phoenix HD      | Programmtitel                              |  |  |

#### 7.6.2. Live-TV

Drücken Sie während des TV-Betriebs die Taste →, um die Live-TV-Kategorien aufzurufen.

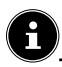

Je nach Empfangsart und Nutzungsverhalten variiert die Reihenfolge und Verfügbarkeit der einzelnen Kategorien.

#### ZULETZT GESEHEN

Die zuletzt aufgerufenen Sender werden angezeigt und können aufgerufen werden.

#### LIVE-SPORT (optional)

Aktuelle Sportbeiträge werden angezeigt und können aufgerufen werden.

#### EILMELDUNGEN

Aktuelle Eilmeldungen werden angezeigt und können aufgerufen werden.

#### PRIME VIDEO CHANNELS

Die Prime Video-Kanäle werden angezeigt und können aufgerufen werden.

#### FREEVEE (optional)

Die Freevee-Kanäle werden angezeigt und können aufgerufen werden.

#### тν

Die TV-Sender werden angezeigt und können aufgerufen werden.

#### FAVORITEN

Die Favoritensender werden angezeigt und können aufgerufen werden.

#### 7.6.3. Optionen

Drücken Sie während des TV-Betriebs die Taste =, um folgende Optionen aufzurufen:

#### SENDERLISTE

Aufrufen der Senderliste.

#### SENDER VERWALTEN

Verwalten Sie hier die Senderlisten der TV- und Streaming-Kanäle wie in Kapitel "Senderverwaltung in der Senderliste" auf Seite 16 beschrieben.

#### UNTERTITEL UND AUDIO

Öffnen des Menüs für die Audio- und Untertiteleinstellungen.

#### - AUDIOSPRACHEN

Wählen Sie die gewünschte Audiosprache.

- UNTERTITEL

Wählen Sie die gewünschte Untertitelssprache oder deaktivieren Sie die Untertitelfunktion.

#### WEITERE INFORMATIONEN

Rufen Sie Informationen zum aktuell gewählten Programm auf.

### 7.7. Verwendung der Multimedia-Anschlüsse

#### HINWEIS!

#### Beschädigungsgefahr!

Fehlbedienung kann zu Beschädigung der verwendeten Geräte führen.

Lesen Sie vor der Verkabelung und Inbetriebnahme unbedingt auch die Gebrauchsanleitungen der anzuschließenden Geräte. Achten Sie darauf, dass während der Verkabelung alle Geräte ausgeschaltet sind.

### HINWEIS!

### Beschädigungsgefahr!

Wenn Stecker und Buchsen falsch zusammengeführt werden, kann es zu Beschädigungen an den Kontakten kommen.

Achten Sie darauf, dass Stecker und entsprechende Buchsen genau zusammen passen, um eine Beschädigung der Kontakte zu vermeiden. Durch die Anordnung der Kontakte passen manche Stecker nur in einer Position in die Buchse.

#### 7.7.1. HDMI

HDMI (High Definition Multimedia Interface) ist eine Schnittstelle für digitale Bild- und Tonübertragung. Sie ist die qualitativ beste Übertragungsart. Verwenden Sie hierfür handelsübliche HDMI-Kabel:

 Verbinden Sie die entsprechenden HDMI-Anschlüsse der verwendeten Geräte mit einem HDMI-Kabel.

#### 7.7.2. HDMI ARC (Audio Return Channel)

Wenn Sie ein TV-Gerät als Signalempfänger UND Signalquelle (zur Übertragung des Tonsignals an einen Audio-Receiver) verwenden wollen, müssen Sie den HDMI2-Anschluss mit Audio-Rückführungskanal (ARC - Audio Return Channel) verwenden. Die HDMI-Verbindung zum TV-Gerät funktioniert dann in beide Richtungen. Es können von einem Videogerät Bild- und Tonsignale empfangen und zusätzlich das Tonsignal des TV-Geräts über den Audio Return Channel an den Audio Receiver gesendet werden.

- Verbinden Sie das Videogerät (z.B. BluRay-Player) über HDMI mit dem Audio Receiver.
- Verbinden Sie den Audio Receiver über HDMI/ARC mit dem TV-Gerät.
- Achten Sie darauf, dass die Lautsprechersteuerung des TV-Geräts auf den externen Verstärker geroutet ist.

# medion

DE

FR

NL

FS

IT.

EN

# 7.7.3. HDMI CEC (Consumer Electronics Control)

CEC ist die Abkürzung für Consumer Electronics Control. Wenn Sie verschiedene Geräte über CEC-fähige HDMI-Anschlüsse miteinander verbinden, können Sie gewisse Funktionen des gesamten HDMI-Netzwerks mit einer Fernbedienung steuern (z.B. Standby- oder Record-Funktionen):

- Verbinden Sie alle Geräte über CEC-fähige HDMI-Anschlüsse mit HDMI-Kabeln. Die HDMI-Anschlüsse Ihres TV-Gerätes sind alle CEC-fähig.
- Achten Sie darauf, dass die CEC-Funktionen f
  ür alle Anschl
  üsse aktiviert sind und alle Ger
  äte entsprechend eingebunden werden.

### 7.7.4. USB

Über einen USB-Anschluss können Sie Speichermedien wie USB-Sticks oder externe Festplatten anschließen und auslesen. Verwenden Sie hierfür ein passendes USB-Kabel. Falls ein entsprechendes USB-Kabel im Lieferumfang enthalten ist, verwenden Sie bitte dieses (z.B. bei Festplatten). Achten Sie immer auf die Stromaufnahme der verwendeten USB-Speichermedien und verwenden Sie entsprechend passende USB-Anschlüsse.

Verbinden Sie die entsprechenden USB-Anschlüsse der Geräte mit einem passenden USB-Kabel. Verwenden Sie nach Möglichkeit kein USB-Verlängerungskabel, da es hier, abhängig von der Spannung, zu Problemen führen könnte.

### 7.7.5. SPDIF

SPDIF (Sony/Phillips Digital Interface) ist eine Schnittstelle zur Übertragung von digitalen Stereo- oder Mehrkanal-Audiosignalen zwischen verschiedenen Geräten. Für gewöhnlich wird das digitale Audiosignal über einen koaxialen (Cinch) oder einen optischen Anschluss ausgegeben.

 Verbinden Sie die SPDIF-Anschlüsse der verwendeten Geräte mit einem entsprechenden SPDIF-Kabel.

#### 7.7.6. LAN

Sie haben die Möglichkeit, das TV-Gerät über den LAN-Anschluss mit dem Internet zu verbinden und somit Online-Inhalte (z.B. Streaming-Dienste) über das Gerät in Anspruch zu nehmen.

- Verbinden Sie den LAN-Anschluss des TV-Gerätes unter Verwendung eines Netzwerkkabels (Ethernet-Kabel) mit Ihrem Netzwerk bzw. Router.
- Nehmen Sie alle notwendigen Netzwerkeinstellung an den Geräten vor.

#### 7.7.7. Kopfhörerausgang (Headphones Out)

Der Kopfhöreranschluss dient zum Anschluss eines Kopfhörers mit Stereo-Miniklinkenanschluss.

- Verbinden Sie den Kopfhörer mit der Stereo-Miniklinkenbuchse des Geräts.
- Im Tonmenü können Sie die Lautstärke des Kopfhörersignals einstellen. Schalten Sie gegebenenfall die Lautsprecher des TV-Gerätes stumm.

#### 🔬 WARNUNG!

### Gefahr von Hörschäden!

Um eine mögliche Schädigung des Hörsinns zu verhindern, vermeiden Sie das Hören bei großer Lautstärke über lange Zeiträume.

- Stellen Sie die Lautstärke vor der Wiedergabe auf den niedrigsten Wert ein.
- Starten Sie die Wiedergabe und erhöhen Sie die Lautstärke auf den Pegel, der für Sie angenehm ist.

# 8. Startseite

Um die Vorzüge Ihres Fire TV-Fernsehgeräts nutzen zu können, muss Ihr TV-Gerät mit dem Internet verbunden sein. Schließen Sie das TV-Gerät über eine Internetverbindung an ein Heimnetzwerk an. Sie können Ihr TV-Gerät über WLAN oder LAN verbinden. Weitere Informationen zur Internetverbindung finden Sie im Kapitel "Erstmaliges Einschalten des Geräts" auf Seite 12 oder in der Menübeschreibung **NETZWERK**.

E

WICHTIG! Das Gerät muss mit einem Amazon-Konto verbunden werden, damit Ihnen alle Funktionen zur Verfügung stehen.

Die Startseite Ihres **Fire TV** ist das Zentrum Ihres TV-Geräts und wird aufgerufen, sobald Sie das Gerät einschalten.

Über die Startseite können Sie Anwendung starten, zum TV-Betrieb wechseln, Filme ansehen oder zu angeschlossenen Geräten wechseln.

E

Abhängig von Ihrer TV-Einrichtung und Ihrer Länderauswahl bei der Ersteinrichtung kann die Startseite verschiedene Elemente enthalten.

Verwenden Sie die Richtungstasten ◀ ► ▲ ▼ auf der Fernbedienung, um durch die Optionen des Startbildschirms zu navigieren. Alle installierten Anwendungen sind hier verfügbar.

Um eine App zu starten, wählen Sie diese mit den Richtungstasten ◀ ▶ ▲ ▼ aus und drücken Sie OK.

Folgende Optionen werden mittig in einer Zeile zusammen mit Ihren Apps aufgeführt.

## 8.1. Profile

Diese Option bietet eine Übersicht über Ihre Amazon-Profile. Hier können bestehende Profile aufgerufen und neue Profile erstellt werden. Wählen Sie unterhalb der Profile den abgebildeten Bleistift und drücken Sie **OK**, um ins Menü **PROFIL BEARBEITEN** zu gelangen. Hier kann der Name und das Profilsymbol bearbeitet werden. Unterhalb der Ansicht finden Sie die Option **PROFILEIN-STELLUNGEN**. Drücken Sie **OK**, um dieses Menü aufzurufen.

## 8.2. Eingänge

► Wählen Sie hier die gewünschte Eingangsquelle. Dieses Menü können Sie auch mit der Taste - D aufrufen.

| ANTENNE  | TV-Betrieb (es wird das DVB-T2-<br>Antennensignal wiedergegeben) |
|----------|------------------------------------------------------------------|
| SATELLIT | TV-Betrieb (es wird das Satellitensi-<br>gnal wiedergegeben)     |
| KABEL    | TV-Betrieb (es wird das Kabelsignal<br>wiedergegeben)            |
| HDMI1    | HDMI-Eingang 1 (kann für ARC ge-<br>nutzt werden)                |
| HDMI2    | HDMI-Eingang 2                                                   |
| HDMI3    | HDMI-Eingang 3                                                   |

#### **MEDIAPLAYER** Aufrufen des Mediaplayers

Wählen Sie mit den Richtungstasten ↓ die gewünschte Quelle und bestätigen Sie Ihre Wahl mit der Taste OK.

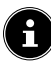

Bei aktivierter CEC Funktion könnten ggf. die HDMI Quellen vom Zuspielgerät umbenannt werden. Die Fernbedienung des TV-Geräts steuert die angeschlossenen Geräte.

## 8.3. Meine Inhalte

Über diese Option gelangen Sie direkt zu Ihrer Watchlist und der Übersicht Ihrer gekauften und geliehenen Inhalte.

## 8.4. Suchen

Sie können entweder über eine virtuelle Tastatur einen Suchbegriff eingeben oder die Sprachsuche starten.

 Um eine Sprachsuche zu starten, drücken Sie die Mikrofontaste O und sprechen Sie den gewünschten Suchbegriff.

Zusätzlich werden Ihnen Filterfunktionen und Kategorien für die Suche angeboten.

## 8.5. Startseite

Kehren Sie über diese Option zur Startseite zurück.

### 8.6. Live

Bei dieser Option erscheinen unterhalb die Live-TV-Inhalte, aus denen Sie wählen können.

## 8.7. Einstellungen

Sobald Sie die Option 🏠 anwählen, erscheinen unterhalb die folgenden Einstellungsmöglichkeiten:

#### 8.7.1. Eingänge

Hierüber gelangen Sie ebenfalls ins Menü **EINGÄNGE** zur Signalquellenauswähl.

#### 8.7.2. Benachrichtigungen

Hier werden Ihnen alle Benachrichtigungen angezeigt. Öffnen Sie diese mit **OK** und folgen Sie, wenn gewünscht, den weiteren Anweisungen. Mit der Taste → gelangen Sie schrittweise wieder zurück.

### 8.7.3. Profile

Hierüber gelangen Sie ebenfalls ins Menü **PROFILE** zum Aufrufen und Bearbeiten bestehender oder zur Erstellung neuer Profile.

#### 8.7.4. Konto- und Profileinstellungen

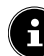

WICHTIG! Das Gerät muss mit einem Amazon-Konto verbunden werden, damit Ihnen alle Funktionen zur Verfügung stehen.

| KONTO- UND PROFILEINSTELLUNGEN |
|--------------------------------|
| Amazon-Konto                   |
| Amazon-Inhalte synchronisieren |
| Prime Video                    |
| Einstellungen für Kinder       |
| Kindersicherung                |
| Profile                        |
| Profilfreigabe                 |

# Folgende Optionen stehen Ihnen hier zur Verfügung: **AMAZON-KONTO**

Hier kann das aktuelle Konto abgemeldet und neue Konten erstellt werden.

#### AMAZON-INHALTE SYNCHRONISIEREN

Gekaufte Amazon-Inhalte können Sie über diese Option synchronisieren.

#### PRIME VIDEO

Verwalten Sie über diese Option Channel-Buchungen und geliehene/gekaufte Titel.

#### EINSTELLUNG FÜR KINDER

Hier können Sie Kinderprofileinstellungen verwalten. Vergeben Sie ein Passwort, setzen Sie Zeitlimits für die Nutzung und verwalten Sie die Inhalte.

#### KINDERSICHERUNG

Über diese Option können Sie den Zugriff auf Videos, Käufe und Inhaltstypen beschränken. Vergeben Sie hierfür eine vierstellige PIN.

#### PROFILE

Hierüber gelangen Sie zurück zur Amazon-Profilübersicht. **PROFILFREIGABE** 

Hierüber können Sie die Amazon-Profile anderer erwachsener Mitglieder eines Haushalts aufgerufen. Einstellungen hierzu müssen über die Seite **www.amazon.de/ manage-your-profiles** vorgenommen werden.

# medion

| D | Ε |
|---|---|
|   |   |

FR

NL

ES

IT.

EN

#### 8.7.5. Netzwerk

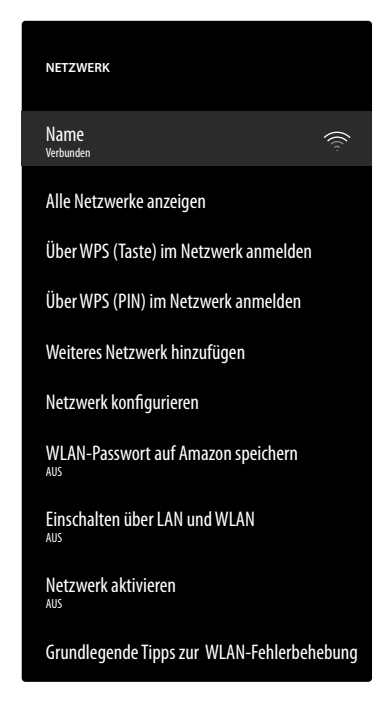

In diesem Menü werden oberhalb alle verfügbaren WLAN-Netzwerke angezeigt. Wählen Sie das gewünschte Netzwerk an und drücken Sie **OK**, um dieses zu verbinden. Geben Sie anschließend über die virtuelle Tastatur das entsprechende WLAN-Passwort ein. Folgende Optionen stehen hier zur Verfügung:

#### ALLE NETZWERKE ANZEIGEN

Hierüber können Sie eine vollständige Liste der verfügbaren Netzwerke anzeigen lassen und eine erneute Suche starten.

#### ÜBER WPS (TASTE) IM NETZWERK ANMEL-DEN

Drücken Sie die WPS-Taste an Ihrem Router und wählen Sie diese Option, um eine Netzwerkverbindung über WPS herzustellen.

#### ÜBER WPS (PIN) IM NETZWERK ANMELDEN

Wählen Sie diese Option und geben Sie anschließend die angezeigte WPS-PIN in Ihrem Router ein, um eine Netzwerkverbindung herzustellen. Die Einrichtung kann bis zu zwei Minuten dauern.

#### WEITERES NETZWERK HINZUFÜGEN

Um weitere Netzwerke hinzuzufügen, geben Sie hier die entsprechende SSID, den Sicherheitstyp und das entsprechende Passwort ein.

#### NETZWERK KONFIGURIEREN

Richten Sie über diese Option eine LAN-Netzwerkverbindung ein.

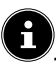

Achten Sie darauf, Ihren Router über ein LAN-Kabel mit dem Netzwerkanschluss des TV-Geräts zu verbinden.

Im LAN-Modus wird die LAN-Internet-Verbindung automatisch hergestellt. Unter IP-EINSTELLUNGEN können Sie die Einstellung DHCP oder MANUELL wählen. Haben Sie MANUELL angewählt, können Sie die Daten für IP-ADRESSE, NETZMASKE, GATEWAY, DNS-SERVER 1 und DNS-SERVER 2 manuell mit Hilfe der Richtungstasten ← ▶ ▲ ▼ und der Zifferntasten eingeben. Sie können auch OK drücken und anschließend über eine virtuelle Tastatur die Werte eingeben.

#### WLAN-PASSWÖRTER AUF AMAZON SPEI-CHERN

Entscheiden Sie, ob Ihre WLAN-Passwörter auf Amazon gespeichert werden sollen, um die Verbindung anderer Geräte zu erleichtern. Wählen Sie **AUS**, um diese Funktion zu deaktivieren.

#### EINSCHALTEN ÜBER LAN UND WLAN

Aktivieren/Deaktivieren von Wake-On-WLAN (WoW) und Wake-On-LAN (WoL). Diese ermöglicht das Einschalten des TV-Geräts über ein anderes Gerät. Beide Geräte müssen hierfür mit dem gleichen Netzwerk verbunden sein. Das Gerät zur Fernsteuerung muss einmalig mit dem eingeschalteten TV-Gerät verbunden werden. Die Steuerung funktioniert daraufhin nur, wenn sich das TV-Gerät im Standby-Modus befindet.

#### NETZWERK AKTIVIEREN

Aktivieren/Deaktivieren der bestehenden Netzwerkverbindung.

#### GRUNDLEGENDE TIPPS ZUR WLAN-FEHLER-BEHEBUNG

Sollten Probleme bei der WLAN-Verbindung auftreten, erhalten Sie hier nützliche Tipps zur Problemlösung.

#### 8.7.6. Töne und Bildschirm

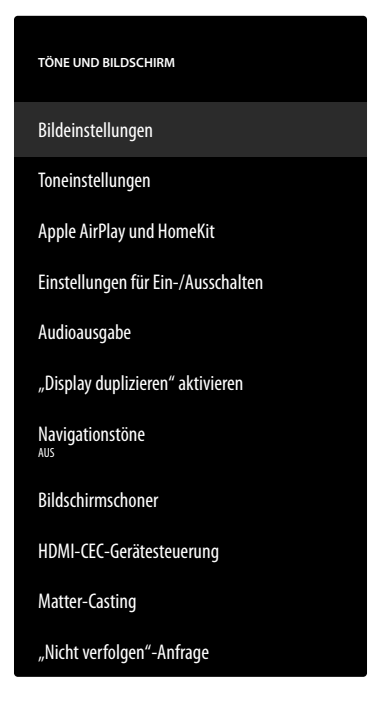

Nehmen Sie unter dieser Option Bild und Toneinstellungen vor.

#### BILDEINSTELLUNGEN

Wählen Sie zunächst den betreffenden Eingang aus, für den Sie Einstellungen vornehmen wollen. Anschließend stehen Ihnen folgende Optionen zur Verfügung:

- BILDMODUS
  - Bildmodus wählen: STANDARD, LEBHAFT, SPORT, FILM, SPIEL (HDMI)
- AUTOMATISCHE HINTERGRUNDBE-LEUCHTUNG

Wählen Sie einen Wert für die Hintergrundbeleuchtung: AUS, NIEDRIG, MITTEL, HOCH.

- HELLIGKEIT

Helligkeit verringern bzw. erhöhen (Skala 0 - 100)

- KONTRAST

Kontrast verringern bzw. erhöhen (Skala 0 - 100)

- FARBE

Farbstärke verringern bzw. erhöhen (Skala 0 - 100) - SCHÄRFE

Schärfe verringern bzw. erhöhen (Skala 0 - 100)

- FARBTEMPERATUR

Farbton wählen: BENUTZER, KÜHL, STAN-DARD, WARM. Zusätzlich können Sie Rot-, Grün- und Blautöne individuell einstellen.

#### - BILDFORMAT

Stellen Sie hier das Bildformat ein: AUTOMA-**TISCH, SUPERZOOM, 4:3, SEITENVER-**HÄLTNIS 14:9, SEITENVERHÄLTNIS 16:9, BREITBILD, VOLLBILD

#### - ERWEITERTE EINSTELLUNGEN

Ε

|                                                                |                                                                                                    | . 4    |
|----------------------------------------------------------------|----------------------------------------------------------------------------------------------------|--------|
| FARBTON                                                        | Hier können Sie die einzel-<br>nen Farbbereiche individu-<br>ell einstellen (Skala 0 - 100).                                                                                                    | F      |
| <b>GAMMA</b><br>(bei HDR-Wieder-<br>gabe nicht verfüg-<br>bar) | Wählen Sie die Gamma-<br>Einstellung: MITTEL,<br>HELL (STANDARD),<br>DUNKEL (FILM)                                                                                                    | 1<br>3 |
| BEWEGUNGS-<br>VERARBEI-<br>TUNG                                | Aktivieren/Deaktivieren<br>der Bewegungsverarbei-<br>tung, um eine dynamische-<br>re und weichere Bilddar-<br>stellung zu erreichen.                                                                                                    | E      |
| KONTUREN<br>VERBESSERN                                         | In großflächigen Bereichen<br>können bei einer gerin-<br>gen Auflösung deutliche<br>Abstufungen zwischen<br>den unterschiedlicher Hel-<br>ligkeitsbereichen sichtbar<br>werden. Diese Funktion<br>gleicht diese Konturef-<br>fekte aus, so dass keine<br>wahrnehmbaren Abgren-<br>zungen zwischen diesen<br>Bereichen mehr bestehen.<br>Wählen Sie zwischen <b>AUS</b> ,<br><b>NIEDRIG, MITTEL</b> und<br><b>HOCH</b> .                              |        |
| GAMUT-MAP-<br>PING                                             | Aktivieren/Deaktivieren<br>der Farbraumanpassung<br>( <b>EIN/AUS</b> ).<br>Manche Signallquellen<br>verwenden einen anderen<br>Farbraum (Gamut) als das<br>Wiedergabegerät, was zu<br>einer abweichenden Farb-<br>darstellung führen kann.<br>Durch die Aktivierung der<br>Gamut Mapping-Funktion<br>werden diese Diskrepan-<br>zen ausgeglichen, so dass<br>das Bild trotz unterschiedli-<br>cher Farbräume originalge-<br>treu wiedergegeben wird. |        |
| FARBEIN-<br>STELLUNG                                           | Führen Sie mit dieser Funk-<br>tion eine Feinabstimmung<br>der Farbe durch.                                                                                                    |        |
| 11-PUNKT-<br>WEISSAB-<br>GLEICHKOR-<br>REKTUR                  | Diese Funktion kalibriert<br>die Farbtemperatur in de-<br>taillierte Graustufen. Die<br>Graustufengleichmäßigkeit<br>wird dadurch verbessert.<br>Diese Funktion muss akti-<br>viert sein, damit Verände-<br>rungen an den Optionen<br><b>VERSTÄRKUNG, ROT,</b><br><b>GRÜN</b> und <b>BLAU</b> vorge-<br>nommen werden können                                                                                                    |        |

| DYNAMISCHE<br>RAUSCHMIN-<br>DERUNG      | Mit der dynamischen<br>Rauschunterdrückung<br>können Sie das Bildrau-<br>schen verringern und die<br>Bildqualität bei schwa-<br>chem Analogsignal verbes-<br>sern. Wählen Sie zwischen<br>AUS, NIEDRIG, MIT-<br>TEL, STARK und AU-<br>TOMATISCH.                                                                                                    |
|-----------------------------------------|----------------------------------------------------------------------------------------------------|
| MPEG-<br>RAUSCHMIN-<br>DERUNG           | Die MPEG-Rauschunter-<br>drückung entfernt Bild-<br>rauschen in MPEG-kom-<br>primierten Videodaten für<br>eine erhöhte Bildqualität.<br>Wählen Sie zwischen <b>AUS</b> ,<br><b>NIEDRIG, MITTEL</b> und<br><b>STARK</b> .                                                                                                    |
| ADAPTIVE<br>HELLIGKEITS-<br>EINSTELLUNG | Diese Funktion passt die<br>Beleuchtung an das Video-<br>material an, um eine tiefere<br>Schwarz- und Weißwahr-<br>nehmung zu ermöglichen.<br>Wählen Sie zwischen AUS,<br>NIEDRIG, MITTEL und<br>STARK.                                                                                                    |
| LOKALE KON-<br>TRASTEIN-<br>STELLUNG    | Bei dieser Funktion wird<br>das Bild in kleinere Be-<br>reiche aufgeteilt. Die<br>Kontrasteinstellungen der<br>einzelnen Bildregionen<br>werden dann, je nach<br>Inhalt, unterschiedlich op-<br>timiert. Dunkle und helle<br>Bereiche gewinnen da-<br>durch an Tiefe, ohne dass<br>Details dabei verloren ge-<br>hen und andere Bildanteile<br>beeinträchtigt werden.<br>Wählen Sie zwischen AUS,<br>NIEDRIG, MITTEL und<br>HOCH. |
| DI FILM-MO-<br>DUS                      | Diese Funktion gleicht den<br>Ruckeleffekt aus, der bei ei-<br>ner 24 fps-Bildwiedergabe<br>entsteht. Hierbei wird der<br>Inhalt in 60/120 fps kon-<br>vertiert, wodurch eine we-<br>sentlich flüssigere Bildwie-<br>dergabe ermöglicht wird.<br>Wählen Sie zwischen <b>AUS</b><br>und <b>AUTOMATISCH</b> .                                                                                                    |

| BLUE<br>STRETCH                     | Kühlere Weißtöne werden<br>für gewöhnlich als helleres<br>Weiß wahrgenommen. Die<br>Blue Stretch-Funktion ver-<br>ändert den Weißabgleich<br>und lässt mittlere und<br>hohe Graustufen durch das<br>Zufügen von Blautönen in<br>kühlerer Farbtemperatur<br>erscheinen. Wählen Sie<br><b>AN</b> , um die Blue Stretch-<br>Funktion zu aktivieren. |
|-------------------------------------|----------------------------------------------------------------------------------------------------|
| PC-MODUS                            | Im PC-Modus werden eini-<br>ge der Bildverarbeitungs-<br>algorithmen reduziert, um<br>den Signaltyp beizubehal-<br>ten. Er kann insbesondere<br>für RGB-Eingangsquellen<br>verwendet werden.                                                                                                    |
| HDMI RGB-<br>BEREICH<br>(HDMI)      | Wählen Sie hier die ge-<br>wünschte RGB-Bereich-<br>Einstellung für die<br>HDMI-Eingänge: <b>AU-</b><br><b>TOMATISCH, KOM-</b><br><b>PLETT, LIMIT</b>                                                                                                    |
| HDMI-EIN-<br>GANGSMO-<br>DUS (HDMI) | Wählen Sie den gewünsch-<br>ten Eingangsmodus für die<br>HDMI-Eingänge: <b>STAN-</b><br><b>DARD, VERSTÄRKT,</b><br><b>AUTOMATISCH, ZU-</b><br><b>RÜCKSETZEN</b>                                                                                                    |

Bei aktivierter Option wird Ihnen für eine kurze Zeit das Dolby Vision-Logo angezeigt, sobald Sie sich Inhalte mit Dolby Vision ansehen. Ist diese Option deaktiviert, wird in diesem Falle kein Dolby Vision-Logo angezeigt.

#### AUF STANDARDEINSTELLUNGEN ZU-RÜCKSETZEN

Setzen Sie mit **OK** alle Bildeinstellungen auf die Werkseinstellungen zurück.

#### TONEINSTELLUNGEN

Folgende Optionen stehen Ihnen hier zur Verfügung:

- DOLBY-MODUS

Aktivieren/Deaktivieren Sie hier die Dolby Audio-Soundverarbeitung. Wählen Sie aus den Einstellungen **FILM, NACHRICHTEN, MUSIK, SMART** und **AUS**.

- DTS-MODUS

(Nur bei deaktiviertem Dolby-Modus wählbar) Wählen Sie den gewünschten DTS-Modus **STAN-DARD, MUSIK, FILM, KLARE STIMME, VERSTÄRKTER BASS** oder **FLACH**.

#### - ERWEITERTE EINSTELLUNGEN

| DIALOGVER-<br>STÄNDLICH-<br>KEIT<br>(nur bei der Dolby-<br>Modus-Einstellung<br>AUS) | Aktivieren/Deaktivieren Sie<br>die Dialogverbesserung.<br>Durch diese Funktion wird<br>das Dialogsignal in der<br>Deutlichkeit hervorge-<br>hoben, um eine bessere<br>Sprachverständlichkeit zu<br>erreichen. |
|--------------------------------------------------------------------------------------|----------------------------------------------------------------------------------------------------|
| <b>TRUVOLUME</b><br>(nur bei der Dolby-<br>Modus-Einstellung<br><b>AUS</b> )         | Aktivieren/Deaktivieren Sie<br>die automatische Lautstär-<br>keangleichung. Lautstärke-<br>unterschiede verschiede-<br>ner Inhalte (z. B. zwischen<br>Film und Werbung) werden<br>dadurch ausgeglichen.       |
| DTS<br>VIRTUAL:X<br>(nur bei der Dolby-<br>Modus-Einstellung<br>AUS)                 | Aktivieren/Deaktivieren<br>Sie den DTS Virtual:X Sur-<br>round-Effekt.                                                                                                    |
| BALANCE                                                                              | Stellen Sie die Balance<br>zwischen dem linken und<br>rechten Lautsprecher<br>(Skala -50 und + 50) ein.<br>Diese Option ist nur bei ak-<br>tivierten TV-Lautsprechern<br>verfügbar.                           |
| EQUALIZER<br>(nur bei der Dolby-<br>Modus-Einstellung<br>AUS)                        | Hier können Sie eine in-<br>dividuelle Klangregelung<br>(Anhebung/Absenkung)<br>an fünf Frequenzbändern<br>vornehmen: <b>100 HZ</b> ,<br><b>500 HZ</b> , <b>1500 HZ</b> ,<br><b>5000 HZ</b> , <b>10000 HZ</b> |
| SPEAKER VIR-<br>TUALIZER                                                             | Wählen Sie die gewün-<br>schte Einstellung zur<br>Audiosignalverarbeitung:<br>AUS, SURROUND<br>VIRTUALIZER, DOL-<br>BY ATMOS                                                                                  |
| LAUTSTÄRKE-<br>AUSGLEICH                                                             | Wählen Sie eine Einstel-<br>lung zu dynamischen<br>Lautstärkeanpassung:<br>AUS, NIEDRIG,<br>MITTE, HOCH                                                                                                    |

#### - FERNSEHLAUTSPRECHER

Aktivieren/Deaktivieren Sie hier die Fernsehlautsprecher.

#### - ZURÜCKSETZEN

Setzen Sie mit **OK** alle Toneinstellungen auf die Werkseinstellungen zurück.

#### APPLE AIRPLAY UND HOMEKIT

Weiterleitung zu den Apple AirPlay- und HomeKit-Einstellungen zur Einrichtung von Apple-Geräten. Das TV-Gerät und das entsprechende Apple-Gerät müssen hierfür mit dem gleichen WLAN-Netzwerk verbunden sein.

## EINSTELLUNGEN FÜR EIN-/AUSSCHALTEN

Nehmen Sie hier Einstellungen zum Einschaltverhalten des Geräts vor.

#### - EINSCHALTEN

- Bestimmen Sie, ob bei Einschalten des Geräts die Startseite aufgerufen (**STARTSEITE**) oder der letzte Zustand wieder hergestellt werden soll (**LETZTE EINGABE**).
- SPRACHBEFEHLE BEI AUSGESCHALTE-TEM FERNSEHBILDSCHIRM

Bei aktivierter Funktion können Sie auch im ausgeschaltetem Zustand Sprachbefehle über ein verbundenes Alexa-fähiges oder Apple HomeKit-Gerät geben. So können Sie das Gerät einschalten, auf Inhalte zugreifen, die Wiedergabe starten und vieles mehr.

(i

Achten Sie darauf, dass diese Einstellung möglicherweise den Energieverbrauch erhöht.

#### AUDIOAUSGABE

Nehmen Sie hier Einstellungen zur Ausgabe des Tonsignals vor.

#### - FERNSEHLAUTSPRECHER

Aktivieren/Deaktivieren Sie hier die Fernsehlautsprecher.

- ARC-MODUS

Wählen Sie hier den gewünschten Audio Return Channel-Modus **ARC** oder **EARC** zur Tonübertragung. Wählen Sie **AUTOMATISCH**, wenn die Einstellung automatisch vorgenommen werden soll.

- DIGITALES AUDIOFORMAT

Wählen Sie hier das gewünschte Audioformat PCM, DOLBY DIGITAL oder UMGE-BUNGSMODUS zur Tonübertragung. Wählen Sie AUTOMATISCH, wenn die Einstellung automatisch vorgenommen werden soll.

#### – DTS DRC

Aktivieren/Deaktivieren Sie die DTS Dynamic Range Compression-Funktion. Hierdurch wird der Dynamikbereich des Audiosignals verringert, wodurch die Lautstärke von sehr leisen Signalen automatisch angehoben wird und eine bessere Verständlichkeit ermöglicht wird.

#### - AC4 DIALOGVERBESSERUNG

Aktivieren/Deaktivieren Sie hier die AC4 Dialogverbesserung, um die Sprachverständlichkeit bei Audio Streams vom Typ AC4 zu verbessern. Wählen Sie zwischen **AUS, NIEDRIG, MITTEL** und **HOCH**.

#### - BLUETOOTH-AUDIOSYNCHRONITÄT

Synchronisieren Sie Ihre Bluetooth-Audiogeräte mit dem Fernsehgerät.

#### "DISPLAY DUPLIZIEREN" AKTIVIEREN

Über diese Funktion können Sie das Display von mobilen Endgeräten wie Smartphones, Notebooks etc. auf dem Bildschirm des TV-Geräts anzeigen lassen.

# medion

DE

FR

NL

ES

IT.

EN

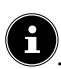

Achten Sie darauf, dass diese Option möglicherweise den Energieverbrauch erhöht.

#### NAVIGATIONSTÖNE

Aktivieren/Deaktivieren Sie hier die Navigationstöne, so dass diese bei der Bedienung des Geräts hörbar bzw. stumm sind.

#### BILDSCHIRMSCHONER

Über diese Option können Sie Ihre Bildschirmschoner-Einstellungen vornehmen.

- AKTUELLER BILDSCHIRMSCHONER
   Wählen Sie die gewünschten Bilder für den Bildschirmschoner: AMAZON-SAMMLUNG, TÄGLICHE RÜCKBLICKE
- DIASTIL
   Wählen Sie die Art der Bildüberblendung AUFLÖ-SEN oder VERSCHIEBEN UND ZOOMEN.
- DIASHOW-GESCHWINDIGKEIT
   Wählen Sie die Bildwechselgeschwindigkeit
   LANGSAM, MITTEL oder SCHNELL.
- STARTZEIT

Wählen Sie die Bildschirmschoner-Startzeit **5 MI-**NUTEN, 10 MINUTEN, 15 MINUTEN oder NIE.

- DATUM UND UHRZEIT

Aktivieren/Deaktivieren Sie hier die Einblendung von Datum und Uhrzeit.

- INTELLIGENTE UNTERTITEL
   Aktivieren/Deaktivieren Sie hier die Funktion zur Einblendung von Untertiteln.
- ZUFALLSAUSWAHL
   Aktivieren/Deaktivieren Sie hier die Zufallsauswahl für die angezeigten Bilder.

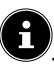

Bei aktiviertem Bildschirmschoner gelangen Sie durch Drücken der Taste = direkt zu den Bildschirmschoner-Einstellungen.

#### HDMI-CEC-GERÄTESTEUERUNG

Wenn Sie die HDMI-CEC-Funktion nutzen wollen, um andere CEC-fähige Geräte mit der Fernbedienung Ihres TV-Geräts zu steuern, können Sie hier die entsprechenden Einstellungen vornehmen.

- ONE-TOUCH-WIEDERGABE

Diese Option ermöglicht Ihnen, das Fernsehgerät über andere Medienzuspielgeräte zu steuern. Bei Bedienung der externen Geräte wird das TV-Gerät automatisch eingeschaltet und stellt sich auf die entsprechende Eingangsquelle um. Wählen Sie hierfür die Einstellung **ERLAUBEN**. Bei der Option **IMMER FRAGEN** haben Sie immer die Möglichkeit, die Fernsteuerung durch andere Geräte abzulehnen. In der Einstellung **ABLEHNEN** ist die Funktion deaktiviert.

#### - ARC/EARC

Aktivieren/Deaktivieren Sie die Audio Return Channel-Funktion. - EINSTELLUNG FÜR EIN-/AUSSCHALTEN

Aktivieren/Deaktivieren Sie die HDMI-CEC-Funktion.

#### WEITERLEITUNG VON FERNBEDIE-NUNGSKOMMANDOS

Für gewöhnlich wird die Fernbedienung des TV-Gräts für die CEC-Steuerung verwendet. Hierfür muss diese Option aktiviert sein (**AN**). Wenn Sie das nicht wünschen, deaktivieren Sie diese Option (**AUS**).

#### MATTER-CASTING

Aktivieren/Deaktivieren Sie die Matter-Castin-Funktion, um die Übertragung von Inhalten von einem Smartphone zu vereinfachen. Sie können zusätzlich die Geräteverifizierung aktivieren.

#### "NICHT VERFOLGEN"-ANFRAGE

Aktivieren/Deaktivieren Sie die HbbTV/Internet Tracking-Option.

#### 8.7.7. Apps

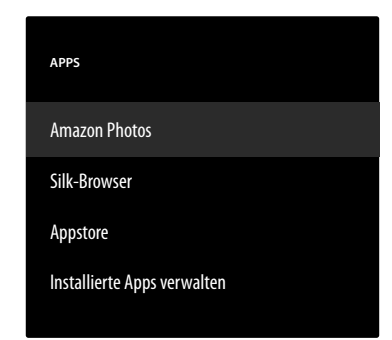

Nehmen Sie unter dieser Option Einstellungen zu Ihren Apps vor.

#### **AMAZON PHOTOS**

Nehmen Sie Einstellungen zu Amazon Photos vor.

#### - AUF AMAZON PHOTOS ZUGREIFEN

Deaktivieren Sie diese Option, wenn keine Fotos mehr über Ihr Amazon Photos-Konto angezeigt werden sollen.

#### SILK-BROWSER

Wenn Sie den Silk-Browser verwenden wollen, können Sie hier alle notwendigen Einstellungen dafür vornehmen.

#### APPSTORE

Folgende Einstellungen können hier vorgenommen werden.

- AUTOMATISCHE UPDATES

Aktivieren/Deaktivieren Sie die automatischen Updates Ihrer Apps.

#### - LINKS ZU EXTERNEN MÄRKTEN

Entscheiden Sie hier, ob die Links zu externen Märkten mit dem Appstore geöffnet werden können (**VOR DEM ÖFFNEN FRAGEN**) oder nicht (**NICHT ÖFFNEN**).

- IN-APP-KÄUFE

Aktivieren/Deaktivieren Sie die In-App-Käufe-Option.

- MEINE ABONNEMENTS VERWALTEN
   Verwalten Sie hier Ihre App-Abonnements.
- BENACHRICHTIGUNGEN Aktivieren/Deaktivieren Sie Appstore-betreffende Benachrichtigungen.

#### **INSTALLIERTE APPS VERWALTEN**

Folgende Optionen stehen Ihnen zur Verwaltung Ihrer Apps zur Verfügung.

- ANZEIGEN

Wählen Sie, welche Apps auf der Startseite angezeigt werden sollen: **ALLE APPS, NUR IN-TERN, NUR USB** 

#### - SORTIEREN

Wählen Sie eine Sortierung für die Anordnung Ihrer Apps: ALPHABETISCH, APP-GRÖSSE, NUTZUNGSHÄUFIGKEIT

#### 8.7.8. Gerätesteuerung

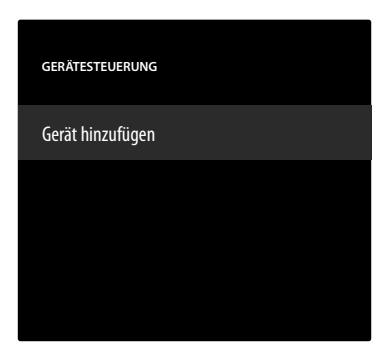

Hier können Sie dem CEC-Netzwerk Audiogeräte hinzufügen.

### GERÄT HINZUFÜGEN

Wählen Sie die Art des Geräts.

- SOUNDBAR

Wählen Sie diese Option und anschließend den Hersteller des Geräts. Drücken Sie anschließend **WEITER**, um die Verbindung herzustellen.

- AV-RECEIVER

Wählen Sie diese Option und anschließend den Hersteller des Geräts. Drücken Sie anschließend **WEITER**, um die Verbindung herzustellen.

Drücken Sie bei Bedarf während des Verbindungsvorgangs die Taste =, um in die erweiterten Einstellungen zu gelangen. Hier können Sie anhand der IR-Profilnummer die Verbindung herstellen. Geben Sie die IR-Profilnummer anhand des virtuellen Zahlenfeldes ein oder wählen Sie eines der vorgegebenen IR-Profile aus.

#### 8.7.9. Live-TV

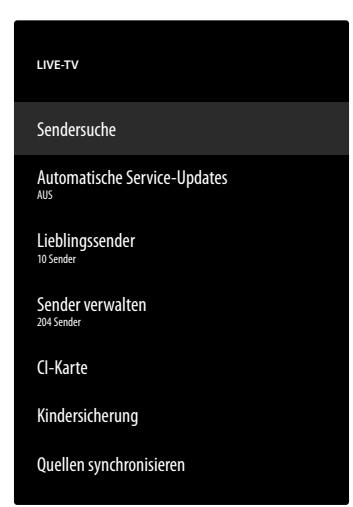

Folgende Optionen stehen Ihnen in diesem Menü zur Verfügung:

#### SENDERSUCHE

Hier können Sie eine Sendersuche starten, wie in Kapitel "TV-Empfang einrichen" auf S. 14 beschrieben.

DE

FR

NL

FS

IT.

EN

#### AUTOMATISCHE SERVICE-UPDATES

Aktivieren Sie diese Funktion, wenn das Gerät im Standby-Zustand nach Netzbetreiber-Updates suchen soll.

#### LIEBLINGSSENDER

Hier können Sie die Liste Ihrer Lieblingssender aufrufen und verwalten.

#### SENDER VERWALTEN

Verwalten Sie hier die Senderlisten der TV- und Streaming-Kanäle wie in Kapitel "Senderverwaltung in der Senderliste" auf S. 16 beschrieben.

#### **CI+ MODULEINSTELLUNGEN**

Wenn Sie kostenpflichtige Kanäle anschauen möchten, müssen Sie sich zuvor bei einem entsprechenden Anbieter anmelden. Nach der Anmeldung erhalten Sie von Ihrem Anbieter ein Conditional Access Module (CA-Modul) und eine spezielle Karte. Hinweise zu den Einstellungen finden Sie in der mit dem Modul gelieferten Dokumentation.

Installieren Sie die CI-Komponenten auf folgende Weise in Ihrem Fernsehgerät:

- Schalten Sie das Fernsehgerät aus und ziehen Sie den Netzstecker.
- Setzen Sie zunächst das CI-Modul in den Steckplatz an der Seite des TV-Geräts ein. Anschließend stecken Sie die Karte ein.

fi

Beachten Sie, dass Sie das CI-Modul nur einsetzen oder herausnehmen dürfen, wenn das Gerät vom Stromnetz getrennt ist.

#### HINWEIS!

### Beschädigungsgefahr!

Cl-Modul oder Fernsehgerät können beschädigt werden, falls Sie versuchen, das Cl-Modul mit Gewalt einzuschieben.

- Das CI-Modul muss richtig herum eingesetzt werden; falsch herum lässt es sich nicht einschieben.
- Verbinden Sie das Fernsehgerät mit der Stromversorgung, schalten Sie es ein und warten Sie einen Moment, bis die Karte erkannt wird.

Wenn kein Modul eingesteckt ist, wird **KEIN CI-MO-DUL ERKANNT** auf dem Bildschirm angezeigt.

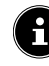

In Abhängigkeit des verwendeten Moduls kann das Aussehen und die Bedienung des Menüs variieren.

#### KINDERSICHERUNG

Definieren Sie mithilfe der Zifferntasten oder der Richtungstasten/Taste = eine 4-stellige PIN, um den Zugang zu Apps, Käufen und bestimmten Inhaltstypen einzuschränken.

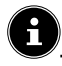

Bei der PIN-Vergabe sollte Ihr Gerät mit einem Amazon-Konto verbunden sein. Sollten Sie ihr Passwort vergessen, können Sie nur so über dieses Konto die PIN erneuern.

#### QUELLEN SYNCHRONISIEREN

Diese Option erlaubt die Aktualisierung und Verwaltung Ihrer Medienquellen.

#### 8.7.10. Fernbedienung und Bluetooth-Geräte

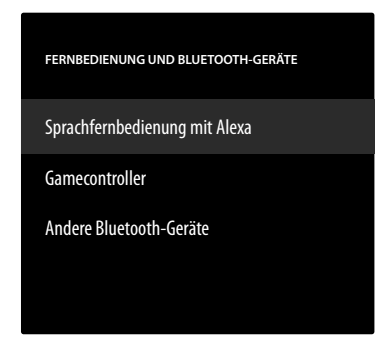

In diesem Menü können Sie nach Fernbedienungen und Bluetooth-Geräten suchen und diese mit dem TV-Gerät koppeln. Bestehende Verbindungen können entsprechend getrennt werden.

#### SPRACHFERNBEDIENUNG MIT ALEXA

Unter dieser Option werden alle verbundenen Alexa-Sprachfernbedienungen aufgeführt. Auf der rechten Seite werden Informationen zu dem Gerät angezeigt. Drücken Sie die Taste  $\stackrel{\frown}{=}$  und anschließend **OK**, um die angewählte Fernbedienung zu entkoppeln.

#### 

#### GAMECONTROLLER

Unter dieser Option werden alle verbundenen Gamecontroller aufgeführt. Auf der rechten Seite werden Informationen zu dem Gerät angezeigt. Drücken Sie die Taste die Taste  $\blacksquare$  und anschließend **OK**, um den angewählten Controller zu entkoppeln.

#### - NEUEN GAMECONTROLLER HINZUFÜ-GEN

Wenn Sie diese Option wählen, startet die Suche nach neuen Gamecontrollern in der Umgebung. Versetzen Sie den entsprechenden Controller in den Bluetooth-Kopplungsmodus. Der neue Controller wird daraufhin in der Liste mit aufgeführt. Wählen Sie diesen nun aus und drücken Sie **OK**, um die Verbindung herzustellen.

#### ANDERE BLUETOOTH-GERÄTE

Unter dieser Option werden alle verbundenen Bluetooth-Geräte wie Soundbars, Kopfhörer etc. aufgeführt. Auf der rechten Seite werden Informationen zu dem Gerät angezeigt. Drücken Sie die Taste die Taste = und anschließend **OK**, um das ausgewählte Gerät zu entkoppeln.

#### - BLUETOOTH-GERÄT HINZUFÜGEN

Wenn Sie diese Option wählen, startet die Suche nach neuen Bluetooth-Geräten in der Umgebung. Versetzen Sie das entsprechenden Gerät in den Bluetooth-Kopplungsmodus. Das neue Gerät wird daraufhin in der Liste mit aufgeführt. Wählen Sie dieses nun aus und drücken Sie **OK**, um die Verbindung herzustellen.

#### 8.7.11. Alexa

Über diese Option rufen Sie Informationen zur Alexa App auf.

#### 8.7.12. Benutzereinstellungen

| BENUTZEREINSTELLUNGEN           |
|---------------------------------|
| Kindersicherung                 |
| Datenschutzeinstellungen        |
| Überwachung des Datenverbrauchs |
| Benachrichtigungseinstellungen  |
| Empfohlene Inhalte              |
| Automatisch ausschalten         |
| HbbTV<br><sup>AN</sup>          |
| Standort<br>12345               |
| Zeitzone                        |
| Datum und Zeit synchronisieren  |
| Sprache                         |
| Metrische Einheit               |
| Standby-LED                     |

Folgende Benutzereinstellungen können in diesem Menü vorgenommen werden:

#### KINDERSICHERUNG

Definieren Sie mithilfe der Zifferntasten oder der Richtungstasten/Taste = eine 4-stellige PIN, um den Zugang zu Apps, Käufen und bestimmten Inhaltstypen einzuschränken.

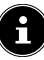

Bei der PIN-Vergabe sollte Ihr Gerät mit einem Amazon-Konto verbunden sein. Sollten Sie ihr Passwort vergessen, können Sie nur so über dieses Konto die PIN erneuern.

#### DATENSCHUTZEINSTELLUNGEN

Verwalten Sie in diesem Menü Ihre Datenschutzeinstellungen.

#### - GESPEICHERTE E-MAIL-ADRESSEN

E-Mail-Adressen, die von Fire TV erfasst wurden, können hier verwaltet werden.

#### - ZUSTIMMUNG ZU COOKIES

Aktivieren/Deaktivieren Sie die Verwendung von Cookies zur Verbesserung der angezeigten Werbung.

#### - GERÄTENUTZUNGSDATEN

Aktivieren/Deaktivieren Sie die Verwendung von gesammelten persönlichen Gerätenutzungsdaten für Marketingzwecke und Produktverbesserungen.

#### DATEN ZUR NUTZUNG VON APPS UND RUNDFUNK

Aktivieren/Deaktivieren Sie die Erlaubnis, dass Amazon Informationen über Ihre Nutzung von Rundfunk- und TV-Inhalten sowie Drittanbieter-Apps sammeln darf.

#### - PERSONALISIERTE WERBUNG

Aktivieren/Deaktivieren Sie die Erlaubnis, dass installierte Apps personalisierte Werbung anzeigen dürfen.

#### - DEINE WERBE-ID

Anzeige Ihrer Werbe-ID, die von den Apps für Werbezwecke verwendet wird. Mit der Taste  $\equiv$  wird diese zurückgesetzt und automatisch eine neue erstellt.

#### ÜBERWACHUNG DES DATENVERBRAUCHS

Hier können Sie den Datenverbrauch Ihres Geräts überwachen.

#### – ÜBERWACHUNG DES DATENVER-BRAUCHS

Aktivieren/Deaktivieren die Überwachungsoption.

#### - VIDEOQUALITÄT EINSTELLEN

Wählen Sie eine Einstellung für die Videoqualität von Prime Video-Inhalten: **GUT, BESSER, AM BESTEN** 

#### - DATENWARNUNG EINSTELLEN

Legen Sie hier mithilfe des virtuellen Zahlenfelds ein Datenlimit an. Sobald 90% und 100% des Limits erreicht werden, erhalten Sie daraufhin eine Datenwarnung. Dies ist nur ein Hinweis, der Datenverbrauch wird daraufhin nicht unterbunden.

#### - MONATLICHER TOP-DATENVERBRAUCH

Hier erhalten Sie Informationen über den monatlichen Datenverbrauch Ihrer Apps, sortiert nach der Höhe des Verbrauchs.

#### BENACHRICHTIGUNGSEINSTELLUNGEN

Verwalten Sie hier Ihre Benachrichtigungen.

 NICHT UNTERBRECHEN
 Aktivieren Sie diese Funktion, um alle App-Benachrichtigungen global auszublenden.

#### - APP-BENACHRICHTIGUNGEN

Aktivieren/Deaktivieren Sie die Benachrichtigungen ausgewählter Apps. DE

FR

IT.

EN

#### **EMPFOHLENE INHALTE**

Nehmen Sie Einstellungen für die empfohlenen Inhalte NL auf der Startseite vor. – AUTOMATISCHE VIDEOWIEDERGABE FS

### AUTOMATISCHE VIDEOWIEDERGABE ERLAUBEN

Aktivieren/Deaktivieren Sie die automatische Videowiedergabe. Im deaktivierten Zustand werden nur Standbilder angezeigt.

#### AUTOMATISCHE AUDIOWIEDERGABE ERLAUBEN

Aktivieren/Deaktivieren Sie die automatische Audiowiedergabe. Im deaktivierten Zustand wird das Video ohne Ton angezeigt.

#### **AUTOMATISCH AUSSCHALTEN**

Aktivieren Sie diese Funktion, wenn sich das Gerät nach vier Stunden Inaktivität automatisch ausschalten soll.

#### HBBTV

Aktivieren/deaktivieren Sie die HbbTV-Funktion.

#### STANDORT

Um die Wetteranzeige individuell anzupassen, können Sie hier Ihren Standort anhand der Postleitzahl angeben.

#### ZEITZONE

Nehmen Sie hier Einstellungen zur Zeitangabe vor.

- 24-STUNDEN-FORMAT

Aktivieren/Deaktivieren Sie die 24-Stunden-Anzeige.

#### - ZEITZONE

Wählen Sie die gewünschte Zeitzone.

#### DATUM UND ZEIT SYNCHRONISIEREN

Aktivieren/Deaktivieren Sie die automatische Synchronisation von Datum und Zeit über Internetzeitserver.

In deaktiviertem Zustand synchronisiert sich das Gerät mit der Sendesignalzeit. Dies kann zu Problemen bei der Netzverbindung und der Wiedergabe führen. Wenn die Funktion wieder aktiviert wird, muss das Gerät neu gestartet werden.

#### SPRACHE

íi

Wählen Sie die gewünschte Sprache für die Menüs und die Sprachsteuerung.

#### METRISCHE EINHEITEN

Aktivieren Sie diese Funktion, wenn Temperatur und Entfernung in metrischen Einheiten angezeigt werden soll.

#### STANDBY-LED

Aktivieren/Deaktivieren Sie die Standby-LED. Im eingeschalteten Zustand leuchtet diese, wenn sich das Gerät im Standby-Modus befindet. Andernfalls leuchtet sie nicht.

#### 8.7.13. Sleeptimer

Hier können Sie das Zeitintervall für die Autoabschaltung einstellen. Findet innerhalb dieses Zeitraums keine Bedienung statt, schaltet sich das Gerät in den Standby-Modus.

#### 8.7.14. Gerät und Software

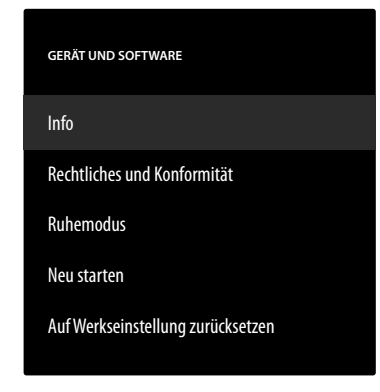

Folgende Optionen finden Sie in diesem Menü: **INFO** 

Hier können Sie Informationen zum Gerät, zum Speicherplatz und der Netzverbindungen aufrufen und verwalten. Zusätzlich können Sie die Software-Version einsehen und gegebenenfalls nach Updates suchen.

#### **RECHTLICHES UND KONFORMITÄT**

Rechtliche Hinweise, Nutzungsbedingungen und Datenschutzbestimmungen finden Sie in diesem Menü. Zusätzlich werden häufig gestellte Fragen zu Fire TV und Alexa, umfassende Informationen bzgl. der Privatssphäre in Verbindung mit Alexa und Echo-Geräten und Tipps zur Suche nach Fire TV-Inhalten angeboten.

#### RUHEMODUS

Wählen Sie diese Option und drücken Sie **OK**, um das Gerät in den Ruhemodus zu versetzen. Drücken Sie die Taste erneut, um das Gerät wieder zu aktivieren.

#### **NEU STARTEN**

Wählen Sie diese Option und drücken Sie **OK**, um das Gerät neu zu starten. Alle Einstellungen bleiben dabei bestehen.

#### AUF WERKSEINSTELLUNGEN ZURÜCKSET-ZEN

Wählen Sie diese Option und drücken Sie **OK**, um das Gerät auf die Werkseinstellungen zurückzusetzen.

6

Alle persönlichen Daten und heruntergeladene Inhalte werden dabei vom Gerät entfernt.

#### 8.7.15. Barrierefreiheit

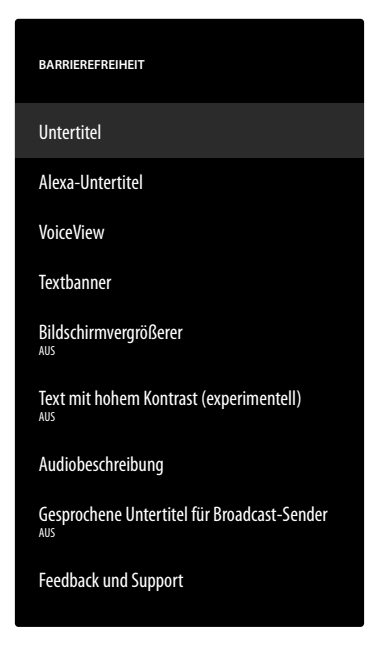

Nehmen Sie in diesem Menü Einstellungen zur Barrierefreiheit vor.

#### UNTERTITEL

Aktivieren/Deaktivieren der Untertitelfunktion. Sofern verfügbar, werden bei eingeschalteter Untertitelfunktion die Untertitel des aktuellen Videos angezeigt.

#### ALEXA-UNTERTITEL

Aktivieren/Deaktivieren der Untertitelfunktion für die Sprachsteuerung. Bei aktivierter Funktion werden die gesprochenen Alexa-Antworten zusätzlich als Untertitel angezeigt.

#### VOICEVIEW

Die VoiceView-Funktion bietet gesprochene Feedbacks bei der Bedienung des Geräts.

- VOICEVIEW

Aktivieren/Deaktivieren der VoiceView-Funktion.

#### - FEEDBACK UND KUNDENSERVICE

Solllten Sie Anregungen zur Verbesserung der Barrierefreiheit haben, finden Sie hier die entsprechende E-Mail-Kontaktadresse.

#### TEXTBANNER

Die Textbanner-Funktion zeigt den zu einem betreffenden Element gehörenden Text in einem Feld. Hier können Schriftgröße, Farbe etc. angepasst werden.

#### - TEXTBANNER

Aktivieren/Deaktivieren der Textbanner-Funktion.

#### - FEEDBACK UND KUNDENSERVICE

SollIten Sie Anregungen zur Verbesserung der Barrierefreiheit haben, finden Sie hier die entsprechende E-Mail-Kontaktadresse.

#### BILDSCHIRMVERGRÖSSERER

Aktivieren/Deaktivieren der Bildschirmvergrößerungsfunktion. Bei einer Vergrößerung können Sie mit Tastenkombinationen den Bildvergrößerer steuern:

| Tastenkom-<br>bination | Funktion                            |
|------------------------|-------------------------------------|
| ← + ►                  | Vergrößerer aktivieren/deaktivieren |
| ≡+⊪▶                   | Zoom aktivieren/deaktivieren        |
| ≡+>                    | Vergrößern                          |
| ≡ + ◀                  | Verkleinern                         |
| ≡+▲                    | Nach oben schwenken                 |
| ≡+▼                    | Nach unten schwenken                |
| ≡+•                    | Nach links schwenken                |
| = + •                  | Nach rechts schwenken               |

#### TEXT MIT HOHEM KONTRAST (EXPERIMEN-TELL)

Aktivieren Sie diese Funktion, wenn dargestellter Text durch eine zusätzliche Umrandung an Deutlichkeit gewinnen soll.

#### AUDIOBESCHREIBUNG

Mit dieser Funktion aktivieren Sie für TV-Sender und Prime Video eine zusätzliche Tonspur, die eine Beschreibung der Bilder und des Geschehens beinhaltet.

 TERRESTRISCHE KANÄLE / KABELKA-NÄLE / SATELLITENKANÄLE

Aktivieren/Deaktivieren der Audiobeschreibung für TV-Kanäle der entsprechenden Empfangsart.

– PRIME VIDEO

Aktivieren/Deaktivieren der Audiobeschreibung für Prime Video.

#### GESPROCHENE UNTERTITEL FÜR BROAD-CAST-SENDER

Aktivieren/Deaktivieren gesprochener Untertitel für Broadcast-Sender.

#### FEEDBACK UND KUNDENSERVICE

Solllten Sie Anregungen zur Verbesserung der Barrierefreiheit haben, finden Sie hier die entsprechende E-Mail-Kontaktadresse.

#### 8.7.16. Hilfe

Bei Aufrufen der Hilfe-Option wird der Gerätezustand ermittelt und Sie finden eine Auflistung von Hilfethemen, die Ihnen zur Lösung etwaiger Probleme behilflich sein sollen. Zusätzlich können Sie Fragen in der Community posten und telefonischen Kontakt aufnehmen.

# 9. Media Player

Wenn Sie einen USB-Datenträger an das TV-Gerät anschließen, können Sie Fotos, Musik oder Videos wiedergeben. Wählen Sie im Menü **EINGÄNGE** die Quelle **MEDIA PLAYER** und drücken Sie **OK**, um die angeschlossenen USB-Geräte oder Medienserver zu durchsuchen und Inhalte abzuspielen bzw. anzuzeigen.

Zu Beginn müssen Sie den Zugriff der Galerie auf Ihre Medien erlauben.

#### Hinweise zur USB Nutzung

- Unter Umständen sind bestimmte Arten von USB-Geräten (MP3-Player) mit diesem Smart-TV nicht kompatibel.
- Schließen Sie das USB-Gerät direkt an.
- Benutzen Sie kein separates Kabel, da Kompatibilitätsprobleme entstehen können.
- Ziehen Sie das USB-Gerät nicht ab, während eine Datei wiedergegeben wird.

### HINWEIS!

i

### Beschädigungsgefahr!

Schnelles und mehrmaliges An- und Abstecken von USB-Geräten ist gefährlich und kann zu physische Schäden am USB-Gerät und besonders am Smart-TV führen.

Sie sollten insbesondere nicht mehrmals schnell hintereinander das USB-Gerät einstecken und wieder abziehen.

Alle Ordner und abspielbaren Daten werden im Media Player angezeigt. Mit den Richtungstasten  $\checkmark \rightarrow \checkmark \neg$  navigieren Sie im Media Player. Mediendateien lassen sich mit der Taste **OK** öffnen.

## 9.1. Hauptmenü des Media Players

Nachdem Sie wie oben beschrieben auf den Media Player zugegriffen haben, gelangen Sie in das Hauptmenü.

- Wählen Sie zunächst die Quelle, von dem Sie die Dateien abspielen möchten (z. B. USB-Stick oder eine Festplatte).
- Die nachstehenden Auswahlmöglichkeiten stehen Ihnen zur Verfügung:
  - **MEINE DATEIEN** zur Wiedergabe aller Mediendateiformate.
  - **VIDEOS** zur Wiedergabe von Videodateien.
  - BILDER zur Wiedergabe von Fotodateien.
  - AUDIO zur Wiedergaben von Audiodateien.
- Wählen Sie mit ↓ → das entsprechende Menü. In der daruntergelegenen Zeile werden die Ordner angezeigt, in denen sich die Dateien befinden. Wählen Sie ALLE ANZEIGEN, um alle entsprechenden Dateien anzeigen zu lassen, oder den entsprechenden Ordner, um nur ausgewählte Dateien aufzurufen. Alle entsprechenden Dateien werden unterhalb aufgeführt.

# medion

DE

FR

NL

ES

IT.

EN

Wählen Sie anschließend die gewünschte Datei aus. Folgende Tastenfunktionen stehen Ihnen hier zur Verfügung:

| ( ) <b>~</b> • | Navigieren durch die Mediendateien.        |  |  |
|----------------|--------------------------------------------|--|--|
| ок             | Starten der Dateien                        |  |  |
| Ð              | In der Menüführung einen Schritt<br>zurück |  |  |

#### 9.1.1. Video

Wenn Sie **VIDEO** wählen, werden die verfügbaren Videodateien angezeigt.

- Befinden sich mehrere Ordner auf dem Datenträger, wählen Sie mit 

   zunächst den Ordner. Unterhalb werden die entsprechenden Dateien aufgeführt.
- **SORTIEREN**: Wählen Sie die gewünschte Sortierung der Dateien:
  - NACH ZULETZT HINZUGEFÜGT: Die aktuellsten, zuletzt hinzugefügten Dateien werden zuerst angezeigt.
  - **NACH NAMEN**: Die Dateien werden in alphabetischer Reihenfolge aufgeführt.
  - NACH GRÖSSE: Die Dateien werden der Größe nach (absteigend) sortiert.
- Wählen Sie die gewünschte Datei mit den Richtungstasten aus und drücken Sie OK. Im Anschluss startet die Wiedergabe.

Folgende Medientasten-Funktionen können bei der Wiedergabe verwendet werden:

| <b>▶</b> II | Wiedergabe des angewählten Videos starten/<br>unterbrechen.                |
|-------------|----------------------------------------------------------------------------|
|             | Kurzer Druck: In 5-Sekunden-Schritten zurück<br>Langer Druck: Zurückspulen |
| ••          | Kurzer Druck: In 15-Sekunden-Schritten vor<br>Langer Druck: Vorspulen      |

Wenn Sie während der Wiedergabe die Taste  $\equiv$  drücken, erscheinen folgende Optionen:

| VON VORNE BE-                                                            | Das erste Video der Auflistung                                                                                                    |
|--------------------------------------------------------------------------|----------------------------------------------------------------------------------------------------|
| GINNEN                                                                   | wird aufgerufen                                                                                                    |
| NÄCHSTES VI-                                                             | Das nächste Video der Auflis-                                                                                                    |
| DEO ABSPIELEN                                                            | tung wird aufgerufen                                                                                                    |
| DIESES VIDEO                                                             | Aktivieren/Deaktivieren der                                                                                                    |
| WIEDERHOLEN                                                              | Loop-Funktion für das aktuell                                                                                                    |
| / DIESES VIDEO                                                           | gewählte Video. Bei aktivierter                                                                                                    |
| NICHT MEHR                                                               | Funktion startet das Video                                                                                                    |
| WIEDERHOLEN                                                              | nach Beendigung von vorne.                                                                                                    |
| ALLE VIDEOS<br>WIEDERHOLEN<br>/ NICHT MEHR<br>ALLE VIDEOS<br>WIEDERHOLEN | Aktivieren/Deaktivieren der<br>Loop-Funktion für alle Videos.<br>Bei aktivierter Funktion startet<br>nach Beendigung des letzten<br>Videos das erste verfügbare<br>Video in der Auflistung. |

### 9.1.2. Bilder

Wenn Sie **BILDER** wählen, werden die verfügbaren Bilddateien angezeigt.

- Befinden sich mehrere Ordner auf dem Datenträger, wählen Sie mit 

   zunächst den Ordner. Unterhalb werden die entsprechenden Dateien aufgeführt.
- MEHRFACHAUSWAHL BILDER: Wählen Sie diese Option, wenn Sie eine Diashow zusammenstellen wollen. Wählen Sie die gewünschten Bilder aus und markieren Sie diese jeweils durch Drücken der Taste OK mit einem Haken. Drücken Sie anschließend die Taste III, um die Diashow zu starten und zu stoppen.
- **SORTIEREN**: Wählen Sie die gewünschte Sortierung der Dateien:
  - NACH ZULETZT HINZUGEFÜGT: Die aktuellsten, zuletzt hinzugefügten Dateien werden zuerst angezeigt.
  - **NACH NAMEN**: Die Dateien werden in alphabetischer Reihenfolge aufgeführt.
  - NACH GRÖSSE: Die Dateien werden der Größe nach (absteigend) sortiert.
- Wählen Sie die gewünschte Datei mit den Richtungstasten aus und drücken Sie OK. Im Anschluss wird das Bild angezeigt. Sollten Sie eine Diashow zusammengestellt haben, drücken Sie die Taste > II, um diese zu starten und zu stoppen.

Folgende Medientasten-Funktionen können bei der Wiedergabe verwendet werden:

| ▶                                                           | Wiedergabe der Diashow starten/unterbre-<br>chen. |  |
|-------------------------------------------------------------|---------------------------------------------------|--|
| •                                                           | Vorheriges Foto anzeigen                          |  |
| •                                                           | Nächstes Foto anzeigen                            |  |
| Warne Cie wijk wan didau Wie da waak a die Taata 🚍 duijekan |                                                   |  |

Wenn Sie während der Wiedergabe die Taste 🗮 drücken, erscheinen folgende Optionen:

#### Einzelbildwiedergabe

| INFO ANZEI-<br>GEN / INFO<br>VERBERGEN | Datum, Uhrzeit und Name des ak-<br>tuellen angezeigten Bildes werden<br>eingeblendet bzw. ausgeblendet.                                                                                                    |  |  |
|----------------------------------------|----------------------------------------------------------------------------------------------------|--|--|
| Diashow                                |                                                                                                    |  |  |
| ALBUM                                  | Wenn Sie auf Ihrem Datenträger<br>verschiedene Ordner mit Bildern<br>angelegt haben, so können Sie<br>diese hier anwählen. Es werden<br>daraufhin alle Bilder des gewählten<br>Ordners für die Diashow verwen-<br>det. Wenn Sie <b>ALLE ANZEIGEN</b><br>wählen, werden alle verfügbaren<br>Bilder des Datenträgers verwendet. |  |  |

| DIASTIL   | Wählen Sie einen Stil für die Bild-<br>überblendung: AUFLÖSEN,<br>VERSCHIEBEN UND ZOO-<br>MEN |  |
|-----------|-----------------------------------------------------------------------------------------------|--|
| DIASHOW-  | Wählen Sie die Bildwechselge-                                                                 |  |
| GESCHWIN- | schwindigkeit: LANGSAM, MIT-                                                                  |  |
| DIGKEIT   | TEL, SCHNELL                                                                                  |  |
| ZUFALLS-  | Aktivieren/Deaktivieren der Zufalls-                                                          |  |
| AUSWAHL   | wiedergabe.                                                                                   |  |

#### 9.1.3. Audio

Wenn Sie **AUDIO** wählen, werden die verfügbaren Audiodateien angezeigt.

- Befinden sich mehrere Ordner auf dem Datenträger, wählen Sie mit 

   zunächst den Ordner. Unterhalb werden die entsprechenden Dateien aufgeführt.
- Drücken Sie die Taste =, um die folgende Option aufzurufen:
- SORTIEREN: W\u00e4hlen Sie die gew\u00fcnschte Sortierung der Dateien:
  - NACH ZULETZT HINZUGEFÜGT: Die aktuellsten, zuletzt hinzugefügten Dateien werden zuerst angezeigt.
  - **NACH INTERPRETEN**: Die Dateien werden alphabetisch nach Interpreten aufgeführt.
  - NACH ALBUM: Die Dateien werden alphabetisch nach Album aufgeführt.
- Wählen Sie die gewünschte Datei mit den Richtungstasten aus und drücken Sie OK. Im Anschluss startet die Wiedergabe.

Folgende Medientasten-Funktionen können bei der Wiedergabe verwendet werden:

| <b>▶</b> II | Wiedergabe des angewählten Audios starten/<br>unterbrechen.                |
|-------------|----------------------------------------------------------------------------|
|             | Kurzer Druck: In 5-Sekunden-Schritten zurück<br>Langer Druck: Zurückspulen |
| ••          | Kurzer Druck: In 15-Sekunden-Schritten vor<br>Langer Druck: Vorspulen      |

Wenn Sie während der Wiedergabe die Taste = drücken, erscheinen folgende Optionen:

| ZUFALLSWIE-<br>DERGABE AN /<br>ZUFALLSWIE-<br>DERGABE AUS | Aktivieren/Deaktivieren der<br>Zufallswiedergabe.                                                                                                    |  |
|-----------------------------------------------------------|----------------------------------------------------------------------------------------------------|--|
| SONG WIEDER-<br>HOLEN / SONG<br>NICHT MEHR<br>WIEDERHOLEN | Aktivieren/Deaktivieren der<br>Loop-Funktion für das aktuell<br>gewählte Audio. Bei aktivierter<br>Funktion startet das Audio<br>nach Beendigung von vorne. |  |

| ALBUM IN END-<br>LOSSCHLEIFE<br>WIEDERGEBEN<br>/ ALBUM NICHT<br>MEHR IN END-<br>LOSSCHLEIFE<br>WIEDERGEBEN | Aktivieren/Deaktivieren der<br>Loop-Funktion für alle Audios<br>eines Albums. Bei aktivierter<br>Funktion startet nach Been-<br>digung des letzten Audios<br>das erste Audio des Albums<br>erneut. |  |
|----------------------------------------------------------------------------------------------------|----------------------------------------------------------------------------------------------------|--|
|----------------------------------------------------------------------------------------------------|----------------------------------------------------------------------------------------------------|--|

# 10. HbbTV-System

HbbTV (Hybrid Broadcast-Breitband-TV) ermöglicht eine inhaltliche Verknüpfung von Rundfunk- und Internet-Inhalten, die gewöhnlich mit Hilfe der roten Farbtaste der Fernbedienung sichtbar geschaltet wird.

Dienste über HbbTV schließen herkömmliche Rundfunk-TV-Kanäle, Catch-Up-Fernsehen, Video-On-Demand, EPG, interaktive Werbung, Personalisierung, Abstimmungen, Spiele, Soziale Netzwerke und andere Multimedia-Anwendungen mit ein.

HbbTV-Anwendungen sind nur abrufbar, wenn der Rundfunksender diese Signale ausstrahlt und eine Internet-Verbindung am TV-Gerät besteht. Sowohl der Umfang als auch die Bedienung unterscheiden sich je nach Programm und Sender.

Ob ein Sender HbbTV-Anwendungen anbietet, wird durch eine kurze Einblendung im Bildschirm angezeigt. Die genaue Form und die Position ist von den einzelnen Anwendungen abhängig. Mit der roten Farbtaste öffnen und schließen Sie die Anwendungsseiten. Das Navigieren innerhalb der Anwendungen erfolgt über die Farbtasten der Fernbedienung, kann aber je nach Programm und Sendung variieren. Beachten Sie die Meldungen innerhalb der Anwendungen.

# 11. HDMI 2.1-Standard

Ihr Smart-TV besitzt HDMI 2.1-Anschlüsse, die in vielerlei Hinsicht eine verbesserte Performance bieten. Folgende Features stehen Ihnen hierdurch zur Verfügung.

# 11.1. eARC

Der HDMI 2.1-Standard verfügt über die Option eARC (Enhanced Audio Return Channel), eine Weiterentwicklung gegenüber dem vorherigen Audio Return Channel (ARC). eARC vereinfacht die Konnektivität und bietet eine größere Benutzerfreundlichkeit für die Erkennung mehrerer HDMI-Komponenten und die Audiooptimierung. Es unterstützt neueste Audioformate mit bis zu 24 Bit / 192 kHz Auflösung, unkomprimierten 5.1 und 7.1 Surround Sound und unkomprimiertes 32-Kanal-Audio. Zusätzlich unterstützt es DTS-HD Master Audio™, DTS:X®, Dolby® TrueHD und Dolby Atmos®. Erleben Sie in Ihrem Wohnzimmer einen fesselnden, multidimensionalen Sound in Kinoqualität mit mehr Tiefe und Detail.

# FR NL FS

DE

EN

# 12. Datenschutz MEDION Smart TV

Ihr internetfähiger MEDION Smart TV verfügt über Internetservicefunktionen (HbbTV, Portal und Open Browsing). Diese Funktionen ermöglichen es Ihnen, auf Services, Inhalte, Software und Produkte Dritter im Internet zuzugreifen. Darüber hinaus erhalten Sie Zugang zu offenen Internetinhalten. Ihr Gerät überprüft automatisch über diesen Weg, ob es eine neue Software Version für Ihr Gerät gibt. Im Zuge dessen sendet Ihr Gerät die IP Adresse, die Software Version und die MAC Adresse des Gerätes, diese Daten werden benötigt, um den Service des Software Updates zu gewährleisten.

Der Zugang zu Applikationen im Portal oder über HbbTV kann, variierend vom Anbieter, eine Registrierung, das Einrichten eines Nutzerkontos und/oder bei Benutzung bestimmter Services eine Gebühr voraussetzen. Die Registrierung kann von Ihnen das Bereitstellen personenbezogener Daten und die Wahl eines einmaligen und geheimen Passworts erfordern. Bitte überprüfen sie vorher die Datenschutzbestimmungen des entsprechenden Anbieters.

MEDION übernimmt keine Haftung für den Fall, dass das HbbTV, das Portal oder eine Serviceleistung den Anforderungen des Nutzers nicht entspricht, oder dass die Nutzung des Dienstes ohne Einschränkungen aber insbesondere unterbrechungslos, zur gewünschten Zeit, sicher und fehlerfrei erfolgen kann.

MEDION übernimmt keine Haftung für die über HbbTV, das Portal oder das offene Internet zugänglichen Informationen, Inhalte und deren Nutzung und deren Zuverlässigkeit. Beim Kauf ihres Smart TV wurden ihnen spezielle Garantien ausgehändigt. Die Gültigkeit dieser Garantien, einschließlich der diesbezüglichen Haftungsausschlüsse, besteht weiterhin.

Bei weitergehenden Fragen zum Thema Datenschutz bei der Nutzung ihres Smart TV wenden Sie sich bitte an die jeweiligen Anbieter der Internetservicefunktionen oder auch direkt an www.medion.com und nehmen über die Rubrik Datenschutz Kontakt zu MEDION auf.

# 13. Problembehebung

Fehlfunktionen können manchmal banale Ursachen haben, aber manchmal auch von defekten Komponenten ausgehen. Wir möchten Ihnen hiermit einen Leitfaden an die Hand geben, um das Problem zu lösen. Wenn die hier aufgeführten Maßnahmen keinen Erfolg bringen, helfen wir Ihnen gerne weiter. Rufen Sie uns an!

#### Es erscheint kein Bild und es ist kein Ton zu hören.

- Überprüfen Sie, ob das Netzkabel richtig an der Steckdose angeschlossen ist.
- Überprüfen Sie, ob der Signalempfang auf TV eingestellt ist.

#### Es erscheint kein Bild von AV.

- Überprüfen Sie, ob Kontrast und Helligkeit korrekt eingestellt sind.
- Überprüfen Sie, ob alle externen Geräte korrekt angeschlossen sind.
- Überprüfen Sie, ob die richtige AV-Quelle angewählt ist.

#### Es ist kein Ton zu hören.

- Vergewissern Sie sich, dass die Lautstärke nicht auf Minimum steht.
- Vergewissern Sie sich, dass die Stummschaltung nicht aktiviert ist. Drücken Sie dazu die Taste auf der Fernbedienung mit dem durchgestrichenen Lautsprechersymbol.

#### Es gibt kein Bild oder keinen Ton. Es sind aber Geräusche zu hören.

• Der Empfang ist möglicherweise schlecht. Kontrollieren Sie, ob die Antenne angeschlossen ist.

#### Das Bild ist nicht deutlich.

- Der Empfang ist möglicherweise schlecht.
- Kontrollieren Sie, ob die Antenne angeschlossen ist.

#### Das Bild ist zu hell oder zu dunkel.

• Überprüfen Sie die Einstellungen von Kontrast und Helligkeit.

#### Das Bild ist nicht scharf.

- Der Empfang ist möglicherweise schlecht.
- Kontrollieren Sie, ob die Antenne angeschlossen ist.
- Überprüfen Sie die Einstellungen der Schärfe und Rauschreduktion im Menü TÖNE UND BILD-SCHIRM > BILDEINSTELLUNGEN.

#### Es erscheint ein Doppel- oder Dreifachbild.

- Kontrollieren Sie, ob die Antenne richtig ausgerichtet ist.
- Es gibt möglicherweise von Bergen oder Gebäuden reflektierte Wellen.

#### Das Bild ist gepunktet.

- Es liegen möglicherweise Interferenzen von Autos, Zügen, Leitungen, Neonleuchten, etc. vor.
- Es besteht möglicherweise eine Interferenz zwischen dem Antennen- und Stromkabel. Legen Sie die Kabel weiter auseinander.

# Es erscheinen Streifen am Bildschirm oder die Farben verblassen.

- Liegt eine Interferenz von einem anderen Gerät vor?
- Übertragungsantennen von Radiostationen oder Antennen von Funkamateuren und tragbare Telefone können auch Interferenzen verursachen.
- Betreiben Sie das Gerät so weit weg wie möglich von dem Gerät, das die Interferenz möglicherweise verursacht.

#### Der Multifunktionsschalter $^{igcup}$ am Gerät funktioniert nicht

• Eventuell ist die Kindersicherung aktiviert.

#### TV-Gerät schaltet sich aus

 Prüfen Sie, ob unter BENUTZEREINSTELLUN-GEN die automatische TV Abschaltung aktiviert ist.

#### Kein Empfang/schlechter Empfang über eine kabellose Netzwerkverbindung (WLAN).

Vergewissern Sie sich, dass alle notwendigen Einstellungen vorgenommen wurden.

#### Die Fernbedienung funktioniert nicht.

- Überprüfen Sie, ob die Batterien in der Fernbedienung funktionstüchtig und richtig eingelegt sind.
- Vergewissern Sie sich, dass das Sensorfenster nicht starker Lichteinstrahlung ausgesetzt ist.

#### Menü kann nicht geöffnet werden.

- Prüfen Sie, ob CEC aktiviert ist. In diesem Fall kann das Menü nicht geöffnet werden, was keinen Defekt darstellt. Gegebenenfalls öffnet sich das Menü des über HDMI angeschlossenen Gerätes. Dies ist abhängig vom Zuspieler und muss entsprechend unterstützt werden.
- Wechseln Sie die Eingangsquelle.

#### Keine Bluetooth®-Verbindung

- Stellen Sie sicher, das am Gerät alle Einstellungen korrekt vorgenommen wurden und die Bluetooth-Funktion aktiviert ist.
- Prüfen Sie, ob das zu verbindende Gerät eingeschaltet ist und sich im Suchmodus befindet.
- Stellen Sie sicher, das alle Einstellungen am zu verbindenden korrekt vorgenommen wurden und die Bluetooth-Funktion aktiviert ist. Nehmen Sie gegebenenfalls die Bedienungsanleitung des entsprechenden Geräts zur Hilfe.

#### Sie haben Ihr Passwort vergessen.

Achten Sie darauf, dass zum Zeitpunkt der PIN-Vergabe Ihr Gerät mit einem Amazon-Konto verbunden ist. Sollten Sie ihr Passwort vergessen haben, können Sie dieses über das entsprechende Konto erneuern.

ň

In manchen Fällen ist das Zurücksetzen auf die Werkseinstellung mit anschließender Neuinstallation sinnvoll.

### 13.1. Benötigen Sie weitere **Unterstützung?**

Wenn die Vorschläge in den vorangegangenen Abschnitten Ihr Problem nicht behoben haben, nehmen Sie bitte Kontakt mit uns auf. Sie würden uns sehr helfen, wenn Sie uns folgende Informationen zur Verfügung stellen:

- Welche externen Geräte sind angeschlossen?
- Welche Meldungen erscheinen auf dem Bildschirm? Bei welchem Bedienungsschritt ist das Problem aufge-
- treten? Falls Sie einen PC an das Gerät angeschlossen haben:
  - Wie sieht Ihre Rechnerkonfiguration aus?
  - Welche Software haben Sie beim Auftreten des Fehlers verwendet?
- Welche Schritte haben Sie zur Lösung des Problems bereits unternommen?
- Wenn Sie bereits eine Kundennummer erhalten haben, teilen Sie uns diese mit.

## 13.2. Pixelfehler bei Smart-TVs

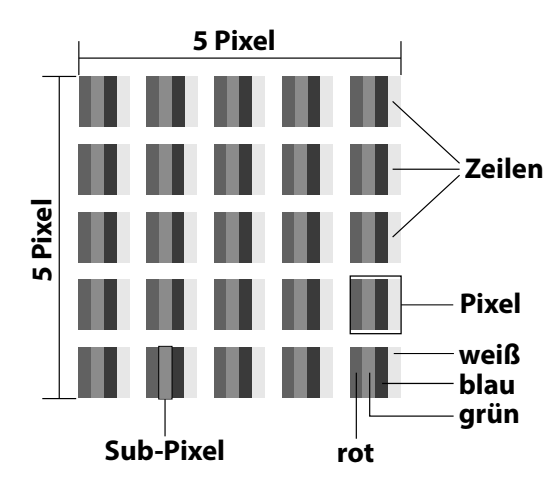

Trotz modernster Fertigung kann es auf Grund der hochkomplexen Technik in seltenen Fällen zu Ausfällen von einzelnen oder mehreren Leuchtpunkten kommen. Bei Aktiv Matrix TFTs mit einer Auflösung von 3840 x 2160 Pixel, welche sich aus je vier Sub-Pixel (Rot, Grün, Blau, Weiß) zusammensetzen, kommen insgesamt ca. 33,2 Mio. Ansteuerelemente zum Einsatz. Aufgrund dieser sehr hohen Anzahl von Transistoren und des damit verbundenen äußerst komplexen Fertigungsprozesses kann es vereinzelt zu einem Ausfall oder zur fälschlichen Ansteuerung von Pixel bzw. einzelnen Sub-Pixel kommen.

# medion

### DE

# FR

NL

ES

IT.

EN

| Pixel-            | Fehler-<br>typ 1<br>ständig<br>leuchten-<br>der Pixel | Fehler-<br>typ 2<br>ständig<br>schwar-<br>zer Pixel | Fehlertyp3<br>defekter Subpixel |                   |
|-------------------|-------------------------------------------------------|-----------------------------------------------------|---------------------------------|-------------------|
| fehler-<br>klasse |                                                       |                                                     | leuch-<br>tend                  | schwarz           |
| 0                 | 0                                                     | 0                                                   | 0                               | 0                 |
| I                 | 1                                                     | 1                                                   | 2<br>1<br>0                     | 1<br>3<br>5       |
| II                | 2                                                     | 2                                                   | 5<br>5-n*<br>0                  | 0<br>2xn*<br>10   |
| III               | 5                                                     | 15                                                  | 50<br>50-n*<br>0                | 0<br>2xn*<br>100  |
| IV                | 50                                                    | 150                                                 | 500<br>500-n*<br>0              | 0<br>2xn*<br>1000 |

#### n\*=1,5

Die erlaubte Anzahl von Fehlern der o.g. Typen in jeder Fehlerklasse bezieht sich auf eine Million Pixel und muss entsprechend der physikalischen Auflösung der Displays umgerechnet werden.

Ihr Gerät entspricht der europäischen Norm ISO 9241-307 Klasse II (Pixelfehlerklasse). Pixelfehler bis zur angegebenen Höchstzahl sind kein Garantiefall

# 14. Reinigung

#### \land GEFAHR!

### Stromschlaggefahr!

Bei geöffnetem Gehäuse und bei Berührung von in dem Gerät befindlichen Teilen besteht Lebensgefahr durch elektrischen Schlag!

Öffnen Sie nicht das Gehäuse des Geräts. Es enthält keine zu wartenden Teile. Ziehen Sie vor dem Reinigen immer den Netzstecker und alle Verbindungskabel!

Die Lebensdauer des Smart-TVs können Sie durch folgende Maßnahmen verlängern:

- Auf der Hochglanzpolierung befinden sich Schutzfolien, um das Fernsehgerät vor Kratzern zu schützen. Ziehen Sie die Folien ab, nachdem Sie das TV- Gerät korrekt aufgestellt haben.
- Falls die Hochglanzpolierung schmutzig wird, wischen Sie zunächst den Staub ab. Wischen Sie dann sanft mit einem Reinigungstuch nach. Wenn Sie nicht erst den Staub abwischen, oder Sie die Hochglanzpolierung zu stark abwischen, könnte die Hochglanzpolierung zerkratzt werden.
- Verwenden Sie keine Lösungsmittel, ätzende oder gasförmige Reinigungsmittel.
- Reinigen Sie den Bildschirm mit einem weichen, fusselfreien Tuch.
- Achten Sie darauf, dass keine Wassertröpfchen auf dem Smart-TV zurückbleiben. Wasser kann dauerhafte Verfärbungen verursachen.
- Um Schäden am Gerät zu vermeiden, darf keinesfalls Wasser ins Geräteinnere gelangen.
- Setzen Sie den Bildschirm weder grellem Sonnenlicht noch ultravioletter Strahlung aus.
- Bitte bewahren Sie das Verpackungsmaterial gut auf und benutzen Sie ausschließlich dieses, um den Smart-TV zu transportieren.

# 15. Lagerung bei Nichtbenutzung

Wenn Sie das TV-Gerät für einen längeren Zeitraum nicht benutzen, lagern Sie es an einem trockenen, kühlen Ort und achten Sie darauf, dass das Gerät vor Staub und extremen Temperaturschwankungen geschützt ist. Entfernen Sie zuvor alle Anschlüsse und nehmen Sie die Batterien aus der Fernbedienung.
# 16. Entsorgung

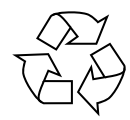

#### VERPACKUNG

Ihr Gerät befindet sich zum Schutz vor Transportschäden in einer Verpackung. Verpackungen sind aus Materialien hergestellt, die umweltschonend entsorgt und einem fachgerechten Recycling zugeführt werden können.

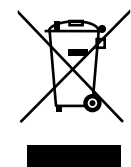

#### **GERÄT (nur für Deutschland)**

Alle mit dem nebenstehenden Symbol gekennzeichneten Elektro- bzw. Elektronikgeräte dürfen nicht im normalen Hausmüll entsorgt werden, sondern sind vom Endnutzer am Ende ihrer Lebenserwartung einer vom unsortierten Siedlungsabfall getrennten Erfassung zuzuführen.

Die Endnutzer haben Altbatterien und Altakkumulatoren, die nicht vom Altgerät umschlossen sind, sowie Lampen, die zerstörungsfrei aus dem Altgerät entnommen werden können, vor der Abgabe an einer Erfassungsstelle vom Altgerät zerstörungsfrei zu trennen und einer separaten Sammlung zuzuführen.

Vertreiber mit einer Verkaufsfläche für Elektro- und Elektronikgeräte von mindestens 400 Quadratmetern sowie Vertreiber von Lebensmitteln mit einer Gesamtverkaufsfläche von mindestens 800 Quadratmetern, die mehrmals im Kalenderiahr oder dauerhaft Elektro- und Elektronikgeräte anbieten und auf dem Markt bereitstellen, sind verpflichtet, bei der Abgabe eines neuen Elektro- oder Elektronikgerätes an einen Endnutzer ein Altgerät des Endnutzers der gleichen Geräteart, das im Wesentlichen die gleichen Funktionen wie das neue Gerät erfüllt, am Ort der Abgabe oder in unmittelbarer Nähe hierzu unentgeltlich zurückzunehmen und auf Verlangen des Endnutzers unabhängig vom Kauf eines neuen Elektro- oder Elektronikgerätes bis zu drei Altgeräte pro Geräteart, die in keiner äußeren Abmessung größer als 25 Zentimeter sind, im Einzelhandelsgeschäft oder in unmittelbarer Nähe hierzu unentgeltlich zurückzunehmen. Bei einem Vertrieb unter Verwendung von Fernkommunikationsmitteln gelten alle Lagerund Versandflächen für Elektro- und Elektronikgeräte des Vertreibers als Verkaufsfläche sowie alle Lager- und Verkaufsflächen des Vertreibers als Gesamtverkaufsfläche. Zudem ist bei einem Vertrieb unter Verwendung von Fernkommunikationsmitteln bei Abgabe des neuen Elektro- bzw. Elektronikgerätes durch Auslieferung bei einem privaten Haushalt die unentgeltliche Abholung des Altgerätes bei diesem Ort der Abgabe auf Geräte der Kategorien 1, 2 und 4 der Anlage 1 zu § 2 Abs. 1 ElektroG beschränkt (Wärmeüberträger, Bildschirme, Monitore und Geräte, die Bildschirme mit einer Oberfläche von mehr als 100 Ouadratzentimetern enthalten, Großgeräte).

Zur Abgabe von Altgeräten stehen in Ihrer Nähe kostenfreie Erfassungsstellen sowie ggf. weitere Annahmestellen für die Wiederverwendung der Altgeräte zur Verfügung. Die Adressen können Sie von Ihrer Kommunalverwaltung erhalten.

Verfügt das Altgerät über Datenspeicher, sollten vor der Rückgabe alle Daten extern gesichert und von dem Altgerät dauerhaft und unwiderruflich gelöscht werden. Endnutzer sind ausschließlich selbst dafür verantwortlich, dass alle personenbezogenen Daten auf den zu entsorgenden Altgeräten gelöscht sind.

#### GERÄT (für alle anderen deutschsprachigen Länder)

Alle mit dem nebenstehenden Symbol gekennzeichneten Altgeräte dürfen nicht im normalen Hausmüll entsorgt werden.

Entsprechend Richtlinie 2012/19/EU ist das Gerät am Ende seiner Lebensdauer einer geordneten Entsorgung zuzuführen.

Dabei werden im Gerät enthaltene Wertstoffe der Wiederverwertung zugeführt und die Belastung der Umwelt vermieden.

Geben Sie das Altgerät an einer Sammelstelle für Elektroschrott oder einem Wertstoffhof ab. Wenden Sie sich für nähere Auskünfte an Ihr örtliches Entsorgungsunternehmen oder Ihre kommunale Verwaltung. DE

# 17. Technische Daten

| Smart-TV X14332 (MD 31410)      | medion                         |
|---------------------------------|--------------------------------|
| Gerätebezeichnung               | X14332 (MD 31410)              |
| Nennspannung                    | 220 - 240 V ~ 50 Hz            |
| Nennspannung/-strom Satelli-    | 13 V/18 V <del></del> , 300 mA |
| tenanschluss                    | max.                           |
| Pildechirmaröße                 | 108 cm (43") LCD;              |
| Bildschifthgroße                | 16:9-Display                   |
| Leistungsaufnahme               | max. 120 Watt                  |
| Leistungsaufnahme Standby       | < 0,50 W                       |
| Leistungsaufnahme im vernetz-   |                                |
| ten Bereitschaftsbetrieb (WAKE- | ≤ 2,00 W                       |
| ON Modus)                       |                                |
| Ausgangslaistung Lautenrachar   | 2 x 10 Watt RMS, DTS           |
| Ausgangsielstung Lautsprecher   | HD-kompatibel                  |
| Physikalische Auflösung         | 3840 x 2160                    |
| TV-System                       | Pal                            |
| Programmplätze                  | 199 (ATV), 10.000 (DTV)        |

| Smart-TV X15032 (MD 31411)                                                    | medion                         |
|-------------------------------------------------------------------------------|--------------------------------|
| Gerätebezeichnung                                                             | X15032 (MD 31411)              |
| Nennspannung                                                                  | 220 - 240 V ~ 50 Hz            |
| Nennspannung/-strom Satelli-                                                  | 13 V/18 V <del></del> , 300 mA |
| tenanschluss                                                                  | max.                           |
| Pildechirmaröße                                                               | 125,7 cm (50") LCD;            |
| Bildschifthgroße                                                              | 16:9-Display                   |
| Leistungsaufnahme                                                             | max. 135 Watt                  |
| Leistungsaufnahme Standby                                                     | < 0,50 W                       |
| Leistungsaufnahme im vernetz-<br>ten Bereitschaftsbetrieb (WAKE-<br>ON Modus) | ≤ 2,00 W                       |
|                                                                               | 2 x 10 Watt RMS, DTS           |
| Ausgangsleistung Lautsprecher                                                 | HD-kompatibel                  |
| Integrierter Subwoofer                                                        | 1 x 12 W RMS                   |
| Physikalische Auflösung                                                       | 3840 x 2160                    |
| TV-System                                                                     | Pal                            |
| Programmplätze                                                                | 199 (ATV), 10.000 (DTV)        |

| Smart-TV X15537 (MD 31412)                                                    | medion                            |
|-------------------------------------------------------------------------------|-----------------------------------|
| Gerätebezeichnung                                                             | X15537 (MD 31412)                 |
| Nennspannung                                                                  | 220 - 240 V ~ 50 Hz               |
| Nennspannung/-strom Satelli-                                                  | 13 V/18 V <del>===</del> , 300 mA |
| tenanschluss                                                                  | max.                              |
| Bildschirmgröße                                                               | 138,8 cm (55″) LCD;               |
| Bildschillingroße                                                             | 16:9-Display                      |
| Leistungsaufnahme                                                             | max. 140 Watt                     |
| Leistungsaufnahme Standby                                                     | < 0,50 W                          |
| Leistungsaufnahme im vernetz-<br>ten Bereitschaftsbetrieb (WAKE-<br>ON Modus) | ≤ 2,00 W                          |
| A                                                                             | 2 x 10 Watt RMS, DTS              |
| Ausgangsielstung Lautsprecher                                                 | HD-kompatibel                     |
| Integrierter Subwoofer                                                        | 1 x 12 W RMS                      |
| Physikalische Auflösung                                                       | 3840 x 2160                       |
| TV-System                                                                     | Pal                               |
| Programmplätze                                                                | 199 (ATV), 10.000 (DTV)           |

| Smart-TV X16532 (MD 31413)                                                   | medion                                |
|------------------------------------------------------------------------------|---------------------------------------|
| Gerätebezeichnung                                                            | X16532 (MD 31413)                     |
| Nennspannung                                                                 | 220 - 240 V ~ 50 Hz                   |
| Nennspannung/-strom Satelli-                                                 | 13 V/18 V <del></del> , 300 mA        |
| tenanschluss                                                                 | max.                                  |
| Bildschirmgröße                                                              | 163,9 cm (65") LCD;                   |
|                                                                              | 16:9-Display                          |
| Leistungsaufnahme                                                            | max. 200 Watt                         |
| Leistungsaufnahme Standby                                                    | < 0,50 W                              |
| Leistungsaufnahme im ver-<br>netzten Bereitschaftsbetrieb<br>(WAKE-ON Modus) | ≤ 2,00 W                              |
| Ausgangsleistung Lautsprecher                                                | 2 x 12 Watt RMS, DTS<br>HD-kompatibel |
| Integrierter Subwoofer                                                       | 1 x 12 W RMS                          |
| Physikalische Auflösung                                                      | 3840 x 2160                           |
| TV-System                                                                    | Pal                                   |
| Programmplätze                                                               | 199 (ATV), 10.000 (DTV)               |

| Kanäle                        |  |
|-------------------------------|--|
| VHF (Band I/III)              |  |
| UHF (BAND U)                  |  |
| HYPERBAND                     |  |
| KABEL-TV (S1-S20) / (S21-S41) |  |
| HD DVB-T                      |  |
| DVB-T2 HD (H.265)             |  |
| HD DVB-C                      |  |
| DVB-S2                        |  |

| Anschlüsse                                             |  |
|--------------------------------------------------------|--|
| Antennenanschluss (analog TV, DVB-T/DVB-T2 oder DVB-C) |  |
| Satellitenanschluss (DVB-S/S2)                         |  |
| 2 x USB Anschluss                                      |  |
| 1 x LAN RJ-45                                          |  |
| Video                                                  |  |
| 3 x HDMI® 2.1 mit HDCP 2.2-Entschlüsselung             |  |
| Audio                                                  |  |
| Kopfhörerausgang (3,5 mm Klinke)                       |  |
| Digital Audio Out (SPDIF, optisch)                     |  |
|                                                        |  |

| Laufwerke / Speichermedien                    |                                     |
|-----------------------------------------------|-------------------------------------|
| Laufwerke                                     | USB, Common Interface (CI+)<br>Slot |
| Unterstützte Formate<br>über USB <sup>2</sup> | Foto: JPG, JPEG, JPE, BMP, PNG      |
|                                               | Musik: MP3, WMA, WAV                |
|                                               | Film: H.263, H.264, H.265, MKV,     |
|                                               | mp4 , MPEG2-TS (AAC audio           |
|                                               | only), HEVC, 3GPP, MOV              |
| Kapazitätsgrößen                              | USB max. 1TB                        |

Aufgrund der Vielzahl unterschiedlicher Codecs, kann die Wiedergabe aller Formate, Auflösungen und Framerates nicht gewährleistet werden.

2

| Fernbedienung   |                       |  |
|-----------------|-----------------------|--|
| Übertragungsart | Infrarot              |  |
| LED-Klasse      | 1                     |  |
| Batterientyp    | 2 x 1,5V AAA R03/LR03 |  |

| Umgebungstemperaturen                    |              |
|------------------------------------------|--------------|
| Zulässige<br>Umgebungstemperatur         | +5 ℃ - +35 ℃ |
| Zulässige relative Luft-<br>feuchtigkeit | 20 % - 85 %  |

| Abmessungen / Gewichte X14332 (MD 31410) |                                            |
|------------------------------------------|--------------------------------------------|
| Abmessungen ohne Fuß<br>(B x H x T)      | ca. 965 x 565 x 74 mm                      |
| Abmessungen mit Fuß<br>(B x H x T)       | ca. 965 x 605 x 220 mm                     |
| Gewicht ohne Fuß                         | ca. 7,1 kg                                 |
| Gewicht mit Fuß                          | ca. 8,6 kg                                 |
| Wandmontage <sup>3</sup>                 | Vesa Standard, Lochabstand<br>100 x 100 mm |

| Abmessungen / Gewichte X15032 (MD 31411) |                                            |
|------------------------------------------|--------------------------------------------|
| Abmessungen ohne Fuß<br>(B x H x T)      | ca. 1150 x 650 x 71 mm                     |
| Abmessungen mit Fuß<br>(B x H x T)       | ca. 1150 x 687 x 225 mm                    |
| Gewicht ohne Fuß                         | ca. 10,5 kg                                |
| Gewicht mit Fuß                          | ca. 12 kg                                  |
| Wandmontage <sup>3</sup>                 | Vesa Standard, Lochabstand<br>200 x 200 mm |

| Abmessungen / Gewichte X15537 (MD 31412) |                                            |
|------------------------------------------|--------------------------------------------|
| Abmessungen ohne Fuß<br>(B x H x T)      | ca. 1231 x 718 x 72 mm                     |
| Abmessungen mit Fuß<br>(B x H x T)       | ca. 1231 x 748 x 225 mm                    |
| Gewicht ohne Fuß                         | ca. 13,1 kg                                |
| Gewicht mit Fuß                          | ca. 14,7 kg                                |
| Wandmontage <sup>3</sup>                 | Vesa Standard, Lochabstand<br>200 x 200 mm |

| Abmessungen / Gewichte X16532 (MD 31413) |                                            |  |  |  |
|------------------------------------------|--------------------------------------------|--|--|--|
| Abmessungen ohne Fuß<br>(B x H x T)      | ca. 1449 x 843 x 74 mm                     |  |  |  |
| Abmessungen mit Fuß<br>(B x H x T)       | ca. 1449 x 900 x 290 mm                    |  |  |  |
| Gewicht ohne Fuß                         | ca. 19,5 kg                                |  |  |  |
| Gewicht mit Fuß                          | ca. 21,9 kg                                |  |  |  |
| Wandmontage <sup>3</sup>                 | Vesa Standard, Lochabstand<br>400 x 200 mm |  |  |  |

ZERTIFIZIERT

1

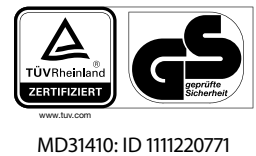

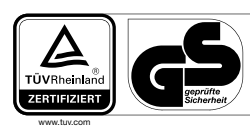

DE

FR

NL

ES

IT

EN

MD31411: ID 1111220767

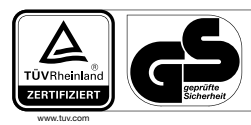

MD31412: ID 1111220809

MD31413: ID 1111223267

# 18. Produktdatenblatt

Scannen Sie passend zum Modell den auf dem Energielabel oder alternativ in der Bedienungsanleitung abgebildeten QR Code, um das Produktdatenblatt als Download zu erhalten.

| MD 31410 | MD 31411         |
|----------|------------------|
| MD 31412 | <b>M</b> D 31413 |

<sup>&</sup>lt;sup>3</sup> Wandhalterung nicht im Lieferumfang enthalten. Achten Sie bei der Montage darauf, dass Schrauben der Größe M6 (MD 31410: M4) verwendet werden. Die maximale Länge der Schrauben ergibt sich aus der Dicke der Wandhalterung zuzüglich 10 mm (MD 31410: 7 mm)

### 18.1. Informationen zu Markenzeichen

DTS, das Symbol, und DTS zusammen mit dem Symbol sind eingetragene Warenzeichen der DTS, Inc.

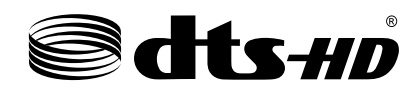

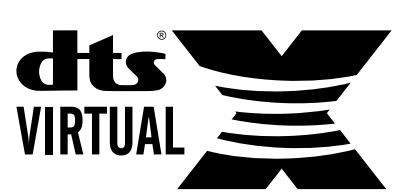

Weitere Informationen zu DTS Patenten finden Sie unter http://patents.dts.com

Das HDMI Logo sowie High-Definition Multimedia Interface sind eingetragene Warenzeichen der HDMI Licensing LLC.

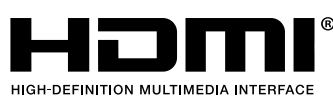

Gefertigt unter der Lizenz der Dolby Laboratories. Dolby und das Doppel-D-Symbol sind Markenzeichen der Dolby Laboratories.

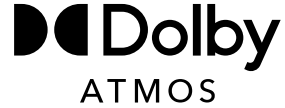

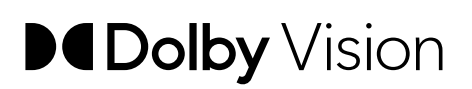

Die Bluetooth<sup>®</sup> Wortmarke und die Logos sind eingetragene Marken von Bluetooth SIG, Inc. und werden von MEDI-ON unter Lizenz verwendet

Die USB<sup>™</sup> Wortmarke und die Logos sind eingetragene Marken der USB Implementers Forum, Inc. und werden von MEDION unter Lizenz verwendet.

Andere Warenzeichen sind Eigentum ihrer jeweiligen Besitzer

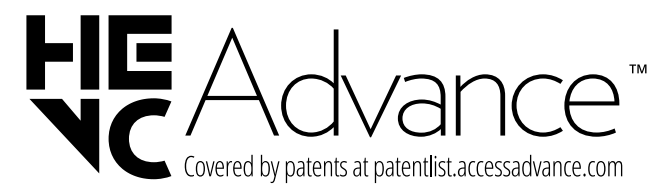

### 19. Serviceinformationen

Sollte Ihr Gerät einmal nicht wie gewünscht und erwartet funktionieren, wenden Sie sich zunächst an unseren Kundenservice. Es stehen Ihnen verschiedene Wege zur Verfügung, um mit uns in Kontakt zu treten:

• In unserer Service-Community treffen Sie auf andere Benutzer sowie unsere Mitarbeiter und können dort Ihre Erfahrungen austauschen und Ihr Wissen weitergeben.

Sie finden unsere Service-Community unter community.medion.com.

- Gerne können Sie auch unser Kontaktformular unter www.medion.com/contact nutzen.
- Selbstverständlich steht Ihnen unser Serviceteam auch über unsere Hotline oder postalisch zur Verfügung.

| Deutschland                                                               |                                             |  |  |  |  |
|---------------------------------------------------------------------------|---------------------------------------------|--|--|--|--|
| Öffnungszeiten                                                            | Multimedia-Produkte (PC,<br>Notebook, etc.) |  |  |  |  |
| Mo Fr.: 07:00 - 20:00                                                     | 0201 22099-111                              |  |  |  |  |
| Sa.: 10:00 - 18:00                                                        | Haushalt & Heimelektro-<br>nik              |  |  |  |  |
|                                                                           | 0201 22099-222                              |  |  |  |  |
|                                                                           | Mobiltelefon; Tablet &<br>Smartphone        |  |  |  |  |
|                                                                           | ① 0201 22099-333                            |  |  |  |  |
| Serviceadresse                                                            |                                             |  |  |  |  |
| MEDION AG<br>45092 Essen<br>Deutschland                                   |                                             |  |  |  |  |
| Österreich                                                                |                                             |  |  |  |  |
| Öffnungszeiten                                                            | Rufnummer                                   |  |  |  |  |
| Mo Fr.: 08:00 - 20:00<br>Sa.: 10:00 - 18:00                               | ① 01 9287661                                |  |  |  |  |
| Serviceadresse                                                            |                                             |  |  |  |  |
| MEDION Service Center<br>Franz-Fritsch-Str. 11<br>4600 Wels<br>Österreich |                                             |  |  |  |  |

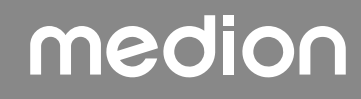

| Schweiz                                                                       |                                          |  |  |  |  |
|-------------------------------------------------------------------------------|------------------------------------------|--|--|--|--|
| Öffnungszeiten Rufnummer                                                      |                                          |  |  |  |  |
| Mo Fr.: 09:00 - 19:00                                                         | ۲ ال ال ال ال ال ال ال ال ال ال ال ال ال |  |  |  |  |
| Servic                                                                        | eadresse                                 |  |  |  |  |
| MEDION/LENOVO Service Center<br>Ifangstrasse 6<br>8952 Schlieren<br>Schweiz   |                                          |  |  |  |  |
| Belgien &                                                                     | Luxemburg                                |  |  |  |  |
| Öffnungszeiten                                                                | Rufnummer (Belgien)                      |  |  |  |  |
| Mo Fr.: 09:00 - 19:00                                                         | ① 02 200 61 98                           |  |  |  |  |
|                                                                               | Rufnummer (Luxemburg)                    |  |  |  |  |
|                                                                               |                                          |  |  |  |  |
| Servic                                                                        | eadresse                                 |  |  |  |  |
| MEDION B.V.<br>John F.Kennedylaan 16a<br>5981 XC Panningen<br>Die Niederlande |                                          |  |  |  |  |

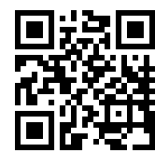

Diese und viele weitere Bedienungsanleitungen stehen Ihnen über das Serviceportal www.medionservice.com zum Download zur Verfügung. Aus Gründen der Nachhaltigkeit ver-

zichten wir auf gedruckte Garantiebedingungen, Sie finden unsere Garantiebedingungen ebenfalls in unserem Serviceportal.

Sie können auch den nebenstehenden QR-Code scannen und die Bedienungsanleitung über das Serviceportal auf Ihr mobiles Endgerät laden.

### 20. Impressum

| Copyright 2025                                             | ED |
|------------------------------------------------------------|----|
| Stand: 10.01.2025                                          | ГК |
| Alle Rechte vorbehalten.                                   | ы  |
| Diese Bedienungsanleitung ist urheberrechtlich ge-         |    |
| schützt.                                                   | ES |
| Vervielfältigung in mechanischer, elektronischer und jeder |    |
| anderen Form ohne die schriftliche Genehmigung des         | IT |
| Herstellers ist verboten.                                  |    |
| Das Copyright liegt bei der Firma:                         | EN |
| MEDION AG                                                  |    |
| Am Zehnthof 77                                             |    |
| 45307 Essen                                                |    |
| Deutschland                                                |    |

DE

Bitte beachten Sie, dass die oben stehende Anschrift keine Retourenanschrift ist. Kontaktieren Sie zuerst immer unseren Kundenservice.

# 21. Index

|                             | Α     |
|-----------------------------|-------|
| Anschließen                 | 7     |
| Antenne                     |       |
| Stromversorgung             |       |
| Aufstellungsort             | 5     |
| -                           | В     |
| Batterien                   | 7, 11 |
| Betriebssicherheit          | 4     |
| Blue Stretch-Funktion       | 24    |
| Bluetooth                   | 35    |
|                             | C     |
| CI-Modul                    | 9     |
|                             | D     |
| Datenschutz                 |       |
|                             | E     |
| eARC                        | 33    |
| EU - Konformitätsinformatio | n8    |
|                             | F     |
| Fehler                      |       |
| Fernbedienung               | 10    |
| Foto                        |       |
|                             | G     |
| Geräteübersicht             | 9     |
|                             | н     |
| HbbTV                       | 33    |
|                             | I     |
| Inbetriebnahme              | 11    |
|                             | L     |
| Lieferumfang                | 4     |
|                             | м     |
| Medienportal                | 33    |
| Montage                     | 11    |
| Multimedia-Anschlüsse       |       |
| HDMI                        | 19    |
| HDMI ARC                    | 19    |
| HDMI CEC                    |       |
| LAN                         |       |
| SPDIF                       |       |
| USB                         |       |
| Musik                       |       |
|                             | Р     |
| Pixelfehler                 | 35    |
| Problembehebung             |       |
| Programmauswahl             |       |
|                             | R     |
| Reparatur                   | 7     |

| Sicherheitshinweise         | 4      |
|-----------------------------|--------|
| Anschließen                 | 7      |
| Betriebssicherheit          | 4      |
| Stromversorgung             | 7      |
| Störung                     |        |
| Stromversorgung             | 7, 38  |
| Stromversorgung anschließen |        |
| Т                           |        |
| Technische Daten            |        |
| Toneinstellungen            |        |
| U                           |        |
| Umgebungstemperatur         | 6, 39  |
| USB                         | 9, 31  |
| V                           |        |
| Videos                      |        |
| Videotext                   |        |
| W                           |        |
| Werkseinstellung            | 24, 25 |
| -                           |        |

#### S

| DE |
|----|
| FR |
| NL |
| ES |
| IT |
| EN |

# Notice d'utilisation

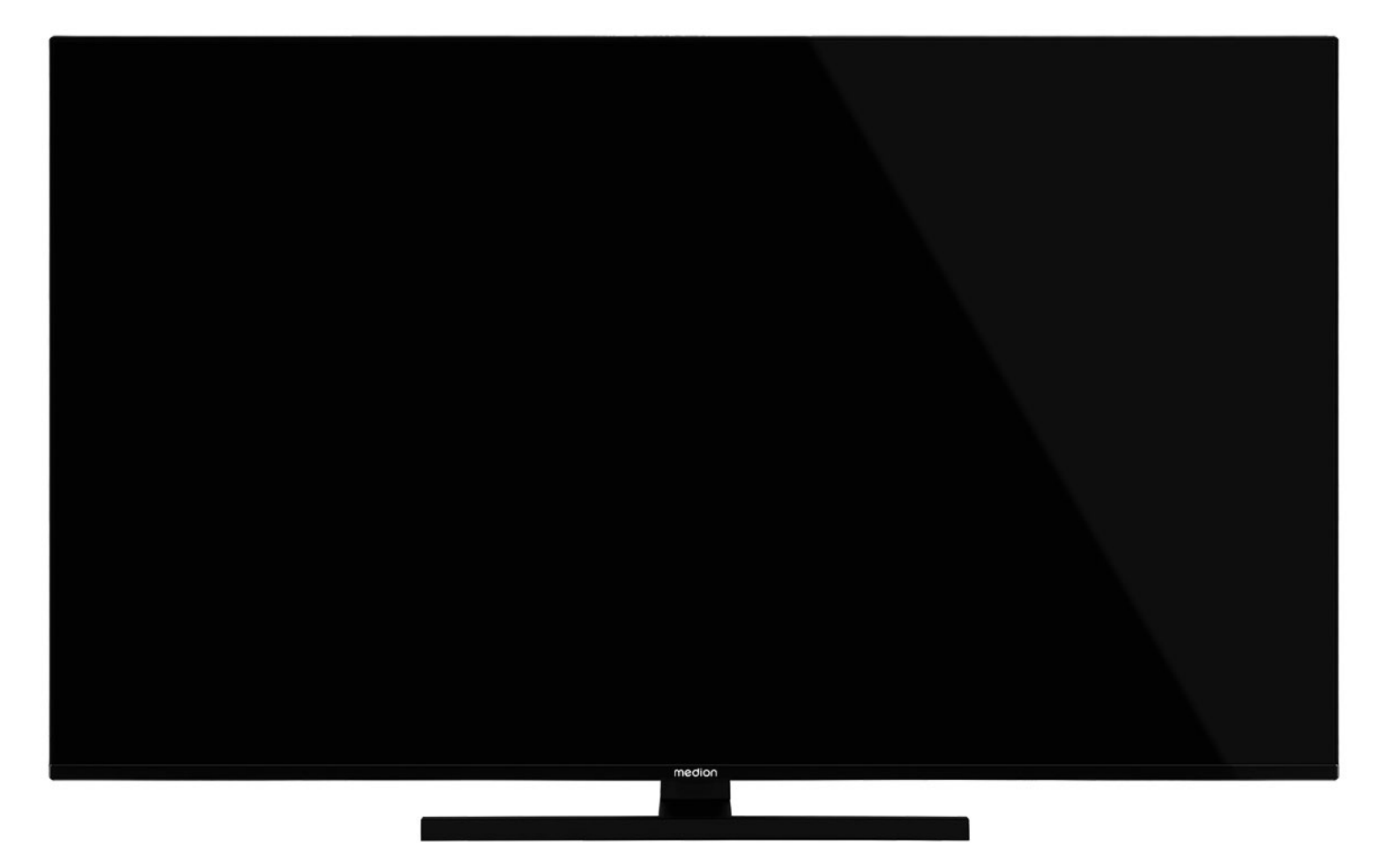

# Ultra HD Q-LED Fire TV MEDION LIFE

X14332 (MD 31410) / X15032 (MD 31411) / X15537 (MD 31412) / X16532 (MD 31413)

# Sommaire

| 1.1.       Explication des symboles       3         1.2.       Utilisation conforme       4         2.       Contenu de la livraison       4         3.1.       Sécurité de fonctionnement       4         3.1.       Sécurité de fonctionnement       4         3.2.       Lieu d'installation       5         3.3.       Température ambiante       6         3.4.       Réparation       7         3.5.       Branchement sécurisé       7         3.6.       Manipulation des piles       7         3.6.       Manipulation des piles       7         3.6.       Manipulation des piles       7         3.6.       Manipulation des piles       7         3.6.       Manipulation des piles       7         4.       Information relatives à la conformité UE       8         4.1.       Informations relatives au Wi-Fi       9         5.2.       Face arant       9         5.2.       Face arant       9         5.3.       Télécommande       10         6.       Mise en marche       11         6.1.       Déballage       11         6.2.       Montage       11         6.                                                                                 | 1.  | Informations concernant la présente noti-<br>ce d'utilisation3 |                                         |  |  |  |
|----------------------------------------------------------------------------------------------------|-----|----------------------------------------------------------------|-----------------------------------------|--|--|--|
| 1.2.       Utilisation conforme       4         2.       Contenu de la livraison       4         3.       Consignes de sécurité       4         3.1.       Sécurité de fonctionnement       4         3.2.       Lieu d'installation       5         3.3.       Température ambiante       6         3.4.       Réparation       7         3.5.       Branchement sécurisé       7         3.6.       Manipulation des piles       7         4.       Information relative à la conformité UE       8         4.1.       Informations relatives au Wi-Fi       9         5.1.       Face avant       9         5.2.       Face avant       9         5.3.       Télécommande       10         6.       Mise en marche       11         6.1.       Déballage       11         6.2.       Montage       11         6.3.       Insertion des piles dans la télécommande       12         6.5.       Raccorder une antenne       12         6.6.       Allumer et éteindre le téléviseur       Smart TV       12         6.7.       Premère mise en marche de l'appareil       12         6.8.       Configurer la ré                                                       |     | 1.1.                                                           | Explication des symboles                |  |  |  |
| 2.       Contenu de la livraison                                                                                                    |     | 1.2.                                                           | Utilisation conforme                    |  |  |  |
| <ul> <li>3. Consignes de sécurité</li></ul>                                                                                                    | 2.  | Conte                                                          | nu de la livraison4                     |  |  |  |
| 3.1.       Sécurité de fonctionnement                                                                                                    | 3.  | Consig                                                         | gnes de sécurité4                       |  |  |  |
| 3.2.       Lieu d'installation       5         3.3.       Température ambiante                                                                                                    |     | 3.1.                                                           | Sécurité de fonctionnement              |  |  |  |
| 3.3. Température ambiante                                                                                                    |     | 3.2.                                                           | Lieu d'installation5                    |  |  |  |
| 3.4.       Réparation       7         3.5.       Branchement sécurisé       7         3.6.       Manipulation des piles       7         4.       Information relative à la conformité UE       8         4.1.       Informations relatives au Wi-Fi       9         5.       Vue d'ensemble de l'appareil       9         5.1.       Face avant       9         5.2.       Face arrière et côté droit       9         5.3.       Télécommande       10         6.       Mise en marche       10         6.1.       Déballage       11         6.2.       Montage       11         6.3.       Insertion des piles dans la télécommande       11         6.4.       Raccorder une antenne       12         6.5.       Raccorder une antenne       12         6.6.       Allumer et éteindre le téléviseur       Smart TV       12         6.7.       Première mise en marche de l'appareil       12         6.8.       Configurer la réception TV       14         7.       Fonctionnement       17         7.1.       Sélection du programme       17         7.2.       Réglages       17         7.4.       Régl                                                       |     | 3.3.                                                           | Température ambiante                    |  |  |  |
| 3.5.       Branchement sécurisé       7         3.6.       Manipulation des piles       7         4.       Information relative à la conformité UE8       4.1.         4.1.       Informations relatives au Wi-Fi       9         5.       Vue d'ensemble de l'appareil       9         5.1.       Face avant       9         5.2.       Face arrière et côté droit       9         5.3.       Télécommande       10         6.       Mise en marche       11         6.1.       Déballage       11         6.2.       Montage       11         6.3.       Insertion des piles dans la télécom-mande       11         6.4.       Raccorder une antenne       12         6.5.       Raccorder une antenne       12         6.6.       Allumer et éteindre le téléviseur       Smart TV       12         6.7.       Première mise en marche de       l'appareil       12         6.8.       Configurer la réception TV.       14         7.       Fonctionnement       17       7.1.       Sélection du programme       17         7.1.       Sélection du programme       17       7.2.       Réglages       17         7.5.       Télé                                  |     | 3.4.                                                           | Réparation7                             |  |  |  |
| 3.6.       Manipulation des piles       7         4.       Information relative à la conformité UE8       4.1.       Informations relatives au Wi-Fi       9         5.       Vue d'ensemble de l'appareil                                                                                                    |     | 3.5.                                                           | Branchement sécurisé                    |  |  |  |
| 4.       Information relative à la conformité UE8         4.1.       Informations relatives au Wi-Fi9         5.       Vue d'ensemble de l'appareil                                                                                                    |     | 3.6.                                                           | Manipulation des piles                  |  |  |  |
| 4.1.       Informations relatives au Wi-Fi                                                                                                    | 4.  | Inforn                                                         | nation relative à la conformité UE8     |  |  |  |
| 5.       Vue d'ensemble de l'appareil       9         5.1.       Face avant       9         5.2.       Face arrière et côté droit       9         5.3.       Télécommande.       10         6.       Mise en marche       11         6.1.       Déballage       11         6.2.       Montage       11         6.3.       Insertion des piles dans la télécommande       11         6.4.       Raccorder une antenne.       12         6.5.       Raccorder l'alimentation électrique.       12         6.6.       Allumer et éteindre le téléviseur       Smart TV       12         6.7.       Première mise en marche de       l'appareil       12         6.8.       Configurer la réception TV.       14         7.       Fonctionnement       17       7.1.       Sélection du programme.       17         7.1.       Sélection du programme.       17       7.2.       Réglages du son       17         7.3.       Paramétrage de l'image       17       7.4.       Réglages       17         7.5.       Télétexte       17       7.6.       Menus pendant la lecture du téléviseur       18         7.7.       Utilisation de raccordements multimmédias       < |     | 4.1.                                                           | Informations relatives au Wi-Fi9        |  |  |  |
| 5.1.       Face avant       9         5.2.       Face arrière et côté droit       9         5.3.       Télécommande.       10         6.       Mise en marche.       11         6.1.       Déballage       11         6.2.       Montage       11         6.3.       Insertion des piles dans la télécommande       11         6.4.       Raccorder une antenne.       12         6.5.       Raccorder l'alimentation électrique.       12         6.6.       Allumer et éteindre le téléviseur Smart TV       12         6.7.       Première mise en marche de l'appareil       12         6.8.       Configurer la réception TV.       14         7.       Fonctionnement       17         7.1.       Sélection du programme.       17         7.2.       Réglages du son       17         7.3.       Paramétrage de l'image       17         7.4.       Réglages       17         7.5.       Télétexte       17         7.6.       Menus pendant la lecture du télévisseur seur       18         7.7.       Utilisation de raccordements multimédias       19         8.       Page d'accueil       20         8.1.       <                                          | 5.  | Vue d'                                                         | ensemble de l'appareil9                 |  |  |  |
| 5.2.       Face arrière et côté droit                                                                                                    |     | 5.1.                                                           | Face avant                              |  |  |  |
| 5.3.       Télécommande                                                                                                    |     | 5.2.                                                           | Face arrière et côté droit              |  |  |  |
| 6.       Mise en marche.       11         6.1.       Déballage       11         6.2.       Montage       11         6.3.       Insertion des piles dans la télécommande       11         6.4.       Raccorder une antenne.       12         6.5.       Raccorder l'alimentation électrique.       12         6.6.       Allumer et éteindre le téléviseur       12         6.7.       Première mise en marche de       12         6.8.       Configurer la réception TV.       14         7.       Fonctionnement       17         7.1.       Sélection du programme.       17         7.2.       Réglages du son       17         7.3.       Paramétrage de l'image       17         7.4.       Réglages       17         7.5.       Télétexte       17         7.6.       Menus pendant la lecture du télévisseur       seur         seur       18       7.7.       Utilisation de raccordements multimédia         8.       Page d'accueil       20       8.1.       Profils       20         8.1.       Profils       20       8.2.       Entrées       21         8.3.       Mon espace       21       8.5.       A                                                |     | 5.3.                                                           | Télécommande10                          |  |  |  |
| 6.1.       Déballage                                                                                                    | 6.  | Mise e                                                         | n marche11                              |  |  |  |
| 6.2.       Montage       11         6.3.       Insertion des piles dans la télécommande       11         6.4.       Raccorder une antenne.       12         6.5.       Raccorder l'alimentation électrique.       12         6.6.       Allumer et éteindre le téléviseur       12         6.7.       Première mise en marche de       12         6.8.       Configurer la réception TV.       14         7.       Fonctionnement       17         7.1.       Sélection du programme.       17         7.2.       Réglages du son       17         7.3.       Paramétrage de l'image       17         7.4.       Réglages       17         7.5.       Télétexte       17         7.6.       Menus pendant la lecture du téléviseur       18         7.7.       Utilisation de raccordements multimédias       19         8.       Page d'accueil       20         8.1.       Profils       20         8.2.       Entrées       21         8.3.       Mon espace       21         8.4.       Rechercher       21         8.5.       Accueil       21         8.6.       En direct       21                                                                               |     | 6.1.                                                           | Déballage 11                            |  |  |  |
| 6.3.       Insertion des piles dans la télécommande         mande       11         6.4.       Raccorder une antenne.       12         6.5.       Raccorder l'alimentation électrique.       12         6.6.       Allumer et éteindre le téléviseur       Smart TV         Smart TV       12       6.7.         6.7.       Première mise en marche de       12         6.8.       Configurer la réception TV.       14         7.       Fonctionnement       17         7.1.       Sélection du programme.       17         7.2.       Réglages du son       17         7.3.       Paramétrage de l'image       17         7.4.       Réglages       17         7.5.       Télétexte       17         7.6.       Menus pendant la lecture du téléviseur       18         7.7.       Utilisation de raccordements multimédias       19         8.       Page d'accueil       20         8.1.       Profils       20         8.2.       Entrées       21         8.3.       Mon espace       21         8.4.       Rechercher       21         8.5.       Accueil       21         8.6.       En d                                                                        |     | 6.2.                                                           | Montage 11                              |  |  |  |
| mande       11         6.4.       Raccorder une antenne.       12         6.5.       Raccorder l'alimentation électrique.       12         6.6.       Allumer et éteindre le téléviseur       Smart TV         Smart TV       12       6.7.         Première mise en marche de       l'appareil         l'appareil       12         6.8.       Configurer la réception TV.       14         7.       Fonctionnement       17         7.1.       Sélection du programme.       17         7.2.       Réglages du son       17         7.3.       Paramétrage de l'image       17         7.4.       Réglages       17         7.5.       Télétexte       17         7.6.       Menus pendant la lecture du téléviseur       18         7.7.       Utilisation de raccordements multimédias       19         8.       Page d'accueil       20         8.1.       Profils       20         8.2.       Entrées       21         8.3.       Mon espace       21         8.4.       Rechercher       21         8.5.       Accueil       21         8.6.       En direct       21      <                                                                                      |     | 6.3.                                                           | Insertion des piles dans la télécom-    |  |  |  |
| 6.4.       Raccorder une antenne                                                                                                    |     |                                                                | mande '                                 |  |  |  |
| 6.5.       Raccorder l'alimentation électrique 12         6.6.       Allumer et éteindre le téléviseur         Smart TV       12         6.7.       Première mise en marche de         l'appareil       12         6.8.       Configurer la réception TV                                                                                                    |     | 6.4.                                                           | Raccorder une antenne                   |  |  |  |
| 6.6.       Allumer et éteindre le téléviseur<br>Smart TV       12         6.7.       Première mise en marche de<br>l'appareil       12         6.8.       Configurer la réception TV       14         7.       Fonctionnement       17         7.1.       Sélection du programme       17         7.2.       Réglages du son       17         7.3.       Paramétrage de l'image       17         7.4.       Réglages       17         7.5.       Télétexte       17         7.6.       Menus pendant la lecture du téléviseur       18         7.7.       Utilisation de raccordements multimédias       19         8.       Page d'accueil       20         8.1.       Profils       20         8.2.       Entrées       21         8.3.       Mon espace       21         8.4.       Rechercher       21         8.5.       Accueil       21         8.6.       En direct       21         8.7.       Réglages       21         8.6.       En direct       21         8.7.       Réglages       21         8.6.       En direct       21         8.7.       Réglages <t< th=""><th></th><th>6.5.</th><th>Raccorder l'alimentation électrique 12</th></t<>             |     | 6.5.                                                           | Raccorder l'alimentation électrique 12  |  |  |  |
| Smart TV       12         6.7.       Première mise en marche de<br>l'appareil       12         6.8.       Configurer la réception TV       14         7.       Fonctionnement       17         7.1.       Sélection du programme.       17         7.2.       Réglages du son       17         7.3.       Paramétrage de l'image       17         7.4.       Réglages       17         7.5.       Télétexte       17         7.6.       Menus pendant la lecture du téléviseur       18         7.7.       Utilisation de raccordements multimédias       19         8.       Page d'accueil       20       8.1.       Profils       20         8.1.       Profils       20       8.2.       Entrées       21         8.3.       Mon espace       21       8.5.       Accueil       21         8.5.       Accueil       21       8.6.       En direct       21         8.6.       En direct       21       8.7.       Réglages       21         8.7.       Réglages       21       8.6.       52       32         9.1.       Menu principal du lecteur multimédia 32       32       32       34                                                                         |     | 6.6.                                                           | Allumer et éteindre le téléviseur       |  |  |  |
| 6.7.       Première mise en marche de<br>l'appareil       12         6.8.       Configurer la réception TV       14         7.       Fonctionnement       17         7.1.       Sélection du programme.       17         7.2.       Réglages du son       17         7.3.       Paramétrage de l'image       17         7.4.       Réglages       17         7.5.       Télétexte       17         7.6.       Menus pendant la lecture du téléviseur       18         7.7.       Utilisation de raccordements multimédias       19         8.       Page d'accueil       20         8.1.       Profils       20         8.2.       Entrées       21         8.3.       Mon espace       21         8.4.       Rechercher       21         8.5.       Accueil       21         8.6.       En direct       21         8.7.       Réglages       21         8.7.       Réglages       21         8.6.       En direct       21         8.7.       Réglages       21         8.6.       En direct       21         8.7.       Réglages       21                                                                                                    |     |                                                                | Smart TV 12                             |  |  |  |
| l'appareil       12         6.8.       Configurer la réception TV                                                                                                    |     | 6.7.                                                           | Première mise en marche de              |  |  |  |
| 6.8.       Configurer la réception TV                                                                                                    |     |                                                                | l'appareil 12                           |  |  |  |
| 7.       Fonctionnement       17         7.1.       Sélection du programme.       17         7.2.       Réglages du son       17         7.3.       Paramétrage de l'image       17         7.4.       Réglages       17         7.5.       Télétexte       17         7.6.       Menus pendant la lecture du téléviseur       18         7.7.       Utilisation de raccordements multimédias       19         8.       Page d'accueil       20         8.1.       Profils       20         8.2.       Entrées       21         8.3.       Mon espace       21         8.4.       Rechercher       21         8.5.       Accueil       21         8.6.       En direct       21         8.7.       Réglages       21         8.6.       En direct       21         8.7.       Réglages       21         8.6.       En direct       21         8.7.       Réglages       21         8.7.       Réglages       21         8.7.       Réglages       21         8.7.       Réglages       21         8.7.       Réglages       <                                                                                                    |     | 6.8.                                                           | Configurer la réception TV 14           |  |  |  |
| 7.1.       Sélection du programme                                                                                                    | 7.  | Foncti                                                         | ionnement17                             |  |  |  |
| 7.2.       Réglages du son                                                                                                    |     | 7.1.                                                           | Sélection du programme                  |  |  |  |
| 7.3.       Paramétrage de l'image       17         7.4.       Réglages       17         7.5.       Télétexte       17         7.6.       Menus pendant la lecture du téléviseur       18         7.7.       Utilisation de raccordements multimédias       19         8.       Page d'accueil       20         8.1.       Profils       20         8.2.       Entrées       21         8.3.       Mon espace       21         8.4.       Rechercher       21         8.5.       Accueil       21         8.6.       En direct       21         8.7.       Réglages       21         8.6.       En direct       21         8.7.       Réglages       21         8.6.       En direct       21         8.7.       Réglages       21         8.7.       Réglages       21         8.7.       Réglages       32         9.1.       Menu principal du lecteur multimédia 32         10.       Système HbbTV       34         11.       eARC       34         12.       Protection des données MEDION                                                                                                    |     | 7.2.                                                           | Réglages du son 17                      |  |  |  |
| 7.4.       Réglages       17         7.5.       Télétexte       17         7.6.       Menus pendant la lecture du téléviseur       18         7.7.       Utilisation de raccordements multimédias       19         8.       Page d'accueil       20         8.1.       Profils       20         8.2.       Entrées       21         8.3.       Mon espace       21         8.4.       Rechercher       21         8.5.       Accueil       21         8.6.       En direct       21         8.7.       Réglages       21         8.7.       Réglages       21         8.7.       Réglages       21         8.6.       En direct       21         8.7.       Réglages       21         8.7.       Réglages       21         8.7.       Réglages       21         8.7.       Réglages       32         9.1.       Menu principal du lecteur multimédia 32         10.       Système HbbTV       34         11.       eARC       34         12.       Protection des données MEDION                                                                                                    |     | 7.3.                                                           | Paramétrage de l'image 17               |  |  |  |
| <ul> <li>7.5. Télétexte</li></ul>                                                                                                    |     | 7.4.                                                           | Réglages 17                             |  |  |  |
| <ul> <li>7.6. Menus pendant la lecture du télévi-seur</li></ul>                                                                                                    |     | 7.5.                                                           | Télétexte 17                            |  |  |  |
| seur       18         7.7.       Utilisation de raccordements multimédias         médias       19         8.       Page d'accueil       20         8.1.       Profils       20         8.2.       Entrées       21         8.3.       Mon espace       21         8.4.       Rechercher       21         8.5.       Accueil       21         8.6.       En direct       21         8.7.       Réglages       21         8.7.       Réglages       21         8.7.       Réglages       21         8.7.       Réglages       32         9.1.       Menu principal du lecteur multimédia 32       32         9.1.       Menu principal du lecteur multimédia 32       34         11.       eARC       34         11.       eARC       34                                                                                                    |     | 7.6.                                                           | Menus pendant la lecture du télévi-     |  |  |  |
| 7.7.       Utilisation de raccordements multi-<br>médias       19         8.       Page d'accueil       20         8.1.       Profils       20         8.2.       Entrées       21         8.3.       Mon espace       21         8.4.       Rechercher       21         8.5.       Accueil       21         8.6.       En direct       21         8.7.       Réglages       21         8.7.       Réglages       21         9.1.       Menu principal du lecteur multimédia 32       32         9.1.       Menu principal du lecteur multimédia 32       34         11.       eARC       34         12.       Protection des données MEDION       34                                                                                                    |     |                                                                | seur                                    |  |  |  |
| 8.       Page d'accueil                                                                                                    |     | 1.1.                                                           | Utilisation de raccordements multi-     |  |  |  |
| 8.1.       Profils       20         8.2.       Entrées       21         8.3.       Mon espace       21         8.4.       Rechercher       21         8.5.       Accueil       21         8.6.       En direct       21         8.7.       Réglages       21         9.       Lecteur multimédia       32         9.1.       Menu principal du lecteur multimédia 32         10.       Système HbbTV       34         11.       eARC       34         12.       Protection des données MEDION       34                                                                                                    | 0   | Dago                                                           |                                         |  |  |  |
| 8.1.       Proms       20         8.2.       Entrées       21         8.3.       Mon espace       21         8.4.       Rechercher       21         8.5.       Accueil       21         8.6.       En direct       21         8.7.       Réglages       21         9.1.       Menu principal du lecteur multimédia 32         9.1.       Menu principal du lecteur multimédia 32         10.       Système HbbTV       34         11.       Norme HDMI 2.1       34         12.       Protection des données MEDION       34                                                                                                    | 0.  | o 1                                                            | Drafila 20                              |  |  |  |
| 8.2.       Entrees       21         8.3.       Mon espace       21         8.4.       Rechercher       21         8.5.       Accueil       21         8.6.       En direct       21         8.7.       Réglages       21         8.7.       Réglages       21         9.       Lecteur multimédia       32         9.1.       Menu principal du lecteur multimédia 32         10.       Système HbbTV       34         11.       Norme HDMI 2.1       34         12.       Protection des données MEDION       34                                                                                                    |     | 0.1.<br>0 ว                                                    | Promis                                  |  |  |  |
| 8.3.       Monespace       21         8.4.       Rechercher       21         8.5.       Accueil       21         8.6.       En direct       21         8.7.       Réglages       21         8.7.       Réglages       21         9.       Lecteur multimédia       32         9.1.       Menu principal du lecteur multimédia 32         10.       Système HbbTV       34         11.       Norme HDMI 2.1       34         11.1.       eARC       34         12.       Protection des données MEDION       34                                                                                                    |     | 0.Z.<br>0 Z                                                    | Enifiees                                |  |  |  |
| 8.4.       Rechercher       21         8.5.       Accueil       21         8.6.       En direct       21         8.7.       Réglages       21         9.       Lecteur multimédia       32         9.1.       Menu principal du lecteur multimédia 32         10.       Système HbbTV       34         11.       Norme HDMI 2.1       34         12.       Protection des données MEDION       34                                                                                                    |     | 0.5.                                                           | Pacharchar 21                           |  |  |  |
| 8.5.       Accoeff       21         8.6.       En direct       21         8.7.       Réglages       21         9.       Lecteur multimédia       32         9.1.       Menu principal du lecteur multimédia 32         10.       Système HbbTV       34         11.       Norme HDMI 2.1       34         11.1.       eARC       34         12.       Protection des données MEDION       34                                                                                                    |     | 0. <del>4</del> .<br>0 E                                       |                                         |  |  |  |
| 8.7.       Réglages       21         8.7.       Réglages       21         9.       Lecteur multimédia       32         9.1.       Menu principal du lecteur multimédia 32         10.       Système HbbTV       34         11.       Norme HDMI 2.1       34         11.1.       eARC       34         12.       Protection des données MEDION                                                                                                    |     | 0.5.                                                           | Accoeli                                 |  |  |  |
| <ul> <li>9. Lecteur multimédia</li></ul>                                                                                                    |     | 0.0.<br>g 7                                                    | En direct                               |  |  |  |
| <ul> <li>9.1. Menu principal du lecteur multimédia 32</li> <li>10. Système HbbTV</li></ul>                                                                                                    | 0   | 0.7.                                                           | regiuges                                |  |  |  |
| <ul> <li>10. Système HbbTV</li></ul>                                                                                                    | 7.  | 01                                                             | Menu principal du lecteur multimédia 32 |  |  |  |
| Norme HDMI 2.1                                                                                                    | 10  | Svetè-                                                         |                                         |  |  |  |
| 11.1. eARC                                                                                                    | 11  | Norma                                                          | HDMI 2.1                                |  |  |  |
| 12. Protection des données MEDION                                                                                                    |     | 11.1.                                                          | eARC                                    |  |  |  |
|                                                                                                    | 12. | Protec                                                         | ction des données MEDION                |  |  |  |

|     | Smar           | t TV                                              | 34 |
|-----|----------------|---------------------------------------------------|----|
| 13. | Dépannage      |                                                   |    |
|     | 13.1.          | Vous avez besoin d'une aide supplé-<br>mentaire ? | 36 |
|     | 13.2.          | Défaut de pixels sur les téléviseurs              |    |
|     |                | Smart TV                                          | 36 |
| 14. | Netta          | yage                                              | 37 |
| 15. | Stock          | age en cas de non-utilisation                     | 37 |
| 16. | Recyc          | lage                                              | 37 |
| 17. | Carao          | ctéristiques techniques                           | 38 |
| 18. | Fiche          | produit                                           |    |
|     | 18.1.          | Informations sur les marques dépo-                |    |
|     |                | sees                                              | 40 |
| 19. | Infor<br>vente | mations relatives au service après-               | 40 |
| 20. | Menti          | ions légales                                      | 41 |
| 21. | Index          | _                                                 | 42 |

### 1. Informations concernant la présente notice d'utilisation

i

Nous vous remercions d'avoir choisi notre produit. Nous vous souhaitons une bonne utilisation.

Lisez attentivement les consignes de sécurité avant de mettre l'appareil en service. Tenez compte des avertissements figurant sur l'appareil et dans la notice d'utilisation.

Conservez toujours la notice d'utilisation à portée de main. Cette notice d'utilisation fait partie intégrante du produit. Si vous vendez ou donnez l'appareil, remettez-la également impérativement au nouveau propriétaire.

### 1.1. Explication des symboles

Le danger décrit dans les paragraphes signalés par l'un des symboles d'avertissement suivants doit être évité, afin d'empêcher les conséquences potentielles évoquées.

|    | · · · · · · · · · · · · · · · · · · ·                                                                                                    |  |  |  |  |
|----|----------------------------------------------------------------------------------------------------|--|--|--|--|
|    | <b>DANGER !</b><br>Danger de mort imminente !                                                                                                    |  |  |  |  |
|    | <b>AVERTISSEMENT !</b><br>Éventuel danger de mort et/ou de blessu-<br>res graves irréversibles !                                                                                                    |  |  |  |  |
|    | <b>ATTENTION !</b><br>Risque de blessures légères et/ou mo-<br>yennement graves !                                                                                                    |  |  |  |  |
|    | <b>AVIS !</b><br>Respectez les consignes afin d'éviter tout<br>dommage matériel !                                                                                                    |  |  |  |  |
|    | Informations complémentaires concernant<br>l'utilisation du produit                                                                                                    |  |  |  |  |
| i  | Tenez compte des remarques contenues dans la notice d'utilisation !                                                                                                    |  |  |  |  |
|    | Étant donné la gamme de fréquences<br>de 5 GHz de la solution Wi-Fi utilisée,<br>l'utilisation dans les pays de l'UE n'est auto-<br>risée qu'à l'intérieur des bâtiments.                                                                                                    |  |  |  |  |
|    | <b>AVERTISSEMENT !</b><br>Risque d'électrocution !                                                                                                    |  |  |  |  |
| J. | <b>AVERTISSEMENT !</b><br>Danger dû à un volume sonore élevé !                                                                                                    |  |  |  |  |
|    | <b>Classe de protection ll</b><br>Les appareils électriques de la classe de<br>protection ll sont des appareils électriques<br>qui possèdent une isolation double conti-<br>nue et/ou renforcée et qui ne présentent<br>pas de possibilité de branchement pour<br>une mise à la terre. |  |  |  |  |

# medion

DE

FR

NL

ES

IT.

EN

### 1.2. Utilisation conforme

Ce produit est un appareil lié au domaine de l'électronique de l'information et convient également pour des applications multimédias. Cet appareil sert à la réception et à la lecture de programmes télévisés. Les différentes possibilités de connexion permettent une extension supplémentaire des sources de réception et de lecture (récepteur, lecteur de DVD, enregistreur de DVD, enregistreur de vidéos, PC, etc.). Cet appareil vous offre de nombreuses possibilités d'utilisation.

L'appareil est destiné exclusivement à un usage privé et non à une utilisation industrielle/commerciale.

- Veuillez noter qu'en cas d'utilisation non conforme à l'emploi prévu, la garantie sera annulée.
- Ne transformez pas l'appareil sans notre accord et n'utilisez pas d'appareils auxiliaires autres que ceux approuvés ou fournis par nos soins.
- Utilisez uniquement des pièces de rechange et accessoires fournis ou approuvés par nos soins.
- Tenez compte de toutes les informations figurant dans cette notice d'utilisation, en particulier des consignes de sécurité. Toute autre utilisation est considérée comme non conforme et peut entraîner des dommages corporels ou matériels.
- N'utilisez pas l'appareil dans des conditions ambiantes extrêmes.
- Cet appareil est uniquement adapté à une utilisation en intérieur et au sec.
- Cet appareil ne convient pas à une utilisation en tant que moniteur de données pour des postes de travail.

# 6

Veuillez noter que l'appareil ne convient pas à une utilisation mobile et qu'il doit être utilisé uniquement de manière fixe à un emplacement prévu à cet effet. En cas d'utilisation mobile, le bon fonctionnement de l'appareil ne peut être garanti en raison d'éventuels problèmes de réception ou autres.

# 2. Contenu de la livraison

Veuillez vérifier si la livraison est complète et nous signaler toute pièce manquante dans les 14 jours suivant l'achat.

Le produit que vous avez acheté comprend :

- Ultra HD Q-LED Fire TV
- Télécommande (RC1848) avec 2 piles LR03 (AAA) / 1,5 V
- Cordon d'alimentation
- Pied avec vis
- Documentation

#### ▲ DANGER!

#### **Risque de suffocation !**

Les films d'emballage présentent un risque de suffocation en cas d'ingestion ou d'utilisation non conforme !

Conservez les emballages, tels que les films ou sachets en plastique, hors de portée des enfants.

## 3. Consignes de sécurité

#### 3.1. Sécurité de fonctionnement

- Avant d'utiliser l'appareil pour la première fois, vérifiez qu'il ne présente aucun dommage. Si l'appareil est défectueux ou endommagé, il ne doit pas être mis en service.
- Le présent appareil peut être utilisé par des enfants à partir de 8 ans et par des personnes à capacités physiques, sensorielles ou mentales restreintes ou manquant d'expériences et de connaissances s'ils sont surveillés ou s'ils ont reçu des instructions pour pouvoir utiliser l'appareil en toute sécurité et ont compris les dangers en résultant.
- Ne pas laisser les enfants jouer avec l'appareil. Le nettoyage et la maintenance de l'appareil par l'utilisateur ne doivent pas être exécutés sans surveillance par des enfants.

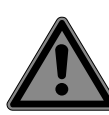

#### DANGER ! Risque de suffocation !

Les matériaux d'emballage ne sont pas des jouets ! Les films d'emballage peuvent être avalés ou utilisés dans un autre but que celui prévu et présentent donc un risque de suffocation !

Conservez les emballages tels que les films ou sachets en plastique hors de la portée des enfants.

# DANGER!

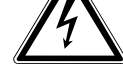

Risque d'électrocution !

Risque d'électrocution, de courtcircuit et d'incendie !

N'ouvrez jamais le boîtier du téléviseur Smart et n'introduisez aucun objet à l'intérieur du téléviseur par les fentes et ouvertures.

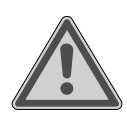

### AVERTISSEMENT ! Surchauffe ! Risque d'incendie !

Toute surchauffe peut causer des dommages au téléviseur Smart et un risque d'incendie !

- Les fentes et ouvertures du téléviseur servent à sa ventilation. Ne recouvrez pas ces ouvertures, p. ex. avec des journaux, nappes, rideaux, etc.
- N'exercez aucune pression sur l'écran : Le verre de l'écran risquerait de se briser.
- La télécommande contient une diode infrarouge de classe 1. N'observez pas la LED avec des appareils optiques.

### PRUDENCE!

### Risque de blessure !

Un écran brisé représente un danger de blessure !

- Ne touchez pas l'écran avec les doigts ou avec des objets contondants pour éviter de l'endommager.
- Portez des gants de protection pour ramasser les débris.
- Lavez-vous ensuite les mains au savon, car il se peut que des produits chimiques s'échappent.
- Envoyez les débris au service après-vente afin qu'ils soient recyclés correctement.
  - Coupez immédiatement l'appareil du réseau électrique en cas d'urgence et réutilisez-le uniquement une fois qu'il a été vérifié par une personne qualifiée ou le SAV. On est notamment en présence d'une situation d'urgence lorsque p. ex. de la fumée s'échappe de l'appareil, que l'appareil émet des bruits inhabituels, que de l'eau s'est infiltrée dans l'appareil et que le cordon d'alimentation ou le boîtier est endommagé.

Adressez-vous au service après-vente si :

- le cordon d'alimentation a fondu ou est endommagé,
- du liquide s'est infiltré dans l'appareil,

- l'appareil ne fonctionne pas correctement,
- l'appareil est tombé ou le boîtier, endommagé,

DE

FR

NL

ES

IT.

EN

• de la fumée s'échappe de l'appareil.

### 3.2. Lieu d'installation

- La fixation murale du téléviseur ne doit pas dépasser une hauteur de 2 m. L'appareil doit être monté sur des surfaces solides telles que du ciment ou du béton.
- Durant les premières heures d'utilisation, les appareils neufs peuvent dégager une odeur typique inévitable, mais totalement inoffensive s'estompant progressivement au fil du temps. Pour combattre cette formation d'odeur, nous vous conseillons d'aérer régulièrement la pièce. Lors du développement de ce produit, nous avons tout mis en œuvre pour que les taux restent largement inférieurs aux taux limites en vigueur.
- Conservez votre téléviseur Smart et tous les appareils raccordés à l'abri de l'humidité et protégez-les de la poussière, de la chaleur et de tout rayonnement solaire direct. Le non-respect de ces consignes peut entraîner des dysfonctionnements ou un endommagement du téléviseur Smart.
- N'utilisez jamais l'appareil en plein air, des facteurs externes (pluie, neige, etc.) pourraient l'endommager.
- L'appareil ne doit pas être exposé à des gouttes d'eau ou éclaboussures. Ne posez pas de récipients remplis de liquide (vase ou similaire) sur ou à proximité de l'appareil. Le récipient pourrait se renverser et le liquide porter atteinte à la sécurité électrique.

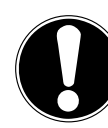

### REMARQUE ! Risque de dommages !

Les bougies allumées et autres sources de feu nu présentent un risque de dommages.

Tenez donc à tout moment les bougies et autres sources de feu nu éloignées de l'appareil afin

d'éviter tout risque d'incendie.

- Si vous installez l'appareil dans un élément mural, veillez à laisser des écarts assez grands : prévoyez une distance minimum de 10 cm tout autour de l'appareil afin de garantir une aération suffisante.
- Évitez les effets d'éblouissement, les reflets et les contrastes clair/foncé trop forts afin de ménager vos yeux.
- La distance optimale par rapport au téléviseur est de 3 fois la diagonale d'écran.

### DANGER ! Risque de blessure ! Danger de mort !

Installez votre téléviseur uniquement sur des supports stables. Toute chute du téléviseur peut entraîner des blessures graves et la mort. De nombreuses blessures, spécialement chez les enfants, peuvent être évitées en prenant les mesures de précaution suivantes.

- Faites fonctionner tous les composants sur un support stable, plan et exempt de vibrations afin d'éviter toute chute du téléviseur.
- Utilisez uniquement les pieds et vis livrés avec le téléviseur.
- N'installez le téléviseur que sur un meuble garantissant qu'il soit utilisé en toute sécurité.
- Veillez à ce que le téléviseur ne dépasse pas sur les bords du meuble.
- N'installez pas le téléviseur sur un meuble suspendu ou très haut tel qu'élément haut ou étagère sans que les deux – meuble et téléviseur – soient fixés de manière stable et sécurisée.
- Ne posez pas sous le téléviseur de couverture ou similaire afin de garantir une stabilité parfaite.
- Expliquez aux enfants qu'il est dangereux de grimper sur un meuble pour accéder au téléviseur ou à ses éléments

de commande.

Respectez également les consignes de sécurité mentionnées ci-dessus pour stocker votre téléviseur ou le changer de place.

### 3.3. Réparation

- Faites réparer votre téléviseur Smart uniquement par un personnel qualifié.
- Si une réparation est nécessaire, adressez-vous uniquement à l'un de nos partenaires agréés pour le SAV.
- Veillez à ce que seules les pièces de rechange spécifiées par le fabricant soient utilisées. L'utilisation de pièces de rechange inadaptées peut endommager l'appareil ou entraîner un risque d'incendie.

### 3.4. Température ambiante

- L'appareil peut être utilisé à une température ambiante de +5 à +35° C et avec une humidité relative de l'air de 20 à 85 % (sans condensation).
- S'il est hors tension, le téléviseur Smart peut être stocké à une température de -20 à +60° C.
- Prévoyez au moins un mètre de distance entre l'appareil et les sources de brouillage haute fréquence et magnétiques éventuelles (autre téléviseur, haut-parleurs, téléphone portable, etc.) afin d'éviter tout dysfonctionnement.
- Pendant un orage ou si vous n'utilisez pas votre téléviseur pendant une période prolongée, débranchez la fiche de la prise de courant et le câble d'antenne de la prise d'antenne.

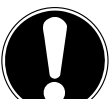

#### REMARQUE ! Risque de dommages !

En cas de fortes variations de température ou d'humidité, il est possible que, par condensation, de l'humidité se forme à l'intérieur du téléviseur Smart, pouvant provoquer un court-circuit.

 Après tout transport du téléviseur Smart, attendez que celui-ci soit à température ambiante

avant de l'allumer.

### 3.5. Sécurité lors du branchement

#### 3.5.1. Alimentation électrique

 Certaines pièces de l'appareil restent sous tension même si celui-ci est éteint. Pour interrompre l'alimentation de votre téléviseur Smart et le mettre totalement hors tension, coupez-le complètement du réseau électrique. Débranchez pour cela la fiche d'alimentation de la prise de courant.

#### A DANGER!

#### **Risque d'électrocution !**

Danger de mort par électrocution lorsque le boîtier est ouvert !

- N'ouvrez pas le boîtier de l'appareil. Celuici ne contient aucune pièce à entretenir.
  - Branchez le téléviseur Smart uniquement sur une prise de terre de 220 240
     V ~ 50 Hz. Si vous avez des doutes en ce qui concerne l'alimentation électrique sur le lieu d'installation, demandez conseil à votre fournisseur d'électricité.
  - La prise de courant doit toujours être facilement accessible afin de pouvoir débrancher rapidement la fiche d'alimentation de la prise en cas d'urgence.
  - Pour couper l'alimentation en courant de votre téléviseur, débranchez la fiche d'alimentation de la prise de courant.
  - Pour une sécurité supplémentaire, nous conseillons l'utilisation d'une protection contre les surtensions pour éviter que le téléviseur Smart ne soit endommagé par des pics de tension ou la foudre à travers le réseau électrique.
  - Disposez les câbles de manière à ce que personne ne puisse marcher ou trébucher dessus.
  - Ne posez pas d'objets sur les câbles, ils pourraient être endommagés.
  - Ne touchez pas la fiche si vous avez les mains mouillées.
  - Saisissez toujours la fiche au niveau du boîtier et ne tirez jamais sur le cordon pour

débrancher la fiche de la prise de courant.

DE

FR

NL

ES

IT.

EN

 Veuillez noter que le téléviseur consomme toujours du courant également en mode Veille.

# i

Si, suite à une décharge électrostatique, l'appareil s'arrête en mode USB (lecteur multimédia), en mode HbbTV optionnel ou en mode LAN/Wi-Fi optionnel (lecteur multimédia/portail) et redémarre, il ne peut restaurer automatiquement le dernier état de service. Veuillez redémarrer les médias ou applications correspondants.

Les paramètres utilisateur réglés en dernier n'étant sauvegardés que 5 minutes après un changement de chaîne, ils peuvent éventuellement ne pas être restaurés après une décharge statique provoquant un arrêt du téléviseur.

**i**\_

Tous les appareils multimédia qui sont raccordés aux prises correspondantes du téléviseur doivent respecter les exigences de la directive « Basse tension ».

### 3.6. Manipulation sûre des piles

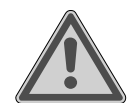

#### AVERTISSEMENT ! Risque d'explosion !

Les piles peuvent contenir des substances inflammables et fuir, chauffer fortement, prendre feu, voire même exploser.

Ne manipulez pas les piles de manière incorrecte afin d'éviter tout dommage de l'appareil et tout risque pour votre santé.

Respectez impérativement les consignes suivantes :

 Conservez les piles hors de la portée des enfants.

En cas d'ingestion d'une pile, contactez immédiatement un médecin.

- Ne rechargez jamais des piles (sauf si cela est indiqué expressément).
- Ne déchargez jamais des piles par une puissance trop élevée.
- Ne court-circuitez jamais des piles.
- N'exposez jamais des piles à une chaleur excessive, p. ex. rayonnement solaire, feu ou similaire !
- Ne démontez pas des piles et n'essayez pas de les déformer.

Vous risqueriez de vous blesser aux mains/doigts ou le liquide qui se trouve à l'intérieur des piles pourrait entrer en contact avec vos yeux ou votre peau. Si cela devait se produire, rincez les parties affectées abondamment à l'eau claire et consultez immédiatement un médecin.

- Évitez tout choc brutal et toute secousse.
- N'inversez jamais la polarité.
- Veillez à respecter le pôle plus (+) et le pôle moins (-) afin d'éviter tout court-circuit.
- Ne mélangez jamais des piles neuves avec des piles usées ni de piles de type différent.

Cela pourrait entraîner des dysfonctionnements de l'appareil. De plus, la pile la plus faible se déchargerait trop fortement.

- Retirez immédiatement des piles usées d'un appareil.
- Retirez les piles d'un appareil si vous n'avez pas l'intention de l'utiliser pendant une période prolongée.
- Remplacez simultanément toutes les piles usées d'un appareil par des piles neuves du même type.
- Pour entreposer ou recycler des piles, isolez les contacts avec du ruban adhésif.
- Si nécessaire, nettoyez les contacts des piles et de l'appareil avant d'insérer les piles.
- Si des piles ont coulé, portez des gants de protection et nettoyez soigneusement les contacts.

# 4. Déclaration de conformité UE

Par la présente, la société MEDION AG déclare que cet appareil est conforme aux exigences essentielles et autres dispositions pertinentes :

- Directive RE 2014/53/UE
- Directive sur l'écoconception 2009/125/CE
- Directive RoHS 2011/65/UE

La déclaration de conformité UE intégrale peut être téléchargée à l'adresse

www.medion.com/conformity.

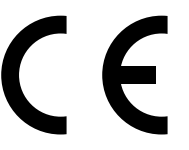

En raison de la plage de fréquence de 5 GHz de la solution WiFi intégrée, dans tous les pays de l'UE, l'utilisation est autorisée uniquement à l'intérieur de bâtiments.

| AT | BE     | BG | CZ | DK |
|----|--------|----|----|----|
| EE | FR     | DE | IS | IE |
| IT | EL     | ES | CY | LV |
| LI | LT     | LU | HU | MT |
| NL | NO     | PL | PT | RO |
| SI | SK     | TR | FI | SE |
| СН | UK(NI) | HR |    |    |

AT = Autriche, BE = Belgique, BG = Bulgarie; CZ = Tchéquie, DK = Danemark, EE = Estonie, FR = France, DE = Allemagne, IS = Islande, 'IE = Irlande, IT = Italie, EL = Grèce, ES = Espagne, CY = Chypre, LV = Lettonie, LI = Liechtenstein, LT = Lituanie, LU = Luxembourg, HU = Hongrie, MT = Malte, NL = Pays-Bas, NO = Norvège, PL = Pologne, PT = Portugal, RO = Roumanie, SI = Slovénie, SK = Slovaquie, TR = Turquie, FI = Finlande, SE = Suède, CH = Suisse, UK(NI) = Irlande du Nord, HR = Croatie

#### 4.1. Informations sur Wi-Fi

|                             | Wi-Fi          |                                     |
|-----------------------------|----------------|-------------------------------------|
| Plage de fréquence          | 2,4 GHz/ 5 GHz |                                     |
| Norme Wi-Fi                 | 802.11 a/b/g/n |                                     |
| Chiffrement                 | WEP/WPA/WPA2   |                                     |
| Plage de fré-<br>quence/MHz | Canal          | Puissance<br>d'émission<br>max./dBm |
| 2400 – 2483,5               | 1 - 13         | 19,9                                |
| 5150 – 5250                 | 36 – 48        | 22,4                                |
|                             |                |                                     |
| 5250 – 5350                 | 52 – 64        | 22,5                                |

### 5. Vue d'ensemble de l'appareil

#### 5.1. Face avant

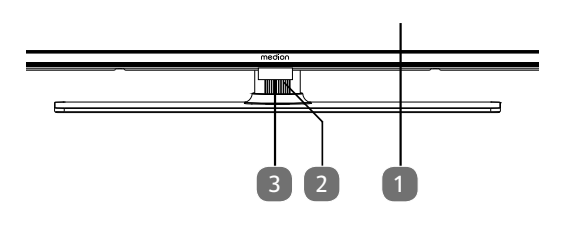

- 2. Écran
- 3.  $\bigcirc$ : touche multifonction pour fonction de mise en veille, commutation de canal, sélection de sources d'entrée et réglage du volume. Si l'appareil est en veille, vous pouvez l'allumer en appuyant brièvement sur cette touche. Lorsque l'appareil est allumé, appuyez brièvement sur cette touche pour ouvrir le menu de fonctions. Appuyez à nouveau brièvement sur la touche afin de sélectionner la fonction souhaitée. Maintenez ensuite la touche enfoncée pour ouvrir le menu de la fonction souhaitée. Dans le cas de la fonction de mise en veille, l'appareil se met alors en veille. Appuyer brièvement sur la touche permet de modifier les réglages dans le menu. Maintenez ensuite la touche enfoncée pour appliquer les réglages modifiés. Le menu de fonctions se ferme automatiquement au bout de quelques secondes si aucune touche n'est pressée.
- Capteur infrarouge : Champ de réception pour les signaux infrarouges de la télécommande Voyant de fonctionnement : Est allumé lorsque l'appareil se trouve en mode Veille.

5.2. Dos et côté droit

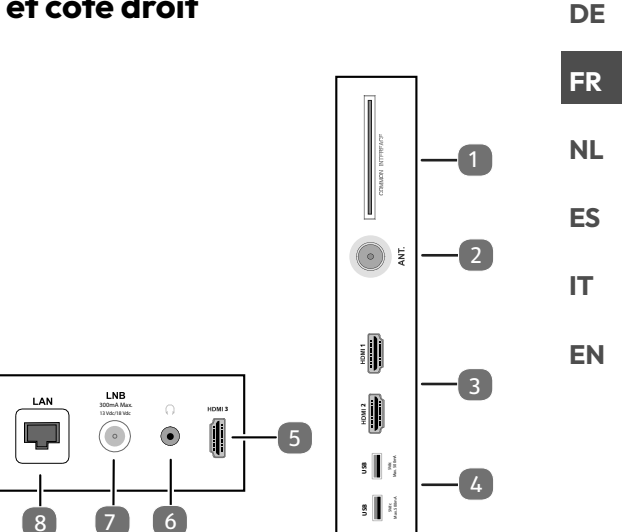

- COMMON INTERFACE (CI+) : compartiment d'insertion pour l'utilisation de cartes de télévision payante
- 2. **ANT.** : pour raccordement de l'antenne (analogique, DVB-T ou DVB-C)
- 3. **HDMI 1-2** : port HDMI pour les appareils avec sortie HDMI (HDMI 2 peut être utilisé pour eARC)
- USB (5 V ===, 500 mA max.) : ports USB pour lecture de médias
- 5. HDMI 3 : port HDMI pour appareils avec sortie HDMI
- 6. (1): pour le raccordement d'un casque à fiche jack 3,5 mm
- 7. LNB (13 V/18 V---, 300 mA max.) : pour le raccordement de l'antenne (satellite)
- 8. LAN : connexion réseau pour la connexion à Internet
- 9. SPDIF Optic. OUT : sortie audio numérique (optique)

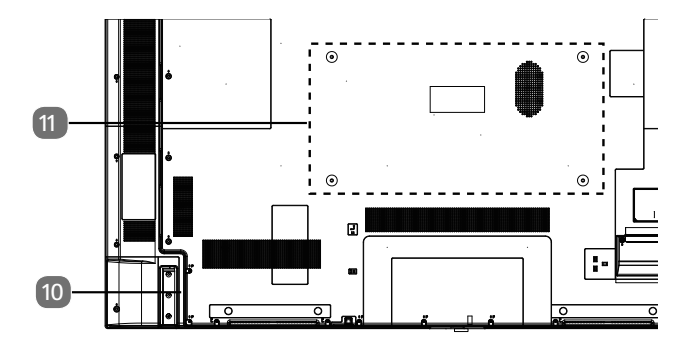

10. Prise pour la fiche d'alimentation

Veuillez utiliser uniquement le câble d'alimentation secteur fourni à cet effet.

 Trous de fixation pour un montage mural MD 31410 : Standard Vesa, distance entre les trous : 100 x 100 mm

MD 31411, MD 31412 : Standard Vesa, distance entre les trous : 200 x 200 mm

MD 31413 : Standard Vesa, distance entre les trous : 400 x 200 mm

Support mural non fourni. Lors du montage, veillez à utiliser des vis de la taille M6 (MD 31410 : M4). La longueur de la vis résulte de l'épaisseur du support mural plus 10 mm (MD 31410 : 7 mm).

Le montage mural du téléviseur ne doit pas excéder une hauteur de 2 m. L'appareil doit être monté sur une surface stable, p. ex. en ciment ou en béton.

### 5.3. Télécommande

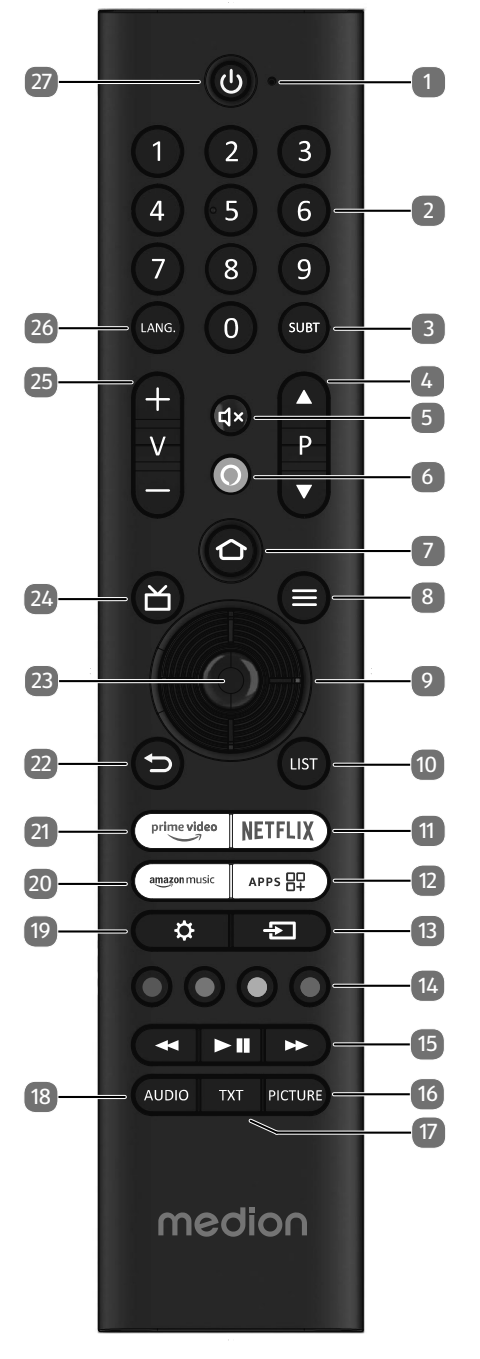

- 1. Microphone
- 2. Touches numériques :

TV : sélection du programme, télétexte : sélection de la page

3. **SUBT** : DTV/satellite/navigateur médias : fonction de sous-titrage (si disponible)

- P → / ▲ : touches de sélection des programmes TV : sélectionner le programme suivant (+)/précédent (-) ; télétexte : sélectionner la page suivante (+)/précédente (-)
- 5. 4×: mise en sourdine
- 6. **O** : touche du microphone pour l'activation de la commande vocale
- Ouverture de la page d'accueil par simple pression sur la touche ; appel des réglages de l'appareil en maintenant la touche enfoncée.
- Employee (MENU) : ouverture et fermeture du menu (selon la fonction choisie ou l'app avec différentes fonctions)
- 9. Touche directionnelle ▲ : vers le haut du menu TV numérique : sélectionner la liste d'informations du programme en cours, télétexte : sélectionner la page suivante ; Touche directionnelle ▼ : vers le bas du menu TV numérique : sélectionner la liste d'informations du programme en cours, télétexte : sélectionner la page précédente ; Touche directionnelle ◀ : vers la gauche du menu Télétexte : accéder à la page inférieure ; Touche directionnelle ▶ : vers la droite du menu Télétexte : accéder à la page inférieure (selon la fonction choisie ou l'app avec différentes fonctions)
- 10. LIST: appeler la liste des chaînes
- 11. NETFLIX : accès à l'application Netflix
- 12. **APP**: consulter leurs applications et leurs chaînes
- 13. **(SOURCE**) : sélectionner le signal d'entrée des appareils raccordés
- 14. Touche rouge : pour le télétexte ou les menus, HbbTV Touche verte : pour le télétexte ou les menus Touche jaune : pour le télétexte ou les menus Touche bleue : pour le télétexte ou les menus
- 15. Touches médias

  - → : avance rapide ;
  - **II** ► : lancement/interruption de la lecture
- 16. **PICTURE**: accéder au menu du mode image
- 17. **TXT** : activation/désactivation du télétexte (en mode Live TV)
- 18. AUDIO: accéder aux paramètres audio
- 19. 🗘 : accéder au menu de configuration
- 20. AMAZON MUSIC: accès à l'application Amazon Music
- 21. **PRIME VIDEO** : accès à l'application Prime Video
- 22. <sup>(1)</sup>: retour une étape en arrière dans les menus, fermer les menus ouverts, revenir à l'écran d'accueil ou de démarrage, fermer le télétexte (en mode Live TV)
- 23. **OK** : confirmer la sélection dans certains menus
- 24. TV numérique : accéder à un programme télévisé électronique
- 25. **V-/+** : augmentation (+) ou diminution (–) du volume.
- 26. LANG. : choix de la langue
- 27. <sup>(1)</sup>: éteindre/allumer la Smart TV (activer/désactiver le mode veille).

# 6. Mise en service

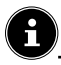

Avant de mettre l'appareil en marche, lisez impérativement les consignes de sécurité.

### 6.1. Déballage

- Avant de commencer à déballer, choisissez un endroit approprié pour l'installation.
- Ouvrez le carton avec grande précaution afin d'éviter tout endommagement éventuel de l'appareil. Cela peut se produire lorsqu'un couteau à lame longue est utilisé pour ouvrir le carton.
- L'emballage contient de nombreuses petites pièces (entre autres, des piles). Maintenez ces dernières hors de portée des enfants car elles présentent un risque de suffocation.
- Veuillez conserver les matériaux d'emballage d'origine et utilisez-les pour le transport du téléviseur.

#### A DANGER!

#### **Risque de suffocation !**

Les films d'emballage peuvent être avalés ou utilisés dans un autre but que celui prévu et présentent donc un risque de suffocation !

Conservez les emballages tels que les films ou sachets en plastique hors de la portée des enfants.

## 6.2. Montage

DE

FR

Fixez le pied comme illustré sur le dessin. Effectuez cette étape avant le branchement du téléviseur Smart TV.

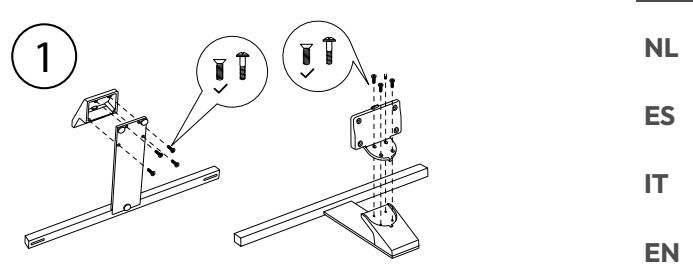

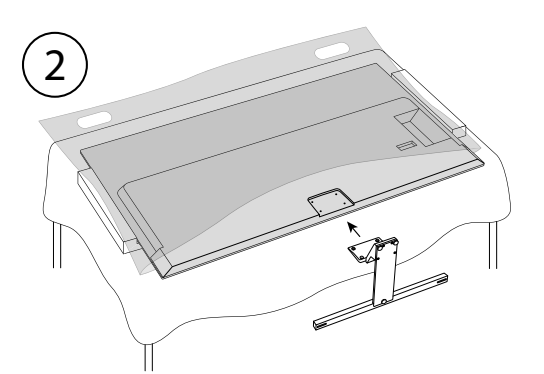

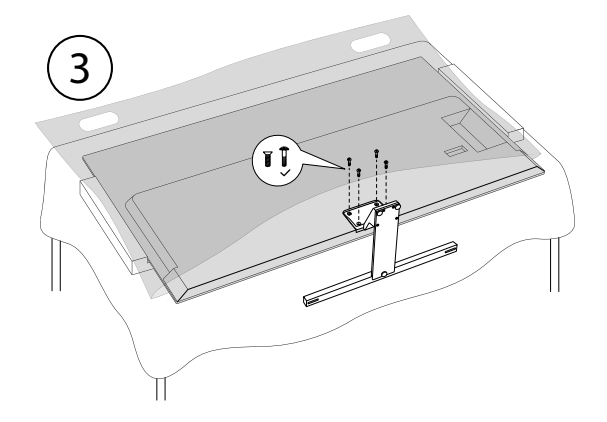

# 6.3. Insertion de la pile dans la télécommande

- Retirez le couvercle du compartiment à piles au dos de la télécommande.
- Insérez deux piles de type LR03/AAA/1,5 V dans le compartiment à piles de la télécommande. Respectez la polarité des piles (indiquée au fond du compartiment à piles).
- Refermez le compartiment à piles.

#### AVIS!

#### Risque de dommage !

Si la télécommande n'est pas utilisée pendant un certain temps, la pile peut couler et l'endommager !

Sortez donc les piles de la télécommande si vous n'utilisez pas l'appareil pendant une période prolongée.

#### 6.4. Raccordement d'une antenne

Votre téléviseur Smart TV prend en charge différents signaux d'antenne.

Vous pouvez fournir les signaux d'image suivants au port **ANT.** :

- par le biais du câble analogique/d'une antenne hertzienne analogique,
- par le biais d'une antenne DVB-T2/DVB-T<sup>1</sup>, ou
- par le biais d'un port DVB-C<sup>2</sup> (raccord de câble numérique).
- Branchez un câble d'antenne soit de l'antenne hertzienne/du raccord de câble analogique, de l'antenne DVB-T ou du port DVB-C dans le port d'antenne du téléviseur Smart TV.

Vous avez également la possibilité de raccorder un système satellite numérique au port **LNB**.

 Vissez la fiche F d'un câble d'antenne coaxial au port du téléviseur Smart TV.

#### 6.5. Raccordement d'une alimentation électrique

- Connectez le câble d'alimentation secteur fourni à la prise secteur de l'appareil.
- Branchez la fiche d'alimentation sur l'appareil avec une prise de courant de 220–240 V ~ 50 Hz facilement accessible.

#### 6.6. Allumer et éteindre le téléviseur Smart TV

- L'appareil se met en mode veille dès que vous branchez la fiche d'alimentation dans la prise de courant.
- Pour allumer l'appareil, appuyez
  - sur la télécommande : sur le bouton Veille/Marche, une touche numérique ou l'une des touches directionnelles ▼ ▲ ◀ ▶ ;
  - sur l'appareil : sur le commutateur multifonction  $\oplus$ .
- La touche Marche/Veille de la télécommande vous permet de remettre l'appareil en mode veille. Il est alors éteint, mais continue de consommer de l'électricité.

En l'absence de signal d'entrée, l'appareil se met automatiquement en mode veille. Le compte à rebours correspondant s'affiche à l'écran. Cette fonctionnalité n'est pas disponible pour toutes les sources.

# 6.7. Première mise en marche de l'appareil

G

IMPORTANT ! L'appareil doit être connecté à un compte Amazon pour que vous puissiez bénéficier de toutes les fonctionnalités.

Lorsque vous allumez votre appareil pour la première fois, vous accédez directement au mode d'installation. À l'aide des boutons  $\checkmark \checkmark \checkmark 
ightharpoondown, vous pouvez sélectionner l'option souhaitée et confirmer avec la sélection avec le bouton$ **OK**. Le bouton**OK**vous permet de revenir un pas en arrière.

| Option de menu                                                    | Réglage                                                                                                    |
|-------------------------------------------------------------------|----------------------------------------------------------------------------------------------------|
| CHOOSE YOUR<br>LOCATION (SÉ-<br>LECTIONNER<br>L'EMPLACE-<br>MENT) | Sélectionnez le pays souhaité.<br>Confirmez ensuite à l'aide du<br>bouton <b>OK</b> .                                                                                                    |
| CHOISIR VOTRE<br>LANGUE                                           | Sélectionnez la langue souhai-<br>tée. Confirmez ensuite à l'aide<br>du bouton <b>OK</b> . Sélectionnez<br>ensuite l'option <b>CONTINUER</b><br>pour poursuivre l'installation.<br>L'option <b>MODE DÉMO</b> est<br>uniquement recommandée<br>pour les démonstrations en<br>magasin, et non pour une utili-<br>sation à domicile.                                                                                                    |
| ACTIVER LA<br>CONNEXION<br>RÉSEAU?                                | Activation/désactivation de<br>la fonction Wake On LAN<br>(WoL). Cette fonction permet<br>d'allumer le téléviseur Smart TV<br>via un autre appareil. Pour ce<br>faire, les deux appareils doivent<br>être connectés au même ré-<br>seau via Wi-Fi. L'appareil faisant<br>office de commande à distance<br>doit être connecté une fois<br>avec le téléviseur allumé. La<br>commande à distance foncti-<br>onne alors uniquement lorsque<br>le téléviseur se trouve en mode<br>veille.<br>Notez que lorsque la fonction<br>WoL est activée, la consomma-<br>tion d'énergie augmente. |

<sup>6</sup> 

Ce service doit être disponible dans votre région.

| Option de menu                                                                                  | Réglage                                                                                                    | Option de menu                                                                               | Réglage                                                                                                    | DE                         |
|-------------------------------------------------------------------------------------------------|----------------------------------------------------------------------------------------------------|----------------------------------------------------------------------------------------------|----------------------------------------------------------------------------------------------------|----------------------------|
| CONFIGU-<br>RER AVEC<br>L'APPLICATION<br>FIRE TV / CON-<br>FIGURER AVAC<br>LA TÉLÉCOM-<br>MANDE | Choisissez ensuite si vous<br>souhaitez configurer les pa-<br>ramètres Wi-Fi et votre compte<br>Amazon via un appareil mobile<br>(via un code QR) ou via la té-<br>lécommande du téléviseur. Si<br>vous choisissez la deuxième<br>option, confirmez votre choix<br>en appuyant sur le bouton <b>OK</b> .<br>La recherche des réseaux Wi-Fi<br>disponibles commence alors. | ENREGISTRER<br>LE MOTS DE<br>PASSE WI-FI<br>SUR AMAZON?                                      | Décidez si les mots de passe<br>saisis sur cet appareil doivent<br>être enregistrés sur Amazon.<br>Choisissez OUI ou NON. Ce<br>paramètre peut être modifié à<br>tout moment ultérieurement<br>sous RÉGLAGES ( ) ><br>RÉSEAU > ENREGIST-<br>RER LES MOTS DE PAS-<br>SE WI-FI.                                              | FR<br>NL<br>ES<br>IT<br>EN |
| SE CONNECTER<br>À VOTRE RÉ-<br>SEAU                                                             | Une connexion Internet LAN<br>est établie automatiquement,<br>dès que l'appareil est raccordé<br>via un câble LAN. Si aucun<br>câble LAN n'est raccordé, les ré-<br>seaux Wi-Fi disponibles seront                                                                                                    | SÉLECTIONNER<br>VOS PRÉFÉREN-<br>CES SUR LES<br>COOKIES                                      | Vous pouvez definir ici les pa-<br>ramètres des cookies. Sélecti-<br>onnez <b>ACCEPTER</b> ou <b>RE-</b><br><b>FUSER</b> . Appuyez sur le<br>bouton = pour accéder à la<br>déclaration de confidentialité<br>d'Amazon.                                                                                                    |                            |
|                                                                                                 | affiches. Selectionnez la conne-<br>xion LAN souhaitée à l'aide des<br>boutons ◀ ▶ et confirmez-la à<br>l'aide du bouton <b>OK</b> . Saisissez<br>ensuite la mot de passe requis<br>pour établir la connexion.                                                                                                    | RESTAURER<br>FIRE TV                                                                         | Si vous êtes déjà client Fire TV,<br>vous pouvez reprendre toutes<br>les applications et les pa-<br>ramètres de confidentialité et<br>de contrôle parental. Pour ce<br>faire, appuyez sur <b>RESTAU-</b><br><b>RER</b> et sélectionnez ensuite<br>l'appareil souhaité. Dans le cas<br>contraire, sélectionnez <b>IGNO-</b> |                            |
|                                                                                                 | automatiquement les mises à<br>jour. Cela peut prendre quel-<br>ques minutes.                                                                                                    | SÉLECTIONNER<br>UN APPAREIL                                                                  | RER.<br>Sélectionnez le téléviseur Fire<br>TV que vous souhaitez restau-                                                                                                    |                            |
| SE CONNECTER<br>AVEC VOTRE<br>COMPTE AMA-                                                       | Cette option vous permet de<br>connecter votre appareil à un<br>compte Amazon existant ou de                                                                                                    |                                                                                              | Le cas échéant, vous recevrez<br>ensuite des offres supplémen-<br>taires d'Amazon.                                                                                                    |                            |
| ZUN                                                                                             | IMPORTANT ! L'appareil doit<br>être connecté à un compte<br>Amazon pour que vous puis-<br>siez bénéficier de toutes les<br>fonctionnalités.                                                                                                    | SÉLECTIONNER<br>LES APPLICA-<br>TIONS DE VOT-<br>RE CHOIX ET<br>TÉLÉCHARGEZ-<br>LES À LA FIN | Téléchargez ensuite vos appli-<br>cations préférées auxquelles<br>vous souhaitez accéder sous<br><b>COMMENCER</b> . Pour ce fai-<br>re, suivez les instructions qui<br>s'affichent à l'écran. Choisissez<br><b>NON MERCI</b> si vous ne le<br>souhaitez pas.                                                               |                            |
| SE CONNECTER<br>EN LIGNE / SE<br>CONNECTER<br>AVEC LE CODE<br>QR                                | Connectez-vous à <b>amazon.fr/</b><br><b>code</b> avec un appareil mobile<br>ou un ordinateur et saisissez le<br>code d'activation de l'appareil<br>qui s'affiche à l'écran. Alter-<br>nativement, scannez le code<br>QR avec un appareil mobile et<br>connectez-vous à un compte<br>Amazon. Dans ce cas, le code                                                         | ENFANTS ET<br>PARENTS AU<br>COEUR DE LA<br>CONCEPTION<br>DE VOTRE TV                         | Sous cette rubrique, vous<br>pouvez attribuer un mot de<br>passe de contrôle parental sous<br><b>ACTIVER LE CONTRÔLE</b><br><b>PARENTAL</b> . Sélectionnez<br><b>AUCUNE CONTRÔLE PA-</b><br><b>RENTAL</b> si vous ne souhaitez<br>pas paramétrer de contrôle<br>parental.                                                  |                            |
|                                                                                                 | d'activation est saisi automati-<br>quement. Sélectionnez ensuite<br><b>CONTINUER</b> pour continuer<br>ou <b>CHANGER DE COMP-</b><br><b>TE</b> pour associer un autre<br>compte Amazon.                                                                                                    | BIENVENUE<br>SUR FIRE TV                                                                     | Une série d'explications<br>s'affiche sur les fonctions de<br>Fire TV accessibles à partir de<br>la page d'accueil. Sélectionnez<br><b>J'AI COMPRIS</b> pour conti-<br>nuer.                                                                                                    |                            |

| Option de menu                                         | Réglage                                                                                                    |  |
|--------------------------------------------------------|----------------------------------------------------------------------------------------------------|--|
| RECHERCHER<br>DES CHAÎNES<br>TV                        | Si vous le souhaitez, vous pou-<br>vez maintenant configurer les<br>chaînes de télévision. Sélecti-<br>onnez <b>OUI</b> . Si vous souhaitez<br>le faire ultérieurement, sélec-<br>tionnez <b>NON</b> . Vous trouverez<br>des explications plus détaillées<br>sur la configuration des chaînes<br>de télévision dans le chapitre<br>« Configurer la réception TV »<br>en page 14. |  |
| QUI REGARDE<br>FIRE TV?                                | Appelez ici le compte Amazon<br>Fire TV souhaité ou créez un<br>nouveau profil. Sous <b>PA-</b><br><b>RAMÈTRES DU PROFIL</b> ,<br>effectuez, si vous le souhaitez,<br>des réglages concernant votre<br>compte.                                                                                                    |  |
| La première installation est alors terminée et la page |                                                                                                    |  |

La première installation est alors terminée et la page d'accueil de votre compte Amazon Fire TV s'affiche.

### 6.8. Configurer la réception TV

Si vous n'avez pas configuré de chaînes de télévision lors de la première installation, vous pouvez le faire ultérieurement de la manière suivante :

- Sur la page d'accueil, naviguez jusqu'à l'icône menus de configuration apparaissent maintenant dans la partie inférieure de la page d'accueil.
- Sélectionnez l'option ENTRÉES et appuyez sur OK. Les sources d'entrée sont appelées. Vous pouvez également sélectionner les sources d'entrée à l'aide du bouton of u directement avec le bouton 5.
- Sélectionnez maintenant la source ANTENNE, CÂBLE ou SATELLITE et appuyez sur OK.
- Sélectionnez RECHERCHE DE CHAÎNES et appuyez sur le bouton OK. Ensuite, il vous sera indiqué que le câble correspondant ou une antenne (DVB-T2 ou satellite) doit être raccordé(e) à l'appareil. Sélectionnez SUIVANT.

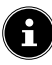

Vous trouverez également le menu **RECHERCHE DE CHAÎNES** sur la page d'accueil sous **RÉGLAGES** ( 🏠 ) > **TV EN DIRECT**.

| Type de chaîne<br>Satellite<br>Terrestre<br>Câble |                |  |  |
|---------------------------------------------------|----------------|--|--|
| Satellite<br>Terrestre<br>Câble                   | Type de chaîne |  |  |
| Terrestre<br>Câble                                | Satellite      |  |  |
| Câble                                             | Terrestre      |  |  |
|                                                   | Câble          |  |  |
|                                                   |                |  |  |

Sélectionnez maintenant le mode de réception souhai-

té : **SATELLITE**, **TERRESTRE** ou **CÂBLE** et appuyez sur **OK**.

#### 6.8.1. Antenne

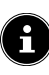

Assurez-vous qu'une antenne DVB-T2 est raccordée au port **ANT.** .

#### TERRESTRE - RECHERCHE AUTOMATIQUE (RÉANALYSER)

 Sélectionnez cette option et appuyez sur OK. La recherche des chaînes DVB-T2 démarre alors directement.

#### **TERRESTRE - RECHERCHE MANUELLE**

• Sélectionnez cette option et appuyez sur **OK**.

| TERRESTRE                                      |
|------------------------------------------------|
| Terrestre - Recherche automatique (réanalyser) |
| Terrestre - Recherche manuelle                 |
|                                                |
|                                                |

- Vous pouvez maintenant effectuer les réglages pour la recherche des chaînes. Sélectionnez l'option correspondante et appuyez sur OK pour y accéder.
  - FRÉQUENCE : sélectionnez la fréquence à rechercher à l'aide du pavé numérique virtuel ou des touches numériques.
  - BANDE UHF : Sélectionnez la bande UHF appropriée à l'aide du pavé numérique virtuel ou des touches numériques.
- Appuyez sur le bouton II > pour démarrer la recherche.
- Sélectionnez ANNULER pour annuler l'opération pendant la recherche.
- Confirmez avec TERMINÉ pour terminer la procédure.
- Sélectionnez RÉANALYSER, pour démarrer une nouvelle recherche de chaînes.

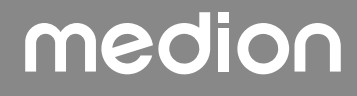

6.8.2. Câble

# G

Raccordez le câble à la prise ANT. .

#### CÂBLE - RECHERCHE AUTOMATIQUE

 Sélectionnez cette option et appuyez sur OK. La recherche des chaînes câblées démarre alors directement.

#### CÂBLE - RECHERCHE MANUELLE

• Sélectionnez cette option et appuyez sur **OK**.

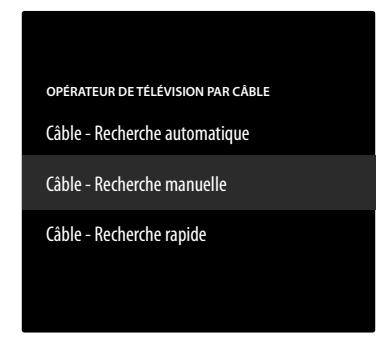

- Vous pouvez maintenant effectuer les réglages pour la recherche des chaînes. Sélectionnez l'option suivante et appuyez sur OK pour y accéder.
  - FRÉQUENCE : sélectionnez la fréquence à rechercher à l'aide du pavé numérique virtuel ou des touches numériques.
- Appuyez ensuite de nouveau sur le bouton OK pour démarrer la recherche.

#### **CÂBLE - RECHERCHE RAPIDE**

- Sélectionnez cette option et appuyez sur **OK**.
- Vous pouvez maintenant effectuer les réglages pour la recherche des chaînes. Sélectionnez l'option correspondante et appuyez sur OK pour y accéder.
  - ID RÉSEAU : saisissez l'ID de réseau pour la recherche de réseau à l'aide du pavé numérique virtuel ou des touches numériques. Dans le cas contraire, conservez le paramètre AUTO.
  - FRÉQUENCE : sélectionnez la fréquence à rechercher à l'aide du pavé numérique virtuel ou des touches numériques. Dans le cas contraire, conservez le paramètre AUTO.
- Appuyez sur le bouton II > pour démarrer la recherche.
- Sélectionnez ANNULER pour annuler l'opération pendant la recherche.
- Confirmez avec TERMINÉ pour terminer la procédure.

#### 6.8.3. Satellite

| <b>£</b>                                                                                | FR |
|-----------------------------------------------------------------------------------------|----|
| Veillez à ce qu'un câble de connexion satellite soit rac-<br>cordé au port <b>LNB</b> . | NL |
| Commencez par sélectionner l'opérateur satellite :<br>RECHERCHE DE CHAÎNES COMPLÈTE     | ES |
| RECHERCHE DE CHAÎNES MANUELLE                                                           | ІТ |
| Si vous choisissez l'opérateur <b>RECHERCHE DE CHAÎ</b> -                               | EN |

DF

**NES COMPLÈTE** et **RECHERCHE DE CHAÎNES MANUELLE**, vous devrez ensuite sélectionner le satellite à rechercher.

| Opérateur satellite           |
|-------------------------------|
| Recherche de chaînes complète |
| Recherche de chaînes manuelle |
|                               |
|                               |
|                               |

• Sélectionnez le satellite à rechercher.

Les réglages suivants sont alors disponibles. En fonction des réglages de l'opérateur, certaines de ces options peuvent ne pas être disponibles :

#### TYPE LNB

Sélectionnez ici la fréquence LNB souhaitée pour les satellites sélectionnés.

#### **ALIMENTATION LNB**

Configurez ici la tension LNB.

#### **VERSION DISEQC**

Activez/désactivez le mode DiSEqC. En mode DiSEqC **DI-SEQC 1.0** et **DISEQC 1.1** le réglage suivant peut être effectué :

#### - PORT

Sélectionnez le port DiSEqC 1 - 16 souhaité.

#### CÂBLE UNIQUE

Activez/désactivez le système de câble unique. Si cette fonction est activée, les options supplémentaires suivantes apparaissent :

#### - VERSION AVEC CÂBLE UNIQUE

Sélectionnez la version monocâble souhaitée **1** ou **2**.

#### - BANDE UTILISATEUR

Sélectionnez la bande utilisateur souhaitée **1 - 8**.

#### – FRÉQUENCE DE BANDE

Saisissez la bande de fréquence sur le clavier virtuel.

– LNB

Sélectionnez le LNB A ou B souhaité.

#### TONEBURST

Pour cette option, choisissez le paramètre **DESACTIVÉ**, **A** ou **B**.

#### FRÉQUENCE

Saisissez la fréquence à l'aide du pavé numérique virtuel ou des touches numériques.

#### POLARISATION

Sélectionnez le plan de polarisation souhaité **VERTICAL** ou **HORIZONTAL**.

#### DÉBIT DE SYMBOLES

Saisissez la fréquence de symbole à l'aide du pavé numérique virtuel ou des touches numériques.

#### MODE DE RECHERCHE

Déterminez les chaînes à rechercher : **GRATUIT** (chaînes gratuites), **CRYPTÉ** (chaînes cryptées) ou **TOUT** (chaînes gratuites et cryptées).

- Appuyez sur le bouton Ⅱ → pour démarrer la recherche.
- Sélectionnez ANNULER pour annuler l'opération pendant la recherche.
- Confirmez avec TERMINÉ pour terminer la procédure.

# 6.8.4. Gestion des chaînes dans la liste des chaînes

# 6

Depuis la page d'accueil, vous accédez aux chaînes via le menu LIVE (  $\overleftrightarrow$  ).

Les chaînes trouvées sont classées dans les catégories suivantes :

#### TOUT

Toutes les chaînes trouvées sont listées. Les options d'édition suivantes sont disponibles ici :

- CHANGER DE CHAÎNES : appuyez sur le bouton » et déplacez la chaîne actuellement sélectionnée à l'aide des boutons ▲ et ▼. Appuyez sur le bouton »pour déplacer la chaîne en question vers la première position de la liste, et sur le bouton 44 pour la déplacer vers la dernière position de la liste.
- MASQUER LA CHAÎNE : appuyez sur le bouton > II pour masquer la chaîne actuellement sélectionnée.
- NUMÉRO DU CHANGEMENT : appuyez sur le bouton d pour modifier le numéro de la chaîne actuellement sélectionnée à l'aide d'un champ numérique virtuel.

- **TRIER LES CHAÎNES** : appuyez sur le bouton pour afficher les options de tri des chaînes :
  - **TRIER PAR NUMÉRO DE CHAÎNE** : le tri se fait par numéro de chaîne.

TRIER PARORDRE ALPHABÉTIQUE :

le tri se fait par ordre alphabétique.

RÉINITIALISER L'ORDRE DE TRI :

réinitialisation du paramètre de tri.

#### **OPTIONS AVANCÉES**

| IMPORTER      | Cette fonction vous   |
|---------------|-----------------------|
| UNE LISTE DES | permet d'importer     |
| CHAÎNES PER-  | une liste personnelle |
| SONNALISÉE    | de chaînes via USB.   |
| EXPORTER      | Cette fonction vous   |
| LA LISTE DES  | permet d'exporter     |
| CHAÎNES PER-  | une liste personnelle |
| SONNALISÉE    | de chaînes via USB.   |

Appuyez sur le bouton OK pour ajouter la chaîne actuellement sélectionnée à la liste des favoris.

#### FAVORIS

Toutes les chaînes favorites que vous avez définies sont listées ici.

#### GRATUIT

Toutes les chaînes disponibles gratuitement sont répertoriées ici.

#### CHIFFRE

Toutes les chaînes cryptées sont répertoriées ici. L'option supplémentaire suivante est à votre disposition :

#### AUDIO

Toutes les stations de radio sont répertoriées ici.

#### HD

Toutes les chaînes HD sont répertoriées ici.

#### SD

Toutes les chaînes SD sont répertoriées ici.

L'option suivante est disponible pour toutes les listes de chaînes :

MASQUER LA CHAÎNE : appuyez sur le bouton > II pour masquer la chaîne actuellement sélectionnée. Les chaînes masquées apparaissent alors dans la liste MASQUÉ.

#### MASQUÉ

Toutes les chaînes masquées sont listées ici.

 Pour réintégrer une chaîne masquée dans la liste des chaînes, sélectionnez-la et appuyez sur le bouton OK.

3

Il est possible de modifier la configuration du téléviseur à tout moment. Pour ce faire, utilisez l'option **RESTAU-RER LES PARAMÈTRES D'USINE PAR DÉFAUT** dans le menu 🏠 (**RÉGLAGES**) > **APPAREIL ET LOGICIEL**.

#### 7. **Fonctionnement**

### 7.1. Sélection du programme

- Pour sélectionner un programme, appuyez au choix sur l'un des boutons  $\mathbf{P} \neq \mathbf{I} \triangleq$  ou accédez directement au programme à l'aide des touches numériques correspondantes. Pour un numéro à deux ou trois chiffres, appuyez sur les touches numériques dans l'ordre correspondant. En outre, vous pouvez utiliser les boutons ▲ ▼ pour sélectionner les programmes.
- En appuyant sur le bouton  $\mathbf{\Delta}$  (ou le bouton  $\mathbf{4}$ ), vous pouvez afficher l'EPG sous forme de liste de chaînes. Les boutons 🔺 et 👻 permettent ensuite de sélectionner le programme souhaité et d'y accéder en appuyant sur **OK**.
- ► Le bouton LIST (ou ►) vous permet d'accéder à la liste des chaînes de télévision en direct. Les listes de chaînes de différentes sources de médias sont listées ; les boutons < et > vous permettent de passer d'un média à l'autre. Utilisez ensuite les boutons 🔺 et 👻 pour sélectionner la chaîne souhaitée, puis appuyez sur **OK** pour y accéder.

#### 7.2. Réglages du son

- > Utilisez les touches de volume V-/+ de la télécommande pour augmenter ou diminuer le volume sonore.
- Pour désactiver complètement le son et le réactiver, appuyez sur le bouton 4×.
- Appuyez sur le bouton AUDIO pour accéder aux paramètres audio. (Option)

#### 7.3. Paramétrage de l'image

• Appuyez sur le bouton **PICTURE** pour accéder au menu du mode image.

### 7.4. Réglages

• Appuyez sur le bouton 🏠 pour accéder aux options de réglage de base. Vous trouverez des explications plus détaillées sur ces options dans les sous-chapitres correspondants du chapitre « Page d'accueil » en page 20.

### 7.5. Télétexte

Le télétexte est un service gratuit diffusé par la plupart des chaînes télévisées et qui propose des informations concernant l'actualité, la météo, les programmes télévisés, le cours des actions, les sous-titres et d'autres thèmes. Votre téléviseur offre de nombreuses fonctions utiles pour l'utilisation du télétexte ainsi que le texte multipage, l'enregistrement de sous-pages ou la navigation rapide.

#### Utilisation du télétexte 7.5.1.

Votre télécommande dispose de boutons spéciaux pour le télétexte.

- Sélectionnez un programme télévisé qui diffuse le té-létexte.
- Þ Appuyez une fois sur le bouton **TXT** pour afficher la page d'accueil/l'index du télétexte. Pour certaines chaînes, une boîte d'information apparaît d'abord avec différentes options et possibilités de réglage. Dans ce cas, vous devez appuyer une nouvelle fois sur le bouton **TXT** pour accéder à la page de base/d'index du télétexte.
- En appuyant une troisième fois sur le bouton **TXT**, l'appareil repasse en mode TV.

#### 7.5.2. Sélectionner des pages de télétexte

#### **Touches numériques**

- Entrez directement le numéro à trois chiffres de la page de télétexte souhaitée à l'aide des touches numériques.
- Le numéro de page sélectionné s'affiche en haut à gauche de l'écran. Le compteur télétexte cherche jusqu'à ce que le numéro de page sélectionné soit trouvé.

#### **Parcourir les pages**

Avec les touches de sélection des programmes ou les touches directionnelles ▲ et vous pouvez parcourir les pages de télétexte d'avant en arrière.

#### Touches de couleur

Si des entrées de texte en couleurs sont affichées en bas de l'écran, vous pouvez sélectionner directement ces contenus en appuyant sur les touches ROUGE, VERT, JAUNE et BLEU correspondantes.

#### Sous-pages

Certaines pages de télétexte contiennent des sous-pages. Par exemple 1/3 s'affiche en bas de l'écran. Les sous-pages s'affichent successivement à un rythme d'env. 2 par minute. Vous pouvez aussi afficher vous-même les sous-pages en appuyant sur le bouton  $\blacktriangleleft$ .

# medion

DE FR

NL

FS

IT.

EN

# 7.6. Menus pendant la lecture du téléviseur

Appuyez en mode TV sur le bouton  $\equiv$ . Dans la partie inférieure de l'écran, vous pouvez ensuite choisir parmi les menus suivants :

- GUIDE DE CHAÎNES
- EN COURS
- · OPTIONS

#### 7.6.1. Guide de chaînes

| Tout                            |      |                                     |     |                  |                   |              |            |       |
|---------------------------------|------|-------------------------------------|-----|------------------|-------------------|--------------|------------|-------|
| Titre du progr<br>09:00 - 10:30 | ramn | ne                                  |     |                  |                   |              |            |       |
|                                 |      |                                     |     |                  |                   |              |            |       |
| JEU. 24/10 10:05                |      | 09:00                               | 09: | 30               | 10:00             | 10:30        |            | 11:00 |
| Das Erste HD                    | 1    | Titre du programme                  |     |                  | Titre du programm | Titre du pro | gramme     |       |
| ZDF HD                          | 2    | Titre du programme Titre du program |     | nme              |                   |              | Titre du j |       |
| Sat HD                          | 3    | Titre du programme                  |     |                  | Titre du programm | e            |            |       |
| arte HD                         | 4    | Titre du programme                  |     | Titre du program | ime               | Titre du pr  | ogramme    |       |
| KiKA HD                         | 5    | Titre du programme                  |     |                  |                   |              | Titre du p |       |
| phoenix HD                      | 6    | Titre du pro Titre du programme     |     | Titre du progra  | mme               |              |            |       |

Appuyez sur le bouton ↓ pour ouvrir la liste des chaînes. Vous pouvez également consulter la liste des chaînes pendant le fonctionnement du téléviseur en appuyant sur le bouton 🎽 . Les chaînes disponibles s'affichent ici avec le contenu actuel et suivant du programme. Les informations de programme relatives à l'émission actuellement sélectionnée s'affichent au-dessus de la liste.

- Appuyez sur le bouton ▲ pour naviguer vers le haut de la liste ou appuyez sur le bouton Ď pour afficher les catégories de filtres. Elles apparaissent alors en haut de l'image.
- Les boutons 

   permettent de s
   électionner les catégories et d'y acc
   éder ensuite en appuyant sur OK. Seules les cha
   înes correspondantes sont ensuite affichées.

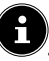

L'ordre et la disponibilité des différentes catégories varient en fonction du mode de réception et du comportement d'utilisation.

#### τουτ

Toutes les chaînes disponibles sont affichées.

#### RÉCENTS

Les dernières chaînes consultées sont affichées.

#### FAVORIS

Les chaînes favorites sont affichées.

#### **CHAÎNES TERRESTRES**

Seules les chaînes reçues via l'antenne DVB-T2 sont affichées.

#### CHAÎNE CÂBLÉE

Seules les chaînes reçues par câble sont affichées.

#### CHAÎNE SATELLITE

Seules les chaînes reçues par satellite sont affichées.

#### PRIME VIDEO CHANNELS (option)

Seules les chaînes Prime Video sont affichées.

#### FREEVEE (option)

Seuls les canaux Freevee sont affichés.

#### HD

Seules les chaînes HD sont affichées.

#### тν

Seules les chaînes TV sont affichées.

#### AUDIO

Seules les stations de radio sont affichées.

- Sélectionnez le programme actuel de la chaîne de votre choix à l'aide des boutons ▲ ▼ et appuyez sur OK pour l'afficher. Si le programme se trouve encore dans le futur, des informations sur le programme et l'option REGARDER LA CHAÎNE apparaissent pour vous permettre d'accéder à ce programme.
- Appuyez sur le bouton = pour afficher les paramètres de la liste des chaînes.

#### AJOUTER AUX CHAÎNES FAVORITES / SUPPRIMER DES CHAÎNES FAVORITES

Sélectionnez cette option pour ajouter la chaîne actuellement sélectionnée à la liste des favoris ou pour la supprimer de la liste des favoris.

#### AJOUTER DES CHAÎNES

Ajoutez des chaînes supplémentaires à votre liste de chaînes.

#### **GÉRER LES CHAÎNES**

Gérez ici les listes de chaînes de télévision et de streaming comme indiqué au chapitre « Gestion des chaînes dans la liste des chaînes » en p. 16.

#### PLUS D'INFOS

Accédez aux informations sur le programme actuellement sélectionné.

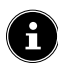

Si vous appuyez sur le bouton **LIST** pendant le fonctionnement du téléviseur, la liste des chaînes s'affiche et répertorie toutes les catégories de votre liste de chaînes.

| 09:47 - Live-TV | 09:47 - Live-TV                     |  |  |
|-----------------|-------------------------------------|--|--|
| Récents S       | ports en direct Dernières nouvelles |  |  |
| SOURCE : CANALE | ESTERRESTRES                        |  |  |
| Das Erste HD    | Titre du programme                  |  |  |
| ZDF HD          | Titre du programme                  |  |  |
| Sat HD          | Titre du programme                  |  |  |
| arte HD         | Titre du programme                  |  |  |
| KiKA HD         | Titre du programme                  |  |  |
| phoenix HD      | Titre du programme                  |  |  |

#### 7.6.2. En cours

Pendant le fonctionnement du téléviseur, appuyez sur le bouton 
> pour afficher les catégories de télévision en direct.

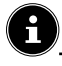

L'ordre et la disponibilité des différentes catégories varient en fonction du mode de réception et du comportement d'utilisation.

#### RÉCENTS

Les dernières chaînes consultées s'affichent et peuvent être consultées.

#### SPORT EN DIRECT (option)

Les contributions sportives actuelles sont affichées et peuvent être consultées.

#### **DERNIÈRES NOUVELLES**

Les communiqués urgents actuels sont affichés et peuvent être consultés.

#### **PRIME VIDEO CHANNELS**

Les chaînes Prime Video sont affichées et peuvent être consultées.

#### FREEVEE (option)

Les chaînes Freevee sont affichées et peuvent être consultées.

#### т۷

Les chaînes de télévision sont affichées et peuvent être consultées.

#### FAVORIS

Les chaîne favorites sont affichées et peuvent être consultées.

#### 7.6.3. Options

Pendant le fonctionnement du téléviseur, appuyez sur le bouton = pour accéder aux options suivantes :

#### GUIDE DES CHAÎNES

#### Appeler la liste des chaînes.

#### GÉRER LES CHAÎNES

Gérez ici les listes de chaînes de télévision et de streaming comme décrit au chapitre « Gestion des chaînes dans la liste des chaînes » en page 16.

#### SOUS-TITRES ET AUDIO

Accédez ici au menu des paramètres audio et des soustitres.

- LANGUE AUDIO

Sélectionnez la langue audio de votre choix.

#### - SOUS-TITRES

Sélectionnez la langue de sous-titres souhaitée ou désactivez la fonction de sous-titres.

#### **PLUS D'INFOS**

Accédez aux informations sur le programme actuellement sélectionné.

#### 7.7. Utilisation de raccordements multimédias

#### AVIS!

#### Risque de dommage!

Une utilisation incorrecte peut endommager les appareils utilisés.

 Avant le raccordement et la mise en marche, veuillez impérativement lire les notices d'utilisation des appareils à raccorder.
 Pendant le raccordement, veillez à ce que tous les appareils soient éteints.

#### AVIS!

#### Risque de dommage!

Si des connecteurs mâles et femelles sont mal raccordés, cela peut endommager les contacts.

Veillez à ce que les connecteurs mâles et femelles correspondent parfaitement pour éviter d'endommager les contacts. Grâce à la disposition des contacts, certains connecteurs ne peuvent être insérés que dans une seule position.

#### 7.7.1. HDMI

HDMI (High Definition Multimedia Interface) est une interface pour la transmission numérique d'images et de sons. En termes de qualité, il s'agit du meilleur mode de transmission qui soit. Pour cela, utilisez un câble HDMI disponible dans le commerce :

 Raccordez les ports HDMI correspondants des appareils utilisés avec un câble HDMI.

#### 7.7.2. HDMI ARC (Audio Return Channel)

Si vous souhaitez utiliser un téléviseur comme récepteur ET une source de signal (pour la transmission d'un signal sonore à un récepteur audio), vous devez utiliser le port HDMI 2 avec canal de retour audio (ARC – Audio Return Channel). La connexion HDMI au téléviseur fonctionne ainsi dans les deux sens. Un appareil vidéo peut ainsi recevoir des signaux vidéo et sonores et le signal audio du téléviseur peut également être envoyé au récepteur audio via le canal de retour audio.

- Connectez l'appareil vidéo (p. ex. lecteur Blu-ray) au récepteur audio via HDMI.
- Connectez le récepteur audio au téléviseur via HDMI/ ARC.
- Veillez à ce que la commande des haut-parleurs du téléviseur soit dirigée vers l'amplificateur externe.

# medion

DE

NL

FR

ES IT

EN

#### 7.7.3. HDMI CEC (Consumer Electronics Control)

CEC est l'abréviation de l'anglais Consumer Electronics Control. Si vous connectez différents appareils les uns aux autres via des ports HDMI compatibles CEC, vous pouvez commander certaines fonctions de l'ensemble du réseau HDMI à l'aide d'une télécommande (p. ex. fonctions de veille ou d'enregistrement) :

- Connectez tous les appareils via des ports HDMI compatibles CEC avec des câbles HDMI. Les ports HDMI de votre téléviseur sont tous compatibles CEC.
- Veillez à ce que les fonctions CEC soient activées pour tous les ports et que tous les appareils soient correctement connectés.

#### 7.7.4. USB

Un port USB vous permet de connecter et de lire le contenu de supports de stockage tels que des clés USB ou des disques durs externes. Utilisez à cet effet un câble USB adapté. Si un câble USB est compris dans la livraison, veuillez l'utiliser (p. ex. pour disque dur). Veillez toujours à la consommation d'énergie du support de stockage USB utilisé et utilisez les ports USB appropriés.

Raccordez les ports USB correspondants des appareils avec un câble USB adapté. Si possible, n'utilisez pas de rallonge USB, car cela pourrait entraîner des problèmes en fonction de la tension.

#### 7.7.5. SPDIF

SPDIF (Sony/Phillips Digital Interface) est une interface destinée à la transmission de signaux audio stéréo ou multicanaux numériques entre différents appareils. En général, le signal audio numérique est émis par l'intermédiaire d'une prise coaxiale (Cinch) ou optique.

 Raccordez les ports SPDIF des appareils utilisés avec un câble SPDIF correspondant.

#### 7.7.6. LAN

Vous pouvez connecter le téléviseur à Internet via le port LAN et accéder ainsi à des contenus en ligne (p. ex. services de streaming) via le téléviseur.

- Connectez le port LAN du téléviseur à votre réseau ou votre routeur à l'aide d'un câble réseau (câble Ethernet).
- Effectuez tous les réglages réseau nécessaires sur les appareils.

#### 7.7.7. Sortie casque (Headphones Out)

La prise pour casque sert au raccordement d'un casque avec fiche mini-jack stéréo.

- Connectez le casque à la prise mini-jack stéréo de l'appareil.
- Vous pouvez régler le volume du signal de casque dans le menu Son. Le cas échéant, coupez les hautparleurs du téléviseur.

#### AVERTISSEMENT!

#### Risque de lésions auditives !

Pour éviter une éventuelle lésion auditive, il est recommandé de ne pas écouter des contenus à un volume élevé.

- Réglez le volume au niveau le plus bas avant la lecture.
- Lancez la lecture et augmentez le volume à un niveau qui vous convient.

### 8. Page d'accueil

Pour profiter des avantages de votre téléviseur Fire TV, celui-ci doit être connecté à Internet. Connectez votre téléviseur à Internet via votre réseau domestique. Pour ce faire, vous pouvez utiliser un réseau Wi-Fi ou LAN. Vous trouverez de plus amples informations sur la connexion Internet au chapitre « Première mise en marche de l'appareil » en page 12 ou sous l'entrée de menu **RÉSEAU**.

G

IMPORTANT ! L'appareil doit être connecté à un compte Amazon pour que vous puissiez bénéficier de toutes les fonctionnalités.

La page d'accueil de votre **Fire TV** est l'élément principal de votre téléviseur ; elle s'affiche dès que vous allumez votre téléviseur.

 Pour afficher la page d'accueil pendant le fonctionnement, appuyez sur le bouton de la télécommande.

La page d'accueil vous permet de lancer une application, de passer en mode TV, de regarder des films ou de passer à des appareils connectés.

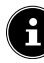

Selon la configuration de votre téléviseur et le pays sélectionné lors de la configuration initiale, la page d'accueil peut afficher divers éléments.

Utilisez les touches directionnelles ◀ ▶ ▲ ▼ de la télécommande pour naviguer dans les options de l'écran d'accueil. Toutes les applications installées sont disponibles ici.

Pour démarrer une application, sélectionnez-la à l'aide

des touches directionnelles ◀ ▶ ▲ ▼ et appuyez sur **OK**. Les options suivantes sont listées en parallèle de toutes vos applications.

### 8.1. Profils

Cette option offre un aperçu de vos profils Amazon. Ici, il est possible d'appeler des profils existants et d'en créer de nouveaux. Sous les profils, sélectionnez le crayon illustré et appuyez sur **OK** pour accéder au menu **MODIFIER LE PROFIL**. Le nom et l'icône du profil peuvent être modifiés ici.

Sous la vue, vous trouverez l'option **PARAMÈTRES DU PROFIL**. Appuyez sur **OK** pour accéder à ce menu.

### 8.2. Entrées

 Sélectionnez ici la source d'entrée souhaitée. Vous pouvez également accéder à ce menu en appuyant sur le bouton 12.

| ANTENNE               | Mode TV (le signal d'antenne DVB-<br>T2 est reproduit) |
|-----------------------|--------------------------------------------------------|
| SATELLITE             | Mode TV (le signal satellite est re-<br>produit)       |
| CÂBLE                 | Mode TV (le signal du câble est re-<br>produit)        |
| HDMI1                 | Entrée HDMI 1 (peut être utilisée<br>pour ARC)         |
| HDMI2                 | Entrée HDMI 2                                          |
| HDMI3                 | Entrée HDMI 3                                          |
| LECTEUR<br>MULTIMÉDIA | Accédez ici au lecteur multimédia                      |
| Sálactionnaz la co    | nurce soubaitée à l'aide des touches                   |

 Sélectionnez la source souhaitée à l'aide des touches directionnelles 

 et confirmez votre choix en appuyant sur OK.

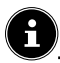

Si la fonction CEC est activée, les sources HDMI de l'appareil source peuvent être renommées. La télécommande du téléviseur commande les appareils raccordés.

### 8.3. Mon espace

Cette option vous permet d'accéder directement à votre liste de lecture et à l'aperçu des contenus que vous avez achetés et loués.

### 8.4. Rechercher

Vous pouvez saisir un terme de recherche à l'aide du clavier virtuel ou démarrer la recherche vocale.

 Pour démarrer une recherche vocale, appuyez sur le bouton du microphone O et prononcez le terme de recherche souhaité.

De plus, des fonctions de filtrage et des catégories vous sont proposées pour la recherche.

### 8.5. Accueil

Retournez à la page d'accueil via cette option.

#### 8.6. En direct

Avec cette option, les contenus TV en direct à votre disposition s'affichent dans la partie inférieure de l'écran.

#### 8.7. Réglages

Dès que vous sélectionnez l'option 🗘 les possibilités de réglage suivantes apparaissent dans la partie inférieure de l'écran :

#### 8.7.1. Entrées

Vous accédez ici également au menu **ENTRÉES** pour la sélection de la source de signal.

#### 8.7.2. Notifications

Toutes les notifications sont affichées ici. Ouvrez les notifications en cliquant sur **OK** et suivez, si vous le souhaitez, les instructions qui s'affichent. Utilisez le bouton Dour revenir pas à pas en arrière. DE

FR

NL

FS

IT.

EN

#### 8.7.3. Profils

Accédez ici au menu **PROFILS** pour appeler et modifier des profils existants ou en créer de nouveaux.

#### 8.7.4. Paramètres du compte et du profil

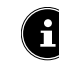

IMPORTANT ! L'appareil doit être connecté à un compte Amazon pour que vous puissiez bénéficier de toutes les fonctionnalités.

| PARAMÈTRES DU COMPTE ET DU PROFIL |
|-----------------------------------|
| Compte Amazon                     |
| Synchroniser le contenu Amazon    |
| Prime Video                       |
| Paramètres enfants                |
| Contrôle parental                 |
| Profils                           |
| Partage du profil                 |

Les options suivantes sont disponibles :

#### COMPTE AMAZON

lci, le compte actuel peut être déconnecté et de nouveaux comptes peuvent être créés.

#### SYNCHRONISER LE CONTENU AMAZON

Vous pouvez synchroniser les contenus Amazon achetés via cette option.

#### PRIME VIDEO

Cette option permet de gérer les réservations de canaux et les titres loués/achetés.

#### PARAMÈTRES ENFANTS

lci, vous pouvez gérer les paramètres des profils enfants. Attribuez un mot de passe, fixez des limites de temps pour l'utilisation et gérez les contenus.

#### CONTRÔLE PARENTAL

Cette option vous permet de limiter l'accès aux vidéos, aux achats et aux types de contenu. Pour ce faire, définissez un code PIN à quatre chiffres.

#### PROFILS

Vous pouvez revenir à l'aperçu du profil Amazon en cliquant ici.

#### PARTAGE DU PROFIL

Accédez ici aux profils Amazon des autres membres adultes d'un même foyer. Les réglages correspondants doivent être effectués via la page **www.amazon.fr/manageyour-profiles**.

#### 8.7.5. Réseau

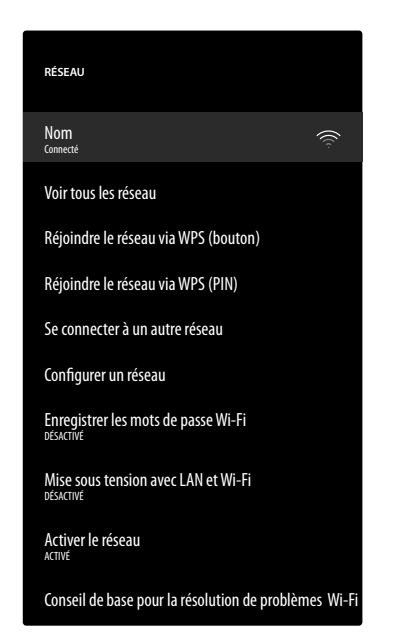

Ce menu affiche tous les réseaux Wi-Fi disponibles. Sélectionnez le réseau souhaité et appuyez sur **OK** pour vous y connecter. Saisissez ensuite le mot de passe Wi-Fi correspondant à l'aide du clavier virtuel. Les options suivantes sont disponibles :

#### **VOIR TOUS LES RÉSEAU**

Cette option vous permet d'afficher une liste complète des réseaux disponibles et de lancer une nouvelle recherche.

#### RÉJOINDRE LE RÉSEAU VIA WPS (BOUTON)

Appuyez sur le bouton WPS de votre routeur et sélectionnez cette option pour établir une connexion réseau via WPS.

#### **RÉJOINDRE LE RÉSEAU VIA WPS (PIN)**

Sélectionnez cette option et saisissez ensuite le code PIN WPS affiché dans votre routeur pour établir une connexion réseau. La configuration peut prendre jusqu'à deux minutes.

#### SE CONNECTER À UN AUTRE RÉSEAU

Pour ajouter d'autres réseaux, saisissez ici le SSID correspondant, le type de sécurité et le mot de passe associé.

#### **CONFIGURER UN RÉSEAU**

Configurez une connexion réseau LAN à l'aide de cette option.

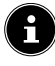

Veillez à relier votre routeur à la prise réseau du téléviseur via un câble LAN.

En mode LAN, la connexion Internet LAN est établie automatiquement. Sous **PARAMÈTRES IP**, vous pouvez sélectionner le réglage **DHCP** ou **MANUEL**. Si vous avez sélectionné **MANUEL**, vous pouvez saisir les données relatives aux champs **ADRESSE IP**, **SUBNET MASK**, **DEFAULT GATEWAY**, **SERVEUR DNS 1** et **SER-VEUR DNS 2** manuellement à l'aide des touches directionnelles ( ) ~ vet des touches numériques. Vous pouvez aussi appuyer sur **OK**, puis saisir la valeur à l'aide d'un clavier virtuel.

#### **ENREGISTRER LES MOTS DE PASSE WI-FI**

Décidez si vos mots de passe Wi-Fi doivent être enregistrés sur Amazon afin de faciliter la connexion d'autres appareils. Sélectionnez le réglage **AUS** pour désactiver la fonction.

#### MISE SOUS TENSION AVEC LAN ET WI-FI

Vous pouvez ici activer ou désactiver la mise en marche via Wi-Fi (Wake-On-WLAN, WoW) et via LAN (Wake-On-LAN, WoL). Cette fonction permet d'allumer le téléviseur Smart TV via un autre appareil. Pour ce faire, les deux appareils doivent être connectés au même réseau. L'appareil faisant office de commande à distance doit être connecté une fois avec le téléviseur allumé. La commande à distance fonctionne alors uniquement lorsque le téléviseur se trouve en mode veille.

#### ACTIVER LE RÉSEAU

Activez/désactivez ici la connexion réseau existante.

#### CONSEIL DE BASE POUR LA RÉSOLUTION DE PROBLÈMES WI-FI

Si vous rencontrez des problèmes de connexion Wi-Fi, vous trouverez ici des conseils utiles pour les résoudre.

#### 8.7.6. Affichage et sons

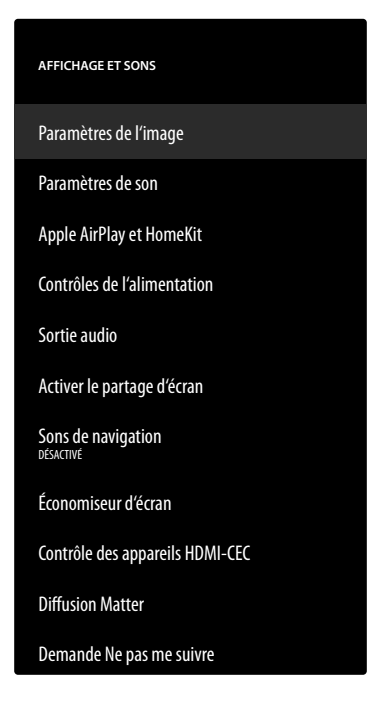

Cette option permet d'accéder aux paramètres de réglage de l'image et du son.

#### PARAMÈTRES DE L'IMAGE

Sélectionnez d'abord l'entrée pour laquelle vous souhaitez effectuer des réglages. Les options suivantes sont ensuite à votre disposition :

- MODE IMAGE

Sélection du mode image : **STANDARD**, VIF, SPORT, FILM, JEU (HDMI)

– RÉTROÉCLAIRAGE AUTOMATIQUE Sélectionnez une valeur pour le rétroéclairage : DÉSACTIVÉ, FAIBLE, MOYEN, ÉLEVÉ.

#### – LUMINOSITÉ

Diminution ou augmentation de la luminosité (échelle 0 - 100)

#### - CONTRASTE

Diminution ou augmentation du contraste (échelle 0 - 100)

#### - COULEUR

Diminution ou augmentation de l'intensité des couleurs (échelle 0 – 100)

#### – NETTETÉ

Diminution ou augmentation de la netteté (échelle 0 - 100)

#### – TEMPÉRATURE DE COULEUR

Ici, vous pouvez sélectionner la couleur : UTILISATEUR, FROID, STANDARD, CHAUD. Les tons rouge, vert et bleu peuvent également être réglés individuellement.

#### - FORMAT D'IMAGE

Réglez ici le format d'image : AUTOMA-**TIQUE, SUPER ZOOM, 4:3, RECA-**DRAGE VIDÉO 14:9, RECADRAGE VIDÉO 16:9, GRAND ÉCRAN, PLEIN ÉCRAN

### - PARAMÈTRES AVANCÉS

|                                                     |                                                                                                    | DE       |
|-----------------------------------------------------|----------------------------------------------------------------------------------------------------|----------|
| TEINTE                                              | Vous pouvez régler<br>individuellement les<br>différents spectres de<br>couleurs (échelle 0-100).                                                                                                    | FR       |
| GAMMA<br>(non disponible<br>pour la lecture<br>HDR) | Sélectionnez un régla-<br>ge gamma : MOYEN,<br>CLAIR (STAN-<br>DARD), SOMBRE                                                                                                    | ES<br>IT |
| TRAITEMENT<br>DES MOUVE-<br>MENTS                   | (FILM)<br>Activez/désactivez le<br>traitement du mouve-<br>ment pour obtenir une<br>représentation plus dy-<br>namique et plus douce<br>de l'image.                                                                                                    | EN       |
| LISSAGE                                             | En cas de faible réso-<br>lution, les zones de<br>grandes dimensions<br>peuvent présenter de<br>nettes gradations, visib-<br>les entre les différentes<br>plages de luminosité.<br>Cette fonction permet<br>d'équilibrer de tels<br>effets de contours, de<br>façon à ce qu'aucune<br>démarcation ne soit<br>visible entre les diffé-<br>rentes zones. Sélecti-<br>onnez l'un des régla-<br>ges suivants : <b>AUS</b> ,<br><b>NIEDRIG, MITTEL</b><br>ou <b>HOCH</b> .                                                                |          |
| MAPPAGE DE<br>GAMME                                 | Activez/désactivez ici<br>l'ajustement du spectre<br>de couleurs ( <b>ACTIVÉ</b> /<br><b>DÉSACTIVÉ</b> ).<br>Certaines sources de si-<br>gnal utilisent un spect-<br>re de couleurs (Gamut)<br>différent de celui du<br>périphérique de lec-<br>ture, ce qui peut entraî-<br>ner une reproduction<br>différente des couleurs.<br>Activer la fonction Ga-<br>mut Mapping permet<br>de compenser cette dif-<br>férence, de façon à ce<br>que l'image soit fidèle-<br>ment restituée, malgré<br>les différents spectres<br>de couleurs. |          |
| SYNTONISEUR<br>DE COULEURS                          | Utilisez cette fonction<br>pour effectuer un régla-<br>ge fin de la couleur.                                                                                                    |          |

| CORRECTION<br>DE LA BA-<br>LANCE DES<br>BLANCS DE 11<br>POINTS | Cette fonction permet<br>de calibrer la tempéra-<br>ture de couleur en ni-<br>veaux de gris détaillés.<br>L'uniformité des niveaux<br>de gris est ainsi amé-<br>liorée. Cette fonction<br>doit être activée pour<br>pouvoir modifier les op-<br>tions GAIN, ROUGE,<br>VERT et BLEU.                                                                                                    |
|----------------------------------------------------------------|----------------------------------------------------------------------------------------------------|
| RÉDUCTION<br>DYNAMIQUE<br>DU BRUIT                             | La réduction dyna-<br>mique du bruit permet<br>de réduire le bruit de<br>l'image et d'améliorer<br>la qualité de l'image<br>lorsque le signal analo-<br>gique est faible. Sélecti-<br>onnez l'un des réglages<br>suivants : DÉSAC-<br>TIVÉ, FAIBLE, MO-<br>YEN, PUISSANT ou<br>AUTO.                                                                                                    |
| RÉDUCTION<br>DU BRUIT<br>MPEG                                  | La réduction de bruit<br>MPEG supprime le bruit<br>d'image dans les don-<br>nées vidéo comprimées<br>au format MPEG pour<br>une meilleure qualité<br>d'image. Sélectionnez<br>l'un des réglages su-<br>ivants : DÉSACTIVÉ,<br>FAIBLE, MOYEN ou<br>PUISSANT.                                                                                                    |
| CONTRÔLE<br>DE LA LUMI-<br>NANCE ADAP-<br>TIVE                 | Cette fonction adapte<br>la clarté des contenus<br>vidéo pour offrir une<br>meilleure perception du<br>noir et du blanc. Sélecti-<br>onnez l'un des réglages<br>suivants : DÉSAC-<br>TIVÉ, FAIBLE, MO-<br>YEN ou PUISSANT.                                                                                                    |
| CONTRÔLE<br>DU CONTRAS-<br>TE LOCAL                            | Cette fonction divise<br>l'image en différentes<br>petites zones. Les ré-<br>glages de contraste de<br>chaque zone sont alors<br>optimisés individuelle-<br>ment selon leur conte-<br>nu. Les zones claires et<br>foncées gagnent ainsi<br>en profondeur, sans<br>perdre en détail et sans<br>affecter les autres par-<br>ties de l'image. Sélecti-<br>onnez l'un des réglages<br>suivants : DÉSAC-<br>TIVÉ, FAIBLE, MO-<br>YEN ou ÉLEVÉ. |

|                                 | 1                                                                                                    |
|---------------------------------|----------------------------------------------------------------------------------------------------|
| MODE FILM DI                    | Cette fonction com-<br>pense l'effet saccadé<br>qui se produit lors de<br>la lecture d'images<br>de 24 fps. Le contenu<br>est alors converti à un<br>taux de 60/120 fps, ce<br>qui permet une lecture<br>d'images beaucoup<br>plus fluide. Sélection-<br>nez l'un des réglages<br>suivants : <b>DÉSAC-</b><br><b>TIVÉ</b> ou <b>AUTO</b> .                                             |
| ÉTIREMENT<br>BLEU               | Les nuances de blanc<br>plus froides sont géné-<br>ralement perçues com-<br>me un blanc plus clair.<br>La fonction Blue Stretch<br>modifie la balance des<br>blancs et donne aux<br>niveaux de gris moyens<br>et élevés une tempéra-<br>ture de couleur plus<br>froide par l'ajout de<br>nuances de bleu. Sélec-<br>tionnez <b>ACTIVÉ</b> pour<br>activer la fonction Blue<br>Stretch. |
| MODE PC                         | En mode PC, certains<br>des algorithmes de trai-<br>tement d'image sont<br>réduits afin de conser-<br>ver le type de signal.<br>Celui-ci peut être utilisé<br>notamment pour les<br>entrées RVB.                                                                                                    |
| GAMME RGB<br>HDMI (HDMI)        | Sélectionnez ici le<br>réglage de la plage<br>RGB souhaité pour les<br>entrées HDMI : <b>AUTO,</b><br><b>PLEIN ÉCRAN, LI-</b><br><b>MITE</b>                                                                                                    |
| MODE EN-<br>TRÉE HDMI<br>(HDMI) | Sélectionnez le mode<br>d'entrée souhaité pour<br>les entrées HDMI :<br>STANDARD, AMÉ-<br>LIORÉ, AUTO, RÉ-<br>INITIALISER                                                                                                    |

#### NOTIFICATION DOLBY VISION

Lorsque cette option est activée, le logo Dolby Vision apparaît brièvement lorsque vous regardez des contenus avec Dolby Vision. Si cette option est désactivée, aucun logo Dolby Vision n'est affiché.

#### RESTAURER LES PARAMÈTRES PAR DÉFAUT

Appuyez sur **OK** pour réinitialiser tous les réglages d'image aux paramètres d'usine.

#### PARAMÈTRES DE SON

Les options suivantes sont disponibles :

#### - MODE DOLBY

Activez/désactivez ici le traitement du son Dolby Audio. Sélectionnez pour cela l'un des paramètres **FILM**, **NOUVELLES**, **MUSIQUE**, **CONNECTÉ** et **DÉSACTIVÉ**.

#### - DTS-MODUS

(sélectionnable uniquement lorsque le mode Dolby est désactivé)

Sélectionnez le mode DTS souhaité **STAN-DARD, MUSIQUE, FILM, VOIX CLAIRE, BASSES AMÉLIORÉES** ou **PLAT**.

- PARAMÈTRES AVANCÉS

| CLARTÉ DES<br>DIALOGUES<br>(uniquement<br>pour le réglage du<br>mode Dolby DÉ-<br>SACTIVÉ) | Activez/désactivez<br>l'amélioration des dia-<br>logues. Cette fonction<br>permet d'augmenter<br>la clarté du signal de<br>dialogue afin d'obtenir<br>une meilleure intelligi-<br>bilité.       |
|--------------------------------------------------------------------------------------------|----------------------------------------------------------------------------------------------------|
| TRUVOLUME<br>(uniquement<br>pour le réglage du<br>mode Dolby DÉ-<br>SACTIVÉ)               | Activez/désactivez<br>l'ajustement automa-<br>tique du volume. Les<br>différences de volume<br>de différents contenus<br>(p. ex. entre un film et<br>une publicité) sont ainsi<br>compensées.   |
| DTS<br>VIRTUAL:X<br>(uniquement<br>pour le réglage du<br>mode Dolby DÉ-<br>SACTIVÉ)        | Activez/désactivez<br>l'effet surround DTS<br>Virtual:X.                                                                                                    |
| BALANCE                                                                                    | Réglez la balance entre<br>les haut-parleurs gau-<br>che et droit (échelle<br>-50 et +50). Cette<br>option est disponible<br>uniquement si les haut-<br>parleurs du téléviseur<br>sont activés. |
| ÉGALISEUR<br>(uniquement<br>pour le réglage du<br>mode Dolby DÉ-<br>SACTIVÉ)               | Ici, vous pouvez ef-<br>fectuer un réglage<br>individuel du son (aug-<br>mentation/diminution)<br>sur cinq bandes de<br>fréquences : 100 HZ,<br>500 HZ, 1500 HZ,<br>5000 HZ,<br>10000 HZ        |

| VIRTUALISER<br>DE HAUT-<br>PARLEURS | Sélectionnez le para-<br>mètre souhaité pour<br>le traitement du signal<br>audio : DÉSACTIVÉ,<br>VIRTUALISEUR<br>SURROUND, DOL-<br>BY ATMOS | DE<br>FR<br>NL |
|-------------------------------------|----------------------------------------------------------------------------------------------------|----------------|
| NIVELEUR DE<br>VOLUME               | Sélectionnez un réglage<br>pour l'ajustement dyna-<br>mique du volume : DÉ-<br>SACTIVÉ, FAIBLE,<br>MOYEN, ÉLEVÉ                             | ES<br>IT<br>EN |

#### - HAUT-PARLEURS TV

Activez/désactivez ici les haut-parleurs du téléviseur.

#### - RÉINITIALISER

Appuyez sur **OK** pour réinitialiser tous les réglages audio aux paramètres d'usine.

#### APPLE AIRPLAY ET HOMEKIT

Redirection vers les réglages Apple AirPlay et HomeKit pour la configuration des appareils Apple. Le téléviseur et l'appareil Apple correspondant doivent pour cela être connectés au même réseau Wi-Fi.

#### **CONTRÔLES DE L'ALIMENTATION**

Définissez ici les paramètres de mise en marche de l'appareil.

#### - METTRE SOUS TENSION

Déterminez si, à la mise sous tension de l'appareil, la page d'accueil doit être affichée (**ACCUEIL**) ou si le dernier état doit être rétabli (**DERNIÈRE ENTRÉE**).

#### COMMANDES VOCALES LORSQUE L'ÉCRAN TV EST ÉTEINT

Lorsque cette fonction est activée, il est possible de donner des commandes vocales via un appareil connecté compatible avec Alexa ou Apple HomeKit, même lorsque l'appareil est éteint. Vous pouvez ainsi allumer l'appareil, accéder au contenu, lancer la lecture et bien plus encore.

E

Notez que ce réglage peut augmenter la consommation d'énergie.

#### SORTIE AUDIO

Définissez ici les paramètres de sortie du signal sonore.

#### - HAUT-PARLEURS TV

Activez/désactivez ici les haut-parleurs du téléviseur.

#### - MODE ARC

Sélectionnez ici le mode Audio Return Channel souhaité **ARC** ou **EARC** pour la transmission du son. Sélectionnez **AUTO** si vous souhaitez que le réglage se fasse automatiquement.

#### - FORMAT AUDIO NUMÉRIQUE

Sélectionnez ici le format audio souhaité **PCM**, **DOLBY DIGITAL** ou **PASSTHROUGH** pour la transmission du son. Sélectionnez **AUTO** si vous souhaitez que le réglage se fasse automatiquement.

#### - DTS DRC

Activez ou désactivez la fonction DTS Dynamic Range Compression. Celle-ci permet de réduire la plage dynamique du signal audio, ce qui augmente automatiquement le volume des signaux très faibles et permet une meilleure compréhension.

#### - AMÉLIORATEUR DE DIALOGUE AC4

Activez/désactivez ici l'amélioration des dialogues AC4 afin d'améliorer l'intelligibilité de la parole pour les flux audio de type AC4. Sélectionnez l'un des réglages suivants : **DÉSAC-TIVÉ, FAIBLE, MOYEN** ou **ÉLEVÉ**.

#### - SYNCHRONISATION AUDIO BLUETOOTH

Synchronisez vos appareils audio Bluetooth avec le téléviseur.

#### ACTIVER LE PARTAGE D'ÉCRAN

Cette fonction permet d'afficher l'écran de terminaux mobiles tels que les smartphones, les ordinateurs portables, etc. sur l'écran du téléviseur.

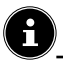

Notez que cette option peut augmenter la consommation d'énergie.

#### SONS DE NAVIGATION

Activez/désactivez ici les sons de navigation afin qu'ils soient audibles ou muets lors de l'utilisation de l'appareil.

#### ÉCONOMISEUR D'ÉCRAN

Cette option vous permet de configurer vos paramètres d'économiseur d'écran.

# ÉCONOMISEUR D'ÉCRAN ACTUEL Sélectionnez les images souhaitées pour l'économiseur d'écran : COLLECTION AMAZON, SOUVENIRS QUOTIDIENS

# STYLE DU DIAPORAMA Sélectionnez le type de fondu enchaîné FONDRE ou PANORAMIQUE ET ZOOM.

#### - VITESSE DU DIAPORAMA

Sélectionnez la vitesse de changement d'image **LENT**, **MOYEN** ou **RAPIDE**.

#### – HEURE DE DÉBUT

Choisissez le délai d'activation de l'économiseur d'écran 5 MINUTES, 10 MINUTES, 15 MI-NUTES ou JAMAIS.

#### - DATE ET HORLOGE

Activez/désactivez ici l'affichage de la date et de l'heure.

#### - INFORMATION D'AFFICHAGE

Activez/désactivez ici la fonction d'affichage des sous-titres.

#### - LECTURE ALÉATOIRE

Activez/désactivez ici la sélection aléatoire des images affichées.

#### (i)

Lorsque l'économiseur d'écran est activé, vous accédez aux paramètres de l'économiseur d'écran en appuyant sur le bouton =.

#### CONTRÔLE DES APPAREILS HDMI-CEC

Si vous souhaitez utiliser la fonction HDMI-CEC pour contrôler d'autres appareils compatibles CEC avec la télécommande de votre téléviseur, vous pouvez effectuer les réglages correspondants ici.

#### - LECTURE ONE TOUCH

Cette option vous permet de contrôler le téléviseur à partir d'autres appareils d'entrée multimédia. Lorsque les appareils externes sont utilisés, le téléviseur s'allume automatiquement et se règle sur la source d'entrée correspondante. Pour ce faire, sélectionnez le paramètre **AUTORISER**. Avec l'option **TOUJOURS DEMANDER** vous avez toujours la possibilité de refuser le contrôle à distance par d'autres appareils. Avec le réglage **REFUSER** la fonction est désactivée.

#### - ARC/EARC

Activez/désactivez la fonction Audio Return Channel.

#### - CÔNTROLE DE L'ALIMENTATION

Activez/désactivez la fonction HDMI-CEC.

#### PASSTHROUGH POUR LA TÉLÉCOM-MANDE

En général, la télécommande du téléviseur est utilisée pour le contrôle CEC. Pour cela, cette option doit être activée (réglage **ACTIVÉ**). Si vous ne le souhaitez pas, désactivez cette option en définissant le réglage **DÉSACTIVÉ**.

#### DIFFUSION MATTER

Aktivieren/Deaktivieren Sie die Matter-Castin-Funktion, um die Übertragung von Inhalten von einem Smartphone zu vereinfachen. Sie können zusätzlich die Geräteverifizierung aktivieren.

#### DEMANDE NE PAS ME SUIVRE

Aktivieren/Deaktivieren Sie die HbbTV/Internet Tracking-Option.

#### 8.7.7. Applications

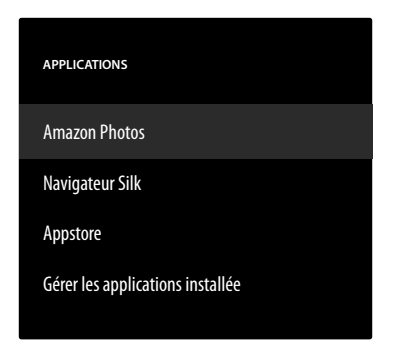

Cette option vous permet d'effectuer des réglages concernant vos applications.

#### **AMAZON PHOTOS**

Définissez les paramètres d'Amazon Photos.

#### – ACCÉDER À AMAZON PHOTOS

Désactivez cette option si vous ne souhaitez plus voir de photos via votre compte Amazon Photos.

#### NAVIGATEUR SILK

Si vous souhaitez utiliser le navigateur Silk, vous pouvez effectuer ici tous les réglages nécessaires à cet effet.

#### APPSTORE

Les réglages suivants peuvent être effectués ici.

#### – MISES À JOUR AUTOMATIQUE

Activez/désactivez les mises à jour automatiques de vos applications.

#### - LIENS COMMERCIAUX EXTERNES

Décidez ici si les liens vers les marchés externes peuvent être ouverts avec l'Appstore (**DE-MANDER AVANT D'OUVRIR**) ou non (**NE PAS OUVRIR**).

#### - ACHATS INTÉGRÉS

Activez/désactivez les achats dans l'application.

#### - GÉRES MES ABONNEMENTS

Gérez ici vos abonnements aux applications.

#### - NOTIFICATIONS

Activez/désactivez les notifications relatives à l'Appstore.

#### GÉRER LES APPLICATIONS INSTALLÉE

Les options suivantes sont à votre disposition pour gérer vos applications.

#### - AFFICHAGE

Choisissez quelles applications doivent être affichées sur la page d'accueil : **TOUTES LES APPLICATIONS, INTERNE UNIQUE-MENT, USB UNIQUEMENT** 

#### - TRIER

Choisissez un ordre de tri pour organiser vos applications : ORDRE ALPHABÉTIQUE, TAILLE DES APPLICATIONS, RÉ-CENCE

#### 8.7.8. Contrôle de l'equipement

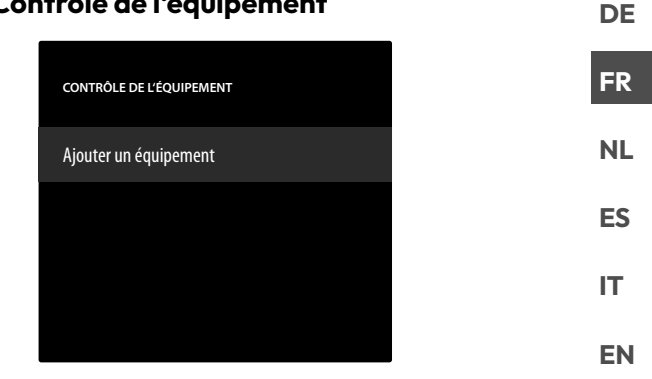

lci, vous pouvez ajouter des appareils audio au réseau CEC.

#### AJOUTER UN ÉQUIPEMENT

Sélectionnez le type d'appareil.

#### - BARRE DE SON

Sélectionnez cette option, puis le fabricant de l'appareil. Appuyez ensuite sur **SUIVANT** pour établir la connexion.

#### – RÉCEPTEUR

Sélectionnez cette option, puis le fabricant de l'appareil. Appuyez ensuite sur **SUIVANT** pour établir la connexion.

Si nécessaire, appuyez sur le bouton ≡ pendant la connexion pour accéder aux paramètres avancés. Ici, vous pouvez établir la connexion à l'aide du numéro de profil IR. Saisissez le numéro de profil IR à l'aide du champ numérique virtuel ou choisissez l'un des profils IR prédéfinis.

#### 8.7.9. TV en direct

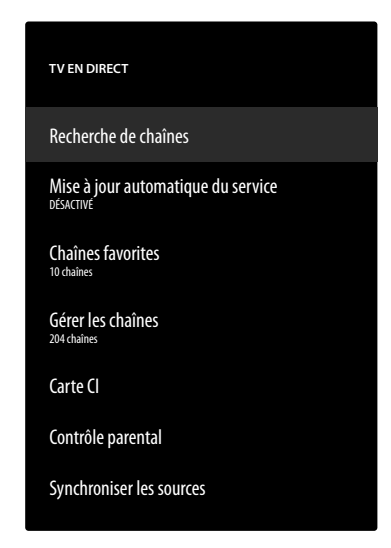

Les options suivantes sont disponibles dans ce menu : **RECHERCHE DE CHAÎNES** 

Vous pouvez lancer ici une recherche de chaînes, comme décrit au chapitre « Configuration de la réception TV » en p. 14.

#### MISE À JOUR AUTOMATIQUE DU SERVICE

Activez cette fonction si vous souhaitez que l'appareil recherche les mises à jour de l'opérateur réseau lorsqu'il est en veille.

#### **CHAÎNES FAVORITES**

lci, vous pouvez accéder à la liste de vos chaînes favorites et les gérer.

#### GÉRER LES CHAÎNES

Gérez ici les listes de chaînes de télévision et de streaming comme indiqué au chapitre « Gestion des chaînes dans la liste des chaînes » en p. 16.

#### CARTE CI

Si vous souhaitez regarder des chaînes payantes, vous devez vous enregistrer au préalable auprès d'un fournisseur correspondant. Après votre enregistrement, votre fournisseur vous remettra un Conditional Access Module (module CA) ainsi qu'une carte spéciale. Des remarques relatives aux réglages figurent dans la documentation livrée avec le module.

Installez les composants CI sur votre téléviseur comme suit :

- Éteignez le téléviseur et débranchez la fiche d'alimentation.
- Insérez le module CI dans l'emplacement situé sur le côté du téléviseur TV. Insérez ensuite la carte.

# E

Notez que le module CI doit être inséré ou retiré uniquement lorsque l'appareil est débranché du secteur.

#### AVIS!

#### Risque de dommage!

Le module CI ou le téléviseur peut être endommagé si vous tentez d'insérer le module CI avec force.

- Le module CI doit être inséré correctement ; il ne peut pas être inséré dans le mauvais sens.
- Connectez le téléviseur à l'alimentation électrique, allumez-le et attendez un instant que la carte soit reconnue.

Lorsqu'aucun module n'est inséré, le message **AUCUNE CARTE CI TROUVÉE** s'affiche à l'écran.

# 6

En fonction du module utilisé, l'apparence et le fonctionnement du menu sont susceptibles de varier.

#### **CONTRÔLE PARENTAL**

Définissez un code PIN à 4 chiffres à l'aide des touches numériques ou des touches directionnelles/du bouton = pour restreindre l'accès aux applications, aux achats et à certains types de contenu.

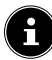

Lors de la configuration du code PIN, votre appareil doit être connecté à un compte Amazon. Si vous oubliez votre mot de passe, c'est le seul moyen de renouveler votre code PIN via ce compte.

#### SYNCHRONISER LES SOURCES

Cette option permet de mettre à jour et de gérer vos sources de médias.

#### 8.7.10. Télécommande et appareils Bluetooth

| TÉLÉCOMMANDES ET APPAREILS BLUETOOTH |
|--------------------------------------|
| Télécommandes vocales avec Alexa     |
| Manettes de jeu                      |
| Autres appareils Bluetooth           |
|                                      |
|                                      |

Dans ce menu, vous pouvez rechercher des télécommandes et des appareils Bluetooth et les coupler avec le téléviseur. Les connexions existantes peuvent être coupées en conséquence.

#### TÉLÉCOMMANDES VOCALES AVEC ALEXA

Toutes les télécommandes vocales Alexa connectées sont répertoriées sous cette option. Des informations sur l'appareil s'affichent sur le côté droit. Appuyez sur le bouton = puis sur **OK** pour dissocier la télécommande sélectionnée.

#### AJOUTER UNE NOUVELLE TÉLÉCOM-MANDE

#### MANETTES DE JEU

Tous les contrôleurs de jeu connectés sont listés sous cette option. Des informations sur l'appareil s'affichent sur le côté droit. Appuyez sur le bouton  $\equiv$  puis sur **OK** pour découpler le contrôleur sélectionné.

#### - AJOUTER UNE MANETTES DE JEU

Si vous sélectionnez cette option, la recherche de nouveaux contrôleurs de jeu dans les environs démarre. Placez le contrôleur correspondant en mode de couplage Bluetooth. Le nouveau contrôleur sera alors inclus dans la liste. Sélectionnez-le et appuyez sur **OK** pour établir la connexion.
# **AUTRES APPAREILS BLUETOOTH**

Tous les appareils Bluetooth connectés tels que les barres de son, les écouteurs, etc. sont répertoriés sous cette option. Des informations sur l'appareil s'affichent sur le côté droit. Appuyez sur le bouton = puis sur **OK** pour découpler l'appareil sélectionné.

#### - AJOUTER DES APPAREILS BLUETOOTH

Si vous sélectionnez cette option, la recherche de nouveaux appareils Bluetooth dans les environs démarre. Placez l'appareil correspondant en mode de couplage Bluetooth. Le nouvel appareil sera alors inclus dans la liste. Sélectionnez-le et appuyez sur **OK** pour établir la connexion.

### 8.7.11. Alexa

Cette option permet d'accéder à des informations sur l'application Alexa.

#### 8.7.12. Préférences

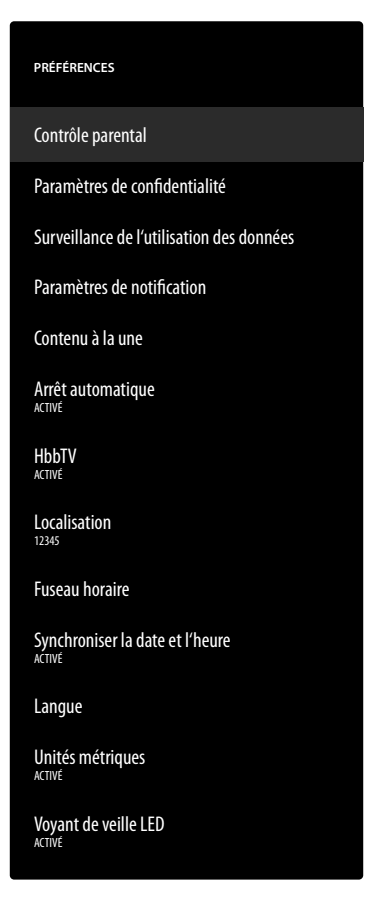

Les réglages suivants peuvent être effectués dans ce menu :

### **CONTRÔLE PARENTAL**

Définissez un code PIN à 4 chiffres à l'aide des touches numériques ou des touches directionnelles/du bouton = pour restreindre l'accès aux applications, aux achats et à certains types de contenu.

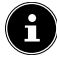

Lors de la configuration du code PIN, votre appareil doit être connecté à un compte Amazon. Si vous oubliez votre mot de passe, c'est le seul moyen de renouveler votre code PIN via ce compte.

# medion

### PARAMÈTRES DE CONFIDENTIALITÉ

Gérez vos réglages de confidentialité dans ce menu.

ADRESSES E-MAIL ENREGISTRÉES
 Les adresses e-mail enregistrées par Fire TV
 peuvent être gérées ici.
 ACCEPTATION DES COOKIES

DE

ES

IT.

EN

Activez/désactivez l'utilisation de cookies pour améliorer la publicité affichée.

# DONNÉES D'UTILISATION DE L'APPAREIL

Activez/désactivez l'utilisation des données personnelles collectées sur l'utilisation des appareils à des fins de marketing et d'amélioration des produits.

# COLLECTER LES DONNÉES D'UTILISATION DES APPLICATIONS ET DU CONTENU DE LA TV TERRESTRE

Activez/désactivez l'autorisation pour Amazon de collecter des informations sur votre utilisation de contenus radio et TV et d'applications tierces.

### PUBLICITÉS BASÉES SUR VOS CENTRES D'INTÉRÊT

Activez/désactivez l'autorisation pour les applications installées d'afficher des publicités personnalisées.

#### - VOTRE IDENTIFIANT PUBLICITAIRE

Affichage de votre identifiant publicitaire, utilisé par les applications à des fins publicitaires. Le bouton = permet de le réinitialiser et d'en créer automatiquement un nouveau.

#### SURVEILLANCE DE L'UTILISATION DES DON-NÉES

lci, vous pouvez surveiller la consommation de données de votre appareil.

 SURVEILLANCE DE L'UTILISATION DES DONNÉES

Activez/désactivez l'option de surveillance.

#### - QUALITÉ VIDÉO

Sélectionnez un paramètre de qualité vidéo pour le contenu Prime Video : **BONNE, TRÈS BONNE, EXCELLENTE** 

#### DÉFINIR UNE ALERTE DE DONNÉES

Définissez ici une limite de données à l'aide du champ numérique virtuel. Dès que la barre des 90 % et des 100 % de la valeur définie sont atteints, vous recevez un avertissement de données. Ceci n'est qu'une indication, la consommation de données n'est pas interrompue.

### CONSOMMATION MENSUELLE DES DONNÉES PRINCIPALES

Vous obtiendrez ici des informations sur la consommation mensuelle de données de vos applications, classées selon le volume consommé.

# PARAMÈTRES DE NOTIFICATION

Gérez ici vos notifications.

### - NE PAS INTERROMPRE

Activez cette fonction pour masquer globalement toutes les notifications des applications.

### - NOTIFICATIONS DE L'APPLICATION

Activez/désactivez les notifications des applications sélectionnées.

# CONTENU À LA UNE

Définissez les paramètres des contenus recommandés sur la page d'accueil.

#### AUTORISER LA LECTURE VIDÉO AUTO-MATIQUE

Activez/désactivez la lecture automatique des vidéos. Lorsque cette fonction est désactivée, seules des images fixes sont affichées.

# AUTORISER LA LECTURE AUDIO AUTO-MATIQUE

Activez/désactivez la lecture audio automatique. Lorsque l'option est désactivée, la vidéo s'affiche sans son.

# ARRÊT AUTOMATIQUE

Activez cette fonction si vous souhaitez que l'appareil s'éteigne automatiquement après quatre heures d'inactivité.

### HBBTV

Activez/désactivez la fonction HbbTV.

### LOCALISATION

Pour personnaliser l'affichage de la météo, vous pouvez indiquer ici votre emplacement à l'aide de votre code postal.

# **FUSEAU HORAIRE**

Définissez ici votre fuseau horaire.

### - FORMAT 24 HEURES

Activez/désactivez ici l'affichage au format 24 heures de l'heure.

### - FUSEAU HORAIRE

Sélectionnez le fuseau horaire souhaité.

# SYNCHRONISER LA DATE ET L'HEURE

Activez/désactivez la synchronisation automatique de la date et de l'heure via des serveurs de temps Internet.

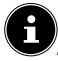

Lorsque l'option est désactivée, l'appareil se synchronise avec le temps du signal d'émission. Cela peut entraîner des problèmes de connexion au réseau et de lecture. Si la fonction est réactivée, l'appareil doit être redémarré.

### LANGUE

Choisissez la langue souhaitée pour les menus et les commandes vocales.

# UNITÉS MÉTRIQUES

Activez cette fonction si vous souhaitez afficher la température et la distance en unités métriques.

# **VOYANT DE VEILLE LED**

Activez/désactivez le voyant de veille. Lorsque le voyant est activé, il s'allume lorsque l'appareil est en mode veille. Dans le cas contraire, il ne s'allume pas.

# 8.7.13. Minuterie de mise en veille

Vous pouvez ici régler le délai avant l'arrêt automatique. Si aucune opération n'est effectuée pendant ce laps de temps, l'appareil se met en mode veille.

# 8.7.14. Appareil et logiciel

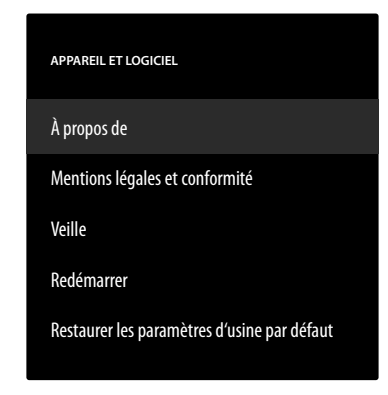

Les options suivantes figurent dans ce menu :

# À PROPOS DE

lci, vous pouvez consulter et gérer les informations sur l'appareil, l'espace de stockage et les connexions réseau. En outre, vous pouvez consulter la version du logiciel et, le cas échéant, rechercher des mises à jour.

# MENTIONS LÉGALES ET CONFORMITÉ

Vous trouverez les informations juridiques, les conditions d'utilisation et la politique de confidentialité dans ce menu. Vous y trouverez également les questions fréquemment posées sur Fire TV et Alexa, des informations complètes sur la vie privée en relation avec Alexa et les appareils Echo et des conseils pour la recherche de contenus Fire TV.

### VEILLE

Sélectionnez cette option et appuyez sur **OK** pour mettre l'appareil en mode veille. Appuyez à nouveau sur le bouton pour réactiver l'appareil.

### REDÉMARRER

Sélectionnez cette option et appuyez sur **OK** pour redémarrer l'appareil. Tous les paramètres sont conservés.

### RESTAURER LES PARAMÈTRES D'USINE PAR DÉFAUT

Sélectionnez cette option et appuyez sur **OK** pour rétablir les réglages d'usine de l'appareil.

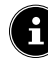

Toutes les données personnelles et les contenus téléchargés sont alors supprimés de l'appareil.

# 8.7.15. Accessibilité

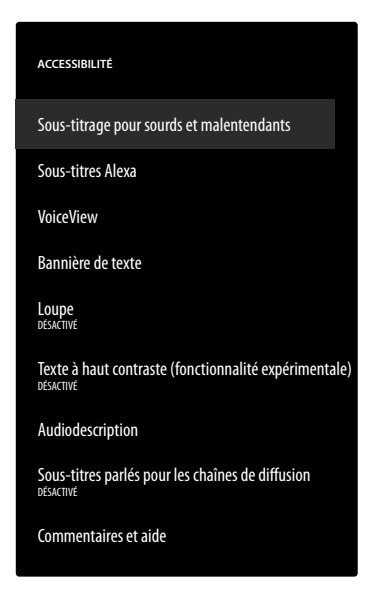

### Définissez les paramètres d'accessibilité dans ce menu. SOUS-TITRAGE POUR SOURDS ET MALEN-TENDANTS

Activez ou désactivez la fonction de sous-titrage. Si disponibles, les sous-titres de la vidéo en cours sont affichés lorsque la fonction sous-titres est activée.

### SOUS-TITRES ALEXA

Activez/désactivez la fonction de sous-titrage pour la commande vocale. Lorsque cette fonction est activée, les réponses vocales d'Alexa sont également affichées sous forme de sous-titres.

#### VOICEVIEW

La fonction VoiceView offre un retour d'information vocal lors de l'utilisation de l'appareil.

- VOICEVIEW

Activez/désactivez la fonction VoiceView.

#### - COMMENTAIRE ET ASSISTANCE

Si vous avez des suggestions pour améliorer l'accessibilité, vous trouverez ici l'adresse email à laquelle vous pouvez nous contacter.

### **BANNIÈRE DE TEXTE**

La fonction de bannière de texte affiche le texte associé à un élément concerné dans un champ. lci, la taille de la police, la couleur, etc. peuvent être adaptées.

### – BANNIÈRE DE TEXTE

Activez/désactivez la fonction de bannière de texte.

#### - COMMENTAIRE ET ASSISTANCE

Si vous avez des suggestions pour améliorer l'accessibilité, vous trouverez ici l'adresse email à laquelle vous pouvez nous contacter.

#### LOUPE

. . .

Activez/désactivez la fonction d'agrandissement de l'écran. En cas d'agrandissement, des raccourcis clavier permettent de contrôler l'agrandissement de l'image :

FR

ES

IT.

EN

DE

| combindi-<br>sons de tou-<br>ches | Fonction                            |  |  |  |
|-----------------------------------|-------------------------------------|--|--|--|
| ◆ + ►                             | Activer/désactiver l'agrandissement |  |  |  |
| ≡+∎►                              | Activer/désactiver le zoom          |  |  |  |
| ≡+»                               | Agrandir                            |  |  |  |
| ≡+∢                               | Réduire                             |  |  |  |
| ≡+▲                               | Pivoter vers le haut                |  |  |  |
| ≡+•                               | Pivoter vers le bas                 |  |  |  |
| ≡+•                               | Pivoter vers la gauche              |  |  |  |
| ≡ + ▶                             | Pivoter vers la droite              |  |  |  |

### TEXTE À HAUT CONTRASTE (FONCTIONNA-LITÉ EXPÉRIMENTALE)

Activez cette fonction si vous souhaitez que le texte affiché gagne en clarté grâce à une bordure supplémentaire.

# AUDIODESCRIPTION

Cette fonction permet d'activer une piste audio supplémentaire pour les chaînes de télévision et Prime Video, qui comprend une description des images et de l'action.

#### CHAÎNES HERTZIENNES / CHAÎNES CÂBLE / CHAÎNES SATELLITES

Activez/désactivez la description audio pour les chaînes de télévision du mode de réception correspondant.

#### - PRIME VIDEO

Activez/désactivez la description audio pour Prime Video.

### SOUS-TITRES PARLÉS POUR LES CHAÎNES DE DIFFUSION

Activez/désactivez les sous-titres parlés pour les chaînes de diffusion.

#### **COMMENTAIRES ET AIDE**

Si vous avez des suggestions pour améliorer l'accessibilité, vous trouverez ici l'adresse e-mail à laquelle vous pouvez nous contacter.

### 8.7.16. Aide

Lorsque l'option est activée, l'état de l'appareil est déterminé et vous trouverez une liste de rubriques d'aide qui vous aideront à résoudre d'éventuels problèmes. En outre, vous pouvez publier des questions dans la communauté et prendre contact par téléphone.

# 9. Lecteur multimédia

Si vous connectez un support de données USB au téléviseur, vous pouvez lire des fichiers musicaux, des photos ou des vidéos. Dans le menu **ENTRÉES**, sélectionnez la source **LECTEUR MULTIMÉDIA** et appuyez sur **OK** pour parcourir les périphériques USB ou les serveurs multimédia connectés et lire ou afficher leurs contenus.

6

Pour commencer, vous devez autoriser les médias à accéder à votre galerie.

# Remarques relatives à l'utilisation de l'USB

- Il est possible que certains types de périphériques USB (lecteur MP3) ne soient pas compatibles avec ce téléviseur Smart TV.
- Branchez directement le périphérique USB.
- N'utilisez aucun câble séparé qui pourrait entraîner des problèmes de compatibilité.
- Ne retirez pas le périphérique USB pendant la lecture d'un fichier.

# AVIS!

# Risque de dommage !

L'insertion et le retrait rapides et répétés de périphériques USB sont dangereux et risquent d'endommager le périphérique USB et tout particulièrement le téléviseur Smart TV.

Vous devez notamment éviter d'insérer et de retirer rapidement et successivement le périphérique USB.

Tous les dossiers et fichiers compatibles à la lecture sont affichés dans le lecteur multimédia. Les touches directionnelles ◀ ▶ ▲ ▼ vous permettent de naviguer dans le lecteur multimédia. Appuyez sur le bouton **OK** pour ouvrir des fichiers médias.

# 9.1. Menu principal du lecteur multimédia

Après avoir accédé au lecteur multimédia comme décrit ci-dessus, vous arrivez au menu principal.

- Sélectionnez à présent la source à partir de laquelle vous souhaitez lire les fichiers (p. ex. clé USB ou disque dur).
- Les options suivantes sont alors à votre disposition :
  - **VOS FICHIERS** pour lire tous les formats de fichiers multimédias.
  - VIDÉOS pour lire les fichiers vidéo.
  - IMAGES pour lire les fichiers photo.
  - AUDIO pour lire les fichiers audio.
- Appuyez sur ( ) pour sélectionner le menu correspondant. La ligne en dessous affiche les dossiers dans lesquels se trouvent les fichiers. Sélectionnez ALLE
   ANZEIGEN pour afficher tous les fichiers correspondants ou le dossier correspondant pour n'afficher que les fichiers sélectionnés. Tous les fichiers correspondants sont alors listés en dessous.

 Sélectionnez ensuite le fichier souhaité. Les fonctions de touches suivantes sont disponibles :

| < > • • | Naviguer dans les fichiers multimédi-<br>as. |
|---------|----------------------------------------------|
| ок      | Lancer les fichiers                          |
| Ð       | Reculer d'un pas dans le menu                |

# 9.1.1. Vidéos

Si vous sélectionnez **VIDÉOS**, les fichiers vidéo disponibles sont affichés.

- Si plusieurs dossiers se trouvent sur le support de données, sélectionnez d'abord le dossier avec 

   Les fichiers correspondants sont alors listés en dessous.
- Appuyez sur le bouton = pour afficher l'option suivante :
- **TRIER** : sélectionnez l'ordre de tri des fichiers souhaité :
  - PAR AJOUTS LES PLUS RÉCENTS : les fichiers les plus récents et les plus récemment ajoutés sont affichés en premier.
  - **PAR NOM** : les fichiers sont classés par ordre alphabétique.
  - PAR TAILLE : les fichiers sont triés par taille (par ordre décroissant).
- Sélectionnez le fichier souhaité à l'aide des touches fléchées et appuyez sur OK. Ensuite, la lecture démarre.

Les fonctions suivantes des touches multimédia peuvent être utilisées pendant la lecture :

| ► II | Démarrer/interrompre la lecture de la vidéo sélectionnée.                                   |
|------|---------------------------------------------------------------------------------------------|
| *1   | Pression brève : reculer par paliers de 5 secon-<br>des<br>Pression longue : rembobiner     |
| *    | Pression brève : avancer par paliers de 15 se-<br>condes<br>Pression longue : avance rapide |

En appuyant sur le bouton  $\equiv$  pendant la lecture, les options suivantes apparaissent :

| REDÉMARRER                                                               | La première vidéo de la liste                                                                                                    |
|--------------------------------------------------------------------------|----------------------------------------------------------------------------------------------------|
| DEPUIS LE DÉBUT                                                          | est appelée                                                                                                    |
| LIRE LA VIDÉO                                                            | La vidéo suivante de la liste est                                                                                                    |
| SUIVANTE                                                                 | appelée                                                                                                    |
| RÉPÉTER CET-<br>TE VIDÉO /<br>ARRÊTER LA<br>RÉPÉTITION DE<br>CETTE VIDÉO | Activer/désactiver la fonction<br>de lecture en boucle pour la vi-<br>déo actuellement sélectionnée.<br>Si cette fonction est activée, la<br>vidéo redémarre depuis le dé-<br>but lorsqu'elle est terminée. |
| RÉPÉTER TOU-                                                             | Activer/désactiver la fonction                                                                                                    |
| TE LES VIDÉOS                                                            | de boucle pour toutes les vidé-                                                                                                    |
| / ARRÊTER LA                                                             | os. Si cette fonction est activée,                                                                                                    |
| RÉPÉTITION DE                                                            | la première vidéo disponible                                                                                                    |
| TOUTE LES VI-                                                            | dans la liste démarre après la                                                                                                    |
| DÉOS                                                                     | fin de la dernière vidéo.                                                                                                    |

# 9.1.2. Images

Si vous sélectionnez **IMAGES**, les fichiers image disponibles s'affichent.

- Si plusieurs dossiers se trouvent sur le support de données, sélectionnez d'abord le dossier avec 

   Les fichiers correspondants sont alors listés en dessous.
- SÉLECTION MULTIPLE D'IMAGES : sélectionnez cette option si vous souhaitez composer un diaporama. Sélectionnez les images souhaitées et marquez chacune d'entre elles d'une coche en appuyant sur le bouton OK. Appuyez ensuite sur le bouton > II pour démarrer et arrêter le diaporama.
- TRIER : sélectionnez l'ordre de tri des fichiers souhaité :
  - PAR AJOUTS LES PLUS RÉCENTS : les fichiers les plus récents et les plus récemment ajoutés sont affichés en premier.
  - **PAR NOM** : les fichiers sont classés par ordre alphabétique.
  - **PAR TAILLE** : les fichiers sont triés par taille (par ordre décroissant).
- Sélectionnez le fichier souhaité à l'aide des touches fléchées et appuyez sur OK. L'image s'affiche ensuite. Si vous avez créé un diaporama, appuyez sur le bouton
   II pour le démarrer et l'arrêter.

Les fonctions suivantes des touches multimédia peuvent être utilisées pendant la lecture :

| ▶ | Démarrer/interrompre la lecture du diapora-<br>ma. |
|---|----------------------------------------------------|
| • | Afficher la photo précédente                       |
| • | Afficher la photo suivante                         |

En appuyant sur le bouton  $\blacksquare$  pendant la lecture, les options suivantes apparaissent :

| Lecture image par image                                                                                                    |                                                                                                    |  |  |
|----------------------------------------------------------------------------------------------------|----------------------------------------------------------------------------------------------------|--|--|
| AFFICHER<br>LES INFOR-<br>MATIONS /<br>MASQUER<br>LES INFOR-<br>MATIONSLa date, l'heure et le nom de<br>l'image affichée sont affichés ou<br>masqués. |                                                                                                    |  |  |
| Diaporama                                                                                                    |                                                                                                    |  |  |
| ALBUM                                                                                                    | Si vous avez créé différents dossiers<br>avec des images sur votre support<br>de données, vous pouvez les sé-<br>lectionner ici. Toutes les images<br>du dossier sélectionné seront alors<br>utilisées pour le diaporama. Si vous<br>sélectionnez <b>TOUT AFFICHER</b> ,<br>toutes les images disponibles sur le<br>disque sont utilisées. |  |  |

| STYLE DU<br>DIAPORAMA   | Choisissez un style pour le fondu<br>enchaîné : <b>FONDRE, PANORA-</b><br><b>MIQUE ET ZOOM</b> | DE<br>FR |
|-------------------------|------------------------------------------------------------------------------------------------|----------|
| VITESSE DU<br>DIAPORAMA | Sélectionnez la vitesse de change-<br>ment d'image : <b>LENT, MOYEN</b> ,<br><b>RAPIDE</b>     | NL       |
| LECTURE<br>ALÉATOIRE    | Activez/désactivez la lecture aléa-<br>toire.                                                  | ES<br>IT |

EN

# 9.1.3. Audio

Si vous sélectionnez **AUDIO**, les fichiers audio disponibles sont affichés.

- Si plusieurs dossiers se trouvent sur le support de données, sélectionnez d'abord le dossier avec 

   Les fichiers correspondants sont alors listés en dessous.
- TRIER : sélectionnez l'ordre de tri des fichiers souhaité :
  - PAR AJOUTS LES PLUS RÉCENTS : les fichiers les plus récents et les plus récemment ajoutés sont affichés en premier.
  - PAR ARTISTE : les fichiers sont classés par ordre alphabétique d'interprète.
  - **PAR ALBUM** : les fichiers sont classés par ordre alphabétique d'album.
- Sélectionnez le fichier souhaité à l'aide des touches fléchées et appuyez sur OK. Ensuite, la lecture démarre.

Les fonctions suivantes des touches multimédia peuvent être utilisées pendant la lecture :

| ► II | Démarrer/interrompre la lecture de la piste<br>audio sélectionnée.                          |
|------|---------------------------------------------------------------------------------------------|
| ••   | Pression brève : reculer par paliers de 5 secon-<br>des<br>Pression longue : rembobiner     |
| **   | Pression brève : avancer par paliers de 15 se-<br>condes<br>Pression longue : avance rapide |

En appuyant sur le bouton  $\equiv$  pendant la lecture, les options suivantes apparaissent :

| ACTIVER LA<br>LECTURE ALÉA-<br>TOIRE / DÉ-<br>SACTIVER LA<br>LECTURE ALÉA-<br>TOIRE | Activez/désactivez la lecture<br>aléatoire.                                                                                                    |
|-------------------------------------------------------------------------------------|----------------------------------------------------------------------------------------------------|
| RÉPÉTER CE<br>TITRE / AR-<br>RÊTER LA RÉ-<br>PÉTITION DE CE<br>TITRE                | Activez/désactivez la fonction<br>de boucle pour la piste audio<br>actuellement sélectionnée. Si<br>cette fonction est activée, la<br>piste audio redémarre depuis le<br>début lorsqu'elle est terminée. |

LIRE CET AL-BUM EN BOUCLE / ARRÊTER LA LECTURE EN BOUCLE DE CET ALBUM Activez/désactivez la fonction de boucle pour toutes les pistes audio d'un album. Si cette fonction est activée, la première piste audio de l'album redémarre après la fin de la dernière piste.

# 10. Système HbbTV

Le système HbbTV (Hybrid Broadcast-Broadband-TV) permet de combiner des contenus radio et Internet qui est généralement visible en appuyant sur la touche rouge de la télécommande.

Les services via HbbTV comprennent les chaînes de télévision traditionnelles, le replay, la vidéo à la demande, l'EPG, la publicité interactive, la personnalisation, les votes, les jeux, les réseaux sociaux et d'autres applications multimédias.

Les applications HbbTV sont accessibles uniquement lorsque le radiodiffuseur émet ces signaux et que le téléviseur dispose d'une connexion Internet. L'étendue ainsi que le fonctionnement de ce service diffèrent en fonction du programme et de la chaîne.

Un bref affichage a l'écran indique si une chaîne propose des applications HbbTV. La forme et la position exactes de cet affichage dépendent de chaque application. La touche rouge vous permet d'ouvrir et de fermer les pages d'application. La navigation dans les applications s'effectue à l'aide des touches de couleur de la télécommande, mais peut varier en fonction du programme et de l'émission. Tenez compte des messages affichés dans les applications.

# 11. Norme HDMI 2.1

Votre Smart TV possède des connexions HDMI 2.1 qui offrent des performances améliorées à bien des égards. Les fonctionnalités suivantes sont ainsi disponibles :

# 11.1. eARC

La norme HDMI 2.1 dispose de l'option eARC (Enhanced Audio Return Channel), une évolution par rapport à l'option Audio Return Channel (ARC). eARC simplifie la connectivité et offre une plus grande facilité d'utilisation pour la reconnaissance de plusieurs composants HDMI et l'optimisation audio. Elle prend en charge les formats audio les plus récents avec une résolution allant jusqu'à 24 bits / 192 kHz, le son surround 5.1 et 7.1 non compressé et l'audio 32 canaux non compressé. De plus, elle prend en charge les formats DTS-HD Master Audio™, DTS:X®, Dolby® TrueHD et Dolby Atmos®. Profitez dans votre salon d'un son captivant et multidimensionnel de qualité cinéma, avec davantage de profondeur et de détails.

# 12. Protection des données MEDI-ON Smart TV

Votre téléviseur MEDION Smart TV compatible Internet dispose de fonctions de service Internet (HbbTV, portails et navigation ouverte). Ces fonctions vous permettent d'accéder à des services, des contenus, des logiciels et des produits de tiers sur Internet. Par ailleurs, vous avez accès à des contenus Internet en libre accès. Votre téléviseur vérifie ainsi automatiquement si une nouvelle version logicielle est disponible. À cet égard, votre appareil envoie son adresse IP, sa version logicielle et son adresse MAC : ces données sont nécessaires pour garantir le service de mise à jour du logiciel.

L'accès aux applications du portail ou via HbbTV peut, en fonction du prestataire, nécessiter une inscription, la création d'un compte utilisateur et/ou une redevance pour l'utilisation de certains services. L'inscription peut vous obliger à fournir des données à caractère personnel et à choisir un mot de passe unique et secret. Veuillez consulter au préalable la politique de confidentialité du fournisseur correspondant.

MEDION ne peut être tenu responsable au cas où le système HbbTV, le portail ou une prestation de service ne répond pas aux attentes de l'utilisateur de même que l'utilisation du service ne peut être garantie sans limites, notamment de manière ininterrompue, ponctuelle, sécurisée et sans défaut.

MEDION décline toute responsabilité quant aux informations et contenus accessibles via HbbTV, le portail ou Internet, ainsi que leur utilisation et fiabilité. Lors de l'achat de votre téléviseur Smart TV, des garanties spéciales vous ont été remises. Ces garanties, y compris celle des clauses de non-responsabilité y afférentes, restent valables. Si vous avez d'autres questions relatives à la protection des données lors de l'utilisation de votre téléviseur Smart TV, veuillez vous adresser aux fournisseurs respectifs des fonctions de service Internet ou directement à l'adresse www.medion.com, ou contactez MEDION dans la rubrique « Protection des données ».

# 13. Dépannage

Les dysfonctionnements peuvent parfois être dus à des causes banales, mais aussi à des composants défectueux. Nous vous proposons ci-après un guide qui vous aidera à résoudre vous-même le problème. Si les mesures que nous vous indiquons ne sont pas efficaces, nous vous aiderons avec plaisir. N'hésitez pas à nous contacter !

### Aucune image ne s'affiche et aucun son n'est audible.

- Vérifiez que le cordon d'alimentation est correctement branché à la prise de courant.
- Vérifiez que la réception du signal est réglée sur **TV**.

### Aucune image ne s'affiche sur AV.

- Vérifiez que le contraste et la luminosité sont correctement réglés.
- Vérifiez que tous les périphériques sont correctement raccordés.
- Vérifiez que la source AV sélectionnée est correcte.

# Aucun son n'est audible.

- Assurez-vous que le volume n'est pas réglé à son niveau minimal.
- Assurez-vous que la mise en sourdine n'est pas activée. Appuyez pour ce faire sur le bouton de la télécommande portant le symbole du haut-parleur barré.

# ll n'y a aucune image ou aucun son. Cependant, des grésillements sont audibles.

• Il est possible que la réception soit mauvaise. Vérifiez que l'antenne est raccordée.

# L'image n'est pas claire.

- Il est possible que la réception soit mauvaise.
- Vérifiez que l'antenne est raccordée.

### L'image est trop claire ou trop sombre.

• Vérifiez les réglages de contraste et de luminosité.

### L'image n'est pas nette.

- Il est possible que la réception soit mauvaise.
- Vérifiez que l'antenne est raccordée.
- Vérifiez les paramètres de netteté et de réduction du bruit dans le menu AFFICHAGE ET SONS > PARAMÈTRES DE L'IMAGE.

# L'image apparaît en double ou en triple.

- Vérifiez que l'antenne est correctement orientée.
- Il est possible que des ondes soient réfléchies par des montagnes ou des bâtiments.

# L'image comporte des points.

- Il peut y avoir des interférences avec les voitures, les trains, les lignes électriques, des éclairages au néon, etc.
- Il y a probablement une interférence entre le câble de l'antenne et le câble d'alimentation. Éloignez davantage les câbles.

#### Des bandes apparaissent à l'écran ou les couleurs s'estompent.

- Y a-t-il une interférence avec un autre appareil ?
- Les antennes de transmission des stations de radio, les antennes de radioamateurs ou les téléphones portables peuvent également provoquer des interférences.
- Utilisez le téléviseur aussi loin que possible de l'appareil susceptible de provoquer des interférences.

# Le commutateur multifonction $^{(\!\!\!)}$ de l'appareil ne fonctionne pas

• Il est possible que la protection parentale soit activée.

### Le téléviseur s'éteint

 Vérifiez si l'arrêt automatique du téléviseur est activé sous PRÉFÉRENCES.

#### Aucune réception/mauvaise réception via une connexion réseau sans câble (Wi-Fi).

• Assurez-vous que tous les réglages nécessaires ont été effectués.

### La télécommande ne fonctionne pas.

- Vérifiez si les piles sont usées ou mal insérées dans la télécommande.
- Assurez-vous que la fenêtre de capteur ne soit pas exposée à une forte lumière.

### Il est impossible d'ouvrir le menu.

 Vérifiez si le CEC est activé. Dans ce cas, le menu ne peut pas être ouvert, mais ce n'est pas un défaut. Le cas échéant, le menu de l'appareil raccordé via HDMI s'ouvre. Cela dépend du lecteur et doit être pris en charge par ce dernier.

# Changez de source d'entrée.

### Pas de connexion Bluetooth®

- Assurez-vous que tous les réglages ont été correctement effectués sur l'appareil et que la fonction Bluetooth est activée.
- Vérifiez que le périphérique à relier est bien allumé et en mode Recherche.
- Assurez-vous que tous les réglages ont été correctement effectués sur l'appareil à connecter et que la fonction Bluetooth est activée. Le cas échéant, consultez la notice d'utilisation de l'appareil correspondant.

# Vous avez oublié votre mot de passe.

 Veillez à ce que votre appareil soit connecté à un compte Amazon au moment de la configuration du code PIN. Si vous avez oublié votre mot de passe, vous pouvez le renouveler via le compte correspondant.

E

Dans certains cas, il peut être utile de restaurer les réglages d'usine et de procéder à une nouvelle installation.

# medion

DE

# FR

NL

IT.

EN

# 13.1. Vous avez besoin d'une aide supplémentaire ?

Si les conseils figurant dans les chapitres précédents n'ont pas résolu votre problème, veuillez nous contacter. Les informations suivantes nous seraient alors très utiles :

- Quels périphériques sont connectés ?
- Quels sont les messages affichés à l'écran ?
- À quelle étape d'utilisation le problème est-il survenu ?
- Si vous avez raccordé un PC à l'appareil :
  - Quelle est la configuration de votre ordinateur ?
  - Quel logiciel utilisiez-vous lorsque l'erreur s'est produite ?
- Qu'avez-vous déjà tenté pour résoudre le problème ?
- Si vous possédez un numéro de client, veuillez nous le communiquer.

# 13.2. Défaut de pixels sur les téléviseurs Smart TV

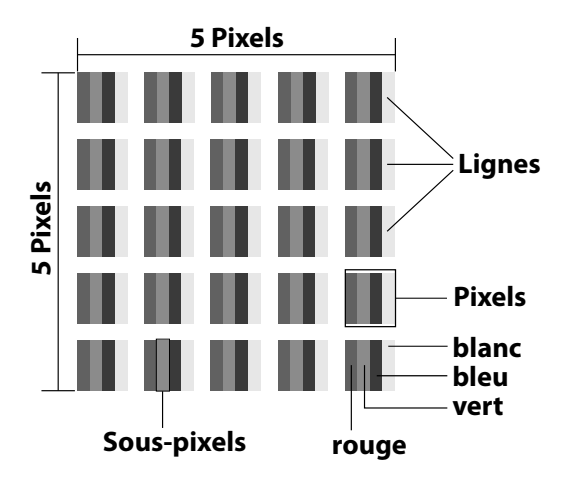

Malgré des méthodes de fabrication les plus modernes, il est possible, dans de rares cas, en raison de la technique extrêmement complexe, qu'un ou plusieurs points lumineux soient défaillants.

Les écrans TFT à matrice active d'une résolution de **3840 x 2160 pixels** se composant chacun de quatre sous-pixels (rouge, vert, bleu, blanc), utilisent un total **d'environ 33,2 millions** de transistors de commande. En raison du très grand nombre de transistors et du processus de fabrication extrêmement complexe associé, la perte ou un mauvais adressage de pixels ou de certains sous-pixels est possible.

| Classe<br>d'erreur | Erreur<br>type 1<br>pixel    | Erreur<br>type 2<br>pixel  | Erreur<br>sous-pi<br>fectu | type 3<br>xel dé-<br>ieux |
|--------------------|------------------------------|----------------------------|----------------------------|---------------------------|
| de pixels          | allumé en<br>perma-<br>nence | noir en<br>perma-<br>nence | allumé                     | noir                      |
| 0                  | 0                            | 0                          | 0                          | 0                         |
| Ι                  | 1                            | 1                          | 2<br>1<br>0                | 1<br>3<br>5               |
| II                 | 2                            | 2                          | 5<br>5-n*<br>0             | 0<br>2xn*<br>10           |
|                    | 5                            | 15                         | 50<br>50-n*<br>0           | 0<br>2xn*<br>100          |
| IV                 | 50                           | 150                        | 500<br>500-n*<br>0         | 0<br>2xn*<br>1000         |

#### n\*=1,5

Le nombre autorisé des erreurs types présentées ci-dessus dans chaque classe d'erreur s'élève à un million de pixels et doit être converti conformément à la résolution physique de l'écran.

Votre appareil est conforme à la norme européenne ISO 9241-307 classe II (classe d'erreur de pixels). Une erreur de pixels jusqu'au nombre maximal indiqué n'est pas couverte par la garantie.

# 14. Nettoyage

# A DANGER!

# **Risque d'électrocution!**

Lorsque le boîtier est ouvert et en cas de contact avec les composants se trouvant dans l'appareil, il existe un danger de mort par électrocution !

N'ouvrez pas le boîtier de l'appareil. Il ne contient aucune pièce à entretenir. Débranchez toujours la fiche d'alimentation de la prise et tous les cordons d'alimentation avant de procéder au nettoyage de l'appareil !

Vous pouvez prolonger la durée de vie de votre téléviseur Smart TV en respectant les consignes suivantes :

- · La finition ultrabrillante est recouverte de films de protection afin de protéger le téléviseur contre les rayures. Retirez les films après avoir installé correctement le téléviseur
- Si la finition ultrabrillante est sale, dépoussiérez d'abord le téléviseur. Essuyez-le ensuite avec précaution à l'aide d'un chiffon. Si vous n'essuyez pas d'abord la poussière ou si vous essuyez trop fortement la finition ultrabrillante, vous risquez de rayer la surface.
- N'utilisez ni solvants ni détergents corrosifs ou gazeux. •
- Nettoyez l'écran à l'aide d'un chiffon doux, non pelucheux.
- Veillez à ne pas laisser de gouttelettes d'eau sur le téléviseur Smart TV. L'eau peut entraîner une décoloration permanente.
- Pour écarter tout dommage, évitez absolument que de l'eau pénètre à l'intérieur de l'appareil.
- N'exposez jamais l'écran aux rayons directs du soleil ou • aux rayons ultraviolets.
- Veuillez conserver les matériaux d'emballage d'origine et utilisez-les pour le transport du téléviseur Smart TV.

# 15. Stockage en cas de non-utilisation

Si vous n'utilisez pas le téléviseur pendant une longue période, rangez-le dans un endroit frais et sec et veillez à ce qu'il soit à l'abri de la poussière et des variations de température. Débranchez au préalable tous les appareils raccordés et retirez les piles de la télécommande.

# 16. Recyclage

# EMBALLAGE

medion

L'appareil est placé dans un emballage afin de le protéger contre tout dommage pendant le transport. Les emballages sont fabrigués à partir de matériaux qui peuvent être recyclés de manière écologique et remis à un service de recyclage approprié.

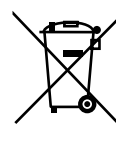

### APPAREIL

Il est interdit d'éliminer les appareils usagés portant le symbole ci-contre avec les déchets ménagers.

Conformément à la Directive 2012/19/UE, l'appareil doit être recyclé de manière réglementaire une fois arrivé en fin de cycle de vie. Les matériaux recyclables contenus dans l'appareil seront recyclés, ce qui permet de respecter l'environnement et d'éviter tout effet nocif sur la santé humaine.

Déposez l'appareil usagé auprès d'un point de collecte de déchets électriques et électroniques ou auprès d'un centre de tri. Retirez auparavant les piles et éliminez-les séparément dans un centre de collecte de piles usagées. Pour de plus amples renseignements, adressez-vous à la déchetterie locale ou à la municipalité.

# PILES

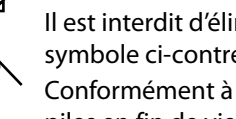

Il est interdit d'éliminer les piles portant le symbole ci-contre avec les déchets ménagers. Conformément à l'ordonnance 2023/1542, les piles en fin de vie doivent être éliminées dans le respect de la réglementation.

Celles-ci peuvent contenir des métaux lourds toxiques et sont soumises au traitement des déchets spéciaux.

Les symboles chimiques des métaux lourds sont les suivants :

Cd = cadmium, Hg = mercure, Pb = plomb.Vous êtes légalement tenu de rapporter les piles et les batteries usagées après utilisation. C'est pourquoi vous devez remettre gratuitement les piles et les batteries usagées à un magasin ou à un point de collecte communal. Les piles et les batteries peuvent contenir des substances nocives pour la santé humaine et l'environnement. Seules une collecte et une valorisation séparées des piles et batteries usagées permettent d'éviter les effets négatifs. Soyez particulièrement prudent lorsque vous manipulez des piles et des batteries au lithium, car une utilisation inappropriée peut augmenter le risque d'incendie. Pour ce faire, scotchez les pôles afin d'éviter tout court-circuit extérieur.

Utilisez des piles à longue durée de vie ou des batteries rechargeables afin de réduire la production de déchets de piles usagées.

Suivez les instructions de stockage et évitez de décharger et de recharger complètement la batterie afin de prolonger sa durée de vie.

37

# DE FR NL

FS

IT.

EN

# 17. Caractéristiques techniques

| Smart TV X14332 (MD 31410)      | medion                            |  |
|---------------------------------|-----------------------------------|--|
| Désignation de l'appareil       | X14332 (MD 31410)                 |  |
| Tension nominale                | 220 – 240 V ~ 50 Hz               |  |
| Tension nominale/courant no-    | 13 V/18 V <del>===</del> , 300 mA |  |
| minal de la connexion satellite | max.                              |  |
| Taille de l'écrap               | 108 cm (43") LCD ;                |  |
|                                 | écran 16:9                        |  |
| Consommation                    | Max. 120 W                        |  |
| Consommation en veille          | < 0,50 W                          |  |
| Consommation en autonomie       | ≤ 2,00 W                          |  |
| connectée (mode WAKE ON)        |                                   |  |
| Puissance de sortie des haut-   | 2 x 10 W RMS, compa-              |  |
| parleurs                        | tible DTS HD                      |  |
| Résolution physique             | 3840 x 2160                       |  |
| Système TV                      | Pal                               |  |
| Emplacements de programme       | 199 (ATV), 10 000 (DTV)           |  |

| Smart TV X15032 (MD 31411)                            | medion                         |
|-------------------------------------------------------|--------------------------------|
| Désignation de l'appareil                             | X15032 (MD 31411)              |
| Tension nominale                                      | 220 – 240 V ~ 50 Hz            |
| Tension nominale/courant no-                          | 13 V/18 V <del></del> , 300 mA |
| minal de la connexion satellite                       | max.                           |
| Tailla da l'écran                                     | 125,7 cm (50") LCD ;           |
|                                                       | écran 16:9                     |
| Consommation                                          | Max. 135 W                     |
| Consommation en veille                                | < 0,50 W                       |
| Consommation en autonomie<br>connectée (mode WAKE ON) | ≤ 2,00 W                       |
| Puissance de sortie des haut-                         | 2 x 10 W RMS, compa-           |
| parleurs                                              | tible DTS HD                   |
| Caisson de basses intégré                             | 1 x 12 W RMS                   |
| Résolution physique                                   | 3840 x 2160                    |
| Système TV                                            | Pal                            |
| Emplacements de programme                             | 199 (ATV), 10 000 (DTV)        |

| Smart TV X15537 (MD 31412)      | medion                         |
|---------------------------------|--------------------------------|
| Désignation de l'appareil       | X15537 (MD 31412)              |
| Tension nominale                | 220 – 240 V ~ 50 Hz            |
| Tension nominale/courant no-    | 13 V/18 V <del></del> , 300 mA |
| minal de la connexion satellite | max.                           |
| Tailla da l'écran               | 138,8 cm (55″) LCD ;           |
|                                 | écran 16:9                     |
| Consommation                    | Max. 140 W                     |
| Consommation en veille          | < 0,50 W                       |
| Consommation en autonomie       | < 2.00 W                       |
| connectée (mode WAKE ON)        | = 2,00 11                      |
| Puissance de sortie des haut-   | 2 x 10 W RMS, compa-           |
| parleurs                        | tible DTS HD                   |
| Caisson de basses intégré       | 1 x 12 W RMS                   |
| Résolution physique             | 3840 x 2160                    |
| Système TV                      | Pal                            |
| Emplacements de programme       | 199 (ATV), 10 000 (DTV)        |

| Smart TV X16532 (MD 31413)     | medion                         |
|--------------------------------|--------------------------------|
| Désignation de l'appareil      | X16532 (MD 31413)              |
| Tension nominale               | 220 – 240 V ~ 50 Hz            |
| Tension nominale/courant nomi- | 13 V/18 V <del></del> , 300 mA |
| nal de la connexion satellite  | max.                           |
| Taille de l'écrap              | 163,9 cm (65") LCD ;           |
|                                | écran 16:9                     |
| Consommation                   | Max. 200 E                     |
| Consommation en veille         | < 0,50 W                       |
| Consommation en autonomie      | < 2 00 W                       |
| connectée (mode WAKE ON)       | = 2,00 W                       |
| Puissance de sortie des haut-  | 2 x 12 W RMS, compa-           |
| parleurs                       | tible DTS HD                   |
| Caisson de basses intégré      | 1 x 12 W RMS                   |
| Résolution physique            | 3840 x 2160                    |
| Système TV                     | Pal                            |
| Emplacements de programme      | 199 (ATV), 10 000 (DTV)        |

| Chaînes                                 |  |
|-----------------------------------------|--|
| VHF (bande I/III)                       |  |
| UHF (bande U)                           |  |
| HYPERBANDE                              |  |
| TÉLÉVISION PAR CÂBLE (S1–S20)/(S21–S41) |  |
| HD DVB-T                                |  |
| DVB-T2 HD (H.265)                       |  |
| HD DVB-C                                |  |
| DVB-S2                                  |  |

| Ports                                                        |
|--------------------------------------------------------------|
| Connexion par antenne (TV analogique, DVB-T/DVB-T2 ou DVB-C) |
| Connexion par satellite (DVB-S/S2)                           |
| 2 ports USB                                                  |
| 1 port LAN RJ-45                                             |
| Video                                                        |
| 3 ports HDMI <sup>®</sup> 2.1 avec déchiffrage HDCP 2.2      |
| Audio                                                        |
| Sortie casque (fiche jack 3,5 mm)                            |
| Digital Audio Out (SPDIF, optique)                           |

| Lecteurs/Supports de stockage      |                              |
|------------------------------------|------------------------------|
| Lecteurs                           | USB, fente Common Interface  |
|                                    | (Cl+)                        |
| Formats pris en charge<br>par USB² | Photo : JPG, JPEG, JPE, BMP, |
|                                    | PNG                          |
|                                    | Musique : MP3, WMA, WAV      |
|                                    | Vidéo : H.263, H.264, H.265, |
|                                    | MKV, mp4, MPEG2-TS (AAC au-  |
|                                    | dio uniquement), HEVC, 3GPP, |
|                                    | MOV                          |
| Capacité                           | USB max. 1To                 |

 En raison du grand nombre de codecs différents, la lecture de tous les formats, résolutions et fréquences d'images ne peut pas être garantie.

| Télécommande         |                        |
|----------------------|------------------------|
| Mode de transmission | Infrarouge             |
| Classe LED           | 1                      |
| Type de pile         | 2 x 1,5 V AAA R03/LR03 |

| Températures ambiantes                    |              |
|-------------------------------------------|--------------|
| Température ambiante<br>autorisée         | +5 ℃ – +35 ℃ |
| Humidité ambiante rela-<br>tive autorisée | 20 % – 85 %  |

| Dimensions/poids X14332 (MD 31410)   |                                   |  |
|--------------------------------------|-----------------------------------|--|
| Dimensions sans pieds<br>(L x H x P) | Env. 965 × 565 × 74 mm            |  |
| Dimensions avec pieds<br>(L x H x P) | Env. 965 × 605 × 220 mm           |  |
| Poids sans pieds                     | Env. 7,1 kg                       |  |
| Poids avec pieds                     | Env. 8,6 kg                       |  |
| Montage mural <sup>3</sup>           | Norme Vesa, écart<br>100 x 100 mm |  |

| Dimensions/poids X15032 (MD 31411)   |                                   |
|--------------------------------------|-----------------------------------|
| Dimensions sans pieds<br>(L x H x P) | Env. 1150 × 650 × 71 mm           |
| Dimensions avec pieds<br>(L x H x P) | Env. 1150 × 687 × 225 mm          |
| Poids sans pieds                     | Env. 10,5 kg                      |
| Poids avec pieds                     | Env. 12 kg                        |
| Montage mural <sup>3</sup>           | Norme Vesa, écart<br>200 x 200 mm |

| Dimensions/poids X15537 (MD 31412)   |                                   |
|--------------------------------------|-----------------------------------|
| Dimensions sans pieds<br>(L x H x P) | Env. 1231 × 718 × 72 mm           |
| Dimensions avec pieds<br>(L x H x P) | Env. 1231 × 748 × 225 mm          |
| Poids sans pieds                     | Env. 13,1 kg                      |
| Poids avec pieds                     | Env. 14,7 kg                      |
| Montage mural <sup>3</sup>           | Norme Vesa, écart<br>200 x 200 mm |

| Dimensions/poids X16532 (MD 31413)   |                                   |
|--------------------------------------|-----------------------------------|
| Dimensions sans pieds<br>(L x H x P) | Env. 1449 × 843 × 74 mm           |
| Dimensions avec pieds<br>(L x H x P) | Env. 1449 × 900 × 290 mm          |
| Poids sans pieds                     | Env. 19,5 kg                      |
| Poids avec pieds                     | Env. 21,9 kg                      |
| Montage mural <sup>3</sup>           | Norme Vesa, écart<br>400 x 200 mm |

ZERTIFIZIERT

i

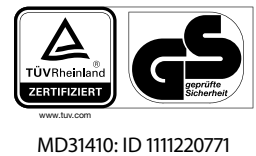

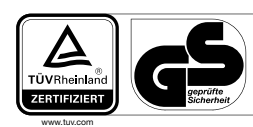

DE

FR

NL

ES

IT

EN

MD31411: ID 1111220767

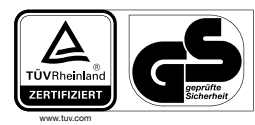

MD31413: ID 1111223267

MD31412: ID 1111220809

# 18. Fiche produit

Scannez le code QR adapté au modèle et imprimé sur l'étiquetage énergétique ou figurant dans la notice d'utilisation, afin de télécharger la fiche technique de l'appareil.

| MD 31410 | MD 31411 |
|----------|----------|
| MD 31412 | MD 31413 |

<sup>&</sup>lt;sup>3</sup> Support mural non compris dans la livraison. Lors du montage, assurez-vous d'utiliser des vis de taille M6 (MD 31410 : M4). La longueur maximale des vis correspond à l'épaisseur du support mural plus 10 mm (MD 31410 : 7 mm)

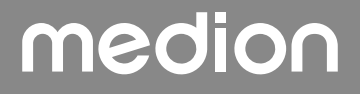

# 18.1. Informations sur les marques déposées

DTS, le symbole et l'association de DTS et du symbole sont des marques déposées de DTS, Inc.

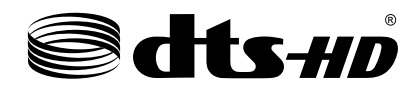

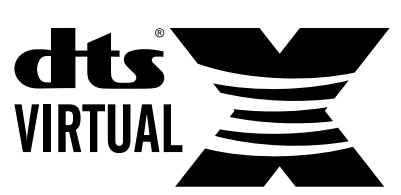

Vous trouverez de plus amples informations concernant les brevets DTS à l'adresse http://patents.dts.com

Le logo HDMI et High-Definition Multimedia Interface sont des marques déposées de HDMI Licensing LLC.

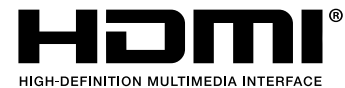

Fabriqué sous licence de Dolby Laboratories. Dolby et le double symbole D sont des marques déposées de Dolby Laboratories.

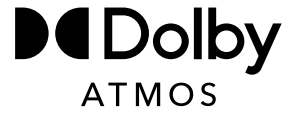

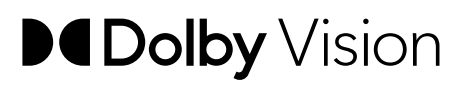

Le nom de marque et les logos Bluetooth<sup>®</sup> sont des marques déposées de Bluetooth SIG, Inc. et sont utilisés par MEDION sous licence.

La marque nominative et les logos USB<sup>™</sup> sont des marques déposées de USB Implementers Forum, Inc. et sont utilisés par MEDION sous licence.

Les autres marques déposées appartiennent à leurs propriétaires respectifs

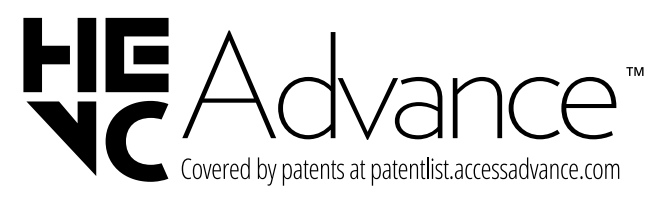

# 19. Informations relatives au service après-vente

Si votre appareil ne fonctionne pas de la manière dont vous le souhaitez, veuillez d'abord vous adresser à notre service après-vente. Vous disposez des moyens suivants pour entrer en contact avec nous :

 Au sein de notre Service-Community, vous pouvez discuter avec d'autres utilisateurs ainsi qu'avec nos collaborateurs pour partager vos expériences et vos connaissances.

Vous pouvez accéder à notre Service-Community ici : community.medion.com.

- Vous pouvez également utiliser notre formulaire de contact disponible ici : www.medion.com/contact.
- Notre équipe du service après-vente se tient également à votre disposition via notre assistance téléphonique ou par courrier.

| France                                                                     |                  |             |  |  |  |
|----------------------------------------------------------------------------|------------------|-------------|--|--|--|
| Horaires d'ouverture                                                       | Hotline SAV      |             |  |  |  |
| Lun - Ven : 9h00 à 19h00                                                   | ① 02 55 66 12 45 |             |  |  |  |
| Adresse du servio                                                          | e apı            | rès-vente   |  |  |  |
| MEDION France<br>75 Rue de la Foucaudière<br>72100 LE MANS<br>France       |                  |             |  |  |  |
| Suiss                                                                      | se               |             |  |  |  |
| Horaires d'ouverture                                                       |                  | Hotline SAV |  |  |  |
| Lun - Ven : 9h00 à 19h00 D 0848 - 33 33 32                                 |                  |             |  |  |  |
| Adresse du service après-vente                                             |                  |             |  |  |  |
| MEDION/LENOVO Service Center<br>Ifangstrasse 6<br>8952 Schlieren<br>Suisse |                  |             |  |  |  |

| Belgique & Luxembourg                                      |                          |  |  |
|------------------------------------------------------------|--------------------------|--|--|
| Horaires d'ouverture                                       | Hotline SAV (Belgique)   |  |  |
| Lun - Ven : 9h00 à 19h00                                   | ① 02 200 61 98           |  |  |
|                                                            | Hotline SAV (Luxembourg) |  |  |
|                                                            | 800 278 99               |  |  |
| Adresse du service après-vente                             |                          |  |  |
| MEDION B.V.<br>John F.Kennedylaan 16a<br>5981 XC Panningen |                          |  |  |

**Pays-Bas** 

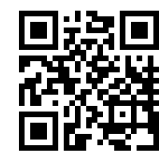

La présente notice d'utilisation et bien d'autres sont disponibles au téléchargement sur le portail du SAV www.medionservice.com.

Dans le cadre d'un développement durable, nous renonçons à imprimer les conditions de garantie. Vous trouverez également nos conditions de garantie sur notre portail de services.

Vous pouvez également scanner le code QR ci-contre pour charger la notice d'utilisation sur un appareil mobile via le portail de service.

# 20. Mentions légales

Copyright 2025 Date : 10.01.2025 Tous droits réservés.

La présente notice d'utilisation est protégée par les droits d'auteur.

Toute reproduction sous forme mécanique, électronique ou sous toute autre forme est interdite sans l'autorisation préalable écrite du fabricant.

L'entreprise suivante possède les droits d'auteur :

MEDION AG Am Zehnthof 77 45307 Essen Allemagne

Veuillez noter que l'adresse ci-dessus n'est pas celle du service des retours. Contactez toujours notre SAV d'abord.

# medion

DE

FR

NL

ES

IT.

EN

# 21. Index

| Α                                        |
|------------------------------------------|
| Alimentation électrique7, 38             |
| Raccorder l'alimentation électrique12    |
| В                                        |
| Bluetooth                                |
| С                                        |
| Caractéristiques techniques              |
| Connexions multimédias                   |
| HDMI19                                   |
| HDMI ARC19                               |
| HDMI CEC                                 |
| LAN                                      |
| SPDIF                                    |
| USB                                      |
| Consignes de sécurité4                   |
| Alimentation électrique7                 |
| Raccordements7                           |
| Sécurité de fonctionnement4              |
| Contenu de la livraison4                 |
| D                                        |
| Dépannage                                |
| Dysfonctionnement                        |
| E                                        |
| eARC                                     |
| Erreur                                   |
| Erreurs de pixels                        |
| F                                        |
| Fonction Blue Stretch                    |
| н                                        |
| HbbTV                                    |
| I                                        |
| Information relative à la conformité UE8 |
| L                                        |
| Lieu d'installation                      |
| М                                        |
| Mise en marche11                         |
| Module CI                                |
| Montage11                                |
| Musique                                  |
| P                                        |
| Photo                                    |
| Piles                                    |
| Portail multimédia                       |
| Protection des données                   |
|                                          |

| R                            |               |
|------------------------------|---------------|
| Raccordements                | 7             |
| Alimentation électrique      |               |
| Antenne                      |               |
| Réglages d'usine             |               |
| Réglages du son              |               |
| Réparation                   | 7             |
| S                            |               |
| Sécurité de fonctionnement   | 4             |
| Sélection du programme       |               |
| т                            |               |
| Télécommande                 | 10            |
| Télétexte                    |               |
| Température ambiante         | 6 <b>,</b> 39 |
| U                            |               |
| USB                          |               |
| V                            |               |
| Vidéos                       |               |
| Vue d'ensemble de l'appareil | 9             |

| DE |
|----|
| FR |
| NL |
| ES |
| ΙТ |
| EN |
|    |

# Gebruiksaanwijzing

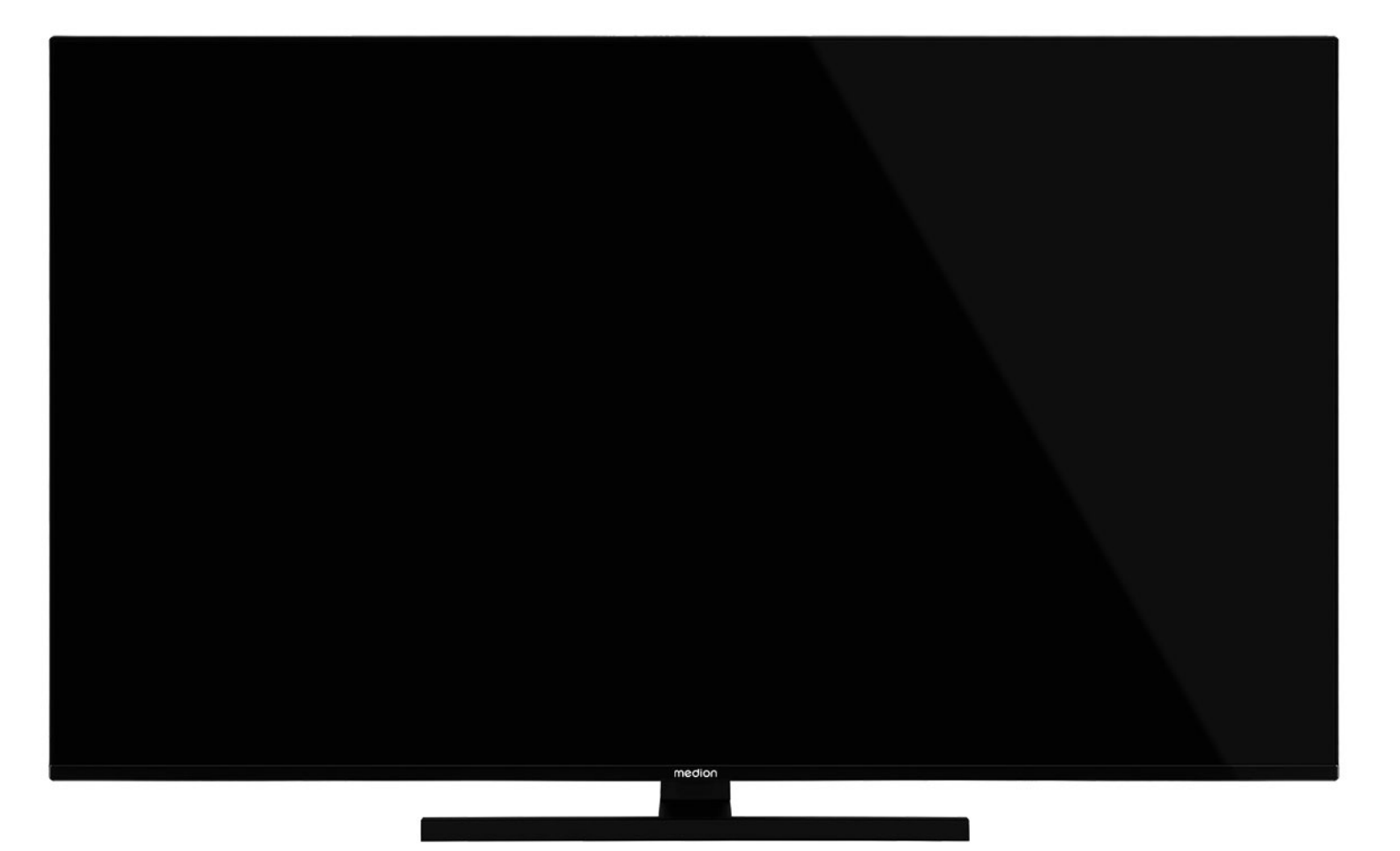

# Ultra HD Q-LED Fire TV MEDION LIFE

X14332 (MD 31410) / X15032 (MD 31411) / X15537 (MD 31412) / X16532 (MD 31413)

# Inhoudsopgave

| 1.1.       Betekenis van de symbolen       3         1.2.       Gebruiksdoel       4         2.       Inhoud van de levering       4         3.       Veiligheidsvoorschriften       4         3.1.       Veilig gebruik       4         3.1.       Veilig gebruik       4         3.2.       Plaats van opstelling       5         3.3.       Omgevingstemperatuur       6         3.4.       Reparatie       7         3.5.       Veiligheid bij het aansluiten       7         3.6.       Omgan met batterijen       7         4.       EU-conformiteitsinformatie       8         4.1.       Informatie over wifi       9         5.2.       Achterkant en rechterkant       9         5.3.       Afstandsbediening       10         6.1.       Ingebruikname       11         6.2.       Montage       11         6.3.       Batterijen in de afstandsbediening       11         6.4.       Antenne aansluiten       12         6.5.       Stroomvoorziening aansluiten       12         6.6.       Smart-tv in- en uitschakelen van het apparaat       12         6.6.       Smart-tv in- en uitschakelen                                                                                                    | 1.        | Informatie over deze gebruiksaanwijzing.3 |                                       |  |
|----------------------------------------------------------------------------------------------------|-----------|-------------------------------------------|---------------------------------------|--|
| 1.2.       Gebruiksdoel                                                                                                    |           | 1.1.                                      | Betekenis van de symbolen 3           |  |
| 2.       Inhoud van de levering                                                                                                    |           | 1.2.                                      | Gebruiksdoel 4                        |  |
| 3.       Veiligheidsvoorschriften                                                                                                    | 2.        | Inhou                                     | d van de levering4                    |  |
| 3.1.       Veilig gebruik                                                                                                    | 3.        | Veilig                                    | heidsvoorschriften4                   |  |
| 3.2.       Plaats van opstelling                                                                                                    |           | 3.1.                                      | Veilig gebruik 4                      |  |
| 3.3.       Omgevingstemperatuur       6         3.4.       Reparatie       7         3.5.       Veiligheid bij het aansluiten       7         3.6.       Omgaan met batterijen       7         4.       EU-conformiteitsinformatie       8         4.1.       Informatie over wifi       9         5.       Overzicht van het apparaat       9         5.1.       Voorkant       9         5.2.       Achterkant en rechterkant       9         5.3.       Afstandsbediening       10         6.       Ingebruikname       11         6.1.       Uitpakken       11         6.2.       Montage       11         6.3.       Batterijen in de afstandsbediening plaatsen       11         6.4.       Antenne aansluiten       12         6.5.       Stroomvoorziening aansluiten       12         6.6.       Smart-tv in- en uitschakelen van het apparaat       12         6.6.       Smart-tv in- en uitschakelen       14         7.       Bedieningun       17         7.1.       Zender kiezen       17         7.2.       Geluidsinstellingen       17         7.3.       Beeldinstellingen       17                                                                                                    |           | 3.2.                                      | Plaats van opstelling5                |  |
| 3.4.       Reparatie                                                                                                    |           | 3.3.                                      | Omgevingstemperatuur 6                |  |
| 3.5.       Veiligheid bij het aansluiten       7         3.6.       Omgaan met batterijen       7         4.       EU-conformiteitsinformatie       8         4.1.       Informatie over wifi       9         5.       Overzicht van het apparaat       9         5.1.       Voorkant       9         5.2.       Achterkant en rechterkant       9         5.3.       Afstandsbediening       10         6.       Ingebruikname       11         6.1.       Uitpakken       11         6.2.       Montage       11         6.3.       Batterijen in de afstandsbediening plaatsen       11         6.4.       Antenne aansluiten       12         6.5.       Stroomvoorziening aansluiten       12         6.6.       Smart-tv in- en uitschakelen       12         6.7.       Eerste keer inschakelen van het apparaat       12         6.8.       Tv-ontvangst instellen       14         7.       Bedieningun       17       7.1.         7.1.       Zender kiezen       17         7.2.       Geluidsinstellingen       17         7.3.       Beeldinstellingen       17         7.4.       Instellingen                                                                                                    |           | 3.4.                                      | Reparatie 7                           |  |
| 3.6.       Omgaan met batterijen       7         4.       EU-conformiteitsinformatie       8         4.1.       Informatie over wifi       9         5.       Overzicht van het apparaat       9         5.1.       Voorkant       9         5.2.       Achterkant en rechterkant       9         5.3.       Afstandsbediening       10         6.       Ingebruikname       11         6.1.       Uitpakken       11         6.2.       Montage       11         6.3.       Batterijen in de afstandsbediening plaatsen       11         6.4.       Antenne aansluiten       12         6.5.       Stroomvoorziening aansluiten       12         6.6.       Smart-tvin- en uitschakelen       12         6.7.       Eerste keer inschakelen van het apparaat       12         6.8.       Tv-ontvangst instellen       14         7.       Bedieningun       17         7.1.       Zender kiezen       17         7.3.       Beeldinstellingen       17         7.4.       Instellingen       17         7.5.       Teletekst       17         7.6.       Menu's tijdens de tv-weergave       18                                                                                                    |           | 3.5.                                      | Veiligheid bij het aansluiten         |  |
| 4.       EU-conformiteitsinformatie       8         4.1.       Informatie over wifi       9         5.       Overzicht van het apparaat       9         5.1.       Voorkant       9         5.2.       Achterkant en rechterkant       9         5.3.       Afstandsbediening       10         6.       Ingebruikname       11         6.1.       Uitpakken       11         6.2.       Montage       11         6.3.       Batterijen in de afstandsbediening       plaatsen         11       6.4.       Antenne aansluiten       12         6.5.       Stroomvoorziening aansluiten       12         6.6.       Smart-tv in- en uitschakelen van het apparaat       12         6.8.       Tv-ontvangst instellen       14         7.       Bedieningun       17         7.1.       Zender kiezen       17         7.2.       Geluidsinstellingen       17         7.3.       Beeldinstellingen       17         7.4.       Instellingen       17         7.5.       Teletekst       17         7.6.       Menu's tijdens de tv-weergave       18         7.7.       Multimedia-aansluitingen gebruiken                                                                                                    |           | 3.6.                                      | Omgaan met batterijen7                |  |
| 4.1.       Informatie over wifi                                                                                                    | 4.        | EU-co                                     | nformiteitsinformatie8                |  |
| 5.       Overzicht van het apparaat       9         5.1.       Voorkant       9         5.2.       Achterkant en rechterkant       9         5.3.       Afstandsbediening       10         6.       Ingebruikname       11         6.1.       Uitpakken       11         6.2.       Montage       11         6.3.       Batterijen in de afstandsbediening       11         6.4.       Antenne aansluiten       12         6.5.       Stroomvoorziening aansluiten       12         6.6.       Smart-tv in - en uitschakelen       12         6.7.       Eerste keer inschakelen van het apparaat       12         6.8.       Tv-ontvangst instellen       14         7.       Bedieningun       17         7.1.       Zender kiezen       17         7.2.       Geluidsinstellingen       17         7.3.       Beeldinstellingen       17         7.4.       Instellingen       17         7.5.       Teletekst       17         7.6.       Menu's tijdens de tv-weergave       18         7.7.       Multimedia-aansluitingen gebruiken       19         8.       Startpagina       20       8.1. <th>_</th> <th>4.1.</th> <th>Informatie over wifi</th>                                                                                                    | _         | 4.1.                                      | Informatie over wifi                  |  |
| 5.1.       Voorkant       9         5.2.       Achterkant en rechterkant       9         5.3.       Afstandsbediening       10         6.       Ingebruikname       11         6.1.       Uitpakken       11         6.2.       Montage       11         6.3.       Batterijen in de afstandsbediening       11         6.4.       Antenne aansluiten       12         6.5.       Stroomvoorziening aansluiten       12         6.6.       Smart-tv in - en uitschakelen       12         6.7.       Eerste keer inschakelen van het apparaat       12         6.8.       Tv-ontvangst instellen       14         7.       Bedieningun       17         7.1.       Zender kiezen       17         7.2.       Geluidsinstellingen       17         7.3.       Beeldinstellingen       17         7.4.       Instellingen       17         7.5.       Teletekst       17         7.6.       Menu's tijdens de tv-weergave       18         7.7.       Multimedia-aansluitingen gebruiken       19         8.       Startpagina       20       8.1.         8.1.       Profielen       20       8.                                                                                                    | 5.        | Overz                                     | icht van het apparaat9                |  |
| 5.2.       Achterkant en rechterkant                                                                                                    |           | 5.1.                                      | Voorkant9                             |  |
| 5.3.       Afstandsbediening       10         6.       Ingebruikname       11         6.1.       Uitpakken       11         6.2.       Montage       11         6.3.       Batterijen in de afstandsbediening<br>plaatsen       11         6.4.       Antenne aansluiten       12         6.5.       Stroomvoorziening aansluiten       12         6.6.       Smart-tv in- en uitschakelen       12         6.7.       Eerste keer inschakelen van het apparaat       12         6.8.       Tv-ontvangst instellen       14         7.       Bedieningun       17         7.1.       Zender kiezen       17         7.2.       Geluidsinstellingen       17         7.3.       Beeldinstellingen       17         7.4.       Instellingen       17         7.5.       Teletekst       17         7.6.       Menu's tijdens de tv-weergave       18         7.7.       Multimedia-aansluitingen gebruiken       19         8.       Startpagina       20         8.1.       Profielen       20         8.2.       Ingangen       21         8.3.       Mijn inhoud       21         8.4. <th></th> <th>5.2.</th> <th>Achterkant en rechterkant</th>                                                                                                    |           | 5.2.                                      | Achterkant en rechterkant             |  |
| 6.       Ingebruikname       II         6.1.       Uitpakken       II         6.2.       Montage       II         6.3.       Batterijen in de afstandsbediening<br>plaatsen       II         6.4.       Antenne aansluiten       I2         6.5.       Stroomvoorziening aansluiten       I2         6.6.       Smart-tv in- en uitschakelen       I2         6.7.       Eerste keer inschakelen van het ap-<br>paraat       I2         6.8.       Tv-ontvangst instellen       I4         7.       Bedieningun       I7         7.1.       Zender kiezen       I7         7.2.       Geluidsinstellingen       I7         7.3.       Beeldinstellingen       I7         7.4.       Instellingen       I7         7.5.       Teletekst       I7         7.6.       Menu's tijdens de tv-weergave       I8         7.7.       Multimedia-aansluitingen gebruiken       I9         8.       Startpagina       20         8.1.       Profielen       20         8.2.       Ingangen       21         8.3.       Mijn inhoud       21         8.4.       Zoeken       21         8.5.                                                                                                    | ,         | 5.3.                                      | Atstandsbediening 10                  |  |
| 6.1.       Uirpakken                                                                                                    | 0.        | Ingeb                                     |                                       |  |
| 6.2.       Montage       II         6.3.       Batterijen in de afstandsbediening<br>plaatsen       II         6.4.       Antenne aansluiten       I2         6.5.       Stroomvoorziening aansluiten       I2         6.6.       Smart-tv in- en uitschakelen       I2         6.7.       Eerste keer inschakelen van het apparaat       I2         6.8.       Tv-ontvangst instellen       I4         7.       Bedieningun       I7         7.1.       Zender kiezen       I7         7.2.       Geluidsinstellingen       I7         7.3.       Beeldinstellingen       I7         7.4.       Instellingen       I7         7.5.       Teletekst       I7         7.6.       Menu's tijdens de tv-weergave       I8         7.7.       Multimedia-aansluitingen gebruiken       I9         8.       Startpagina       20         8.1.       Profielen       20         8.2.       Ingangen       21         8.3.       Mijn inhoud       21         8.4.       Zoeken       21         8.5.       Startpagina       21         8.6.       Live       21         8.7.       Ins                                                                                                    |           | 0.1.                                      | Ultpakken II                          |  |
| 0.3.       Barterijen in de arstandsbediening<br>plaatsen       11         0.4.       Antenne aansluiten       12         0.5.       Stroomvoorziening aansluiten       12         0.6.       Smart-tv in- en uitschakelen       12         0.6.       Smart-tv in- en uitschakelen       12         0.7.       Eerste keer inschakelen van het apparaat       12         0.8.       Tv-ontvangst instellen       14         7.       Bedieningun       17         7.1.       Zender kiezen       17         7.2.       Geluidsinstellingen       17         7.3.       Beeldinstellingen       17         7.4.       Instellingen       17         7.5.       Teletekst       17         7.6.       Menu's tijdens de tv-weergave       18         7.7.       Multimedia-aansluitingen gebruiken       19         8.       Startpagina       20         8.1.       Profielen       20         8.2.       Ingangen       21         8.3.       Mijn inhoud       21         8.4.       Zoeken       21         8.5.       Startpagina       21         8.6.       Live       21         8.                                                                                                    |           | 0.2.                                      | Montage II                            |  |
| 6.4.       Antenne aansluiten                                                                                                    |           | 0.3.                                      | Batterijen in de atstandsbediening    |  |
| 0.4.       Amerine dansitien       12         6.5.       Stroomvoorziening aansluiten       12         6.6.       Smart-tv in- en uitschakelen       12         6.7.       Eerste keer inschakelen van het apparaat       12         6.8.       Tv-ontvangst instellen       14         7.       Bedieningun       17         7.1.       Zender kiezen       17         7.2.       Geluidsinstellingen       17         7.3.       Beeldinstellingen       17         7.4.       Instellingen       17         7.5.       Teletekst       17         7.6.       Menu's tijdens de tv-weergave       18         7.7.       Multimedia-aansluitingen gebruiken       19         8.       Startpagina       20         8.1.       Profielen       20         8.2.       Ingangen       21         8.3.       Mijn inhoud       21         8.4.       Zoeken       21         8.5.       Startpagina       21         8.6.       Live       21         8.7.       Instellingen       21         8.6.       Live       31         9.1.       Hoofdmenu van de mediaspeler                                                                                                    |           | 64                                        | Antonno ganduiton 12                  |  |
| 6.6.       Smart-tv in- en uitschakelen                                                                                                    |           | 6. <del>4</del> .                         | Stroomyoorziening gansluiten 12       |  |
| 6.7.       Eerste keer inschakelen van het apparaat       12         6.7.       Eerste keer inschakelen van het apparaat       12         6.8.       Tv-ontvangst instellen       14         7.       Bedieningun       17         7.1.       Zender kiezen       17         7.2.       Geluidsinstellingen       17         7.3.       Beeldinstellingen       17         7.4.       Instellingen       17         7.5.       Teletekst       17         7.6.       Menu's tijdens de tv-weergave       18         7.7.       Multimedia-aansluitingen gebruiken 19       8.         Startpagina       20       8.1.       Profielen       20         8.1.       Profielen       20       8.2.       Ingangen       21         8.3.       Mijn inhoud       21       8.4.       Zoeken       21         8.5.       Startpagina       21       8.6.       Live       21         8.7.       Instellingen       21       8.6.       Live       21         8.7.       Instellingen       21       8.6.       Live       31         9.       Media Player       31       9.1.       Hoofdmenu van de mediaspeler                                                                                                    |           | 6.6                                       | Smart-ty in- en uitschakelen 12       |  |
| bit is been been modulation variation of approximated in the properties of the end of the end of the |           | 67                                        | Ferste keer inschakelen van het an-   |  |
| 6.8.       Tv-ontvangst instellen       14         7.       Bedieningun       17         7.1.       Zender kiezen       17         7.2.       Geluidsinstellingen       17         7.3.       Beeldinstellingen       17         7.4.       Instellingen       17         7.5.       Teletekst       17         7.6.       Menu's tijdens de tv-weergave       18         7.7.       Multimedia-aansluitingen gebruiken 19       8.         Startpagina       20       8.1.       Profielen       20         8.1.       Profielen       20       8.2.       Ingangen       21         8.3.       Mijn inhoud       21       8.4.       Zoeken       21         8.5.       Startpagina       21       8.5.       Startpagina       21         8.6.       Live       21       8.7.       Instellingen       21         8.7.       Instellingen       21       8.7.       Instellingen       31         9.       Media Player       31       9.1.       Hoofdmenu van de mediaspeler       31         9.1.       Hoofdmenu van de mediaspeler       33       33       33       33       33       33 </th <th></th> <th>0.7.</th> <th>paraat</th>                                                                                                    |           | 0.7.                                      | paraat                                |  |
| 7.       Bedieningun       17         7.1.       Zender kiezen       17         7.2.       Geluidsinstellingen       17         7.3.       Beeldinstellingen       17         7.4.       Instellingen       17         7.5.       Teletekst       17         7.6.       Menu's tijdens de tv-weergave       18         7.7.       Multimedia-aansluitingen gebruiken 19       8.         Startpagina       20       8.1.       Profielen       20         8.1.       Profielen       20       8.2.       Ingangen       21         8.3.       Mijn inhoud       21       8.4.       Zoeken       21         8.5.       Startpagina       21       8.5.       Startpagina       21         8.6.       Live       21       8.7.       Instellingen       21         8.7.       Instellingen       21       8.7.       Instellingen       31         9.1.       Hoofdmenu van de mediaspeler       31       9.1.       Hoofdmenu van de mediaspeler       31         9.1.       Hoofdmenu van de mediaspeler       33       33       33       33       33       33         10.       HbbTV-systeem       33 <th></th> <th>6.8.</th> <th>'<br/>Tv-ontvangst instellen14</th>                                                                                                    |           | 6.8.                                      | '<br>Tv-ontvangst instellen14         |  |
| 7.1.       Zender kiezen       17         7.2.       Geluidsinstellingen       17         7.3.       Beeldinstellingen       17         7.4.       Instellingen       17         7.5.       Teletekst       17         7.6.       Menu's tijdens de tv-weergave       18         7.7.       Multimedia-aansluitingen gebruiken       19         8.       Startpagina       20         8.1.       Profielen       20         8.2.       Ingangen       21         8.3.       Mijn inhoud       21         8.4.       Zoeken       21         8.5.       Startpagina       21         8.6.       Live       21         8.7.       Instellingen       21         8.6.       Live       21         8.7.       Instellingen       21         8.7.       Instellingen       31         9.       Media Player       31         9.1.       Hoofdmenu van de mediaspeler       31         9.1.       Hoofdmenu van de mediaspeler       33         11.       eARC       33         12.       Gegevensbescherming MEDION Smart       34         13. </th <th>7.</th> <th>Bedie</th> <th>ningun</th>                                                                                                    | 7.        | Bedie                                     | ningun                                |  |
| 7.2.       Geluidsinstellingen       17         7.3.       Beeldinstellingen       17         7.4.       Instellingen       17         7.5.       Teletekst       17         7.6.       Menu's tijdens de tv-weergave       18         7.7.       Multimedia-aansluitingen gebruiken       19         8.       Startpagina       20         8.1.       Profielen       20         8.2.       Ingangen       21         8.3.       Mijn inhoud       21         8.4.       Zoeken       21         8.5.       Startpagina       21         8.6.       Live       21         8.7.       Instellingen       21         8.6.       Live       21         8.7.       Instellingen       21         8.7.       Instellingen       31         9.       Media Player       31         9.1.       Hoofdmenu van de mediaspeler       31         9.1.       Hoofdmenu van de mediaspeler       33         11.       eARC       33         12.       Gegevensbescherming MEDION Smart       34         13.       Probleemoplossing       35         13                                                                                                    |           | 7.1.                                      | Zender kiezen 17                      |  |
| 7.3.       Beeldinstellingen       17         7.4.       Instellingen       17         7.5.       Teletekst       17         7.6.       Menu's tijdens de tv-weergave       18         7.7.       Multimedia-aansluitingen gebruiken 19       19         8.       Startpagina       20         8.1.       Profielen       20         8.2.       Ingangen       21         8.3.       Mijn inhoud       21         8.4.       Zoeken       21         8.5.       Startpagina       21         8.6.       Live       21         8.7.       Instellingen       21         8.6.       Live       21         8.7.       Instellingen       21         8.6.       Live       21         8.7.       Instellingen       21         8.7.       Instellingen       31         9.1.       Hoofdmenu van de mediaspeler       31         9.1.       Hoofdmenu van de mediaspeler       33         11.       eARC       33         12.       Gegevensbescherming MEDION Smart       34         13.       Probleemoplossing       34         13.1.                                                                                                    |           | 7.2.                                      | Geluidsinstellingen17                 |  |
| 7.4.       Instellingen       17         7.5.       Teletekst       17         7.6.       Menu's tijdens de tv-weergave       18         7.7.       Multimedia-aansluitingen gebruiken 19       8         8.       Startpagina       20         8.1.       Profielen       20         8.2.       Ingangen       21         8.3.       Mijn inhoud       21         8.4.       Zoeken       21         8.5.       Startpagina       21         8.6.       Live       21         8.7.       Instellingen       21         8.7.       Instellingen       21         8.7.       Instellingen       21         8.7.       Instellingen       21         8.7.       Instellingen       31         9.       Media Player       31         9.1.       Hoofdmenu van de mediaspeler       31         9.1.       Hoofdmenu van de mediaspeler       33         11.       eARC       33         12.       Gegevensbescherming MEDION Smart       34         13.       Probleemoplossing       34         13.1.       Hebt u nog hulp nodig?       35                                                                                                    |           | 7.3.                                      | Beeldinstellingen 17                  |  |
| 7.5.       Teletekst       17         7.6.       Menu's tijdens de tv-weergave       18         7.7.       Multimedia-aansluitingen gebruiken 19       8         8.       Startpagina       20         8.1.       Profielen       20         8.2.       Ingangen       21         8.3.       Mijn inhoud       21         8.4.       Zoeken       21         8.5.       Startpagina       21         8.6.       Live       21         8.7.       Instellingen       21         8.6.       Live       21         8.7.       Instellingen       21         8.7.       Instellingen       31         9.       Media Player       31         9.1.       Hoofdmenu van de mediaspeler       31         9.1.       Hoofdmenu van de mediaspeler       33         11.       eARC       33         12.       Gegevensbescherming MEDION Smart       34         13.       Probleemoplossing       34         13.1.       Hebt u nog hulp nodig?       35         13.2.       Pixelfouten bij smart-tv's       36                                                                                                    |           | 7.4.                                      | Instellingen 17                       |  |
| 7.6.       Menu's tijdens de tv-weergave                                                                                                    |           | 7.5.                                      | Teletekst 17                          |  |
| 7.7.       Multimedia-aansluitingen gebruiken 19         8.       Startpagina                                                                                                    |           | 7.6.                                      | Menu's tijdens de tv-weergave 18      |  |
| 8.       Startpagina                                                                                                    |           | 7.7.                                      | Multimedia-aansluitingen gebruiken 19 |  |
| 8.1.       Profielen       20         8.2.       Ingangen       21         8.3.       Mijn inhoud       21         8.4.       Zoeken       21         8.5.       Startpagina       21         8.6.       Live       21         8.7.       Instellingen       21         8.7.       Instellingen       21         8.7.       Instellingen       31         9.1.       Hoofdmenu van de mediaspeler       31         9.1.       Hoofdmenu van de mediaspeler       33         11.       HDMI 2.1-standaard       33         11.       eARC       33         12.       Gegevensbescherming MEDION Smart       34         13.       Probleemoplossing       34         13.1.       Hebt u nog hulp nodig?       35         13.2.       Pixelfouten bij smart-tv's       36                                                                                                    | 8.        | Startp                                    | bagina20                              |  |
| 8.2.       Ingangen                                                                                                    |           | 8.1.                                      | Profielen 20                          |  |
| 8.3.       Mijn inhoud                                                                                                    |           | 8.2.                                      | Ingangen 21                           |  |
| 8.4.       Zoeken       21         8.5.       Startpagina       21         8.6.       Live       21         8.7.       Instellingen       21         8.7.       Instellingen       21         9.       Media Player       31         9.1.       Hoofdmenu van de mediaspeler       31         9.1.       Hoofdmenu van de mediaspeler       31         10.       HbbTV-systeem       33         11.       HDMI 2.1-standaard       33         11.       eARC       33         12.       Gegevensbescherming MEDION Smart       34         13.       Probleemoplossing       34         13.1.       Hebt u nog hulp nodig?       35         13.2.       Pixelfouten bij smart-tv's       36                                                                                                    |           | 8.3.                                      | Mijn inhoud 21                        |  |
| 8.5.       Startpagina                                                                                                    |           | 8.4.                                      | Zoeken                                |  |
| 8.6.       Live       21         8.7.       Instellingen       21         9.       Media Player       31         9.1.       Hoofdmenu van de mediaspeler       31         9.1.       Hoofdmenu van de mediaspeler       31         10.       HbbTV-systeem       33         11.       HDMI 2.1-standaard       33         11.       eARC       33         12.       Gegevensbescherming MEDION Smart       34         13.       Probleemoplossing       34         13.1.       Hebt u nog hulp nodig?       35         13.2.       Pixelfouten bij smart-tv's       36                                                                                                    |           | 8.5.                                      | Startpagina                           |  |
| 8.7.       Instellingen                                                                                                    |           | 8.6.                                      | Live                                  |  |
| 9.1.       Hoofdmenu van de mediaspeler                                                                                                    | •         | 8./.                                      | Instellingen                          |  |
| 9.1.       Hoordment van de mediaspeler 31         10.       HbbTV-systeem                                                                                                    | У.        |                                           | Haddmanuurgn da madiganalar 31        |  |
| 10.       HDBTV-systeem                                                                                                    | 10        | 9.1.                                      | Hoordmenu van de mediaspeler 51       |  |
| 11.1.       eARC                                                                                                    | 10.<br>11 |                                           | v-systeem                             |  |
| <ul> <li>12. Gegevensbescherming MEDION Smart<br/>TV</li></ul>                                                                                                    |           | וויש <b>ה</b><br>ווו                      | ΔRC 77                                |  |
| TV         34           13.         Probleemoplossing         34           13.1.         Hebt u nog hulp nodig?         35           13.2.         Pixelfouten bij smart-tv's         36                                                                                                    | 12        | Gener                                     | venshescherming MEDION Smart          |  |
| 13.         Probleemoplossing                                                                                                    | • == •    | TV                                        |                                       |  |
| 13.1.         Hebt u nog hulp nodig?         35           13.2.         Pixelfouten bij smart-tv's         36                                                                                                    | 13.       | Proble                                    | eemoplossing                          |  |
| 13.2. Pixelfouten bij smart-tv's                                                                                                    |           | 13.1.                                     | Hebt u nog hulp nodig?                |  |
| -                                                                                                    |           | 13.2.                                     | Pixelfouten bij smart-tv's            |  |

| 14. | Reini | ging                          | 36 |
|-----|-------|-------------------------------|----|
| 15. | Opsic | ıg bij niet-gebruik           | 36 |
| 16. | Afva  | verwerking                    | 36 |
| 17. | Techr | nische gegevens               | 37 |
| 18. | Produ | uctinformatieblad             | 39 |
|     | 18.1. | Informatie over handelsmerken | 39 |
| 19. | Servi | ce-informatie                 | 40 |
| 20. | Colof | on                            | 40 |
| 21. | Index |                               | 41 |

# 1. Informatie over deze gebruiksaanwijzing

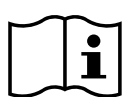

Hartelijk dank dat je voor ons product hebt gekozen. Wij wensen u veel plezier met het apparaat.

Lees de veiligheidsvoorschriften aandachtig door voordat u het product in gebruik neemt. Neem de waarschuwingen op het apparaat en in de gebruiksaanwijzing in acht.

Houd de gebruiksaanwijzing altijd binnen handbereik. Als u het apparaat verkoopt of doorgeeft, geef dan ook altijd deze gebruiksaanwijzing mee, omdat deze een essentieel onderdeel is van het product.

# 1.1. Betekenis van de symbolen

ven mogelijke gevolgen te voorkomen.

**GEVAAR!** 

Als een tekstgedeelte is gemarkeerd met een van de vol-

gende waarschuwingssymbolen, moet het in de tekst be-

schreven gevaar worden vermeden om de daar beschre-

DE

\_\_\_

FR

NL

ES

IT

EN

# WAARSCHUWING!

Waarschuwing voor mogelijk levensgevaar en/of ernstig blijvend letsel!

Waarschuwing voor direct levensgevaar!

# **VOORZICHTIG!**

Waarschuwing voor mogelijk minder ernstig of licht letsel!

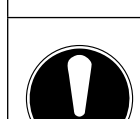

~»S

# LET OP!

Neem de aanwijzingen in acht om materiële schade te voorkomen!

| Meer informatie over het gebruik van het |
|------------------------------------------|
| apparaat                                 |
|                                          |

Neem de aanwijzingen in de gebruiksaanwijzing in acht!

Vanwege het frequentiebereik van 5 GHz van de toegepaste wifi-oplossing is gebruik van het apparaat in EU-landen alleen binnenshuis toegestaan.

# WAARSCHUWING!

Waarschuwing voor gevaar door een elektrische schok!

# WAARSCHUWING!

Waarschuwing voor gevaar door een hoog volume!

# Veiligheidsklasse II

Elektrische apparaten van veiligheidsklasse II zijn elektrische apparaten die zijn voorzien van een dubbele en/of extra sterke isolatie en geen aansluitmogelijkheden hebben voor een aardleiding.

# 1.2. Gebruiksdoel

Dit product is een toestel dat behoort tot de informatieelektronica. Het is ook geschikt voor multimediatoepassingen. Het toestel is bedoeld voor het ontvangen en bekijken van televisieprogramma's. Dankzij de verschillende aansluitmogelijkheden kan het toestel worden uitgebreid met aanvullende ontvangst- en afspeelbronnen (receiver, dvd-speler, dvd-recorder, videorecorder, pc enz.). Het toestel biedt een breed scala aan gebruiksmogelijkheden. Het toestel is uitsluitend bedoeld voor particulier gebruik

en niet voor industrieel/commercieel gebruik.

- Houd er rekening mee dat bij gebruik van het toestel voor een ander doel dan dat waarvoor het is bestemd, de aansprakelijkheid komt te vervallen.
- Bouw het toestel zonder onze toestemming niet om en gebruik het niet in combinatie met hulp- of aanbouwapparaten die niet door ons zijn goedgekeurd of geleverd.
- Gebruik uitsluitend door ons geleverde of goedgekeurde reserveonderdelen en accessoires.
- Neem alle informatie in deze gebruikershandleiding in acht, vooral de veiligheidsvoorschriften. ledere andere vorm van gebruik geldt als niet in overeenstemming met het gebruiksdoel en kan leiden tot letsel of materiële schade.
- Gebruik het toestel niet onder extreme omgevingsomstandigheden.
- Dit toestel is uitsluitend geschikt voor gebruik in droge ruimten binnenshuis.
- Dit toestel is niet geschikt als computerscherm voor werkplekken op kantoor.

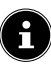

Houd er rekening dat het apparaat niet geschikt is voor mobiel gebruik en alleen stationair op een daarvoor bestemde plaats mag worden gebruikt. Bij mobiel gebruik kan geen perfecte werking worden gegarandeerd, omdat er ontvangstproblemen of dergelijke kunnen ontstaan.

# 2. Inhoud van de levering

Controleer de levering op volledigheid en informeer ons binnen 14 dagen na aankoop als de levering niet compleet is.

- Het door u aangeschafte product omvat:
- Ultra HD Q-LED Fire TV
- Afstandsbediening (RC1848) incl. 2 batterijen van type LR03 (AAA) 1,5V
- Kabel voor aansluiting op het elektriciteitsnet
- Voet incl. schroeven
- Documentatie
- \land GEVAAR!

# Verstikkingsgevaar!

Verpakkingsfolie kan worden ingeslikt of verkeerd worden gebruikt. Hierdoor bestaat er gevaar voor verstikking!

Houd het verpakkingsmateriaal, zoals folie of plastic zakken, uit de buurt van kinderen.

# 3. Veiligheidsinstructies

# 3.1. Veilige werking

- Controleer het apparaat op schade voordat u het voor het eerst gaat gebruiken.
   Een defect of beschadigd apparaat mag niet in bedrijf worden genomen.
- Dit apparaat kan gebruikt worden door kinderen vanaf 8 jaar en door personen met verminderde lichamelijke, zintuiglijke of geestelijke vermogens of met onvoldoende ervaring en kennis, mits deze personen onder toezicht staan of worden geïnstrueerd in het gebruik van het apparaat zodat zij de daarmee samenhangende gevaren begrijpen.
- Kinderen mogen niet met het apparaat spelen. Reiniging en onderhoud door de gebruiker mogen niet zonder toezicht door kinderen worden uitgevoerd.

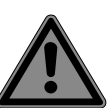

# GEVAAR! Verstikkingsgevaar!

Verpakkingsmateriaal is geen speelgoed! Verpakkingsfolie kan worden ingeslikt of verkeerd worden gebruikt. Hierdoor bestaat gevaar voor verstikking!

Houd het verpakkingsmateriaal, zoals folie of plastic zakken, uit de buurt van kinderen.

# WAARSCHUWING! Gevaar voor een elektrische schok!

Gevaar voor elektrische schok, kortsluiting en brand!

Open nooit de behuizing van de smart-tv en leid geen voorwerpen via de sleuven en openingen naar binnen in de behuizing van de smart-tv.

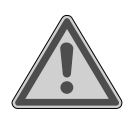

# WAARSCHUWING! Oververhitting! Brandgevaar!

Oververhitting kan leiden tot beschadigingen aan de smart-tv en brandgevaar veroorzaken!

- De sleuven en openingen van het tv-toestel dienen voor de ventilatie. Dek deze openingen niet af met kranten, tafelkleden, gordijnen etc.
- Oefen geen druk uit op het display.
   Het gevaar bestaat dat het glas van het beeldscherm breekt.
- De afstandsbediening is uitgerust met een infrarooddiode van klasse 1. Bekijk de led niet met optische apparatuur.

# VOORZICHTIG!

# Gevaar voor letsel!

Bij een gebroken display bestaat gevaar voor letsel!

- Raak het scherm niet met uw vingers of met scherpe voorwerpen aan om beschadigingen te voorkomen.
- Trek beschermende handschoenen aan en pak de gebarsten delen in.
- Was vervolgens uw handen met zeep omdat niet kan worden uitgesloten dat er chemicaliën zijn vrijgekomen.
- Stuur de kapotte onderdelen voor deskundige afvoer naar uw Service Center.
  - Koppel het apparaat in noodgevallen meteen los van het net en gebruik het pas weer als het door een deskundig persoon of de klantendienst is gecontroleerd. Er is onder andere sprake van een noodsituatie als er bijvoorbeeld rook of ongewone geluiden uit het apparaat komen, als water is binnengedrongen of het als netsnoer of de behuizing beschadigd is.

Neem contact op met de klantenservice indien:

- het netsnoer geschroeid of beschadigd is
- vloeistof in het apparaat is binnenge-

drongen

het apparaat niet correct functioneert

DE

FR

NL

ES

IT.

EN

- het apparaat is gevallen of de behuizing beschadigd is
- er rook uit het apparaat komt

# 3.2. Plaats van opstelling

- De wandmontage van het tv-toestel mag niet meer dan 2 m bedragen. Het apparaat moet worden gemonteerd op stevige oppervlakken zoals cement of beton.
- Nieuwe apparaten kunnen gedurende de eerste gebruiksuren soms een typische, onvermijdelijke maar volstrekt ongevaarlijke geur afgeven, die na verloop van tijd steeds minder wordt. Om geuroverlast zoveel mogelijk te beperken adviseren wij om de ruimte regelmatig te ventileren. We hebben er bij de ontwikkeling van dit product voor gezorgd dat we ruim onder de geldende grenswaarden zijn gebleven.
- Bescherm uw smart-tv en alle aangesloten apparatuur tegen vocht en vermijd stof, hitte en direct zonlicht. Als deze instructies niet in acht worden genomen kan dit storingen of schade aan de smart-tv veroorzaken.
- Gebruik het apparaat niet in de buitenlucht. Het apparaat kan door invloeden van buitenaf, zoals regen, sneeuw etc. beschadigd raken.
- Het apparaat mag niet worden blootgesteld aan drup- of spatwater. Plaats geen voorwerpen die met vloeistof zijn gevuld, zoals vazen, op of in de buurt van het apparaat. Deze voorwerpen kunnen omvallen, waarbij de vloeistof de elektrische veiligheid kan aantasten.

# OPMERKING! Gevaar voor beschadiging!

Bij kaarsen en ander open vuur bestaat gevaar voor beschadiging.

Houd kaarsen en ander open vuur altijd uit de buurt van dit product om verpreiding van het vuur te voorkomen.

- Zorg voor voldoende vrije ruimte in de wandkast. Houd voor voldoende ventilatie rondom het apparaat een minimale afstand aan van 10 cm.
- Vermijd verblinding, reflecties en te sterke licht/donker contrasten om uw ogen niet te veel te belasten.
- De optimale kijkafstand bedraagt 3 maal de beeldschermdiagonaal.

# GEVAAR!

# Gevaar voor letsel! Levensgevaar!

Plaats uw tv-toestel uitsluitend op een stabiele ondergrond. Omvallende televisietoestellen kunnen tot ernstige verwondingen of de dood leiden. Veel letsel, vooral bij kinderen, kan worden voorkomen door de volgende veiligheidsmaatregelen te nemen.

- Plaats alle onderdelen op een stabiele, vlakke en trillingsvrije ondergrond om te voorkomen dat het tv-toestel valt.
- Gebruik uitsluitend de met het tv-toestel meegeleverde voetjes en schroeven.
- Gebruik uitsluitend meubels waarbij veilig gebruik van het tv-toestel is gewaarborgd.
- Let erop dat het tv-toestel niet over de randen van het meubel uitsteekt.
- Plaats het tv-toestel niet op hogere of hoge meubelen, zoals hangkasten of schappen zonder zowel het meubel als het tv-toestel veilig en stabiel te bevestigen.
- Leg geen dekens of iets dergelijks onder het tv-toestel om een veilige opstelling te waarborgen.
- Wijs kinderen op de gevaren die ontstaan door op meubels te klimmen als zij proberen bij het tv-toestel of de bedieningselementen te komen.

Als u uw tv-toestel opbergt of verplaatst, moeten de bovengenoemde veiligheidsmaatregelen eveneens in acht worden genomen.

# 3.3. Reparatie

- Laat de reparatie van uw smart-tv uitsluitend over aan gekwalificeerd personeel.
- Indien reparatie is vereist, neem dan uitsluitend contact op met een van onze geautoriseerde servicepartners.
- Zorg ervoor dat uitsluitend gebruik wordt gemaakt van onderdelen die door de fabrikant zijn goedgekeurd. Bij gebruik van ongeschikte onderdelen kan het toestel beschadigd raken of kan er brandgevaar ontstaan.

# 3.4. Omgevingstemperatuur

- Het apparaat kan worden gebruikt bij een omgevingstemperatuur van +5 °C tot +35 °C en een relatieve luchtvochtigheid van 20 % tot 85 % (niet-condenserend).
- Uitgeschakeld kan de smart-tv worden opgeslagen bij een temperatuur van -20 °C tot +60 °C.
- Zorg voor een afstand van minimaal één meter tussen het apparaat en hoogfrequente en magnetische storingsbronnen (televisietoestel, luidsprekerboxen, mobiele telefoon etc.) om storingen in de werking te vermijden.
- Trek tijdens een onweer of als het apparaat langere tijd niet wordt gebruikt de stekker uit het stopcontact en de antennekabel uit de antenneaansluiting.

# OPMERKING!

# Gevaar voor beschadiging!

Bij grote schommelingen in temperatuur of luchtvochtigheid kan zich door condensatie vocht verzamelen in de smart-tv, waardoor een elektrische kortsluiting kan ontstaan.

Wacht na vervoer van de smarttv met inschakelen totdat het apparaat zich aan de omgevingstemperatuur heeft aangepast.

# 3.5. Veiligheid bij het aansluiten

# 3.5.1. Voeding

 Ook wanneer het toestel is uitgeschakeld staan er onderdelen onder spanning. Onderbreek de stroomvoorziening van uw smart-tv of schakel alle spanning uit door het apparaat los te koppelen van het voedingsnet. Trek hiertoe de stekker uit het stopcontact.

# WAARSCHUWING! Gevaar voor een elektrische schok!

Bij een geopende behuizing bestaat levensgevaar door een elektrische schok!

- De behuizing van het apparaat mag niet worden geopend. Het apparaat bevat geen onderdelen die door de gebruiker kunnen worden onderhouden of gerepareerd.
- Sluit de smart-tv alleen aan op een geaard stopcontact van 220-240 V ~ 50 Hz. Als u niet zeker bent van de netspanning op de plaats van installatie kunt u contact opnemen met uw energieleverancier.
- Het stopcontact moet steeds gemakkelijk bereikbaar zijn om de netstekker in een noodsituatie snel uit het stopcontact te kunnen trekken.
- Onderbreek de stroomvoorziening van uw smart-tv door de stekker van het netsnoer uit het stopcontact te halen.
- Wij adviseren om in verband met extra veiligheid gebruik te maken van een overspanningsbeveiliging, zodat uw smart-tv beschermd is tegen beschadiging door spanningspieken of blikseminslag op het elektriciteitsnet.
- Leg de kabels zo neer dat niemand erop kan trappen of erover kan struikelen.
- Plaats geen voorwerpen op de kabels omdat deze daardoor beschadigd kunnen raken.
- Raak de stekker niet aan met natte handen.
- Pak de stekker steeds bij de behuizing vast en trek deze nooit aan de kabel uit het stopcontact.

medion

 Houd er rekening mee dat het tv-toestelook in stand-bybedrijf stroom verbruikt.

# G

Als het apparaat in de USB-modus (mediaspeler), in de optionele HbbTV-modus of in de optionele LAN/WLANmodus (mediaspeler/portal) door een elektrische ontlading wordt uitgeschakeld en opnieuw gestart, kan het niet zelfstandig naar de laatste bedrijfsmodus terugkeren. Start de betreffende media of toepassingen opnieuw. De als laatste gewijzigde gebruikersinstellingen kunnen door een statische ontlading waardoor het tyctoestel is

door een statische ontlading, waardoor het tv-toestel is uitgeschakeld, mogelijk niet worden hersteld omdat de instellingen pas ca. 5 minuten na het omschakelen van een programma worden opgeslagen.

i

Alle multimedia-apparatuur die op de bijbehorende aansluitingen van het tv-toestel is aangesloten, moet voldoen aan de eisen van de laagspanningsrichtlijn.

# 3.6. Omgang met batterijen

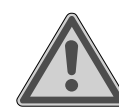

# WAARSCHUWING! Gevaar voor explosie!

Batterijen kunnen brandbare stoffen bevatten en leeglopen, heet worden, gezondheid of zelfs exploderen.

Vermijd onoordeelkundige behandeling om schade aan uw apparaat en uw gezondheid te vermijden.

De volgende adviezen moeten absoluut in acht worden genomen:

- Houd batterijen uit de buurt van kinderen.
   Bij inslikken van batterijen neemt u onmiddellijk contact op met de huisarts.
- Laad batterijen nooit op (tenzij dit uitdrukkelijk is toegestaan).
- Ontlaad de batterijen nooit door een hoge vermogensafgifte.
- Sluit batterijen nooit kort.
- Stel batterijen nooit bloot aan overmatige warmte zoals direct zonlicht, vuur etc.!
- Demonteer of vervorm de batterijen niet.
   U kunt gewond raken aan handen of vingers of batterijvloeistof kan in contact komen met ogen of huid. Als dit toch gebeurt, spoelt u de plekken over-

# DE

FR

NL

ES

IT

EN

vloedig met schoon water en neem u meteen contact op met de huisarts.

- Vermijd harde stoten en schokken.
- De polariteit mag niet worden verwisseld.
- Let erop dat de plus- (+) en minpool (-) correct zijn geplaatst om kortsluiting te vermijden.
- Gebruik geen oude en nieuwe batterijen of batterijen van verschillende typen door elkaar.

Dit kan storingen in het apparaat veroorzaken. Daarnaast zou de minder goede batterij te sterk worden ontladen.

- Verwijder lege batterijen onmiddellijk uit het apparaat.
- Verwijder de batterijen uit het apparaat als u het langere tijd niet gebruikt.
- Vervang alle lege batterijen in een apparaat tegelijk door nieuwe batterijen van hetzelfde type.
- Isoleer de contactpunten van de batterijen met een stuk plakband als u batterijen wilt opslaan of afvoeren.
- Maak de contactpunten van het apparaat en de nieuwe batterijen zo nodig eerst schoon.
- Draag beschermende handschoenen als de batterijen zijn leeggelopen en maak de contactpunten zorgvuldig schoon.

# 4. Conformiteitsinformatie van de EU

Hiermee verklaart MEDION AG dat dit apparaat voldoet aan de basiseisen en andere relevante voorschriften:

- RE-richtlijn 2014/53/EU
- Ecodesign-richtlijn 2009/125/EG
- RoHS-richtlijn 2011/65/EU

De volledige conformiteitsverklaring van de EU kan worden gedownload via www.medion.com/conformity.

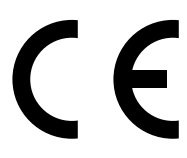

Doordat de ingebouwde WLAN-oplossing werkt in de 5 GHz frequentieband, is gebruik in alle EU-landen uitsluitend toegestaan binnen gebouwen.

| AT | BE     | BG | CZ | DK |
|----|--------|----|----|----|
| EE | FR     | DE | IS | IE |
| IT | EL     | ES | CY | LV |
| LI | LT     | LU | ΗU | MT |
| NL | NO     | PL | PT | RO |
| SI | SK     | TR | FI | SE |
| СН | UK(NI) | HR |    |    |

AT = Oostenrijk, BE = België, BG = Bulgarije,

CZ = Tsjechië, DK = Denemarken, EE = Estland,

FR = Frankrijk, DE = Duitsland, IS = IJsland, IE = Ierland, IT = Italië, EL = Griekenland, ES = Spanje, CY = Cyprus, LV = Letland, LI = Liechtenstein, LT = Litouwen, LU = Luxemburg, HU = Hongarije, MT = Malta, NL = Nederland, NO = Noorwegen, PL = Polen, PT = Portugal, RO = Roemenië, SI = Slovenië, SK = Slowakije, TR = Turkije, FI = Finland, SE = Zweden, CH = Zwitserland, UK(NI) = Noord-Ierland, HR = Kroatië

# 4.1. Informatie over WirelessLAN

| WLAN                            |                |                            |  |  |
|---------------------------------|----------------|----------------------------|--|--|
| Frequentiebereik 2,4 GHz/ 5 GHz |                |                            |  |  |
| WLAN-standaard                  | 802.11 a/b/g/n |                            |  |  |
| Encryptie                       | WEP/WPA/WPA2   |                            |  |  |
| Frequentiebe-<br>reik/MHz       | Kanaal         | Max. zendver-<br>mogen/dBm |  |  |
| 2400 – 2483,5                   | 1 - 13         | 19,9                       |  |  |
| 5150 – 5250                     | 36 – 48        | 22,4                       |  |  |
| 5250 – 5350                     | 52 - 64        | 22.5                       |  |  |
|                                 |                | ,-                         |  |  |

# 5. Overzicht van het apparaat

# 5.1. Voorkant

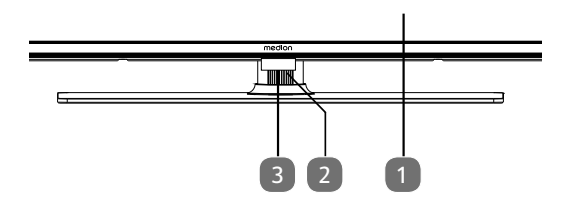

- 2. Beeldscherm
- 3. U: Multifunctionele schakelaar voor stand-by-functie, kanaalomschakeling, keuze ingangsbron en volume-instelling. Wanneer het toestel zich in de stand-bymodus bevindt, dan kunt u het apparaat door kort indrukken van de toets inschakelen. Druk kort op de toets tijdens gebruik, om het functiemenu te openen. Druk vervolgens verder kort op de toets, om de gewenste functie te kiezen. Houd de toets ingedrukt, om het menu van de gekozen functie te openen. In de stand-byfunctie schakelt het toestel daarna in de stand-bymodus. Door kort indrukken kunt u in het menu de instelling veranderen. Houd vervolgens de toets ingedrukt, om de uitgevoerde instelling over te nemen. Het functiemenu sluit na enkele seconden automatisch wanneer geen bediening meer plaatsvindt.
- Infraroodsensor: Het ontvangstveld voor de infraroodsignalen van de afstandsbediening. Bedrijfsindicatie: licht op wanneer het apparaat in stand-bymodus is.

# 5.2. Achterkant en rechterkant

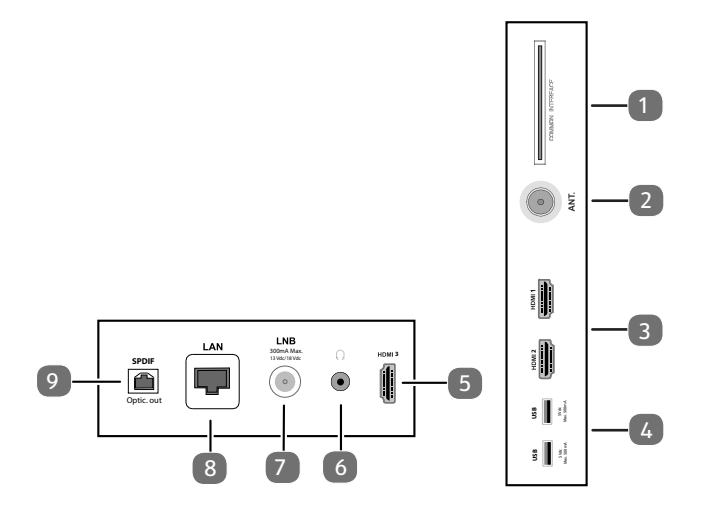

- 1. **COMMON INTERFACE (CI+)**: sleuf voor het gebruik van kaarten voor betaal-tv
- 2. **ANT.**: aansluiting voor de antenne (analoog, DVB-T of DVB-C)
- 3. **HDMI 1-2**: HDMI-aansluiting voor toestellen met een HDMI-uitgang (HDMI 2 kan worden gebruikt voor eARC)
- USB (5 V ===, 500 mA max.): USB-aansluitingen voor mediaweergave
- 5. **HDMI 3**: HDMI-aansluiting voor toestellen met een HDMI-uitgang
- 6. (*v*: voor het aansluiten van een hoofdtelefoon met een jackplug van 3,5 mm
- 7. LNB (13 V/18 V---, 300 mA max.): voor het aansluiten van de antenne (satelliet)
- 8. **LAN**: netwerkaansluiting voor verbinding met internet
- 9. SPDIF Optic. OUT: digitale audio-uitgang (optisch)

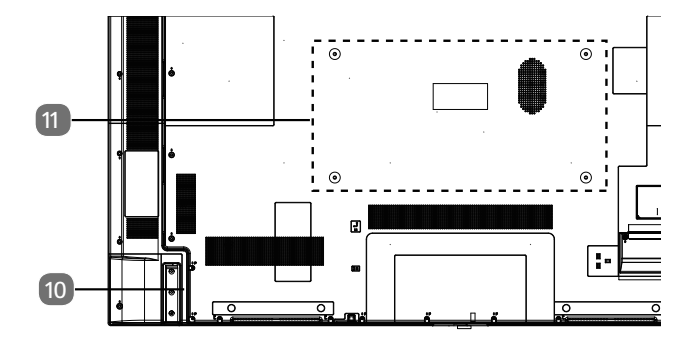

10. Aansluiting voor netstekker

G

Gebruik hiervoor uitsluitend de meegeleverde netaansluitkabel.

11. Bevestigingsgaten voor een wandhouder MD 31410: Vesa-norm, gatafstand
100 x 100 mm MD 31411, MD 31412: Vesa-norm, gatafstand
200 x 200 mm MD 31413: Vesa-norm, gatafstand
400 x 200 mm

Wandhouder niet meegeleverd. Let er bij de montage op dat schroeven van maat M6 (MD 31410: M4) worden gebruikt. De schroeflengte wordt berekend door de dikte van de wandhouder te nemen plus 10 mm (MD 31410: 7 mm). Het tv-toestel mag aan de muur niet hoger dan 2 m worden opgehangen. Het toestel moet op stevige oppervlakken zoals cement of beton worden gemonteerd.

# medion

DE

NL

ES

IT.

EN

FR

# 5.3. Afstandsbediening

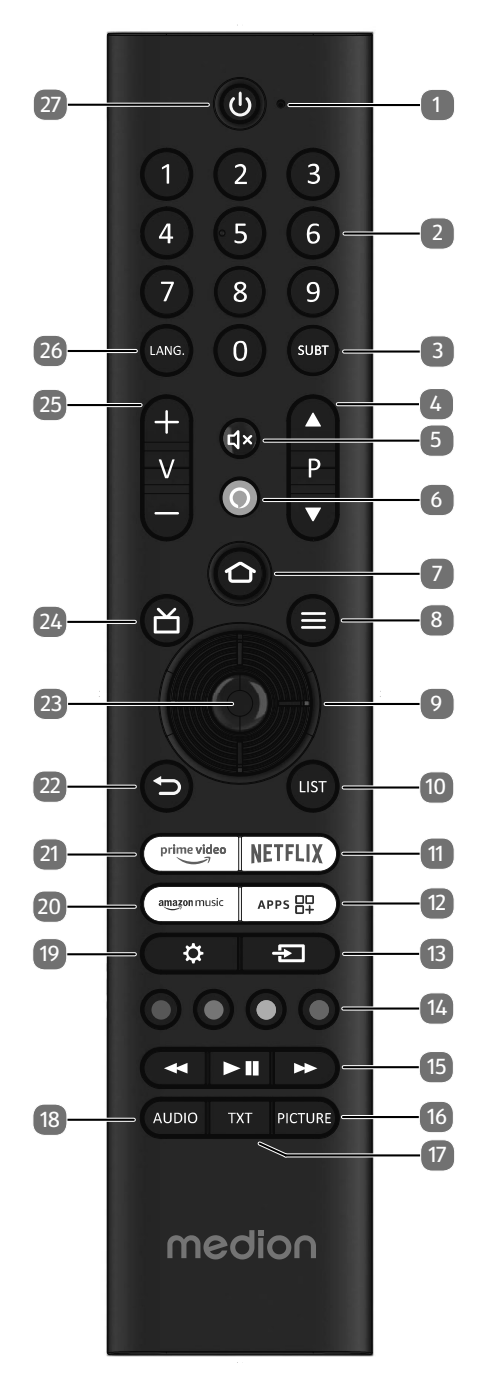

- 1. Microfoon
- Cijfertoetsen: Tv: zender kiezen, teletekst: pagina kiezen
- 3. **SUBT** : DTV/satelliet/mediabrowser: ondertitelfunctie (indien beschikbaar)
- 4. P → / ▲ : Toetsen om een zender mee te kiezen Tv: volgende (+) / vorige (-) zender kiezen; teletekst: volgende (+) / vorige (-) pagina kiezen
- 5. **4**×: geluid dempen
- 6. **O**: microfoontoets voor de activering van de spraakbesturing
- <sup>1</sup> copen de startpagina door gewoon op de knop te drukken; houd de knop ingedrukt om de apparaat-instellingen op te roepen
- 8. **(MENU)**: Menu openen en sluiten (afhankelijk van de geselecteerde functie of app met verschillende functies)
- 9. Pijltjestoets ▲ : in het menu omhoog; digitale tv: informatiebalk van de actuele zender selecteren, teletekst: volgende pagina selecteren Pijltjestoets ▼ : in het menu omlaag; digitale tv: informatiebalk van de actuele zender selecteren, teletekst: vorige pagina selecteren Pijltjestoets ↓ : in het menu naar links; teletekst: subpagina openen Pijltjestoets ▶ : in het menu naar rechts; teletekst: subpagina openen (afhankelijk van de geselecteerde functie of app met verschillende functies)
- 10. LIST: kanalenlijst oproepen
- 11. **NETFLIX**: Netflix app oproepen
- 12. APP: je apps en kanalen oproepen
- 13. **(SOURCE**): Ingangssignaal van aangesloten apparaten activeren
- 14. Rode toets: voor teletekst of menu's en HbbTV Groene toets: voor teletekst of menu's Gele toets: voor teletekst of menu's Blauwe toets: voor teletekst of menu's
- 15. Mediatoetsen
  - ↔: snel terugspoelen;
  - : snel vooruitspoelen;
  - Ⅱ ▶ : weergave starten/weergave onderbreken
- 16. PICTURE: beeldmodusmenu oproepen
- 17. TXT: teletekst in- en uitschakelen (in Live TV-modus)
- 18. AUDIO: audio-instellingen oproepen
- 19. 🗘 : instellingenmenu oproepen
- 20. AMAZON MUSIC: Amazon Music app oproepen
- 21. PRIME VIDEO: Prime Video app openen
- 22. ⇒: één stap terug in de menu's, openstaande menu's sluiten, terugkeren naar het begin- of startscherm, teletekst sluiten (in Live TV-modus)
- 23. OK: in bepaalde menu's de keuze bevestigen
- 24. 📩 : digitale tv: elektronische tv-zender activeren
- 25. V-/+: volume verhogen (+) of verlagen (-)
- 26. LANG.: Taalkeuze
- 27. <sup>(1)</sup>: smart-tv in-/uitschakelen (stand-bymodus in-/ uitschakelen).

# 6. Ingebruikname

# **f**

Lees in ieder geval het hoofdstuk 'Veiligheidsvoorschriften', voordat u het toestel in gebruik neemt.

# 6.1. Uitpakken

- Kies voordat u het toestel gaat uitpakken een geschikte plaats om het neer te zetten.
- Open de doos heel voorzichtig om mogelijke beschadiging van het toestel te voorkomen. Dit kan bijvoorbeeld gebeuren als u een mes met een te lang lemmet gebruikt om de doos te openen.
- In de verpakking bevinden zich verschillende kleine onderdelen (zoals batterijen). Houd deze uit de buurt van kinderen. Er bestaat gevaar voor inslikken.
- Bewaar het verpakkingsmateriaal goed en gebruik alleen dit materiaal om het tv-toestel te vervoeren.

# \land GEVAAR!

# Verstikkingsgevaar!

Verpakkingsfolie kan worden ingeslikt of verkeerd worden gebruikt. Hierdoor bestaat gevaar voor verstikking!

Houd het verpakkingsmateriaal, zoals folie of plastic zakken, uit de buurt van kinderen.

# 6.2. Montage

DE

FR

Bevestig de pootjes zoals op de onderstaande afbeelding te zien is. Doe dit voordat u de smart-tv gaat aansluiten.

# Image: state state

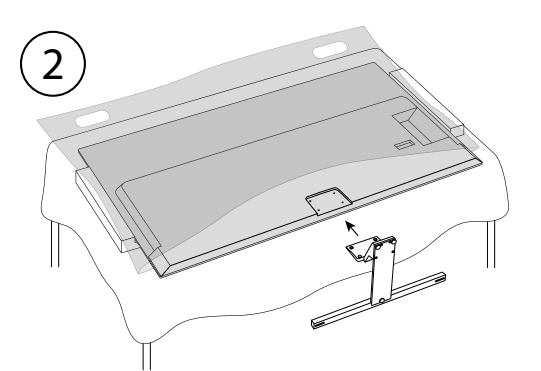

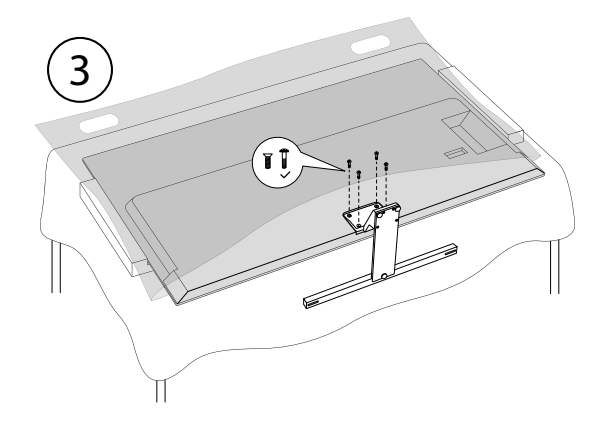

# 6.3. Batterijen in de afstandsbediening plaatsen

- Verwijder het klepje van het batterijvak aan de achterkant van de afstandsbediening.
- Plaats twee batterijen van het type LR03/AAA/1,5V in het batterijvak van de afstandsbediening. Let hierbij op de polariteit van de batterijen (aangegeven op de bodem van het batterijvak).
- Sluit het batterijvak.

# LET OP!

# Gevaar voor beschadiging!

Als u de afstandsbediening langere tijd niet gebruikt, kan deze door lekkende batterijen beschadigd raken!

Haal de batterijen uit de afstandsbediening als het apparaat langere tijd niet wordt gebruikt.

# 6.4. Antenne aansluiten

De smart-tv ondersteunt verschillende antennesignalen. Via de aansluiting met de aanduiding **ANT.** kunt u beeldsignalen ontvangen op de volgende manieren:

- via een analoge kabel/analoge huisantenne;
- via een DVB-T2/ DVB-T<sup>1</sup>-antenne;
- via een DVB-C<sup>2</sup>-aansluiting (digitale kabelaansluiting).
- Steek een antennekabel van de huisantenne/analoge kabelaansluiting, de DVB-T-antenne of de DVB-C-aansluiting in de antenneaansluiting van de smart-tv.

Op de aansluiting met de aanduiding **LNB** kunt u bovendien een digitale satellietinstallatie aansluiten.

 Schroef de F-stekker van een coax-antennekabel vast op de aansluiting van de smart-tv.

# 6.5. Stroomvoorziening aansluiten

- Sluit de meegeleverde netaansluitkabel aan op de netaansluitbus van het apparaat.
- Steek de stekker van het toestel in een goed bereikbaar stopcontact voor 220-240 V ~ 50 Hz.

# 6.6. Smart-tv in- en uitschakelen

- Zodra u de stekker in het stopcontact hebt gestoken, staat het toestel in stand-by.
- Om het toestel in te schakelen, drukt u
  - op de afstandsbediening: op de stand-by/aan-knop, een cijfertoets of een van de pijltoetsen ▼ ▲ ◀ ▶ ;
  - op het apparaat: op de multifunctionele schakelaar 心.
- Met de stand-by-/aan-toets van de afstandsbediening zet u het toestel weer in de stand-bymodus. Het apparaat wordt weliswaar uitgeschakeld, maar verbruikt nog steeds stroom.

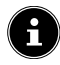

Als er geen ingangssignaal is, schakelt het apparaat automatisch over naar de stand-bymodus. Op het scherm is tot die tijd een afteltimer te zien. Deze functie is niet bij alle ingangsbronnen beschikbaar.

# 6.7. Eerste keer inschakelen van het apparaat

G

BELANGRIJK! Het apparaat moet verbonden zijn met een Amazon-account, zodat alle functies beschikbaar zijn.

Als u het apparaat voor de eerste keer inschakelt, gaat u meteen naar de installatiemodus. Met de toetsen ▲ ▼ ◀ ▶ kunt u de gewenste optie selecteren en met **OK** bevestigen. Druk op de toets ⊃ om een stap terug te gaan.

| Menuoptie                                          | Instelling                                                                                                    |
|----------------------------------------------------|----------------------------------------------------------------------------------------------------|
| CHOOSE YOUR<br>LOCATION                            | Selecteer het gewenste land.<br>Bevestig de selectie vervolgens<br>met de toets <b>OK</b> .                                                                                                    |
| CHOOSE YOUR<br>LANGUAGE                            | Selecteer de gewenste taal.<br>Bevestig de selectie vervolgens<br>met de toets <b>OK</b> . Selecteer ver-<br>volgens de optie <b>CONTINUE</b> ,<br>om door te gaan met de ins-<br>tallatie. De optie <b>STORE USE</b><br>wordt alleen aanbevolen voor<br>demonstraties in winkels, niet<br>voor thuisgebruik.                                                                                                    |
| ENABLE NET-<br>WORK CONNEC-<br>TION?               | Activeren/deactiveren van de<br>Wake On LAN-functie (WoL).<br>Dit maakt het inschakelen van<br>het tv-toestel via een ander<br>apparaat mogelijk. Hiervoor<br>moeten beide apparaten via<br>wifi met hetzelfde netwerk ver-<br>bonden zijn. Het toestel voor<br>afstandsbesturing moet een-<br>malig worden verbonden met<br>het ingeschakelde tv-toestel.<br>De besturing functioneert ver-<br>volgens alleen als het tv-toestel<br>zich in de stand-bymodus be-<br>vindt. |
|                                                    | Houd er rekening mee dat het<br>energieverbruik toeneemt<br>wanneer de WoL-functie geac-<br>tiveerd is.                                                                                                    |
| SET UP WITH FIRE<br>TV APP / SET UP<br>WITH REMOTE | Kies vervolgens of u de wifi-<br>instellingen en uw Amazon-<br>account wilt instellen via een<br>mobiel apparaat (met een QR-<br>code) of via de afstandsbedie-<br>ning op de tv. Als u de tweede<br>optie selecteert, bevestigt u uw<br>keuze door op de toets <b>OK</b> te<br>drukken. Vervolgens begint het<br>zoeken naar beschikbare wifi-<br>netwerken                                                                                                    |

Deze dienst moet in uw regio beschikbaar zijn.

| Menuoptie                                                                                                    | Instelling                                                                                                    | Menuoptie                                                        | Instelling                                                                                                    |
|----------------------------------------------------------------------------------------------------|----------------------------------------------------------------------------------------------------|------------------------------------------------------------------|----------------------------------------------------------------------------------------------------|
| CONNECT TO<br>YOUR NETWORKEen wifi-internetverbinding<br>wordt automatisch tot stand<br>gebracht zodra het apparaat<br>via een wifikabel wordt aan-<br>gesloten. Als er geen wifikabel            |                                                                                                    | SELECT YOUR<br>COOKIE PREFE-<br>RENCES                           | U kunt hier cookie-instellingen<br>uitvoeren. Selecteer <b>ACCEPT</b><br>of <b>DECLINE</b> . Druk op de toets<br>om naar het privacybeleid<br>van Amazon te gaan.                                                                                                    |
|                                                                                                    | is aangesloten, worden de<br>beschikbare wifinetwerken<br>weergegeven. Selecteer de<br>gewenste wifiverbinding met<br>de toetsen ◀ ▶ en bevestig de<br>selectie met de toets <b>OK</b> . Voer<br>vervolgens het vereiste wacht-<br>woord in om de verbinding tot<br>stand te brengen. | RESTORE FIRE TV                                                  | Als u al Fire TV-klant bent, kunt<br>u alle apps en de instellingen<br>voor gegevensbescherming<br>en kinderslot overnemen. Druk<br>hiervoor op <b>RESTORE</b> en se-<br>lecteer vervolgens het gewens-<br>te apparaat. Selecteer anders<br><b>SKIP</b> .                             |
| Zodra er een netwerkverbin-<br>ding tot stand is gebracht, con-<br>troleert het apparaat automa-                                                                                                  |                                                                                                    | CHOOSE A DE-<br>VICE                                             | Selecteer het gewenste Fire<br>TV-apparaat dat moet worden<br>hersteld.<br>Je kunt dan extra aanbiedingen<br>van Amazon ontvangen.                                                                                                    |
| SIGN IN WITH<br>YOUR AMAZON<br>ACCOUNT                                                                                                    | tisch op updates. Dit kan enkele<br>minuten duren.<br>Hier kunt u uw apparaat ver-<br>binden met een bestaande<br>Amazon-account of een nieuwe<br>account aanmaken.                                                                                                    | SELECT THE APPS<br>YOU WANT AND<br>DOWNLOAD<br>THEM IN THE END   | Download vervolgens uw favo-<br>riete apps waartoe u toegang<br>wilt hebben onder <b>GET STAR-</b><br><b>TED</b> . Volg hiervoor de instruc-<br>ties die op het scherm verschij-<br>nen. Selecteer <b>NO THANKS</b> als<br>u dit niet wilt.                                           |
|                                                                                                    | BELANGRIJK! Het apparaat<br>moet verbonden zijn met een<br>Amazon-account, zodat alle<br>functies beschikbaar zijn.                                                                                                    | YOUR TV IS DE-<br>SIGNED WITH<br>CHILDREN AND<br>PARENTS IN MIND | In deze rubriek kunt u een<br>wachtwoord toewijzen onder<br>ENABLE PARENTAL CONT-<br>ROLS. Selecteer NO PAREN-<br>TAL CONTROLS als u dit niet<br>wilt.                                                                                                    |
| SIGN IN ONLINE /       Meld u aan op een mobiel apparaat of computer bij amazon.         SIGN IN WITH QR       nl/code en voer de activerings-         CODE       code van het apparaat in die op |                                                                                                    | WELCOME TO<br>FIRE TV                                            | Er verschijnt dan een reeks<br>toelichtingen over de Fire TV-<br>functies die u op de startpagina<br>aantreft. Selecteer <b>OK</b> om door<br>te gaan.                                                                                                    |
| ook de QR-co<br>een mobiel ar<br>gen op een Ar<br>De activering:<br>dit geval auto<br>voerd. Selecte<br><b>CONTINUE</b> o<br>of <b>CHANGE</b>                                                     | ook de QR-code scannen met<br>een mobiel apparaat en inlog-<br>gen op een Amazon-account.<br>De activeringscode wordt in<br>dit geval automatisch inge-<br>voerd. Selecteer vervolgens<br><b>CONTINUE</b> om door te gaan<br>of <b>CHANGE ACCOUNT</b> om                              | SCAN FOR TV<br>CHANNELS                                          | Als u dat wenst, kunt u nu de<br>tv-zenders instellen. Selecteer<br>hiervoor <b>YES</b> . Als u dit pas la-<br>ter wilt doen, selecteert u <b>NO</b> .<br>Meer uitleg over het instellen<br>van de tv-zenders vindt u in het<br>hoofdstuk "Tv-ontvangst instel-<br>len" op pagina 14. |
| SAVE WI-FI PASS-<br>WORDS TO AMA-<br>ZON?       Bepaal of de wachtwoor<br>die op dit apparaat word<br>ingevoerd moeten word<br>geslagen op Amazon. See                                            | Bepaal of de wachtwoorden<br>die op dit apparaat worden<br>ingevoerd moeten worden op-<br>geslagen op Amazon. Selecteer                                                                                                    | WHO'S WAT-<br>CHING FIRE TV?                                     | Open hier het gewenste Ama-<br>zon Fire TV-account of maak<br>een nieuw profiel aan. Voer des-<br>gewenst instellingen uit voor<br>uw account onder <b>PROFILE</b><br><b>SETTINGS</b> .                                                                                               |
| YES of NO. Deze instelling<br>kan op elk moment achteraf<br>worden gewijzigd onder 🔅<br>(SETTINGS) > NETWORK ><br>SAVE WI-FI PASSWORDS TO<br>AMAZONR.                                             |                                                                                                    | De eerste installatie is<br>van uw Amazon Fire T                 | ru voltooid en de startpagina<br>IV-account wordt weergegeven.                                                                                                    |

DE

FR

NL

ES

IT

EN

# 6.8. Tv-ontvangst instellen

Als u tijdens de eerste installatie geen tv-zenders hebt ingesteld, kunt u dit later op de volgende manier doen:

- Navigeer op de startpagina naar het pictogram De instellingenmenu's verschijnen nu onderaan de startpagina.
- Kies de optie INPUTS en druk op OK. De ingangsbronnen worden geopend. U kunt de ingangsbronnen ook selecteren met de toets of rechtstreeks via de toets .
- Selecteer nu de bron ANTENNA, CABLE of SATEL-LITE en druk op OK.
- Selecteer CHANNEL SCAN en druk op de toets OK. U krijgt dan de melding dat er een bijbehorende kabelaansluiting of antenne (DVB-T2- of satellietantenne) op het apparaat moet zijn aangesloten. Selecteer NEXT.

# G

Het menu voor **CHANNEL SCAN** is ook te vinden op de startpagina onder **SETTINGS** ( 🛟 ) > **LIVE TV**.

| Channel Type |  |
|--------------|--|
| Satellite    |  |
| Terrestrial  |  |
| Cable        |  |
|              |  |

 Selecteer nu het gewenste ontvangsttype SATELLI-TE, TERRESTRIAL of CABLE en druk op OK.

# 6.8.1. Antenne

i

Zorg ervoor dat u een DVB-T2-antenne op de aansluiting **ANT.** hebt aangesloten.

### TERRESTRIAL- AUTO SCAN (RESCAN)

 Selecteer deze optie en druk op OK. Het zoeken naar DVB-T2-zenders start dan onmiddellijk.

# **TERRESTRIAL- MANUAL SCAN**

Selecteer deze optie en druk op **OK**.

| TERRESTRIAL                     |
|---------------------------------|
| Terrestrial- Auto Scan (Rescan) |
| Terrestrial- Manual Scan        |
|                                 |
|                                 |

- Vervolgens kunt u instellingen voor het zoeken van de zenders invoeren. Selecteer de relevante optie en druk op OK om deze te openen.
  - **FREQUENCY**: selecteer de frequentie die u wilt zoeken met het virtuele cijferveld of de cijfertoetsen.
  - **UHF BAND**: selecteer de bijbehorende UHF-band met het virtuele cijferveld of de cijfertoetsen.
- Druk vervolgens op de toets II > om het zoeken te starten.
- Selecteer CANCEL om het proces tijdens het zoeken te annuleren.
- Druk op **DONE** om de bewerking af te sluiten.
- Selecteer RE-SCAN om opnieuw het zoeken van zenders te starten.

# 6.8.2. Kabel

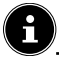

Zorg ervoor dat u uw kabelverbinding op de aansluiting **ANT.** hebt aangesloten.

#### **CABLE - AUTO SCAN**

Selecteer deze optie en druk op OK. Het zoeken naar kabelzenders begint dan onmiddellijk.

#### **CABLE - MANUAL SCAN**

• Selecteer deze optie en druk op **OK**.

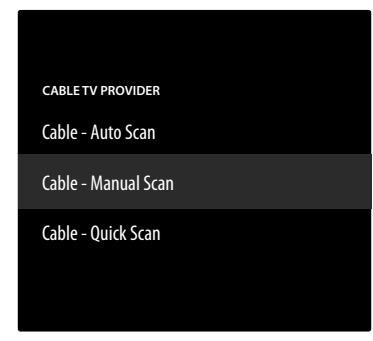

- Vervolgens kunt u instellingen voor het zoeken van de zenders invoeren. Selecteer de volgende optie en druk op OK om deze te openen.
  - FREQUENCY: selecteer de frequentie die u wilt zoeken met het virtuele cijferveld of de cijfertoetsen.
- > Druk daarna op de toets **OK** om het zoeken te starten.

### **CABLE - QUICK SCAN**

- Selecteer deze optie en druk op **OK**.
- Vervolgens kunt u instellingen voor het zoeken van de zenders invoeren. Selecteer de relevante optie en druk op OK om deze te openen.
  - NETWORK ID: voer hier de netwerk-ID voor het zoeken naar een netwerk in met behulp van het virtuele cijferveld of de cijfertoetsen. Anders behoudt u de instelling AUTO.
  - FREQUENCY: selecteer de frequentie die u wilt zoeken met het virtuele cijferveld of de cijfertoetsen. Anders behoudt u de instelling AUTO.
- Druk vervolgens op de toets II > om het zoeken te starten.
- Selecteer CANCEL om het proces tijdens het zoeken te annuleren.
- > Druk op **DONE** om de bewerking af te sluiten.

# 6.8.3. Satelliet

| <b>6</b>                                                                      | FR |  |  |  |
|-------------------------------------------------------------------------------|----|--|--|--|
| Zorg ervoor dat uw satellietkabel met de aansluiting <b>LNB</b> is verbonden. |    |  |  |  |
| Selecteer eerst de satellietoperator:<br>COMPLETE CHANNEL SCAN                | ES |  |  |  |
| MANUAL CHANNEL SCAN                                                           | ІТ |  |  |  |
| <b>U</b>                                                                      | EN |  |  |  |

Bij de operatorselectie**COMPLETE CHANNEL SCAN** en **MANUAL CHANNEL SCAN** moet u vervolgens de satelliet selecteren die moet worden doorzocht.

| SATELLITE TV PROVIDER |
|-----------------------|
| Complete Channel Scan |
| Manual Channel Scan   |
|                       |
|                       |
|                       |

• Selecteer de satelliet die u wilt doorzoeken.

Daarna zijn de volgende opties beschikbaar. Afhankelijk van de operatorinstelling zijn sommige van deze opties mogelijk niet beschikbaar:

#### LNB TYPE

Selecteer de gewenste LNB-frequentie voor de geselecteerde satelliet.

#### **LNB POWER**

Hier stelt u de gewenste LNB-spanning in.

### DISEQC VERSION

Activeer/deactiveer de DiSEqC-modus. In de DiSEqC-modus **DISEQC 1.0** en **DISEQC 1.1** kan de volgende instelling worden uitgevoerd:

#### - PORT

Selecteer de gewenste DiSEqC-poort 1 - 16.

### SINGLE CABLE

Activeer/deactiveer het systeem met één kabel. Wanneer deze functie geactiveerd is, verschijnen de volgende extra opties:

#### - SINGLE CABLE VERSION

Selecteer de gewenste versie met één kabel 1 of 2.

- USER BAND

Selecteer de gewenste userband 1 - 8.

- BAND FREQUENCY

Voer via het virtuele toetsenbord de frequentieband in.

– LNB

Selecteer de gewenste LNB A of B.

# TONEBURST

Selecteer voor deze optie de instelling OFF, A of B.

#### FREQUENCY

Voer de frequentie in met het virtuele cijferveld of de cijfertoetsen.

### POLARISATION

Selecteer het gewenste polarisatieniveau **VERTIKAL** of **HORIZONTAL**.

### SYMBOL RATE

Voer de symboolratio in met het virtuele cijferveld of de cijfertoetsen.

### SCAN MODE

Bepaal welke zenders u wilt zoeken: **FREE** (vrije zenders), **SCRAMBLED** (gecodeerde zenders) of **ALL** (vrije en gecodeerde zenders).

- Druk vervolgens op de toets II > om het zoeken te starten.
- Selecteer CANCEL om het proces tijdens het zoeken te annuleren.
- Druk op **DONE** om de bewerking af te sluiten.

# 6.8.4. Zenderbeheer in de zenderlijst

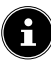

Vanaf de startpagina kunt u via het menu  ${\rm LIVE}\,(\,\,\widecheck{\,}\,)$  naar de zenders gaan.

Selecteer na het zoeken naar zenders de optie MANA-GE CHANNELS om de zenderlijst te openen. Druk terwijl het tv-toestel is ingeschakeld op de toets = om een onderstaand menu op te roepen. Druk nogmaals op de toets om het menu OPTIONS te openen en selecteer MANAGE CHANNELS. Selecteer vervolgens een zendercategorie (bijv. satellietzenders).

De gevonden zenders zijn gesorteerd in de volgende categorieën:

### ALL

Alle gevonden zenders worden weergegeven. De volgende bewerkingsopties zijn hier beschikbaar:

- MOVE CHANNEL: druk op de toets ≫ en verplaats de momenteel geselecteerde zender met de toetsen ▲ en ▼. Druk op de toets ≫ om de zender in kwestie naar de eerste positie in de lijst te verplaatsen en op de toets ◀ om deze naar de laatste positie in de lijst te verplaatsen.
- HIDE CHANNEL: druk op de toets 

   II om de momenteel geselecteerde zender te verbergen.
- CHANGE NUMBER: druk op de toets « om het nummer van de momenteel geselecteerde zender te wijzigen via een virtueel cijferveld.
- SORT CHANNELS: druk op de toets =, om de opties voor het sorteren van zenders op te roepen:

SORT BY CHANNEL NUMBER: sorteren vindt plaats op zendernummer. SORT ALPHABETICALLY: de sortering is alfabetisch. RESET SORT ORDER:

#### resetten van de sorteerinstelling.

#### **ADVANCED OPTIONS**

| IMPORT CUSTO-<br>MISED CHANNEL<br>LIST | U kunt deze functie<br>gebruiken om een<br>gepersonaliseerde<br>zenderlijst te import-<br>eren via USB. |
|----------------------------------------|----------------------------------------------------------------------------------------------------|
| EXPORT CUSTO-<br>MISED CHANNEL<br>LIST | U kunt deze functie<br>gebruiken om een<br>gepersonaliseerde<br>zenderlijst te export-<br>eren via USB. |

Druk op de toets OK om de momenteel geselecteerde zender toe te voegen aan de favorietenlijst.

### FAVOURITES

Alle favoriete zenders die u hebt gedefinieerd worden hier weergegeven.

#### FREE

Hier worden alle vrij beschikbare zenders weergegeven. **ENCRYPTED** 

Hier worden alle gecodeerde zenders weergegeven. De volgende extra optie is beschikbaar:

# AUDIO

Hier worden alle radiozenders weergegeven.

HD

Hier worden alle HD-zenders weergegeven.

#### SD

Hier worden alle SD-zenders weergegeven.

De volgende optie is beschikbaar voor alle zenderlijsten:

 HIDE CHANNEL: druk op de toets > II om de momenteel geselecteerde zender te verbergen. Deze worden dan weergegeven in de lijst HIDDEN.

#### HIDDEN

Hier worden alle verborgen zenders weergegeven.

 Om een verborgen zender weer toe te voegen aan de zenderlijst, selecteert u deze en drukt u op de toets **OK**.

A

Het tv-toestel kan altijd opnieuw worden geconfigureerd. Gebruik hiervoor de optie **RESET TO FACTORY DEFAULTS** in het menu 🔅 (SETTINGS) > DEVICE & SOFTWARE.

#### **Bediening** 7.

# 7.1. Zender kiezen

- Om een zender te kiezen, drukt u ofwel op een van de toetsen  $\mathbf{P} \leftarrow / \mathbf{A}$  op de afstandsbediening of u selecteert de zender via de cijfertoetsen direct. Voor een getal dat uit twee of drie cijfers bestaat, moet u de cijfertoetsen in de juiste volgorde indrukken. U kunt ook de toetsen ▲ ▼ gebruiken om de zenders te selecteren.
- ▶ Door op de toets 🎽 (of de toets 🖌) te drukken, kunt u de EPG oproepen als zenderlijst. Met de toetsen 🔺 en 

  kunt u vervolgens de gewenste zender selecteren en met **OK** oproepen.
- ▶ Door op de toets LIST (of de toets ▶) kunt u de Live TV-lijst oproepen. Hier worden de zenderlijsten van verschillende mediabronnen weergegeven, die u kunt selecteren met de toetsen ◀ en . Met de toetsen ▲ en 🔻 kunt u vervolgens de gewenste zender selecteren en met **OK** oproepen.

# 7.2. Geluidsinstellingen

- Met de volumetoetsen V-/+ op de afstandsbediening verhoogt of verlaagt u het volume.
- U kunt het geluid helemaal uitschakelen en opnieuw inschakelen met de toets 4×.
- Druk op de toets AUDIO om de audio-instellingen op te roepen. (optioneel)

# 7.3. Beeldinstellingen

> Druk op de toets **PICTURE** om het beeldmodusmenu op te roepen.

# 7.4. Instellingen

Druk op de toets om basisinstellingsopties te openen. Meer uitleg over deze opties vindt u in de bijbehorende subhoofdstukken van het hoofdstuk "Startpagina" op pagina 20.

# 7.5. Teletekst

Teletekst is een gratis dienst die door de meeste televisiestations wordt uitgezonden en die actuele informatie biedt op het gebied van nieuws, weer, tv-programma's, aandelenkoersen, ondertiteling en andere onderwerpen. Het tv-toestel beschikt over veel handige functies voor het gebruik van teletekst en multipage-tekst, de opslag van subpagina's en snelle navigatie.

#### 7.5.1. Teletekst gebruiken

Voor het gebruik van teletekst beschikt uw afstandsbediening over speciale teleteksttoetsen.

- Kies een televisiezender die teletekst uitzendt.
- Druk op de toets **TXT** om de hoofd-/indexpagina van ▶ teletekst te openen. Voor sommige zenders verschijnt eerst een infobox met verschillende opties en mogelijke instellingen. In dit geval moet u nogmaals op de toets TXT drukken om naar de basis-/indexpagina van teletekst te gaan.
- Als u nogmaals op de toets **TXT** drukt, keert het toestel terug naar de tv-modus.

# 7.5.2. Teletekstpagina's selecteren

### Cijfertoetsen

- Voer direct met de cijfertoetsen het nummer van de gewenste teletekstpagina in. Dit nummer bestaat altijd uit drie cijfers.
- Het nummer van de gekozen pagina wordt weergegeven in de linkerbovenhoek van het beeldscherm. De paginateller zoekt net zolang tot de gekozen pagina is gevonden.

### Door pagina's bladeren

Met de zenderkeuzetoetsen en de pijltoetsen en kunt u vooruit en achteruit door de teletekstpagina's bladeren.

### **Gekleurde toetsen**

• Als onderaan op het scherm tekst in kleur is weergegeven, kunt u de bijbehorende inhoud direct openen door op de gekleurde toetsen ROOD, GROEN, GEEL en BLAUW te drukken.

### Subpagina's

Sommige teletekstpagina's bevatten subpagina's. Onderaan op het scherm wordt dan bijvoorbeeld 1/3 weergegeven. De subpagina's worden met tussenpozen van circa een halve minuut na elkaar weergegeven. U kunt de subpagina's ook zelf openen door op de toetsen 4 > te drukken.

# medion

DE

NL

ES

IT.

EN

FR

# 7.6. Menu's tijdens de tv-weergave

Druk tijdens de tv-weergave op de toets  $\equiv$ . U kunt dan kiezen uit de volgende menu's onder het scherm:

- PROGRAMME GUIDE
- · ON NOW
- OPTIONS

# 7.6.1. Zenderlijst

| All<br>Program title<br>09:00 - 10:30 | 2 |                           |      |               |       |               |               |
|---------------------------------------|---|---------------------------|------|---------------|-------|---------------|---------------|
| MON 03/09/2024                        |   | 09:00                     | 09:3 | 0             | 10:00 | 10:30         | 11:00         |
| Das Erste HD                          |   | Program title             |      |               |       | Program title | Program title |
| ZDF HD                                | 2 | Program title             |      | Program title |       |               | Progra        |
| Sat HD                                | 3 | Program title             |      |               |       | Program title |               |
| arte HD                               | 4 | Program title             |      | Program title |       | Program title |               |
| KiKA HD                               | 5 | Program title             |      |               |       |               | Progra        |
| phoenix HD                            | 6 | Program tit Program title |      | Program title |       |               |               |

- Gebruik de toetsen ◀ ▶ om de categorieën te selecteren en druk dan op OK om ze te openen. Alleen deze zenders worden dan weergegeven.

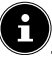

De volgorde en beschikbaarheid van de afzonderlijke categorieën varieert afhankelijk van het type ontvangst en het gebruiksgedrag.

# ALL

Alle beschikbare zenders worden weergegeven.

# RECENTS

De laatst geselecteerde zenders worden weergegeven.

### FAVOURITES

De favoriete zenders worden weergegeven.

### **TERRESTRIAL CHANNELS**

Alleen zenders ontvangen via een DVB-T2-antenne worden weergegeven.

# **CABLE CHANNELS**

Alleen zenders ontvangen via de kabel worden weergegeven.

# SATELLITE CHANNELS

Alleen via satelliet ontvangen zenders worden weergegeven.

# PRIME VIDEO CHANNELS (optioneel)

Alleen de Prime Video-zenders worden weergegeven.

# FREEVEE (optioneel)

Alleen de Freevee-zenders worden weergegeven.

# HD

Alleen de HD-zenders worden weergegeven.

# тν

Alleen de tv-zenders worden weergegeven.

# AUDIO

Alleen de radiozenders worden weergegeven.

- Gebruik de toetsen ▲ ▼ om het actuele programma van de gewenste zender te selecteren en druk op OK om deze te openen. Als het programma nog in de toekomst is, verschijnen hierover programma-informatie en de optie SENDER SCHAUEN, waarmee u dit programma kunt oproepen.
- Druk op de toets = om de instellingen voor de zenderlijst op te roepen.

# ADD TO FAVOURITE CHANNELS / REMOVE FROM FAVOURITE CHANNELS

Selecteer deze optie om de momenteel geselecteerde zender toe te voegen aan de favorietenlijst of te verwijderen uit de favorietenlijst.

# ADD CHANNELS

Voeg extra zenders toe aan uw zenderlijst.

### MANAGE CHANNELS

Beheer hier de zenderlijsten van de tv- en streamingzenders zoals beschreven in hoofdstuk "Zenderbeheer in de zenderlijst" op p. 16.

# **MORE INFO**

Open informatie over het momenteel geselecteerde programma.

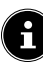

Als u terwijl het tv-toestel is ingeschakeld op de toets **LIST** drukt, verschijnt de zenderlijst met alle categorieën in uw zenderlijst.

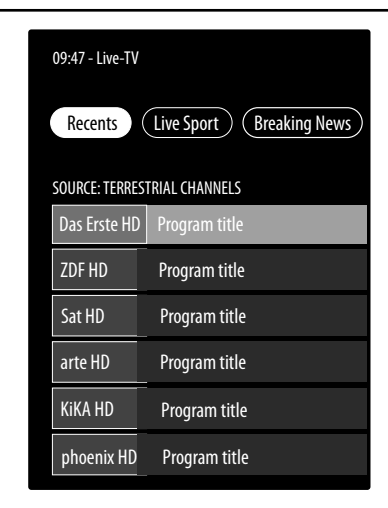

# 7.6.2. Live TV

Druk terwijl het tv-toestel is ingeschakeld op de toets om de Live TV-categorieën te openen.

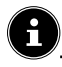

De volgorde en beschikbaarheid van de afzonderlijke categorieën varieert afhankelijk van het type ontvangst en het gebruiksgedrag.

# RECENTS

De laatst geselecteerde zenders worden weergegeven en kunnen worden geopend.

### LIVE SPORT (optioneel)

Actuele sportprogramma's worden weergegeven en kunnen worden geopend.

### **BREAKING NEWS**

Het laatste nieuws wordt weergegeven en kan worden geopend.

### **PRIME VIDEO CHANNELS**

De Prime Video-zenders worden weergegeven en kunnen worden geopend.

### FREEVEE (optioneel)

De Freevee-zenders worden weergegeven en kunnen worden geopend.

### тν

De tv-zenders worden weergegeven en kunnen worden geopend.

# FAVOURITES

De favoriete zenders worden weergegeven en kunnen worden geopend.

# 7.6.3. Opties

Druk terwijl het tv-toestel is ingeschakeld op de toets  $\equiv$  om de volgende opties te selecteren:

# **PROGRAMME GUIDE**

Openen van de zenderlijst.

### MANAGE CHANNELS

Beheer hier de zenderlijsten van de tv- en streamingzenders zoals beschreven in het hoofdstuk "Zenderbeheer in de zenderlijst" op pagina 16.

### SUBTITLES AND AUDIO

Openen van het menu voor de audio- en ondertitelingsinstellingen.

### - AUDIO LANGUAGES

Selecteer de gewenste audiotaal.

### - SUBTITLES

Selecteer de gewenste taal voor ondertitels of deactiveer de ondertitelfunctie.

# **MORE INFO**

Open informatie over het momenteel geselecteerde programma.

# 7.7. Multimedia-aansluitingen gebruiken

# LET OP!

# Gevaar voor beschadiging!

Een verkeerde bediening kan leiden tot schade aan de gebruikte apparaten.

Lees vóór de aansluiting en ingebruikneming ook altijd de gebruiksaanwijzingen van de aan te sluiten apparaten. Zorg ervoor dat tijdens het aansluiten van de kabels alle apparaten uitgeschakeld zijn.

# 🚺 LET OP!

# Gevaar voor beschadiging!

Als stekkers en bussen niet op de juiste manier met elkaar worden verbonden, kunnen de contacten beschadigd raken.

Let erop dat de stekkers en bussen precies in elkaar passen om beschadiging van de contacten te voorkomen. Door de plaatsing van de contacten passen veel stekkers maar op één manier in de bus.

# 7.7.1. HDMI

HDMI (High Definition Multimedia Interface) is een interface voor digitale beeld- en geluidsoverdracht. Dit is de kwalitatief beste manier van overdragen. Gebruik hiervoor een normale HDMI-kabel:

 Sluit de gebruikte apparaten met een HDMI-kabel aan op de passende HDMI-aansluitingen.

# 7.7.2. HDMI ARC (Audio Return Channel)

Als u een tv-toestel wilt gebruiken als signaalontvanger EN als signaalbron (voor de overdracht van het geluidssignaal naar een audio-receiver), moet u de HDMI2aansluiting met het audio-terugvoerkanaal (ARC - Audio Return Channel) gebruiken. De HDMI-aansluiting op het tv-toestel werkt dan in beide richtingen. Vanaf een videoapparaat kunnen er dan beeld- en geluidssignalen worden ontvangen, terwijl bovendien het geluidssignaal van het tv-toestel via het audioterugvoerkanaal naar de audioreceiver wordt verzonden.

- Sluit het videoapparaat (bijvoorbeeld een blu-rayspeler) via HDMI op de audioreceiver aan.
- Sluit de audioreceiver via HDMI/ARC op het tv-toestel aan.
- Zorg er hierbij voor dat het tv-toestel zo is ingesteld dat het luidsprekersignaal naar de externe versterker wordt gestuurd.

# medion

FR

# NL

ES IT

EN

# 7.7.3. HDMI CEC (Consumer Electronics Control)

CEC is de afkorting van Consumer Electronics Control. Als u verschillende apparaten met elkaar verbindt via CEC-compatibele HDMI-aansluitingen, kunnen bepaalde functies van het volledige HDMI-netwerk worden bediend met één afstandsbediening (bijvoorbeeld stand-by- en opnamefuncties):

- Sluit alle apparaten met HDMI-kabels op CEC-compatibele HDMI-aansluitingen aan. Alle HDMI-aansluitingen van het tv-toestel zijn CEC-compatibel.
- Zorg er hierbij voor dat de CEC-functies voor alle aansluitingen zijn geactiveerd en dat alle apparaten op de juiste manier worden aangesloten.

# 7.7.4. USB

Via een USB-aansluiting kunt u opslagmedia zoals USBsticks en externe harde schijven aansluiten en uitlezen. Gebruik hiervoor een passende USB-kabel. Gebruik een geschikte USB-kabel als deze bij het opslagmedium is meegeleverd (bijvoorbeeld bij harde schijven). Houd altijd rekening met het stroomverbruik van de USB-opslagmedia en gebruik hiervoor geschikte USB-aansluitingen.

Sluit de apparaten met een passende USB-kabel op de passende USB-aansluitingen aan. Gebruik zo mogelijk geen USB-verlengsnoer, omdat dit afhankelijk van de spanning tot problemen kan leiden.

# 7.7.5. SPDIF

SPDIF (Sony/Philips Digital Interface) is een interface voor de overdracht van digitale stereo- of meerkanaals audiosignalen tussen verschillende apparaten. Gewoonlijk wordt het digitale audiosignaal uitgevoerd via een coaxiale aansluiting (tulpstekker) of optische aansluiting.

 Sluit de gebruikte apparaten met een passende SPDIFkabel op de SPDIF-aansluitingen aan.

# 7.7.6. LAN

U kunt het tv-toestel via de LAN-aansluiting verbinden met het internet, zodat u via het toestel toegang hebt tot online inhoud (bijvoorbeeld streamingdiensten).

- Verbind de LAN-aansluiting van het tv-toestel met behulp van een netwerkkabel (ethernetkabel) met uw netwerk of de router.
- Zorg ervoor dat alle netwerkinstellingen van de apparaten in orde zijn.

# 7.7.7. Hoofdtelefoonuitgang (Headphones Out)

De hoofdtelefoonuitgang dient voor het aansluiten van een hoofdtelefoon met een stereo-mini-jackplug.

- Sluit de hoofdtelefoon met de stereo-mini-jackplug van het toestel aan.
- In het geluidsmenu kunt u het volume van het signaal van de hoofdtelefoon instellen. Schakel het geluid van de luidsprekers van het tv-toestel zo nodig uit.

# \land WAARSCHUWING!

# Gevaar voor gehoorschade!

Voorkom mogelijke gehoorschade door luisteren bij een hoog volume gedurende langere tijd te vermijden.

- Stel het volume in op het laagste niveau voordat u begint met afspelen.
- Start met afspelen en verhoog het volume tot het niveau dat u prettig vindt.

# 8. Startpagina

Om de functies van uw Fire TV-toestel te kunnen gebruiken, moet uw tv-toestel verbonden zijn met het internet. Sluit het tv-toestel via een thuisnetwerk aan op het internet. U kunt uw tv-toestel verbinden via wifi of een LAN. Meer informatie over de internetverbinding vindt u in het hoofdstuk "Eerste keer inschakelen van het apparaat" op pagina 12 of in de menubeschrijving **NETWORK**.

A

BELANGRIJK! Het apparaat moet verbonden zijn met een Amazon-account, zodat alle functies beschikbaar zijn.

De startpagina van uw **Fire TV** is het centrum van uw tv-toestel en dit wordt geopend zodra u het apparaat inschakelt.

 Als u tijdens gebruik naar de startpagina wilt gaan, drukt u op de toets op de afstandsbediening.
 Via de startpagina kunt u applicaties starten, overschakelen naar de tv-modus, films bekijken of overschakelen naar aangesloten apparaten.

i

Afhankelijk van de configuratie van uw tv-toestel en het land dat u hebt geselecteerd bij de eerste configuratie, kan de startpagina verschillende elementen bevatten.

Gebruik de pijltoetsen ◀ ▶ ▲ ▾ op de afstandsbediening om door de opties van het startscherm te navigeren. Alle geïnstalleerde applicaties zijn hier beschikbaar.

 Om een app te starten, selecteert u deze met de pijltoetsen < ▶ ▲ ▼ en drukt u op OK.</li>

De volgende opties worden samen met uw apps in het midden van een regel weergegeven.

# 8.1. Profielen (Profiles)

Deze optie geeft een overzicht van uw Amazon-profielen. Hier kunnen bestaande profielen worden geopend en nieuwe profielen worden aangemaakt. Selecteer het potlood dat wordt afgebeeld onder de profielen en druk op **OK** om naar het menu **EDIT PROFILE** te gaan. De naam en het profielpictogram kunnen hier worden bewerkt. Onder de weergave vindt u de optie **PROFILE SETTINGS**. Druk op **OK** om dit menu te openen.
### 8.2. Ingangen (Inputs)

 Selecteer hier de gewenste ingangsbron. U kunt dit menu ook openen met de toets -.

| ANTENNA      | TV-modus (het DVB-T2-antennesi-<br>gnaal wordt weergegeven) |
|--------------|-------------------------------------------------------------|
| SATELLITE    | TV-modus (het satellietsignaal<br>wordt weergegeven)        |
| CABLE        | TV-modus (het kabelsignaal wordt<br>weergegeven)            |
| HDMII        | HDMI-ingang 1 (kan worden gebru-<br>ikt voor ARC)           |
| HDMI2        | HDMI-ingang 2                                               |
| HDMI3        | HDMI-ingang 3                                               |
| MEDIA PLAYER | De mediaspeler openen                                       |

 Selecteer met de pijltoetsen () de gewenste bron en bevestig uw selectie met de toets OK.

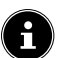

Als de CEC-functie is geactiveerd, is het mogelijk dat de namen van de HDMI-bron door het externe apparaat worden gewijzigd. De afstandsbediening van het tv-toestel stuurt de aangesloten apparaten aan.

### 8.3. Mijn inhoud (MY Stuff)

Met deze optie gaat u direct naar uw watchlist en het overzicht van uw gekochte en gehuurde content.

### 8.4. Zoeken (Find)

U kunt met een digitaal toetsenbord een zoekterm invoeren of zoeken met spraak starten.

 Om een spraakzoekactie te starten, drukt u op de microfoontoets O en spreekt u de gewenste zoekterm uit.

U krijgt ook filterfuncties en categorieën voor uw zoekopdracht aangeboden.

### 8.5. Startpagina (Home)

Gebruik deze optie om terug te keren naar de startpagina.

### 8.6. Live

Bij deze optie verschijnt onderaan de Live TV-content waaruit u kunt kiezen.

### 8.7. Instellingen (Settings)

Zodra u de optie 🔅 selecteert, verschijnen de volgende instellingsopties:

#### 8.7.1. Ingangen (Inputs)

Hiermee gaat u ook naar het menu **INPUTS** om de signaalbron te selecteren.

#### 8.7.2. Meldingen (Notifications)

Alle meldingen worden hier weergegeven. Open deze met **OK** en volg indien nodig de verdere instructies. Gebruik de toets **D** om stap voor stap terug te keren.

#### 8.7.3. Profielen (Profiles)

Dit brengt u ook naar het menu **PROFILES**, waar u bestaande profielen kunt oproepen en bewerken of nieuwe profielen kunt aanmaken. DE

FR

NL

ES

IT

EN

#### 8.7.4. Account- en profielinstellingen (Account & Profile Settings)

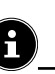

BELANGRIJK! Het apparaat moet verbonden zijn met een Amazon-account, zodat alle functies beschikbaar zijn.

| ACCOUNT & PROFILE SETTINGS |
|----------------------------|
| Amazon Account             |
| Sync Amazon Content        |
| Prime Video                |
| Child Settings             |
| Parental Controls          |
| Profiles                   |
| Profile Sharing            |

De volgende opties zijn beschikbaar:

#### AMAZON ACCOUNT

Hier kan de huidige account worden afgemeld en kunnen nieuwe accounts worden aangemaakt.

#### SYNC AMAZON CONTENT

U kunt gekochte Amazon-content synchroniseren met deze optie.

#### PRIME VIDEO

Gebruik deze optie om channel-boekingen en geleende/ gekochte titels te beheren.

#### **CHILD SETTINGS**

Hier kunt u de profielinstellingen voor kinderen beheren. Wijs een wachtwoord toe, stel tijdslimieten in voor gebruik en beheer de content.

#### PARENTAL CONTROLS

U kunt deze optie gebruiken om de toegang tot video's, aankopen en contenttypes te beperken. Wijs hiervoor een viercijferige PIN toe.

#### PROFILES

Dit brengt u terug naar het Amazon-profieloverzicht.

#### **PROFILE SHARING**

Hier kunt u de Amazon-profielen van andere volwassen leden van een huishouden openen. Instellingen hiervoor moeten worden uitgevoerd via de pagina **www.amazon. nl/manage-your-profiles**.

#### 8.7.5. Netwerk (Network)

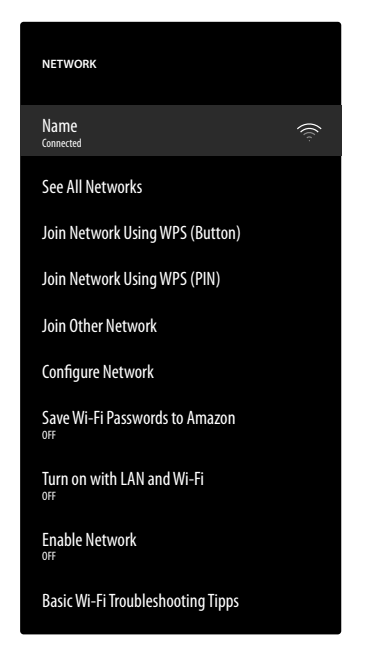

Alle beschikbare wifi-netwerken worden bovenaan in dit menu weergegeven. Selecteer het gewenste netwerk en druk op **OK** om verbinding te maken. Voer vervolgens het bijbehorende wifi-wachtwoord in met het virtuele toetsenbord. De volgende opties zijn beschikbaar:

#### **SEE ALL NETWORKS**

Hier kunt u een volledige lijst met beschikbare netwerken weergeven en een nieuwe zoekopdracht starten.

#### JOIN NETWORK USING WPS (BUTTON)

Druk op de WPS-toets op uw router en selecteer deze optie om een netwerkverbinding via WPS tot stand te brengen.

#### JOIN NETWORK USING WPS (PIN)

Selecteer deze optie en voer vervolgens de WPS-PIN in die op uw router wordt weergegeven om een netwerkverbinding tot stand te brengen. De configuratie kan tot twee minuten duren.

#### JOIN OTHER NETWORK

Om nog meer netwerken toe te voegen, voert u hier de overeenkomstige SSID, het beveiligingstype en het wachtwoord in.

#### **CONFIGURE NETWORK**

Gebruik deze optie om een LAN-netwerkverbinding in te stellen.

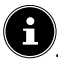

Zorg ervoor dat u de router met een LAN-kabel aansluit op de netwerkaansluiting van het tv-toestel.

#### SAVE WI-FI PASSWORDS TO AMAZON

Beslis of u wifi-wachtwoorden moet opslaan op Amazon om het voor andere apparaten makkelijker te maken om verbinding te maken. Selecteer **AUS** om de functie te deactiveren.

#### TURN ON WITH LAN AND WI-FI

Wake-On-WLAN (WoW) en Wake-On-LAN (WoL) activeren/ deactiveren. Dit maakt het inschakelen van het tv-toestel via een ander apparaat mogelijk. Hiervoor moeten beide apparaten met hetzelfde netwerk verbonden zijn. Het toestel voor afstandsbesturing moet eenmalig worden verbonden met het ingeschakelde tv-toestel. De besturing functioneert vervolgens alleen als het tv-toestel zich in de stand-bymodus bevindt.

#### **ENABLE NETWORK**

De bestaande netwerkverbinding activeren/deactiveren.

#### **BASIC WI-FI TROUBLESHOOTING TIPPS**

Als u problemen ondervindt met de wifi-verbinding, vindt u hier nuttige tips om het probleem op te lossen.

#### 8.7.6. Geluiden en scherm (Display & Audio)

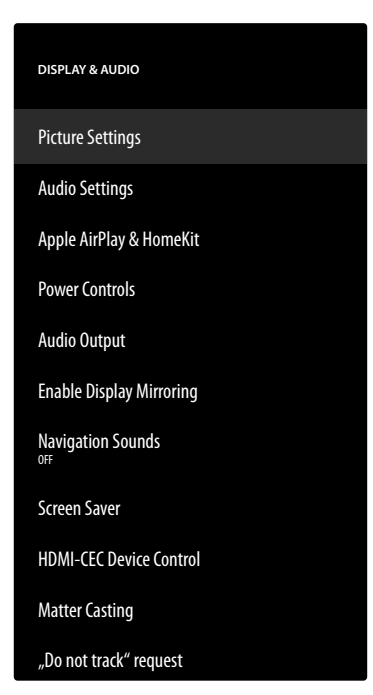

Voer via deze optie beeld- en geluidsinstellingen uit. **PICTURE SETTINGS** 

Selecteer eerst de relevante ingang waarvoor u instellingen wilt uitvoeren. De volgende opties zijn vervolgens beschikbaar:

#### - BILDMODUS

Beeldmodus selecteren: **STANDARD**, **VIVID**, **SPORT**, **FILM**, **GAME** (HDMI)

#### - AUTO BACKLIGHT

Selecteer een waarde voor de achtergrondverlichting: **OFF, LOW, MEDIUM, HIGH**.

#### - BRIGHTNESS

Helderheid verminderen of verhogen (schaal 0-100)

#### - CONTRAST

Contrast verminderen of verhogen (schaal 0-100)

#### - COLOUR

Kleursterkte verminderen of vergroten (schaal 0-100)

#### - SHARPNESS

Scherpte verminderen of vergroten (schaal 0-100)

#### - COLOUR TEMPERATURE

Selecteer de kleurtoon:**USER, COOL, STAN-DARD, WARM**. U kunt rode, groene en blauwe tinten ook afzonderlijk instellen.

#### - PICTURE FORMAT

Hier stelt u het beeldformaat in: AUTOMA-TIC, SUPERZOOM, 4:3, FILM EXPAND 14:9, FILM EXPAND 16:9, WIDE SCREEN, FULL

#### - ADVANCED SETTINGS

| HUE                                                    | Hier kunt u de verschil-<br>lende kleurbereiken<br>afzonderlijk instellen<br>(schaal 0 - 100).                                                                                                    |
|--------------------------------------------------------|----------------------------------------------------------------------------------------------------|
| <b>GAMMA</b><br>(bij HDR-weergave<br>niet beschikbaar) | Selecteer de instel-<br>ling voor het gamma:<br>MIDDLE, BRIGHT<br>(STANDARD), DARK<br>(FILM)                                                                                                    |
| MOTION PRO-<br>CESSING                                 | Activeren/deactiveren<br>van de bewegingsver-<br>werking, voor een dy-<br>namischere en soepele-<br>re beeldweergave.                                                                                                    |
| DE-CONTOUR                                             | Bij een lage resolu-<br>tie kunnen in grote<br>delen van het beeld<br>duidelijke gradaties<br>tussen de verschillende<br>helderheidsniveaus<br>zichtbaar worden. Met<br>deze functie worden<br>deze contoureffecten<br>gecorrigeerd, zodat er<br>tussen deze delen geen<br>afgrenzingen meer te<br>zien zijn. Kies uit <b>OFF</b> ,<br><b>LOW, MIDDLE</b> en<br><b>HIGH</b> . |

| GAMUT-MAP-<br>PING                        | Aanpassing kleuren-<br>gamma activeren/deac-                                                                                                    | D  |
|-------------------------------------------|----------------------------------------------------------------------------------------------------|----|
|                                           | tiveren ( <b>EIN/AUS</b> ).<br>Sommige signaalbron-                                                                                                    | FI |
|                                           | nen gebruiken een<br>ander kleurengam-                                                                                                    | Ν  |
|                                           | ma (Gamut) dan het<br>afspeelapparaat, wat                                                                                                    | E  |
|                                           | tot een afwijkende<br>kleurweergave kan                                                                                                    | דו |
|                                           | Apping-functie te<br>activeren, worden deze<br>afwijkingen gecorrige-<br>erd, zodat het beeld on-<br>danks de verschillende                                                       | E  |
|                                           | kleurengamma's in de<br>originele kleuren wordt<br>weergegeven.                                                                                                    |    |
| COLOUR TUNER                              | Met deze optie kunt<br>u fijnafstelling van de<br>kleur uitvoeren.                                                                                                    |    |
| 11-POINT WHITE<br>BALANCE COR-<br>RECTION | Met deze functie kalib-<br>reert u de kleurtempe-<br>ratuur in gedetailleerde<br>grijstinten. Hierdoor<br>verbetert de gelijkma-<br>tigheid van grijstinten.<br>Deze functie moet |    |
|                                           | geactiveerd zijn om<br>de opties <b>GAIN, RED,</b><br><b>GREEN</b> en <b>BLUE</b> te                                                                                              |    |
| DYNAMIC NOI-<br>SE REDUCTION              | kunnen wijzigen.<br>Met dynamische ru-<br>isonderdrukking kunt                                                                                                    |    |
| SE REDUCTION                              | u de ruis in het beeld<br>verminderen en de<br>beeldkwaliteit bij een<br>zwak analoog signaal<br>verbeteren. Kies uit                                                             |    |
|                                           | OFF, LOW, MEDIUM,<br>STRONG en AUTO.                                                                                                    |    |
| MPEG NOISE<br>REDUCTION                   | Met MPEG-ruisonder-<br>drukking wordt beeld-<br>ruis in videogegevens<br>met MPEG-compressie                                                                                      |    |
|                                           | hogere beeldkwaliteit.<br>Kies uit <b>OFF, LOW,</b><br><b>MEDIUM</b> en <b>STRONG</b> .                                                                                           |    |
| ADAPTIVE<br>LUMA CONTROL                  | Met deze functie wordt                                                                                                    |    |
|                                           | past aan het videoma-                                                                                                    |    |

| LOCAL CONT-<br>RAST CONTROL | Met deze functie wordt<br>het beeld in kleinere<br>delen onderverdeeld.<br>De contrastinstellingen<br>van de verschillende<br>delen van het beeld<br>worden dan, afhanke-<br>lijk van de inhoud, ver-<br>schillend geoptimalise-<br>erd. Daardoor krijgen<br>donkere en lichte delen<br>meer diepte zonder dat<br>daarbij details verloren<br>gaan en de kwaliteit<br>van andere delen van<br>het beeld erop achte-<br>ruitgaat. Kies uit <b>OFF</b> ,<br>LOW, MEDIUM en<br><b>HIGH</b> . |
|-----------------------------|----------------------------------------------------------------------------------------------------|
| DI FILM MODE                | Met deze functie wordt<br>het schokkerige effect<br>gecorrigeerd dat bij<br>een beeldweergave van<br>24 fps ontstaat. Hierbij<br>wordt de inhoud in<br>60/120 fps geconver-<br>teerd, waardoor een<br>veel vloeiendere weer-<br>gave van het beeld<br>mogelijk wordt. Kies uit<br><b>OFF</b> en <b>AUTO</b> .                                                                                                    |
| BLUE STRETCH                | Koelere wittinten<br>worden doorgaans als<br>helderder wit waarge-<br>nomen. Met de Blue<br>Stretch-functie wordt<br>de witbalans veranderd<br>en kunnen gemiddelde<br>en hogere grijswaarden<br>door het toevoegen<br>van blauwe tinten in<br>een koelere kleurtem-<br>peratuur worden weer-<br>gegeven. Kies <b>ON</b> om<br>de Blue Stretch-functie<br>te activeren.                                                                                                    |
| PC MODE                     | In de pc-modus wor-<br>den sommige van de<br>algoritmes voor beeld-<br>verwerking verlaagd<br>om het signaaltype te<br>behouden. Dit kan met<br>name worden gebruikt<br>voor RGB-ingangsbron-<br>nen.                                                                                                    |
| HDMI RGB<br>RANGE(HDMI)     | Selecteer hier de ge-<br>wenste RGB-bereikin-<br>stelling voor de HDMI-<br>ingangen: <b>AUTO,</b><br><b>FULL, LIMIT</b>                                                                                                    |

|                            | de HDMI ingangen:<br>STANDARD, ENHAN-<br>CED, AUTO, RESET |  |
|----------------------------|-----------------------------------------------------------|--|
| DOI BY VISION NOTIFICATION |                                                           |  |

Als deze optie geactiveerd is, wordt gedurende korte tijd het Dolby Vision-logo weergegeven wanneer u inhoud bekijkt met Dolby Vision. Als deze optie gedeactiveerd is, wordt het Dolby Vision-logo in dit geval niet weergegeven.

#### **RESET TO DEFAULT**

Met **OK** kunt u alle beeldinstellingen terugzetten op de fabrieksinstellingen.

#### AUDIO SETTINGS

De volgende opties zijn beschikbaar:

#### - DOLBY MODE

Activeer/deactiveer hier de geluidsverwerking van Dolby Audio. Kies uit de instellingen **FILM**, **NEWS**, **MUSIC**, **SMART** en **OFF**.

#### - DTS MODE

(alleen selecteerbaar wanneer de Dolby-modus is uitgeschakeld)

Selecteer de gewenste DTS-modus **STAN-DARD, MUSIC, FILM, CLEAR VOICE, EN-HANCED BASS** of **FLAT**.

#### - ADVANCED SETTINGS

| DIALOGUE CLA-<br>RITY<br>(alleen met de<br>Dolby-modusins-<br>telling OFF)    | De dialoogverbetering<br>activeren/deactiveren.<br>Door deze functie<br>wordt de duidelijkheid<br>van het dialoogsignaal<br>verbeterd om een bete-<br>re verstaanbaarheid te<br>bereiken.    |
|-------------------------------------------------------------------------------|----------------------------------------------------------------------------------------------------|
| <b>TRUVOLUME</b><br>(alleen met de<br>Dolby-modusins-<br>telling <b>OFF</b> ) | Automatische volume-<br>aanpassing activeren/<br>deactiveren. Verschil-<br>len in volume tussen<br>verschillende content<br>(bijv. tussen films en<br>reclame) worden zo ge-<br>compenseerd. |
| DTS VIRTUAL:X<br>(alleen met de<br>Dolby-modusins-<br>telling <b>OFF</b> )    | Het DTS Virtual:X sur-<br>round-effect activeren/<br>deactiveren.                                                                                                    |
| BALANCE                                                                       | Stel de balans in tussen<br>de linker- en rechter-<br>luidspreker (schaal -50<br>en +50). Deze optie is<br>alleen bij geactiveerde<br>tv-luidsprekers beschik-<br>baar.                      |

| <b>EQUALISER</b><br>(alleen met de<br>Dolby-modusins-<br>telling <b>OFF</b> ) | Hier kunt u een indi-<br>viduele klankregeling<br>(verhoging/verlaging)<br>uitvoeren op vijf fre-<br>quentiebanden: <b>100</b><br><b>HZ, 500 HZ, 1500 HZ,</b><br><b>5000 HZ, 10000 HZ</b> |
|-------------------------------------------------------------------------------|----------------------------------------------------------------------------------------------------|
| SPEAKER VIR-<br>TUALIZER                                                      | Selecteer de gewenste<br>instelling voor audiosi-<br>gnaalverwerking: OFF,<br>SURROUND VIR-<br>TUALIZER, DOLBY<br>ATMOS                                                                   |
| VOLUME LEVE-<br>LER                                                           | Selecteer een instel-<br>ling voor dynamische<br>volumeregeling: <b>OFF,</b><br><b>LOW, MID, HIGH</b>                                                                                     |

#### - TV SPEAKERS

Activeer/deactiveer hier de tv-luidsprekers.

- RESET

Zet met **OK** alle geluidsinstellingen terug naar de fabrieksinstellingen.

#### **APPLE AIRPLAY & HOMEKIT**

Doorsturen naar de Apple AirPlay- en HomeKit-instellingen voor het configureren van Apple-apparaten. Het tvtoestel en het overeenkomstige Apple-apparaat moeten verbonden zijn met hetzelfde wifi-netwerk.

#### **POWER CONTROLS**

Voer hier instellingen uit voor het inschakelgedrag van het apparaat.

- POWER ON

Geef aan of de startpagina moet worden geopend wanneer het apparaat wordt ingeschakeld (**HOME**) of dat de laatste status moet worden hersteld (**LAST INPUT**).

#### - VOICE COMMANDS WHEN TV SCREEN IS OFF

Wanneer de functie is geactiveerd, kunt u ook spraakcommando's geven via een aangesloten Alexa- of Apple HomeKit-apparaat wanneer het toestel is uitgeschakeld. Zo kunt u het apparaat inschakelen, content openen, het afspelen starten en nog veel meer.

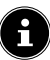

Houd er rekening mee dat deze instelling het energieverbruik kan verhogen.

#### **AUDIO OUTPUT**

Voer hier instellingen in voor de uitvoer van het audiosignaal.

- TV SPEAKERS

Activeer/deactiveer hier de tv-luidsprekers.

#### - ARC MODE

Selecteer hier de gewenste Audio Return Channel-modus **ARC** of **EARC** voor geluidsoverdracht. Selecteer **AUTO**, als de instelling automatisch moet worden uitgevoerd.

#### - DIGITAL AUDIO FORMAT

Selecteer hier het gewenste audioformaat **PCM, DOLBY DIGITAL** of **PASS-THROUGH** voor geluidsoverdracht. Selecteer **AUTO**, als de instelling automatisch moet worden uitgevoerd.

#### – DTS DRC

Activeer/deactiveer de DTS Dynamic Range Compression-functie. Hierdoor wordt het dynamische bereik van het audiosignaal verminderd, waardoor het volume van heel zachte signalen automatisch verhoogd wordt en een betere verstaanbaarheid mogelijk wordt.

#### - AC4 DIALOGUE ENHANCER

Activeer/deactiveer hier AC4-dialoogverbetering om de spraakverstaanbaarheid te verbeteren bij audiostreams van het type AC4. Kies uit **OFF, LOW, MEDIUM** en **HIGH**.

#### - BLUETOOTH AUDIO SYNC

Synchroniseer uw Bluetooth-audioapparaten met het tv-toestel.

#### **ENABLE DISPLAY MIRRORING**

Met deze functie kunt u het display van mobiele apparaten zoals smartphones, notebooks enz. op het beeldscherm van het tv-toestel laten weergeven.

 $(\mathbf{i}$ 

Houd er rekening mee dat deze optie het energieverbruik kan verhogen.

#### NAVIGATION SOUNDS

Activeer/deactiveer hier de navigatietonen, zodat ze hoorbaar of gedempt zijn bij het bedienen van het apparaat.

#### SCREEN SAVER

U kunt deze optie gebruiken om uw screensaver in te stellen.

#### - CURRENT SCREENSAVER

Selecteer de gewenste afbeeldingen voor de screensaver: AMAZON COLLECTION, DAILY MEMORIES

#### – SLIDE STYLE

Selecteer het type beeldwisseling **DISSOLVE** of **PAN & ZOOM**.

- SLIDE SPEED

Selecteer de beeldwisselsnelheid **SLOW**, **ME-DIUM** of **FAST**.

#### - START TIME

Selecteer de starttijd van de screensaver **5** MINUTES, **10 MINUTES**, **15 MINUTES** of **NE-VER**.

- DATE AND CLOCK

Activeer/deactiveer hier de weergave van datum en tijd.

- DISPLAY INFO

Activeer/deactiveer hier de functie voor het weergeven van ondertitels.

- SHUFFLE

Activeer/deactiveer hier de willekeurige selectie voor de weergegeven afbeeldingen.

# medion

FR

NL

ES

IT.

EN

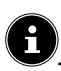

Wanneer de screensaver is geactiveerd, kunt u door op de toets = te drukken direct naar de instellingen voor de screensaver gaan.

#### HDMI-CEC DEVICE CONTROL

Als u de HDMI-CEC-functie wilt gebruiken om andere CECcompatibele apparaten te bedienen met de afstandsbediening van uw tv-toestel, kunt u hier de desbetreffende instellingen uitvoeren.

#### - ONE-TOUCH PLAY

Met deze optie kunt u het tv-toestel bedienen via andere mediaspelers. Wanneer de externe apparaten worden bediend, wordt het tvtoestel automatisch ingeschakeld en schakelt het over naar de overeenkomstige ingangsbron. Selecteer hiervoor de instelling **ALLOW**. Bij de optie **ALWAYS ASK** hebt u altijd de mogelijkheid om de bediening op afstand door andere apparaten te weigeren. In de instelling **DENY** is de functie gedeactiveerd.

#### - ARC/EARC

De functie Audio Return Channel activeren/ deactiveren.

#### - POWER CONTROL

De HDMI-CEC-functie activeren/deactiveren.

#### - REMOTE CONTROL PASS-THROUGH

De afstandsbediening van het tv-toestel wordt meestal gebruikt voor de CEC-besturing. Deze optie moet geactiveerd zijn (**ON**). Als u dit niet wenst, deactiveert u deze optie (**OFF**).

#### MATTER CASTING

Activeer/deactiveer de functie Matter Castin om de overdracht van inhoud van een smartphone te vereenvoudigen. Je kunt ook apparaatverificatie activeren.

#### "DO NOT TRACK" REQUEST

Activeer/deactiveer de optie HbbTV/internettracking.

#### 8.7.7. Apps (Applications)

| APPLICATIONS                  |
|-------------------------------|
| Amazon Photos                 |
| Silk Browser                  |
| Appstore                      |
| Manage Installed Applications |
|                               |

Voer bij deze optie instellingen uit voor uw apps.

#### **AMAZON PHOTOS**

Voer instellingen uit voor Amazon Photos.

#### - ACCESS AMAZON PHOTOS

Deactiveer deze optie als er geen foto's meer mogen worden weergegeven via uw Amazon Photos-account.

#### SILK BROWSER

Als u de Silk-browser wilt gebruiken, kunt u hier alle nodige instellingen uitvoeren.

#### APPSTORE

De volgende instellingen kunnen hier worden uitgevoerd.

#### - AUTOMATIC UPDATES

De automatische updates van uw apps activeren/deactiveren.

#### - EXTERNAL MARKET LINKS

Bepaal hier of de links naar externe markten geopend kunnen worden met de Appstore (**ASK BEFORE OPENING**) of niet (**DON'T OPEN**).

#### - IN-APP PURCHASES

Activeer/deactiveer de optie voor in-appaankopen.

#### - MANAGE MY SUBSCRIPTIONS

Beheer uw app-abonnementen hier.

#### - NOTIFICATIONS

Appstore-gerelateerde meldingen activeren/ deactiveren.

#### MANAGE INSTALLED APPLICATIONS

De volgende opties zijn beschikbaar voor het beheren van uw apps.

#### - SHOW

Selecteer welke apps moeten worden weergegeven op de startpagina: **ALL APPLICA-TIONS, INTERNAL ONLY, USB ONLY** 

#### - SORT

Selecteer een sorteervolgorde voor de indeling van uw apps: **ALPHABETICALLY, APP SIZE, RECENCY** 

#### 8.7.8. Apparaatbesturing (Equipment Control)

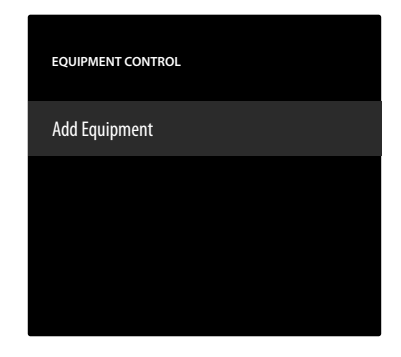

Hier kunt u audioapparaten toevoegen aan het CECnetwerk.

#### ADD EQUIPMENT

Selecteer het type apparaat.

#### - SOUNDBAR

Selecteer deze optie en vervolgens de fabrikant van het apparaat. Druk vervolgens op **NEXT** om de verbinding tot stand te brengen.

- RECEIVER

Selecteer deze optie en vervolgens de fabrikant van het apparaat. Druk vervolgens op **NEXT** om de verbinding tot stand te brengen.

Druk indien nodig tijdens het verbindingsproces op de toets = om toegang te krijgen tot de geavanceerde instellingen. Hier kunt u de verbinding tot stand brengen met behulp van het IR-profielnummer. Voer het IR-profielnummer in met het virtuele cijferveld of selecteer een van de voorgedefinieerde IR-profielen.

#### 8.7.9. Live TV

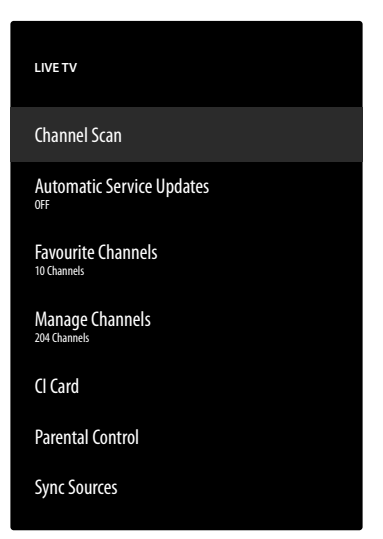

De volgende opties zijn in dit menu beschikbaar:

#### **CHANNEL SCAN**

Hier kunt u het zoeken naar zenders starten, zoals beschreven in het hoofdstuk "Tv-ontvangst instellen" op p. 14.

#### AUTOMATIC SERVICE UPDATES

Activeer deze functie als u wilt dat het apparaat in standbymodus zoekt naar updates van netwerkaanbieders.

#### **FAVOURITE CHANNELS**

Hier kunt u de lijst met uw favoriete zenders openen en beheren.

#### MANAGE CHANNELS

Beheer hier de zenderlijsten van de tv- en streamingzenders zoals beschreven in hoofdstuk "Zenderbeheer in de zenderlijst" op p. 16.

#### **CI CARD**

Als u betaalzenders wilt bekijken, dient u zich vooraf bij de betreffende aanbieder aan te melden. Na de aanmelding ontvangt u van de aanbieder een CA-module (Conditional Access Module) en een speciale kaart. Raadpleeg de documentatie bij de module voor meer informatie over de instellingen.

Installeer de CI-componenten als volgt op uw tv-toestel:

- Schakel de televisie uit en trek de stekker uit het stopcontact.
- Steek eerst de CI-module in de sleuf aan de zijkant van het tv-toestel. Plaats vervolgens de kaart.

Houd er rekening mee dat u de CI-module alleen mag plaatsen en verwijderen als de stekker van het apparaat uit het stopcontact is getrokken.

#### LET OP!

#### Gevaar voor beschadiging!

Als u de CI-module met te veel kracht in de sleuf probeert te steken, kan de CI-module of het tv-toestel beschadigd raken.

- De Cl-module kan alleen in de juiste richting in de sleuf worden gestoken; andersom is dat niet mogelijk.
- Steek de stekker van de televisie in het stopcontact, schakel het toestel in en wacht even tot de kaart wordt herkend.

Als er geen module in de sleuf zit, verschijnt de melding **NO CI CARD FOUND** op het beeldscherm.

i

Afhankelijk van de gebruikte module kunnen het uiterlijk en de bediening van het menu variëren.

#### PARENTAL CONTROL

Definieer een PIN-code van 4 cijfers met de cijfertoetsen of de pijltoetsen/toets = om de toegang tot apps, aankopen en bepaalde soorten content te beperken.

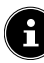

Bij het toekennen van een PIN moet uw toestel verbonden zijn met een Amazon-account. Als u uw wachtwoord bent vergeten, kunt u uw PIN alleen zo via deze account wijzigen.

#### SYNC SOURCES

Met deze optie kunt u uw mediabronnen bijwerken en beheren.

#### 8.7.10. Afstandsbediening en Bluetoothapparaten (Remotes & Bluetooth Devices)

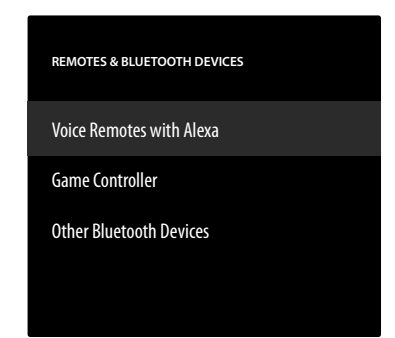

In dit menu kunt u zoeken naar afstandsbedieningen en Bluetooth-apparaten en deze koppelen aan het tv-toestel. Bestaande verbindingen kunnen dienovereenkomstig worden losgekoppeld.

# medion

FR

NL

ES

EN

#### **VOICE REMOTES WITH ALEXA**

Alle verbonden Alexa-spraakbedieningen worden onder deze optie weergegeven. Aan de rechterkant wordt informatie over het apparaat weergegeven. Druk op de toets en vervolgens op **OK** om de geselecteerde afstandsbediening los te koppelen.

#### - ADD NEW REMOTE

Als u deze optie selecteert, begint het zoeken naar nieuwe afstandsbedieningen in de omgeving. Houd vervolgens de toets  $\bigcirc$  ca. 10 -30 seconden ingedrukt. De nieuwe afstandsbediening verschijnt vervolgens in de lijst. Selecteer deze nu en druk op **OK** om de verbinding tot stand te brengen.

#### **GAME CONTROLLERS**

Alle aangesloten gamecontrollers worden onder deze optie weergegeven. Aan de rechterkant wordt informatie over het apparaat weergegeven. Druk op de toets  $\equiv$  en vervolgens op **OK** om de geselecteerde controller los te koppelen.

#### - ADD NEW GAME CONTROLLER

Als u deze optie selecteert, begint het zoeken naar nieuwe gamecontrollers in de omgeving. Stel de bijbehorende controller in op de Bluetooth-koppelingsmodus. De nieuwe controller verschijnt vervolgens in de lijst. Selecteer deze nu en druk op **OK** om de verbinding tot stand te brengen.

#### **OTHER BLUETOOTH DEVICES**

Alle aangesloten Bluetooth-apparaten zoals soundbars, koptelefoons enz. worden onder deze optie weergegeven. Aan de rechterkant wordt informatie over het apparaat weergegeven. Druk op de toets = en vervolgens op **OK** om het geselecteerde apparaat los te koppelen.

#### - ADD BLUETOOTH DEVICES

Als u deze optie selecteert, begint het zoeken naar nieuwe Bluetooth-apparaten in de omgeving. Stel het desbetreffende apparaat in op de Bluetooth-koppelingsmodus. Het nieuwe apparaat verschijnt vervolgens in de lijst. Selecteer het nu en druk op **OK** om de verbinding tot stand te brengen.

#### 8.7.11. Alexa

Gebruik deze optie om informatie over de Alexa-app te openen.

#### 8.7.12. Gebruikersinstellingen (Preferences)

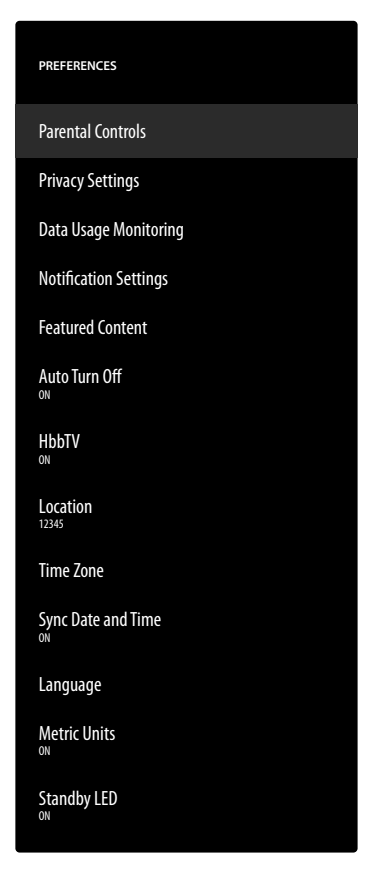

In dit menu kunnen de volgende gebruikersinstellingen worden uitgevoerd:

#### **PARENTAL CONTROLS**

Definieer een PIN-code van 4 cijfers met de cijfertoetsen of de pijltoetsen/toets = om de toegang tot apps, aankopen en bepaalde soorten content te beperken.

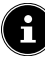

Bij het toekennen van een PIN moet uw toestel verbonden zijn met een Amazon-account. Als u uw wachtwoord bent vergeten, kunt u uw PIN alleen zo via deze account wijzigen.

#### **PRIVACY SETTINGS**

Beheer in dit menu uw instellingen voor gegevensbescherming.

#### - STORED E-MAIL ADDRESSES

E-mailadressen die zijn ingevoerd door Fire TV kunnen hier worden beheerd.

#### - COOKIE CONSENT

Het gebruik van cookies activeren/deactiveren om de weergegeven advertenties te verbeteren.

#### - DEVICE USAGE DATA

Het gebruik van verzamelde persoonlijke gegevens over apparaatgebruik voor marketingdoeleinden en productverbeteringen activeren/deactiveren.

#### - COLLECT APP AND BROADCAST USAGE DATA

Toestemming activeren/deactiveren voor Amazon om informatie te verzamelen over uw gebruik van radio- en tv-content en apps van derden.

#### - INTEREST-BASED ADS

Toestemming activeren/deactiveren voor geïnstalleerde apps om gepersonaliseerde advertenties weer te geven.

#### - YOUR ADVERTISING ID

Weergave van uw advertentie-ID, die door de apps wordt gebruikt voor reclamedoeleinden. Met de toets = wordt deze gereset en wordt er automatisch een nieuwe aangemaakt.

#### DATA USAGE MONITORING

U kunt het gegevensverbruik van uw toestel hier bewaken.

#### - DATA USAGE MONITORING

De bewakingsoptie activeren/deactiveren.

#### - SET VIDEO QUALITY

Selecteer een instelling voor de videokwaliteit van Prime Video-content: **GOOD, BETTER, BEST** 

#### - SET DATA ALERT

Stel hier een datalimiet in met het virtuele cijferveld. Zodra 90% en 100% van de limiet is bereikt, ontvangt u daarover een gegevenswaarschuwing. Dit is slechts een aanwijzing, het gegevensverbruik wordt hierdoor niet gestopt.

#### - MONTHLY TOP DATA USAGE

Hier vindt u informatie over het maandelijkse gegevensverbruik van uw apps, gesorteerd op de hoeveelheid gebruikte gegevens.

#### NOTIFICATION SETTINGS

Beheer uw meldingen hier.

#### - DO NOT INTERRUPT

Activeer deze functie om alle app-meldingen globaal te verbergen.

#### - APP NOTIFICATIONS

Meldingen van geselecteerde apps activeren/ deactiveren.

#### FEATURED CONTENT

Voer instellingen uit voor de aanbevolen inhoud op de startpagina.

#### - ALLOW VIDEO AUTOPLAY

Automatisch afspelen van video activeren/ deactiveren. In gedeactiveerde toestand worden alleen stilstaande beelden weergegeven.

#### - ALLOW AUDIO AUTOPLAY

Automatisch afspelen van audio activeren/ deactiveren. In gedeactiveerde toestand wordt de video weergegeven zonder geluid.

#### **AUTO TURN OFF**

Activeer deze functie als u wilt dat het toestel automatisch wordt uitgeschakeld na vier uur inactiviteit.

#### HBBTV

De functie HbbTV activeren/deactiveren.

#### LOCATION

Om de weerinformatie aan te passen, kunt u hier uw locatie invoeren met behulp van de postcode.

#### TIME ZONE

Voer hier instellingen uit voor de tijdindicatie.

 24-HOUR TIME De 24-uursweergave activeren/deactiveren.
 TIME ZONE

DE

ES

IT.

EN

Selecteer de gewenste tijdzone.

#### SYNC DATE AND TIME

De automatische synchronisatie van datum en tijd via internettijdservers activeren/deactiveren.

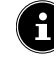

In gedeactiveerde toestand synchroniseert het apparaat zich met de tijd van het zendsignaal. Dit kan leiden tot problemen met de netwerkverbinding en de weergave. Als de functie opnieuw wordt geactiveerd, moet het apparaat opnieuw worden opgestart.

#### LANGUAGE

Selecteer de gewenste taal voor de menu's en spraakbediening.

#### METRIC UNITS

Activeer deze functie als u wenst dat de temperatuur en afstand in metrische eenheden worden weergegeven.

#### STANDBY LED

De stand-by-LED activeren/deactiveren. In ingeschakelde toestand brandt deze wanneer het apparaat in standbymodus staat. Anders brandt deze niet.

#### 8.7.13. Sleeptimer (Sleep Timer)

Hier kunt u het tijdsinterval voor de automatische uitschakeling instellen. Als er binnen deze periode geen bediening plaatsvindt, schakelt het apparaat over naar de stand-bymodus.

#### 8.7.14. Toestel en software (Device & Software)

| DEVICE & SOFTWARE         |  |
|---------------------------|--|
| About                     |  |
| Legal & Compliance        |  |
| Sleep                     |  |
| Restart                   |  |
| Reset to Factory Defaults |  |
|                           |  |

In dit menu vindt u de volgende opties

#### ABOUT

Hier kunt u informatie over het toestel, de opslagruimte en netwerkverbindingen oproepen en beheren. U kunt ook de softwareversie bekijken en zo nodig controleren op updates.

#### LEGAL & COMPLIANCE

Juridische informatie, gebruiksvoorwaarden en regels voor gegevensbescherming zijn te vinden in dit menu. Daarnaast worden veelgestelde vragen over Fire TV en Alexa, uitgebreide informatie over privacy in verband met Alexa en Echo-apparaten en tips over het zoeken naar Fire TV-content aangeboden.

#### SLEEP

Selecteer deze optie en druk op **OK** om het apparaat in de rustmodus te zetten. Druk nogmaals op de toets om het apparaat opnieuw te activeren.

#### RESTART

Selecteer deze optie en druk op **OK** om het apparaat opnieuw op te starten. Alle instellingen blijven ongewijzigd.

#### **RESET TO FACTORY DEFAULTS**

Selecteer deze optie en druk op **OK** om het apparaat terug te zetten naar de fabrieksinstellingen.

### 6

Alle persoonlijke gegevens en gedownloade content worden van het apparaat verwijderd.

#### 8.7.15. Toegankelijkheid (Accessibility)

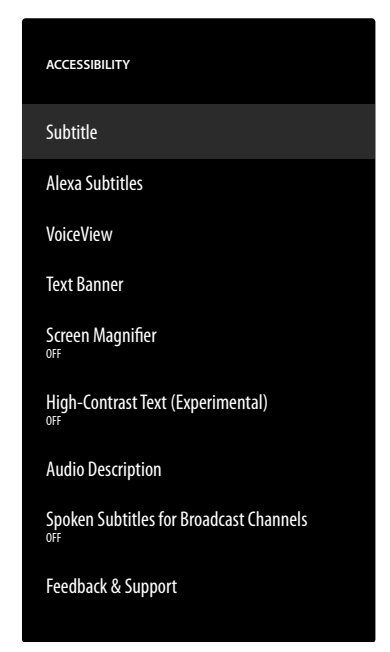

Voer in dit menu instellingen m.b.t. toegankelijkheid uit. **SUBTITLE** 

Activeren/deactiveren van de ondertitelfunctie. Indien beschikbaar, worden de ondertitels van de actuele video weergegeven wanneer de ondertitelfunctie ingeschakeld is.

#### ALEXA SUBTITLES

De ondertitelfunctie voor spraakbesturing activeren/ deactiveren. Wanneer de functie geactiveerd is, worden de gesproken Alexa-antwoorden ook weergegeven als ondertitels.

#### VOICEVIEW

De VoiceView-functie geeft gesproken feedback bij het bedienen van het apparaat.

#### - VOICEVIEW

De VoiceView-functie activeren/deactiveren.

#### - FEEDBACK & SUPPORT

Als u suggesties hebt om de toegankelijkheid te verbeteren, vindt u hier het relevante emailadres.

#### **TEXT BANNER**

De tekstbannerfunctie toont de tekst die bij een element in een veld hoort. De lettergrootte, kleur enz. kunnen hier worden aangepast.

#### - TEXT BANNER

De tekstbannerfunctie activeren/deactiveren.

#### - FEEDBACK & SUPPORT

Als u suggesties hebt om de toegankelijkheid te verbeteren, vindt u hier het relevante emailadres.

#### SCREEN MAGNIFIER

De schermvergrotingsfunctie activeren/deactiveren. Tijdens het vergroten kunt u de beeldvergroter bedienen met toetscombinaties:

| Toetsen-<br>combinatie | Functie                         |
|------------------------|---------------------------------|
| <b>€</b> + <b>→</b>    | Vergroter activeren/deactiveren |
| ≡+∎►                   | Zoom activeren/deactiveren      |
| ≡+>                    | Vergroten                       |
| ≡+∢                    | Verkleinen                      |
| ≡+▲                    | Naar boven draaien              |
| ≡+•                    | Naar beneden draaien            |
| ≡+∢                    | Naar links draaien              |
| ≡+→                    | Naar rechts draaien             |

#### HIGH-CONTRAST TEXT (EXPERIMENTAL)

Activeer deze functie als u de weergegeven tekst duidelijker wilt maken met een extra omranding.

#### AUDIO DESCRIPTION

Met deze functie kunt u een extra audiospoor activeren voor tv-zenders en Prime Video, dat een beschrijving van de beelden en gebeurtenissen bevat.

#### - OVER-THE-AIR CHANNELS

Activeren/deactiveren van de audiobeschrijving voor tv-zenders van het overeenkomstige ontvangsttype.

#### - PRIME VIDEO

Audiobeschrijving voor Prime Video activeren/ deactiveren.

#### SPOKEN SUBTITLES FOR BROADCAST CHANNELS

Gesproken ondertitels voor broadcast-zenders activeren/ deactiveren.

#### FEEDBACK & SUPPORT

Als u suggesties hebt om de toegankelijkheid te verbeteren, vindt u hier het relevante e-mailadres.

#### 8.7.16. Help

Als u de helpoptie oproept, wordt de status van het apparaat bepaald en vindt u een lijst met helponderwerpen om u te helpen eventuele problemen op te lossen. U kunt ook vragen stellen in de community en telefonisch contact met ons opnemen.

### 9. Media Player

Als u een USB-gegevensdrager aansluit op het tv-toestel, kunt u foto's, muziek of video's afspelen. Selecteer in het menu **INPUTS** de bron **MEDIA PLAYER** en druk op **OK** om door de aangesloten USB-apparaten of mediaservers te bladeren en content af te spelen of weer te geven.

### G

Om te beginnen moet u de galerij toegang geven tot uw media.

#### Informatie over USB-gebruik

- Het is mogelijk dat bepaalde soorten USB-apparaten (mp3-spelers) niet compatibel zijn met deze smart-tv.
- Sluit het USB-apparaat rechtstreeks aan.
- Gebruik geen aparte kabel, omdat er daardoor compatibiliteitsproblemen kunnen ontstaan.
- Koppel het USB-apparaat niet los terwijl er nog een bestand wordt afgespeeld of weergegeven.

### LET OP!

#### Gevaar voor beschadiging!

Het snel en een paar keer na elkaar aansluiten en loskoppelen van USB-apparaten is schadelijk en kan fysieke schade aan het USB-apparaat en de smart-tv tot gevolg hebben.

Let er vooral op dat u het USB-apparaat niet meerdere keren achter elkaar aansluit en weer loskoppelt.

In de mediaspeler worden alle mappen en alle afspeelbare gegevens weergegeven. Met de pijltoetsen ◀ ▶ ▲ ▼ kunt u in de mediaspeler navigeren. Mediabestanden kunnen worden geopend met de toets **OK**.

### 9.1. Hoofdmenu van de mediaspeler

U komt in het hoofdmenu nadat u zoals hierboven beschreven via USB toegang hebt gekregen tot de mediaspeler.

- Kies nu de bron waarvan u de bestanden wilt afspelen (bijvoorbeeld USB-stick of een harde schijf).
- U kunt kiezen uit de volgende opties:
  - **YOUR FILES** voor het weergeven van alle mediabestandsformaten.
  - **VIDEOS** voor het weergeven van videobestanden.
  - **IMAGES** voor het weergeven van fotobestanden.
  - **AUDIO** voor het weergeven van audiobestanden.
- Selecteer met ( ) het juiste menu. De mappen waarin de bestanden zich bevinden, worden in de regel eronder weergegeven. Selecteer VIEW ALL om alle bijbehorende bestanden weer te geven, of de desbetreffende map om alleen de geselecteerde bestanden weer te geven. Alle bijbehorende bestanden staan eronder.

Selecteer daarna het gewenste bestand. De volgende toetsfuncties zijn beschikbaar:

| < > • • | Navigeren door de mediabestanden.  | FR   |
|---------|------------------------------------|------|
| ОК      | Starten van de bestanden           | NL   |
| ¢       | Een stap terug in de menunavigatie | FS   |
|         |                                    | L.J. |

DE

IT

EN

#### 9.1.1. Video

Als u **VIDEOS** selecteert, worden de beschikbare videobestanden weergegeven.

- Als er meerdere mappen op de gegevensdrager staan, selecteert u eerst de map met < ▶ . De bijbehorende bestanden staan eronder.
- **SORT**: selecteer de gewenste sortering van de bestanden:
  - BY MOST RECENTLY ADDED: de meest recente, laatst toegevoegde bestanden worden als eerste weergegeven.
  - **BY NAME**: de bestanden worden in alfabetische volgorde weergegeven.
  - **BY SIZE**: de bestanden worden gesorteerd op grootte (aflopend).
- Selecteer het gewenste bestand met de pijltoetsen en druk op OK. Vervolgens wordt het afspelen gestart.

De volgende mediatoets-functies kunnen worden gebruikt bij het afspelen:

| <b>▶</b> II | Afspelen van geselecteerde video's starten/<br>onderbreken.                               |
|-------------|-------------------------------------------------------------------------------------------|
|             | Kort indrukken: terug in stappen van 5 seconden<br>Lang indrukken: terugspoelen           |
| *           | Kort indrukken: vooruit in stappen van 15 se-<br>conden<br>Lang indrukken: vooruitspoelen |

Als u tijdens het afspelen op de toets  $\equiv$  drukt, verschijnen de volgende opties:

| START FROM BE-<br>GINNING                                | De eerste video van de lijst<br>wordt afgespeeld                                                                                                    |
|----------------------------------------------------------|----------------------------------------------------------------------------------------------------|
| PLAY NEXT VIDEO                                          | De volgende video in de lijst<br>wordt afgespeeld                                                                                                    |
| REPEAT THIS<br>VIDEO / STOP<br>REPEATING THIS<br>VIDEO   | De loop-functie voor de mo-<br>menteel geselecteerde video<br>activeren/deactiveren. Als<br>deze functie geactiveerd is,<br>begint de video opnieuw va-<br>naf het begin als deze volledig<br>is afgespeeld. |
| REPEAT ALL VI-<br>DEOS / STOP<br>REPEATING ALL<br>VIDEOS | De loop-functie voor alle<br>video's herhalen. Als deze<br>functie geactiveerd is, start de<br>eerste beschikbare video in<br>de lijst nadat de laatste video<br>volledig is afgespeeld.                     |

#### 9.1.2. Foto's

Als u **IMAGES** selecteert, worden de beschikbare fotobestanden weergegeven.

- Als er meerdere mappen op de gegevensdrager staan, selecteert u eerst de map met 

   De bijbehorende bestanden staan eronder.
- MULTI-SELECT IMAGES: selecteer deze optie als u een diavoorstelling wilt samenstellen. Selecteer de gewenste foto's en vink ze aan door telkens op de toets
   OK te drukken. Druk vervolgens op de toets 

   II om de diavoorstelling te starten en te stoppen.
- **SORT**: selecteer de gewenste sortering van de bestanden:
  - BY MOST RECENTLY ADDED: de meest recente, laatst toegevoegde bestanden worden als eerste weergegeven.
  - **BY NAME**: de bestanden worden in alfabetische volgorde weergegeven.
  - **BY SIZE**: de bestanden worden gesorteerd op grootte (aflopend).
- Selecteer het gewenste bestand met de pijltoetsen en druk op OK. De foto wordt dan weergegeven. Als u een diavoorstelling hebt samengesteld, drukt u op de toets > II om deze te starten en te stoppen.

De volgende mediatoets-functies kunnen worden gebruikt bij het afspelen:

| ▶ | Afspelen van de diavoorstelling starten/pau-<br>zeren. |
|---|--------------------------------------------------------|
| • | Vorige foto weergeven                                  |
| • | Volgende foto weergeven                                |

Als u tijdens het afspelen op de toets  $\equiv$  drukt, verschijnen de volgende opties:

| Weergave van één beeld   |                                                                                                    |  |
|--------------------------|----------------------------------------------------------------------------------------------------|--|
| SHOW INFO /<br>HIDE INFO | De datum, tijd en naam van de mo-<br>menteel weergegeven foto worden<br>getoond of verborgen.                                                                                                    |  |
| Diavoorstelling          |                                                                                                    |  |
| ALBUM                    | Als u verschillende mappen met<br>foto's op uw gegevensdrager hebt<br>aangemaakt, kunt u deze hier<br>selecteren. Alle foto's in de gese-<br>lecteerde map worden dan gebru-<br>ikt voor de diavoorstelling. Als u<br><b>VIEW ALL</b> selecteert, worden alle<br>beschikbare foto's op de gegevens-<br>drager gebruikt. |  |
| SLIDE STYLE              | Selecteer een stijl voor de beeld-<br>wisseling: <b>DISSOLVE</b> , <b>PAN &amp;</b><br><b>ZOOM</b>                                                                                                    |  |

| SLIDE SPEED | Selecteer de beeldwisselsnelheid:<br>SLOW, MEDIUM, FAST |
|-------------|---------------------------------------------------------|
| SHUFFLE     | Willekeurig afspelen activeren/<br>deactiveren.         |

#### 9.1.3. Audio

Als u **AUDIO** selecteert, worden de beschikbare audiobestanden weergegeven.

- Als er meerdere mappen op de gegevensdrager staan, selecteert u eerst de map met 

   De bijbehorende bestanden staan eronder.
- **SORT**: selecteer de gewenste sortering van de bestanden:
  - BY MOST RECENTLY ADDED: de meest recente, laatst toegevoegde bestanden worden als eerste weergegeven.
  - **BY ARTIST**: de bestanden worden alfabetisch gerangschikt op artiest.
  - **BY ALBUM**: de bestanden worden alfabetisch gerangschikt op album.
- Selecteer het gewenste bestand met de pijltoetsen en druk op OK. Vervolgens wordt het afspelen gestart.

De volgende mediatoets-functies kunnen worden gebruikt bij het afspelen:

| ► II | Afspelen van de geselecteerde audio starten/<br>pauzeren.                                 |
|------|-------------------------------------------------------------------------------------------|
| ••   | Kort indrukken: terug in stappen van 5 secon-<br>den                                      |
|      | Lang indrukken: terugspoelen                                                              |
| **   | Kort indrukken: vooruit in stappen van 15 se-<br>conden<br>Lang indrukken: vooruitspoelen |

Als u tijdens het afspelen op de toets 🗮 drukt, verschijnen de volgende opties:

| TURN SHUFFLE ON<br>/ TURN SHUFFLE<br>OFF               | Willekeurig afspelen active-<br>ren/deactiveren.                                                                                                    |
|--------------------------------------------------------|----------------------------------------------------------------------------------------------------|
| REPEAT THIS<br>SONG / STOP RE-<br>PEATING THIS<br>SONG | De loop-functie voor de actu-<br>eel geselecteerde audio acti-<br>veren/deactiveren. Als deze<br>functie geactiveerd is, begint<br>de audio opnieuw vanaf het<br>begin nadat deze volledig is<br>afgespeeld.              |
| LOOP THIS ALBUM<br>/ STOP LOOPING<br>THIS ALBUM        | De loop-functie activeren/<br>deactiveren voor alle audio's<br>in een album. Als deze functie<br>geactiveerd is, begint de eers-<br>te audio van het album opni-<br>euw nadat de laatste audio<br>volledig is afgespeeld. |

### DE

### FR NL ES

IT

EN

### 10. HbbTV-systeem

Met HbbTV (Hybrid Broadcast Broadband Television) is een inhoudelijke koppeling van tv- en internetinhoud mogelijk die gewoonlijk zichtbaar kan worden gemaakt met behulp van de rode toets op de afstandsbediening.

Met HbbTV zijn normale tv-kanalen, catch-up-tv, videoon-demand, EPG, interactieve reclame, personalisering, afstemming, games, social media en andere multimediatoepassingen mogelijk.

HbbTV-toepassingen kunnen alleen worden geopend als de zender deze signalen uitzendt en het tv-toestel internetverbinding heeft. Zowel de omvang als de bediening zijn per programma en zender verschillend.

Of een zender HbbTV-toepassingen aanbiedt, wordt aangegeven met een korte melding op het scherm. De precieze vorm en positie zijn afhankelijk van de afzonderlijke toepassingen. Met de rode knop kunt u de betreffende pagina's openen en sluiten. Het navigeren door de toepassingen gebeurt met de gekleurde toetsen van de afstandsbediening, maar kan afhankelijk van zender en programma variëren. Let hiervoor op de meldingen binnen de toepassingen.

### 11. HDMI 2.1-standaard

Uw smart-tv beschikt over HDMI 2.1-aansluitingen die in vele opzichten verbeterde prestaties bieden. Hierdoor zijn de volgende functies beschikbaar.

### 11.1. eARC

De HDMI 2.1-standaard beschikt over de optie eARC (Enhanced Audio Return Channel), een verdere ontwikkeling van het vroegere Audio Return Channel (ARC). eARC vereenvoudigt de connectiviteit en biedt meer gebruiksgemak voor het herkennen van meerdere HDMI-componenten en de audio-optimalisatie. Deze standaard ondersteunt de nieuwste audioformaten tot 24 bit / 192 kHz resolutie, ongecomprimeerde 5.1 en 7.1 surroundsound en ongecomprimeerde 32-kanaals audio. Daarnaast ondersteunt eARC DTS-HD Master Audio™, DTS:X®, Dolby® TrueHD en Dolby Atmos®. Beleef in uw woonkamer boeiend, multidimensionaal geluid in bioscoopkwaliteit met meer diepte en detail.

### 12. Gegevensbescherming MEDI-ON Smart TV

Uw internetcompatibele MEDION Smart TV beschikt over ondersteunende internetfuncties (HbbTV, Portal en Open Browsing). Dankzij deze functies hebt u toegang tot diensten, inhoud, software en producten van derden op internet. Bovendien hebt u toegang tot open internetinhoud. Uw toestel controleert zo automatisch of er een nieuwe softwareversie voor uw toestel beschikbaar is. Hiervoor verzendt uw tv het IP-adres, de softwareversie en het MAC-adres van het toestel. Deze gegevens zijn nodig om de software te kunnen bijwerken.

Om toegang te krijgen tot toepassingen op het portaal of met HbbTV, kan het afhankelijk van de aanbieder nodig zijn dat u zich registreert of een gebruikersaccount aanmaakt. Bovendien zijn er aan het gebruik van bepaalde diensten kosten verbonden. Bij de registratie is het mogelijk dat u persoonsgegevens moet invoeren of een uniek en geheim wachtwoord moet kiezen. Controleer van tevoren het privacybeleid van de betreffende aanbieder. MEDION stelt zich niet aansprakelijk als de HbbTV, het portaal of een dienst niet voldoet aan de eisen van de gebruiker. Ook kan MEDION er niet voor instaan dat er onbeperkt gebruik kan worden gemaakt van de dienst en in het bijzonder niet dat dit zonder onderbreking, op het gewenste tijdstip, veilig en storingsvrij kan gebeuren. MEDION stelt zich niet aansprakelijk voor de via HbbTV, het portaal of het open internet toegankelijke informatie en inhoud, en voor het gebruik en de betrouwbaarheid hiervan. Bij de aankoop van uw smart-tv hebt u speciale garanties gekregen. De geldigheid van deze garanties, inclusief de bijbehorende uitsluiting van aansprakelijkheid, blijft van toepassing.

Als u verder nog vragen hebt over het onderwerp gegevensbescherming bij het gebruik van uw smart-tv, neem dan contact op met de aanbieder van de betreffende internetdiensten of ga direct naar www.medion.com en neem contact op met MEDION via de rubriek 'Privacyverklaring'.

### 13. Probleemoplossing

Storingen kunnen voor de hand liggende oorzaken hebben, maar zijn soms ook het gevolg van defecte componenten. Wij geven u hierbij een leidraad om het probleem op te lossen. Als de hier vermelde maatregelen niet werken, helpen wij u graag verder. Bel ons gerust.

#### Geen beeld en geluid.

- Controleer of het netsnoer goed in het stopcontact zit.
- Controleer of de signaalontvangst is ingesteld op **TV**.

#### Geen beeld van AV.

- Controleer of contrast en helderheid correct zijn ingesteld.
- Controleer of alle externe apparaten correct zijn aangesloten.
- Controleer of de juiste AV-bron is geselecteerd.

#### Geen geluid.

- Controleer of het volume niet op de laagste stand staat.
- Controleer of het geluid is uitgeschakeld. Druk hiervoor op de toets met het doorgestreepte luidsprekersymbool op de afstandsbediening.

#### Er is geen beeld of geluid. Er is wel ruis te horen.

• Mogelijk is de ontvangst slecht. Controleer of de antenne is aangesloten.

#### Het beeld is niet duidelijk.

- Mogelijk is de ontvangst slecht.
- Controleer of de antenne is aangesloten.

#### Het beeld is te licht of te donker.

 Controleer de instellingen voor contrast en helderheid.

#### Het beeld is niet scherp.

- Mogelijk is de ontvangst slecht.
- Controleer of de antenne is aangesloten.
- Controleer de instellingen voor scherpte en ruisonderdrukking in het menu DISPLAY & AUDIO > PICTURE SETTINGS.

#### Het beeld wordt dubbel of driedubbel weergegeven.

- Controleer of de antenne correct is gericht.
- Mogelijk wordt het signaal weerkaatst door obstakels of gebouwen.

#### Het beeld vertoont ruis.

- Mogelijk is er sprake van storingen door auto's, treinen, leidingen, neonverlichting enz.
- Mogelijk is er sprake van storingen tussen de antennekabel en stroomkabel. Leg de kabels verder uit elkaar.

#### Er zijn strepen zichtbaar op het scherm of de kleuren verbleken.

- Is er sprake van een storing door een ander apparaat?
- Zendantennes van radiostations en antennes van zendamateurs en draagbare telefoons kunnen ook storingen veroorzaken.
- Gebruik het toestel zo ver mogelijk uit de buurt van het apparaat dat de storing zou kunnen veroorzaken.

# De multifunctionele schakelaar ${}^{(\!\!\!\!)}$ op het apparaat functioneert niet

• Mogelijk is het kinderslot geactiveerd.

#### Tv-toestel schakelt zichzelf uit

 Controleer of onder **PREFERENCES** het automatisch uitschakelen van het tv-toestel is geactiveerd.

#### Geen/slechte ontvangst via een draadloze netwerkverbinding (wifi).

• Controleer of alle vereiste instellingen zijn vastgelegd.

## WIRELESS DISPLAY-verbinding kan niet tot stand worden gebracht.

• Controleer of alle vereiste instellingen zijn vastgelegd.

#### De afstandsbediening werkt niet.

- Controleer of de batterijen in de afstandsbediening werken en op de juiste manier zijn geplaatst.
- Controleer of er misschien sprake is van sterke lichtstraling op het sensorvenster.

#### Menu kan niet worden geopend.

- Controleer of CEC is geactiveerd. In dat geval kan het menu niet worden geopend. Het gaat hierbij niet om een defect. Mogelijk verschijnt het menu van het apparaat dat is aangesloten via HDMI. Dit is afhankelijk van de aangesloten speler. Deze moet compatibel zijn.
- Wissel van ingangsbron.

#### Geen Bluetooth®-verbinding

- Controleer of alle instellingen op de juiste manier zijn vastgelegd en of de Bluetooth-functie geactiveerd is.
- Controleer of het te verbinden apparaat is ingeschakeld en in de zoekmodus staat.
- Controleer of alle instellingen op het aan te sluiten apparaat op de juiste manier zijn vastgelegd en of de Bluetooth-functie geactiveerd is. Raadpleeg eventueel de gebruiksaanwijzing van het betreffende apparaat.

#### U bent uw wachtwoord vergeten.

• Zorg ervoor dat uw apparaat is verbonden met een Amazon-account op het moment dat de PIN-code wordt toegewezen. Als u uw wachtwoord bent vergeten, kunt u het wijzigen via de bijbehorende account.

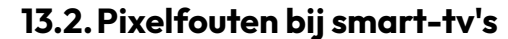

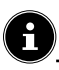

Soms kan het helpen de fabrieksinstellingen terug te zetten en het toestel daarna opnieuw te installeren.

### 13.1. Hebt u nog hulp nodig?

Neem als u uw probleem aan de hand van de suggesties in de voorgaande paragrafen niet hebt kunnen oplossen contact met ons op. Het is handig voor ons als u ons dan de volgende informatie geeft:

- Welke externe apparaten zijn er aangesloten?
- Welke meldingen verschijnen er op het beeldscherm?
- Tijdens welke stap in de bediening is het probleem opgetreden?
- Als u een pc op het toestel hebt aangesloten:
  - Hoe ziet uw systeemconfiguratie eruit?
  - Welke software gebruikte u toen het probleem zich voordeed?
- Wat hebt u al gedaan om het probleem op te lossen?
- Als u al een klantnummer van ons hebt, geef dit dan aan ons door.

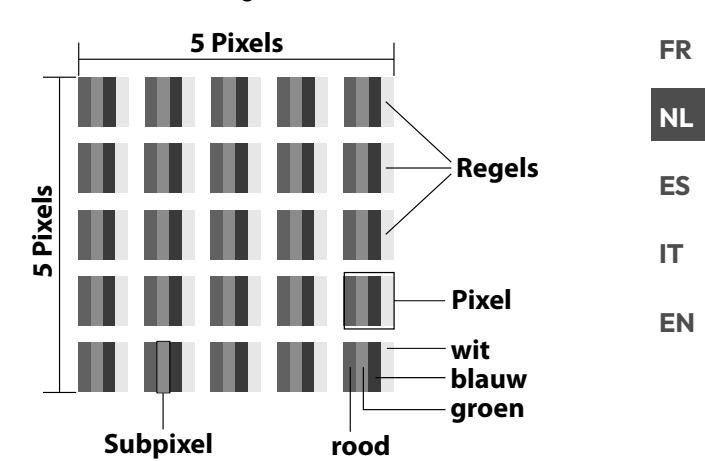

DE

Ondanks het gebruik van de modernste productiemethoden kunnen er vanwege de zeer complexe techniek in zeldzame gevallen een of meer pixels uitvallen.

Bij actieve-matrix-tft-schermen met een resolutie van **3840 x 2160 pixels**, die elk uit vier subpixels (rood, groen, blauw en wit) bestaan, zijn er in totaal **ca. 33,2 miljoen** elementen die moeten worden aangestuurd. Vanwege dit zeer grote aantal transistors en het daaraan gerelateerde uiterst complexe productieproces is het mogelijk dat er af en toe pixels of afzonderlijke subpixels uitvallen of verkeerd worden aangestuurd.

| Pixel-          | Foutty-<br>pe 1                      | Foutty-<br>pe 2            | Fout<br>defecte    | type 3<br>subpixel |
|-----------------|--------------------------------------|----------------------------|--------------------|--------------------|
| fout-<br>klasse | continu<br>oplich-<br>tende<br>pixel | continu<br>zwarte<br>pixel | oplich-<br>tend    | zwart              |
| 0               | 0                                    | 0                          | 0                  | 0                  |
| I               | 1                                    | 1                          | 2<br>1<br>0        | 1<br>3<br>5        |
| II              | 2                                    | 2                          | 5<br>5-n*<br>0     | 0<br>2xn*<br>10    |
| III             | 5                                    | 15                         | 50<br>50-n*<br>0   | 0<br>2xn*<br>100   |
| IV              | 50                                   | 150                        | 500<br>500-n*<br>0 | 0<br>2xn*<br>1000  |

n\* = 1,5

Het toegestane aantal fouten van de bovenstaande typen in iedere foutklasse geldt per miljoen pixels en moet afhankelijk van de fysieke resolutie van de monitor worden omgerekend.

Het toestel voldoet aan de Europese norm ISO 9241-307 klasse II (pixelfoutklasse). Pixelfouten tot het aangegeven maximumaantal vallen niet onder de garantie.

### 14. Reiniging

#### \land GEVAAR!

### Gevaar voor een elektrische schok!

Als de behuizing wordt geopend en onderdelen in het toestel worden aangeraakt, bestaat er levensgevaar door elektrische schokken!

Open de behuizing van het toestel niet. Er zitten geen onderdelen in die onderhouden moeten worden. Trek voor het reinigen altijd de stekker uit het stopcontact en koppel alle aansluitkabels los.

Door de volgende maatregelen kan de levensduur van de smart-tv worden verlengd:

- Op het hoogglanzende oppervlak is folie aangebracht om het tv-toestel te beschermen tegen krassen. Verwijder het folie nadat u het tv-toestel op de juiste manier hebt opgesteld.
- Als het hoogglanzende oppervlak vuil wordt, verwijder dan eerst het stof. Neem het toestel vervolgens voorzichtig af met een poetsdoek. Als u niet eerst het stof afneemt of te krachtig over het hoogglanzende oppervlak wrijft, kunnen er krassen ontstaan.
- Gebruik geen oplosmiddelen en geen bijtende of gasvormige reinigingsmiddelen.
- Reinig het beeldscherm met een zachte, pluisvrije doek.
- Zorg ervoor dat er geen waterdruppels op de smart-tv achterblijven. Water kan blijvende verkleuring veroorzaken.
- Om beschadiging te voorkomen, mag er in geen geval water in het toestel terechtkomen.
- Stel het beeldscherm niet bloot aan fel zonlicht of ultraviolette straling.
- Bewaar het verpakkingsmateriaal goed en gebruik alleen dit materiaal om de smart-tv te transporteren.

### 15. Opslag bij niet-gebruik

Berg het tv-toestel als u het gedurende langere tijd niet gebruikt, op een droge, koele plaats op en zorg ervoor dat het beschermd is tegen stof en extreme temperatuurschommelingen. Koppel eerst alle aansluitingen los en haal de batterijen uit de afstandsbediening.

### 16. Afvalverwerking

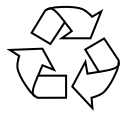

#### VERPAKKING

Uw apparaat zit ter bescherming tegen transportschade in een verpakking. De verpakking bestaat uit materialen die milieuvriendelijk kunnen worden afgevoerd en vakkundig kunnen worden gerecycled.

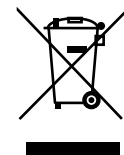

#### APPARAAT

Alle apparaten die zijn gemarkeerd met het hiernaast afgebeelde symbool, mogen bij afdanking niet bij het normale huisvuil worden gedaan. Volgens richtlijn 2012/19/EU moet het apparaat

aan het einde van zijn levensduur op een passende manier worden afgevoerd.

Hierbij worden voor hergebruik geschikte stoffen in het apparaat gerecycled, zodat belasting van het milieu en negatieve gevolgen voor de menselijke gezondheid worden voorkomen.

Geef het afgedankte apparaat af op een inzamelpunt voor afgedankte elektrische apparaten of bij een afvalsorteercentrum. Haal van tevoren de batterijen uit het apparaat en geef deze gescheiden bij een inzamelpunt voor oude batterijen af.

Neem voor meer informatie contact op met de milieudienst bij u ter plaatse of met uw gemeente.

#### BATTERIJEN

Batterijen met het hiernaast afgebeelde symbool mogen niet bij het gewone huishoudelijke afval worden gedaan.

Overeenkomstig verordening 2023/1542 moeten batterijen aan het einde van hun levensduur op de juiste manier worden verwijderd. Deze kunnen giftige zware metalen bevatten en zijn onderworpen aan de voorschriften m.b.t. het verwerken van gevaarlijk afval. De chemische symbolen van de zware metalen zijn als volgt:

Cd = cadmium, Hg = kwikzilver, Pb = lood. U bent wettelijk verplicht om oude batterijen en accu's na gebruik terug te geven. Lever daarom gebruikte batterijen en accu's gratis in bij een winkelier of een gemeentelijk inzamelpunt. Batterijen en accu's kunnen stoffen bevatten die schadelijk zijn voor de menselijke gezondheid en het milieu. Alleen bij het gescheiden inzamelen en recyclen van oude batterijen en accu's kunnen de negatieve gevolgen worden vermeden. Wees bijzonder voorzichtig bij de omgang met

lithiumhoudende batterijen en accu's, omdat bij ondeskundig gebruik een verhoogde kans op brand bestaat. Plak daarom de polen af om een externe kortsluiting te vermijden. Gebruik batterijen met lange levensduur of accu's om het ontstaan van afval door oude batterijen te verminderen.

Neem de instructies m.b.t. het bewaren in acht en vermijd het volledig leeglopen en opladen van de accu om de levensduur te verlengen. Daarnaast mag u batterijen of elektrische en elektronische apparaten met batterijen of accu's niet in de openbare ruimte achterlaten om zwerfvuil te voorkomen. Ga na welke mogelijkheden er zijn om batterijen te hergebruiken in plaats van ze weg te gooien, bijvoorbeeld door de batterij te repareren.

### 17. Technische gegevens

| Smart-tv X14332 (MD 31410)                                    | medion                         |
|---------------------------------------------------------------|--------------------------------|
| Apparaattype                                                  | X14332 (MD 31410)              |
| Nominale spanning                                             | 220-240 V ~ 50 Hz              |
| Nominale spanning/stroom sa-                                  | 13 V/18 V <del></del> , 300 mA |
| tellietaansluiting                                            | max.                           |
| Scharmaraatta                                                 | 108 cm (43″) lcd;              |
| Schernigrootte                                                | 16:9-display                   |
| Opgenomen vermogen                                            | max. 120 W                     |
| Opgenomen vermogen in                                         | < 0.50 \W                      |
| stand-bymodus                                                 | < 0,30 W                       |
| Opgenomen vermogen in online<br>stand-bymodus (WAKE-ON-modus) | ≤ 2,00 W                       |
| Uitgangsvermogen luidspre-                                    | 2 x 10 W RMS, DTS HD-          |
| kers                                                          | compatibel                     |
| Fysieke resolutie                                             | 3840 x 2160                    |
| Tv-systeem                                                    | PAL                            |
| Aantal plaatsen voor voorkeurzenders                          | 199 (ATV), 10.000 (DTV)        |

| Smart-tv X15032 (MD 31411)           | medion                         |
|--------------------------------------|--------------------------------|
| Apparaattype                         | X15032 (MD 31411)              |
| Nominale spanning                    | 220-240 V ~ 50 Hz              |
| Nominale spanning/stroom sa-         | 13 V/18 V <del></del> , 300 mA |
| tellietaansluiting                   | max.                           |
| Scharmaraatta                        | 125,7 cm (50") lcd;            |
| Schernigrootte                       | 16:9-display                   |
| Opgenomen vermogen                   | max. 135 watt                  |
| Opgenomen vermogen in                | < 0.50 W                       |
| stand-bymodus                        | < 0,50 W                       |
| Opgenomen vermogen in online         | < 2.00 M                       |
| stand-bymodus (WAKE-ON-modus)        | ≤ 2,00 W                       |
| Uitgangsvermogen luidspre-           | 2 x 10 W RMS, DTS HD-          |
| kers                                 | compatibel                     |
| Ingebouwde subwoofer                 | 1 x 12 W RMS                   |
| Fysieke resolutie                    | 3840 x 2160                    |
| Tv-systeem                           | PAL                            |
| Aantal plaatsen voor voorkeurzenders | 199 (ATV), 10.000 (DTV)        |

| Smart-tv X15537 (MD 31412)                                    | medion                         |
|---------------------------------------------------------------|--------------------------------|
| Apparaattype                                                  | X15537 (MD 31412)              |
| Nominale spanning                                             | 220-240 V ~ 50 Hz              |
| Nominale spanning/stroom sa-                                  | 13 V/18 V <del></del> , 300 mA |
| tellietaansluiting                                            | max.                           |
| Scharmaraatta                                                 | 138,8 cm (55″) lcd;            |
| Schemigrootte                                                 | 16:9-display                   |
| Opgenomen vermogen                                            | max. 140 W                     |
| Opgenomen vermogen in                                         |                                |
| stand-bymodus                                                 | < 0,50 W                       |
| Opgenomen vermogen in online<br>stand-bymodus (WAKE-ON-modus) | ≤ 2,00 W                       |
| Uitgangsvermogen luidspre-                                    | 2 x 10 W RMS, DTS HD-          |
| kers                                                          | compatibel                     |
| Ingebouwde subwoofer                                          | 1 x 12 W RMS                   |
| Fysieke resolutie                                             | 3840 x 2160                    |
| Tv-systeem                                                    | PAL                            |
| Aantal plaatsen voor voorkeurzenders                          | 199 (ATV), 10.000 (DTV)        |

| A    |
|------|
|      |
|      |
|      |
|      |
|      |
|      |
|      |
|      |
|      |
| D-   |
|      |
|      |
|      |
|      |
| τ.// |
| IV)  |
|      |

DE

FR

NL

ES

IT

EN

| Kanalen                       |
|-------------------------------|
| VHF (band I/III)              |
| UHF (BAND U)                  |
| HYPERBAND                     |
| KABEL-TV (S1-S20) / (S21-S41) |
| HD DVB-T                      |
| DVB-T2 HD (H.265)             |
| HD DVB-C                      |
| DVB-S2                        |
|                               |
| Aansluitingen                 |

| · · · · · · · · · · · · · · · · · · ·                   |
|---------------------------------------------------------|
| Antenne-aansluiting (analoge tv, DVB-T/DVB-T2 of DVB-C) |
| Satellietaansluiting (DVB-S/S2)                         |
| 2 x USB-aansluiting                                     |
| 1 x LAN RJ-45                                           |
| Video                                                   |

3 x HDMI<sup>®</sup> 2.1 met HDCP 2.2-decodering

Audio

Hoofdtelefoonaansluiting (jackplug van 3,5mm) Digital Audio Out (SPDIF, optisch)

| Stations/opslagmedia               |                                                                                       |
|------------------------------------|---------------------------------------------------------------------------------------|
| Stations                           | USB, Common Interface (CI+)<br>slot                                                   |
|                                    | foto: JPG, JPEG, JPE, BMP, PNG                                                        |
| Ondorstoundo formaton              | muziek: MP3, WMA, WAV                                                                 |
| via USB <sup>2</sup>               | film: H.263, H.264, H.265, MKV,<br>mp4, MPEG2-TS (AAC audio<br>only), HEVC, 3GPP, MOV |
| Ondersteunde opslagca-<br>paciteit | USB max. 1TB                                                                          |

Door het grote aantal verschillende codecs kan het afspelen van alle formaten, resoluties en framerates niet gegarandeerd worden.

| Afstan            | dsbediening            |
|-------------------|------------------------|
| Signaaloverdracht | infrarood              |
| Ledklasse         | 1                      |
| Batterijtype      | 2 x 1,5 V AAA R03/LR03 |

| Omgeving                                 | jstemperaturen |
|------------------------------------------|----------------|
| Toegestane<br>omgevingstemperatuur       | +5 °C - +35 °C |
| Toegestane relatieve<br>luchtvochtigheid | 20% - 85%      |

| Afmetingen / gewi                     | chten X14332 (MD 31410)                    |
|---------------------------------------|--------------------------------------------|
| Afmetingen zonder voet<br>(b x h x d) | ca. 965 x 565 x 74 mm                      |
| Afmetingen met voet<br>(b x h x d)    | ca. 965 x 605 x 220 mm                     |
| Gewicht zonder voet                   | ca. 7,1 kg                                 |
| Gewicht met voet                      | ca. 8,6 kg                                 |
| Wandmontage <sup>3</sup>              | VESA-standaard, gatafstand<br>100 x 100 mm |

| Afmetingen / gewi                     | chten X15032 (MD 31411)                    |
|---------------------------------------|--------------------------------------------|
| Afmetingen zonder voet<br>(b x h x d) | ca. 1150 x 650 x 71 mm                     |
| Afmetingen met voet<br>(b x h x d)    | ca. 1150 x 687 x 225 mm                    |
| Gewicht zonder voet                   | ca. 10,5 kg                                |
| Gewicht met voet                      | ca. 12 kg                                  |
| Wandmontage <sup>3</sup>              | VESA-standaard, gatafstand<br>200 x 200 mm |

| Afmetingen / gewi                     | chten X15537 (MD 31412)                    |
|---------------------------------------|--------------------------------------------|
| Afmetingen zonder voet<br>(b x h x d) | ca. 1231 x 718 x 72 mm                     |
| Afmetingen met voet<br>(b x h x d)    | ca. 1231 x 748 x 225 mm                    |
| Gewicht zonder voet                   | ca. 13,1 kg                                |
| Gewicht met voet                      | ca. 14,7 kg                                |
| Wandmontage <sup>3</sup>              | VESA-standaard, gatafstand<br>200 x 200 mm |

| Afmetingen / gewi                     | chten X16532 (MD 31413)                    |
|---------------------------------------|--------------------------------------------|
| Afmetingen zonder voet<br>(b x h x d) | ca. 1449 x 843 x 74 mm                     |
| Afmetingen met voet<br>(b x h x d)    | ca. 1449 x 900 x 290 mm                    |
| Gewicht zonder voet                   | ca. 19,5 kg                                |
| Gewicht met voet                      | ca. 21,9 kg                                |
| Wandmontage <sup>3</sup>              | VESA-standaard, gatafstand<br>400 x 200 mm |

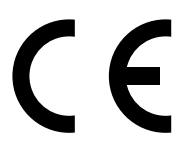

<sup>&</sup>lt;sup>3</sup> Wandhouder niet meegeleverd. Let bij de montage op dat er bouten van maat M6 (MD 31410: M4) worden gebruikt. De maximale lengte van de bouten kunt u berekenen door bij de dikte van de wandhouder 10 mm op te tellen (MD 31410: 7 mm)

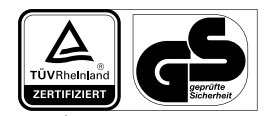

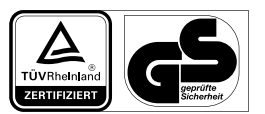

MD31411: ID 1111220767

MD31410: ID 1111220771

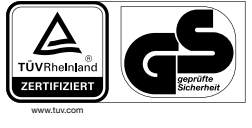

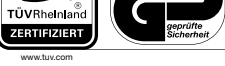

MD31412: ID 1111220809

A

MD31413: ID 1111223267

### 18. Productinformatieblad

Scan passend bij het model de QR-code op het energielabel of in de bedieningshandleiding om het productinformatieblad te downloaden.

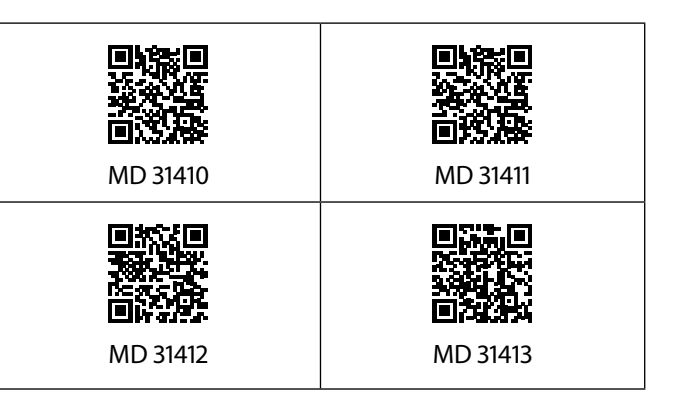

### 18.1. Informatie over handelsmerken

DTS, het symbool en DTS samen met het symbool zijn gedeponeerde handelsmerken van DTS, Inc.

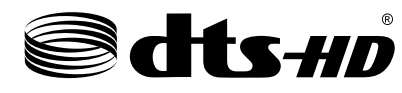

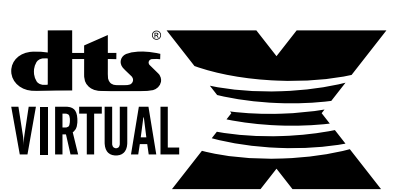

Meer informatie over DTS-patenten vindt u op http://pa-tents.dts.com

Het HDMI-logo en High-Definition Multimedia Interface zijn gedeponeerde handelsmerken van HDMI Licensing LLC.

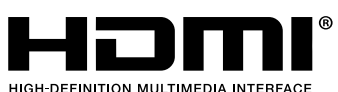

Geproduceerd onder licentie van Dolby Laboratories. Dolby en het symbool met dubbele D zijn handelsmerken van Dolby Laboratories.

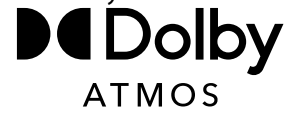

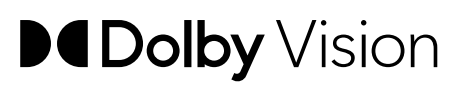

Het woordmerk en de logo's van Bluetooth<sup>®</sup> zijn gedeponeerde handelsmerken van Bluetooth SIG, Inc. en worden door MEDION onder licentie gebruikt.

Het woordmerk en de logo's van USB<sup>™</sup> zijn gedeponeerde handelsmerken van USB Implementers Forum, Inc. en worden door MEDION onder licentie gebruikt.

Andere handelsmerken zijn eigendom van de respectieve eigenaren.

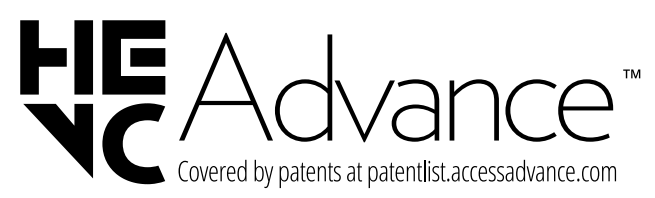

### 19. Service-informatie

Wanneer uw apparaat niet zoals gewenst of verwacht functioneert, neem dan contact op met onze klantenservice. U heeft verschillende mogelijkheden, om met ons contact op te nemen: DE

FR

NL

ES

IT.

EN

- In onze Service-Community vindt u andere gebruikers en onze medewerkers en daar kunt u uw ervaringen uitwisselen en uw kennis delen.
   U vindt onze Service-Community onder community.medion.com.
- U kunt natuurlijk ook ons contactformulier gebruiken onder www.medion.com/contact.
- En bovendien staat ons serviceteam ook via de klantenservice of per post ter beschikking.

| Nede                               | rland              |
|------------------------------------|--------------------|
| Openingstijden klanten-<br>service | Klantenservice     |
| Ma - vr: 08.30 - 17.00 uur         | ① 0900 - 23 52 534 |

Buiten deze tijden kunt u op het genoemde nummer te allen tijde gebruik

maken van onze voicemaildienst met terugbeloptie.

| België & L                         | uxemburg                        |
|------------------------------------|---------------------------------|
| Openingstijden klanten-<br>service | Klantenservice (België)         |
| Ma - vr: 09:00 - 19:00             | ① 02 200 61 98                  |
|                                    | Klantenservice (Luxem-<br>burg) |
|                                    | 800 278 99                      |
| Servic                             | adres                           |

Serviceadres

MEDION B.V. John F.Kennedylaan 16a 5981 XC Panningen Nederland

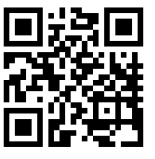

Deze en vele andere gebruiksaanwijzingen staan ter beschikking om te downloaden via het serviceportaal www.medionservice.com.

Om redenen van duurzaamheid hebben wij geen gedrukte garantievoorwaarden. U vindt onze garantievoorwaarden ook in ons serviceportaal.

Ook kunt u de QR-code hiernaast scannen en de gebruiksaanwijzing via het serviceportaal downloaden op uw mobiele eindapparaat.

### 20. Colofon

Copyright 2025 Stand: 10.01.2025 Alle rechten voorbehouden.

Deze gebruiksaanwijzing is auteursrechtelijk beschermd. Verveelvoudiging in mechanische, elektronische of welke andere vorm dan ook zonder schriftelijke toestemming van de fabrikant is verboden.

Het copyright berust bij de firma:

MEDION AG Am Zehnthof 77 45307 Essen Duitsland

Houd er rekening mee dat het bovenstaande adres geen retouradres is. Neem eerst contact op met onze klantenservice.

### 21. Index

|                                                                                                    | Α       |
|----------------------------------------------------------------------------------------------------|---------|
| Aansluiten                                                                                                    | 7       |
| Antenne                                                                                                    |         |
| Stroomvoorziening                                                                                                    |         |
| Afstandsbediening                                                                                                    | 10      |
|                                                                                                    | В       |
| Batterijen                                                                                                    | 7, 11   |
| Blue Stretch-functie                                                                                                    | 24      |
| Bluetooth                                                                                                    | 35      |
|                                                                                                    | С       |
| CI-module                                                                                                    | 9       |
|                                                                                                    | E       |
| eARC                                                                                                    | 33      |
| EU-conformiteitsinformatie                                                                                                    |         |
|                                                                                                    | F       |
| Fabrieksinstelling                                                                                                    | 24, 25  |
| Foto                                                                                                    |         |
| Fout                                                                                                    |         |
|                                                                                                    | G       |
| Gegevensbescherming                                                                                                    |         |
| Geluidsinstellingen                                                                                                    |         |
|                                                                                                    | н       |
| HbbTV                                                                                                    | 22      |
|                                                                                                    |         |
| 1001 V                                                                                                    | دد<br>ا |
| Ingebruikname                                                                                                    |         |
| Ingebruikname<br>Inhoud van de levering                                                                                                    |         |
| Ingebruikname<br>Inhoud van de levering                                                                                                    | I       |
| Ingebruikname<br>Inhoud van de levering<br>Mediaportaal                                                                                                    | I<br>   |
| Ingebruikname<br>Inhoud van de levering<br>Mediaportaal<br>Montage                                                                                                    | I       |
| Ingebruikname<br>Inhoud van de levering<br>Mediaportaal<br>Montage<br>Multimedia-aansluitingen                                                                                                    | I       |
| Ingebruikname<br>Inhoud van de levering<br>Mediaportaal<br>Montage<br>Multimedia-aansluitingen<br>HDMI                                                                                                    | I       |
| Ingebruikname<br>Inhoud van de levering<br>Mediaportaal<br>Montage<br>Multimedia-aansluitingen<br>HDMI<br>HDMI ARC                                                                                                    | I       |
| Ingebruikname<br>Inhoud van de levering<br>Mediaportaal<br>Montage<br>Multimedia-aansluitingen<br>HDMI<br>HDMI ARC<br>HDMI CEC                                                                                                    | I       |
| Ingebruikname<br>Inhoud van de levering<br>Mediaportaal<br>Montage<br>Multimedia-aansluitingen<br>HDMI<br>HDMI ARC<br>HDMI CEC<br>LAN                                                                                                    | I       |
| Ingebruikname<br>Inhoud van de levering<br>Mediaportaal<br>Montage<br>Multimedia-aansluitingen<br>HDMI<br>HDMI ARC<br>HDMI CEC<br>LAN<br>SPDIF                                                                                                    | I       |
| Ingebruikname<br>Inhoud van de levering<br>Mediaportaal<br>Montage<br>Multimedia-aansluitingen<br>HDMI<br>HDMI ARC<br>HDMI CEC<br>LAN<br>SPDIF<br>USB                                                                                                    | I       |
| Ingebruikname<br>Inhoud van de levering<br>Mediaportaal<br>Montage<br>Multimedia-aansluitingen<br>HDMI ARC<br>HDMI ARC<br>HDMI CEC<br>SPDIF<br>USB<br>Muziek                                                                                                    | I       |
| Ingebruikname<br>Inhoud van de levering<br>Mediaportaal<br>Montage<br>Multimedia-aansluitingen<br>HDMI<br>HDMI ARC<br>HDMI CEC<br>LAN<br>SPDIF<br>USB<br>Muziek                                                                                                    | I       |
| Ingebruikname<br>Inhoud van de levering<br>Mediaportaal<br>Montage<br>Multimedia-aansluitingen<br>HDMI<br>HDMI ARC<br>HDMI CEC<br>LAN<br>SPDIF<br>USB<br>Muziek                                                                                                    | I       |
| Ingebruikname<br>Inhoud van de levering<br>Mediaportaal<br>Montage<br>Multimedia-aansluitingen<br>HDMI<br>HDMI ARC<br>HDMI CEC<br>LAN<br>SPDIF<br>USB<br>Muziek<br>Omgevingstemperatuur<br>Overzicht van het apparaat                                                                                | I<br>   |
| Ingebruikname<br>Inhoud van de levering<br>Mediaportaal<br>Montage<br>Multimedia-aansluitingen<br>HDMI<br>HDMI ARC<br>HDMI CEC<br>LAN<br>SPDIF<br>USB<br>Muziek<br>Omgevingstemperatuur<br>Overzicht van het apparaat                                                                                | I       |
| Ingebruikname<br>Inhoud van de levering<br>Mediaportaal<br>Montage<br>Multimedia-aansluitingen<br>HDMI<br>HDMI ARC<br>HDMI CEC<br>LAN<br>SPDIF<br>USB<br>Muziek<br>Omgevingstemperatuur<br>Overzicht van het apparaat<br>Pixelfout                                                                   | I       |
| Ingebruikname<br>Inhoud van de levering<br>Mediaportaal<br>Montage<br>Multimedia-aansluitingen<br>HDMI<br>HDMI ARC<br>HDMI CEC<br>LAN<br>SPDIF<br>USB<br>Muziek<br>Omgevingstemperatuur<br>Overzicht van het apparaat<br>Pixelfout<br>Plaats van opstelling                                          | I       |
| Ingebruikname<br>Inhoud van de levering<br>Mediaportaal<br>Montage<br>Multimedia-aansluitingen<br>HDMI<br>HDMI ARC<br>HDMI CEC<br>LAN<br>SPDIF<br>USB<br>Muziek<br>Omgevingstemperatuur<br>Overzicht van het apparaat<br>Pixelfout<br>Plaats van opstelling<br>Probleemoplossing                     | I       |
| Ingebruikname<br>Inhoud van de levering<br>Mediaportaal<br>Montage<br>Multimedia-aansluitingen<br>HDMI<br>HDMI ARC<br>HDMI CEC<br>LAN<br>SPDIF<br>USB<br>Muziek<br>Omgevingstemperatuur<br>Overzicht van het apparaat<br>Pixelfout<br>Plaats van opstelling<br>Probleemoplossing<br>Programma kiezen | I       |

| R                              | DE |
|--------------------------------|----|
| Reparatie7                     |    |
| S                              | FR |
| Storing                        |    |
| Stroomvoorziening7, 37, 38     | NL |
| Stroomvoorziening aansluiten12 |    |
| т                              | ES |
| Technische gegevens            |    |
| Teletekst                      | IT |
| U                              |    |
| USB9, 31                       | EN |
| V                              |    |
| Veilig gebruik4                |    |
| Veiligheidsvoorschriften4      |    |
| Aansluiten7                    |    |
| Stroomvoorziening7             |    |
| Veilig gebruik4                |    |
| Video's                        |    |
|                                |    |

# medion

# Manual de instrucciones

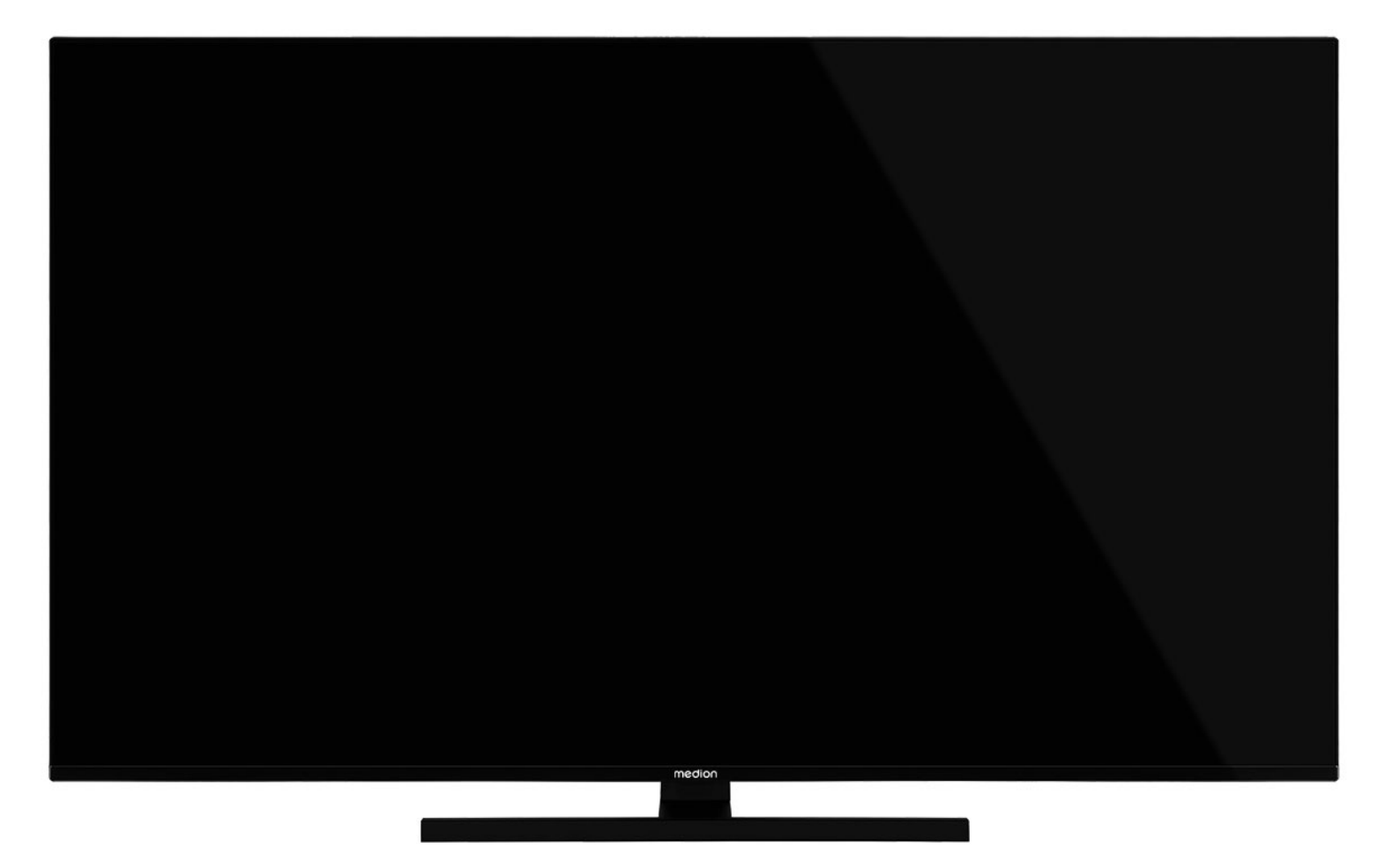

# Ultra HD Q-LED Fire TV MEDION LIFE

X14332 (MD 31410) / X15032 (MD 31411) / X15537 (MD 31412) / X16532 (MD 31413)

### Índice

| 1   | Inform                   | nación acorca do osto manual do ins-  |
|-----|--------------------------|---------------------------------------|
| 1.  | trucci                   | ones                                  |
|     | 1.1.                     | Explicación de los símbolos           |
|     | 1.2.                     | Uso previsto 4                        |
| 2.  | Volum                    | en de suministro4                     |
| 3.  | Indica                   | ciones de seguridad4                  |
|     | 3.1.                     | Seguridad operativa                   |
|     | 3.2.                     | Lugar de colocación5                  |
|     | 3.3.                     | Temperatura ambiente                  |
|     | 3.4.                     | Reparación7                           |
|     | 3.5.                     | Seguridad durante la conexión7        |
|     | 3.6.                     | Manipulación de pilas7                |
| 4.  | Inforn                   | nación de conformidad UE8             |
|     | 4.1.                     | Información sobre la red wifi         |
| 5.  | Vista                    | general del aparato9                  |
|     | 5.1.                     | Parte delantera 9                     |
|     | 5.2.                     | Parte trasera y lado derecho          |
|     | 5.3.                     | Mando a distancia 10                  |
| 6.  | Puest                    | a en servicio11                       |
|     | 6.1.                     | Desembalaje 11                        |
|     | 6.2.                     | Montaje 11                            |
|     | 6.3.                     | Colocación de las pilas en el mando a |
|     |                          | distancia 11                          |
|     | 6.4.                     | Conexión de la antena 12              |
|     | 6.5.                     | Conexión de la alimentación eléctri-  |
|     |                          | ca 12                                 |
|     | 6.6.                     | Encendido y apagado de la smart TV12  |
|     | 6.7.                     | Encendido del aparato por primera     |
|     | 4.0                      | Vez Iz                                |
|     | 0.0.                     | Levisión                              |
| 7   | Manei                    | 17                                    |
| 7.  | 71                       | Selección de canal 17                 |
|     | 72                       | Aiustes de sonido                     |
|     | 73                       | Ajustes de imagen 17                  |
|     | 74                       | Ajustes de indgen                     |
|     | 7. <del>4</del> .<br>7.5 | Teletexto 17                          |
|     | 7.5.                     | Menús durante la reproducción de la   |
|     | 7.0.                     | televisión                            |
|     | 7.7.                     | Uso de las conexiones multimedia 19   |
| 8.  | Págin                    | a de inicio20                         |
|     | 8.1.                     | Perfiles                              |
|     | 8.2.                     | Entrada21                             |
|     | 8.3.                     | Mi espacio 21                         |
|     | 8.4.                     | Buscar                                |
|     | 8.5.                     | Inicio                                |
|     | 8.6.                     | En directo 21                         |
|     | 8.7.                     | Configuraciones 21                    |
| 9.  | Repro                    | ductor multimedia31                   |
|     | 9.1.                     | Menú principal del reproductor multi- |
|     |                          | media 31                              |
| 10. | Sisten                   | na HbbTV33                            |
| 11. | Están                    | dar HDMI 2.133                        |
|     | 11.1.                    | eARC 33                               |

| 12. | Prote<br>ON | ección de datos de la smart TV MEDI-  | 34 |
|-----|-------------|---------------------------------------|----|
| 13. | Reso        | ución de problemas                    | 34 |
|     | 13.1.       | ¿Necesita más ayuda?                  | 35 |
|     | 13.2.       | Píxeles muertos en la smart TV        | 35 |
| 14. | Limpi       | ieza                                  | 36 |
| 15. | Alma        | cenamiento en caso de no utilizarse . | 36 |
| 16. | Elimi       | nación                                | 36 |
| 17. | Dato        | s técnicos                            | 37 |
| 18. | Ficha       | de datos del producto                 | 38 |
|     | 18.1.       | Información sobre marcas registra-    |    |
|     |             | das                                   | 39 |
| 19. | Infor       | maciones de asistencia técnica        | 39 |
| 20. | Aviso       | legal                                 | 39 |
| 21. | Índice      | e                                     | 40 |

### 1. Información acerca de este manual de instrucciones

i

Muchas gracias por haber elegido nuestro producto. Le deseamos que disfrute con este aparato.

Antes de la puesta en marcha, lea atentamente las indicaciones de seguridad. Tenga en cuenta las advertencias que aparecen en el propio aparato y en el manual de instrucciones.

Mantenga siempre a mano el manual de instrucciones. En caso de que venda o transfiera el aparato, es imprescindible que entregue también este manual de instrucciones, ya que constituye una parte esencial del producto.

### 1.1. Explicación de los símbolos

indicadas en el mismo.

Si una parte de texto está marcada con uno de los siguien-

tes símbolos de advertencia, deberá evitarse el peligro de-

scrito en el texto para prevenir las posibles consecuencias

DE

FR

FR

NL

;PELIGRO! ES Advertencia de peligro de muerte inminente. IT. ;ADVERTENCIA! EN ¡Advertencia de posible peligro de muerte o de lesiones graves irreversibles! ;ATENCIÓN! ¡Advertencia de posibles lesiones de grado medio o leve! ;AVISO! Respete las indicaciones para evitar daños materiales. Información detallada para el uso del aparato Respete las indicaciones del manual de instrucciones. Debido al rango de frecuencia de 5 GHz de la solución LAN inalámbrica utilizada, el uso en países de la UE solo se permite dentro de edificios. ;ADVERTENCIA! Advertencia de peligro por descarga eléctrica.

### ¡ADVERTENCIA!

Advertencia de peligro por volumen excesivo.

#### Clase de protección II

'nS

Los aparatos eléctricos de la clase de protección II son aparatos que disponen de un aislamiento doble o reforzado continuo y que no tienen posibilidad de conexión de un conductor de puesta a tierra.

### 1.2. Uso previsto

Este es un equipo de la electrónica de consumo que también es adecuado para aplicaciones multimedia. Este aparato sirve para recibir y reproducir programas de televisión. Las distintas posibilidades de conexión permiten una ampliación adicional de las fuentes de recepción y reproducción (receptor, reproductor de DVD, grabadora de DVD, grabadora de vídeo, PC, etc.). Su aparato le ofrece diversas posibilidades de uso.

Este aparato ha sido diseñado exclusivamente para el uso particular y no está indicado para fines comerciales/industriales.

- Tenga en cuenta que cualquier uso indebido del aparato conlleva la pérdida de la garantía.
- No realice ninguna modificación en el aparato sin nuestra autorización, ni utilice ningún aparato suplementario que no haya sido suministrado o autorizado por nosotros.
- Utilice exclusivamente accesorios y recambios suministrados o autorizados por nosotros.
- Tenga en cuenta toda la información contenida en este manual de instrucciones, especialmente las indicaciones de seguridad. Cualquier otro uso que difiera del especificado en el presente manual se considerará indebido y puede provocar daños materiales y personales.
- No utilice el aparato en condiciones ambientales extremas.
- Este aparato solo es adecuado para el uso en interiores secos.
- Este aparato no es adecuado como monitor de datos para puestos de trabajo de oficina.

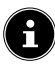

¡PELIGRO! ¡Poligro do gofi

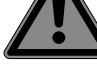

3.

### ¡Peligro de asfixia!

Indicaciones de seguridad

- Antes del primer uso compruebe que el

aparato no presenta daños. Un aparato

defectuoso o dañado no debe ponerse

- Este aparato puede ser utilizado por ni-

ños a partir de los 8 años y por personas

con discapacidades físicas, sensoriales o

mentales y por aquellas que no tengan

la suficiente experiencia o conocimien-

instrucciones sobre el manejo seguro y

hayan comprendido los peligros resul-

- Los niños no deben jugar con el apara-

debe realizar el usuario no deben ser

ejecutados por niños sin supervisión.

to. La limpieza y el mantenimiento que

tos, siempre que sean supervisadas o

hayan recibido las correspondientes

3.1. Seguridad operativa

en servicio.

tantes.

¡El material de embalaje no es un juguete! Las láminas de embalaje pueden tragarse o utilizarse de forma inadecuada con el consiguiente peligro de asfixia.

Mantenga el material de embalaje (láminas, bolsas de plástico, etc.) fuera del alcance de los niños.

### ¡ADVERTENCIA!

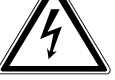

### ¡Peligro de descarga eléctrica!

¡Peligro de descarga eléctrica, cortocircuito e incendio!

Nunca abra la carcasa de la Smart TV ni introduzca objetos de ningún tipo en el interior de la misma por sus ranuras y orificios.

# medion

Tenga en cuenta que el aparato no es adecuado para su uso en movimiento y solo debe utilizarse en una posición fija en un lugar designado. En el caso de un uso móvil, no se puede garantizar un funcionamiento perfecto, ya que podrían producirse problemas de recepción o similares.

### 2. Volumen de suministro

Compruebe que el suministro esté completo y, si no fuera este el caso, avísenos dentro de un plazo de 14 días después de su compra.

Con el producto que ha adquirido recibirá lo siguiente:

- Ultra HD Q-LED Fire TV
- Mando a distancia (RC1848) con 2 pilas tipo LR03 (AAA) 1,5 V
- Cable de conexión a la red eléctrica
- Pie de apoyo con tornillos de fijación incluidos
- Documentación

#### A ¡PELIGRO!

### ¡Peligro de asfixia!

Las láminas de embalaje pueden tragarse o utilizarse de forma inadecuada y provocar peligro de asfixia.

Mantenga el material de embalaje (láminas, bolsas de plástico, etc.) fuera del alcance de los niños.

### ;ADVERTENCIA! ;Sobrecalentamiento! ;Peligro de incendio!

¡Un sobrecalentamiento puede ocasionar daños en la Smart TV y suponer un peligro de incendio!

- Las ranuras y los orificios del televisor sirven para fines de ventilación. No cubra estos orificios, p. ej., con periódicos, manteles, cortinas, etc.
- No ejerza presión sobre la pantalla. Existe peligro de que se rompa el cristal de la pantalla.
- El mando a distancia dispone de un diodo infrarrojo de la clase 1. No mire el LED con dispositivos ópticos.

### ¡ATENCIÓN!

### ¡Peligro de sufrir lesiones!

¡Peligro de sufrir lesiones en caso de romperse la pantalla!

- No toque la pantalla con los dedos ni con objetos punzantes para evitar daños.
- Recoja los añicos con guantes de protección.
- A continuación, lávese las manos con jabón, ya que no puede descartarse la posibilidad de que se hayan derramado productos químicos.
- Envíe las fracciones de la pantalla rota a su centro de asistencia técnica para que proceda a una eliminación correcta.
  - En caso de emergencia, desconecte inmediatamente el aparato y vuelva a utilizarlo solo cuando haya sido verificado por una persona capacitada o por el servicio de atención al cliente. Se considera situación de emergencia cuando, entre otros, p. ej. sale humo o ruidos inusuales del aparato, ha penetrado agua o el cable de alimentación o la carcasa se han dañado.

Diríjase al servicio de atención al cliente en los siguientes casos:

 – el cable de alimentación está fundido o dañado;

- ha penetrado líquido en el aparato;
- el aparato no funciona correctamente;
- el aparato se ha caído o la carcasa está dañada;

DE

FR

NL

ES

IT.

EN

- sale humo del aparato.

### 3.2. Lugar de colocación

- El montaje mural del televisor no debe exceder una altura de 2 m. El aparato debe montarse en superficies sólidas como cemento u hormigón.
- Durante las primeras horas de funcionamiento, los aparatos nuevos pueden desprender un olor típico, inevitable pero no peligroso, que con el transcurso del tiempo irá disminuyendo. Para contrarrestar la formación de olores, le recomendamos ventilar la estancia periódicamente. En el desarrollo del producto nos hemos asegurado de que permanezca notablemente por debajo de los valores límite vigentes.
- Mantenga su Smart TV y todos los equipos conectados alejados de la humedad y evite el polvo, el calor y la radiación solar directa. El incumplimiento de estas indicaciones puede provocar averías o daños en la Smart TV.
- No haga funcionar su aparato al aire libre, puesto que influencias externas, como lluvia, nieve, etc., podrían dañarlo.
- El aparato no debe exponerse a gotas o salpicaduras de agua. No coloque recipientes llenos de líquidos (como jarrones o similares) sobre o cerca del aparato. El recipiente podría volcar y el líquido podría perjudicar la seguridad eléctrica.

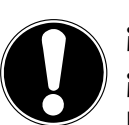

### ¡AVISO! ¡Peligro de daños!

En el caso de velas u otras llamas abiertas, existe peligro de sufrir lesiones.

Mantenga en todo momento las velas u otras llamas abiertas alejadas de este producto para evitar la propagación del fuego.

- Procure que las distancias hasta las paredes del armario sean suficientemente grandes. Mantenga una distancia mínima de 10 cm alrededor del aparato para garantizar una ventilación suficiente.
- Evite deslumbramientos, reflejos y contrastes de claridad-oscuridad demasiado fuertes para proteger su vista.
- La distancia de visión óptima es 3 veces la diagonal de pantalla.

### iPELIGRO!

### ¡Peligro de sufrir lesiones! ¡Peligro de muerte!

Coloque su televisor solo sobre bases estables. La caída de televisores puede provocar lesiones graves e incluso la muerte. Muchas lesiones, sobre todo en niños, pueden evitarse tomando las siguientes medidas de precaución.

- Coloque todos los componentes sobre una base estable, nivelada y sin vibraciones para evitar la caída de la Smart TV.
- Utilice solo los pies y los tornillos suministrados con el televisor.
- Utilice solo muebles que garanticen un uso seguro del televisor.
- Procure que el televisor no sobresalga por encima de los cantos del mueble.
- No coloque el televisor sobre muebles más elevados o altos, como armarios suspendidos o estanterías, sin fijarlos ambos, el mueble y el televisor, de forma segura y estable.
- No coloque tapetes ni similares debajo del televisor para garantizar un apoyo seguro.
- Advierta a los niños de los peligros que pueden derivarse de subirse a muebles en caso de que intenten llegar al televisor o sus elementos de mando.

En caso de que almacene o traslade el televisor, observe también las indicaciones de seguridad citadas arriba.

### 3.3. Reparación

- Encargue la reparación de su Smart TV únicamente a personal técnico cualificado.
- En caso de que sea necesario realizar una reparación, diríjase exclusivamente a nuestros colaboradores de servicio técnico autorizados.
- Asegúrese de que únicamente se utilicen piezas de repuesto indicadas por el fabricante. El uso de piezas de repuesto no adecuadas puede provocar daños en el aparato o suponer un riesgo de incendio.

### 3.4. Temperatura ambiente

- El aparato puede funcionar a una temperatura ambiente de +5 °C a +35 °C y con una humedad relativa del aire del 20 % al 85 % (sin condensación).
- Cuando está desconectada, la Smart TV puede almacenarse a temperaturas de entre -20 °C y +60 °C.
- Mantenga una distancia de un metro como mínimo frente a fuentes de interferencias de alta frecuencia y magnéticas (televisores, altavoces, teléfonos móviles, etc.) para evitar problemas de funcionamiento.
- En caso de tormenta o si el aparato no va a utilizarse durante mucho tiempo, desconéctelo de la toma de corriente y desenchufe el cable de antena del conector hembra para antenas.

## ;AVISO!

### ¡Peligro de daños!

En caso de grandes variaciones de temperatura o humedad, puede formarse humedad dentro de la Smart TV por condensación y esta puede provocar un cortocircuito eléctrico.

Después de transportar la Smart TV, espere hasta que esta tenga la temperatura ambiente antes de ponerla en funcionamiento.

### 3.5. Seguridad al conectar

#### 3.5.1. Alimentación eléctrica

 Incluso en estado desactivado, algunas piezas del aparato siguen bajo tensión.
 Para interrumpir la alimentación eléctrica a la Smart TV o bien para desconectar el aparato completamente de la tensión, desenchúfelo de la red eléctrica. Desenchufe para ello la clavija de la toma de corriente.

### ¡PELIGRO!

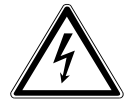

### Peligro de descarga eléctrica!

¡Con la carcasa abierta existe peligro de muerte a causa de descarga eléctrica!

- No abra la carcasa del aparato. No contiene ninguna pieza que deba someterse a mantenimiento.
- Enchufe la Smart TV solo en tomas de corriente con toma a tierra con 220-240 V ~ 50 Hz. Si no está seguro de la alimentación eléctrica en el lugar de instalación, consulte a su compañía eléctrica.
- La toma de corriente siempre debe ser fácilmente accesible para poder extraer la clavija de enchufe rápidamente de la misma en caso de una situación de emergencia.
- Para interrumpir la alimentación eléctrica al televisor, extraiga la clavija de enchufe de la toma de corriente.
- Para más seguridad recomendamos el uso de una protección contra sobretensión de la red eléctrica para proteger su Smart TV de daños debidos a picos de tensión o rayos.
- Tienda los cables de forma que nadie pueda pisarlos ni tropezar con ellos.
- No coloque ningún objeto sobre los cables, ya que podrían dañarse.
- No toque la clavija con las manos mojadas.
- Agarre siempre la clavija por la carcasa y nunca la extraiga de la toma de corriente tirando del cable.

medion

 Tenga en cuenta que el televisor sigue consumiendo corriente en el modo standby.

f

En caso de que el aparato se desconecte en el modo USB (Mediaplayer), en el modo HbbTV opcional o en el funcionamiento LAN/WLAN opcional (Mediaplayer/Portal) a causa de una descarga eléctrica y se reinicie de nuevo, no podrá restablecer el último estado operativo automáticamente. Vuelva a iniciar los medios o aplicaciones correspondientes.

Es posible que los últimos ajustes de usuario realizados no pueden restaurarse a causa de una descarga estática, que provoca el apagado del televisor, ya que estos solo se guardan 5 minutos después de un cambio de programa.

### f

Todos los dispositivos multimedia que se conecten a las correspondientes conexiones del televisor deben cumplir los requisitos de la Directiva de baja tensión.

### 3.6. Manipulación de pilas

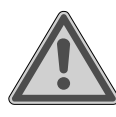

### ¡ADVERTENCIA! ¡Peligro de explosión!

Las pilas pueden contener sustancias inflamables y derramarse, calentarse excesivamente, encenderse o incluso explotar.

Procure una manipulación correcta para evitar daños en su aparato y a su salud.

Por ello, es imprescindible observar las siguientes indicaciones:

 Mantenga a los niños alejados de las pilas.

En caso de ingestión de pilas, solicite inmediatamente asistencia médica.

- Nunca cargue las pilas (a menos que se indique expresamente).
- Nunca descargue las pilas mediante una elevada potencia de salida.
- Nunca cortocircuite las pilas.
- Nunca exponga las pilas a un sobrecalentamiento excesivo, como luz solar, fuego o similares.
- No desarme ni deforme las pilas.
   Podría sufrir lesiones en las manos o los dedos, o el líquido de la batería podría penetrar en los ojos o la piel. En caso de que esto ocurra, limpie los puntos

DE

FR

NL

ES

IT

EN

correspondientes con abundante agua limpia y solicite inmediatamente asistencia médica.

- Evite golpes fuertes y sacudidas.
- Nunca intercambie la polaridad.
- Procure que los polos positivo (+) y negativo (-) se utilicen correctamente para evitar cortocircuitos.
- No mezcle pilas nuevas y viejas ni pilas de distinto tipo,

ya que esto podría provocar funcionamientos incorrectos en su aparato. Además, la pila más débil podría descargarse demasiado.

- Extraiga las pilas gastadas inmediatamente del aparato.
- Extraiga las pilas del aparato si no se va a utilizar durante un periodo prolongado.
- Sustituya todas las pilas gastadas de un aparato simultáneamente por pilas nuevas del mismo tipo.
- Aísle los contactos de las pilas con una cinta adhesiva si desea almacenar o eliminar las pilas.
- En caso necesario, limpie los contactos de las pilas y del aparato antes de insertarlas.
- Si se ha derramado líquido de las pilas, utilice guantes de protección y limpie bien los contactos.

### 4. Información sobre la conformidad UE

Por la presente, MEDION AG declara que este aparato cumple los requisitos básicos y el resto de disposiciones pertinentes:

- Directiva 2014/53/UE sobre la comercialización de equipos radioeléctricos
- Directiva 2009/125/CE sobre diseño ecológico
- Directiva 2011/65/UE sobre restricciones de sustancias peligrosas

La declaración de conformidad UE completa puede descargarse en www.medion.com/conformity.

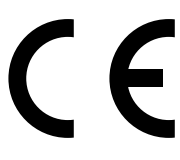

Debido al rango de frecuencia de 5 GHz de la solución LAN inalámbrica instalada, el uso en países de la UE (véase tabla) solo se permite dentro de edificios.

| AT | BE     | BG | CZ | DK |
|----|--------|----|----|----|
| EE | FR     | DE | IS | IE |
| IT | EL     | ES | CY | LV |
| LI | LT     | LU | ΗU | MT |
| NL | NO     | PL | PT | RO |
| SI | SK     | TR | FI | SE |
| СН | UK(NI) | HR |    |    |

AT = Austria, BE = Bélgica, BG = Bulgaria,, CZ = Chequia,

DK = Dinamarca, EE = Estonia, FR = Francia,

DE = Alemania, IS = Islandia, IE = Irlanda, IT = Italia,

EL = Grecia, ES = España, CY = Chipre, LV = Letonia,

- LI = Liechtenstein, LT = Lituania, LU = Luxemburgo,
- HU = Hungría, MT = Malta, NL = Países Bajos,

NO = Noruega, PL = Polonia, PT = Portugal, RO = Rumanía,

SI = Eslovenia, SK = Eslovaquia, TR = Turquía,

FI = Finlandia, SE = Suecia, CH = Suiza,

UK(NI) = Irlanda del Norte, HR = Croacia

#### 4.1. Información sobre wifi

|                              | Wifi           |                                    |
|------------------------------|----------------|------------------------------------|
| Rango de frecuen-<br>cia     | 2,4 GHz/5 GHz  |                                    |
| Wifi estándar                | 802.11 a/b/g/n |                                    |
| Codificación                 | WEP/WPA/WPA2   |                                    |
| Rango de fre-<br>cuencia/MHz | Canal          | Potencia<br>de emisión<br>máx./dBm |
| 2400-2483,5                  | 1-13           | 19,9                               |
| 5150-5250                    | 36-48          | 22,4                               |
| 5250 5250                    |                | 22.5                               |
| 3230-3330                    | 52-64          | 22,5                               |

### 5. Vista general del aparato

### 5.1. Parte delantera

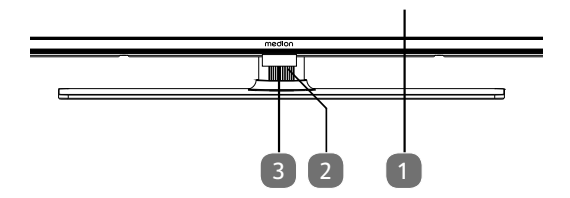

- 2. Pantalla
- 3. 🕛: interruptor multifunción para la función standby, cambio de canal, selección de la fuente de entrada y ajuste del volumen. Si el aparato se halla en el modo standby, puede encenderlo presionando brevemente el pulsador. Presione brevemente el pulsador durante el funcionamiento para abrir el menú de funciones. A continuación, vuelva a presionar brevemente el pulsador para seleccionar la función deseada. Mantenga presionado el pulsador para abrir el menú de la función seleccionada. Si selecciona la función standby, el aparato cambia a continuación al modo standby. Con una pulsación breve puede modificar el ajuste en el menú. A continuación, mantenga presionado el pulsador para aceptar el ajuste realizado. El menú de funciones se cierra automáticamente transcurridos unos segundos si no se produce ninguna otra acción.
- Sensor de infrarrojos: campo de recepción para las señales de infrarrojos del mando a distancia. Indicador de servicio: está encendido cuando el aparato se encuentra en el modo standby.

#### 5.2. Parte trasera y lado derecho

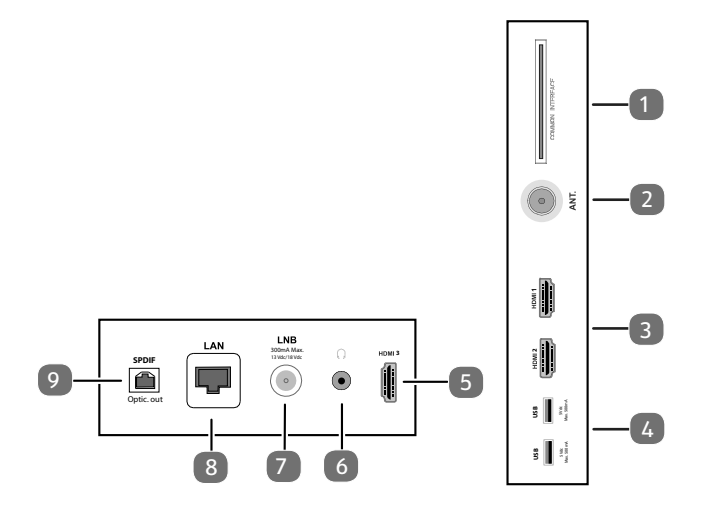

1. **COMMON INTERFACE (CI+)**: ranura para tarjetas de televisión de pago

DE

FR

NL

ES

IT

**EN** 

- 2. **ANT.**: para conectar la antena (analógica, DVB-T o DVB-C)
- 3. **HDMI 1-2**: conexión HDMI para aparatos con salida HDMI (HDMI 2 puede usarse para eARC)
- 4. USB (5V ----, 500 mA max.): conexiones USB para reproducción de archivos multimedia
- 5. HDMI 3: conexión HDMI para aparatos con salida HDMI
- 6.  $\int \mathbf{r}$ : para conectar unos auriculares con conector jack de 3,5 mm
- LNB (13 V/18 V---, 300 mA max.): para conectar la antena (satélite)
- 8. LAN: puerto de red para conexión a Internet
- 9. SPDIF Optic. OUT: salida de audio digital (óptica)

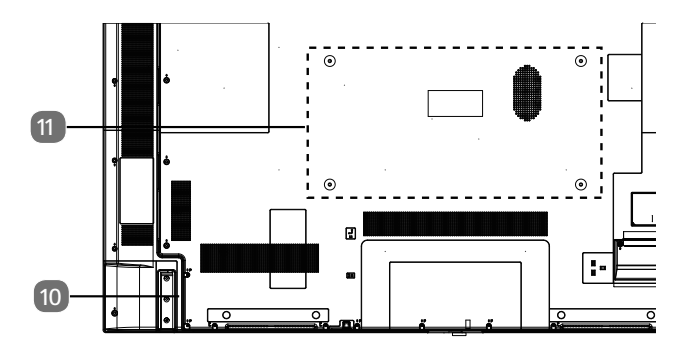

#### 10. Conexión para enchufe de alimentación

G

Utilice únicamente el cable de conexión a la red suministrado para este fin.

 Orificios de fijación para soporte de pared MD 31410: norma Vesa, distancia entre orificios 100 × 100 mm

MD 31411, MD 31412: norma Vesa, distancia entre orificios  $200 \times 200$  mm

MD 31413: norma Vesa, distancia entre orificios 400 x 200 mm

(ľ

Soporte de pared no incluido en el volumen de suministro. Para el montaje, asegúrese de que se usan tornillos M6 (MD 31410: M4). La longitud máxima de los tornillos equivale a la suma del grosor del soporte de pared más 10 mm (MD 31410: 7 mm)

El montaje mural del televisor no debe exceder una altura de 2 m. El aparato debe montarse en superficies sólidas como cemento u hormigón.

### 5.3. Mando a distancia

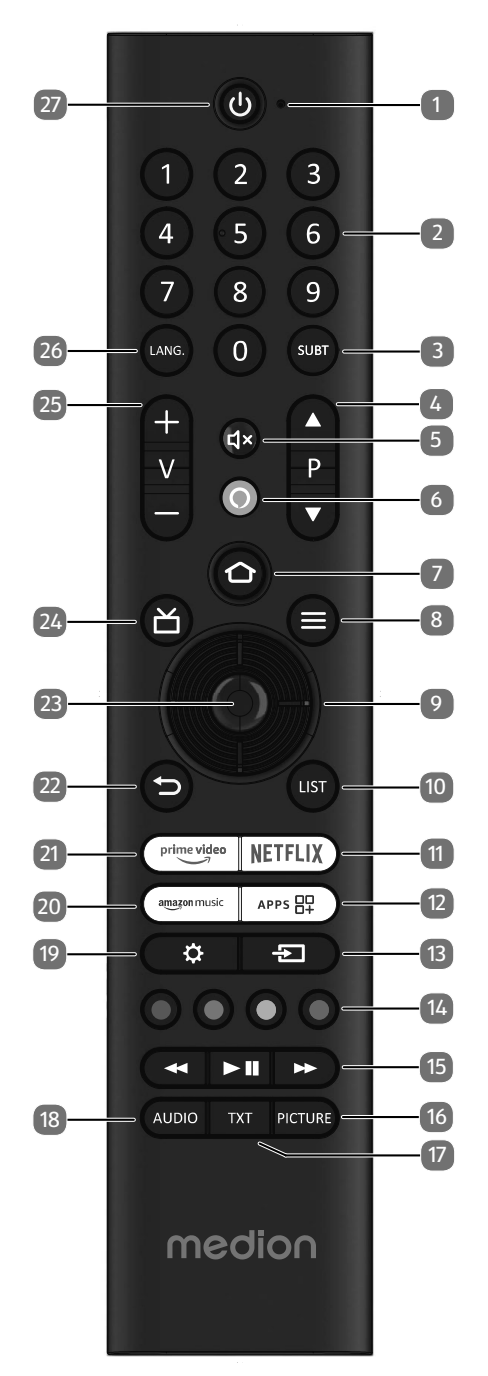

- 1. Micrófono
- 2. Teclas numéricas:

TV: selección de canal, teletexto: selección de página

- 3. **SUBT** : DTV/satélite/navegador de medios: función de subtítulos (si está disponible)
- 4. P → / ▲: teclas de selección de canal TV: seleccionar canal siguiente (+)/anterior (-); teletexto: seleccionar página siguiente (+)/anterior (-)
- 5. **4**×: modo silencioso
- 6. O: tecla de micrófono para activar el control por voz
- 7.  $\bigcirc$  : abra la página de inicio pulsando simplemente el botón; mantenga pulsado el botón para acceder a los ajustes del dispositivo.
- 8. **(MENU)**: abrir y cerrar menú (según la función seleccionada o la aplicación con funciones diferentes)
- 9. Tecla de desplazamiento ▲ : subir dentro del menú TV digital: seleccionar barra de información del canal actual; teletexto: seleccionar página siguiente Tecla de desplazamiento ▼ : bajar dentro del menú TV digital: seleccionar barra de información del canal actual; teletexto: seleccionar página anterior Tecla de desplazamiento ◀ : ir a la izquierda dentro del menú Teletexto: ir a la subpágina Tecla de desplazamiento ▶ : ir a la derecha dentro del

menú Teletexto: ir a la subpágina

(según la función seleccionada o la aplicación con funciones diferentes)

- 10. LIST: abrir la lista de canales
- 11. **NETFLIX**: abrir la app Netflix
- 12. **APP**: llamar a tus aplicaciones y canales
- 13. **(SOURCE**): selección de la señal de entrada de aparatos conectados
- Tecla roja: para teletexto o menús, HbbTV Tecla verde: para teletexto o menús Tecla amarilla: para teletexto o menús Tecla azul: para teletexto o menús
- 16. PICTURE: abrir el menú del modo de imagen
- 17. **TXT**: conectar y desconectar el teletexto (en modo Live TV)
- 18. AUDIO: llamar a los ajustes de audio
- 19. 🗘 : abrir el menú de ajustes
- 20. AMAZON MUSIC: abrir la app Amazon Music
- 21. PRIME VIDEO: abrir la app Prime Video
- 22. <sup>(1)</sup>: retroceder un paso dentro de un menú, cerrar los menús abiertos, volver a la pantalla inicial o de inicio, cerrar el teletexto (en modo Live TV)
- 23. OK: dentro de determinados menús, confirmar selección
- 24. 🎽 : TV digital: ir a un canal de TV electrónico
- 25. V-/+: subir (+) o bajar (-) volumen
- 26. LANG.: selección de idioma
- 27. (): encender/apagar smart-TV (encender/apagar modo Standby)

# 6. Puesta en servicio

### G

Es imprescindible que lea las indicaciones de seguridad antes de realizar la puesta en servicio.

### 6.1. Desembalaje

- Antes de proceder al desembalaje, elija un lugar adecuado para la instalación.
- Abra la caja con mucho cuidado para evitar dañar el aparato. Se podrían producir daños si para abrirla se utiliza un cuchillo con una hoja larga.
- Dentro del embalaje hay varias piezas pequeñas (como pilas). Manténgalas alejadas de los niños, ya que podrían tragarlas.
- Guarde bien el material de embalaje y utilícelo únicamente para transportar el televisor.

#### ¡PELIGRO!

#### ¡Peligro de asfixia!

Las láminas de embalaje pueden tragarse o utilizarse de forma inadecuada con el consiguiente peligro de asfixia.

Mantenga el material de embalaje (láminas, bolsas de plástico, etc.) fuera del alcance de los niños.

### 6.2. Montaje

Fije el pie tal y como se muestra en la figura. Realice este paso antes de conectar la smart-TV.

# 1 II II ES IT EN

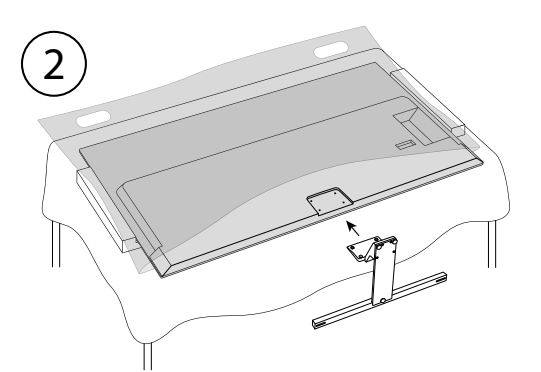

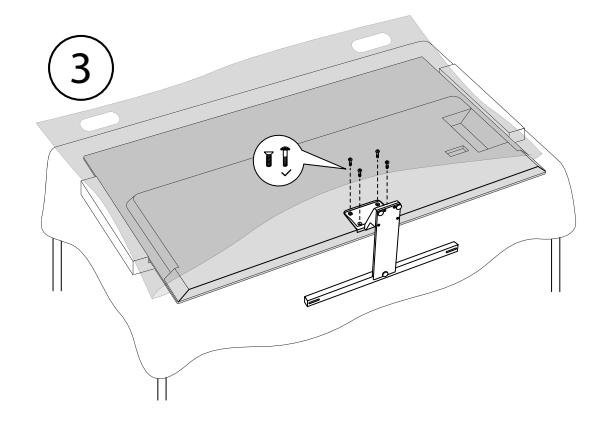

### 6.3. Colocación de las pilas en el mando a distancia

- Retire la cubierta del compartimento de las pilas de la parte trasera del mando a distancia.
- Coloque dos pilas del tipo LR03/AAA/1,5 V en el compartimento de las pilas del mando a distancia. Al hacerlo, observe la polaridad de las pilas (marcada en la base del compartimento de las pilas).
- Cierre el compartimento de las pilas.

# medion

DE

FR

#### iaviso!

### ¡Peligro de daños!

Si no lo utiliza durante un periodo largo de tiempo, el mando a distancia podría resultar dañado por la salida del líquido de las pilas.

Saque las pilas del mando a distancia cuando no vaya a utilizar el aparato durante un tiempo.

### 6.4. Conexión de la antena

Su smart-TV puede captar diferentes señales de antena. En la conexión marcada como **ANT.** puede alimentar las siguientes señales de imagen:

- a través de cable analógico/antena doméstica analógica;
- a través de antena DVB-T2/ DVB-T<sup>1</sup>;
- a través de conexión DVB-C<sup>2</sup> (conexión de cable digital).
- Conecte un cable de antena desde la antena doméstica/conexión de cable analógica, desde la antena DVB-T, o bien desde la conexión DVB-C, en la conexión de antena de la smart-TV.

En la conexión marcada como **LNB** también puede conectar adicionalmente un equipo de satélite digital.

• Enrosque el conector F de un cable coaxial de antena a la conexión de la smart-TV.

#### 6.5. Conexión de la alimentación eléctrica

- Conecte el cable de conexión a la red suministrado a la toma de conexión a la red del dispositivo.
- Conecte la clavija de enchufe del aparato a una toma de corriente de fácil acceso de 220-240 V ~ 50 Hz.

#### 6.6. Encendido y apagado de la smart TV

- En el momento en que conecte la clavija de enchufe a una toma de corriente, el aparato se pondrá en modo standby.
- Para encender el aparato, pulse:

  - en el aparato: la tecla multifunción 🕛.
- Con la tecla de encendido/standby del mando a distancia puede volver a poner el aparato en modo standby. Así, el aparato estará apagado, aunque seguirá consumiendo energía.

Si no recibe ninguna señal de entrada, el aparato cambia automáticamente al modo standby. Hasta ese momento, en la pantalla se muestra una cuenta atrás. Esta función no está disponible con todas las fuentes.

# 6.7. Encendido del aparato por primera vez

i

¡IMPORTANTE! El aparato debe estar conectado a una cuenta de Amazon para que todas las funciones estén disponibles.

Cuando encienda su aparato por primera vez, accederá directamente al modo de instalación. Con las teclas ▲ ▼ ◀ ▶ puede seleccionar la opción deseada y confirmarla con OK. Con la tecla ⊃ retrocede un paso.

| Opción de menú                                                        | Ajuste                                                                                                    |
|-----------------------------------------------------------------------|----------------------------------------------------------------------------------------------------|
| CHOOSE YOUR<br>LOCATION<br>(UBICACIÓN<br>SELECCIONE)                  | Seleccione el país que desee.<br>Confirme la elección con la te-<br>cla <b>OK</b> .                                                                                                    |
| SELECCIONA<br>TU IDIOMA                                               | Seleccione el idioma deseado.<br>Confirme la elección con la tecla<br>OK. A continuación, seleccione<br>la opción CONTINUAR para<br>proseguir con la instalación.<br>La opción MODO DEMOS-<br>TRACIÓN solo se recomienda<br>para demostraciones en tien-<br>das, no para uso doméstico.                                                                                                    |
| ¿ACTIVAR LA<br>CONEXIÓN DE<br>RED?                                    | Active/desactive la función<br>Wake On LAN (WoL). Permite<br>encender su televisor a través<br>de otro dispositivo. Para ello,<br>ambos aparatos deben estar<br>conectados a la misma red me-<br>diante wifi. Es necesario realizar<br>una conexión preliminar del dis-<br>positivo de control remoto con<br>el televisor encendido. Después,<br>el control solo funcionará cuan-<br>do el televisor se encuentre en<br>modo standby.<br>Tenga en cuenta que el consu- |
|                                                                       | mo de energía aumenta cuando<br>la función WoL está activada.                                                                                                    |
| CONFIGURAR<br>CON LA APP<br>FIRE TV / CON-<br>FIGURAR CON<br>EL MANDO | A continuación, elija si desea<br>configurar los ajustes wifi y su<br>cuenta de Amazon a través de<br>un dispositivo móvil (mediante<br>un código QR) o a través del<br>mando a distancia del televisor.<br>Si selecciona la segunda opción,<br>confirme su selección pulsando<br>la tecla <b>OK</b> . A continuación, se<br>inicia la búsqueda de redes wifi<br>disponibles.                                                                                          |

A

Este servicio debe estar disponible en su zona.

| Opción de menú                                                          | Ajuste                                                                                                    | Opción de menú                                                                                              | Ajuste                                                                                                    | DE       |                                                                                                    |                |
|-------------------------------------------------------------------------|----------------------------------------------------------------------------------------------------|----------------------------------------------------------------------------------------------------|----------------------------------------------------------------------------------------------------|----------|----------------------------------------------------------------------------------------------------|----------------|
| CONECTARSE A<br>UNA RED                                                 | Se establece de forma au-<br>tomática una conexión LAN a<br>Internet en cuanto se conecta el<br>aparato mediante un cable LAN.<br>Si no hay conectado ningún                                                                                                    | SELECCIONAR<br>TUS PREFE-<br>RENCIAS DE<br>COOKIES                                                          | Puede configurar las cookies<br>aquí. Seleccione <b>ACEPTAR</b> o<br><b>RECHAZAR</b> . Pulse la tecla =<br>para acceder a la política de pri-<br>vacidad de Amazon.                                                                                                    | FR<br>NL |                                                                                                    |                |
|                                                                         | des wifi disponibles. Seleccione<br>la conexión wifi deseada con las<br>teclas ↓ y confirme su selec-<br>ción con la tecla <b>OK</b> . A continu-<br>ación, introduzca la contraseña<br>requerida para establecer la<br>conexión.<br>En cuanto se establece una<br>conexión de red, el aparato<br>comprueba automáticamente si   |                                                                                                    | able LAN, se muestran las re-<br>les wifi disponibles. Seleccione<br>a conexión wifi deseada con las<br>eclas ↓ y confirme su selec-<br>ión con la tecla OK. A continu-<br>ición, introduzca la contraseña<br>equerida para establecer la<br>conexión.                                                                                                    |          | Si ya es cliente de Fire TV, puede<br>transferir todas las aplicaciones<br>y los ajustes de protección de<br>datos y control parental. Para<br>ello, pulse <b>RESTABLECER</b><br>y, a continuación, seleccione el<br>aparato deseado. De lo contra-<br>rio, seleccione <b>OMITIR</b> . | ES<br>IT<br>EN |
|                                                                         |                                                                                                    |                                                                                                    | Seleccione el dispositivo Fire TV<br>que desee restaurar.<br>Es posible que recibas ofertas<br>adicionales de Amazon.                                                                                                    |          |                                                                                                    |                |
| IDENTIFÍCATE<br>CON TU CUEN-<br>TA AMAZON                               | Aquí puede conectar su aparato<br>a una cuenta de Amazon exis-<br>tente o crear una nueva.                                                                                                    | SELECCIONA<br>LAS APLICA-<br>CIONES QUE<br>DESEAS Y DE-<br>SCÁRGALAS AL<br>FINAL                            | A continuación, descargue las<br>aplicaciones favoritas a las que<br>quiera acceder en <b>EMPEZAR</b> .<br>Siga las instrucciones que apa-<br>recen en la pantalla. Seleccione<br><b>NO, GRACIAS</b> si no lo desea.                                                                                                    |          |                                                                                                    |                |
|                                                                         | ;IMPORTANTE! El aparato debe<br>estar conectado a una cuenta<br>de Amazon para que todas las<br>funciones estén disponibles.                                                                                                    | EL TV ESTÁ DI-<br>SEÑADO PEN-<br>SANDO EN LOS<br>NIÑOS Y LAS<br>FAMILIAS                                    | En este apartado puede asignar<br>una contraseña en ACTIVAR<br>EL CONTROL PARENTAL.<br>Seleccione NO QUIERO<br>CONTROL PARENTAL si<br>no lo desea.                                                                                                    |          |                                                                                                    |                |
| IDENTIFICAR-<br>SE EN LÍNEA /<br>IDENTIFICARSE<br>CON EL CÓDI-<br>GO OR | Acceda a <b>amazon.es/code</b><br>con un dispositivo móvil u or-<br>denador e introduzca el código<br>de activación del aparato que<br>aparece en pantalla. También                                                                                                    | TE DAMOS LA<br>BIENVENIDA A<br>FIRE TV                                                                      | A continuación, aparecerán una<br>serie de explicaciones sobre las<br>funciones de Fire TV en su pá-<br>gina de inicio. Seleccione <b>EN-</b><br><b>TENDIDO</b> para continuar.                                                                                                    |          |                                                                                                    |                |
|                                                                         | puede escanear el código QR<br>con un dispositivo móvil e ini-<br>ciar sesión en una cuenta de<br>Amazon. En este caso, el código<br>de activación se introduce au-<br>tomáticamente. A continuación,<br>seleccione <b>CONTINUAR</b><br>para continuar o <b>CAMBIAR</b><br><b>CUENTA</b> para conectar otra<br>cuenta de Amazon. | SINTONIZAR<br>CANALES DE<br>TV                                                                              | Si lo desea, ahora puede confi-<br>gurar los canales de televisión.<br>Seleccione <b>SÍ</b> para hacerlo. Si<br>no desea hacerlo hasta más tar-<br>de, seleccione <b>NO</b> . Encontrará<br>una explicación más detallada<br>sobre la configuración de los<br>canales de televisión en el<br>capítulo «Configuración de la<br>recepción de televisión» en la |          |                                                                                                    |                |
| ¿QUIERES GU-<br>ARDAR LAS<br>CONTRASEÑAS<br>WIFI EN AMA-<br>ZON?        | Decida si las contraseñas intro-<br>ducidas en este aparato deben<br>guardarse en Amazon. Seleccio-<br>ne <b>JA</b> o <b>NEIN</b> . Este ajuste pue-<br>de modificarse posteriormente<br>en cualquier momento en<br><b>RED &gt; NETZWERK &gt; GU-</b>                                                                            | ¿QUIÉN ESTÁ<br>VIENDO EL<br>FIRE TV?                                                                        | Acceda aquí a la cuenta de<br>Amazon Fire TV deseada o cree<br>un nuevo perfil. Si lo desea,<br>configure su cuenta en CON-<br>FIGURACIÓN DEL PER-<br>FIL.                                                                                                    |          |                                                                                                    |                |
|                                                                         | AKDAR CONTRASENAS<br>WIFI EN AMAZON.                                                                                                    | SENASN.La primera instalación se ha completado y aparece lapágina de inicio de su cuenta de Amazon Fire TV. |                                                                                                    |          |                                                                                                    |                |

# 6.8. Configuración de la recepción de televisión

Si no configuró ningún canal de televisión durante la primera instalación, puede hacerlo más tarde de la siguiente manera:

- Navegue hasta el icono de la página de inicio menús de configuración aparecen ahora en la parte inferior de la página de inicio.
- Seleccione la opción ENTRADA y pulse OK. Se accede a las fuentes de entrada. También puede seleccionar las fuentes de entrada mediante la tecla O o directamente mediante la tecla D.
- Ahora seleccione la fuente TERRESTRE, CABLE o SATÉLITE y pulse OK.
- Seleccione SINTONIZACIÓN DE CANALES y pulse la tecla OK. A continuación, se le indicará que debe conectar al aparato una conexión por cable o una antena (DVB-T2 o antena de satélite). Seleccione SIGUIENTE.

| ( | • |   |
|---|---|---|
|   |   |   |
|   |   | Ì |

| Tipo de canal<br>Satélite<br>Terrestre<br>Cable |               |  |  |
|-------------------------------------------------|---------------|--|--|
| Satélite<br>Terrestre<br>Cable                  | Tipo de canal |  |  |
| Terrestre<br>Cable                              | Satélite      |  |  |
| Cable                                           | Terrestre     |  |  |
|                                                 | Cable         |  |  |
|                                                 |               |  |  |

Seleccione ahora el tipo de recepción deseado SATÉ-LITE, TERRESTREO CABLE y pulse OK.

#### 6.8.1. Antena

i

Asegúrese de haber conectado una antena DVB-T2 en la conexión **ANT.** 

#### TERRESTRE: SINTONIZACIÓN AUTOMATICA (VOLVER A SINTONIZAR)

 Seleccione esta opción y pulse OK. La búsqueda de canales DVB-T2 se inicia inmediatamente.

#### TERRESTRE: SINTONIZACIÓN MANUAL

Seleccione esta opción y pulse OK.

| TERRESTRE                                                 |
|-----------------------------------------------------------|
| Terrestre: Sintonización automatica (volver a sintonizar) |
| Terrestre: Sintonización manual                           |
|                                                           |
|                                                           |

- A continuación, puede configurar la búsqueda de canales. Seleccione la opción correspondiente y pulse
   OK para abrirla.
  - FREQUENCIA: seleccione la frecuencia que desea buscar utilizando el campo numérico virtual o las teclas numéricas.
  - BANDA UHF: seleccione la banda UHF correspondiente utilizando el campo numérico virtual o las teclas numéricas.
- A continuación, pulse la tecla II > para iniciar la búsqueda.
- Seleccione CANCELAR para cancelar el proceso durante la ejecución de la búsqueda.
- Confirme con **LISTO** para finalizar el proceso.
- Seleccione VOLVER A SINTONIZAR para iniciar una nueva búsqueda de canales.
#### 6.8.2. Cable

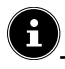

Asegúrese de haber conectado su conexión de cable a la conexión ANT.

#### CABLE: SINTONIZACIÓN AUTOMATICA

Seleccione esta opción y pulse OK. A continuación, se inicia de inmediato la búsqueda de canales por cable.

### CABLE: SINTONIZACIÓN MANUAL

Seleccione esta opción y pulse OK.

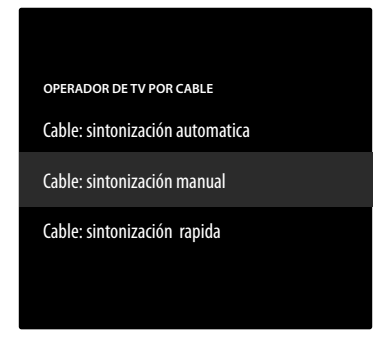

- A continuación, puede configurar la búsqueda de canales. Seleccione la siguiente opción y pulse OK para acceder a ella.
  - FREQUENCIA: seleccione la frecuencia que desea buscar utilizando el campo numérico virtual o las teclas numéricas.
- A continuación, pulse la tecla **OK** para iniciar la búsqueda.

#### CABLE: SINTONIZACIÓN RAPIDA

- Seleccione esta opción y pulse OK.
- A continuación, puede configurar la búsqueda de canales. Seleccione la opción correspondiente y pulse **OK**para abrirla.
  - **ID DE RED**: introduzca aquí la ID de red para la búsqueda de red utilizando el campo de número virtual o las teclas numéricas. De lo contrario, mantenga el ajuste AUTO.
  - FREQUENCIA: seleccione la frecuencia que desea buscar utilizando el campo numérico virtual o las teclas numéricas. De lo contrario, mantenga el ajuste AUTO.
- A continuación, pulse la tecla II > para iniciar la búsqueda.
- Seleccione CANCELAR para cancelar el proceso durante la ejecución de la búsqueda.
- Confirme con **LISTO** para finalizar el proceso.

#### 6.8.3. Satélite

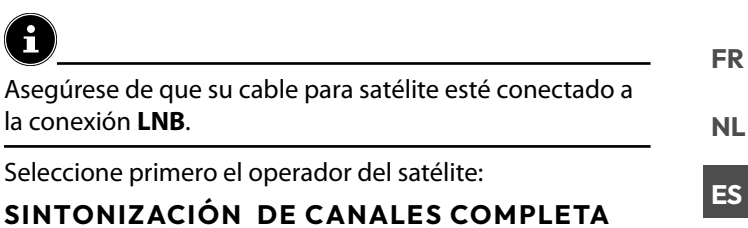

# SINTONIZACIÓN DE CANALES MANUAL

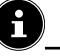

En la selección de operador **SINTONIZACIÓN DE** CANALES COMPLETA y SINTONIZACIÓN DE **CANALES MANUAL** debe seleccionar a continuación el satélite que desea buscar.

|   | OPERADOR DE TV POR SATÉLITE       |
|---|-----------------------------------|
|   | Sintonización de canales completa |
|   | Sintonización de canales manual   |
| ĺ |                                   |
|   |                                   |
|   |                                   |

Seleccione el satélite que desea buscar.

Están disponibles los siguientes ajustes. Dependiendo de la configuración del operador, algunas de estas opciones pueden no estar disponibles:

#### **TIPO LNB**

Seleccione la frecuencia LNB deseada para el satélite seleccionado.

#### **CONVERTIDOR DE BAJO NIVEL DE RUIDO**

Ajuste aquí la tensión LNB.

#### VERSIÓN DE DISEQC

Activar/desactivar el modo DiSEqC. En el modo DiSEqC **DISEQC 1.0** y **DISEQC 1.1** se puede hacer el siguiente ajuste:

#### – PUERTO

Seleccione el puerto DiSEqC 1 - 16 deseado.

#### **CABLE ÚNICO**

Active/desactive el sistema de un solo cable. Cuando se activa esta función, aparecen las siguientes opciones adicionales:

#### - VERSIÓN DE CABLE ÚNICO

Seleccione la versión de un solo cable deseada 102.

- BANDA DEL USUARIO

Seleccione la banda de usuario deseada 1 - 8.

- FREQUENCIA DE BANDA

Utilice el teclado virtual para introducir la banda de frecuencia.

- LNB

Seleccione el LNB A o Bdeseado.

# medion

| ν |  |
|---|--|

NL

ES

IT.

#### TONEBURST

Seleccione para esta opción el ajuste **DESACTIVADO**, **A** o **B**.

#### FREQUENCIA

Introduzca la frecuencia utilizando el campo numérico virtual o las teclas numéricas.

#### POLARICACIÓN

Seleccione el nivel de polarización deseado **VERTICAL** o **HORIZONTAL**.

#### **VELOCIDAD DE SÍMBOLOS**

Introduzca la tasa de símbolos mediante el campo numérico virtual o las teclas numéricas.

#### MODO DE SINTONIZACIÓN

Defina qué canales quiere buscar: **GRATIS** (canales gratuitos), **CODIFICADOS** (canales codificados) o **TO-DOS** (canales gratuitos y codificados).

- A continuación, pulse la tecla Ⅱ → para iniciar la búsqueda.
- Seleccione CANCELAR para cancelar el proceso durante la ejecución de la búsqueda.
- Confirme con **LISTO** para finalizar el proceso.

#### 6.8.4. Gestión de la lista de canales

# E

Desde la página de inicio, puede acceder a los canales a través del menú **LIVE** ( 🞽 ).

Tras la búsqueda de canales, seleccione la opción GESTIONAR CANALES para acceder a la lista de canales. Durante el funcionamiento del televisor, pulse la tecla = para abrir el siguiente menú. Pulse de nuevo la tecla para abrir el menú OPTIONEN y seleccione SENDER VERWALTEN. A continuación, seleccione una categoría de canales (por ejemplo, canales por satélite).

Los canales encontrados se clasifican en las siguientes categorías:

#### TODOS

Se enumeran todos los canales encontrados. Aquí dispone de las siguientes opciones de edición:

- MOVER CANAL: pulse la tecla 
   y deslice el canal que tenga seleccionado con las teclas 
   y 

   Pulse la tecla 

   para desplazar el canal en cuestión a la primera posición de la lista y la tecla 

   para desplazarlo a la última posición de la lista.
- OCULTAR CANAL: pulse la tecla > II para ocultar el canal que está seleccionado.
- CAMBIA NÚMERO: pulse la tecla « para cambiar el número del canal que está seleccionado a través de un campo numérico virtual.

#### **ORDENAR ALFABÉTICAMENTE:**

la clasificación es alfabética. **RESTABLECER ORDEN**: se restablece el ajuste de clasificación. **OPCIONES AVANZADAS** 

| IMPORTAR<br>LISTA DE CA-<br>NALES PERSO-<br>NALIZADA | Puede utilizar esta<br>función para im-<br>portar una lista de<br>canales personaliza-<br>da a través de USB.  |
|------------------------------------------------------|----------------------------------------------------------------------------------------------------|
| EXPORTAR<br>LISTA DE CA-<br>NALES PERSO-<br>NALIZADA | Puedes utilizar esta<br>función para ex-<br>portar una lista de<br>canales personaliza-<br>da a través de USB. |

 Pulse la tecla OK para añadir el canal que está seleccionado a la lista de favoritos.

#### FAVORITOS

Aquí aparecen todos los canales favoritos que haya definido.

#### GRATIS

Aquí se enumeran todos los canales de libre acceso.

#### CODIFICADO

Aquí se enumeran todos los canales codificados. Tiene a su disposición la siguiente opción adicional:

#### AUDIO

Aquí se enumeran todas las emisoras de radio.

#### HD

Aquí aparecen todos los canales HD.

#### SD

Aquí aparecen todos los canales SD.

La siguiente opción está disponible para todas las listas de canales:

 OCULTAR CANAL: pulse la tecla 

 II para ocultar el canal que está seleccionado. A continuación, aparecen en la lista OCULTOS.

#### OCULTOS

Aquí aparecen todos los canales ocultos.

 Para volver a añadir un canal oculto a la lista de canales, selecciónelo y pulse la tecla OK.

A

El televisor puede volver a configurarse en cualquier momento. Para ello, utilice la opción **RESTABLECER LA CONFIGURACIÓN PREDETERMINADA** en el menú 🏠 (AJUSTES) > DISPOSITIVO Y SOFT-WARE.

## 7. Manejo

### 7.1. Selección de canal

- Para seleccionar un canal, pulse una de las teclas
   P ▼/ ▲ o elija el canal directamente mediante las teclas numéricas. En el caso de que quiera seleccionar un número de dos o más dígitos, pulse las teclas numéricas en el orden correspondiente. También puede utilizar las teclas ▲ ▼ para seleccionar los canales.
- Pulsando la tecla 
   <sup>⊥</sup> (o la tecla 
   <sup>↓</sup>) puede acceder a la EPG en forma de lista de canales. Con las teclas 
   <sup>↓</sup> y
   puede seleccionar el canal deseado y acceder con OK.
- Pulsando la tecla LIST (o la tecla →) puede acceder a la lista de la televisión en directo. Aquí se enumeran las listas de canales de las distintas fuentes multimedia, que puede seleccionar con las teclas < y →. Con las teclas ▲ y → puede elegir el canal deseado y acceder con OK.

#### 7.2. Ajustes de sonido

- Con las teclas de volumen V-/+ del mando a distancia puede subir o bajar el volumen.
- Para desactivar completamente y volver a activar el sonido, pulse la tecla d×.
- Pulse la tecla AUDIO para acceder a los ajustes de audio. (opcional)

#### 7.3. Ajustes de imagen

 Pulse la tecla **PICTURE** para acceder al menú del modo de imagen.

#### 7.4. Ajustes

Pulse la tecla para acceder a las opciones básicas de configuración. Encontrará explicaciones más detalladas de estas opciones en los subcapítulos correspondientes del capítulo «Página de inicio» en la página 20.

### 7.5. Teletexto

El teletexto es un servicio gratuito emitido por la mayoría de emisoras de televisión que ofrece información actual referente a noticias, el tiempo, canales de televisión, cotizaciones bursátiles, subtítulos y otros temas. Su televisor ofrece muchas funciones útiles para el manejo del teletexto, así como texto multipágina, guardado de subpáginas o navegación rápida.

#### 7.5.1. Manejo del teletexto

Su mando a distancia dispone de teclas especiales para el manejo del teletexto.

- Seleccione un canal de televisión que emita teletexto.
- Pulse la tecla TXT para visualizar la página básica/ de índice del teletexto. Para algunos canales, aparece primero un cuadro de información con diversas opciones y ajustes. En este caso, debe pulsar de nuevo la tecla TXT para acceder a la página básica/índice del teletexto.
- Si pulsa de nuevo la tecla TXT el aparato pasa al modo de televisión.

#### 7.5.2. Selección de páginas de teletexto

#### Teclas numéricas

- introduzca la página del teletexto que desee como número de tres dígitos directamente con las teclas numéricas.
- El número de página seleccionado se muestra en la esquina superior izquierda de la pantalla. El contador del teletexto inicia la búsqueda hasta encontrar el número de página seleccionado.

#### Búsqueda de páginas

 Utilice las teclas de selección de canal o las teclas de dirección ▲ y para avanzar o retroceder en las páginas del teletexto.

#### Teclas de colores

 Si en el borde inferior de la pantalla se muestran entradas de texto en color, puede seleccionar estos contenidos directamente pulsando las correspondientes teclas de color rojo, verde, amarillo y azul.

#### Subpáginas

Algunas páginas del teletexto incluyen subpáginas. En el borde inferior de la pantalla se muestra, p. ej., **1/3**. Las subpáginas se muestran consecutivamente en intervalos de aprox. medio minuto. También puede consultar las subpáginas por su cuenta pulsando la tecla **()**.

# medion

FR NL ES

DE

іт

#### 7.6. Menús durante la reproducción de la televisión

Durante la reproducción de la televisión, pulse la tecla A continuación, puede seleccionar entre los siguientes menús situados debajo de la pantalla:

- GUÍA DE CANALES
- EN EMISIÓN
- · OPCIONES

#### 7.6.1. Guía de canales

|                 |      |                     |       |                  |                   |                     |                    | _  |
|-----------------|------|---------------------|-------|------------------|-------------------|---------------------|--------------------|----|
| Todos           |      |                     |       |                  |                   |                     |                    |    |
| Título del pro  | gram | la                  |       |                  |                   |                     |                    |    |
|                 |      |                     |       |                  |                   |                     |                    |    |
|                 |      |                     |       |                  |                   |                     |                    |    |
| MIÉ. 03/09/2024 |      | 09:00               | 09:1  | 0                | 10:00             | 10:30               | 11:00              |    |
| Das Erste HD    | 1    | Título del programa |       |                  |                   | Título del program  | Título del program | a  |
| ZDF HD          | 2    | Título del programa |       | Título del progr | ama               |                     | Título o           | de |
| Sat HD          | 3    | Título del programa |       |                  |                   | Título del programa |                    |    |
| arte HD         | 4    | Título del programa |       |                  | Título del progra | ma                  | Título del program | ha |
| KiKA HD         |      | Título del programa |       |                  |                   |                     | Título o           | le |
| phoenix HD      | 6    | Título del p Título | del p | rograma          | Título del prog   | rama                |                    |    |

- Navegue con la tecla 

   arriba del todo o pulse la tecla
   para acceder a las categorías de filtros. Aparecen en la parte superior de la pantalla.
- Utilice las teclas ( ) para seleccionar las categorías y pulse a continuación OK para abrirlas. Solo se mostrarán estos canales.

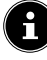

El orden y la disponibilidad de las distintas categorías varían en función del tipo de recepción y del comportamiento de uso.

#### TODOS

Se muestran todos los canales disponibles.

#### RECIENTES

Se muestran los canales a los que se ha accedido más recientemente.

#### **FAVORITOS**

Se muestran los canales favoritos.

#### **CANALES TERRESTRES**

Solo se muestran los canales recibidos a través de la antena DVB-T2.

#### **CANALES DE CABLE**

Solo se muestran los canales recibidos por cable. TRANSMISOR POR SATÉLITE

Solo se muestran los canales recibidos vía satélite.

#### PRIME VIDEO CHANNELS (opcional)

Solo se muestran los canales Prime Video.

FREEVEE (opcional)

Solo se muestran los canales Freevee.

#### HD

Solo se muestran los canales HD.

#### тν

Solo se muestran los canales de televisión.

#### AUDIO

Solo se muestran las emisoras de radio.

- ▶ Utilice las teclas ▲ ▼ para seleccionar el programa actual del canal deseado y pulse OK para acceder. Si el programa todavía no está en emisión, aparecerá la información del programa y la opción VER CANAL, que podrá utilizar para acceder al programa.
- Pulse la tecla = para acceder a los ajustes de la lista de canales.

#### AÑADIR A LOS CANALES / ELIMINAR DE LOS CANALES

Seleccione esta opción para añadir el canal actualmente seleccionado a la lista de favoritos o para eliminarlo de la misma.

#### **AÑADIR CANALES**

Añada canales adicionales a su lista de canales.

#### **GESTIONAR CANALES**

Gestione aquí las listas de canales de los canales de televisión y streaming como se describe en el capítulo «Gestión de la lista de canales» en la pág. 16.

#### MÁS INFORMACIÓN

Consulte información sobre el programa seleccionado en ese momento.

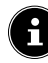

Si pulsa la tecla **LIST** durante el funcionamiento del televisor, aparecerá la lista de canales, con todas las categorías de su lista de canales.

| 09:47 - Live-TV                                       |                     |  |  |  |
|-------------------------------------------------------|---------------------|--|--|--|
| Recientes Deportes en directo Noticias de última hora |                     |  |  |  |
| FUENTE: TERRESTRISCHE SENDER                          |                     |  |  |  |
| Das Erste HD                                          | Título del programa |  |  |  |
| ZDF HD                                                | Título del programa |  |  |  |
| Sat HD                                                | Título del programa |  |  |  |
| arte HD                                               | Título del programa |  |  |  |
| KiKA HD                                               | Título del programa |  |  |  |
| phoenix HD                                            | Título del programa |  |  |  |

#### 7.6.2. En emisión

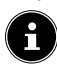

El orden y la disponibilidad de las distintas categorías varían en función del tipo de recepción y del comportamiento de uso.

#### RECIENTES

Se muestran los últimos canales que se han visto y es posible acceder a ellos.

#### DEPORTES EN DIRCTO (opcional)

Se muestran los eventos deportivos actuales y es posible acceder a ellos.

#### NOTICIAS DE ÚLTIMA HORA

Se muestran las noticias de última hora y pueden consultarse.

#### PRIME VIDEO CHANNELS

Se muestran los canales de Prime Video y es posible acceder a ellos.

#### FREEVEE (opcional)

Se muestran los canales Freevee y es posible acceder a ellos.

#### тν

Se muestran los canales de televisión y es posible acceder a ellos.

#### FAVORITOS

Se muestran los canales favoritos y es posible acceder a ellos.

#### 7.6.3. Opciones

Durante el funcionamiento del televisor, pulse la tecla para acceder a las siguientes opciones:

#### GUÍA DE CANALES

Acceda a la lista de canales.

#### **GESTIONAR CANALES**

Gestione aquí las listas de canales de los canales de televisión y streaming como se describe en el capítulo «Gestión de la lista de canales» en la página 16.

#### SUBTÍTULOS Y AUDIO

Abrir el menú de configuración de audio y subtítulos.

#### - IDIOMAS DEL AUDIO

Seleccionar el idioma de audio deseado.

#### – SUBTÍTULOS

Seleccionar el idioma de subtítulos deseado o desactivar la función de subtítulos.

#### MÁS INFORMACIÓN

Consulte información sobre el programa seleccionado en ese momento.

#### 7.7. Uso de las conexiones multimedia

#### 

#### ¡Peligro de daños!

Un manejo incorrecto puede provocar daños en los dispositivos utilizados.

Antes de proceder al cableado y la puesta en servicio es imprescindible que lea los manuales de instrucciones de los dispositivos que va a conectar. Asegúrese de que todos los dispositivos estén desconectados durante el cableado.

#### 

#### ¡Peligro de daños!

En caso de unir conectores macho y hembra de forma incorrecta, pueden producirse daños en los contactos.

Procure que los conectores macho y hembra correspondientes se adapten entre sí con precisión para evitar daños en los contactos. Debido a la disposición de los contactos, algunos conectores macho solo pueden colocarse en una posición en el conector hembra.

#### 7.7.1. HDMI

HDMI (High Definition Multimedia Interface o interfaz multimedia de alta definición) es una interfaz para la transmisión de imágenes y sonido digital. Es el tipo de transmisión que proporciona la mejor calidad. Utilice para ello un cable HDMI convencional:

 Conecte las correspondientes conexiones HDMI de los dispositivos utilizados con un cable HDMI.

#### 7.7.2. HDMI ARC (Audio Return Channel)

Si desea utilizar un televisor como receptor de señales Y como fuente de señales (para la transmisión de la señal de sonido a un receptor de audio), deberá utilizar la conexión HDMI2 con canal de retorno de audio (ARC o Audio Return Channel). La conexión HDMI al televisor funciona en este caso en ambas direcciones. Desde un aparato de vídeo pueden recibirse señales de imagen y sonido, además de enviarse la señal de audio del televisor mediante el canal de retorno de audio al receptor de audio.

- Conecte el aparato de vídeo (p. ej., reproductor Bluray) mediante HDMI al receptor de audio.
- Conecte el receptor de audio mediante HDMI/ARC al televisor.
- Procure que el control de altavoces del televisor esté enrutado hacia el amplificador externo.

# medion

DE FR

# NL

ES

IT.

#### 7.7.3. HDMI CEC (Consumer Electronics Control)

CEC es la abreviatura inglesa de control de productos electrónicos de consumo. Si conecta entre sí varios aparatos mediante conexiones HDMI aptas para CEC, podrá controlar algunas funciones concretas de toda la red HDMI con un mando a distancia (p. ej., funciones de standby o de grabación):

- Conecte todos los aparatos mediante conexiones HDMI aptas para CEC con cables HDMI. Todas las conexiones HDMI de su televisor son aptas para CEC.
- Procure que las funciones CEC estén activadas para todas las conexiones y que todos los aparatos estén integrados de forma correspondiente.

#### 7.7.4. USB

Mediante una conexión USB puede conectar y leer medios de almacenamiento como memorias USB o discos duros externos. Utilice para ello un cable USB adecuado. En caso de que el volumen de suministro ya incluya un cable USB, le rogamos que lo utilice (p. ej., en discos duros). Preste siempre atención al consumo eléctrico del medio de almacenamiento USB empleado y utilice conexiones USB adecuadas.

Conecte las correspondientes conexiones USB de los aparatos con un cable USB adecuado. A ser posible, no utilice ningún cable de prolongación USB, puesto que en este caso, en función de la tensión, podría provocar problemas.

#### 7.7.5. S/PDIF

SPDIF (Sony/Phillips Digital Interface o formato de interfaz digital Sony/Philips) es una interfaz para la transmisión de señales de audio estéreo o multicanal digitales entre distintos aparatos. Normalmente, la señal de audio digital se emite mediante una conexión coaxial (RCA) o una conexión óptica.

• Conecte las conexiones S/PDIF de los aparatos utilizados con un cable S/PDIF correspondiente.

#### 7.7.6. LAN

Tiene la posibilidad de conectar el televisor mediante la conexión LAN a Internet y con ello beneficiarse de contenidos en línea (p. ej., servicios de *streaming*) a través del aparato.

- Conecte la conexión LAN del televisor a su red o router mediante un cable de red (cable de Ethernet).
- Ejecute todos los ajustes de red necesarios en los aparatos.

#### 7.7.7. Salida de auriculares (Headphones Out)

La conexión de auriculares sirve para conectar unos auriculares con conector minijack estéreo.

- Conecte los auriculares en el conector hembra minijack estéreo del aparato.
- En el menú de sonido puede ajustar el volumen de la señal de los auriculares. De ser necesario, silencie el altavoz del televisor.

#### iADVERTENCIA!

#### ¡Peligro de daños auditivos!

Para evitar posibles daños auditivos, evite un volumen demasiado elevado durante un periodo prolongado.

- Antes de la reproducción, ajuste el volumen al mínimo.
- Inicie la reproducción y suba el volumen al nivel que sea adecuado para usted.

### 8. Página de inicio

Para aprovechar las ventajas de su televisor Fire TV, el aparato debe estar conectado a Internet. Conecte el televisor a una red doméstica mediante una conexión a Internet. Puede conectar el televisor mediante wifi o LAN. Encontrará más información sobre la conexión a Internet en el capítulo «Encendido del aparato por primera vez» en la página 12 o en la descripción del menú **RED**.

G

¡IMPORTANTE! El aparato debe estar conectado a una cuenta de Amazon para que todas las funciones estén disponibles.

La página de inicio de su **Fire TV** es el centro de su televisor y es donde accede cuando enciende el aparato.

A través de la página de inicio puede abrir aplicaciones, cambiar al modo de televisión, ver películas o cambiar a los dispositivos conectados.

Dependiendo de la configuración de su televisor y de la selección de país durante la configuración inicial, la página de inicio puede contener diferentes elementos.

Utilice las teclas de dirección ◀ ▶ ▲ ▼ del mando a distancia para navegar por las opciones de la pantalla de inicio. Todas las aplicaciones instaladas están disponibles aquí.

 Para abrir una aplicación, selecciónela con las teclas de dirección < → </li>
 y pulse OK.

Las siguientes opciones aparecen en el centro de una línea junto con sus aplicaciones.

#### 8.1. Perfiles

Esta opción le muestra una vista general de sus perfiles de Amazon. Aquí pueden consultarse los perfiles existentes y crearse otros nuevos. Seleccione el lápiz que aparece debajo de los perfiles y pulse **OK** para acceder al menú **EDITAR PERFIL**. El nombre y el icono del perfil pueden editarse aquí.

Debajo de la vista, encontrará la opción **CONFIGURA-CIÓN DEL PERFIL**. Pulse **OK** para acceder a este menú.

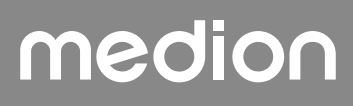

### 8.2. Entrada

Seleccione aquí la fuente de entrada deseada. También puede acceder a este menú con la tecla ->.

| ANTENA                                                 | Modo de televisión (se reproduce<br>la señal de antena DVB-T2) |  |
|--------------------------------------------------------|----------------------------------------------------------------|--|
| SATÉLITE                                               | Modo de televisión (se reproduce<br>la señal del satélite)     |  |
| CABLE                                                  | Modo de televisión (se reproduce<br>la señal de cable)         |  |
| HDMI1                                                  | Entrada HDMI 1 (puede utilizarse<br>para ARC)                  |  |
| HDMI2                                                  | Entrada HDMI 2                                                 |  |
| HDMI3                                                  | Entrada HDMI 3                                                 |  |
| REPRODUC-<br>TOR MULTI-<br>MEDIA                       | Acceso al reproductor multimedia                               |  |
| Solocciona la fuenta decenda con las teclas de direcsi |                                                                |  |

 Seleccione la fuente deseada con las teclas de dirección ( ) y confirme la elección con la tecla OK.

# G

Si la función CEC está activada, es posible que el reproductor cambie los nombres de las fuentes HDMI. El mando a distancia del televisor controla los aparatos conectados.

### 8.3. Mi espacio

Esta opción le lleva directamente a su lista de favoritos y a la vista general de sus contenidos comprados y alquilados.

#### 8.4. Buscar

Puede introducir un término de búsqueda con un teclado virtual o iniciar la búsqueda por voz.

 Para iniciar una búsqueda por voz, pulse la tecla del micrófono O y diga el término de búsqueda deseado.

También se le ofrecen funciones de filtro y categorías para su búsqueda.

### 8.5. Inicio

Utilice esta opción para volver a la página de inicio.

#### 8.6. En directo

Con esta opción, aparecen los contenidos de televisión en directo que puede elegir.

### 8.7. Configuraciones

En cuanto seleccione la opción 🏠 aparecerán las siguientes opciones de configuración:

#### 8.7.1. Entrada

Esto también le lleva al menú **ENTRADA** para la selección de la fuente de señal.

#### 8.7.2. Notificaciones

Aquí se muestran todas las notificaciones. Acceda con **OK** y siga las instrucciones en caso necesario. Utilice la tecla → para volver paso a paso.

#### 8.7.3. Perfiles

Así también accede al menú **PERFILES**, donde puede acceder y editar los perfiles existentes o crear otros nuevos.

#### 8.7.4. Configuración de la cuente del perfil

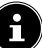

¡IMPORTANTE! El aparato debe estar conectado a una cuenta de Amazon para que todas las funciones estén disponibles.

| CONFIGURACIÓN DE LA CUENTE Y DEL PERFIL |
|-----------------------------------------|
| Cuenta Amazon                           |
| Sincronizar contenido Amazon            |
| Prime Video                             |
| Configuración infantil                  |
| Control parental                        |
| Perfiles                                |
| Uso compartido de perfiles              |

Se ofrecen las siguientes opciones: CUENTA AMAZON

Aquí se puede cancelar la cuenta actual y crear cuentas nuevas.

#### SINCRONIZAR CONTENIDO AMAZON

Puede sincronizar los contenidos comprados en Amazon utilizando esta opción.

#### PRIME VIDEO

Utilice esta opción para gestionar las reservas de canales y los títulos prestados/comprados.

#### **CONFIGURACIÓN INFANTIL**

Aquí puede configurar los ajustes del perfil infantil. Asigne una contraseña, establezca límites de tiempo de uso y gestione el contenido.

#### CONTROL PARENTAL

Puede utilizar esta opción para restringir el acceso a vídeos, compras y tipos de contenido. Para ello, asigne un PIN de cuatro dígitos.

#### PERFILES

Esto le llevará de vuelta a la vista general de los perfiles de Amazon.

#### **USO COMPARTIDO DE PERFILES**

Aquí puede consultar los perfiles de Amazon de otros miembros adultos de un hogar. La configuración para ello debe realizarse a través de la página **www.amazon.es/ manage-your-profiles.** 

# medion

DE

FR

NL

ES

IT.

#### 8.7.5. Red

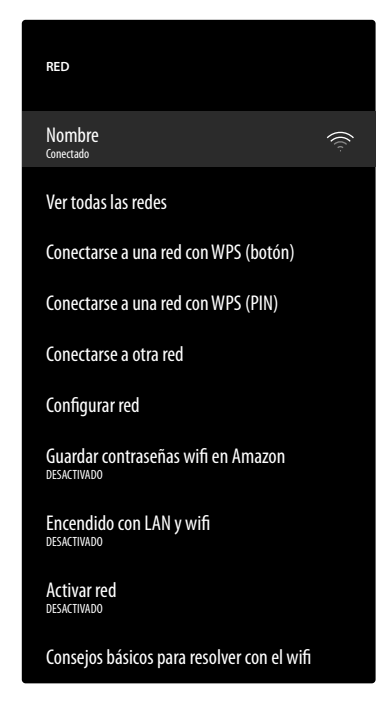

En este menú se muestran todas las redes wifi disponibles. Seleccione la red deseada y pulse **OK** para conectarla. A continuación, introduzca la contraseña wifi correspondiente mediante el teclado virtual. Están disponibles las siguientes opciones:

#### VER TODAS LAS REDES

Aquí puede visualizar una lista completa de las redes disponibles e iniciar una nueva búsqueda.

#### CONECTARSE A UNA RED CON WPS (BOTÓN)

Pulse la tecla WPS de su router y seleccione esta opción para establecer una conexión de red mediante WPS.

#### CONECTARSE A UNA RED CON WPS (PIN)

Seleccione esta opción y, a continuación, introduzca el PIN WPS que aparece en el router para establecer una conexión de red. La instalación puede durar hasta dos minutos.

#### **CONECTARSE A OTRA RED**

Para añadir más redes, introduzca aquí el SSID, el tipo de seguridad y la contraseña correspondientes.

#### **CONFIGURAR RED**

Utilice esta opción para configurar una conexión de red LAN.

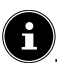

Tenga en cuenta que es necesario conectar el router a la conexión de red del televisor mediante un cable LAN.

En el modo LAN, la conexión LAN a Internet se establece de forma automática. En **CONFIGURACIÓN DE IP** puede elegir el ajuste **DHCP** o **MANUAL**. Si ha seleccionado **MANUAL**, introduzca los datos de **DIREC-CIÓN IP, MÁSCARA DE SUBRED, PUERTA DE ENLACE, SERVIDOR DNS 1** y **SERVIDOR DNS** 

2 de forma manual con la ayuda de las teclas de dirección
 → → y de las teclas numéricas. También puede pulsar
 OK y, a continuación, introducir los valores mediante un teclado virtual.

#### GUARDAR CONTRASEÑAS WIFI EN AMAZON

Decida si tus contraseñas wifi deben guardarse en Amazon para facilitar la conexión de otros dispositivos. Seleccione **DESACTIVADO** para desactivar esta función.

#### **ENCENDIDO CON LAN Y WIFI**

Activar/desactivar Wake-On-WLAN (WoW) y Wake-On-LAN (WoL). Permite encender su televisor a través de otro dispositivo. Para ello, ambos aparatos deben estar conectados a la misma red. Es necesario realizar una conexión preliminar del dispositivo de control remoto con el televisor encendido. Después, el control solo funcionará cuando el televisor se encuentre en modo standby.

#### ACTIVAR RED

Activar/desactivar la conexión de red existente.

#### CONSEJOS BÁSICOS PARA RESOLVER CON EL WIFI

Si tiene problemas con la conexión wifi, aquí encontrará consejos útiles para resolver el problema.

#### 8.7.6. Pantalla y sonido

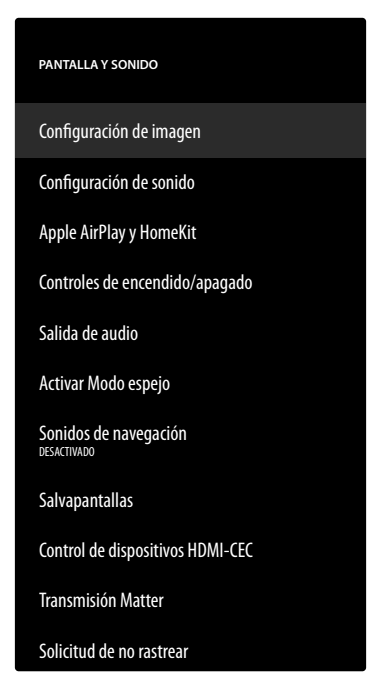

Utilice esta opción para realizar ajustes de imagen y sonido.

#### CONFIGURACIÓN DE IMAGEN

Seleccione primero la entrada para la que desea realizar los ajustes. A continuación, dispondrá de las siguientes opciones:

- MODO DE IMAGEM

Seleccione el modo de imagen: ESTÁNDAR, VÍVIDO, DEPORTE, PELÍCULA, JUE-GO (HDMI)

- RETROILUMINACIÓN AUTOMÁTICA
   Seleccione un valor para la iluminación de fondo: DESACTIVADO, BAJO, MEDIO, ALTO.
- BRILLO

Disminuya o aumente el brillo (escala 0 - 100).

- CONTRASTE

Disminuya o aumente el contraste (escala 0 - 100).

- COLOR

Disminuya o aumente la intensidad de color (escala 0-100).

- NITIDEZ

Disminuya o aumente la nitidez (escala 0-100).

- TEMPERATURA DE COLOR

Seleccione el tono de color: **USUARIO**, **FRÍO, ESTÁNDAR, CÁLIDO**. Además, puede ajustar los tonos rojos, verdes y azules individualmente.

- FORMATO DE IMAGEN

Ajuste aquí el formato de imagen: AU-TOMÁTICO, SUPERZOOM, 4:3, AMPLICACIÓN DE PELÍCULA 14:9, AMPLICACIÓN DE PELÍCULA 16:9, PANTALLA PANORÁMICA, COMPLE-TA

#### – CONFIGURACIÓN AVANZADA

DE

FR

NL

ES

IT.

EN

| ΜΑΤΙΖ                                                            | Aquí puede ajustar las<br>distintas áreas de color<br>de forma personalizada<br>(escala 0-100).                                                                                                    |
|------------------------------------------------------------------|----------------------------------------------------------------------------------------------------|
| <b>GAMMA</b><br>(no disponible<br>para la reproducci-<br>ón HDR) | Seleccione el ajuste<br>de gamma: MEDIO,<br>CLARO (ESTÁN-<br>DAR), OSCURO<br>(PELÍCULA)                                                                                                    |
| PROCESIA-<br>MENTO DEL<br>MOVIMIENTO                             | Active/desactive la<br>función de tratamiento<br>de movimiento para<br>conseguir una visuali-<br>zación de imagen más<br>dinámica y flexible.                                                                                                    |
| ELIMINAR<br>CONTORNOS                                            | En grandes superficies,<br>las gradaciones claras<br>entre los distintos ran-<br>gos de brillo pueden<br>hacerse visibles a baja<br>resolución. Esta función<br>iguala estos efectos<br>de contorno para que<br>ya no haya límites per-<br>ceptibles entre estas<br>zonas. Seleccione entre<br><b>DESACTIVADO,</b><br><b>BAJO, MEDIO</b> y<br><b>ALTO</b> .                                                                                                    |
| ASIGNACIÓN<br>DE GAMA                                            | Activar/desactivar el<br>ajuste del espacio de<br>color (ACTIVADO/<br>DESACTIVADO).<br>Algunas fuentes de se-<br>ñal utilizan un espacio<br>de color (gama) dife-<br>rente al del dispositivo<br>de reproducción, lo que<br>puede dar lugar a una<br>visualización de color<br>diferente. Al activar la<br>función de mapeo de<br>gama, estas discrepan-<br>cias se equilibran para<br>que la imagen se repro-<br>duzca fiel al original a<br>pesar de los diferentes |
| SINTONIZ-<br>ADOR DE CO-<br>LOR                                  | espacios de color.<br>Utilice esta función<br>para afinar el color.                                                                                                    |

| CORRECIÓN<br>DE BALANCE<br>DE 11 PUNTOS | Esta función calibra la<br>temperatura del color<br>en escala de grises de-<br>tallada. Esto mejora la<br>uniformidad de la escala<br>de grises. Debe estar ac-<br>tivada esta función para<br>poder hacer cambios en<br>las opciones <b>GANAN-</b><br><b>CIA, ROJO, VERDE</b><br>y <b>AZUL</b> .                                                                                                    |
|-----------------------------------------|----------------------------------------------------------------------------------------------------|
| REDUCCIÓN<br>DE RUIDO<br>DINÁMICA       | Con la reducción diná-<br>mica del ruido puede<br>disminuir los ruidos de<br>la imagen y mejorar la<br>calidad de esta en caso<br>de una señal analógica<br>débil. Seleccione entre<br><b>DESACTIVADO</b> ,<br><b>BAJO, MEDIO, IN-</b><br><b>TENSO</b> y <b>AUTO</b> .                                                                                                    |
| REDUCCIÓN<br>DE RUIDO<br>MPEG           | La reducción de ruido<br>MPEG elimina el ruido<br>del vídeo comprimido<br>en MPEG para mejorar<br>la calidad de la imagen.<br>Seleccione entre<br><b>DESACTIVADO,</b><br><b>BAJO, MEDIO</b> y<br><b>INTENSO</b> .                                                                                                    |
| CONTROL DE<br>LUMA ADAP-<br>TATIVA      | Esta función adapta la<br>iluminación a las se-<br>cuencias de vídeo para<br>permitir una percepci-<br>ón más profunda del<br>blanco y negro. Selec-<br>cione entre <b>DESAC-</b><br><b>TIVADO, BAJO,</b><br><b>MEDIO</b> y <b>INTENSO</b> .                                                                                                    |
| CONTROL DE<br>CONTRASTE<br>LOCAL        | Esta función divide la<br>imagen en áreas más<br>pequeñas. A continua-<br>ción, los ajustes de con-<br>traste de las distintas<br>regiones de imagen se<br>optimizan de distinta<br>forma según el conte-<br>nido. De este modo, las<br>áreas oscuras y claras<br>ganan profundidad sin<br>que por ello se pierdan<br>detalles ni se vean<br>afectadas otras partes<br>de la imagen. Selecci-<br>one entre <b>DESAC-</b><br><b>TIVADO, BAJO,</b><br><b>MEDIO</b> y <b>ALTO</b> . |

| MODO DE<br>PELÍCULA DI            | Esta función compensa<br>el efecto de sacudidas<br>que se produce con<br>la reproducción de<br>imágenes a 24 fps. El<br>contenido se convierte<br>a 60/120 fps, lo que per-<br>mite una reproducción<br>de la imagen mucho<br>más fluida. Seleccione<br>entre <b>DESACTIVA-</b><br><b>DO</b> y <b>AUTO</b> .                                               |
|-----------------------------------|----------------------------------------------------------------------------------------------------|
| BLUE<br>STRETCH                   | Los tonos blancos fríos<br>suelen percibirse como<br>un blanco más brillante.<br>La función Blue Stretch<br>modifica el balance de<br>blancos y permite que<br>los grises medios y al-<br>tos aparezcan con una<br>temperatura de color<br>más fría añadiendo<br>tonos azules. Seleccio-<br>ne <b>ACTIVADO</b> para<br>activar la función Blue<br>Stretch. |
| MODO PC                           | En el modo PC, algunos<br>de los algoritmos de<br>procesamiento de imá-<br>genes se reducen para<br>mantener el tipo de se-<br>ñal. Puede utilizarse en<br>particular para fuentes<br>de entrada RGB.                                                                                                    |
| RANGO RGB<br>HDMI(HDMI)           | Seleccione aquí el ajus-<br>te de rango RGB desea-<br>do para las entradas<br>HDMI: <b>AUTO, COM-</b><br><b>PLETA, LÍMITE</b>                                                                                                    |
| MODO DE<br>ENTRADA<br>HDMI (HDMI) | Seleccione el modo de<br>entrada deseado para<br>las entradas HDMI:<br>ESTÁNDAR, ME-<br>JORADO, AUTO,<br>RESTABLECER                                                                                                    |

#### NOTIFICACIÓN DE DOLBY VISION

Cuando esta opción está activada, verá el logotipo de Dolby Vision durante un breve periodo de tiempo cada vez que vea contenidos con Dolby Vision. Si esta opción está desactivada, no se mostrará el logotipo de Dolby Vision en este caso.

#### RESTABLECER VALORES PREDE-TERMINADOS

Pulse **OK** para restablecer todos los ajustes de imagen a la configuración de fábrica.

#### **CONFIGURACIÓN DE SONIDO**

Se ofrecen las siguientes opciones:

#### - MODO DOLBY

Active/desactive aquí el procesamiento de sonido Dolby Audio. Seleccione entre los ajustes **PELÍCULA, NOTICIAS, MÚSICA, IN-TELIGENTE** y **DESACTIVADO**.

#### - MODO DTS

(solo puede seleccionarse con el modo Dolby desactivado)

Seleccione el modo DTS deseado ESTÁN-DAR, MÚSICA, PELÍCULA, VOZ CLA-RA, GRAVES MEJORADOS o PLANO.

#### - CONFIGURACIÓN AVANZADA

| CLARIDAD DE<br>DIÁLOGO<br>(sólo con el modo<br>Dolby DESAC-<br>TIVADO) | Activar/desactivar la<br>mejora del diálogo.<br>Mediante esta función<br>se resalta la claridad de<br>la señal de diálogo para<br>lograr una mejor inteli-<br>gibilidad de voz.                                    |
|------------------------------------------------------------------------|----------------------------------------------------------------------------------------------------|
| TRUVOLUME<br>(sólo con el modo<br>Dolby DESAC-<br>TIVADO)              | Activar/desactivar la<br>regulación automática<br>del volumen. De este<br>modo, se compensan<br>las diferencias de<br>volumen entre los di-<br>stintos contenidos (por<br>ejemplo, entre películas<br>y anuncios). |
| DTS<br>VIRTUAL:X<br>(sólo con el modo<br>Dolby DESAC-<br>TIVADO)       | Activar/desactivar el<br>efecto surround DTS<br>Virtual:X.                                                                                                    |
| BALANCE                                                                | Ajuste el balance entre<br>el altavoz izquierdo y<br>el derecho (escala -50 y<br>+50). Esta opción solo<br>está disponible cuando<br>los altavoces del televi-<br>sor están activados.                             |
| ECUALIZ-<br>ADOR<br>(sólo con el modo<br>Dolby DESAC-<br>TIVADO)       | Aquí puede controlar<br>el tono individual-<br>mente (realce/corte)<br>en cinco bandas de<br>frecuencia: <b>100 HZ</b> ,<br><b>500 HZ</b> , <b>1500 HZ</b> ,<br><b>5000 HZ</b> ,<br><b>10000 HZ</b>                |
| VIRTUALIZ-<br>ADOR DEL AL-<br>TAVOZ                                    | Seleccione la configu-<br>ración deseada para el<br>procesamiento de la<br>señal de audio: DESAC-<br>TIVADO, VIRTUA-<br>LIZADOR DE SONI-<br>DO ENVOLVENTE,<br>DOLBY ATMOS                                          |

| Selecciona una confi-   |
|-------------------------|
| guración para el ajuste |
| dinámico del volumen:   |
| DESACTIVADO,            |
| BAJO, MEDIO,            |
| ALTO                    |
|                         |

#### - ALTAVOCES DEL TV

Active/desactive aquí los altavoces del televisor.

- RESTABLECER

Pulse **OK** para restablecer todos los ajustes de sonido a la configuración de fábrica.

#### APPLE AIRPLAY Y HOMEKIT

Acceso a la configuración de Apple AirPlay y HomeKit para configurar los dispositivos Apple. El televisor y el dispositivo Apple correspondiente deben estar conectados a la misma red wifi.

#### CONTROLES DE ENCENDIDO/APAGADO

Configure aquí el comportamiento de encendido del aparato.

- ENCENDIDO

Especifique si al encender el aparato se accede a la página de inicio (INICIO) o si se debe restablecer el último estado (ÚLTIMA ENT-RADA).

- ORDENES DE VOZ CUANDO LA PANTAL-LA DEL TELEVISOR ESTÉ DESACTIVADA

> Cuando la función está activada, también puede emitir comandos de voz a través de un dispositivo conectado compatible con Alexa o Apple HomeKit con el televisor apagado. Así puede encender el aparato, acceder a los contenidos, iniciar la reproducción y mucho más.

i

Tenga en cuenta que este ajuste puede aumentar el consumo de energía.

#### SALIDA DE AUDIO

Ajuste aquí la salida de la señal de audio.

- ALTAVOCES DEL TV
  - Active/desactive aquí los altavoces del televisor.
- MODO ARC

Seleccione aquí el modo Audio Return Channel deseado **ARC** o **EARC** para la transmisión de sonido. Seleccione **AUTO** si desea que el ajuste se realice automáticamente.

- FORMATO DE AUDIO DIGITAL
  - Seleccione aquí el formato de audio deseado PCM, DOLBY DIGITAL o PASS -THROUGH para la transmisión del sonido. Seleccione AUTO si desea que el ajuste se realice automáticamente.

#### – DTS DRC

Active/desactive la función DTS Dynamic Range Compression. Esto reduce el rango dinámico de la señal de audio, lo que aumenta automáticamente el volumen de las señales muy bajas y mejora la inteligibilidad.

# medion

IT.

#### - MEJORA DEL DIÁLOGO AC4

Active/desactive aquí la mejora de diálogo AC4 para mejorar la inteligibilidad de la voz en flujos de audio de tipo AC4. Seleccione entre **DESACTIVADO, BAJO, MEDIO** y **ALTO**.

#### - SINCRONIZAR AUDIO BLUETOOTH

Sincronice sus dispositivos de audio Bluetooth con el televisor.

#### ACTIVAR MODO ESPEJO

Esta función permite mostrar la pantalla de dispositivos móviles como smartphones, portátiles, etc. en la pantalla del televisor.

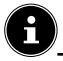

Tenga en cuenta que esta opción puede aumentar el consumo de energía.

#### SONIDOS DE NAVEGACIÓN

Active/desactive aquí los tonos de navegación para que sean audibles o se silencien al manejar el aparato.

#### SALVAPANTALLAS

Puede utilizar esta opción para configurar su salvapantallas.

- SALVAPANTALLAS ACTUAL
  - Seleccione las imágenes deseadas para el salvapantallas: COLECCIÓN DE AMAZON, RECUERDOS DIARIOS
- ESTILO DE LA DIAPOSITIVA
  - Seleccione el tipo de fusión de la imagen **DI-**SOLVER o PANORÁMICA Y ZOOM.
- VELOCIDAD DE LA DISPOSITIVA
  - Seleccione la velocidad de cambio de imagen **LENTA**, **MEDIA** o **RÁPIDA**.
- HORA DE INICIO

Seleccione el momento de inicio del salvapantallas 5 MINUTOS, 10 MINUTOS, 15 MI-NUTOS o NUNCA.

#### - FECHA Y RELOJ

Active/desactive aquí la visualización de la fecha y la hora.

#### - MOSTRAR INFORMACIÓN

Active/desactive aquí la función de visualización de subtítulos.

#### - ORDEN ALEATORIO

Active/desactive aquí la selección aleatoria de las imágenes mostradas.

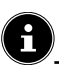

Cuando el salvapantallas está activado, pulsando la tecla va directamente a la configuración del salvapantallas.

#### CONTROL DE DISPOSITIVOS HDMI-CEC

Si desea utilizar la función HDMI CEC para controlar otros dispositivos compatibles con CEC con el mando a distancia del televisor, puede realizar aquí los ajustes correspondientes.

#### - ONE TOUCH PLAY

Esta opción le permite controlar el televisor a través de otros reproductores multimedia. Cuando se accionan los aparatos externos, el televisor se enciende automáticamente y cambia a la fuente de entrada correspondiente. Para ello, seleccione la opción **PERMITIR**. Con la opción **PREGUNTAR SIEMPRE** siempre tiene la posibilidad de rechazar el control remoto por parte de otros dispositivos. En la configuración **DENEGAR** la función está desactivada.

#### - ARC/EARC

Active/desactive la función canal de retorno de audio.

- CONTROL DE ENCENDIDO/APAGADO Active/desactive la función HDMI CEC.

#### - PASO DE LA SEÑAL DEL MANDO

El mando a distancia del televisor suele utilizarse para el control CEC. Esta opción debe estar activada (**ACTIVADO**). Si no lo desea, desactive esta opción (**DESACTIVADO**).

#### TRAMSMISIÓN MATTER

Activar/desactivar la función Tramsmisión Matter para simplificar la transferencia de contenidos desde un smartphone. También puedes activar la verificación del dispositivo.

#### SOLICITUD DE NO RASTREAR

Activar/desactivar HbbTV/Internet opción de seguimiento.

#### 8.7.7. Apps

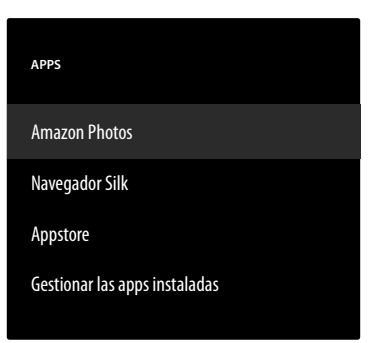

Configure sus aplicaciones en esta opción. AMAZON PHOTOS

Configure Amazon Photos.

#### - ACCEDER A AMAZON PHOTOS

Desactive esta opción si ya no quiere se muestren fotografías a través de su cuenta de Amazon Photos.

#### NAVEGADOR SILK

Si desea utilizar el navegador Silk, puede realizar aquí todos los ajustes necesarios.

#### APPSTORE

Aquí pueden llevarse a cabo los siguientes ajustes.

#### - ACTUALIZACIONES AUTOMÁTICAS

Active/desactive las actualizaciones automáticas de sus aplicaciones.

#### - ENLACES DE MERCADOS EXTERNOS

Decida aquí si los enlaces a mercados externos pueden abrirse con la Appstore (**PREGUN-TAR ANTES DE ABRIR**) o no (**NO AB-RIR**).

#### - COMPRAS EN LA APP

Active/desactive la opción de compras dentro de la aplicación.

- GESTIONAR MIS SUSCRIPCIONES

Gestione aquí sus suscripciones a aplicaciones.

#### - NOTIFICACIONES

Active/desactive las notificaciones relacionadas con la Appstore.

#### **GESTIONAR LAS APPS INSTALADAS**

Las siguientes opciones están disponibles para gestionar sus aplicaciones.

- MOSTRAR

Seleccione qué aplicaciones deben mostrarse en la página de inicio: TODOS LAS APPS, SOLAMENTE INTERNO, SOLAMEN-TE USB

#### - ORDENAR

Seleccione un orden para la organización de sus aplicaciones: ALFABÉTICAMENTE, TAMAÑO DE LA APP, MÁS RECIEN-TES

#### 8.7.8. Control de equipo

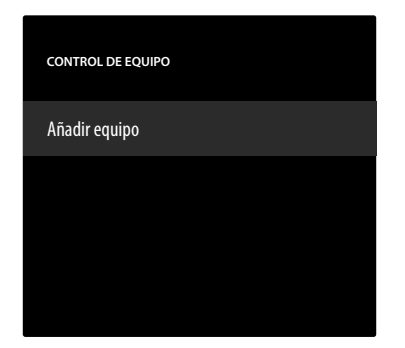

Aquí puede añadir dispositivos de audio a la red CEC. **AÑADIR EQUIPO** 

Seleccione el tipo de dispositivo.

- BARRA DE SONIDO

Seleccione esta opción y, a continuación, el fabricante del dispositivo. A continuación, pulse **SIGUENTE** para establecer la conexión.

- RECEPTOR

Seleccione esta opción y, a continuación, el fabricante del dispositivo. A continuación, pulse **SIGUENTE** para establecer la conexión.

Si es necesario, durante el proceso de conexión, pulse la tecla = para acceder a los ajustes avanzados. Aquí puede establecer la conexión utilizando el número de perfil IR. Introduzca el número de perfil IR utilizando el campo de número virtual o seleccione uno de los perfiles IR predefinidos.

#### 8.7.9. Televisión en directo

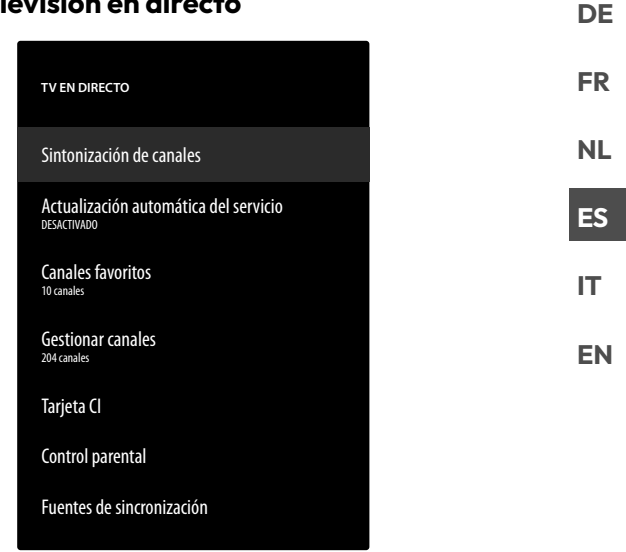

En este menú están disponibles las siguientes opciones: SINTONIZACIÓN DE CANALES

Aquí puede iniciar una búsqueda de canales como se describe en el capítulo «Configuración de la recepción de televisión» en la pág. 14.

#### ACTUALIZACIÓN AUTOMÁTICA DEL SERVI-CIO

Active esta función si desea que el aparato compruebe las actualizaciones del operador de red en modo standby.

#### **CANALES FAVORITOS**

Aquí puede consultar y gestionar la lista de sus canales favoritos.

#### **GESTIONAR CANALES**

Gestione aquí las listas de canales de los canales de televisión y streaming como se describe en el capítulo «Gestión de la lista de canales» en la pág. 16.

#### TARJETA CI

Si desea ver canales de pago, deberá registrarse antes en el proveedor correspondiente. Tras el registro recibirá de su proveedor un módulo CA (Conditional Access Module) y una tarjeta especial. Encontrará información sobre los ajustes en la documentación suministrada con el módulo. Instale los componentes CI en su televisor de la siguiente manera:

- Apague el televisor y desenchúfelo de la corriente.
- Introduzca primero el módulo CI en la ranura lateral del televisor. A continuación, inserte la tarjeta.

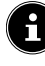

Tenga en cuenta que solo podrá insertar o extraer el módulo CI cuando el aparato esté desconectado de la red eléctrica.

#### 

#### ¡Peligro de daños!

El módulo CI o el televisor pueden sufrir daños si intenta introducir el módulo CI forzándolo.

- El módulo CI debe insertarse en la dirección correcta; si se coloca en la dirección incorrecta, no podrá insertarse.
- Conecte el televisor al suministro de corriente, enciéndalo y espere un momento hasta que se detecte la tarjeta.

Si no hay insertado ningún módulo, en la pantalla se muestra **TARJETA CI NO ENCONTRADA**.

## E

En función del módulo utilizado, la apariencia y el manejo del menú pueden ser diferentes.

#### CONTROL PARENTAL

Defina un PIN de 4 dígitos con las teclas numéricas o las teclas de dirección/tecla  $\equiv$  para restringir el acceso a aplicaciones, compras y determinados tipos de contenido.

## C

Al asignar un PIN, el aparato debe estar conectado a una cuenta de Amazon. Si olvida su contraseña, solo podrá renovar su PIN a través de esta cuenta.

#### FUENTES DE SINCRONIZACIÓN

Esta opción le permite actualizar y gestionar sus fuentes multimedia.

#### 8.7.10. Mandos y dispositivos Bluetooth

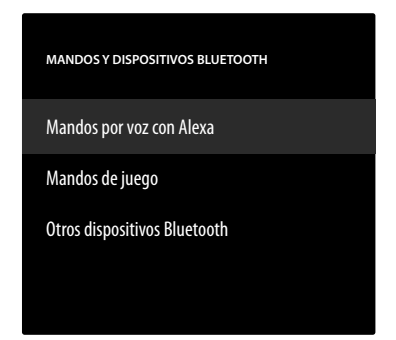

En este menú puede buscar mandos a distancia y dispositivos Bluetooth y emparejarlos con el televisor. Las conexiones existentes pueden desconectarse cuando lo haga.

#### MANDOS POR VOZ CON ALEXA

Todos los mandos a distancia por voz Alexa conectados aparecen en esta opción. En la parte derecha se muestra información sobre el aparato. Pulse la tecla = y luego **OK** para desemparejar el mando a distancia seleccionado.

#### – AÑADIR MANDO

Si selecciona esta opción, se inicia la búsqueda de nuevos mandos a distancia en el entorno. A continuación, mantenga pulsada la tecla  $\bigcirc$ durante unos 10 - 30 segundos. El nuevo mando a distancia aparecerá en la lista. Selecciónelo y pulse **OK** para establecer la conexión.

#### MANDOS DE JUEGO

Todos los mandos de juego conectados aparecen en esta opción. En la parte derecha se muestra información sobre el aparato. Pulse la tecla  $\equiv$  y luego **OK** para desacoplar el controlador seleccionado.

#### - AÑADIR MANDO

Si selecciona esta opción, se inicia la búsqueda de nuevos mandos de juego en el entorno. Ajuste el mando correspondiente en modo de emparejamiento Bluetooth. A continuación, el nuevo controlador aparecerá en la lista. Ahora selecciónelo y pulse **OK** para establecer la conexión.

#### **OTROS DISPOSITIVOS BLUETOOTH**

En esta opción aparecen todos los aparatos Bluetooth conectados, como barras de sonido, auriculares, etc. En la parte derecha se muestra información sobre el aparato. Pulse la tecla  $\stackrel{\frown}{=}$  y luego **OK** para desemparejar el aparato seleccionado.

#### - AÑADIR DISPOSITIVOS BLUETOOTH

Si selecciona esta opción, se inicia la búsqueda de nuevos aparatos Bluetooth en el entorno. Ponga el aparato correspondiente en modo de emparejamiento Bluetooth. El nuevo aparato se incluirá en la lista. Selecciónelo y pulse **OK** para establecer la conexión.

#### 8.7.11. Alexa

Utilice esta opción para obtener información sobre la aplicación Alexa.

#### 8.7.12. Preferencias

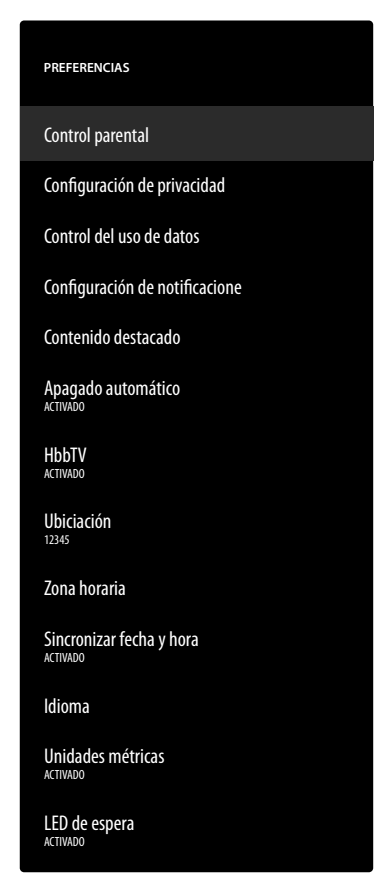

En este menú se pueden realizar los siguientes ajustes de usuario:

#### CONTROL PARENTAL

Defina un PIN de 4 dígitos con las teclas numéricas o las teclas de dirección/tecla = para restringir el acceso a aplicaciones, compras y determinados tipos de contenido.

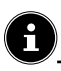

Al asignar un PIN, el aparato debe estar conectado a una cuenta de Amazon. Si olvida su contraseña, solo podrá renovar su PIN a través de esta cuenta.

#### **CONFIGURACIÓN DE PRIVACIDAD**

En este menú puede configurar la protección de datos.

 DIRECCIONES DE E-MAIL ALMACENA-DAS

> Las direcciones de correo electrónico introducidas por Fire TV pueden gestionarse aquí.

#### - CONSENTIMIENTO DE COOKIES

Active/desactive el uso de cookies para mejorar la publicidad mostrada.

#### DATOS SOBRE EL USO DEL DISPOSITI-VO

Active/desactive el uso de los datos personales recogidos sobre el uso de dispositivos para fines de marketing y mejoras de productos.

#### RECOPILAR DATOS DE USO DE TV TER-RESTRE Y APPS

Active/desactive el permiso para que Amazon recopile información sobre su uso de contenidos de radio y televisión y aplicaciones de terceros.

#### - ANUNCIOS BASADOS EN INTERESES

Active/desactive el permiso para que las aplicaciones instaladas muestren publicidad personalizada.

#### - MI ID DE ANUNCIOS

Visualización de su ID publicitario, que es utilizado por las aplicaciones con fines publicitarios. Pulsando la tecla = se restablece y se crea automáticamente uno nuevo.

#### **CONTROL DEL USO DE DATOS**

Aquí puede controlar el consumo de datos de su aparato.

#### - CONTROL DEL USO DE DATOS

Activar/desactivar la opción de monitorización.

#### - DEFINIR LA CALIDAD DE VÍDEO

Seleccione un ajuste para la calidad de vídeo del contenido de Prime Video: **BUENA, SU-PERIOR, EXCELENTE** 

#### - ESTABLECER ALERTA DE DATOS

Establezca aquí un límite de datos utilizando el campo de número virtual. En cuanto se alcance el 90 y el 100 % del límite, recibirá un aviso de datos. Esto es solo una indicación; no se impide el consumo de datos.

#### - MAYOR CONSUMO DE DATOS MENSUAL

Aquí encontrará información sobre el consumo mensual de datos de sus aplicaciones, ordenadas por la cantidad de datos utilizados.

#### CONFIGURACIÓN DE NOTIFICACIONE

Gestione aquí sus notificaciones.

#### - NO INTERRUMPIR

Active esta función para ocultar todas las notificaciones de aplicaciones globalmente.

#### - NOTIFICACIONES DE LA APP

Active/desactive las notificaciones de las aplicaciones seleccionadas.

#### CONTENIDO DESTACADO

Configure el contenido recomendado en la página de inicio.

#### PERMITIR REPRODUCCIÓN AUTOMÁTI-CA DE VÍDEO

Active/desactive la reproducción automática de vídeo. Cuando está desactivada, solo se muestran imágenes fijas.

#### PERMITIR REPRODUCCIÓN DE AUDIO AUTOMÁTICA

Active/desactive la reproducción automática de audio. Cuando está desactivado, el vídeo se visualiza sin sonido.

#### APAGADO AUTOMÁTICO

Active esta función si desea que el aparato se apague automáticamente tras cuatro horas de inactividad.

#### HBBTV

Active/desactive la función HbbTV.

#### UBICIACIÓN

Para personalizar la visualización del tiempo, puede introducir aquí su ubicación mediante el código postal.

#### ZONA HORARIA

Configure aquí los ajustes para la entrada de la hora.

#### - FORMATO 24 HORAS

Active/desactive la visualización de 24 horas.

#### - ZONA HORARIA

Seleccione la zona horaria deseada.

#### SINCRONIZAR FECHA Y HORA

Active/desactive la sincronización automática de la fecha y la hora a través del servidor horario de Internet.

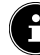

Cuando está desactivado, el aparato se sincroniza con la hora de la señal de transmisión. Esto puede provocar problemas con la conexión a la red y la reproducción. Si se reactiva la función, es necesario reiniciar el aparato.

#### IDIOMA

Seleccione el idioma deseado para los menús y el control por voz.

#### UNIDADES MÉTRICAS

Active esta función si desea que la temperatura y la distancia se muestren en unidades métricas.

#### LED DE ESPERA

Active/desactive el LED de standby. Cuando está activado, se ilumina cuando el aparato está en modo standby. De lo contrario, no se encenderá.

# medion

DE FR

NL

ES

IT.

#### 8.7.13. Temporizador de suspensión

Aquí puede ajustar el intervalo de tiempo para la desconexión automática. Si no se hace nada durante este periodo, el aparato pasa al modo standby.

#### 8.7.14. Dispositivo y software

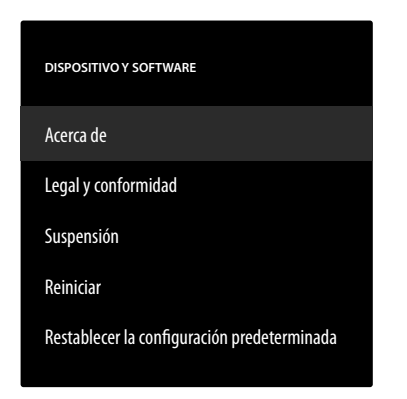

En este menú encontrará las siguientes opciones:

#### ACERCA DE

Aquí puede consultar y gestionar información sobre el aparato, el espacio de almacenamiento y las conexiones de red. También puede ver la versión del software y buscar actualizaciones si es necesario.

#### LEGAL Y CONFORMIDAD

En este menú encontrará información legal, condiciones de uso y normas de protección de datos. Además, se ofrecen preguntas frecuentes sobre Fire TV y Alexa, información completa sobre la privacidad en relación con Alexa y los dispositivos Echo y consejos para buscar contenidos en Fire TV.

#### SUSPENSIÓN

Seleccione esta opción y pulse **OK** para poner el dispositivo en modo de reposo. Pulse de nuevo la tecla para reactivar el dispositivo.

#### REINICIAR

Seleccione esta opción y pulse **OK** para reiniciar el dispositivo. Todos los ajustes permanecen inalterados.

#### RESTABLECER LA CONFIGURACIÓN PREDE-TERMINADA

Seleccione esta opción y pulse **OK** para restablecer la configuración de fábrica del dispositivo.

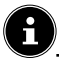

Todos los datos personales y contenidos descargados se eliminarán del dispositivo.

#### 8.7.15. Accesibilidad

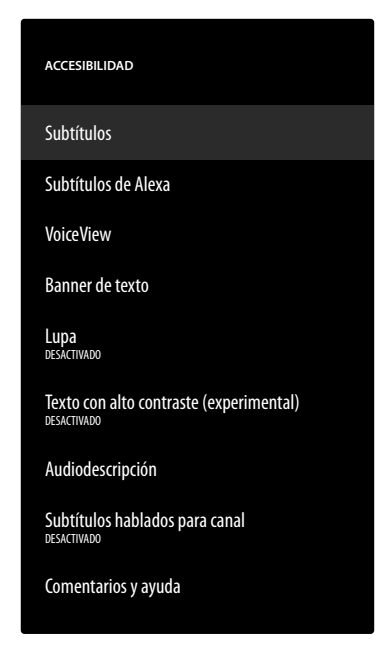

Realice los ajustes de accesibilidad en este menú. SUBTÍTULOS

#### SUBTITULOS

Activar/desactivar la función de subtítulos. Si están disponibles, los subtítulos del vídeo actual se muestran si está activada la función de subtítulos.

#### SUBTÍTULOS DE ALEXA

Activar/desactivar la función de subtítulos para el control por voz. Cuando la función está activada, las respuestas habladas de Alexa también se muestran como subtítulos.

#### VOICEVIEW

La función VoiceView proporciona información hablada cuando se maneja el dispositivo.

#### - VOICEVIEW

Activar/desactivar la función VoiceView.

#### - COMMENTARIOS Y AYUDA

Si tiene alguna sugerencia para mejorar la accesibilidad, aquí encontrará la dirección de correo electrónico de contacto correspondiente.

#### **BANNER DE TEXTO**

La función de banner de texto muestra el texto asociado a un elemento en un campo. Aquí se puede ajustar el tamaño de letra, el color, etc.

#### - BANNER DE TEXTO

Activar/desactivar la función de banner de texto.

#### - COMMENTARIOS Y AYUDA

Si tiene alguna sugerencia para mejorar la accesibilidad, aquí encontrará la dirección de correo electrónico de contacto correspondiente.

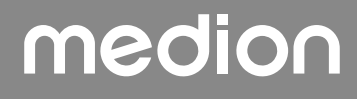

#### LUPA

Activar/desactivar la función de ampliación de la pantalla. Al ampliar, puede controlar el ampliador de imágenes con combinaciones de teclas:

| Combinaci-<br>ón de teclas | Función                                  |  |
|----------------------------|------------------------------------------|--|
| ◆ + ♥                      | Activar/desactivar la función de ampliar |  |
| ≡+⊪▶                       | Activar/desactivar el zoom               |  |
| ≡+»                        | Ampliar                                  |  |
| ≡ + ◀                      | Reducir                                  |  |
| ≡+▲                        | Girar hacia arriba                       |  |
| ≡+▼                        | Girar hacia abajo                        |  |
| ≡+•                        | Girar a la izquierda                     |  |
| ≡ + ▶                      | Girar a la derecha                       |  |

#### TEXTO CON ALTO CONTRASTE (EXPERI-MENTAL)

Active esta función si desea que el texto mostrado sea más claro con un borde adicional.

#### AUDIODESCRIPCIÓN

Con esta función, puede activar una pista de audio adicional para los canales de televisión y Prime Video con una descripción de las imágenes y las acciones.

- CANALES DE TELEVISIÓN TERRESTRE

Activar/desactivar la audiodescripción para los canales de televisión del tipo de recepción correspondiente.

#### - PRIME VIDEO

Activar/desactivar la audiodescripción para Prime Video.

#### SUBTÍTULOS HABLADOS PARA CANAL

Activar/desactivar los subtítulos hablados para los canales de emisión.

#### **COMENTARIOS Y AYUDA**

Si tiene alguna sugerencia para mejorar la accesibilidad, aquí encontrará la dirección de correo electrónico de contacto correspondiente.

#### 8.7.16. Ayuda

Al acceder a la opción de ayuda, se determina el estado del aparato y encontrará una lista de temas de ayuda para resolver cualquier problema. También puede plantear preguntas a la comunidad y ponerse en contacto con nosotros por teléfono.

### 9. Reproductor multimedia

Si conecta un soporte de datos USB al televisor, podrá reproducir fotografías, música o vídeos. Seleccione en el menú **ENTRADA** la fuente **REPRODUCTOR MULTIMEDIA** 

y pulse **OK** para explorar los dispositivos USB o servidores multimedia conectados y reproducir o mostrar contenidos.

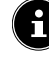

Para empezar, debe permitir que la galería acceda a sus archivos multimedia.

#### Aviso sobre el uso de dispositivos USB

- En determinadas circunstancias, algunos tipos de dispositivos USB (reproductores de MP3) no son compatibles con esta smart TV.
- Conecte el dispositivo USB directamente.
- No utilice ningún cable adicional, ya que podrían surgir problemas de compatibilidad.
- No extraiga el dispositivo USB mientras se está reproduciendo un archivo.

#### 

#### ¡Peligro de daños!

La inserción y extracción rápida y repetida de dispositivos USB es peligrosa y puede provocar daños físicos en el dispositivo USB y sobre todo en la smart TV.

Especialmente recomendamos no insertar y extraer varias veces consecutivas el dispositivo USB.

En el reproductor multimedia se muestran todas las carpetas y datos reproducibles. Navegue por el reproductor multimedia con las teclas de dirección  $\checkmark \rightarrow \checkmark$ . Los archivos multimedia pueden abrirse con la tecla **OK**.

#### 9.1. Menú principal del reproductor multimedia

Después de que haya accedido al reproductor multimedia según se describe arriba, accederá al menú principal.

- Primero seleccione la fuente desde la que quiere reproducir los archivos (por ejemplo, una memoria USB o un disco duro).
- En este se le muestran las siguientes opciones de selección:
  - MIS ARCHIVOS: para reproducir todos los formatos de archivos multimedia.
  - VÍDEOS: para reproducir archivos de vídeo.
  - IMÁGENES: para reproducir archivos de fotografías.
  - **AUDIO**: para reproducir archivos de audio.
- Seleccione con ( ) el menú correspondiente. Las carpetas en las que se encuentran los archivos se muestran en la línea inferior. Seleccione VER TODO para ver todos los archivos correspondientes o la carpeta correspondiente para ver solo los archivos seleccionados. A continuación se enumeran todos los archivos correspondientes.

# medion

DE

NL

FR

ES

IT.

 Seleccione a continuación el archivo deseado. Están disponibles las siguientes funciones de teclas:

| < > ▲ ▼ | Navegar por los archivos multimedia.            |
|---------|-------------------------------------------------|
| ок      | Abrir los archivos                              |
| Ð       | Dar un paso atrás en el menú de na-<br>vegación |

#### 9.1.1. Vídeos

Si selecciona **VÍDEOS**, se mostrarán los archivos de vídeo disponibles.

- Si hay varias carpetas en el soporte de datos, utilice
   para seleccionar primero la carpeta. A continuación se enumeran los archivos correspondientes.
- ▶ Pulse la tecla ≡ para acceder a la siguiente opción:
- **ORDENAR**: seleccione la clasificación deseada de los archivos:
  - POR FECHA EN QUE SE AÑADIÓ: los más recientes de los últimos archivos añadidos se muestran en primer lugar.
  - POR NOMBRE: los archivos se ordenan alfabéticamente.
  - POR TAMAÑO: los archivos se ordenan por tamaño (descendente).
- Seleccione el archivo deseado con las teclas de dirección y pulse OK. Se inicia entonces la reproducción.

Las siguientes funciones de las teclas multimedia pueden utilizarse durante la reproducción:

| <b>→</b> II | Iniciar/pausar la reproducción del vídeo selec-<br>cionado.                            |
|-------------|----------------------------------------------------------------------------------------|
| *1          | Pulsación corta: retroceder en pasos de 5 se-<br>gundos<br>Pulsación larga: retroceder |
| ₩           | Pulsación corta: avanzar en pasos de 15 se-<br>gundos<br>Pulsación larga: avanzar      |

Si pulsa la tecla = durante la reproducción, aparecerán las siguientes opciones:

| REPRODUCIR DES-<br>DE EL PRINCIPIO                                         | Se accede al primer vídeo de<br>la lista                                                                                                    |
|----------------------------------------------------------------------------|----------------------------------------------------------------------------------------------------|
| EPRODUCIR VÍ-<br>DEO SIGUINTE                                              | Se accede al siguiente vídeo<br>de la lista                                                                                                    |
| REPETIR ESTE<br>VÍDEO / DEJAR<br>DE REPETIR<br>ESTE VÍDEO                  | Activa/desactiva la función<br>de bucle para el vídeo actu-<br>almente seleccionado. Si esta<br>función está activada, el vídeo<br>vuelve a empezar desde el<br>principio cuando termina.                       |
| REPETIR TODOS<br>LOS VÍDEOS /<br>DEJAR DE REPE-<br>TIR TODOS LOS<br>VÍDEOS | Activar/desactivar la función<br>de bucle para todos los vídeos.<br>Si esta función está activada,<br>el primer vídeo disponible en<br>la lista comienza después de<br>que el último vídeo haya ter-<br>minado. |

#### 9.1.2. Imágenes

Si selecciona **IMÁGENES**, se mostrarán los archivos de imagen disponibles.

- Si hay varias carpetas en el soporte de datos, utilice
   para seleccionar primero la carpeta. A continuación se enumeran los archivos correspondientes.
- > Pulse la tecla = para acceder a la siguiente opción:
- SELECCIÓN MÚLTIPLE DE IMÁGENES: seleccione esta opción si desea crear una presentación de diapositivas. Seleccione las imágenes deseadas y márquelas pulsando la tecla OK. A continuación, pulse la tecla ▶ II para iniciar y detener el pase de diapositivas.
- ▶ Pulse la tecla ≡ para acceder a la siguiente opción:
- **ORDENAR**: seleccione la clasificación deseada de los archivos:
  - POR FECHA EN QUE SE AÑADIÓ: los más recientes de los últimos archivos añadidos se muestran en primer lugar.
  - POR NOMBRE: los archivos se ordenan alfabéticamente.
  - POR TAMAÑO: los archivos se ordenan por tamaño (descendente).
- Seleccione el archivo deseado con las teclas de dirección y pulse OK. A continuación, se muestra la imagen.
   Si ha preparado un pase de diapositivas, pulse la tecla
   II para iniciarla y detenerla.

Las siguientes funciones de las teclas multimedia pueden utilizarse durante la reproducción:

| ▶ | Iniciar/pausar la reproducción del pase de diapositivas. |
|---|----------------------------------------------------------|
| • | Mostrar la fotografía anterior                           |
| • | Mostrar la fotografía siguiente                          |

Si pulsa la tecla  $\equiv$  durante la reproducción, aparecerán las siguientes opciones:

| Reproducción de imágenes individuales                       |                                                                                                    |  |
|-------------------------------------------------------------|----------------------------------------------------------------------------------------------------|--|
| MOSTRAR<br>INFORMACI-<br>ÓN / OCUL-<br>TAR INFOR-<br>MACIÓN | Se muestran u ocultan la fecha, la<br>hora y el nombre de la imagen vi-<br>sualizada en el momento.                                                                                                    |  |
| Presentación                                                |                                                                                                    |  |
| ÁLBUM                                                       | Si ha creado diferentes carpetas con<br>imágenes en su soporte de datos,<br>puede seleccionarlas aquí. Todas las<br>imágenes de la carpeta selecciona-<br>da se utilizarán para la presentación.<br>Si selecciona <b>VER TODO</b> , se utili-<br>zarán todas las imágenes disponib-<br>les en el soporte de datos. |  |
| ESTILO DE<br>PRESENTA-<br>CIÓN                              | Seleccione un estilo para la transi-<br>ción de la imagen: <b>DISOLVER</b> ,<br><b>DEPLAZAR Y ACERCAR</b>                                                                                                    |  |

| VELOCIDAD                       | Seleccione la velocidad de cambio             |
|---------------------------------|-----------------------------------------------|
| DE PRESEN-                      | de imagen: LENTA, MEDIA,                      |
| TACIÓN                          | RÁPIDA                                        |
| PRESENTA-<br>CIÓNALEA-<br>TORIA | Activar/desactivar la reproducción aleatoria. |

#### 9.1.3. Audio

Si selecciona **AUDIO**, se muestran todos los archivos de audio disponibles.

- Si hay varias carpetas en el soporte de datos, utilice
   para seleccionar primero la carpeta. A continuación se enumeran los archivos correspondientes.
- ▶ Pulse la tecla ≡ para acceder a la siguiente opción:
- **ORDENAR**: seleccione la clasificación deseada de los archivos:
  - POR FECHA EN QUE SE AÑADIÓ: los más recientes de los últimos archivos añadidos se muestran en primer lugar.
  - **POR ARTISTA**: los archivos se ordenan alfabéticamente por artista.
  - POR ÁLBUM: los archivos se ordenan alfabéticamente por álbum.
- Seleccione el archivo deseado con las teclas de dirección y pulse OK. Se inicia entonces la reproducción.

Las siguientes funciones de las teclas multimedia pueden utilizarse durante la reproducción:

| <b>→</b> II | Iniciar/pausar la reproducción del audio selec-<br>cionado.                            |
|-------------|----------------------------------------------------------------------------------------|
| *1          | Pulsación corta: retroceder en pasos de 5 se-<br>gundos<br>Pulsación larga: retroceder |
| *           | Pulsación corta: avanzar en pasos de 15 se-<br>gundos<br>Pulsación larga: avanzar      |

Si pulsa la tecla 🗮 durante la reproducción, aparecerán las siguientes opciones:

| ACTIVAR RE-<br>PRODUCCIÓN<br>ALEATORIA /<br>DESACTIVAR<br>REPRODUCCIÓN<br>ALEATORIA | Activar/desactivar la reproduc-<br>ción aleatoria.                                                                                                    |
|-------------------------------------------------------------------------------------|----------------------------------------------------------------------------------------------------|
| REPETIR ESTA<br>CANCIÓN / DE-<br>JAR DE REPETIR<br>ESTA CANCIÓN                     | Activa/desactiva la función<br>de bucle para el audio actu-<br>almente seleccionado. Si esta<br>función está activada, el audio<br>vuelve a empezar desde el<br>principio cuando termina. |

REPRODUCIR ESTE ÁLBUM CON LA REPETI-CIÓN ACTIVADA / DEJAR DE RE-PRODUCIR ESTE ÁLBUM CON LA REPETICIÓN AC-TIVADA Activa/desactiva la función de bucle para todos los audios de un álbum. Si esta función está activada, el primer audio del álbum comienza de nuevo después de que el último audio haya terminado.

### 10. Sistema HbbTV

HbbTV (Hybrid Broadcast Broadband TV) permite enlazar contenidos de radiodifusión e Internet, que usualmente se visualizan con la tecla de color rojo del mando a distancia. Los servicios a través de HbbTV incluyen canales de radio y televisión convencionales, televisión en diferido, televisión a la carta, guía electrónica de programación o EPG, publicidad interactiva, personalización, votaciones, juegos, redes sociales y otras aplicaciones multimedia. Las aplicaciones HbbTV solo pueden consultarse si la emisora de radiodifusión retransmite estas señales y el televisor dispone de conexión a Internet. Tanto el alcance como el manejo son distintos según el canal y la emisora. Si una emisora ofrece aplicaciones HbbTV, se muestra mediante una breve superposición en la pantalla. La forma exacta y la posición dependen de las distintas aplicaciones. Con la tecla de color rojo puede abrir y cerrar las páginas de la aplicación. La navegación por las aplicaciones se realiza con las teclas de color del mando a distancia, aunque puede variar según el canal y la emisión. Observe los mensajes dentro de las aplicaciones.

### 11. Estándar HDMI 2.1

Su smart TV cuenta con conexiones HDMI 2.1 que ofrecen un rendimiento mejorado en muchos aspectos. Esto le permitirá disfrutar de las siguientes funciones.

### 11.1. eARC

El estándar HDMI 2.1 ofrece la opción eARC (Enhanced Audio Return Channel), evolución del anterior Audio Return Channel (ARC). eARC simplifica la conectividad y ofrece una mayor facilidad de uso para la detección de distintos componentes HDMI y la optimización del sonido. Es compatible con los últimos formatos de audio, con hasta 24 bit / 192 kHz de resolución, sonido envolvente descomprimido 5.1 y 7.1 y audio descomprimido de 32 canales. También admite DTS-HD Master Audio<sup>™</sup>, DTS:X<sup>®</sup>, Dolby<sup>®</sup> TrueHD y Dolby Atmos<sup>®</sup>. Experimente un sonido envolvente, multidimensional y de calidad cinematográfica con más profundidad y detalle en su salón.

# medion

IT.

### 12. Protección de datos de la smart TV MEDION

Su smart TV MEDION con conexión a Internet dispone de funciones de servicios de Internet (HbbTV, Portal y Open Browsing). Estas funciones le permiten acceder a servicios, contenidos, software y productos de terceros en Internet. Además, tendrá acceso a contenidos de Internet abiertos. Su aparato comprueba automáticamente mediante esta vía si hay una nueva versión de software para su aparato. En el curso de la comprobación, su aparato envía la dirección IP, la versión de software y la dirección MAC del aparato; estos datos se necesitan para garantizar el servicio de la actualización de software.

El acceso a aplicaciones en el portal o mediante HbbTV puede ser distinto en función del proveedor; el registro, la creación de una cuenta de usuario y el uso de algunos servicios puede requerir el pago de una tasa. El registro puede requerir que facilite datos personales y que elija una contraseña única y secreta. Compruebe previamente la política de privacidad del correspondiente proveedor. MEDION no asumirá ninguna responsabilidad en caso de que HbbTV, el portal o una prestación de servicio no cumpla los requisitos del usuario ni que el uso del servicio pueda llevarse a cabo de forma segura y sin limitaciones, pero sobre todo sin interrupciones ni fallos y en el momento deseado.

MEDION no asumirá ninguna responsabilidad por la información, los contenidos y su uso y fiabilidad a los que pueda accederse a través de HbbTV, el portal o una red Internet abierta. Al comprar su smart TV se le han entregado garantías especiales. La validez de estas garantías, incluidas las exenciones de responsabilidad a este respecto, se mantiene.

Si tiene más preguntas sobre la protección de datos al utilizar su smart TV, diríjase a los respectivos proveedores de las funciones de servicios de Internet o póngase en contacto directamente con MEDION en www.medion.com a través de la sección de protección de datos.

### 13. Resolución de problemas

A veces, los fallos de funcionamiento pueden deberse a causas banales, pero a veces también a componentes defectuosos. En este punto queremos ofrecerle una guía para poder solucionar el problema. Si las medidas aquí indicadas no le resultan útiles, estaremos encantados de ayudarle. ¡No dude en llamarnos!

#### No se ve ninguna imagen ni se oye ningún sonido.

- Compruebe que el cable de alimentación esté correctamente enchufado en la toma de corriente.
- Compruebe si la recepción de la señal está ajustada a TV.

#### No se ve ninguna imagen de AV.

- Compruebe que los ajustes de contraste y brillo sean correctos.
- Compruebe que todos los aparatos externos estén conectados correctamente.
- Compruebe que ha seleccionado la fuente de AV correcta.

#### No se oye ningún sonido.

- Asegúrese de que el volumen no esté ajustado al mínimo.
- Asegúrese de que no esté activado el modo silencioso. Para ello, pulse la tecla del mando a distancia con el símbolo del altavoz tachado.

#### No hay imagen o sonido, pero sí se oyen ruidos.

• Es posible que haya una mala recepción. Compruebe que la antena esté conectada.

#### La imagen no es clara.

- Es posible que haya una mala recepción.
- Compruebe que la antena esté conectada.

#### La imagen es demasiado clara u oscura.

#### • Compruebe los ajustes de contraste y brillo.

#### La imagen no es nítida.

- Es posible que haya una mala recepción.
- Compruebe que la antena esté conectada.
- Compruebe los ajustes de nitidez y reducción de ruido en el menú PANTALLA Y SONIDO > CON-FIGURACIÓN DE IMAGEN.

#### Aparece una imagen doble o triple.

- Compruebe que la antena esté bien orientada.
- Es posible que se produzca una reflexión de las ondas en montañas o edificios en el entorno.

#### La imagen se ve punteada.

- Es posible que haya interferencias producidas por coches, trenes, cables, luces de neón, etc.
- Es posible que haya una interferencia entre el cable de antena y el cable de corriente. Coloque los cables más alejados uno del otro.

#### Aparecen rayas en la pantalla o colores desvaídos.

- ¿Hay otro aparato que esté produciendo interferencias?
- Las antenas de emisoras de radio o las antenas de radioaficionados y teléfonos portátiles también pueden provocar interferencias.
- Utilice el aparato lo más alejado posible del aparato que pueda estar provocando la interferencia.

#### El interruptor multifunción igodot del aparato no funciona

Es posible que esté activado el bloqueo infantil.

#### El televisor se apaga.

Compruebe si en la opción **PREFERENCIAS** está activada la desconexión automática del televisor.

# No hay recepción/recepción deficiente a través de una conexión de red inalámbrica (wifi).

• Asegúrese de que se han configurado todos los ajustes necesarios.

#### El mando a distancia no funciona.

- Compruebe que las pilas del mando a distancia estén operativas y bien colocadas.
- Asegúrese de que la ventana del sensor no esté expuesta a una fuente de luz intensa.

#### No se puede abrir el menú.

- Compruebe si está activado el CEC. Si así fuera, no podrá abrirse el menú, lo cual no supone ningún defecto. Dado el caso, se abrirá el menú del aparato conectado por HDMI. Esto depende del reproductor y debe ser compatible.
- Cambie la fuente de entrada.

#### Sin conexión Bluetooth®

- Asegúrese de que se han realizado correctamente todos los ajustes en el aparato y que la función Bluetooth está activada.
- Compruebe si el aparato que desea conectar está encendido y se encuentra en modo de búsqueda.
- Asegúrese de que todos los ajustes del aparato que se va a conectar sean correctos y de que la función Bluetooth esté activada. En caso necesario, busque orientación en el manual de instrucciones del aparato correspondiente.

#### Ha olvidado su contraseña.

 Asegúrese de que su dispositivo esté conectado a una cuenta de Amazon en el momento de asignar el PIN. Si ha olvidado su contraseña, puede renovarla a través de la cuenta correspondiente.

G

En algunos casos resulta útil restablecer la configuración de fábrica y volver a realizar a continuación la instalación.

#### 13.1. ¿Necesita más ayuda?

Si las sugerencias propuestas en los apartados anteriores no resuelven su problema, póngase en contacto con nosotros. Nos sería de gran ayuda que nos facilitara la siguiente información:

- ¿Qué aparatos externos hay conectados?
- · ¿Qué mensajes aparecen en la pantalla?
- ¿En qué paso del manejo se produjo el problema?
- En el caso de tener conectado un PC al aparato:
  - ¿Cuál es la configuración de su ordenador?
  - ¿Qué software estaba utilizando cuando se produjo el error?
- ¿Qué pasos ha dado ya para solucionar el problema?
- Si ya ha recibido antes un número de cliente, comuníquenoslo.

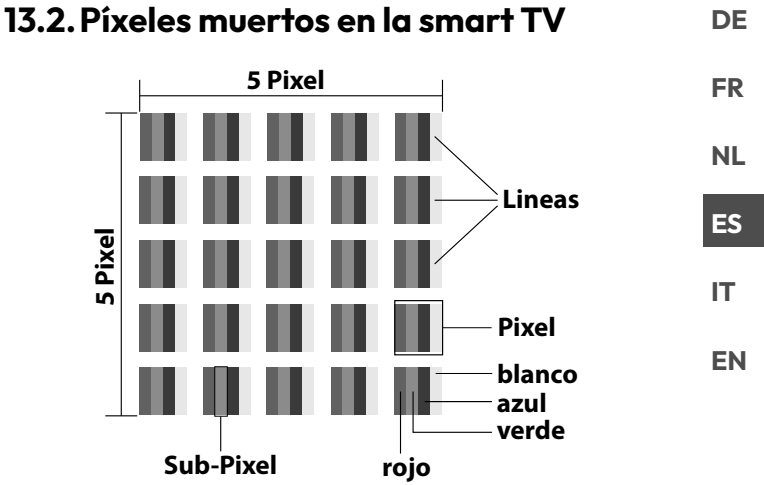

Pese a los más modernos procesos de fabricación, no puede descartarse en algunos casos el fallo de uno o varios puntos luminosos dada la complejidad de la tecnología. En el caso de las pantallas TFT de matriz activa con una resolución de **3840 × 2160 píxeles**, cada uno compuesto a su vez por cuatro subpíxeles (rojo, verde, azul, blanco), se utilizan en total **unos 33,2 millones** de elementos de activación. Debido a este elevado número de transistores y al proceso de fabricación extremadamente complejo que conlleva, de manera esporádica puede producirse un fallo o una activación errónea de píxeles o subpíxeles individuales.

| Tipo de Tipo de<br>fallo 1 fallo 2<br>Clase Píxel per- Píxel | Tipo de<br>fallo 2<br>Píxel         | Tipo de fallo 3<br>Subpíxel defec-<br>tuoso |                    |                   |
|--------------------------------------------------------------|-------------------------------------|---------------------------------------------|--------------------|-------------------|
| de fallo<br>de píxel                                         | manente-<br>mente<br>encendi-<br>do | perma-<br>nente-<br>mente<br>negro          | encen-<br>dido     | negro             |
| 0                                                            | 0                                   | 0                                           | 0                  | 0                 |
| I                                                            | 1                                   | 1                                           | 2<br>1<br>0        | 1<br>3<br>5       |
| II                                                           | 2                                   | 2                                           | 5<br>5-n*<br>0     | 0<br>2xn*<br>10   |
|                                                              | 5                                   | 15                                          | 50<br>50-n*<br>0   | 0<br>2xn*<br>100  |
| IV                                                           | 50                                  | 150                                         | 500<br>500-n*<br>0 | 0<br>2xn*<br>1000 |

#### n\*=1,5

La cantidad de fallos de los tipos arriba indicados que se permite en cada clase de fallo se refiere a un millón de píxeles y debe calcularse de acuerdo con la resolución física de la pantalla.

Su aparato se ajusta a la norma europea ISO 9241-307 clase II (clase de fallos de píxel). Los errores de píxeles hasta el número máximo especificado no están cubiertos por la garantía.

### 14. Limpieza

#### \land ;PELIGRO!

#### ¡Peligro de descarga eléctrica!

Si la carcasa está abierta y en caso de contacto con las piezas que se hallan en el aparato, existe peligro de muerte a causa de descarga eléctrica.

No abra la carcasa del aparato. No contiene ninguna pieza que deba someterse a mantenimiento. Antes de la limpieza, desconecte siempre la clavija de enchufe y todos los cables de conexión.

Puede prolongar la vida útil de la smart TV mediante las siguientes medidas:

- En el pulido efecto espejo hay láminas de protección para proteger el televisor frente a arañazos. Retire las láminas una vez haya instalado correctamente el televisor.
- En caso de que el pulido efecto espejo esté sucio, limpie primero el polvo del mismo. A continuación, frótelo suavemente con un paño de limpieza. En caso de que no retire el polvo primero o frote demasiado fuerte el pulido efecto espejo, este podría rayarse.
- No utilice disolventes, productos de limpieza cáusticos ni aerosoles.
- Limpie la pantalla con un paño suave que no deje pelusa.
- Asegúrese de que no queden gotas de agua en la smart TV. El agua puede provocar manchas permanentes.
- Para evitar daños en el aparato, en ningún caso debe penetrar agua en el interior del mismo.
- No exponga la pantalla a una luz solar potente ni a radiación ultravioleta.
- Guarde bien el material de embalaje y utilícelo únicamente para transportar la smart TV.

# 15. Almacenamiento en caso de no utilizarse

En caso de que no vaya a utilizar el televisor durante un tiempo prolongado, almacénelo en un lugar seco y fresco y procure que esté protegido contra el polvo y oscilaciones de temperatura extremas. Retire previamente todas las conexiones y extraiga las pilas del mando a distancia.

### 16. Eliminación

# EMBALAJE

Su aparato se envía embalado para protegerlo de posibles daños durante el transporte. Los embalajes están hechos con materiales que pueden desecharse de forma respetuosa con el medio ambiente y llevarse a un punto de reciclaje.

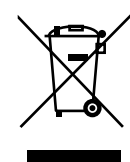

#### APARATO

Todos los aparatos antiguos marcados con el símbolo adjunto no deben eliminarse con la basura doméstica normal.

De acuerdo con la Directiva 2012/19/UE, al final de su vida útil el aparato debe llevarse a un punto de recogida de residuos adecuado. De este modo, es posible reutilizar o reciclar los materiales y componentes reutilizables del aparato y proteger el medioambiente, así como los efectos negativos en la salud de las personas.

Lleve el aparato usado a un punto de reciclaje o de recogida de aparatos eléctricos y electrónicos. Extraiga previamente las pilas del aparato y entréguelas separadas a un punto de reciclaje de pilas usadas.

Para más información diríjase a la empresa municipal de recogida de residuos o a las autoridades locales pertinentes.

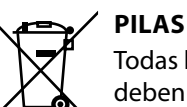

Todas las pilas marcadas con este símbolo no deben eliminarse con la basura doméstica normal.

De acuerdo con el Reglamento 2023/1542, las pilas deben llevarse a un punto de recogida de residuos adecuado al final de su vida útil. Pueden contener metales pesados tóxicos y están sujetas a un tratamiento de residuos peligrosos.

Los símbolos químicos de los metales pesados son los siguientes:

Cd = cadmio, Hg = mercurio, Pb = plomo. Usted tiene la obligación legal de devolver las pilas y las baterías gastadas después de su uso. Por lo tanto, devuelva las pilas y baterías usadas sin coste alguno a un minorista o a un punto de recogida municipal.

Las pilas y baterías pueden contener sustancias nocivas para la salud y el medioambiente. Los efectos negativos solo pueden evitarse si las pilas y baterías usadas se recogen y reciclan por separado.

Tenga especial cuidado al manipular pilas y baterías que contengan litio, ya que existe un mayor riesgo de incendio si se utilizan de forma incorrecta. Cubra los polos con cinta adhesiva para evitar un cortocircuito externo. Utilice pilas de larga duración o baterías para reducir la generación de residuos de pilas usadas.

Siga las instrucciones de almacenamiento y evite descargar y recargar completamente la batería para prolongar su vida útil.

Además, no debe dejar pilas ni aparatos eléctricos y electrónicos con pilas o baterías en zonas públicas para evitar el abandono de basura. Compruebe qué opciones tiene para reutilizar las pilas en lugar de desecharlas, por ejemplo, repararlas.

### 17. Datos técnicos

| Smart TV X14332 (MD 31410)                                                | medion                            |
|---------------------------------------------------------------------------|-----------------------------------|
| Denominación del aparato                                                  | X14332 (MD 31410)                 |
| Tensión nominal                                                           | 220-240 V~ 50 Hz                  |
| Tensión/corriente nominal de la                                           | 13 V/18 V <del>===</del> , 300 mA |
| conexión satelital                                                        | máx.                              |
| Tamaño do pantalla                                                        | 108 cm (43") LCD; for-            |
|                                                                           | mato 16:9                         |
| Consumo de potencia                                                       | 120 W máx.                        |
| Consumo de potencia en standby                                            | < 0,50 W                          |
| Consumo de potencia en modo<br>de disponibilidad en red (modo<br>WAKE ON) | ≤ 2,00 W                          |
| Detencia de calida del altavez                                            | $2 \times 10$ W RMS, compa-       |
| Potencia de salida del altavoz                                            | tible con DTS HD                  |
| Resolución física                                                         | 3840 × 2160                       |
| Sistema TV                                                                | Pal                               |
| Espacios para canales                                                     | 199 (ATV), 10.000 (DTV)           |

| Smart TV X15032 (MD 31411)                                                | medion                         |
|---------------------------------------------------------------------------|--------------------------------|
| Denominación del aparato                                                  | X15032 (MD 31411)              |
| Tensión nominal                                                           | 220-240 V~ 50 Hz               |
| Tensión/corriente nominal de la                                           | 13 V/18 V <del></del> , 300 mA |
| conexión satelital                                                        | máx.                           |
| Tamaño do pantalla                                                        | 125,7 cm (50") LCD; for-       |
| Tamano de pantana                                                         | mato 16:9                      |
| Consumo de potencia                                                       | 135 W máx.                     |
| Consumo de potencia en standby                                            | < 0,50 W                       |
| Consumo de potencia en modo<br>de disponibilidad en red (modo<br>WAKE ON) | ≤ 2,00 W                       |
| Detencia de calida del altavez                                            | 2 × 10 W RMS, compa-           |
| Potencia de salida del altavoz                                            | tible con DTS HD               |
| Altavoz de graves integrado                                               | 1 × 12 W RMS                   |
| Resolución física                                                         | 3840 × 2160                    |
| Sistema TV                                                                | Pal                            |
| Espacios para canales                                                     | 199 (ATV), 10.000 (DTV)        |

| Smart TV X15537 (MD 31412)                                                | medion                            |
|---------------------------------------------------------------------------|-----------------------------------|
| Denominación del aparato                                                  | X15537 (MD 31412)                 |
| Tensión nominal                                                           | 220-240 V~ 50 Hz                  |
| Tensión/corriente nominal de la                                           | 13 V/18 V <del>===</del> , 300 mA |
| conexión satelital                                                        | máx.                              |
| Tamaño de pantalla                                                        | 138,8 cm (55") LCD; for-          |
|                                                                           | mato 16:9                         |
| Consumo de potencia                                                       | 140 W máx.                        |
| Consumo de potencia en standby                                            | < 0,50 W                          |
| Consumo de potencia en modo<br>de disponibilidad en red (modo<br>WAKE ON) | ≤ 2,00 W                          |
|                                                                           | $2 \times 10$ W RMS, compa-       |
| Potencia de salida del altavoz                                            | tible con DTS HD                  |
| Altavoz de graves integrado                                               | $1 \times 12$ W RMS               |
| Resolución física                                                         | 3840×2160                         |
| Sistema TV                                                                | Pal                               |
| Espacios para canales                                                     | 199 (ATV), 10.000 (DTV)           |

| medion                         |
|--------------------------------|
| X16532 (MD 31413)              |
| 220-240 V~ 50 Hz               |
| 13 V/18 V <del></del> , 300 mA |
| máx.                           |
| 163,9 cm (65") LCD; for-       |
| mato 16:9                      |
| 200 W máx.                     |
| < 0.50 W                       |
| < 0,50 W                       |
|                                |
| $\leq$ 2,00 W                  |
|                                |
| $2 \times 12$ W RMS, compa-    |
| tible con DTS HD               |
| 1 × 12 W RMS                   |
| 3840 × 2160                    |
| Pal                            |
| 199 (ATV), 10.000 (DTV)        |
|                                |

DE

FR

NL

ES

IT

EN

| Canales                         |  |
|---------------------------------|--|
| VHF (banda I/III)               |  |
| UHF (banda U)                   |  |
| HYPERBAND                       |  |
| TV POR CABLE (S1-S20)/(S21-S41) |  |
| HD DVB-T                        |  |
| DVB-T2 HD (H.265)               |  |
| HD DVB-C                        |  |
| DVB-S2                          |  |
|                                 |  |
| Conexiones                      |  |

| Conexión de antena (TV analógica, DVB-T/DVB-T2 o DVB-C) |  |
|---------------------------------------------------------|--|
| Conexión por satélite (DVB-S/S2)                        |  |
| 2 × conexión USB                                        |  |
| 1 × LAN RJ-45                                           |  |
| Vídeo                                                   |  |
| 3 × HDMI <sup>®</sup> 2.1 con descodificación HDCP 2.2  |  |
|                                                         |  |

Audio Salida de auriculares (clavija jack de 3,5 mm) Digital Audio Out (SPDIF, óptica)

| Unidades de disco/medios de almacenamiento        |                                         |
|---------------------------------------------------|-----------------------------------------|
| Unidades de disco                                 | USB, ranura Common Inter-<br>face (CI+) |
| Formatos compatibles<br>mediante USB <sup>2</sup> | Fotografía: JPG, JPEG, JPE,<br>BMP, PNG |
|                                                   | Música: MP3, WMA, WAV                   |
|                                                   | Vídeo: H.263, H.264, H.265,             |
|                                                   | MKV, mp4, MPEG2-TS (AAC au-             |
|                                                   | dio only), HEVC, 3GPP, MOV              |
| Capacidades                                       | USB máx. 1 TB                           |

<sup>&</sup>lt;sup>2</sup> Debido al gran número de códecs diferentes, no se puede garantizar la reproducción de todos los formatos, resoluciones y frecuencias de cuadro.

| Mando a distancia   |                        |  |
|---------------------|------------------------|--|
| Tipo de transmisión | Infrarrojo             |  |
| Clase LED           | 1                      |  |
| Tipo de pilas       | 2 × 1,5 V AAA R03/LR03 |  |

| Temperaturas ambiente                  |                |
|----------------------------------------|----------------|
| Temperatura<br>ambiente admisible      | +5 °C - +35 °C |
| Humedad relativa del<br>aire admisible | 20 %-85 %      |

| Dimensiones/Pesos X14332 (MD 31410)           |                                                       |
|-----------------------------------------------|-------------------------------------------------------|
| Dimensiones sin pie $(An \times AI \times P)$ | aprox. 965 × 565 × 74 mm                              |
| Dimensiones con pie $(An \times AI \times P)$ | aprox. 965 × 605 × 220 mm                             |
| Peso sin pie                                  | aprox. 7,1 kg                                         |
| Peso con pie                                  | aprox. 8,6 kg                                         |
| Montaje en la pared <sup>3</sup>              | Norma Vesa, distancia entre<br>orificios 100 x 100 mm |

| Dimensiones/Pesos X15032 (MD 31411)           |                                                       |
|-----------------------------------------------|-------------------------------------------------------|
| Dimensiones sin pie $(An \times AI \times P)$ | aprox. 1150 × 650 × 71 mm                             |
| Dimensiones con pie $(An \times AI \times P)$ | aprox. 1150 × 687 × 225 mm                            |
| Peso sin pie                                  | aprox. 10,5 kg                                        |
| Peso con pie                                  | aprox. 12 kg                                          |
| Montaje en la pared <sup>3</sup>              | Norma Vesa, distancia entre<br>orificios 200 x 200 mm |

| Dimensiones/Pesos X15537 (MD 31412)           |                                                       |
|-----------------------------------------------|-------------------------------------------------------|
| Dimensiones sin pie $(An \times AI \times P)$ | aprox. 1231 × 718 × 72 mm                             |
| Dimensiones con pie<br>(An × Al × P)          | aprox. 1231 × 748 × 225 mm                            |
| Peso sin pie                                  | aprox. 13,1 kg                                        |
| Peso con pie                                  | aprox. 14,7 kg                                        |
| Montaje en la pared <sup>3</sup>              | Norma Vesa, distancia entre<br>orificios 200 x 200 mm |

| Dimensiones/Pesos X16532 (MD 31413)           |                                                       |
|-----------------------------------------------|-------------------------------------------------------|
| Dimensiones sin pie $(An \times AI \times P)$ | aprox. 1449 × 843 × 74 mm                             |
| Dimensiones con pie $(An \times AI \times P)$ | aprox. 1449 × 900 × 290 mm                            |
| Peso sin pie                                  | aprox. 19,5 kg                                        |
| Peso con pie                                  | aprox. 21,9 kg                                        |
| Montaje en la pared <sup>3</sup>              | Norma Vesa, distancia entre<br>orificios 400 x 200 mm |

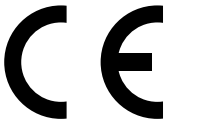

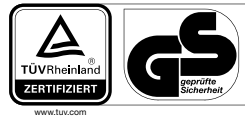

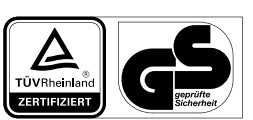

MD31411: ID 1111220767

MD31410: ID 1111220771

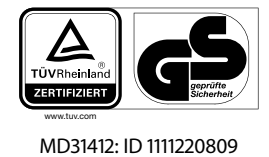

WWW.tuv.com MD31413: ID 1111223267

TÜVRheinla

# 18. Ficha de datos del producto

Escanee el código QR de la etiqueta energética o del manual de instrucciones para obtener la ficha técnica del producto como archivo de descarga.

| <b>D</b>        | <b>B</b>                                                                                                    |
|-----------------|----------------------------------------------------------------------------------------------------|
| <b>D</b>        | <b>1</b>                                                                                                    |
| <b>D</b>        | <b>1</b>                                                                                                    |
| <b>ND</b> 31410 | MD 31411                                                                                                    |
| MD 31412        | <b>I</b><br><b>I</b><br><b>I</b><br><b>I</b><br><b>I</b><br><b>I</b><br><b>I</b><br><b>I</b><br><b>I</b><br><b>I</b> |

3

Soporte de pared no incluido en el volumen de suministro. Para el montaje, asegúrese de que se usan tornillos del tamaño M6 (MD 31410: M4). La longitud máxima de los tornillos equivale a la suma del grosor del soporte de pared más 10mm (MD 31410: 7mm)

### DE

# FR

### NL ES

IT EN

# 18.1. Información sobre marcas registradas

DTS, el símbolo y DTS junto con el símbolo son marcas registradas de DTS, Inc.

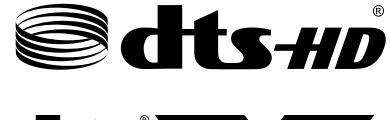

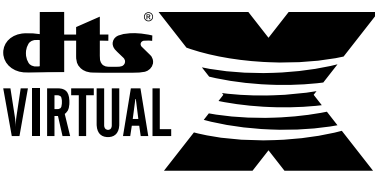

Encontrará más información sobre las patentes DTS en http://patents.dts.com

El logotipo HDMI, así como High-Definition Multimedia Interface, son marcas registradas de HDMI Licensing LLC.

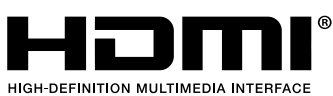

Fabricado con la correspondiente licencia de Dolby Laboratories. Dolby y el símbolo de la doble D son marcas comerciales de Dolby Laboratories.

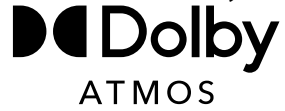

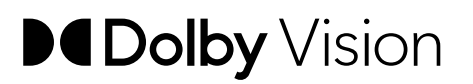

La marca denominativa Bluetooth<sup>®</sup> y los logotipos son marcas registradas de Bluetooth SIG, Inc. utilizadas por MEDION con la correspondiente licencia.

La marca denominativa USB<sup>™</sup> y los logotipos son marcas registradas de USB Implementers Forum, Inc. utilizadas por MEDION con la correspondiente licencia.

La titularidad de otras marcas es de su respectivo propietario.

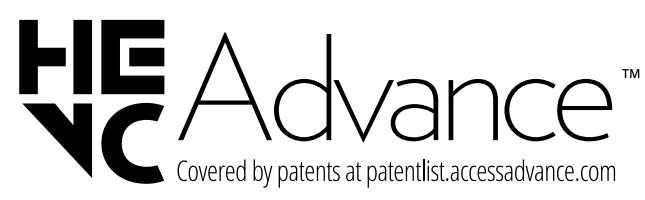

# 19. Informaciones de asistencia técnica

En caso de que su aparato no funcione según deseado y esperado, diríjase en primer lugar a nuestro servicio de atención al cliente. Dispone de distintos medios para ponerse en contacto con nosotros:

- Si lo desea, también puede utilizar nuestro formulario de contacto que encontrará en www.medion.com/contact.
- Por supuesto, nuestro equipo de asistencia técnica también está a su disposición a través de nuestra línea directa o por correo postal.

| Horario            | Hotline de posventa |  |
|--------------------|---------------------|--|
| Lu-Vi: 08:30-17:30 | (+34) 91 904 28 00  |  |

Dirección de asistencia técnica

MEDION Service Center ENAME, S.A Parque Industrial de Coimbrões, LOTE 4 E 5 São João de Lourosa 3500-618 VISEU Portugal

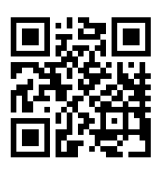

Puede descargarse tanto este como muchos otros manuales de instrucciones a través del portal de servicio www.medionservice.com.

Por motivos de sostenibilidad, prescindimos de las condiciones de garantía impresas; también encontrará nuestras condiciones de garantía en nuestro portal de servicio posventa. También puede escanear el código QR adjunto y cargar el manual de instrucciones en su dispositivo móvil a través del portal de servicio.

# 20. Aviso legal

Copyright 2025 Versión: 10.01.2025 Reservados todos los derechos.

Este manual de instrucciones está protegido por derechos de autor.

Queda prohibida la reproducción mecánica, electrónica o de cualquier otro tipo sin la autorización por escrito del fabricante.

El copyright pertenece a la empresa:

MEDION AG Am Zehnthof 77 45307 Essen Alemania

Tenga en cuenta que la dirección indicada arriba no es una dirección para devoluciones. Póngase siempre primero en contacto con nuestro servicio de atención al cliente.

# 21. Índice

| Α                                       |
|-----------------------------------------|
| Ajustes de fábrica24, 25                |
| Ajustes de sonido17                     |
| Alimentación eléctrica7, 37             |
| Conexión de la alimentación eléctrica12 |
| В                                       |
| Bluetooth                               |
| С                                       |
| Conexión7                               |
| Alimentación eléctrica12                |
| Antena                                  |
| Conexiones multimedia                   |
| HDMI19                                  |
| HDMI ARC19                              |
| HDMI CEC                                |
| LAN                                     |
| S/PDIE                                  |
| USB 20                                  |
| D                                       |
| Datos técnicos 37                       |
| F                                       |
| ΔRC33                                   |
| E                                       |
| Fallo 34                                |
| Fotografía 27                           |
| Función Plus Stratch                    |
|                                         |
| 11<br>LibhT\/22                         |
| دد ۷ المط                               |
| Indicacionas da soguridad               |
| Alimentación eléctrica                  |
| Aimentación electrica                   |
| Conexion                                |
| Seguridad operativa                     |
| Information sobre la conformidad UE     |
| L                                       |
| Lugar de colocación5                    |
| M                                       |
| Mando a distancia10                     |
| Módulo CI                               |
| Montaje11                               |
| Música                                  |
| P                                       |
| Pilas                                   |
| Pixeles muertos                         |
| Portal multimedia                       |
| Protección de datos                     |

| Puesta en servicio        |   |
|---------------------------|---|
|                           | R |
| Reparación                | 7 |
| Resolución de problemas   |   |
|                           | S |
| Seguridad operativa       | 4 |
| Selección de programa     |   |
|                           | т |
| Teletexto                 |   |
| Temperatura ambiente      |   |
|                           | U |
| USB                       |   |
|                           | V |
| Vídeos                    |   |
| Vista general del aparato |   |
| Volumen de suministro     | 4 |

| DE |
|----|
| FR |
| NL |
| ES |
| IT |
| EN |

# medion

# Istruzioni per l'uso

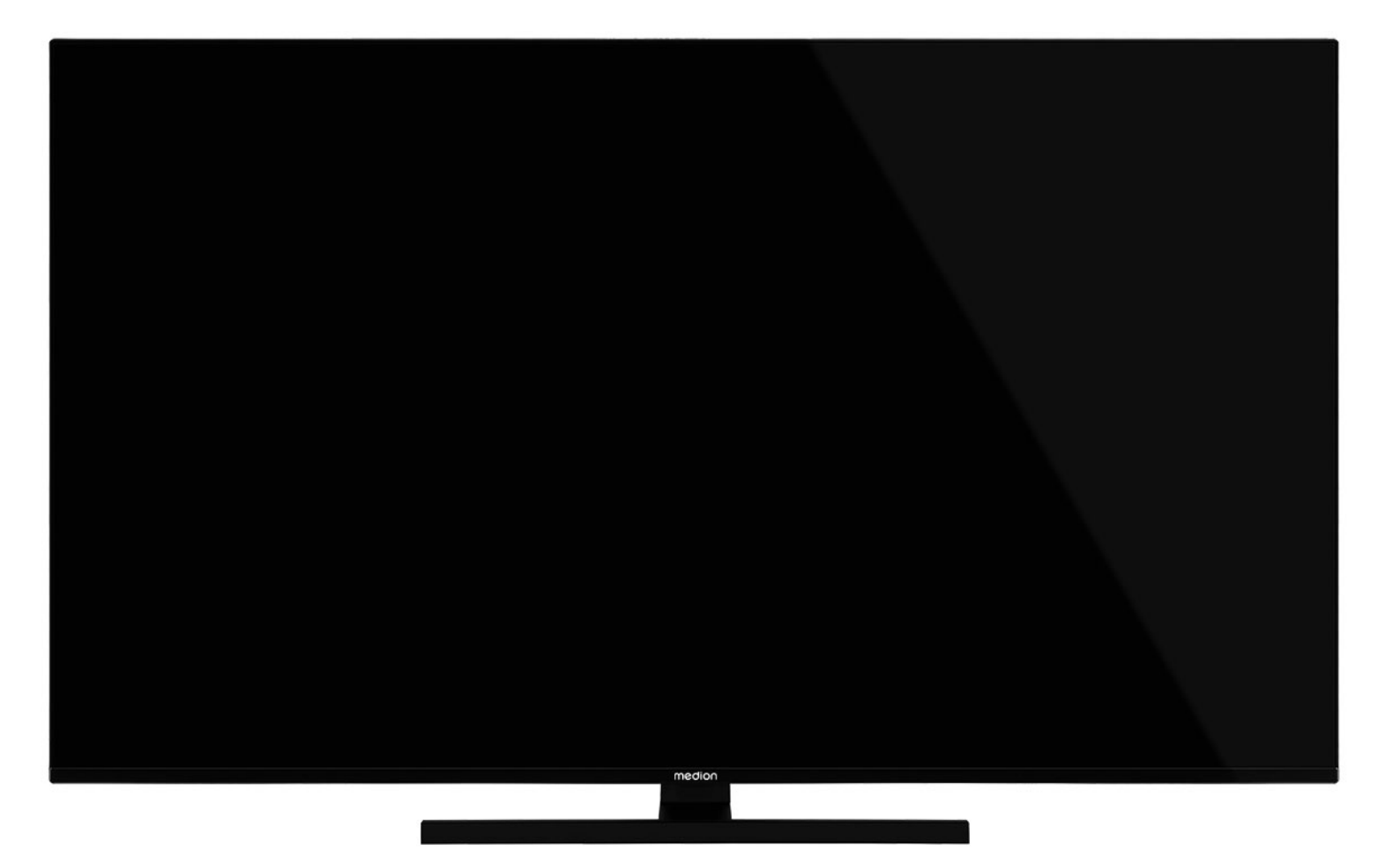

# Ultra HD Q-LED Fire TV MEDION LIFE

X14332 (MD 31410) / X15032 (MD 31411) / X15537 (MD 31412) / X16532 (MD 31413)

### Contenuto

| 1.  | Informazioni relative alle presenti istruzi-<br>oni per l'uso3 |                                           |  |
|-----|----------------------------------------------------------------|-------------------------------------------|--|
|     | 1.1.                                                           | Spiegazione dei simboli                   |  |
|     | 1.2.                                                           | Utilizzo conforme 4                       |  |
| 2.  | Conte                                                          | nuto della confezione4                    |  |
| 3.  | Indicazioni di sicurezza4                                      |                                           |  |
|     | 3.1.                                                           | Utilizzo sicuro 4                         |  |
|     | 3.2.                                                           | Luogo di posizionamento                   |  |
|     | 3.3.                                                           | Temperatura ambiente                      |  |
|     | 3.4.                                                           | Riparazione7                              |  |
|     | 3.5.                                                           | Sicurezza durante il collegamento 7       |  |
|     | 3.6.                                                           | Utilizzo delle batterie7                  |  |
| 4.  | Inforr                                                         | nazioni sulla conformità UE8              |  |
|     | 4.1.                                                           | Informazioni sul Wi-Fi                    |  |
| 5.  | Panor                                                          | ramica del dispositivo9                   |  |
|     | 5.1.                                                           | Lato anteriore 9                          |  |
|     | 5.2.                                                           | Lato posteriore e lato destro             |  |
|     | 5.3.                                                           | Telecomando 10                            |  |
| 6.  | Messo                                                          | a in funzione11                           |  |
|     | 6.1.                                                           | Apertura della confezione                 |  |
|     | 6.2                                                            | Montagajo 11                              |  |
|     | 63                                                             | Inserimento delle batterie nel teleco-    |  |
|     | 0.0.                                                           | mando 11                                  |  |
|     | 6.4.                                                           | Collegamento dell'antenna                 |  |
|     | 6.5.                                                           | Collegamento all'alimentazione elett-     |  |
|     |                                                                | rica 12                                   |  |
|     | 6.6.                                                           | Accensione e spegnimento della            |  |
|     |                                                                | Smart TV 12                               |  |
|     | 6.7.                                                           | Prima accensione del dispositivo 12       |  |
|     | 6.8.                                                           | Impostazione della ricezione TV 14        |  |
| 7.  | Utilizz                                                        | zo17                                      |  |
|     | 7.1.                                                           | Selezione del canale17                    |  |
|     | 7.2.                                                           | Impostazioni audio 17                     |  |
|     | 7.3.                                                           | Impostazioni immagine17                   |  |
|     | 7.4.                                                           | Impostazioni17                            |  |
|     | 7.5.                                                           | Televideo17                               |  |
|     | 7.6.                                                           | Menu durante la riproduzione TV 18        |  |
|     | 7.7.                                                           | Utilizzo dei collegamenti multimediali 19 |  |
| 8.  | Pagin                                                          | a principale20                            |  |
|     | 8.1.                                                           | Profili 20                                |  |
|     | 8.2.                                                           | Ingressi 21                               |  |
|     | 8.3.                                                           | Area personale21                          |  |
|     | 8.4.                                                           | Trova 21                                  |  |
|     | 8.5.                                                           | Home                                      |  |
|     | 8.6.                                                           | In diretta 21                             |  |
|     | 8.7.                                                           | Impostazioni21                            |  |
| 9.  | Medic                                                          | a Player32                                |  |
|     | 9.1.                                                           | Menu principale di Media Player 32        |  |
| 10. | Sister                                                         | na HbbTV34                                |  |
| 11. | Stand                                                          | lard HDMI 2.134                           |  |
|     | 11.1.                                                          | eARC                                      |  |
| 12. | Prote                                                          | zione dei dati della Smart TV MEDI-       |  |
| 17  |                                                                |                                           |  |
| 13. | ILISOIU                                                        | 21011e dei pi obieiiii                    |  |

|     | 13.1.  | Serve ulteriore assistenza?        |         |
|-----|--------|------------------------------------|---------|
|     | 13.2.  | Errori di pixel sulle Smart TV     | 36      |
| 14. | Pulizi | a                                  | 37      |
| 15. | Come   | e conservare il prodotto se non (  | utiliz- |
|     | zato.  | -                                  | 37      |
| 16. | Smal   | timento                            | 37      |
| 17. | Dati t | ecnici                             |         |
| 18. | Scheo  | da tecnica del prodotto            |         |
|     | 18.1.  | Informazioni sui marchi            | 40      |
| 19. | . Info | rmazioni relative al servizio di ( | assi-   |
|     | stenz  | a                                  | 40      |
| 20. | Note   | legali                             | 41      |
| 21. | Indice | 2                                  | 42      |

### 1. Informazioni relative alle presenti istruzioni per l'uso

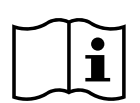

Grazie per aver scelto il nostro prodotto. Ci auguriamo che ne sia soddisfatto.

Prima di mettere in funzione il dispositivo, leggere attentamente le indicazioni di sicurezza. Osservare le avvertenze riportate sul dispositivo e nelle istruzioni per l'uso.

Tenere le istruzioni per l'uso sempre a portata di mano. Esse sono parte integrante del prodotto e, in caso di vendita o cessione dello stesso, devono essere consegnate al nuovo proprietario.

### 1.1. Spiegazione dei simboli

Quando un paragrafo è contrassegnato da uno dei seguenti simboli di avvertenza è necessario evitare il pericolo indicato per prevenire le possibili conseguenze descritte.

| indicato per | prevenine le possibili conseguenze desentte.                                                                                                    |
|--------------|----------------------------------------------------------------------------------------------------|
|              | <b>PERICOLO!</b><br>Pericolo di morte immediata!                                                                                                    |
|              | <b>AVVERTENZA!</b><br>Possibile pericolo di morte e/o di lesioni<br>gravi irreversibili!                                                                                                    |
|              | <b>ATTENZIONE!</b><br>Possibili lesioni di media e/o lieve entità!                                                                                                    |
|              | <b>AVVISO!</b><br>Attenersi agli avvisi al fine di evitare danni<br>materiali!                                                                                                    |
|              | Ulteriori informazioni sull'utilizzo del dis-<br>positivo                                                                                                    |
| i            | Attenersi agli avvisi contenuti nelle istruzi-<br>oni per l'uso!                                                                                                    |
|              | Data la gamma di frequenza di 5 GHz della<br>soluzione Wi-Fi utilizzata, l'utilizzo nei pae-<br>si UE è consentito solo all'interno di edifici.                                                                                     |
|              | <b>AVVERTENZA!</b><br>Pericolo di scosse elettriche!                                                                                                    |
| - D          | <b>AVVERTENZA!</b><br>Pericolo dovuto al volume elevato!                                                                                                    |
|              | <b>Classe di protezione II</b><br>Gli apparecchi elettrici della classe di<br>protezione II possiedono un isolamento<br>doppio e/o rinforzato permanente e non<br>hanno possibilità di allacciamento per un<br>conduttore di terra. |

# FR NL

DE

IT

ES

EN

### 1.2. Utilizzo conforme

Questo è un apparecchio dell'elettronica di consumo ed è adatto anche per l'utilizzo di applicazioni multimediali. Questo dispositivo serve per la ricezione e la riproduzione di programmi TV. Le diverse possibilità di collegamento permettono un ulteriore ampliamento delle sorgenti di ricezione e riproduzione (ricevitore, lettore DVD, registratore DVD, videoregistratore, PC ecc.). Il dispositivo può essere utilizzato in diversi modi.

Il dispositivo è destinato esclusivamente all'utilizzo privato e non a quello industriale/commerciale.

- L'utilizzo non conforme comporta il decadimento della garanzia.
- Non modificare il dispositivo senza la nostra approvazione e non utilizzare alcun altro dispositivo ausiliario non approvato o non fornito da noi.
- Utilizzare esclusivamente pezzi di ricambio e accessori forniti o approvati da noi.
- Attenersi a tutte le informazioni fornite nelle presenti istruzioni per l'uso, in particolare alle indicazioni di sicurezza. Qualsiasi altro uso è considerato non conforme e può provocare danni a persone o cose.
- Non utilizzare il dispositivo in condizioni ambientali estreme.
- Il dispositivo è adatto solo all'utilizzo in ambienti asciutti e interni.
- Questo dispositivo non è adatto all'uso come videoterminale per postazioni di lavoro.

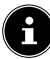

Tenere presente che il dispositivo non è adatto all'uso mobile e deve essere utilizzato solo in posizione fissa in un luogo designato. In caso di utilizzo mobile, non è possibile garantire un funzionamento perfetto, in quanto potrebbero verificarsi problemi di ricezione o simili.

### 2. Contenuto della confezione

Verificare l'integrità della confezione e comunicare l'eventuale incompletezza della fornitura entro 14 giorni dall'acquisto.

La confezione del prodotto acquistato include:

- Ultra HD Q-LED Fire TV
- Telecomando (RC1848) incluse 2 pile di tipo LR03 (AAA) da 1,5V
- Cavo di alimentazione
- Piede di supporto (comprese viti di fissaggio)
- Documentazione

#### A PERICOLO!

#### Pericolo di soffocamento!

Le pellicole utilizzate per l'imballaggio possono essere inghiottite o utilizzate in modo improprio con conseguente rischio di soffocamento!

Tenere il materiale di imballaggio, come le pellicole o i sacchetti di plastica, fuori dalla portata dei bambini.

### 3. Indicazioni di sicurezza

#### 3.1. Utilizzo sicuro

- Prima di utilizzare l'apparecchio per la prima volta, controllare che non presenti danni. Nel caso l'apparecchio risulti difettoso o danneggiato, non deve essere messo in funzione.
- Il presente apparecchio può essere utilizzato da bambini dagli 8 anni in su e da persone con capacità fisiche, sensoriali o intellettive ridotte o con carenza di esperienza e di conoscenze, a condizione che siano sorvegliati o istruite circa l'utilizzo sicuro dell'apparecchio e siano consapevoli dei pericoli che ne derivano.
- I bambini non devono giocare con l'apparecchio. La pulizia e la manutenzione di competenza dell'utilizzatore non devono essere effettuati da bambini non sorvegliati.

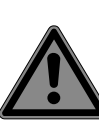

#### PERICOLO! Pericolo di soffocamento!

Il materiale d'imballaggio non è un giocattolo! Le pellicole dell'imballaggio possono essere inghiottite o utilizzate in modo improprio con rischio di soffocamento!

Tenere il materiale dell'imballaggio, ad es. le pellicole o i sacchetti di plastica, fuori dalla portata dei bambini.

#### AVVERTENZA! Pericolo di scossa elettrica!

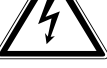

Pericolo di scossa elettrica, cortocircuito e incendio!

Non aprire mai il telaio dello Smart-TV e non introdurvi oggetti attraverso le fessure e le aperture.

#### **AVVERTENZA!**

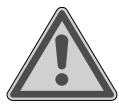

#### Surriscaldamento! Rischio di incendio!

Il surriscaldamento può causare danni allo Smart-TV e incendi!

- Le fessure e le aperture del televisore TV servono per l'aerazione. Non coprirle ad esempio con giornali, tovaglie, tende, ecc.
- Non esercitare alcuna pressione sullo schermo. Pericolo di rottura del vetro dello schermo.
- Il telecomando possiede un diodo a infrarossi di classe 1. Non osservare il LED con strumenti ottici.

### ATTENZIONE!

#### Pericolo di lesioni!

Se lo schermo si rompe, ci si potrebbe ferire.

- Non toccare lo schermo con le dita o con oggetti appuntiti per evitare danni.
- In tal caso imballare le parti rotte indossando guanti di protezione.
- Successivamente lavare le mani con sapone, in quanto non è da escludere la fuoriuscita di sostanze chimiche.
- Inviare i frammenti al centro di assistenza per il corretto smaltimento.
  - In caso di emergenza, scollegare l'apparecchio immediatamente dalla rete elettrica e riutilizzarlo solo dopo che è stato controllato da una persona competente o dal servizio clienti. Si ha una situazione di emergenza ad es. quando esce del fumo dall'apparecchio o questo emette rumori insoliti, vi è penetrata dell'acqua, il cavo di alimentazione o il telaio dell'apparecchio sono danneggiati.

Rivolgersi al centro di assistenza se:

- il cavo di alimentazione è bruciato o danneggiato
- è penetrato del liquido nell'apparecchio
- l'apparecchio non funziona correttamente

- l'apparecchio è caduto o il telaio è danneggiato
- esce del fumo dall'apparecchio

### 3.2. Posizionamento

- Il montaggio a parete del televisore non deve superare i 2 m. Il dispositivo deve essere montato su superfici solide come cemento o calcestruzzo.
- Appoggiare l'apparecchio su una superficie piana e stabile. Alcuni tipi di vernice per mobili troppo aggressivi possono danneggiare i piedini in gomma del dispositivo. Se necessario, utilizzare una base di appoggio.
- Nelle prime ore di funzionamento, gli apparecchi nuovi possono emettere un tipico odore, inevitabile ma completamente innocuo, che diminuisce sempre più nel corso del tempo. Per ridurre al minimo tale odore, si consiglia di aerare periodicamente il locale. Nella progettazione del prodotto abbiamo fatto in modo di restare notevolmente al di sotto dei valori minimi previsti dalla legge.
- Tenere lo Smart-TV e tutti i dispositivi collegati lontano dall'umidità ed evitare la polvere, il calore e i raggi solari diretti. La mancata osservanza di queste indicazioni può provocare malfunzionamenti o danni all'apparecchio.
- Non utilizzare l'apparecchio all'aperto, in quanto agenti esterni come pioggia, neve, ecc. potrebbero danneggiarlo.
- Proteggere l'apparecchio dagli spruzzi e dalle gocce d'acqua. Non posizionare recipienti contenenti liquidi, come ad es. vasi, in prossimità dell'apparecchio. Il recipiente potrebbe rovesciarsi e i liquidi pregiudicherebbero la sicurezza elettrica.

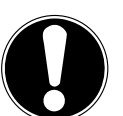

#### AVVISO! Pericolo di danni!

Candele e altre fiamme libere possono costituire un pericolo.

Tenere lontane da questo prodotto le candele e le altre fiamme libere, per evitare una propagazione del fuoco.

# medion

FR

DE

NL ES

IT

- Mantenere una distanza sufficiente dalle pareti dei mobili e uno spazio minimo di 10 cm intorno all'apparecchio per garantire l'aerazione.
- Evitare abbagliamenti, riflessi e contrasti chiaro-scuro troppo forti al fine di proteggere gli occhi.

La distanza di visione ottimale è pari a 3 volte la diagonale dello schermo.

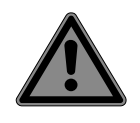

#### PERICOLO! Pericolo di lesioni! Pericolo letale!

Appoggiare il televisore solo su una base stabile. In caso di caduta, il televisore può causare lesioni gravi o la morte. Molte ferite, in particolare riguardanti i bambini, possono essere evitate adottando le seguenti precauzioni.

- Utilizzare tutti i componenti su una superficie piana, stabile e non soggetta a vibrazioni per evitare la caduta dello LCD TV.
- Utilizzare solo le viti e i piedini d'appoggio forniti in dotazione con il televisore.
- Utilizzare solo mobili che permettano di posizionare il televisore in modo sicuro.
- Assicurarsi che il televisore non sporga dal bordo del mobile.
- Non appoggiare il televisore su mobili appesi, come pensili o scaffali, senza fissare sia il televisore che il mobile in modo stabile e sicuro. In tal caso assicurarsi che i mobili siano montati in maniera corretta e non superare il carico massimo consentito.
- Non appoggiare coperte o simili sotto il televisore per garantire un appoggio sicuro.
- Avvisare i bambini del pericolo che comporta arrampicarsi sui mobili per cercare di raggiungere il televisore o i relativi comandi.

Tenere presenti le succitate indicazioni di sicurezza anche quando si ripone il televisore inutilizzato o lo si sposta.

### 3.3. Temperatura dell'ambiente

- L'apparecchio può essere utilizzato a una temperatura ambientale compresa tra +5°C e +35°C e a un'umidità relativa dell'aria compresa tra 20% e 85% (senza formazione di condensa).
- Da spento lo Smart-TV può essere conservato a una temperatura compresa fra -20 °C e +60 °C.
- Mantenere una distanza di almeno un metro dalle fonti di disturbo magnetiche e ad alta frequenza (televisori, diffusori acustici, cellulari, ecc.) per evitare malfunzionamenti.
- Durante un temporale o se l'apparecchio rimane a lungo inutilizzato, rimuovere la spina dalla presa elettrica e il cavo dell'antenna dalla presa dell'antenna.

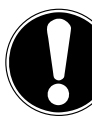

### Pericolo di danni!

**AVVISO!** 

In caso di forti oscillazioni di temperatura o di umidità, la condensa può formare umidità all'interno dello Smart-TV con conseguente pericolo di cortocircuito.

Dopo il trasporto dello Smart-TV, attendere che abbia raggiunto la temperatura ambientale prima di metterlo in funzione.

### 3.4. Riparazione

- Affidare la riparazione dello Smart-TV esclusivamente a personale specializzato.
- Nel caso sia necessaria una riparazione, rivolgersi sempre ai nostri partner di assistenza autorizzati.
- Assicurarsi che vengano utilizzati solo i ricambi indicati dal produttore. L'utilizzo di ricambi non adatti potrebbe causare danni all'apparecchio o incendi.

### 3.5. Sicurezza dei collegamenti

### 3.5.1. Alimentazione elettrica

 Anche quando l'apparecchio è spento alcuni componenti rimangono sotto tensione. Per interrompere l'alimentazione dello LCD TV o per metterlo totalmente fuori tensione, scollegarlo completamente dalla rete elettrica. A tale scopo staccare la spina dalla rete elettrica.

#### PERICOLO! Pericolo di scossa elettrica!

Aprendo il telaio si rischia una scossa elettrica letale!

- Non aprire il telaio dell'apparecchio. Il telaio non contiene parti da sottoporre a manutenzione.
- Utilizzare lo Smart-TV soltanto collegandolo a prese di corrente con messa a terra da 220 - 240 V ~ 50 Hz. Se non si è certi dell'alimentazione elettrica presente nel luogo in cui si utilizza l'apparecchio, informarsi presso il proprio fornitore di energia.
- La presa elettrica deve essere sempre facilmente raggiungibile in modo da potere estrarre la spina in una situazione di emergenza.
- Per interrompere l'alimentazione elettrica del televisore, staccare la spina dalla presa di corrente.
- Per maggiore sicurezza, consigliamo di utilizzare una protezione contro le sovratensioni al fine di evitare danni allo Smart-TV causati da picchi di tensione o da fulmini che colpiscono la rete elettrica.
- Posizionare i cavi in modo che nessuno possa calpestarli né inciamparvi.
- Non appoggiare alcun oggetto sui cavi, in quanto potrebbero danneggiarsi.
- Non toccare la spina con le mani bagnate.
- Afferrare la spina sempre dall'involucro e non estrarla mai dalla presa elettrica tirandola dal cavo.
- Tenere presente che il televisore continua a consumare corrente anche in modalità standby.

# G

Se l'apparecchio dovesse spegnersi e riaccendersi in modalità USB (lettore multimediale), in modalità opzionale HbbTV o nella modalità opzionale LAN/WLAN (lettore multimediale/portale) a causa di una scarica elettrica, non è possibile ripristinare l'ultimo stato di funzionamento. In tal caso riavviare i supporti o le applicazioni. Le ultime impostazioni definite dall'utente potrebbero non venire ripristinate a causa di una scarica elettrostatica che causa lo spegnimento del televisore, in quanto le impostazioni vengono memorizzate solo 5 minuti dopo il cambio di un canale. DE

FR

NL

ES

IT

EN

6

Tutti i dispositivi che vengono collegati alle prese del televisore devono essere conformi ai requisiti della direttiva bassa tensione.

### 3.6. Utilizzo delle pile

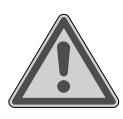

#### AVVERTENZA! Rischio di esplosione!

Le pile possono contenere e lasciare fuoriuscire sostanze infiammabili, possono surriscaldarsi, incendiarsi o addirittura esplodere.

Evitare di usarle in maniera impropria, affinché non si verifichino danni all'apparecchio e alle persone.

Attenersi tassativamente alle istruzioni seguenti:

 Tenere le pile fuori dalla portata dei bambini.

In caso di ingestione di una pila, rivolgersi immediatamente a un medico.

- Non ricaricare mai le pile (a meno che sia espressamente indicato).
- Non scaricare mai le pile mediante una forte erogazione di potenza.
- Non cortocircuitare mai le pile.
- Non esporre le pile a calore eccessivo come luce del sole, fuoco o simili!
- Non smontare o deformare le pile: le mani e le dita potrebbero subire lesioni oppure il liquido delle pile potrebbe venire a contatto con gli occhi o con la pelle. Se ciò dovesse accadere, sciacquare i punti interessati con abbondante acqua pura e rivolgersi imme-

diatamente a un medico.

- Evitare urti e vibrazioni forti.
- Non invertire mai la polarità.
- Assicurarsi che il polo positivo (+) e il polo negativo (-) siano inseriti correttamente per evitare cortocircuiti.
- Non utilizzare insieme pile nuove e usate o pile di tipo diverso.
   Ciò potrebbe provocare un malfunzionamento dell'apparecchio. Inoltre la pila più debole si scaricherebbe troppo.
- Rimuovere immediatamente le pile scariche dal telecomando. Per le pile scariche il rischio di fuoriuscita di liquidi è maggiore.
- Estrarre le pile dal telecomando se questo non viene utilizzato per un periodo prolungato.
- Sostituire contemporaneamente tutte le pile scariche dell'apparecchio con nuove pile dello stesso tipo.
- Per conservare o smaltire le pile, isolarne i contatti usando del nastro adesivo.
- Se necessario pulire i contatti delle pile e dell'apparecchio prima dell'inserimento.
- Nel caso sia fuoriuscito del liquido dalle pile, indossare dei guanti e pulire accuratamente i contatti.

### 4. Informazioni sulla conformità UE

Con la presente MEDION AG dichiara che il presente apparecchio è conforme ai requisiti basilari e alle altre disposizioni rilevanti:

- Direttiva RE 2014/53/UE
- Direttiva sulla progettazione ecocompatibile 2009/125/ CE
- Direttiva RoHS 2011/65/UE

La dichiarazione di conformità UE completa può essere scaricata alla pagina www.medion.com/conformity.

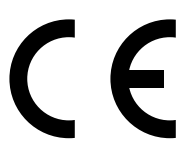

A causa della banda di frequenza a 5 GHz della soluzione Wireless LAN integrata, in tutti i paesi UE ne è consentito l'utilizzo solo all'interno di edifici.

| AT | BE     | BG | CZ | DK |
|----|--------|----|----|----|
| EE | FR     | DE | IS | IE |
| IT | EL     | ES | CY | LV |
| LI | LT     | LU | HU | MT |
| NL | NO     | PL | PT | RO |
| SI | SK     | TR | FI | SE |
| СН | UK(NI) | HR |    |    |

AT = Austria, BE = Belgio, BG = Bulgaria,

CZ = Repubblica Ceca, DK = Daligana, CZ = Repubblica Ceca, DK = Danimarca, EE = Estonia, FR = Francia, DE = Germania, IS = Islanda, IE = Irlanda, IT = Italia, EL = Grecia, ES = Spagna, CY = Cipro, LV = Lettonia, LI = Liechtenstein, LT = Lituania, LU = Lussemburgo, HU = Ungheria, MT = Malta, NL = Paesi Bassi, NO = Norvegia, PL = Polonia, PT = Portogallo, RO = Romania,SI = Slovenia, SK = Slovacchia, TR = Turchia,

FI = Finlandia, SE = Svezia, CH = Svizzera,

UK(NI) = Irlanda del Nord, HR = Croazia

### 4.1. Informazioni su Wireless LAN

| WLAN                       |                |                                          |  |
|----------------------------|----------------|------------------------------------------|--|
| Gamma di frequenze         | 2,4 GHz/ 5 GHz |                                          |  |
| Standard WLAN              | 802.11 a/b/g/n |                                          |  |
| Cifratura                  | WEP/WPA/WPA2   |                                          |  |
| Gamma di frequenze/<br>MHz | Canale         | Potenza max.<br>di trasmissio-<br>ne/dBm |  |
| 2400 – 2483,5              | 1 - 13         | 19,9                                     |  |
| 5150 – 5250                | 36 – 48        | 22,4                                     |  |
| 5250 – 5350                | 52 – 64        | 22,5                                     |  |
| 5470 – 5725                | 100 – 140      | 22,5                                     |  |
### 5. Panoramica dell'apparecchio

#### 5.1. Lato anteriore

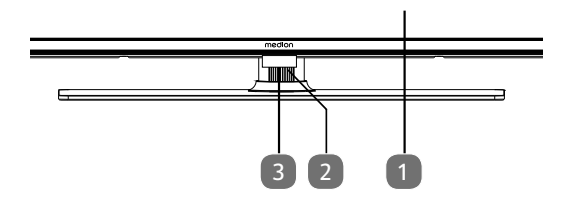

- 2. Schermo
- 3. : Interruttore multifunzione per funzione standby, selezione dei canali, selezione della sorgente di ingresso e impostazione del volume. Se l'apparecchio si trova in modalità standby, è possibile accenderlo con una breve pressione del tasto. Premendo brevemente il tasto durante il funzionamento, si apre il menu delle funzioni. Successivamente, premere di nuovo brevemente il tasto per selezionare la funzione desiderata. Tenere premuto il tasto per aprire il menu della funzione selezionata. Nel caso della funzione di standby, l'apparecchio passa guindi alla modalità standby. Tramite una breve pressione è possibile modificare le impostazioni nel menu. Tenere in seguito premuto il tasto per applicare le impostazioni selezionate. Il menu delle funzioni si chiude automaticamente dopo alcuni secondi di inattività dell'utente.
- Sensore a infrarossi: Ricevitore per i segnali a infrarossi del telecomando.
   Spia di funzionamento: si illumina quando l'apparecchio è in modalità standby.

#### 5.2. Lato posteriore e lato destro

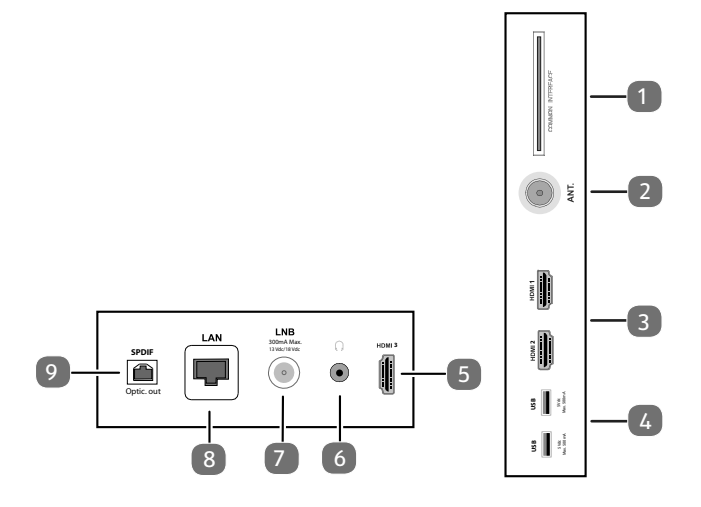

1. **COMMON INTERFACE (CI+)**: slot per l'utilizzo di schede Pay TV

DE

FR

NL

ES

IT

**EN** 

- 2. **ANT.**: per il collegamento dell'antenna (analogico, DVB-T o DVB-C)
- 3. **HDMI 1-2**: presa HDMI per dispositivi dotati di uscita HDMI (HDMI 2 può essere utilizzato per eARC)
- USB (5V ----, 500 mA max.): porte USB per la riproduzione dei media
- 5. **HDMI 3**: presa HDMI per dispositivi dotati di uscita HDMI
- 6. (1) per il collegamento di cuffie/auricolari con un connettore jack da 3,5 mm
- LNB (13 V/18 V - -, 300 mA max.): per il collegamento dell'antenna (satellite)
- 8. LAN: presa di rete per il collegamento a Internet
- 9. **SPDIF Optic. OUT**: uscita audio digitale (ottica)

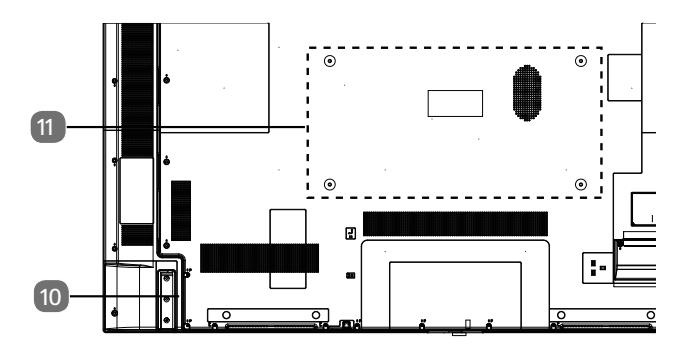

10. Presa per il cavo di alimentazione

i

Si prega di utilizzare esclusivamente il cavo di collegamento alla rete fornito in dotazione.

11. Fori per il fissaggio di una staffa da parete MD 31410: Standard Vesa, distanza tra i fori 100 x 100 mm MD 31411, MD 31412: Standard Vesa, distanza tra i fori 200 x 200 mm MD 31413: Standard Vesa, distanza tra i fori 400 x 200 mm

G

Staffe da parete non fornite in dotazione. Durante il montaggio, assicurarsi di utilizzare viti di dimensione M6 (MD 31410: M4). La lunghezza della vite si ottiene aggiungendo 10 mm (MD 31410: 7 mm) allo spessore della staffa da parete.

Il montaggio a parete della TV non deve avvenire a un'altezza maggiore di 2 m. L'apparecchio deve essere montato su superfici solide come cemento o calcestruzzo

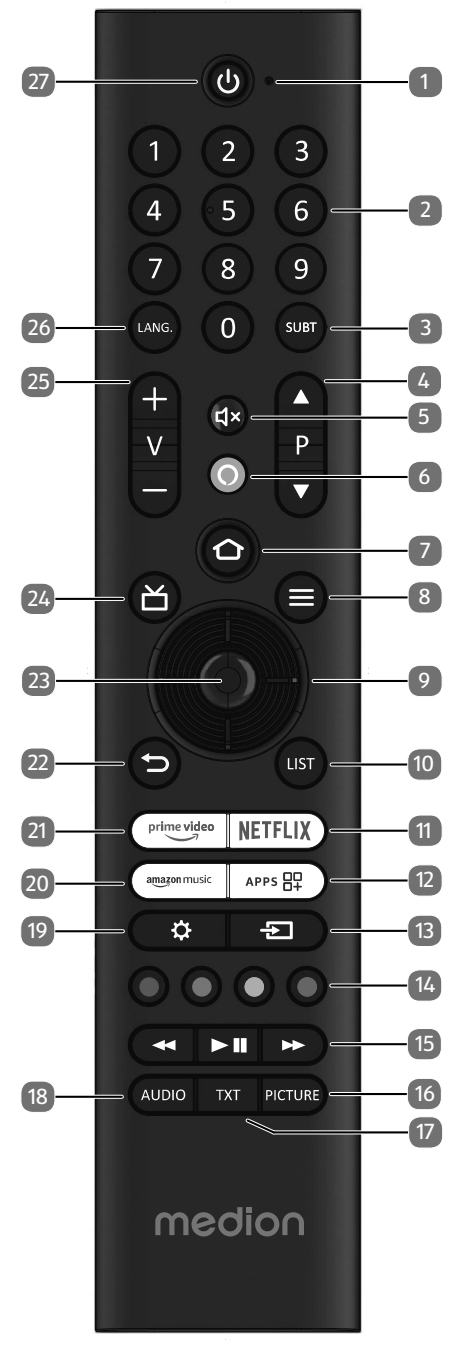

- 1. Microfono
- 2. Tasti numerici:

TV: selezione dei programmi, televideo: selezione delle pagine

- 3. **SUBT** : DTV/satellite/browser media: funzione sottotitoli (se disponibile)
- 4. P → / ▲: Tasti di selezione canale TV: selezione canale successivo (+) / precedente (-); televideo: selezione pagina successiva (+) / precedente (-)
- 5. **4**×: disattivazione dell'audio
- 6. **O**: Tasto del microfono per attivare il comando vocale
- 7.  $\mathbf{\Omega}$ : aprire la pagina iniziale premendo semplicemente il pulsante; tenere premuto il pulsante per richiamare le impostazioni del dispositivo.

- 8. **(MENU)**: Apertura e chiusura del menu (a seconda della funzione selezionata o dell'applicazione con funzioni diverse)
- 9. Tasto direzionale ▲: verso l'alto nel menu TV digitale: selezione della barra informazioni del canale attuale, televideo: selezione della pagina successiva; tasto direzionale ▼: verso il basso nel menu TV digitale: selezione della barra informazioni del canale attuale, televideo: selezione della pagina precedente; tasto direzionale ◀: verso sinistra nel menu Televideo: apertura della pagina secondaria; tasto direzionale ▶: verso destra nel menu Televideo: apertura della pagina secondaria. (a seconda della funzione selezionata o dell'applicazione con funzioni diverse)
- 10. LIST: richiamo dell'elenco dei canali
- 11. **NETFLIX**: apertura dell'app Netflix
- 12. APP: richiamo di app e canali
- 13. 🔁 (SOURCE): Selezione del segnale di ingresso dei dispositivi collegati
- Tasto rosso: per televideo o menu, HbbTV
   Tasto verde: per televideo o menu
   Tasto giallo: per televideo o menu
   Tasto blu: per televideo o menu
- 15. Tasti media

  - ➤: avanzamento rapido;
  - II > : avvio riproduzione / pausa riproduzione
- 16. **PICTURE**: richiamo del menu della modalità immagine
- 17. **TXT**: attivazione/disattivazione televideo (in modalità Live TV)
- 18. AUDIO: richiamo delle impostazioni audio
- 19. 🗘 : richiamare il menu delle impostazioni
- 20. AMAZON MUSIC: apertura dell'app Amazon Music
- 21. **PRIME VIDEO**: apertura dell'app Prime Video
- 22. → : ritorno al livello precedente nel menu, chiudere i menu aperti, tornare alla schermata iniziale o alla schermata di partenza, chiudere il televideo (in modalità Live TV)
- 23. OK: conferma della selezione in determinati menu
- 24. Discrete transformation of the second second se
- 25. **V-/+**: aumento (+) o riduzione (-) del volume.
- 26. LANG.: selezione della lingua
- 27. (1): accensione/spegnimento della Smart TV (attivazione/disattivazione della modalità standby).

# 6. Messa in funzione

# 6

Prima di mettere in funzione l'apparecchio è fondamentale leggere le "indicazioni di sicurezza".

#### 6.1. Apertura della confezione

- Prima di aprire la confezione scegliere un luogo adatto per il posizionamento.
- Aprire il cartone con cautela per evitare danni all'apparecchio. Questo potrebbe succedere se la confezione viene aperta usando un coltello a lama lunga.
- Nell'imballaggio si trovano diversi pezzi di piccole dimensioni (ad es. batterie). Tenerli fuori dalla portata dei bambini perché potrebbero ingerirli.
- Conservare il materiale d'imballaggio e utilizzare esclusivamente l'imballaggio originale per trasportare la TV.

#### A PERICOLO!

#### Pericolo di soffocamento!

Le pellicole utilizzate per l'imballaggio possono essere inghiottite o utilizzate in modo improprio con conseguente rischio di soffocamento!

Tenere il materiale di imballaggio, come le pellicole o i sacchetti di plastica, fuori dalla portata dei bambini.

### 6.2. Montaggio

DE

FR

Fissare il piede come raffigurato nel disegno. Eseguire questo passaggio prima di collegare la Smart TV.

# 1 II EN

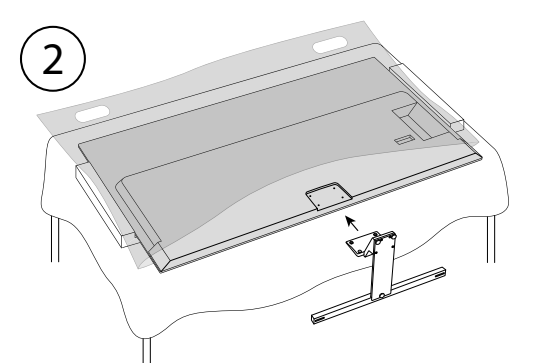

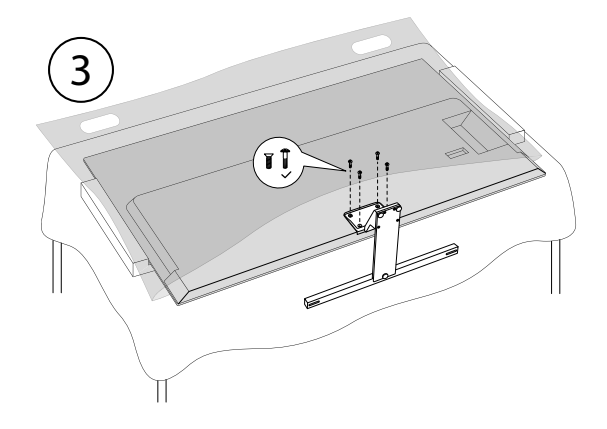

# 6.3. Inserimento delle batterie nel telecomando

- Rimuovere il coperchio del vano batterie sul retro del telecomando.
- Inserire due batterie di tipo LR03/AAA/1,5 V nel vano batterie del telecomando. Prestare attenzione alla corretta polarità delle batterie (indicata sul fondo del vano batterie).
- Chiudere il vano batterie.

#### 

#### Pericolo di danni!

Nel caso in cui il telecomando non venga utilizzato per lungo tempo, la fuoriuscita del liquido delle batterie potrebbe danneggiarlo!

Se si prevede di non utilizzare il dispositivo per lungo tempo, estrarre le batterie dal telecomando.

#### 6.4. Collegamento dell'antenna

La Smart TV supporta diversi segnali antenna. La presa contrassegnata con **ANT.** può ricevere i seguenti segnali video:

- tramite cavo analogico/un'antenna domestica analogica,
- attraverso un'antenna DVB-T2/VB-T<sup>1</sup> oppure
- attraverso un connettore DVB-C<sup>2</sup> (collegamento digitale via cavo)
- Collegare un cavo antenna dall'antenna domestica/dal collegamento analogico via cavo, dall'antenna DVB-T o dal collegamento DVB-C all'apposita presa per l'antenna della Smart TV.

È inoltre possibile collegare un sistema satellitare digitale alla presa con la denominazione **LNB**.

 Avvitare il connettore F di un cavo antenna coassiale nella presa della Smart TV.

# 6.5. Collegamento all'alimentazione elettrica

- Collegare il cavo di alimentazione in dotazione alla presa di alimentazione dell'apparecchio.
- Collegare la spina di alimentazione dell'apparecchio a una presa ben accessibile da 220–240 V ~ 50 Hz.

#### 6.6. Accensione e spegnimento della Smart TV

- Non appena la spina di alimentazione viene inserita nella presa, il dispositivo passa in modalità standby.
- Per accendere il dispositivo premere

  - sul dispositivo: l'interruttore multifunzione 🕛.
- Utilizzare il tasto di standby/accensione del telecomando per riportare il dispositivo alla modalità standby. Il dispositivo viene spento ma continua a consumare corrente.

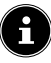

In assenza di segnale di ingresso, il dispositivo passa automaticamente in modalità standby. Nel frattempo sullo schermo viene visualizzato un conto alla rovescia. Questa funzione non è disponibile per tutte le sorgenti.

Questo servizio deve essere disponibile nella propria regione.

# 6.7. Prima accensione del dispositivo

IMPORTANTE! Il dispositivo deve essere collegato a un account Amazon in modo che tutte le funzioni siano disponibili.

Quando si accende il dispositivo per la prima volta, si accede direttamente alla modalità di installazione. Con i tasti ••• • è possibile selezionare l'opzione desiderata e confermare con **OK**. Premere il tasto **D** per tornare indietro di un passo.

| Voce di menu                                                               | Impostazione                                                                                                    |
|----------------------------------------------------------------------------|----------------------------------------------------------------------------------------------------|
| CHOOSE YOUR<br>LOCATION (PO-<br>SIZIONE<br>SELEZIONARE)                    | Selezionare il Paese desiderato.<br>Confermare quindi con il tasto<br><b>OK</b> .                                                                                                    |
| SELEZIONA LA<br>LINGUA                                                     | Selezionare la lingua deside-<br>rata. Confermare quindi con il<br>tasto OK. Selezionare quindi<br>l'opzione CONTINUA per<br>continuare l'installazione.<br>L'opzione MODALITÀ NE-<br>GOZIO è consigliata solo per<br>le dimostrazioni in negozio, non<br>per l'uso domestico.                                                                                                    |
| ATTIVARE LA<br>CONNESSIONE<br>DI RETE?                                     | Attivazione/disattivazione della<br>funzione Wake On LAN (WoL), la<br>quale permette di accendere il<br>dispositivo TV attraverso un al-<br>tro dispositivo. Televisore e dis-<br>positivo devono essere collegati<br>alla stessa rete tramite Wi-Fi. La<br>prima volta il dispositivo per il<br>controllo a distanza deve essere<br>collegato al televisore acceso.<br>Il controllo è possibile solo se il<br>televisore si trova in modalità<br>standby. |
|                                                                            | Attenzione: il consumo energe-<br>tico aumenta quando è attivata<br>la funzione WoL.                                                                                                    |
| CONFIGURA<br>CON L'APP FIRE<br>TV / CONFIGU-<br>RA CON IL TE-<br>LECOMANDO | Scegliere quindi se configurare<br>le impostazioni Wi-Fi e l'account<br>Amazon tramite un dispositivo<br>mobile (utilizzando un codice<br>QR) o tramite il telecomando<br>del televisore. Per la seconda<br>opzione, confermare la selezio-<br>ne con il tasto <b>OK</b> . Inizia quindi<br>la ricerca delle reti Wi-Fi dispo-<br>nibili.                                                                                                    |

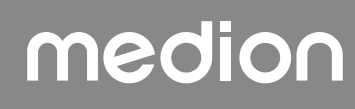

| Voce di menu                                        | Impostazione                                                                                                    | Voce di menu                                                                     | Impostazione                                                                                                    | DE             |
|-----------------------------------------------------|----------------------------------------------------------------------------------------------------|----------------------------------------------------------------------------------|----------------------------------------------------------------------------------------------------|----------------|
| CONNETTITI<br>ALLA RETE                             | NETTITI<br>A RETE<br>Non appena il dispositivo viene<br>collegato attraverso un cavo<br>LAN, viene instaurata auto-<br>maticamente la connessione<br>Internet LAN. Se non viene<br>collegato nessun cavo LAN,<br>vengono visualizzate le reti<br>Wi-Fi disponibili. Selezionare<br>la connessione Wi-Fi con i tasti<br>↓ e confermare la selezione<br>con il tasto OK. Per instaurare la<br>connessione immettere quindi<br>la password richiesta. | SELEZIONA LE<br>TUE PREFE-<br>RENZE RELATI-<br>VE AI COOKIE                      | È possibile configurare qui le<br>impostazioni dei cookie. Selezi-<br>onare <b>ACCETTA</b> per accetta-<br>re o <b>RIFIUTA</b> per rifiutare. Pre-<br>mere il tasto = per accedere<br>all'informativa sulla privacy di<br>Amazon.                                                                                                    | FR<br>NL<br>ES |
|                                                     |                                                                                                    | RIPRISTINA<br>FIRE TV                                                            | Per chi è già cliente di Fire TV,<br>è possibile inserire tutte le app<br>e rendere effettive le imposta-<br>zioni per la protezione dei dati<br>e i controlli parentali. A tal fine,<br>premere <b>RIPRISTINA</b> e sele-<br>zionare il dispositivo desiderato.<br>Altrimenti, selezionare <b>SALTA</b> .                                  | EN             |
|                                                     | lon appena viene stabilità una<br>connessione di rete, il dispositi-<br>vo controlla automaticamente<br>la presenza di aggiornamenti.<br>Questo può richiedere alcuni<br>minuti.                                                                                                    | SELEZIONA UN<br>DISPOSITIVO                                                      | Selezionare il dispositivo Fire TV<br>desiderato da ripristinare.<br>Potreste quindi ricevere ulteriori<br>offerte da Amazon.                                                                                                    |                |
| ACCEDI CON IL<br>TUO ACCOUNT<br>AMAZON              | È possibile collegare il dispo-<br>sitivo a un account Amazon<br>esistente o creare un nuovo<br>account.                                                                                                    | SELEZIONA LE<br>APP CHEVUOI E<br>POI SCARICALE<br>IN UNA VOLTA<br>SOLA           | Scaricare quindi le app preferite<br>a cui voler accedere alla voce<br>INIZIA SUBITO. Seguire<br>le istruzioni visualizzate sullo<br>schermo. Selezionare NO,<br>GRAZIE se non lo si desidera.                                                                                                    |                |
|                                                     | IMPORTANTE! II dispositivo<br>deve essere collegato a un ac-<br>count Amazon in modo che tut-<br>te le funzioni siano disponibili.                                                                                                    | LA TUA TV È<br>STATA CREATO<br>PENSANDO AI<br>BAMBINI E AI<br>LORO GENITO-<br>RI | In questa sezione è possibile as-<br>segnare una password alla voce<br><b>ATTIVA PARENTAL CON-</b><br><b>TROL</b> . Selezionare <b>NESSUN</b><br><b>PARENTAL CONTROL</b> se<br>non lo si desidera.                                                                                                    |                |
| ACCEDI ON-<br>LINE / ACCEDI<br>CON CODIRE<br>QR     | Accedere ad <b>amazon.it/code</b><br>con un dispositivo mobile o un<br>computer e inserire il codice di<br>attivazione del dispositivo che<br>appare sullo schermo. In alter-                                                                                                    | TI DIAMO IL<br>BENVENUTO SU<br>FIRE TV                                           | Verrà visualizzata una serie di<br>spiegazioni sulle funzioni di Fire<br>TV disponibili nella pagina prin-<br>cipale. Selezionare <b>HO CAPI-</b><br><b>TO</b> per continuare.                                                                                                    |                |
|                                                     | nativa, scansionare il codice<br>QR con un dispositivo mobile e<br>accedere a un account Amazon.<br>In questo caso il codice di atti-<br>vazione viene inserito automa-<br>ticamente. Selezionare quindi<br><b>CONTINUA</b> per continuare<br>o <b>CAMBIA ACCOUNT</b> per<br>collegare un altro account Ama-<br>zon.                                                                                                    | RICERCA CA-<br>NALI TV                                                           | Se lo si desidera, è possibile<br>ora impostare i canali TV. Per<br>procedere, selezionare <b>SÌ</b> . Se si<br>desidera impostarli in un secon-<br>do momento, selezionare <b>NO</b> .<br>Per maggiori dettagli su come<br>impostare i canali televisivi,<br>consultare il capitolo "Impos-<br>tazione della ricezione TV" a<br>pagina 14. |                |
| VUOI SALVARE<br>LE PASSWORD<br>WI-FI SU AMA-<br>ZON | È possibile decidere se le pass-<br>word inserite in questo dispo-<br>sitivo devono essere salvate<br>su Amazon. Selezionare <b>SÍ</b> o<br><b>NO</b> . Questa impostazione può<br>essere modificata in qualsiasi<br>momento in <b>IMPOSTAZIO-</b><br><b>NI</b> (🏠) > <b>RETE</b> > <b>SALVA</b><br><b>LE PASSWORD WI-FI SU</b>                                                                                                    | CHI STA GUAR-<br>DANDO FIRE<br>TV?                                               | Qui è possibile richiamare<br>l'account Fire TV di Amazon de-<br>siderato o creare un nuovo pro-<br>filo. Se lo si desidera, è possibile<br>effettuare le impostazioni del<br>proprio account in <b>IMPOS-</b><br><b>TAZ. PROFILO</b> .                                                                                                    |                |
|                                                     | AMAZON.                                                                                                    |                                                                                  |                                                                                                    |                |

#### Voce di menu

#### Impostazione

L'installazione iniziale è ora completata e viene visualizzata la pagina principale dell'account Fire TV di Amazon.

#### 6.8. Impostazione della ricezione TV

Se non sono stati impostati canali TV durante l'installazione iniziale, è possibile farlo in seguito procedendo nel modo seguente:

- Andare all'icona A nella pagina principale. A questo punto i menu delle impostazioni vengono visualizzati nella parte inferiore della pagina principale.
- Selezionare l'opzione INGRESSI e premere OK. Vengono richiamate le sorgenti di ingresso. In alternativa, è possibile selezionare le sorgenti di ingresso utilizzando il tasto A o direttamente tramite il tasto 1.
- A questo punto, selezionare la sorgente ANTENNA, CAVO o SATELLITARE e premere OK.
- Selezionare RICERCA CANALI e premere il tasto OK. Verrà quindi comunicato che è necessario collegare al dispositivo un collegamento via cavo o un'antenna corrispondente (DVB-T2 o antenna satellitare). Selezionare AVANTI.

### 6

Il menu **RICERCA CANALI** si trova anche nella pagina principale in **IMPOSTAZIONI** ( 🔆 ) > LIVE IN DI-RETTA.

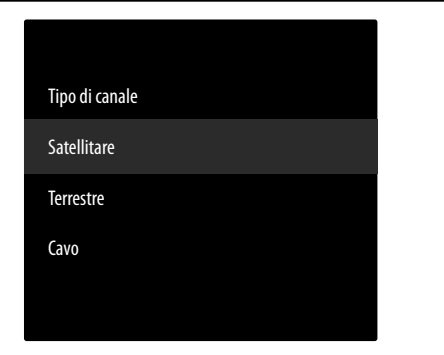

 Selezionare ora il tipo di ricezione desiderata tra SA-TELLITARE, TERRESTRE o CAVO e premere OK.

#### 6.8.1. Antenna

i

Assicurarsi di aver collegato un'antenna DVB-T2 alla porta **ANT.** .

#### TERRESTRE - RICERCA AUTOMATICA (RIAV-VIA RICERCA)

Selezionare questa opzione e premere il tasto OK. La scansione dei canali DVB-T2 si avvia immediatamente.

#### **TERRESTRE - RICERCA MANUALE**

• Selezionare questa opzione e premere il tasto **OK**.

| TERRESTRE                                        |
|--------------------------------------------------|
| Terrestre - Ricerca automatica (Riavvia ricerca) |
| Terrestre - Ricerca manuale                      |
|                                                  |
|                                                  |

- A questo punto si possono configurare le impostazioni per la ricerca dei canali. Selezionare l'opzione desiderata e premere OK per richiamarla.
  - FREQUENZA: Selezionare la frequenza da ricercare utilizzando il campo numerico virtuale o i tasti numerici.
  - BANDA UHF: Selezionare la banda UHF corrispondente utilizzando il campo numerico virtuale o i tasti numerici.
- Premere quindi il tasto II > per avviare la ricerca.
- Selezionare ANNULLA per annullare il processo durante la ricerca.
- Premere **FINE** per completare l'operazione.
- Selezionare RIAVVIA RICERCA per avviare una nuova ricerca dei canali.

#### 6.8.2. Cavo

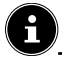

Assicurarsi di collegare il cavo di connessione alla porta ANT.

#### **VIA CAVO - RICERCA AUTOMATICA**

Selezionare questa opzione e premere il tasto OK. La ricerca dei canali via cavo inizia immediatamente.

#### **VIA CAVO - RICERCA MANUALE**

Selezionare questa opzione e premere il tasto **OK**.

| OPERATORE DELLA TV VIA CAVO   |
|-------------------------------|
| Via cavo - Ricerca automatica |
| Via cavo - Ricerca manuale    |
| Via cavo - Ricerca rapida     |
|                               |
|                               |

- A questo punto si possono configurare le impostazioni per la ricerca dei canali. Selezionare la seguente opzione e premere **OK** per accedervi.
  - FREQUENZA: Selezionare la freguenza da ricercare utilizzando il campo numerico virtuale o i tasti numerici.
- Premere quindi ancora una volta il tasto OK per avviare la ricerca.

#### **VIA CAVO - RICERCA RAPIDA**

- Selezionare questa opzione e premere il tasto OK.
- A questo punto si possono configurare le impostazioni per la ricerca dei canali. Selezionare l'opzione desiderata e premere **OK** per richiamarla.
  - ID RETE: Inserire qui l'ID di rete per la ricerca di rete utilizzando il campo numerico virtuale o i tasti numerici. Altrimenti, mantenere l'impostazione AUTO.
  - FREQUENZA: Selezionare la frequenza da ricercare utilizzando il campo numerico virtuale o i tasti numerici. Altrimenti, mantenere l'impostazione AUTO.
- Premere quindi il tasto II > per avviare la ricerca.
- Selezionare **ANNULLA** per annullare il processo durante la ricerca.
- Premere FINE per completare l'operazione.

#### 6.8.3. Satellite

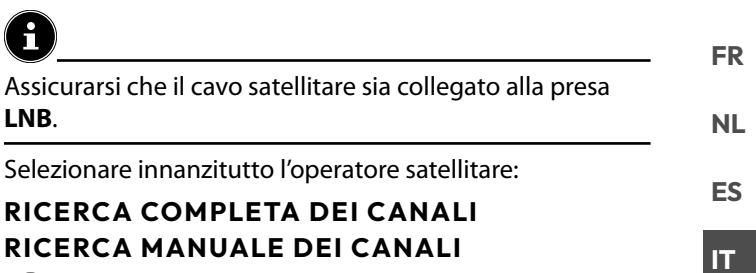

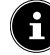

Con la selezione dell'operatore **RICERCA COMPLETA DEI CANALI e RICERCA MANUALE DEI CANA-**LI, è necessario selezionare il satellite da cercare.

| OPERATORE SATELLITARE       |
|-----------------------------|
| Ricerca completa dei canali |
| Ricerca manuale dei canali  |
|                             |
|                             |
|                             |

Selezionare il satellite da cercare.

Saranno quindi disponibili le seguenti impostazioni. A seconda delle impostazioni dell'operatore, alcune di queste opzioni potrebbero non essere disponibili:

#### **TIPO LNB**

Selezionare la frequenza LNB desiderata per il satellite selezionato.

**ALIMENTAZIONE LNB** 

Impostare la tensione LNB.

#### **VERSIONE DISEQC**

Attivazione/disattivazione della modalità DiSEgC. In modalità DiSEqC DISEQC 1.0 e DISEQC 1.1 è possibile effettuare le seguenti impostazioni:

#### - PORTA

Selezionare la porta DiSEqC desiderata da 1 a 16.

#### **EINKABELSYSTEM**

Attivazione/disattivazione del sistema a cavo singolo. Quando questa funzione è attivata, vengono visualizzate le seguenti opzioni aggiuntive:

#### - CAVO SINGOLO

Selezionare la versione a cavo singolo desiderata 1 o 2.

- BANDA UTENTE

Selezionare la banda utente desiderata 1 - 8.

#### - FREQUENZA BANDA

Attraverso la tastiera virtuale immettere la banda di frequenza.

- LNB

Selezionare l'LNB A o B desiderato.

# medion

| D | Ε |
|---|---|
|   |   |
|   |   |

#### TONEBURST

Selezionare l'impostazione **NON ATTIVO**, **A** o **B** per questa opzione.

#### FREQUENZA

Inserire la frequenza utilizzando il campo numerico virtuale o i tasti numerici.

#### POLARITÀ

Selezionare il livello di polarizzazione desiderato **VERTI-CALE** o **ORIZZONTALE**.

#### VALUTAZIONE DEL SIMBOLO

Immettere il symbol rate utilizzando il campo numerico virtuale o i tasti numerici.

#### MODALITÀ RICERCA

Specificare i canali che si desidera cercare: **GRATUITI** (canali liberi), **CRIPTATI** (canali codificati) o **TUTTI** (canali liberi e codificati).

- ▶ Premere quindi il tasto II ▶ per avviare la ricerca.
- Selezionare ANNULLA per annullare il processo durante la ricerca.
- Premere **FINE** per completare l'operazione.

#### 6.8.4. Gestione dei canali nell'elenco dei canali

### E

Dalla pagina principale, è possibile accedere ai canali tramite il menu **LIVE** ( ) ai canali.

Dopo la ricerca dei canali, selezionare l'opzione GES-TISCI CANALI per richiamare l'elenco dei canali. Durante la modalità TV, premere il tasto = per richiamare il menu sottostante. Premere nuovamente il tasto per richiamare il menu OPZIONI e selezionare GESTISCI CANALI. Selezionare quindi una categoria di canali (ad esempio, i canali satellitari).

l canali trovati vengono suddivisi nelle seguenti categorie: **TUTTI** 

Vengono elencati tutti i canali trovati. Qui sono disponibili le seguenti opzioni di modifica:

- SPOSTA CANALE: premere il tasto → e spostare il canale attualmente selezionato con i tasti ▲ e ▼.
   Premere il tasto → per spostare il canale in questione nella prima posizione dell'elenco e il tasto ∢ per spostarlo all'ultima posizione dell'elenco.
- NASCONDI CANALE: premere il tasto > II per nascondere il canale attualmente selezionato.
- CAMBIA NUMERO: premere il tasto ( per modificare il numero del canale attualmente selezionato tramite un campo numerico virtuale.
- ORDINA I CANALI: premere il tasto = per richiamare le opzioni di ordinamento dei canali:
   ORDINA PER NUMERO DI CANALE:

I canali seguono l'ordine numerico.

#### **DISPONI IN ORDINE ALFABETICO:**

I canali seguono l'ordine alfabetico.

#### RIPRISTINA CRITERIO DI ORDINA-MENTO:

Ripristinare l'impostazione dell'ordinamento. **OPZIONI AVANZATR** 

| IMPORTA<br>ELENCO CA-<br>NALI PERSO-<br>NALIZZATO | Con questa funzione<br>è possibile importare<br>un elenco di canali<br>personalizzato trami-<br>te USB. |
|---------------------------------------------------|----------------------------------------------------------------------------------------------------|
| ESPORTA<br>ELENCO CA-<br>NALI PERSO-<br>NALIZZATO | Con questa funzione<br>è possibile esportare<br>un elenco di canali<br>personalizzato trami-<br>te USB. |

Premere il tasto OK per aggiungere il canale attualmente selezionato all'elenco dei preferiti.

#### PREFERITI

Qui sono elencati tutti i canali preferiti definiti dall'utente. GRATUITI

Qui sono elencati tutti i canali liberamente disponibili. CRITTOGRAFATI

Qui sono elencati tutti i canali codificati. È disponibile la seguente opzione aggiuntiva:

#### AUDIO

Tutte le stazioni radio sono elencate qui.

#### HD

Tutti i canali HD sono elencati qui.

#### SD

Tutti i canali SD sono elencati qui.

La seguente opzione è disponibile per tutti gli elenchi di canali:

 NASCONDI CANALE: premere il tasto > II per nascondere il canale attualmente selezionato. Questo verrà quindi inserito nell'elenco NASCOSTI.

#### - NASCOSTI

Tutti i canali nascosti sono elencati qui.

 Per aggiungere nuovamente un canale nascosto all'elenco dei canali, selezionarlo e premere il tasto OK.

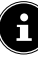

Il dispositivo TV può essere ripristinato in qualsiasi momento. A tal fine, utilizzare l'opzione **RIPRISTINO ALLE IMPOSTAZIONI DI FABBRICA** nel menu **CARTONI DI SPOSITIVO E SOFT-WARE**.

### 7. Utilizzo

### 7.1. Selezione del canale

- Per selezionare un canale premere uno dei tasti
   P ▼/ ▲ oppure selezionare il canale direttamente tramite i tasti numerici. Per i numeri a una, due o tre cifre premere i tasti numerici nel rispettivo ordine. È inoltre possibile utilizzare i tasti ▲ ▼ per selezionare i programmi.
- Premendo il tasto Ă (o il tasto ◄) è possibile richiamare l'EPG come elenco di canali. Con i tasti ▲ e ▾ è possibile selezionare il programma desiderato e richiamarlo premendo OK.
- Premendo il tasto LIST (o il tasto ►) è possibile richiamare l'elenco della Live TV. Qui vengono inseriti gli elenchi dei canali delle diverse sorgenti multimediali, che si possono selezionare con i tasti ◄ e ►. Con i tasti ▲ e ◄ è possibile selezionare il canale desiderato e richiamarlo premendo OK.

#### 7.2. Impostazioni audio

- Con i tasti del volume V-/+ sul telecomando è possibile alzare o abbassare il volume.
- Per disattivare completamente l'audio e riattivarlo premere il tasto 4×.
- Premere il tasto AUDIO per richiamare le impostazioni audio. (opzionale)

#### 7.3. Impostazioni immagine

Premere il tasto PICTURE per richiamare il menu della modalità immagine.

#### 7.4. Impostazioni

Premere il tasto per accedere alle opzioni di impostazione di base. Le spiegazioni più dettagliate di queste opzioni si trovano nei corrispondenti sottocapitoli del capitolo "Pagina principale" a pagina 20.

### 7.5. Televideo

Il televideo è un servizio gratuito fornito dalla maggior parte delle emittenti televisive che offre notizie aggiornate, meteo, programmi televisivi, borsa, sottotitoli e altri argomenti. Il televisore offre molte funzioni utili per l'utilizzo del televideo e del testo multipage, per la memorizzazione delle pagine secondarie o la navigazione veloce.

#### 7.5.1. Utilizzo del televideo

Il telecomando dispone di tasti dedicati per l'utilizzo del televideo.

- Selezionare un canale televisivo che trasmetta il televideo.
- Premere una volta il tasto TXT per visualizzare la pagina principale/l'indice del televideo. Per alcuni canali viene visualizzato prima un riquadro informativo con varie opzioni e impostazioni. In questo caso, è necessario premere nuovamente il tasto TXT per accedere alla pagina principale/indice del televideo.
- Se il tasto TXT viene premuto una terza volta il dispositivo torna alla modalità TV.

#### 7.5.2. Selezione delle pagine del televideo

#### Tasti numerici

- inserire il numero a tre cifre della pagina del televideo desiderata direttamente con i tasti numerici.
- Il numero di pagina digitato viene visualizzato nell'angolo superiore sinistro dello schermo. Il contatore del televideo effettua la ricerca fino a quando non trova il numero della pagina richiesta.

#### Scorrimento delle pagine

 Con i tasti di selezione canale o i tasti direzionali ▲ e

 è possibile sfogliare avanti e indietro le pagine del televideo.

#### Tasti colorati

 Se nella parte inferiore dello schermo vengono visualizzate voci di testo a colori, è possibile selezionare direttamente questi contenuti premendo i corrispondenti tasti di colore ROSSO, VERDE, GIALLO e BLU.

#### Pagine secondarie

Alcune pagine del televideo contengono pagine secondarie. In corrispondenza del bordo inferiore dello schermo viene visualizzata per es. l'indicazione **1/3**. Le pagine secondarie vengono visualizzate una dopo l'altra a intervalli di ca. mezzo minuto. È possibile richiamare le pagine secondarie anche premendo il tasto **4 •**.

# medion

FR NL ES

DE

IT

### 7.6. Menu durante la riproduzione TV

Durante la riproduzione TV premere il tasto  $\equiv$ . È quindi possibile selezionare uno dei seguenti menu sotto la schermata:

- GUIDA AI CANALI
- ORA IN ONDA
- · OPZIONI

#### 7.6.1. Guida ai canali

| Tutti           |      |               |              |                  |                   |                     |                      |
|-----------------|------|---------------|--------------|------------------|-------------------|---------------------|----------------------|
| Titolo del pro  | gran | nma           |              |                  |                   |                     |                      |
| 09:00 - 10:30   |      |               |              |                  |                   |                     |                      |
|                 |      |               |              |                  |                   |                     |                      |
| MAR 05/11 15:35 |      | 09:00         | 09:3         | 0                | 10:00             | 10:30               | 11:00                |
| Das Erste HD    |      | Titolo del pr | ogramma      |                  |                   | Titolo del program  | Titolo del programma |
| ZDF HD          | 2    | Titolo del pr | ogramma      | Titolo del progr | amma              |                     | Titolo del           |
| Sat HD          | 3    | Titolo del pi | rogramma     |                  |                   | Titolo del programi | ma                   |
| arte HD         |      | Titolo del pi | rogramma     |                  | Titolo del progra | mma                 | Titolo del programm  |
| Kika HD         | 5    | Titolo del p  | rogramma     |                  |                   |                     | Titolo del           |
| phoenix HD      | 6    | Titolo del p  | Titolo del p | rogramma         | Titolo del prog   | ramma               |                      |

Premere il tasto • per aprire l'elenco dei canali memorizzati. È possibile richiamare l'elenco dei canali anche durante la riproduzione TV utilizzando il tasto 🗋 . Qui vengono visualizzati i canali disponibili con il contenuto del programma attuale e di quelli successivi. Le informazioni sul programma attualmente selezionato vengono visualizzate sopra l'elenco.

- Utilizzare il tasto 
   per scorrere fino in cima oppure premere il tasto
   per richiamare le categorie dei filtri. Queste verranno visualizzate nella parte superiore dello schermo.
- ► Utilizzare i tasti ◀ ► per selezionare le categorie, quindi premere OK per aprirle. Verranno quindi visualizzati solo questi canali.

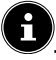

L'ordine e la disponibilità delle singole categorie varia a seconda del tipo di ricezione e del comportamento di utilizzo.

#### τυττι

Vengono visualizzati tutti i canali disponibili.

#### RECENTI

Vengono visualizzati gli ultimi canali consultati.

#### PREFERITI

Vengono visualizzati i canali preferiti.

#### **CANALI DIGITALE TERRESTRE**

Vengono visualizzati solo i canali ricevuti tramite l'antenna DVB-T2.

#### CANALE VIA CAVO

Vengono visualizzati solo i canali ricevuti via cavo.

#### TRASMETTITORE SATELLITARE

Vengono visualizzati solo i canali ricevuti via satellite.

#### PRIME VIDEO CHANNELS (opzionale)

Vengono visualizzati solo i canali Prime Video.

#### FREEVEE (opzionale)

Vengono visualizzati solo i canali Freevee.

#### HD

Vengono visualizzati solo i canali HD.

#### тν

Vengono visualizzati solo i canali TV.

#### AUDIO

Vengono visualizzate solo le stazioni radio.

- Utilizzare i tasti ▲ ▼ per selezionare il programma corrente del canale desiderato e premere OK per richiamarlo. Se il programma è ancora in corso, verranno visualizzate le informazioni sul programma e l'opzione GUARDA IL CANALE, con cui è possibile richiamare il programma.
- Premere il tasto = per richiamare le impostazioni dell'elenco dei canali.

#### AGGIUNGI A CANALI PREFERITI / RIMUOVI DA CANALI PREFERITI

Selezionare questa opzione per aggiungere il canale attualmente selezionato all'elenco dei preferiti o per rimuoverlo dall'elenco dei preferiti.

#### AGGIUNGI CANALI

Aggiungere altri canali all'elenco dei canali.

#### **GESTISCI CANALI**

Qui è possibile gestire gli elenchi dei canali TV e di streaming come descritto nel capitolo "Gestione dei canali nell'elenco dei canali" a pagina 16.

#### MAGGIORI INFORMAZIONI

Richiama le informazioni sul programma attualmente selezionato.

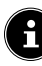

Premendo il tasto **LIST** durante la riproduzione TV, viene visualizzato l'elenco dei canali, che include tutte le categorie presenti nell'elenco dei canali.

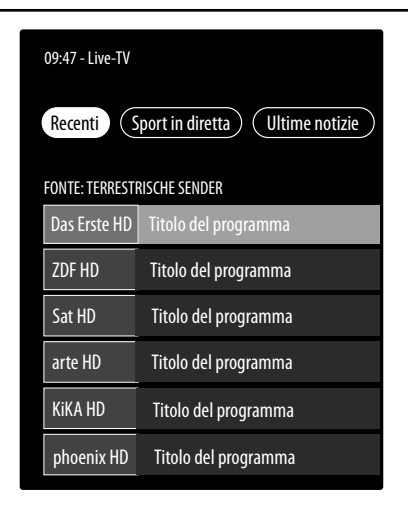

#### 7.6.2. Live TV

Durante la riproduzione TV, premere il tasto > per richiamare le categorie della Live TV.

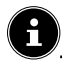

L'ordine e la disponibilità delle singole categorie varia a seconda del tipo di ricezione e del comportamento di utilizzo.

#### RECENTI

Vengono visualizzati e possono essere richiamati i canali di più recente accesso.

#### SPORT IN DIRETTA (opzionale)

Vengono visualizzati i contributi sportivi attuali che possono essere anche richiamati.

#### ULTIME NOTIZIE

Vengono visualizzate le notizie dell'ultima ora che possono essere anche richiamate.

#### **PRIME VIDEO CHANNELS**

Vengono visualizzati i canali Prime Video accessibili.

#### FREEVEE (opzionale)

Vengono visualizzati i canali Freevee che possono essere anche richiamati.

#### Т٧

Vengono visualizzati i canali TV che possono essere anche richiamati.

#### PREFERITI

I canali preferiti vengono visualizzati e possono essere richiamati.

#### 7.6.3. Opzioni

Durante la riproduzione TV, premere il tasto = per richiamare le seguenti opzioni:

#### GUIDA AI CANALI

Richiama l'elenco dei canali.

#### **GESTISCI CANALI**

Qui è possibile gestire gli elenchi dei canali TV e di streaming come descritto nel capitolo "Gestione dei canali nell'elenco dei canali" a pagina 16.

#### SOTTOTITOLI E AUDIO

Aprire questo menu per le impostazioni audio e dei sottotitoli.

#### - LINGUE AUDIO

Selezionare la lingua audio desiderata.

# SOTTOTITOLI E SOTTOTITOLIPER NON UDENTI

Selezionare la lingua dei sottotitoli desiderata o disattivare la funzione dei sottotitoli.

#### MAGGIORI INFORMAZIONI

Richiama le informazioni sul programma attualmente selezionato.

# 7.7. Utilizzo dei collegamenti multimediali

#### AVVISO!

#### Pericolo di danni!

Un uso scorretto può danneggiare i dispositivi utilizzati.

Prima del cablaggio e della messa in funzione è indispensabile leggere le istruzioni per l'uso dei dispositivi da collegare. Prima di collegare i cavi assicurarsi che tutti i dispositivi siano spenti.

#### 

#### Pericolo di danni!

Un collegamento errato di connettori e prese può danneggiare i contatti.

Accertarsi che i connettori e le relative prese si adattino perfettamente tra loro per evitare danni ai contatti. La disposizione dei contatti fa sì che alcuni connettori si inseriscono nella presa solo in una posizione.

#### 7.7.1. HDMI

HDMI (High Definition Multimedia Interface) è un'interfaccia per la trasmissione digitale di video e audio. Si tratta della tipologia di trasmissione che offre la qualità migliore. A tale scopo utilizzare cavi HDMI reperibili in commercio:

Collegare le prese HDMI dei dispositivi utilizzati con un cavo HDMI.

#### 7.7.2. HDMI ARC (Audio Return Channel)

Per utilizzare un televisore come ricevitore di segnale e ANCHE come sorgente di segnale (per trasmettere il segnale audio a un ricevitore audio) è necessario utilizzare la presa HDMI2 con Audio Return Channel (ARC). Il collegamento HDMI con il televisore funziona in entrambe le direzioni. I segnali audio e video possono essere ricevuti da un dispositivo video e il segnale audio del televisore può essere inviato al ricevitore audio tramite l'Audio Return Channel.

- Collegare il dispositivo video (per es. lettore BluRay) al ricevitore audio tramite HDMI.
- Collegare il ricevitore audio al televisore tramite HDMI/ ARC.
- Assicurarsi che il controllo dei diffusori del televisore sia direzionato sull'amplificatore esterno.

# medion

FR

### NL ES

IT

# 7.7.3. HDMI CEC (Consumer Electronics Control)

CEC è l'abbreviazione di Consumer Electronics Control. Se si collegano diversi dispositivi tramite connettori HDMI abilitati CEC, è possibile controllare alcune funzioni dell'intera rete HDMI attraverso un unico telecomando (per es. le funzioni di standby o di registrazione):

- Collegare tutti i dispositivi tramite prese HDMI abilitate CEC con cavi HDMI. Le prese HDMI del televisore sono tutte abilitate CEC.
- Assicurarsi che le funzioni CEC siano attive per tutte le prese e che tutti i dispositivi corrispondenti siano collegati.

#### 7.7.4. USB

La porta USB consente di collegare e leggere supporti di memoria come chiavette USB o dischi rigidi esterni. A tale scopo utilizzare un cavo USB idoneo. Se nella fornitura è incluso un cavo USB idoneo, utilizzarlo (per es. per dischi rigidi). Prestare sempre attenzione all'assorbimento di corrente dei supporti di memoria USB in uso e utilizzare porte USB idonee.

 Collegare le porte USB dei dispositivi con un cavo USB idoneo. Se possibile non utilizzare una prolunga USB poiché, a seconda della tensione, potrebbe causare problemi.

#### 7.7.5. SPDIF

SPDIF (Sony/Phillips Digital Interface) è un'interfaccia per la trasmissione di segnali audio digitali stereo o multicanale tra diversi dispositivi. Solitamente il segnale audio digitale viene emesso tramite un connettore coassiale (RCA) o ottico.

 Collegare le prese SPDIF dei dispositivi utilizzati con un cavo SPDIF corrispondente.

#### 7.7.6. LAN

È possibile collegare il televisore a Internet tramite la presa LAN per accedere a contenuti online (per es. servizi di streaming) tramite il dispositivo.

- Collegare la presa LAN del televisore alla rete o al router utilizzando un cavo di rete (cavo Ethernet).
- Effettuare tutte le impostazioni di rete necessarie sui dispositivi.

# 7.7.7. Uscita cuffie/auricolari (Headphones out)

La presa per cuffie/auricolari viene utilizzata per collegare cuffie/auricolari con mini jack stereo.

- Collegare le cuffie/gli auricolari alla presa per mini jack stereo del dispositivo.
- Nel menu audio è possibile impostare il volume del segnale per le cuffie/gli auricolari. Se necessario, disabilitare l'audio dei diffusori acustici del dispositivo TV.

#### AVVERTENZA!

#### Pericolo di danni all'udito!

Per prevenire possibili danni all'udito, evitare di ascoltare il televisore ad alto volume per lunghi periodi di tempo.

- Prima di riprodurre l'audio, regolare il volume sul livello più basso.
- Avviare la riproduzione e aumentare il volume a un livello adeguato.

### 8. Pagina principale

Per usufruire delle funzionalità del dispositivo TV è necessario che il televisore sia connesso a Internet. Connettere il televisore a una rete domestica mediante una connessione Internet. È possibile collegare il televisore tramite Wi-Fi o LAN. Per maggiori informazioni sulla connessione a Internet consultare il capitolo "Prima accensione del dispositivo" a pagina 12 o nella descrizione del menu **RETE**.

6

IMPORTANTE! Il dispositivo deve essere collegato a un account Amazon in modo che tutte le funzioni siano disponibili.

La pagina principale della **Fire TV** è il centro del dispositivo TV e viene aperta a ogni accensione del dispositivo.

Tramite la pagina principale è possibile avviare applicazioni, passare alla modalità TV, guardare film o passare ai dispositivi collegati.

G

Le voci della pagina principale possono differire a seconda della configurazione della propria TV e del paese selezionato durante la prima configurazione.

Utilizzare i tasti direzionali ◀ ▶ ▲ ▼ sul telecomando per navigare tra le opzioni della schermata principale. Tutte le applicazioni installate sono disponibili qui.

Per avviare un'app, selezionarla con i tasti direzionali

 ▲ ▼ e premere OK.

Le seguenti opzioni sono elencate al centro di una riga insieme alle app.

### 8.1. Profili

Questa opzione fornisce una panoramica dei profili di Amazon. Qui si possono richiamare i profili esistenti e crearne di nuovi. Selezionare la matita indicata sotto i profili e premere **OK** per accedere al menu **MODIFI-CA PROFILO**. Qui possono essere modificati il nome e l'icona del profilo.

Sotto la vista si trova l'opzione **IMPOSTAZIONI PRO-**FILO. Premere OK per richiamare questo menu.

#### 8.2. Ingressi

 Selezionare qui la sorgente di ingresso desiderata. È possibile richiamare questo menu anche con il tasto
 .

| ANTENNA                      | Modalità TV (viene riprodotto il<br>segnale dell'antenna DVB-T2) |
|------------------------------|------------------------------------------------------------------|
| SATELLITARE                  | Modalità TV (viene riprodotto il segnale satellitare)            |
| CAVO                         | Modalità TV (viene riprodotto il<br>segnale via cavo)            |
| HDMI1                        | Ingresso HDMI 1 (può essere utiliz-<br>zato per ARC)             |
| HDMI2                        | Ingresso HDMI 2                                                  |
| HDMI3                        | Ingresso HDMI 3                                                  |
| LETTORE<br>MULTIMEDI-<br>ALE | Richiamo del lettore multimediale                                |

Con i tasti direzionali → selezionare la sorgente desiderata e confermare la scelta con il tasto OK.

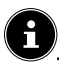

Se la funzione CEC è attivata, le sorgenti HDMI possono essere rinominate dal dispositivo di riproduzione. Il telecomando del televisore controlla i dispositivi collegati.

### 8.3. Area personale

Con questa opzione viene visualizzato direttamente il proprio elenco di visione e la panoramica dei contenuti acquistati e noleggiati.

#### 8.4. Trova

È possibile sia inserire un termine di ricerca tramite una tastiera virtuale, sia avviare la ricerca vocale.

Per avviare la ricerca vocale, premere il tasto del micro-

fono **O** e pronunciare il termine di ricerca desiderato. Sono inoltre disponibili per la ricerca funzioni quali i filtri e le categorie.

### 8.5. Home

Utilizzare questa opzione per tornare alla pagina principale.

### 8.6. In diretta

Con questa opzione vengono visualizzati in basso i contenuti televisivi in diretta tra cui è possibile scegliere.

#### 8.7. Impostazioni

Non appena viene selezionata l'opzione 🏠 vengono visualizzate le seguenti opzioni delle impostazioni:

#### 8.7.1. Ingressi

Qui è possibile anche di accedere al menu **INGRESSI** per la selezione della sorgente del segnale.

#### 8.7.2. Notifiche

Tutte le notifiche vengono visualizzate qui. Aprire con OKe, se necessario, seguire le ulteriori istruzioni. Utilizzare iltasto → per tornare indietro passo dopo passo.

#### 8.7.3. Profili

Qui è possibile accedere anche al menu **PROFILE**, dove è possibile richiamare e modificare i profili esistenti o crearne di nuovi.

#### 8.7.4. Impostazioni profilo e account

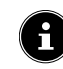

IMPORTANTE! Il dispositivo deve essere collegato a un account Amazon in modo che tutte le funzioni siano disponibili.

| IMPOSTAZIONI PROFILO E ACCOUNT |
|--------------------------------|
| Account Amazon                 |
| Sincronizza contenuti Amazon   |
| Prime Video                    |
| Impostazioni per bambini       |
| Parental Control               |
| Profili                        |
| Condivisione del profile       |

Sono disponibili le seguenti opzioni:

#### ACCOUNT AMAZON

Qui è possibile eliminare l'account attualmente in uso e creare nuovi account.

#### SINCRONIZZA CONTENUTI AMAZON

Con questa opzione è possibile sincronizzare i contenuti di Amazon acquistati.

#### PRIME VIDEO

Utilizzare questa opzione per gestire le prenotazioni dei canali e i titoli presi in prestito/acquistati.

#### IMPOSTAZIONI PER BAMBINI

Qui è possibile gestire le impostazioni del profilo dei bambini, quali assegnare una password, impostare limiti di tempo per l'utilizzo e gestire i contenuti.

#### PARENTAL CONTROL

È possibile utilizzare questa opzione per limitare l'accesso a video, acquisti e tipi di contenuti. Assegnare un PIN di quattro cifre.

#### PROFILI

Qui è possibile tornare alla panoramica del profilo Amazon.

#### **CONDIVISIONE DEL PROFILE**

Qui è possibile richiamare i profili di Amazon degli altri membri adulti di una famiglia. A tale riguardo le impostazioni devono essere effettuate tramite la pagina **www. amazon.it/manage-your-profiles**.

# medion

| _ | D |
|---|---|
|   | ĸ |

DE

NL ES

IT

#### 8.7.5. Rete

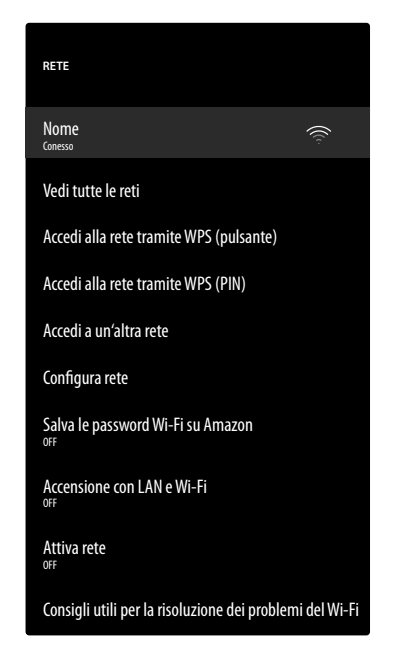

In questo menu vengono visualizzate tutte le reti Wi-Fi disponibili. Selezionare la rete desiderata e premere **OK** per collegarla. Inserire quindi la password della Wi-Fi corrispondente con la tastiera virtuale. Sono disponibili le seguenti opzioni:

#### VEDI TUTTE LE RETI

Qui è possibile visualizzare l'elenco completo delle reti disponibili e avviare una nuova ricerca.

#### ACCEDI ALLA RETE TRAMITE WPS (PULSAN-TE)

Premere il tasto WPS sul router e selezionare questa opzione per stabilire una connessione di rete tramite WPS.

#### ACCEDI ALLA RETE TRAMITE WPS (PIN)

Selezionare questa opzione e inserire il PIN WPS visualizzato nel router per stabilire una connessione di rete. L'installazione può richiedere fino a due minuti.

#### ACCEDI A UN'ALTRA RETE

Per aggiungere altre reti, inserire qui l'SSID, il tipo di sicurezza e la password corrispondente.

#### **CONFIGURA RETE**

Utilizzare questa opzione per impostare una connessione di rete LAN.

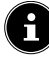

Assicurarsi di collegare il router alla presa di rete del dispositivo TV tramite un cavo LAN. In modalità LAN la connessione a Internet LAN viene creata automaticamente. Sotto IMPOSTAZIONI IP è possibile selezionare l'impostazione DHCP o MANUALE. Se viene selezionata l'opzione MANUALE, i dati relativi a INDIRIZZO IP, SUBNET MASK, GATEWAY PREDEFINITO. SERVER DNS 1 e SERVER DNS

2 possono essere immessi manualmente attraverso i tasti direzionali ◀ ▶ ▲ ▼ e i tasti numerici. Si può inoltre premere OK per poi immettere i valori attraverso una tastiera virtuale.

#### SALVA LE PASSWORD WI-FI SU AMAZON

Decidere se le password della Wi-Fi debbano essere salvate su Amazon per facilitare la connessione di altri dispositivi. Selezionare **OFF** per disattivare questa funzione.

#### **ACCENSIONE CON LAN E WI-FI**

Attivazione/disattivazione della funzione Wake-On-WLAN (WoW) e Wake-On-LAN (WoL), la quale permette di accendere il dispositivo TV attraverso un altro dispositivo. Televisore e dispositivo devono essere collegati alla stessa rete. La prima volta il dispositivo per il controllo a distanza deve essere collegato al televisore acceso. Il controllo è possibile solo se il televisore si trova in modalità standby.

#### ATTIVA RETE

Attivazione/disattivazione della connessione di rete esistente.

#### CONSIGLI UTILI PER LA RISOLUZIONE DEI PROBLEMI DEL WI-FI

Qualora si verificassero problemi con la connessione alla Wi-Fi, qui sono disponibili dei consigli utili per risolvere il problema.

#### 8.7.6. Suoni e schermo

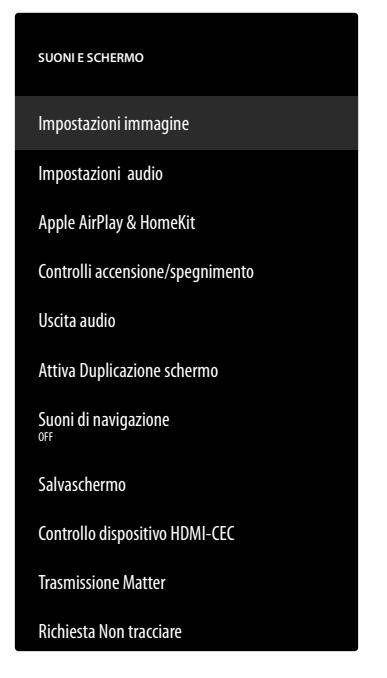

Utilizzare questa opzione per effettuare le impostazioni dell'immagine e del suono.

#### IMPOSTAZIONI IMMAGINE

Selezionare innanzitutto l'ingresso interessato per il quale si desidera effettuare le impostazioni. Vengono offerte le seguenti opzioni:

- MODALITÀ IMMAGINE
  - Selezione della modalità immagine: **STAN-DARD, INTENSO, SPORT, FILM, GIO-CO** (HDMI)
- RETROILLUMINAZIONE AUTOMATICA
   Selezionare un valore per la retroilluminazione:
   OFF, BASSO, MEDIA, ALTO.

#### - LUMINOSITÀ

Riduzione o aumento della luminosità (scala 0 - 100)

#### - CONTRASTO

Riduzione o aumento del contrasto (scala 0 - 100)

#### - COLORE

Riduzione o aumento dell'intensità del colore (scala 0-100)

#### - NITIDEZZA

Riduzione o aumento della nitidezza (scala 0-100)

#### - TEMPERATURA COLORE

Selezionare la tonalità tra: **UTENTE, FRED-DO, STANDARD, CALDO**. Le tonalità rosse, verdi e blu possono essere impostate in modo personalizzato.

#### - FORMATO IMMAGINE

impostazione del formato immagine: AUTO-MATICO, SUPERZOOM, 4:3, FORMA-TO FILM 14:9, FORMATO FILM 16:9, WIDESCREEN, COMPLETO

#### - IMPOSTAZIONI AVANZATA

DE

FR

NL

ES

IT

EN

| HUE                                                          | Qui è possibile im-<br>postare in modo per-<br>sonalizzato le singole<br>gamme cromatiche<br>(scala 0-100).                                                                                                    |  |
|--------------------------------------------------------------|----------------------------------------------------------------------------------------------------|--|
| <b>GAMMA</b><br>(non disponibile<br>con riproduzione<br>HDR) | Selezionare<br>l'impostazione della<br>gamma: 50%, CHIA-<br>RO (STANDARD),<br>SCURO (FILM)                                                                                                    |  |
| ELABORAZIO-<br>NE DEL MOVI-<br>MENTO                         | Attivazione/disattiva-<br>zione della funzione<br>di elaborazione dei<br>movimenti per avere<br>una visualizzazione<br>dell'immagine più di-<br>namica e uniforme.                                                                                                    |  |
| RIMUOVI<br>CONTORNI                                          | In aree estese, in pre-<br>senza di una bassa<br>risoluzione, possono<br>diventare visibili nette<br>gradazioni tra le diverse<br>aree di luminosità. Tale<br>funzione compensa<br>questi effetti contorno,<br>così che non via sia più<br>alcuna delimitazione<br>percepibile tra ques-<br>te aree. Selezionare<br>un'opzione tra <b>OFF</b> ,<br><b>BASSO, 50%</b> e<br><b>ALTO</b> .                                                                                                    |  |
| MAPPATURA<br>GAMUT                                           | Attivazione/disattivazi-<br>one dell'adattamento<br>cromatico ( <b>ON/OFF</b> ).<br>Alcune sorgenti di seg-<br>nale utilizzano uno spa-<br>zio di colore (gamut)<br>diverso da quello del<br>dispositivo di riproduzi-<br>one, il che può portare<br>a un resa cromatica<br>diversa. Attivando la<br>cosiddetta funzione<br>di gamut mapping è<br>possibile compensare<br>queste differenze in<br>modo da ottenere una<br>resa dell'immagine<br>fedele all'originale no-<br>nostante spazi di colore<br>diversi. |  |
| REGOLAZIO-<br>NE COLORE                                      | Questa funzione con-<br>sente di eseguire una<br>regolazione fine del<br>colore.                                                                                                    |  |

| CORREZIONE<br>DEL BILANCI-<br>AMENTO DEL<br>BIANCO A 11<br>PUNTI | Questa funzione calibra<br>la temperatura del colo-<br>re in livelli di grigio det-<br>tagliati. Questo migliora<br>l'uniformità dei livelli di<br>grigio. Per modificare le<br>opzioni GAIN, ROS-<br>SO, VERDE e BLU<br>è necessario avere pre-<br>cedentemente attivato<br>questa funzione.                                                                                                    |
|------------------------------------------------------------------|----------------------------------------------------------------------------------------------------|
| RIDUZIONE<br>RUMORE DI-<br>NAMICO                                | La soppressione di-<br>namica dei disturbi<br>consente di ridurre i<br>disturbi dell'immagine<br>e di migliorarne la qua-<br>lità quando il segnale<br>analogico è debole.<br>Selezionare un'opzione<br>tra OFF, BASSO,<br>MEDIA, FORTE e<br>AUTO.                                                                                                    |
| RIDUZIO-<br>NE RUMORE<br>MPEG                                    | La soppressione dei<br>disturbi MPEG elimina<br>i disturbi dei dati video<br>compressi MPEG per<br>una migliore qualità<br>dell'immagine. Selezi-<br>onare un'opzione tra<br>OFF, BASSO, ME-<br>DIA e FORTE.                                                                                                    |
| CONTROLLO<br>LUMINOSITÀ<br>ADATTIVA                              | Questa funzione adatta<br>l'illuminazione al mate-<br>riale video per consen-<br>tire una percezione più<br>profonda del bianco e<br>del nero. Selezionare<br>un'opzione tra <b>OFF</b> ,<br><b>BASSO, MEDIA</b> e<br><b>FORTE</b> .                                                                                                    |
| CONTROLLO<br>CONTRASTO<br>LOCALE                                 | Questa funzione sud-<br>divide l'immagine in<br>settori più piccoli. Le<br>impostazioni del con-<br>trasto delle singole<br>regioni dell'immagine<br>vengono quindi otti-<br>mizzate in modo diffe-<br>renziato, a seconda del<br>contenuto. Le aree scu-<br>re e chiare guadagnano<br>così di profondità, sen-<br>za però che i dettagli<br>vadano persi, né venga-<br>no compromesse altre<br>porzioni dell'immagine.<br>Selezionare un'opzione<br>tra OFF, BASSO,<br>MEDIA e FORTE. |

| MODALITÀ<br>FILM DI                   | Questa funzione com-<br>pensa l'effetto vibra-<br>zione che si verifica in<br>una riproduzione delle<br>immagini a 24 fps. In<br>questo caso il contenu-<br>to viene convertito in<br>60/120 fps, rendendo<br>così possibile una ripro-<br>duzione delle immagini<br>decisamente più fluida.<br>Selezionare un'opzione<br>tra <b>AUS</b> e <b>AUTOMA-</b><br><b>TISCH</b> .                 |  |
|---------------------------------------|----------------------------------------------------------------------------------------------------|--|
| BLUE<br>STRETCH                       | Le tonalità bianche più<br>fredde vengono perce-<br>pite solitamente come<br>bianco più chiaro. La<br>funzione Blue Stretch<br>modifica il bilancia-<br>mento del bianco e,<br>tramite l'aggiunta di<br>tonalità blu, fa apparire<br>i livelli di grigio medi e<br>alti a una temperatura<br>del colore più fredda.<br>Selezionare <b>ON</b> per at-<br>tivare la funzione Blue<br>Stretch. |  |
| MODALITÀ PC                           | In modalità PC, alcuni<br>degli algoritmi di ela-<br>borazione delle imma-<br>gini vengono ridotti<br>per mantenere il tipo di<br>segnale. Può essere uti-<br>lizzata in particolare per<br>le sorgenti di ingresso<br>RGB.                                                                                                    |  |
| PORTATA<br>HDMI RGB<br>(HDMI)         | Selezionare<br>l'impostazione della<br>gamma RGB desiderata<br>per gli ingressi HDMI:<br>AUTO, COMPLE-<br>TA, LIMITE                                                                                                    |  |
| MODALITÀ IN-<br>GRESSO HDMI<br>(HDMI) | Selezionate la modalità<br>di ingresso desiderata<br>per gli ingressi HDMI:<br>STANDARD, MIG-<br>LIORATO, AUTO,<br>RIPRISTINA                                                                                                    |  |
| NOTIFICA DOLBY VISION                 |                                                                                                    |  |

Se l'opzione è abilitata, il logo Dolby Vision verrà visualizzato per un breve periodo di tempo quando si visualizzano contenuti con Dolby Vision. Se l'opzione è disabilitata, non viene visualizzato il logo Dolby Vision.

#### RIPRISTINA ALLE IMPOSTAZIONI PREDEFINITE

Premendo il tasto **OK** vengono ripristinate tutte le impostazioni immagine di fabbrica.

#### IMPOSTAZIONI AUDIO

Sono disponibili le seguenti opzioni:

– MODALITÀ DOLBY

Attivazione/disattivazione dell'elaborazione del suono Dolby Audio. Selezionare le impostazioni FILM, NOTIZIE, MUSICA, INTELLI-GENTE e OFF.

#### – MODALITÀ DTS

(selezionabile solo quando la modalità Dolby è disattivata)

> Selezionare la modalità DTS desiderata **STAN-DARD, MUSICA, FILM, VOCE CHIARA, BASSI INTENSI** o **PIATTO**.

#### - IMPOSTAZIONI AVANZATA

| CHIAREZZE<br>DIALOGHI<br>(solo con<br>l'impostazione<br>OFF della modali-<br>tà Dolby) | Attivazione/disattivazi-<br>one del miglioramento<br>dei dialoghi. Con ques-<br>ta funzione, il segnale<br>dei dialoghi viene am-<br>plificato in termini di<br>chiarezza per ottenere<br>un parlato più com-<br>prensibile. |
|----------------------------------------------------------------------------------------|----------------------------------------------------------------------------------------------------|
| TRUVOLUME<br>(solo con<br>l'impostazione<br>OFF della modali-<br>tà Dolby)             | Attivazione/disattiva-<br>zione del livellamento<br>automatico del volume.<br>Le differenze di volume<br>tra i diversi contenuti<br>(ad esempio tra film e<br>pubblicità) vengono<br>così bilanciate.                        |
| DTS<br>VIRTUAL:X<br>(solo con<br>l'impostazione<br>OFF della modali-<br>tà Dolby)      | Attivazione/disattiva-<br>zione dell'effetto sur-<br>round DTS Virtual:X.                                                                                                    |
| BILANCIA-<br>MENTO                                                                     | Impostare il bilancia-<br>mento tra il diffusore<br>acustico di sinistra e<br>quello di destra (scala<br>-50 e +50). Questa opzi-<br>one è disponibile solo<br>con attivi i diffusori del<br>televisore.                     |
| EQUALIZZA-<br>TORE<br>(solo con<br>l'impostazione<br>OFF della modali-<br>tà Dolby)    | Qui è possibile effet-<br>tuare una regolazione<br>del suono personalizza-<br>ta (aumento/riduzione)<br>su cinque bande di<br>frequenza: <b>100 HZ</b> ,<br><b>500 HZ</b> , <b>1500 HZ</b> ,<br><b>10.000 HZ</b>             |

| VIRTUALIZZA-<br>TORE ALTO- | Selezionare l'impos-<br>tazione desiderata         | DE |
|----------------------------|----------------------------------------------------|----|
| PARLANTE                   | per l'elaborazione del segnale audio: <b>OFF</b> . | FR |
|                            | VIRTUALIZZATO-<br>RE SURROUND,                     | NL |
|                            | DOLBY ATMOS                                        | EC |
| NORMALIZZA-                | Selezionare un'impos-                              | ES |
| TORE VOLU-                 | tazione per la regola-<br>zione dinamica del vo-   | IT |
|                            | lume: OFF, BASSO,<br>MEDIO, ALTO                   | EN |

#### - ALTOPARLANTI TV

Attivazione/disattivazione degli altoparlanti del televisore.

#### - RIPRISTINA

Premendo il tasto **OK** vengono ripristinate tutte le impostazioni audio di fabbrica.

#### **APPLE AIRPLAY & HOMEKIT**

Inoltro alle impostazioni di Apple AirPlay e HomeKit per la configurazione dei dispositivi Apple. Il televisore e il dispositivo Apple corrispondente devono essere collegati alla stessa rete Wi-Fi.

#### **CONTROLLI ACCENSIONE/SPEGNIMENTO**

Qui è possibile impostare l'accensione o lo spegnimento del dispositivo.

- ACCENDI

Specificare se la pagina principale deve essere richiamata all'accensione del dispositivo (**HOME**) o se deve essere ripristinato l'ultimo stato (**ULTIMO INGRESSO**).

#### COMMANDI VOCALE QUANDO LO SCHERMO TV È SPENTO

Quando la funzione è attivata, è possibile impartire comandi vocali tramite un dispositivo Alexa o Apple HomeKit collegato anche quando il sistema è spento. Questo permette di accendere il dispositivo, accedere ai contenuti, avviare la riproduzione e molto altro ancora.

Ŀ

Tale impostazione può aumentare il consumo energetico.

#### **USCITA AUDIO**

Effettuare qui le impostazioni per l'uscita del segnale audio. – **ALTOPARLANTI TV** 

Attivazione/disattivazione degli altoparlanti del televisore.

– MODALITÀ ARC

Selezionare qui la modalità del canale di ritorno audio desiderata **ARC** o **EARC** per la trasmissione del suono. Selezionare **AUTO** se l'impostazione deve essere eseguita automaticamente.

#### - FORMATO AUDIO DIGITALE

Selezionare qui il formato audio desiderato **PCM, DOLBY DIGITAL** o **PASS-THROUGH** per la trasmissione del suono. Selezionare **AUTO** se l'impostazione deve essere eseguita automaticamente.

#### - DTS DRC

Attivazione/disattivazione della funzione DTS Dynamic Range Compression. Così facendo, la gamma dinamica del segnale audio viene ridotta, per cui il volume molto basso dei segnali viene automaticamente alzato consentendo una comprensione migliore.

#### - MIGLIORAMENTO DIALOGHI AC4

Attivazione/disattivazione del miglioramento del dialogo AC4 per migliorare la comprensione del parlato per i flussi audio di tipo AC4. Selezionare un'opzione tra **OFF, BASSO, MEDIA** e **ALTO**.

#### SINCRONIZZAZIONE AUDIO BLUE-TOOTH

Sincronizzare i dispositivi audio dotati di Bluetooth con il televisore.

#### ATTIVA DUPLICAZIONE SCHERMO

Questa funzione consente di visualizzare sullo schermo del televisore il display di dispositivi mobili come smartphone, notebook, ecc.

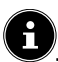

Tale opzione può aumentare il consumo energetico.

#### SUONI DI NAVIGAZIONE

Attivazione/disattivazione dei suoni di navigazione in modo che siano udibili o silenziosi durante il funzionamento del dispositivo.

#### SALVASCHERMO

Questa opzione consente di effettuare le impostazioni dello screensaver.

- SALVASCHERMO ATTUALE
  - Selezionare le immagini desiderate per lo screensaver: COLLEZIONE AMAZON, RI-CORDI QUOTIDIANI

#### - STILE DIAPOSITIVA

Selezionare il tipo di fusione dell'immagine **DIS-SOLVENZA** o **PANORAMICA E ZOOM**.

#### - VELOCITÀ DIAPOSITIVA

Selezionare la velocità di modifica dell'immagine LENTO, MEDIA o VELOCE.

#### - ORARIO DI AVVIO

Selezionare l'ora di avvio dello screensaver 5 MINUTI, 10 MINUTI, 15 MINUTI o MAI.

#### - DATA E OROLOGIO

Attivazione/disattivazione della visualizzazione di data e ora.

#### - VISUALIZZA LE INFORMAZIONI

Attivazione/disattivazione della funzione di visualizzazione dei sottotitoli.

#### - **RIPRODUZIONE CASUALE**

Attivazione/disattivazione della selezione casuale delle immagini visualizzate.

### i

Quando lo screensaver è attivato, premere il tasto = per passare direttamente alle impostazioni dello screensaver.

#### **CONTROLLO DISPOSITIVO HDMI-CEC**

Per utilizzare la funzione HDMI-CEC al fine di gestire altri dispositivi compatibili CEC con il telecomando del televisore, è possibile effettuare qui le impostazioni corrispondenti.

#### - ONE TOUCH PLAY

Questa opzione consente di controllare il televisore tramite altri lettori multimediali. Impartendo un comando dai dispositivi esterni, il televisore si accende automaticamente e passa alla sorgente di ingresso corrispondente. A tal fine, selezionare l'impostazione **CONSENTI**. Con l'opzione **CHIEDI SEMPRE** è sempre possibile rifiutare il controllo remoto da parte di altri dispositivi. Nell'impostazione **NEGA** la funzione viene disattivata.

#### – ARC/EARC

Attivazione/disattivazione della funzione Audio Return Channel.

#### - CONTROLLO ACCENSIONE/SPEGNI-MENTO

Attivazione/disattivazione della funzione HDMI-CEC.

#### - PASS-THROUGH TELECOMANDO

Il telecomando del televisore viene solitamente utilizzato per il controllo CEC. Questa opzione deve essere attivata (**ON**). In caso contrario, è possibile disattivare questa opzione (**OFF**).

#### TRASMISSIONE MATTER

Attivare/disattivare la funzione Matter Castin per semplificare il trasferimento di contenuti da uno smartphone. È inoltre possibile attivare la verifica del dispositivo.

#### **RICHIESTA NON TRACCIARE**

Attivare/disattivare l'opzione di tracciamento HbbTV/ Internet.

#### 8.7.7. Applicazioni

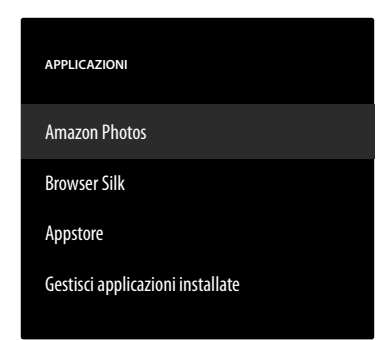

In questa opzione è possibile effettuare le impostazioni per le app.

#### **AMAZON PHOTOS**

Effettuare qui le impostazioni relative ad Amazon Photos.

- ACCEDI A AMAZON PHOTOS

Disattivare questa opzione se non si desidera più che le foto vengano visualizzate tramite l'account Amazon Photos.

#### **BROWSER SILK**

Se si desidera utilizzare il browser Silk, è possibile effettuare tutte le impostazioni necessarie qui.

#### APPSTORE

Qui è possibile eseguire le seguenti impostazioni.

#### - AGGIORNAMENTI AUTOMATICI

Attivazione/disattivazione degli aggiornamenti automatici delle app.

#### - LINK COMMERCIALI ESTERNI

Decidere se i link a mercati esterni possono essere aperti con Appstore (CHIEDI PRIMA DI APRIRE) o no (NON APRIRE).

#### - ACQUISTI IN-APP

Attivazione/disattivazione dell'opzione relativa agli acquisti in-app.

#### - GESTISCI I MIEI ABBONAMENTI

Qui è possibile gestire gli abbonamenti alle app.

#### - NOTIFICHE

Attivazione/disattivazione delle notifiche relative ad Appstore.

#### **GESTISCI APPLICAZIONI INSTALLATE**

Per la gestione delle app sono disponibili le seguenti opzioni.

#### - MOSTRA

Selezionare le app da visualizzare nella pagina principale: TUTTE LE APPLICAZIONI, SOLO MEMORIA INTERNA, SOLO USB

#### - ORDINA

Selezionare l'ordine per la disposizione delle app: ORDINE ALFABETICO, DIMEN-SIONI APP, RECENTI

#### 8.7.8. Controllo dispositivi

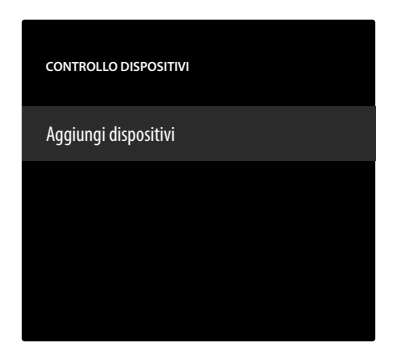

Qui è possibile aggiungere dispositivi audio alla rete CEC. AGGIUNGI DISPOSITIVI

Selezionare il tipo di dispositivo.

#### - SOUNDBAR

Selezionare questa opzione e poi il produttore del dispositivo. Quindi premere **AVANTI** per stabilire la connessione.

#### - RICEVITORE

Selezionare questa opzione e poi il produttore del dispositivo. Quindi premere **AVANTI** per stabilire la connessione.

#### Se necessario, durante il processo di connessione, premere il tasto = per accedere alle impostazioni avanzate. Qui è possibile stabilire la connessione utilizzando il numero del profilo IR. Immettere il numero del profilo IR utilizzando il campo numerico virtuale o selezionare uno dei profili IR predefiniti.

#### 8.7.9. Live in diretta

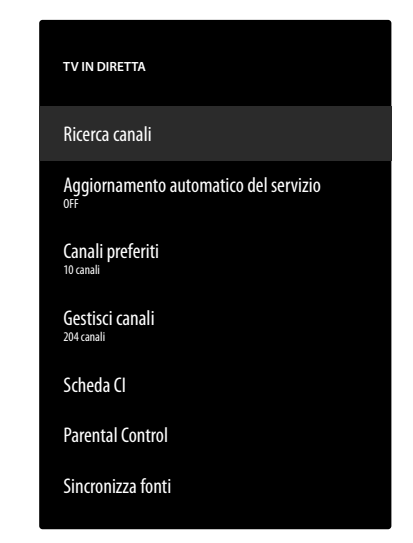

In questo menu sono disponibili le seguenti opzioni:

#### **RICERCA CANALI**

Qui è possibile avviare una ricerca di canali come descritto nel capitolo "Impostazione della ricezione TV" a pagina 14.

#### AGGIORNAMENTO AUTOMATICO DEL SER-VIZIO

Attivare questa funzione se si desidera che il dispositivo controlli gli aggiornamenti dell'operatore di rete in modalità standby.

#### CANALI PREFERITI

Qui è possibile richiamare e gestire l'elenco dei canali preferiti.

#### GESTISCI CANALI

Qui è possibile gestire gli elenchi dei canali TV e di streaming come descritto nel capitolo "Gestione dei canali nell'elenco dei canali" a pagina 16.

#### SCHEDA CI

Per visualizzare canali a pagamento, è necessario prima di tutto registrarsi presso il rispettivo operatore. In seguito alla registrazione l'utente riceverà dal proprio operatore un Conditional Access Module (modulo CA) e una scheda speciale. Per informazioni sulle impostazioni, consultare la documentazione fornita con il modulo.

Installare i componenti CI nel televisore come segue:

- Spegnere il televisore e scollegare la spina dalla presa elettrica.
- Inserire prima di tutto il modulo CI nello slot laterale del dispositivo TV. Quindi, inserire la scheda.

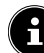

È possibile inserire o rimuovere il modulo CI solo se il dispositivo è scollegato dall'alimentazione.

# medion

| D | Ε |
|---|---|
|   |   |

FR

NL

ES

IT

#### AVVISO!

#### Pericolo di danni!

Se si tenta di inserire il modulo CI con la forza, il modulo CI o il televisore potrebbero subire danni.

- Il modulo CI si inserisce nello slot in una sola posizione. Diversamente non è possibile inserirlo.
- Collegare il televisore all'alimentazione elettrica, accenderlo e attendere alcuni istanti fino a quando la scheda non viene riconosciuta.

Se non risulta collegato nessun modulo, sullo schermo viene visualizzato **NESSUNA SCHEDA CI RILEVATA**.

### G

L'aspetto e il funzionamento del menu possono variare a seconda del modulo utilizzato.

#### PARENTAL CONTROL

Utilizzare i tasti numerici o i tasti direzionali/il tasto = per stabilire un PIN a 4 cifre e limitare l'accesso alle app, agli acquisti e ad alcuni tipi di contenuti.

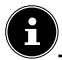

Quando viene assegnato un PIN, il dispositivo deve essere collegato a un account Amazon. Se la password viene dimenticata, è possibile reimpostare il PIN solo tramite questo account.

#### SINCRONIZZA FONTI

Questa opzione consente di aggiornare e gestire le sorgenti multimediali.

#### 8.7.10. Controller e dispositivi Bluetooth

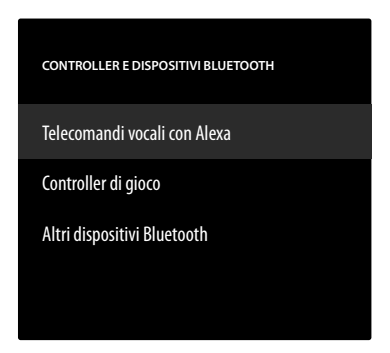

In questo menu è possibile cercare telecomandi e dispositivi dotati di Bluetooth per associarli al dispositivo TV. I collegamenti esistenti possono essere interrotti di conseguenza.

#### **TELECOMANDI VOCALI CON ALEXA**

Tutti i comandi vocali Alexa collegati vengono elencati in questa opzione. Le informazioni sul dispositivo vengono visualizzate sul lato destro. Premere il tasto  $\equiv$  e quindi **OK** per dissociare il telecomando selezionato.

#### - AGGIUNGI NUOVO TELECOMANDO

Selezionando questa opzione, si avvia la ricerca di nuovi telecomandi nelle vicinanze. Tenere quindi premuto il tasto D per circa 10-30 secondi. Il nuovo telecomando verrà visualizzato nell'elenco. Selezionarlo e premere **OK** per stabilire la connessione.

#### **CONTROLLER DI GIOCO**

Tutti i controller di gioco collegati sono elencati in questa opzione. Le informazioni sul dispositivo vengono visualizzate sul lato destro. Premere il tasto  $\equiv$  e quindi **OK** per dissociare il controller selezionato.

#### - AGGIUNGI NUOVO CONTROLLER

Selezionando questa opzione, si avvia la ricerca di nuovi controller di gioco nelle vicinanze. Impostare il controller corrispondente sulla modalità di associazione con Bluetooth. Il nuovo controller viene quindi incluso nell'elenco. Selezionarlo e premere **OK** per stabilire la connessione.

#### ALTRI DISPOSITIVI BLUETOOTH

In questa opzione sono elencati tutti i dispositivi Bluetooth collegati, come soundbar, cuffie ecc. Le informazioni sul dispositivo vengono visualizzate sul lato destro. Premere il tasto  $\equiv$  e quindi **OK** per dissociare il dispositivo selezionato.

#### - AGGIUNGI DISPOSITIVI BLUETOOTH

Selezionando questa opzione, si avvia la ricerca di nuovi dispositivi dotati di Bluetooth nelle vicinanze. Impostare il dispositivo corrispondente sulla modalità di associazione con Bluetooth. Il nuovo dispositivo sarà quindi incluso nell'elenco. Selezionare questa opzione e premere **OK** per stabilire la connessione.

#### 8.7.11. Alexa

Utilizzare questa opzione per richiamare informazioni sull'app Alexa.

#### 8.7.12. Preferenze

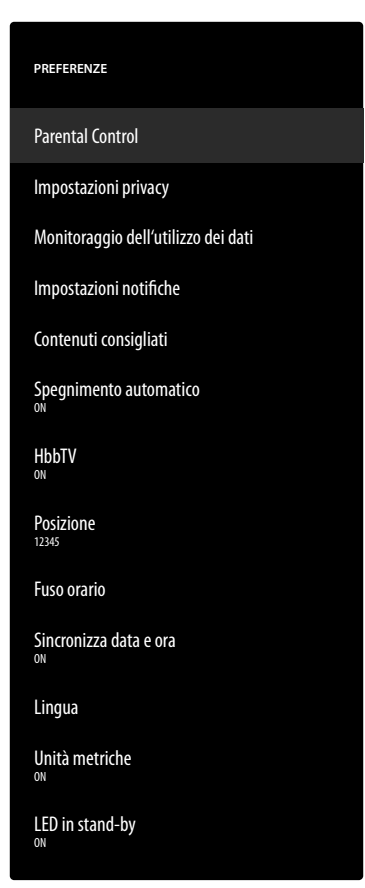

In questo menu è possibile effettuare le seguenti impostazioni utente:

#### PARENTAL CONTROL

Utilizzare i tasti numerici o i tasti direzionali/il tasto = per stabilire un PIN a 4 cifre e limitare l'accesso alle app, agli acquisti e ad alcuni tipi di contenuti.

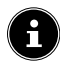

Quando viene assegnato un PIN, il dispositivo deve essere collegato a un account Amazon. Se la password viene dimenticata, è possibile reimpostare il PIN solo tramite questo account.

#### IMPOSTAZIONI PRIVACY

In questo menu è possibile gestire le impostazioni relative alla protezione dei dati.

#### - INDIRIZZI E-MAIL ARCHIVIATI

Qui è possibile gestire gli indirizzi e-mail inseriti dalla Fire TV.

#### – CONSENSO PER I COOKIE

Attivazione/disattivazione dell'utilizzo dei cookie per migliorare la pubblicità visualizzata.

#### - DATI DI UTILIZZO DEL DISPOSITIVO

Attivazione/disattivazione dell'utilizzo dei dati personali raccolti sull'utilizzo del dispositivo per scopi di marketing e per migliorare i prodotti.

#### RACCOGLI DATI DI USO DELLE APP E DELLE TRANSMISSIONI

Attivazione/disattivazione dell'autorizzazione per Amazon a raccogliere informazioni sull'utilizzo di contenuti radiofonici e televisivi e di app di terze parti.

#### PUBBLICITÀ BASATE SUI TUOI INTERES-SI

Attivazione/disattivazione dell'autorizzazione alla visualizzazione di pubblicità personalizzata da parte delle app installate.

#### - IL TUO ID PUBBLICITÀ

Visualizzazione dell'ID pubblicitario personale, che viene utilizzato dalle app a fini pubblicitari. Premere il tasto = per resettarlo e crearne automaticamente uno nuovo.

#### MONITORAGGIO DELL'UTILIZZO DEI DATI

Qui è possibile monitorare il consumo di dati del dispositivo.

 MONITORAGGIO DELL'UTILIZZO DEI DATI

> Attivazione/disattivazione dell'opzione di monitoraggio.

#### – IMPOSTA QUALITÀ VIDEO

Selezionare un'impostazione per la qualità video dei contenuti di Prime Video: **BUONA**, **MIGLIORE, MASSIMA** 

#### - IMPOSTA AVVISO DATI

Impostare qui un limite di dati utilizzando il campo numerico virtuale. Non appena si raggiunge il 90% e il 100% del limite, si riceve un avviso sui dati. Si tratta di un semplice suggerimento, il consumo di dati non viene bloccato.

#### - CONSUMO DATI MENSILE MASSIMO

Qui sono disponibili informazioni sul consumo mensile di dati delle app, ordinate in base alla quantità di dati utilizzati.

#### IMPOSTAZIONI NOTIFICHE

Qui è possibile gestire le notifiche.

#### - NON INTERROMPERE

Attivare questa funzione per nascondere completamente tutte le notifiche delle app.

#### - NOTIFICHE APPLICAZIONI

Attivazione/disattivazione delle notifiche delle app selezionate.

#### CONTENUTI CONSIGLIATI

Effettuare le impostazioni per i contenuti consigliati nella pagina principale.

#### - CONSENTI LA RIPRODUZIONE AUTO-MATICA DEL VIDEO

Attivazione/disattivazione della riproduzione video automatica. Quando questa opzione è disattivata, vengono visualizzate solo le immagini fisse.

# medion

DE

FR

NL

IT

EN

ES

#### CONSENTI LA RIPRODUZIONE AUTO-MATICA DELL'AUDIO

Attivazione/disattivazione della riproduzione audio automatica. Quando questa opzione è disattivata, il video viene visualizzato senza audio.

#### SPEGNIMENTO AUTOMATICO

Attivare questa funzione se si desidera che il dispositivo si spenga automaticamente dopo quattro ore di inattività.

#### HBBTV

Attivazione/disattivazione della funzione HbbTV.

#### POSIZIONE

Per personalizzare la visualizzazione del meteo, è possibile inserire qui la propria località utilizzando il codice postale. **FUSO ORARIO** 

#### Eseguire qui le impostazioni per l'indicazione oraria.

#### - ORARIO 24 ORE

Attivazione/disattivazione del formato a 24 ore.

#### - FUSO ORARIO

Selezionare il fuso orario desiderato.

#### SINCRONIZZA DATA E ORA

Attivazione/disattivazione della sincronizzazione automatica di data e ora tramite il server orario di Internet.

## 6

Quando questa opzione è disattivata, il dispositivo si sincronizza con l'ora del segnale di trasmissione. L'operazione può causare problemi di connessione alla rete e di riproduzione. Se la funzione viene riattivata, il dispositivo deve essere riavviato.

#### LINGUA

Selezionare la lingua desiderata per i menu e i comandi vocali.

#### UNITÀ METRICHE

Attivare questa funzione per visualizzare la temperatura e la distanza in unità metriche.

#### **LED IN STAND-BY**

Attivazione/disattivazione del LED di standby. Si illumina quando il dispositivo è acceso in modalità standby. Altrimenti non si accende.

#### 8.7.13. Timer di spegnimento

Qui è possibile impostare l'intervallo di tempo per lo spegnimento automatico. Se non viene eseguita alcuna operazione entro tale periodo, il dispositivo passa in modalità standby.

#### 8.7.14. Dispositivo e software

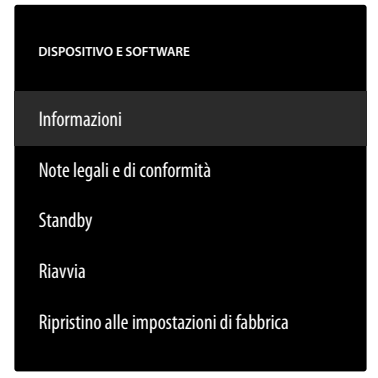

#### In questo menu si possono trovare le seguenti opzioni: INFORMAZIONI

Qui è possibile richiamare e gestire le informazioni sul dispositivo, lo spazio in memoria e le connessioni di rete. È inoltre possibile visualizzare la versione del software e verificare la disponibilità di aggiornamenti, se necessario.

#### NOTE LEGALI E DI CONFORMITÀ

In questo menu sono disponibili le informazioni legali, le condizioni di utilizzo e le norme sulla protezione dei dati. Inoltre, vengono offerte domande frequenti su Fire TV e Alexa, informazioni complete sulla privacy in relazione ai dispositivi Alexa ed Echo e suggerimenti sulla ricerca di contenuti per Fire TV.

#### STANDBY

Selezionare questa opzione e premere **OK** per mettere il dispositivo in modalità silenziosa. Premere nuovamente il tasto per riattivare il dispositivo.

#### RIAVVIA

Selezionare questa opzione e premere **OK** per riavviare il dispositivo. Tutte le impostazioni rimangono invariate.

#### RIPRISTINO ALLE IMPOSTAZIONI DI FABBRI-CA

Selezionare questa opzione e premere **OK** per ripristinare le impostazioni di fabbrica del dispositivo.

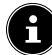

Tutti i dati personali e i contenuti scaricati verranno rimossi dal dispositivo.

#### 8.7.15. Accessibilità

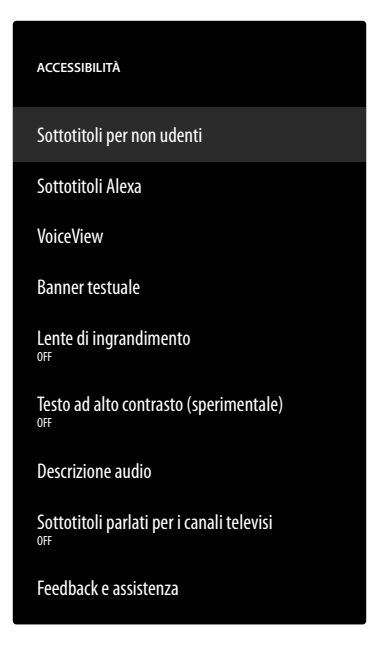

In questo menu è possibile effettuare le impostazioni relative all'accessibilità.

#### SOTTOTITOLI PER NON UDENTI

Attivazione/disattivazione dei sottotitoli. Se disponibili, i sottotitoli del video corrente vengono visualizzati quando la funzione sottotitoli è attivata.

#### SOTTOTITOLI ALEXA

Attivazione/disattivazione della funzione sottotitoli per i comandi vocali. Quando la funzione è attiva, le risposte vocali di Alexa vengono visualizzate anche come sottotitoli.

#### VOICEVIEW

La funzione VoiceView fornisce un feedback vocale durante il funzionamento del dispositivo.

#### - VOICEVIEW

Attivazione/disattivazione della funzione VoiceView.

#### - FEEDBACK E ASSISTENZA

Per suggerimenti sul miglioramento dell'accessibilità, qui è disponibile l'indirizzo e-mail di contatto.

#### **BANNER TESTUALE**

Questa funzione mostra il testo associato a un elemento in un campo. Qui è possibile regolare la dimensione dei caratteri, il colore, ecc.

#### - BANNER TESTUALE

Attivazione/disattivazione della funzione del banner di testo.

#### – FEEDBACK E ASSISTENZA

Per suggerimenti sul miglioramento dell'accessibilità, qui è disponibile l'indirizzo e-mail di contatto.

#### LENTE DI INGRANDIMENTO

Attivazione/disattivazione della funzione di ingrandimento dello schermo. Mentre l'opzione è attiva, è possibile gestire l'ingrandimento delle immagini con le combinazioni di tasti:

| Combinazi-<br>one di tasti | Funzione                                         | DE |
|----------------------------|--------------------------------------------------|----|
| ➡ + >>                     | Attivazione/disattivazione<br>dell'ingrandimento | FR |
| ≡+∎►                       | Attivazione/disattivazione dello zoom            | NL |
| ≡+>                        | Allarga                                          | ES |
| ≡+∢                        | Riduci                                           | ІТ |
| ≡+▲                        | Orientamento verso l'alto                        | EN |
| $\equiv + \bullet$         | Orientamento verso il basso                      |    |
| ≡+•                        | Orientamento a sinistra                          |    |
| ≡+→                        | Orientamento a destra                            |    |

#### TESTO AD ALTO CONTRASTO (SPERIMENTA-LE)

Attivare questa funzione se si desidera che il testo visualizzato sia più chiaro grazie a un bordo aggiuntivo.

#### **DESCRIZIONE AUDIO**

Con questa funzione è possibile attivare una traccia audio aggiuntiva per i canali TV e Prime Video, che contiene una descrizione delle immagini e degli eventi in corso.

# CANALI VIA ETERE / CANALE VIA CAVO / TRASMETTITORE SATELLITARE

Attivazione/disattivazione della descrizione audio per i canali TV in base al tipo di ricezione.

#### - PRIME VIDEO

Attivazione/disattivazione dell'audiodescrizione per Prime Video.

#### SOTTOTITOLI PARLATI PER I CANALI TELE-VISI

Attivazione/disattivazione dei sottotitoli parlati per i canali televisivi.

#### FEEDBACK E ASSISTENZA

Per suggerimenti sul miglioramento dell'accessibilità, qui è disponibile l'indirizzo e-mail di contatto.

#### 8.7.16. Guida

Quando viene richiamata l'opzione della guida, viene stabilito lo stato del dispositivo e viene visualizzato un elenco di argomenti di aiuto per risolvere eventuali problemi. È inoltre possibile postare domande nella community e contattarci telefonicamente.

### 9. Media Player

Collegando un supporto dati USB al televisore è possibile riprodurre foto, musica o video. Nel menu **INGRESSI** selezionare la sorgente **LETTORE MULTIMEDIALE** e premere **OK** per sfogliare i dispositivi USB o i media server collegati e riprodurre o visualizzare i contenuti.

### 6

Per cominciare, è necessario consentire alla galleria di accedere ai propri file multimediali.

#### Informazioni sull'utilizzo di supporti USB

- Alcuni tipi di dispositivi USB (lettori MP3) potrebbero non essere compatibili con questa Smart TV.
- Collegare il dispositivo USB direttamente.
- Non utilizzare un cavo separato perché potrebbero insorgere problemi di compatibilità.
- Non scollegare il dispositivo USB durante la riproduzione di un file.

#### AVVISO!

#### Pericolo di danni!

Il collegamento e lo scollegamento rapido e ripetuto dei dispositivi USB è pericoloso e può causare danni fisici al dispositivo USB e soprattutto alla Smart TV.

In particolare, non collegare e scollegare il dispositivo USB più volte in rapida successione.

Tutte le cartelle e i dati riproducibili vengono visualizzati nel Media Player. Con i tasti direzionali ◀ ▶ ▲ ▼ è possibile spostarsi nel Media Player. I file multimediali possono essere aperti con il tasto **OK**.

### 9.1. Menu principale di Media Player

Dopo aver effettuato l'accesso a Media Player come descritto in precedenza, si accede al menu principale.

- Selezionare quindi la sorgente dalla quale riprodurre i file (per es. chiavetta USB o disco rigido).
- Sono disponibili le opzioni seguenti:
  - I TUOI FILE per riprodurre tutti i formati di file multimediali.
  - **VIDEO** per la riproduzione di file video.
  - IMMAGINI per la riproduzione di file immagine.
  - **AUDIO** per la riproduzione di file audio.
- Utilizzare ( ) per selezionare il menu appropriato. Le cartelle in cui si trovano i file sono visualizzate nella riga sottostante. Selezionare VISUALIZZA TUT-TO per visualizzare tutti i file corrispondenti oppure la cartella corrispondente per visualizzare solo i file selezionati. Tutti i file corrispondenti sono elencati di seguito.

 Selezionare quindi il file desiderato. Sono disponibili i seguenti tasti:

| <b>( ) • •</b> | Scorrere tra i file multimediali.               |
|----------------|-------------------------------------------------|
| ОК             | Avvio dei file                                  |
| Ç              | Un passo indietro nella navigazione<br>del menu |

#### 9.1.1. Video

Selezionando **VIDEO** vengono visualizzati i file video disponibili.

- Se sono presenti diverse cartelle sul supporto dati, usare 

   per selezionare la prima cartella. I file corrispondenti sono elencati di seguito.
- Premere il tasto = per richiamare la seguente opzione:
- **ORDINA**: Selezionare l'ordine desiderato dei file:
  - PER AGGIUNTE PIÙ DI RECENTE: I file aggiunti più di recente vengono visualizzati per primi.
  - PER NOME: I file sono elencati in ordine alfabetico.
  - PER DIMENSIONE: I file sono ordinati per dimensione (decrescente).
- Selezionare il file desiderato con i tasti direzionali e premere il tasto OK. Il file viene visualizzato.

Durante la riproduzione è possibile utilizzare le seguenti funzioni dei tasti multimediali:

| ► II | Avviare/interrompere la riproduzione del vi-<br>deo selezionato.                                    |
|------|----------------------------------------------------------------------------------------------------|
| •    | Pressione breve: indietro a intervalli di 5 se-<br>condi                                            |
|      | Pressione prolungata: riavvolgimento                                                                |
| **   | Pressione breve: avanti a intervalli di 15 secon-<br>di<br>Pressione prolungata: avanzamento veloce |

Premendo il tasto = durante la riproduzione, compaiono le seguenti opzioni:

| AVVIA                                                                               | Viene richiamato il primo vi-                                                                                                    |
|-------------------------------------------------------------------------------------|----------------------------------------------------------------------------------------------------|
| DALL'INIZIO                                                                         | deo in elenco                                                                                                    |
| RIPRODUCI IL<br>VIDEO SUCCES-<br>SIVO                                               | Viene richiamato il video suc-<br>cessivo in elenco                                                                                                    |
| RIPETI QUES-                                                                        | Attivazione/disattivazione del-                                                                                                    |
| TO VIDEO / IN-                                                                      | la funzione loop per il video                                                                                                    |
| TERROMPI LA                                                                         | attualmente selezionato. Se                                                                                                    |
| RIPETIZIONE DI                                                                      | questa funzione è attiva, al ter-                                                                                                    |
| QUESTO VIDEO                                                                        | mine il video riparte dall'inizio.                                                                                                    |
| RIPETI TUTTI I<br>VIDEO / INTER-<br>ROMPI LA RIPE-<br>TIZIONE DI TUT-<br>TI I VIDEO | Attivazione/disattivazione<br>della funzione loop per tutti i<br>video. Se questa funzione è at-<br>tiva, il primo video disponibile<br>nell'elenco inizia dopo la fine<br>dell'ultimo video. |

#### 9.1.2. Immagini

Selezionando **IMMAGINI**, vengono visualizzati i file immagine disponibili.

- Se sono presenti diverse cartelle sul supporto dati, usare 
   per selezionare la prima cartella. I file corrispondenti sono elencati di seguito.
- Premere il tasto = per richiamare la seguente opzione:
- SELEZIONA IMMAGINI MULTIPLE: Selezionare questa opzione se si desidera creare una presentazione. Selezionare le immagini desiderate e spuntarle singolarmente premendo il tasto OK. Premere quindi il tasto > II per avviare e interrompere la presentazione.
- Premere il tasto = per richiamare la seguente opzione:
- **ORDINA**: Selezionare l'ordine desiderato dei file:
  - PER AGGIUNTE PIÙ DI RECENTE: I file aggiunti più di recente vengono visualizzati per primi.
  - PER NOME: I file sono elencati in ordine alfabetico.
  - PER DIMENSIONE: I file sono ordinati per dimensione (decrescente).
- Selezionare il file desiderato con i tasti direzionali e premere il tasto OK. L'immagine viene quindi visualizzata. Se è stata creata una presentazione, premere il tasto II per avviarla e interromperla.

Durante la riproduzione è possibile utilizzare le seguenti funzioni dei tasti multimediali:

| ▶ | Avvio/interruzione della riproduzione della presentazione. |
|---|------------------------------------------------------------|
| • | Mostra la foto precedente                                  |
| • | Mostra la foto successiva                                  |

Premendo il tasto 🗮 durante la riproduzione, compaiono le seguenti opzioni:

| Riproduzione fotogramma per fotogramma                     |                                                                                                    |  |
|------------------------------------------------------------|----------------------------------------------------------------------------------------------------|--|
| MOSTRA IN-<br>FORMAZIONI<br>/NASCONDI<br>INFORMAZI-<br>ONI | La data, l'ora e il nome<br>dell'immagine attualmente visu-<br>alizzata vengono mostrati o nas-<br>costi.                                                                                                    |  |
|                                                            | Presentazione                                                                                                    |  |
| ALBUM                                                      | Se sul supporto dati, sono state<br>create diverse cartelle con immagi-<br>ni è possibile selezionarle qui. Tutte<br>le immagini contenute nella cartel-<br>la selezionata saranno utilizzate per<br>la presentazione. Selezionando VI-<br>SUALIZZA TUTTO, verranno<br>utilizzate tutte le immagini disponi-<br>bili sul supporto dati. |  |

| STILE DIA-<br>POSITIVA  | Selezionare uno stile per la tran-<br>sizione dell'immagine: <b>DISSOL-</b><br><b>VENZA</b> , <b>PANORAMICA E</b><br><b>ZOOM</b> | DE<br>FR |
|-------------------------|----------------------------------------------------------------------------------------------------|----------|
| VELOCITÀ<br>DIAPOSITIVA | Selezionare la velocità di modifica<br>dell'immagine: <b>LENTO</b> , <b>MEDIA</b> ,<br><b>VELOCE</b>                             | NL<br>ES |
| RIPRODUZI-<br>ONE CASU- | Attivazione/disattivazione della riproduzione casuale.                                                                           | ІТ       |
| ALE                     |                                                                                                    | EN       |

#### 9.1.3. Audio

Selezionando **AUDIO**, vengono visualizzati i file audio disponibili.

- Se sono presenti diverse cartelle sul supporto dati, usare 
   per selezionare la prima cartella. I file corrispondenti sono elencati di seguito.
- Premere il tasto = per richiamare la seguente opzione:
- **ORDINA**: Selezionare l'ordine desiderato dei file:
  - PER AGGIUNTE PIÙ DI RECENTE: I file aggiunti più di recente vengono visualizzati per primi.
  - **PER ARTISTA**: I file vengono elencati in ordine alfabetico per artista.
  - **PER ALBUM**: I file vengono elencati in ordine alfabetico per album.
- Selezionare il file desiderato con i tasti direzionali e premere il tasto OK. Il file viene visualizzato.

Durante la riproduzione è possibile utilizzare le seguenti funzioni dei tasti multimediali:

| ► II | Avvio/interruzione della riproduzione dell'audio selezionato.                                       |
|------|----------------------------------------------------------------------------------------------------|
| ••   | Pressione breve: indietro a intervalli di 5 se-<br>condi<br>Pressione prolungata: riavvolgimento    |
| **   | Pressione breve: avanti a intervalli di 15 secon-<br>di<br>Pressione prolungata: avanzamento veloce |

Premendo il tasto  $\equiv$  durante la riproduzione, compaiono le seguenti opzioni:

| ATTIVA RIPRO-<br>DUZIONE CASU-<br>ALE / DISATTIVA<br>RIPRODUZIONE<br>CASUALE  | Attivazione/disattivazione del-<br>la riproduzione casuale.                                                                                                    |
|-------------------------------------------------------------------------------|----------------------------------------------------------------------------------------------------|
| RIPETI QUESTO<br>BRANO / IN-<br>TERROMPI LA<br>RIPETIZIONE DI<br>QUESTO BRANO | Attivazione/disattivazione<br>della funzione loop per il file<br>audio attualmente seleziona-<br>to. Se questa funzione è attiva,<br>una volta terminato il file au-<br>dio riparte dall'inizio. |

RIPETI QUESTO ALBUM IN LOOP / INTERROMPI LA RIPETIZIO-NE IN LOOP DI QUESTO ALBUM Attivazione/disattivazione della funzione loop per tutti i file audio di un album. Se tale funzione è attivata, il primo brano audio dell'album riparte al termine dell'ultimo brano audio.

### 10. Sistema HbbTV

La funzione HbbTV (Hybrid Broadcast Breitband TV) consente il collegamento di contenuti radio e Internet, visualizzabili utilizzando come sempre il tasto rosso sul telecomando.

I servizi via HbbTV includono canali radiotelevisivi tradizionali, catch-up television, video on demand, EPG, pubblicità interattiva, personalizzazione, votazioni, giochi, social network e altre applicazioni multimediali.

Le applicazioni HbbTV possono essere richiamate solo se l'emittente radiofonica trasmette questi segnali e se c'è una connessione Internet sul televisore. Sia la quantità di applicazioni che il funzionamento variano a seconda del programma e dell'emittente.

Quando un'emittente offre applicazioni HbbTV viene visualizzata una breve indicazione sullo schermo. La forma e la posizione esatte dipendono dalle singole applicazioni. Con il tasto rosso si aprono e chiudono le pagine delle applicazioni. La navigazione all'interno delle applicazioni ha luogo tramite i tasti colorati sul telecomando, ma può variare a seconda del programma e dell'emittente. Prestare attenzione ai messaggi all'interno delle applicazioni.

### 11. Standard HDMI 2.1

La Smart TV è dotata di prese HDMI 2.1 che offrono prestazioni migliori sotto diversi punti di vista. Sono disponibili le seguenti funzionalità.

### 11.1. eARC

Lo standard HDMI 2.1 dispone dell'opzione eARC (Enhanced Audio Return Channel), un'evoluzione della precedente ARC (Audio Return Channel). L'opzione eARC semplifica la connettività e migliora l'esperienza d'uso per il riconoscimento di diversi componenti HDMI e l'ottimizzazione dell'audio. Supporta i formati audio più recenti con risoluzione fino a 24 bit/192 kHz, il Surround Sound 5.1 e 7.1 non compresso e l'audio a 32 canali non compresso. Inoltre, supporta DTS-HD Master Audio<sup>™</sup>, DTS:X<sup>®</sup>, Dolby<sup>®</sup> TrueHD e Dolby Atmos<sup>®</sup>. Per godere di un suono immersivo, multidimensionale e di qualità cinematografica con maggiore profondità e dettaglio nel proprio salotto.

### 12. Protezione dei dati della Smart TV MEDION

La Smart TV MEDION con accesso a Internet offre funzioni basate su servizi Internet (HbbTV, portale e Open Browsing). Queste funzioni consentono di accedere a servizi, contenuti, software e prodotti di terzi presenti su Internet. L'utente ha inoltre accesso a contenuti pubblici di Internet. In questo modo il dispositivo controlla automaticamente se è disponibile una nuova versione software. A tale scopo il dispositivo trasmette il proprio indirizzo IP, la versione del software e l'indirizzo MAC; questi dati sono necessari per garantire il servizio di aggiornamento del software. A seconda dell'operatore, l'accesso alle applicazioni sul portale o tramite HbbTV può richiedere la registrazione, la creazione di un account utente e/o il pagamento di un canone per l'utilizzo di alcuni servizi. Per la registrazione può essere necessario fornire i propri dati personali e scegliere una password unica e segreta. Consultare le disposizioni sulla protezione dei dati personali del rispettivo operatore prima di procedere a un'eventuale registrazione.

MEDION non si assume alcuna responsabilità nel caso in cui la HbbTV, il portale o un servizio non soddisfino le esigenze dell'utente; inoltre non garantisce che l'utilizzo del servizio possa avvenire senza restrizioni e in particolare senza interruzioni, nel momento desiderato, in modo sicuro e senza errori.

MEDION non si assume alcuna responsabilità in relazione alle informazioni e ai contenuti accessibili tramite l'HbbTV, il portale o Internet né si assume responsabilità in relazione al loro uso e alla loro affidabilità. Con l'acquisto della Smart TV sono state fornite garanzie speciali. La validità di queste garanzie, incluse le relative esclusioni di responsabilità, resta invariata anche in futuro.

In caso di ulteriori domande sulla protezione dei dati durante l'utilizzo della Smart TV contattare i rispettivi fornitori delle funzioni del servizio Internet o direttamente MEDION tramite la sezione Protezione dei dati del sito www.medion.com.

### 13. Risoluzione dei problemi

A volte i malfunzionamenti possono avere cause banali, altre possono essere causati da componenti difettosi. Vogliamo fornire una guida per risolvere tali problemi. Se le misure qui descritte non risolvono il problema siamo a completa disposizione per fornire assistenza. È sufficiente chiamare!

#### Non viene visualizzata alcuna immagine e manca l'audio.

- Controllare che il cavo di alimentazione sia collegato correttamente alla presa elettrica.
- Verificare che la ricezione del segnale sia impostata su **TV**.

#### Non viene visualizzata l'immagine di AV.

- Controllare se contrasto e luminosità sono stati impostati correttamente.
- Controllare se tutti i dispositivi esterni sono stati collegati correttamente.
- Controllare se è stata selezionata la sorgente AV corretta.

#### Manca l'audio.

- Assicurarsi che il volume non sia al minimo.
- Assicurarsi che l'audio non sia stato disabilitato. A tale scopo, premere il tasto del telecomando con l'icona dell'altoparlante barrato.

## Non viene visualizzata alcuna immagine oppure manca l'audio. Ma si sentono dei rumori.

• La ricezione potrebbe essere disturbata. Verificare se l'antenna è collegata.

#### L'immagine non è pulita.

- La ricezione potrebbe essere disturbata.
- Verificare se l'antenna è collegata.

#### L'immagine è troppo chiara o troppo scura.

• Controllare le impostazioni di contrasto e luminosità.

#### L'immagine non è nitida.

- La ricezione potrebbe essere disturbata.
- Verificare se l'antenna è collegata.
- Controllare le impostazioni di nitidezza e riduzione del rumore nel menu SUONI E SCHERMO > IMPOSTAZIONI IMMAGINE.

#### L'immagine è doppia o tripla.

- Controllare se l'antenna è stata orientata correttamente.
- Possono esservi onde riflesse da montagne o edifici.

#### L'immagine è puntinata.

- Possono esservi interferenze di auto, treni, condutture, luci al neon ecc.
- Potrebbe esservi un'interferenza tra il cavo dell'antenna e il cavo di alimentazione. Tenere i cavi l'uno distante dall'altro.

#### Sullo schermo compaiono strisce o i colori sono sbiaditi.

- C'è un'interferenza causata da un altro dispositivo?
- Anche le antenne di trasmissione delle stazioni radio o le antenne dei radioamatori e dei telefoni portatili possono causare interferenze.
- Utilizzare il dispositivo il più lontano possibile dal dispositivo che può causare interferenze.

# L'interruttore multifunzione $\overset{()}{\cup}$ del dispositivo non funziona

• Il sistema di sicurezza per bambini potrebbe essere attivato.

#### Il televisore si spegne

 Verificare se in corrispondenza della voce PREFE-RENZE è attivato lo spegnimento automatico del televisore.

#### Nessuna ricezione/ricezione scarsa con una connessione di rete wireless (Wi-Fi).

Assicurarsi che tutte le impostazioni necessarie siano state effettuate.

#### Il telecomando non funziona.

- Controllare se le batterie del telecomando sono completamente funzionanti e se sono inserite correttamente.
- Assicurarsi che la finestra del sensore non sia esposta a luce intensa.

#### ll menu non può essere aperto.

- Verificare se CEC è attivo. In caso positivo il menu non può essere aperto, pertanto questo non rappresenta un difetto. In determinati casi si apre il menu del dispositivo collegato tramite HDMI. Questo dipende dal dispositivo di riproduzione e tale funzionalità deve essere supportata.
- Cambiare la sorgente di ingresso.

#### Nessuna connessione Bluetooth®

- Assicurarsi che sul dispositivo tutte le impostazioni siano state configurate correttamente e che la funzione Bluetooth sia attivata.
- Controllare che il dispositivo da connettere sia acceso e in modalità di ricerca.
- Assicurarsi che tutte le impostazioni siano state effettuate correttamente sul dispositivo da collegare e che la funzione Bluetooth sia attivata. Se necessario, per l'assistenza consultare le istruzioni per l'uso del dispositivo corrispondente.

#### Password dimenticata.

 Assicurarsi che il dispositivo sia collegato a un account Amazon al momento dell'assegnazione del PIN. In caso di password dimenticata, è possibile reimpostarla tramite l'account corrispondente.

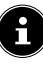

In alcuni casi è utile ripristinare le impostazioni di fabbrica con successiva reinstallazione.

# medion

DE

### FR NL

ES IT

### 13.1. Serve ulteriore assistenza?

Se i suggerimenti appena riportati non hanno contribuito a risolvere il problema, non esitate a contattarci. Le seguenti informazioni possono esserci di aiuto:

- Quali dispositivi esterni sono collegati?
- Quali messaggi compaiono sullo schermo?
- Durante quale fase di utilizzo si verifica il problema?
- Nel caso in cui al dispositivo sia collegato un PC:
  - Come è configurato il computer?
  - Quale software era in uso quando si è verificato l'errore?
- Quali misure sono già state adottate per tentare di risolvere il problema?
- Se si è già in possesso di un codice cliente, comunicarlo.

#### 13.2. Errori di pixel sulle Smart TV

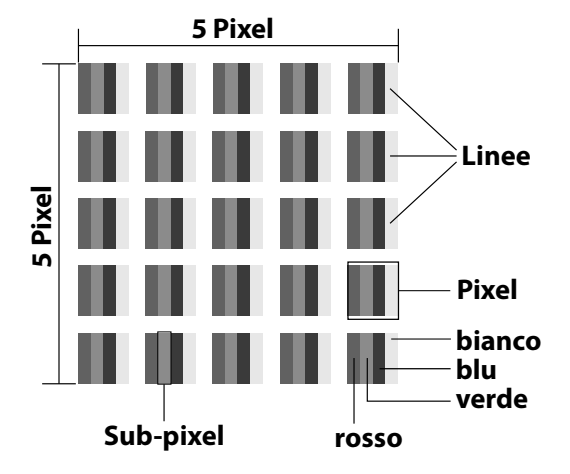

Nonostante vengano utilizzati i più recenti metodi produzione, a causa dell'elevata complessità delle tecnologie in rari casi può verificarsi il malfunzionamento di uno o più pixel.

Per un TFT a matrice attiva, con una risoluzione di **3840 x 2160 pixel** dei quali ognuno è formato da quattro sottopixel (rosso, verde, blu, bianco), si utilizzano un totale di **ca. 33,2 milioni** di elementi di controllo. A causa di questo elevato numero di transistor e del processo produttivo estremamente complesso, talvolta può capitare che qualche pixel o sotto-pixel non si attivi o funzioni in modo scorretto.

| Classe<br>di erro- | Tipo di<br>errore 1<br>Pixel<br>sempre<br>acceso | Tipo di<br>errore 2<br>Pixel<br>sempre<br>nero | Tipo di errore 3<br>Sottopixel difet-<br>toso |      |
|--------------------|--------------------------------------------------|------------------------------------------------|-----------------------------------------------|------|
| re pixel           |                                                  |                                                | acceso                                        | nero |
| 0                  | 0                                                | 0                                              | 0                                             | 0    |
| I                  | 1                                                | 1                                              | 2                                             | 1    |
|                    |                                                  |                                                | 1                                             | 3    |
|                    |                                                  |                                                | 0                                             | 5    |
| П                  | 2                                                | 2                                              | 5                                             | 0    |
|                    |                                                  |                                                | 5-n*                                          | 2xn* |
|                    |                                                  |                                                | 0                                             | 10   |
| III                | 5                                                | 15                                             | 50                                            | 0    |
|                    |                                                  |                                                | 50-n*                                         | 2xn* |
|                    |                                                  |                                                | 0                                             | 100  |
| IV                 | 50                                               | 150                                            | 500                                           | 0    |
|                    |                                                  |                                                | 500-n*                                        | 2xn* |
|                    |                                                  |                                                | 0                                             | 1000 |

#### n\*=1,5

Il numero di errori consentito per ogni classe di errore si riferisce a un milione di pixel e deve essere convertito in base alla risoluzione fisica dei display.

Il dispositivo è conforme alla norma europea ISO 9241-307 Classe II (classe di errore pixel). Gli errori di pixel fino al numero massimo specificato non sono coperti da garanzia.

### 14. Pulizia

#### A PERICOLO!

#### Pericolo di scossa elettrica!

Se l'involucro è aperto e si toccano le parti interne del dispositivo, sussiste il pericolo di scosse elettriche mortali!

Non aprire l'involucro del dispositivo. Esso non contiene componenti che possono essere sottoposti a manutenzione. Scollegare sempre la spina e tutti i cavi di collegamento prima della pulizia!

La durata di vita della Smart TV può essere prolungata applicando le seguenti misure:

- Sulle superfici lucide dell'involucro del televisore sono presenti delle pellicole per proteggere il televisore da eventuali graffi. Dopo aver posizionato correttamente il televisore, staccare le pellicole protettive.
- Se l'involucro dovesse sporcarsi, spolverarlo. Quindi pulirlo delicatamente con un panno. Se l'involucro non viene prima spolverato o se si strofina con forza, la superficie lucida potrebbe graffiarsi.
- Non usare né solventi né detergenti corrosivi o gassosi.
- Pulire lo schermo con un panno morbido che non lasci pelucchi.
- Assicurarsi che non rimangano gocce d'acqua sulla Smart TV. L'acqua può causare alterazioni di colore permanenti.
- Per prevenire danni al dispositivo evitare assolutamente che penetri acqua al suo interno.
- Non esporre lo schermo alla luce del sole troppo forte o ai raggi ultravioletti.
- Conservare il materiale d'imballaggio e utilizzare soltanto questo imballaggio per trasportare il televisore.

# 15. Come conservare il prodotto se non utilizzato

Se si prevede di non utilizzare il televisore per lungo tempo, riporlo in un luogo asciutto e fresco assicurandosi che sia protetto dalla polvere e da forti sbalzi di temperatura. Per prima cosa, rimuovere tutti i collegamenti e le batterie dal telecomando.

### 16. Smaltimento

medion

#### IMBALLAGGIO

L'imballaggio protegge l'apparecchio da eventuali danni durante il trasporto. Gli imballaggi sono prodotti con materiali che possono essere smaltiti nel rispetto dell'ambiente e destinati a un corretto riciclaggio.

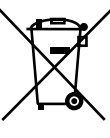

#### **APPARECCHIO**

Tutti gli apparecchi usati contrassegnati con il simbolo a lato non devono essere smaltiti insieme ai rifiuti domestici.

Come previsto dalla direttiva 2012/19/UE, al termine del ciclo di vita dell'apparecchio occorre smaltirlo correttamente.

In questo modo i materiali contenuti nell'apparecchio verranno riciclati, riducendo l'impatto ambientale e gli effetti negativi sulla salute umana. Consegnare l'apparecchio usato a un punto di raccolta per rottami di apparecchi elettrici o a un centro di riciclaggio. Prima togliere le batterie dall'apparecchio e consegnarle a un centro di riciclaggio per batterie esauste. Per ulteriori informazioni, rivolgersi all'azienda locale di smaltimento o all'amministrazione comunale.

#### BATTERIE

Le batterie contrassegnate con il simbolo riportato qui a lato non devono essere smaltite insieme ai rifiuti domestici.

In conformità al Regolamento 2023/1542, le batterie devono essere smaltite correttamente al termine del loro ciclo di vita.

Queste possono contenere metalli pesanti tossici e sono soggette al trattamento dei rifiuti speciali. I simboli chimici dei metalli pesanti sono i seguenti:

Cd = cadmio, Hg = mercurio, Pb = piombo. È obbligatorio per legge restituire le batterie usa e getta e le batterie ricaricabili usate dopo l'uso. Pertanto, vi invitiamo a restituirle gratuitamente presso un rivenditore o un punto di raccolta comunale.

Le batterie usa e getta e le batterie ricaricabili possono contenere sostanze nocive per la salute umana e per l'ambiente. Gli effetti negativi possono essere evitati solo se le batterie usa e getta e le batterie ricaricabili vengono raccolte e riciclate attraverso la raccolta differenziata. Prestare particolare attenzione quando si maneggiano batterie usa e getta e batterie ricaricabili contenenti litio, in quanto il rischio di incendio aumenta se vengono utilizzate in modo non corretto. Isolare i poli con del nastro adesivo per evitare un cortocircuito esterno. Per ridurre la produzione di rifiuti da batterie usate utilizzare batterie usa e getta a lunga durata o batterie ricaricabili.

Seguire le istruzioni per la conservazione ed evitare di scaricare e ricaricare completamente la batteria così da prolungarne la durata. Inoltre, per evitare la dispersione dei rifiuti, non abbandonare nelle aree pubbliche batterie o dispositivi elettrici ed elettronici con all'interno batterie usa e getta e batterie ricaricabili. Verificare le possibilità di riutilizzare le batterie usa e getta e le batterie ricaricabili invece di smaltirle, ad esempio riparandole.

37

### DE FR

NL ES

IT

### 17. Dati tecnici

| Smart TV X14332 (MD 31410)    | medion                         |
|-------------------------------|--------------------------------|
| Denominazione del dispositivo | X14332 (MD 31410)              |
| Tensione nominale             | 220-240 V ~ 50 Hz              |
| Tensione/corrente nominale    | 13 V/18 V <del></del> , 300 mA |
| collegamento satellite        | max.                           |
| Dimonsioni schormo            | 108 cm (43″) LCD; dis-         |
|                               | play 16:9                      |
| Potenza assorbita             | max. 120 W                     |
| Potenza assorbita in standby  | < 0,50 W                       |
| Potenza assorbita in modalità |                                |
| standby con connessione di    | ≤ 2,00 W                       |
| rete (modalità WAKE-ON)       |                                |
| Potopza in uscita diffusori   | 2 x 10 Watt RMS, DTS           |
| Potenza in uscita uniuson     | compatibile con HD             |
| Risoluzione fisica            | 3840 x 2160                    |
| Sistema TV                    | Pal                            |
| Canali memorizzabili          | 199 (ATV), 10.000 (DTV)        |

| Smart TV X15032 (MD 31411)    | medion                         |
|-------------------------------|--------------------------------|
| Denominazione del dispositivo | X15032 (MD 31411)              |
| Tensione nominale             | 220-240 V ~ 50 Hz              |
| Tensione/corrente nominale    | 13 V/18 V <del></del> , 300 mA |
| collegamento satellite        | max.                           |
| Dimonsioni schormo            | 125,7 cm (50") LCD; dis-       |
| Dimensioni schermo            | play 16:9                      |
| Potenza assorbita             | max. 135 W                     |
| Potenza assorbita in standby  | < 0,50 W                       |
| Potenza assorbita in modalità |                                |
| standby con connessione di    | ≤ 2,00 W                       |
| rete (modalità WAKE-ON)       |                                |
| Potopza in uscita diffusori   | 2 x 10 Watt RMS, DTS           |
| Potenza in uscita dinuson     | compatibile con HD             |
| Subwoofer integrato           | 1 x 12 W RMS                   |
| Risoluzione fisica            | 3840 x 2160                    |
| Sistema TV                    | Pal                            |
| Canali memorizzabili          | 199 (ATV), 10.000 (DTV)        |

| Smart TV X15537 (MD 31412)    | medion                            |
|-------------------------------|-----------------------------------|
| Denominazione del dispositivo | X15537 (MD 31412)                 |
| Tensione nominale             | 220-240 V ~ 50 Hz                 |
| Tensione/corrente nominale    | 13 V/18 V <del>===</del> , 300 mA |
| collegamento satellite        | max.                              |
| Dimonsioni schormo            | 138,8 cm (55″) LCD; dis-          |
|                               | play 16:9                         |
| Potenza assorbita             | max. 140 W                        |
| Potenza assorbita in standby  | < 0,50 W                          |
| Potenza assorbita in modalità |                                   |
| standby con connessione di    | ≤ 2,00 W                          |
| rete (modalità WAKE-ON)       |                                   |
| Potopza in uscita diffusori   | 2 x 10 Watt RMS, DTS              |
| Fotenza in uscita dinuson     | compatibile con HD                |
| Subwoofer integrato           | 1 x 12 W RMS                      |
| Risoluzione fisica            | 3840 x 2160                       |
| Sistema TV                    | Pal                               |
| Canali memorizzabili          | 199 (ATV), 10.000 (DTV)           |

| Smart TV X16532 (MD 31413)      | medion                            |
|---------------------------------|-----------------------------------|
| Denominazione del dispositivo   | X16532 (MD 31413)                 |
| Tensione nominale               | 220-240 V ~ 50 Hz                 |
| Tensione/corrente nominale col- | 13 V/18 V <del>===</del> , 300 mA |
| legamento satellite             | max.                              |
| Dimonsioni schormo              | 163,9 cm (65") LCD; dis-          |
|                                 | play 16:9                         |
| Potenza assorbita               | max. 200 W                        |
| Potenza assorbita in standby    | < 0,50 W                          |
| Potenza assorbita in modalità   |                                   |
| standby con connessione di      | ≤ 2,00 W                          |
| rete (modalità WAKE-ON)         |                                   |
| Potenza in uscita diffusori     | 2 x 12 Watt RMS, DTS              |
|                                 | compatibile con HD                |
| Subwoofer integrato             | 1 x 12 W RMS                      |
| Risoluzione fisica              | 3840 x 2160                       |
| Sistema TV                      | Pal                               |
| Canali memorizzabili            | 199 (ATV), 10.000 (DTV)           |

| Canali                         |  |
|--------------------------------|--|
| VHF (Banda I/III)              |  |
| UHF (BANDA U)                  |  |
| IPERBANDA                      |  |
| TV VIA CAVO (S1-S20)/(S21-S41) |  |
| HD DVB-T                       |  |
| DVB-T2 HD (H.265)              |  |
| HD DVB-C                       |  |
| DVB-S2                         |  |
|                                |  |

Uscita cuffie/auricolari (spinotto jack da 3,5 mm) Uscita audio digitale (SPDIF, ottico)

| Unità/supporti di memoria |                                     |  |
|---------------------------|-------------------------------------|--|
| Unità                     | USB, slot Common Interface<br>(CI+) |  |
|                           | Foto: JPG, JPEG, JPE, BMP, PNG      |  |
| Formati supportati con    | Musica: MP3, WMA, WAV               |  |
| USB <sup>2</sup>          | Film: H.263, H.264, H.265, MKV,     |  |
|                           | mp4, MPEG2-TS (solo audio           |  |
|                           | AAC), HEVC, 3GPP, MOV               |  |
| Capacità                  | USB max. 1TB                        |  |

A causa del gran numero di codec diversi, non è possibile garantire la riproduzione di tutti i formati, le risoluzioni e i frame rate.

2

| Telecomando          |                       |  |
|----------------------|-----------------------|--|
| Tipo di trasmissione | infrarossi            |  |
| Classe LED           | 1                     |  |
| Tipo di batterie     | 2 x 1,5V AAA R03/LR03 |  |

| Temperatura ambiente                  |                   |  |
|---------------------------------------|-------------------|--|
| Temperatura ambiente<br>consentita    | da +5 °C a +35 °C |  |
| Umidità dell'aria relativa consentita | 20-85%            |  |

| Dimensioni/pesi X14332 (MD 31410)      |                                                    |  |
|----------------------------------------|----------------------------------------------------|--|
| Dimensioni senza piede<br>(La x A x P) | ca. 965 x 565 x 74 mm                              |  |
| Dimensioni con piede<br>(La x A x P)   | ca. 965 x 605 x 220 mm                             |  |
| Peso senza piede                       | ca. 7,1 kg                                         |  |
| Peso con piede                         | ca. 8,6 kg                                         |  |
| Montaggio a parete <sup>3</sup>        | standard Vesa, distanza tra i<br>fori 100 x 100 mm |  |

| Dimensioni/pesi X15032 (MD 31411)      |                                                    |  |
|----------------------------------------|----------------------------------------------------|--|
| Dimensioni senza piede<br>(La x A x P) | ca. 1150 x 650 x 71 mm                             |  |
| Dimensioni con piede<br>(La x A x P)   | ca. 1150 x 687 x 225 mm                            |  |
| Peso senza piede                       | ca. 10,5 kg                                        |  |
| Peso con piede                         | ca. 12 kg                                          |  |
| Montaggio a parete <sup>3</sup>        | standard Vesa, distanza tra i<br>fori 200 x 200 mm |  |

| Dimensioni/pesi X15537 (MD 31412)      |                                                    |  |
|----------------------------------------|----------------------------------------------------|--|
| Dimensioni senza piede<br>(La x A x P) | ca. 1231 x 718 x 72 mm                             |  |
| Dimensioni con piede<br>(La x A x P)   | ca. 1231 x 748 x 225 mm                            |  |
| Peso senza piede                       | ca. 13,1 kg                                        |  |
| Peso con piede                         | ca. 14,7 kg                                        |  |
| Montaggio a parete <sup>3</sup>        | standard Vesa, distanza tra i<br>fori 200 x 200 mm |  |

| Dimensioni/pesi X16532 (MD 31413)      |                                                    |  |
|----------------------------------------|----------------------------------------------------|--|
| Dimensioni senza piede<br>(La x A x P) | ca. 1449 x 843 x 74 mm                             |  |
| Dimensioni con piede<br>(La x A x P)   | ca. 1449 x 900 x 290 mm                            |  |
| Peso senza piede                       | ca. 19,5 kg                                        |  |
| Peso con piede                         | ca. 21,9 kg                                        |  |
| Montaggio a parete <sup>3</sup>        | standard Vesa, distanza tra i<br>fori 400 x 200 mm |  |

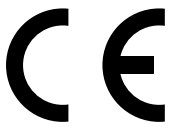

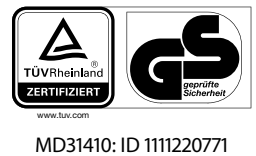

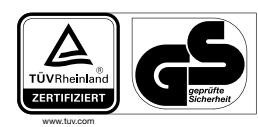

DE

FR

NL

ES

IT

EN

MD31411: ID 1111220767

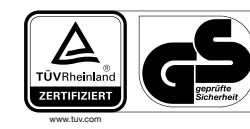

MD31412: ID 1111220809

A

MD31413: ID 1111223267

# 18. Scheda tecnica del prodotto

Per scaricare la scheda tecnica del prodotto fare la scansione del codice QR del modello riportato sull'etichetta energetica o, in alternativa, nelle istruzioni per l'uso.

| <b>ND 31410</b> | <b>D</b><br><b>D</b><br><b>D</b><br><b>D</b><br><b>D</b><br><b>D</b><br><b>D</b><br><b>D</b> |
|-----------------|----------------------------------------------------------------------------------------------|
| MD 31412        | MD 31413                                                                                     |

<sup>&</sup>lt;sup>3</sup> Supporto a parete non in dotazione. Per il montaggio assicurarsi di usare viti della misura M6 (MD 31410: M4). La lunghezza massima delle viti è data dallo spessore del supporto a parete più 10 mm (MD 31410: 7 mm)

### 18.1. Informazioni sui marchi

DTS, il simbolo, e DTS con il simbolo sono marchi registrati di DTS, Inc.

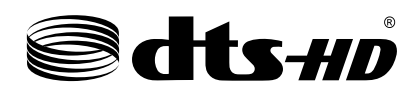

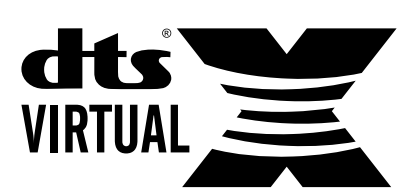

Ulteriori informazioni sui brevetti DTS sono disponibili al sito http://patents.dts.com

Il logo HDMI e High-Definition Multimedia Interface sono marchi registrati di HDMI Licensing LLC.

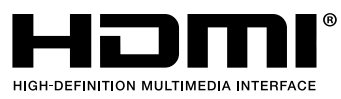

Prodotto su licenza di Dolby Laboratories. Dolby e il simbolo della doppia D sono marchi registrati della Dolby Laboratories.

Delby ATMOS

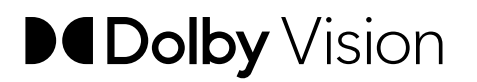

Il marchio Bluetooth<sup>®</sup> e i relativi loghi sono marchi registrati di Bluetooth SIG, Inc. e vengono utilizzati da MEDION su licenza.

Il marchio USB<sup>™</sup> e i relativi logo sono marchi registrati di USB Implementers Forum, Inc. e sono utilizzati da MEDION su licenza.

Gli altri marchi registrati appartengono ai rispettivi proprietari

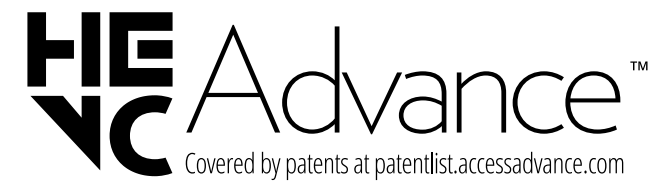

### 19. . Informazioni relative al servizio di assistenza

Nel caso in cui il dispositivo non funzioni come desiderato o come previsto, per prima cosa contattare il nostro servizio clienti. Esistono diversi modi per mettersi in contatto con noi.

- In alternativa è possibile compilare il modulo di contatto disponibile alla pagina www.medion.com/contact.
- Il nostro team di assistenza è raggiungibile anche via telefonicamente.

| Italia                                                                       |                         |  |
|------------------------------------------------------------------------------|-------------------------|--|
| Orari di apertura                                                            | Assistenza Post-Vendita |  |
| Lunven.: 9.00-17.00                                                          | ③ 800 580250            |  |
| Indirizzo del servizio di assistenza                                         |                         |  |
| Service Trade S.p.a.<br>Via Palazzon 46/C<br>35010 Campodoro (PD)<br>Italia  |                         |  |
| Svizzera                                                                     |                         |  |
| Orari di apertura                                                            | Assistenza Post-Vendita |  |
| Lunven.: 9.00-19.00                                                          | ① 0848 - 33 33 32       |  |
| Indirizzo del servizio di assistenza                                         |                         |  |
| MEDION/LENOVO Service Center<br>Ifangstrasse 6<br>8952 Schlieren<br>Svizzera |                         |  |

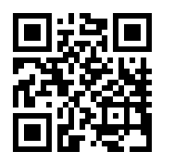

Queste e altre istruzioni per l'uso possono essere scaricate dal portale dell'assistenza www.medionservice.com. Per ragioni di sostenibilità abbiamo

deciso di non stampare le condizioni di garanzia: le nostre condizioni di garanzia sono reperibili sul nostro portale dell'assistenza.

È inoltre possibile effettuare una scansione del codice QR riportato a fianco e scaricare le istruzioni per l'uso dal portale dell'assistenza utilizzando un dispositivo portatile.

### 20. Note legali

Copyright 2025 Ultimo aggiornamento: 10.01.2025 Tutti i diritti riservati.

Le presenti istruzioni per l'uso sono protette da copyright. È vietata la riproduzione in forma meccanica, elettronica e in qualsiasi altra forma senza l'autorizzazione scritta da parte del produttore.

Il copyright appartiene all'azienda:

MEDION AG Am Zehnthof 77 45307 Essen Germania

L'indirizzo riportato sopra non è quello a cui spedire la merce resa. Per prima cosa contattare sempre il nostro servizio clienti.

DE

FR

NL

ES

IT

### 21. Indice

| Α                                        |            |
|------------------------------------------|------------|
| Alimentazione elettrica7,                | 38         |
| Collegamento all'alimentazione elettrica | . 12       |
| Anomalia                                 | .34        |
| В                                        |            |
| Batterie                                 | . 11       |
| Bluetooth                                | 35         |
| C                                        |            |
| Collegamenti multimediali                |            |
| HDMI                                     | .19        |
| HDMI ARC                                 | .19        |
| HDMI CEC                                 | 20         |
| IAN                                      | 20         |
| SPDIF                                    | 20         |
| LISB                                     | 20         |
| Collegamento                             | 7          |
| Alimontaziono olottrica                  | /          |
|                                          | . 12<br>12 |
| Contonuto dolla confoziono               | _ر.<br>ر   |
|                                          | 4          |
| Datitognici                              | 20         |
| Dati tecnici                             | 38         |
| E                                        | 24         |
| eakc                                     | 34         |
| Errore                                   | 34         |
| Errori di pixel                          | 36         |
| <b>F</b>                                 | •••        |
| Foto                                     | 38         |
| Funzione Blue Stretch                    | .24        |
| н                                        |            |
| HbbTV                                    | .34        |
| I                                        |            |
| Impostazioni audio                       | . 17       |
| Impostazioni di fabbrica                 | .25        |
| Indicazioni di sicurezza                 | 4          |
| Alimentazione elettrica                  | 7          |
| Collegamento                             | 7          |
| Utilizzo sicuro                          | 4          |
| Informazioni sulla conformità UE         | 8          |
| L                                        |            |
| Luogo di posizionamento                  | 5          |
| М                                        |            |
| Messa in funzione                        | 11         |
| Modulo CI                                | 9          |
| Montaggio                                | 11         |
| Musica                                   | 38         |

| Р                          |               |  |
|----------------------------|---------------|--|
| Panoramica del dispositivo | 9             |  |
| Portale multimediale       |               |  |
| Protezione dei dati        |               |  |
| R                          |               |  |
| Riparazione                | 7             |  |
| Risoluzione dei problemi   |               |  |
| S                          |               |  |
| Selezione del canale       |               |  |
| т                          |               |  |
| Telecomando                | 10            |  |
| Televideo                  |               |  |
| Temperatura ambiente       | 6 <b>,</b> 39 |  |
| U                          |               |  |
| USB                        |               |  |
| Utilizzo sicuro            | 4             |  |
| V                          |               |  |
| Video                      |               |  |

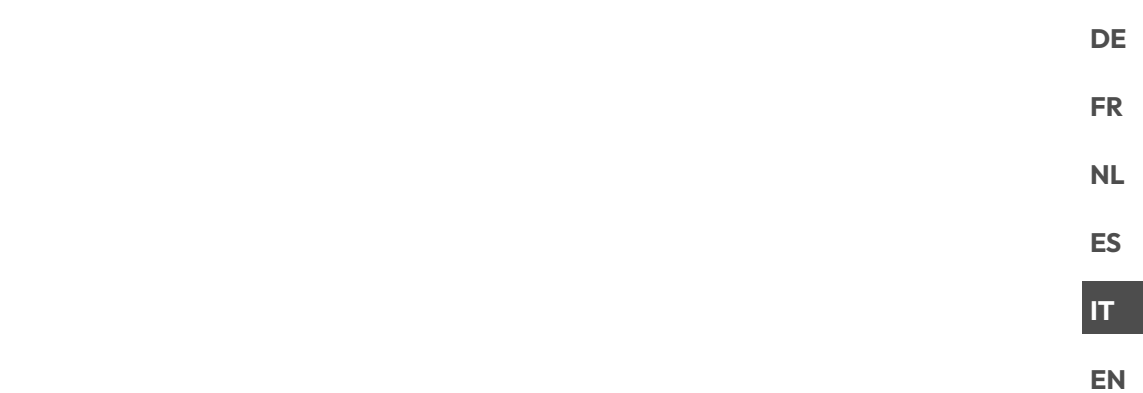
# medion

# User manual

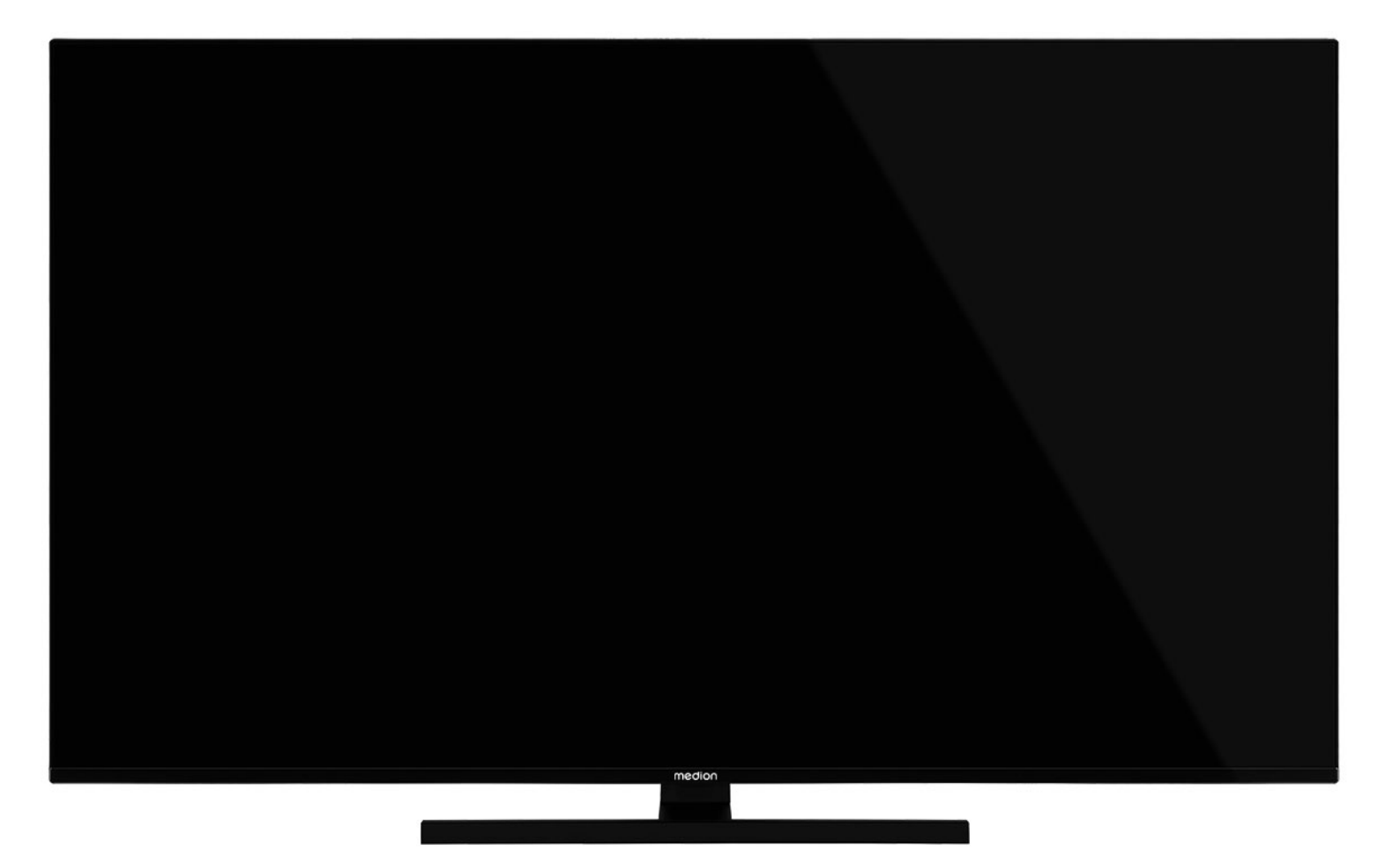

# Ultra HD Q-LED Fire TV MEDION LIFE

X14332 (MD 31410) / X15032 (MD 31411) / X15537 (MD 31412) / X16532 (MD 31413)

### **Table of Contents**

| 1.       | Inforn                  | nation about this user manual3         |  |  |  |  |  |
|----------|-------------------------|----------------------------------------|--|--|--|--|--|
|          | 1.1.                    | Explanation of symbols                 |  |  |  |  |  |
|          | 1.2.                    | Proper use 4                           |  |  |  |  |  |
| 2.       | Packa                   | ge contents4                           |  |  |  |  |  |
| 3.       | Safety                  | y instructions4                        |  |  |  |  |  |
|          | 3.1.                    | Operating safety 4                     |  |  |  |  |  |
|          | 3.2.                    | Set-up location5                       |  |  |  |  |  |
|          | 3.3.                    | Repairs6                               |  |  |  |  |  |
|          | 3.4.                    | Environmental temperature 6            |  |  |  |  |  |
|          | 3.5.                    | Safety when connecting 6               |  |  |  |  |  |
|          | 3.6.                    | Handling batteries7                    |  |  |  |  |  |
| 4.       | EU - D                  | eclaration of conformity8              |  |  |  |  |  |
|          | 4.1.                    | Information on WLAN8                   |  |  |  |  |  |
| 5.       | Device                  | e overview9                            |  |  |  |  |  |
|          | 5.1.                    | Front                                  |  |  |  |  |  |
|          | 5.2.                    | Rear and right-hand side               |  |  |  |  |  |
|          | 5.3.                    | Remote control 10                      |  |  |  |  |  |
| 6.       | Gettin                  | ng started11                           |  |  |  |  |  |
|          | 6.1.                    | Unpacking11                            |  |  |  |  |  |
|          | 6.2.                    | Mounting11                             |  |  |  |  |  |
|          | 6.3.                    | Inserting batteries in the remote con- |  |  |  |  |  |
|          |                         | trol II                                |  |  |  |  |  |
|          | 6.4.                    | Connecting the antenna                 |  |  |  |  |  |
|          | 0.5.                    | Connecting the power supply            |  |  |  |  |  |
|          | 0.0.                    | Switching the Smart IV on and ott 12   |  |  |  |  |  |
|          | 0./.                    | time 12                                |  |  |  |  |  |
|          | 6.8.                    | Setting up TV reception                |  |  |  |  |  |
| 7.       | Opera                   | tion16                                 |  |  |  |  |  |
|          | 7.1.                    | Channel selection16                    |  |  |  |  |  |
|          | 7.2.                    | Sound settings 16                      |  |  |  |  |  |
|          | 7.3.                    | Screen settings 16                     |  |  |  |  |  |
|          | 7.4.                    | Settings                               |  |  |  |  |  |
|          | 7.5.                    | Menus during TV playback               |  |  |  |  |  |
|          | 7.6.                    | Using the multimedia connections 17    |  |  |  |  |  |
| 8.       | Home                    | page                                   |  |  |  |  |  |
|          | 8.1.                    | Profiles                               |  |  |  |  |  |
|          | 8.2.                    | Inputs                                 |  |  |  |  |  |
|          | 8.3.                    | My stuff 18                            |  |  |  |  |  |
|          | 8.4.                    | Find 18                                |  |  |  |  |  |
|          | 8.5.                    | Home                                   |  |  |  |  |  |
|          | 8.6.                    | Live                                   |  |  |  |  |  |
|          | 8.7.                    | Settings18                             |  |  |  |  |  |
| 9.       | Media                   | player29                               |  |  |  |  |  |
|          | 9.1.                    | Main menu for the media player 29      |  |  |  |  |  |
| 10.      | НЬЬТ                    | / system31                             |  |  |  |  |  |
| 11.      | HDMI                    | 2.1 standard31                         |  |  |  |  |  |
|          | 11.1.                   | eARC 31                                |  |  |  |  |  |
| 12.      | MEDION Smart TV privacy |                                        |  |  |  |  |  |
| 13.      | Troub                   | leshooting31                           |  |  |  |  |  |
|          | 13.1.                   | Do you need more help? 32              |  |  |  |  |  |
| <b>.</b> | 13.2.                   | Pixel errors on Smart TVs              |  |  |  |  |  |
| 14.      | Clean                   | ing                                    |  |  |  |  |  |
| 15.      | Storin                  | g the device when not in use           |  |  |  |  |  |

| 16. | Disposal33                      |                       |    |  |
|-----|---------------------------------|-----------------------|----|--|
| 17. | -<br>Technical specifications34 |                       |    |  |
| 18. | Produ                           | uct data sheet        | 36 |  |
|     | 18.1.                           | Trademark information | 36 |  |
| 19. | Servi                           | ce information        | 37 |  |
| 20. | Legal                           | Notice                | 37 |  |
| 21. | Index                           | K                     |    |  |

# 1. Information about this user manual

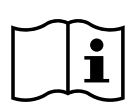

Thank you for choosing our product. We hope you enjoy using this device.

Read the safety instructions carefully before using the device for the first time. Note the warnings on the device and in the user manual.

Always keep the user manual close to hand. If you sell the device or give it away, please ensure that you also pass on this user manual. It is an essential component of the product.

### 1.1. Explanation of symbols

If a block of text is marked with one of the warning symbols listed below, the hazard described in that text must be avoided to prevent the potential consequences described there from occurring.

|       | <b>DANGER!</b><br>Warning: risk of fatal injury!                                                                                                    |
|-------|----------------------------------------------------------------------------------------------------|
|       | <b>WARNING!</b><br>Warning: risk of possible fatal injury and/or<br>serious irreversible injuries!                                                                                                    |
|       | <b>CAUTION!</b><br>Warning: risk of minor and/or moderate<br>injuries!                                                                                                    |
|       | <b>NOTICE!</b><br>Follow these instructions to prevent dama-<br>ge to the device!                                                                                                    |
| f     | More detailed information about using the device                                                                                                    |
| i     | Follow the instructions in the user manual!                                                                                                    |
|       | Due to the 5 GHz frequency range of the<br>wireless LAN solution used, the device may<br>only be used inside buildings in the EU.                                                                                                 |
|       | <b>WARNING!</b><br>Warning: risk of electric shock!                                                                                                    |
| (III) | <b>WARNING!</b><br>Warning: danger due to loud volume!                                                                                                    |
|       | <b>Protection class II</b><br>Electrical devices in protection class II are<br>electrical devices that permanently have<br>double and/or reinforced insulation and<br>do not have the option of connecting a<br>protective earth. |

# medion

DE

ES

IT.

EN

### 1.2. Proper use

This is an information electronics device and is also suitable for multimedia applications. This device is designed to receive and play back television channels. The various connection options enable the additional extension of the reception and playback sources (receiver, DVD player, DVD recorder, video recorder, PC etc.). Your device can be used in a variety of ways.

The device is only intended for private use and not for industrial/commercial use.

- Please note that we shall not be liable in cases of improper use.
- Do not modify the device without our consent and do not use any auxiliary equipment that we have not approved or supplied.
- Only use replacement parts or accessories that we have supplied or approved.
- Comply with all the information in this user manual, especially the safety instructions. Any other use is considered improper and can cause personal injury or property damage.
- Do not use the device in extreme environmental conditions.
- This device is only suitable for use in dry interior rooms.
- This device is not suitable for use as a data monitor for office workstations.

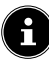

Please note that this device is not suitable for mobile use and must only be used when stationary at a designated place. Proper functionality cannot be guaranteed during mobile use, since this could result in reception issues or similar.

### 2. Package contents

Please check your purchase to ensure that all items are included. If anything is missing, contact us within 14 days of purchase.

The following items are supplied with your product:

- Ultra HD Q-LED Fire TV
- Remote control (RC1848) incl. 2 x 1.5 V batteries (type LR03/AAA)
- Power cord
- Stand including fastening screws
- Documentation

### ▲ DANGER!

### Risk of choking and suffocation!

Packaging film can be swallowed or used improperly, creating a risk of choking and suffocation.

Keep packaging material such as plastic film or plastic bags away from children.

### 3. Safety instructions

### 3.1. Operating safety

- Check the device for damage before using it for the first time. A defective or damaged device must not be placed into operation.
- This device may be used by children over the age of 8 and by persons with reduced physical, sensory or mental abilities or by those without experience and knowledge, if they are supervised or have been instructed in the safe use of the device and have understood the dangers that result from it.
- Children must not be allowed to play with the device. Cleaning and user maintenance must not be carried out by children unless they are supervised.

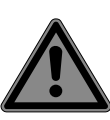

### DANGER! Risk of suffocation!

Packing material is not a toy! Packaging film can be swallowed or used improperly. Therefore, there is a risk of suffocation!

Keep packaging material such as plastic film or plastic bags away from children.

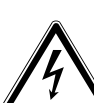

### WARNING!

Risk of electric shock!

Risk of electric shock, short circuit and fire!

Never open the housing of the Smart TV and never insert any objects through the slots and openings into your Smart TV.

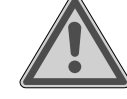

### **Overheating!** Risk of fire!

WARNING!

Overheating can damage your Smart TV and lead to a risk of fire!

The slots and openings on the TV are for ventilation purposes. Do not cover these openings e.g. with newspapers, table cloths, curtains, etc.

FR NL ES IT

EN

DE

- Do not put any pressure on the display.
   There is a risk that the glass on the screen may break.
- The universal remote control has a class 1 infrared diode. Never use optical devices to look at the LED.

### CAUTION!

### **Risk of injury!**

There is a risk of injury if the display is broken!

- To avoid damaging the display, do not touch it with fingers or sharp objects.
- Pick up the shattered pieces wearing protective gloves.
- Then wash your hands with soap because chemicals may have leaked out.
- Send the broken parts to your Service Centre for professional disposal.
  - Disconnect the device from the mains network immediately in the event of an emergency and only use it again when it has been checked by a qualified person or customer services. Emergency situations include e.g. when smoke or unusual noises are coming from the device, water has penetrated into it or the mains cable or housing is damaged.

Contact customer services if:

- The power cable is burnt or damaged
- Liquid has penetrated the device
- The device is not operating correctly
- The device has fallen, or the housing is damaged
- Smoke is rising from the device

### 3.2. Set-up location

 The wall mounting of the TV device must not exceed a height of 2 m. The device need to be mounted on rigid surfaces such as cement or concrete.

- In the first few hours of use, new devices can give off a typical, unavoidable but totally harmless smell which wears off with time. We recommend that you ventilate the room at regular intervals to counteract the smell. We have taken appropriate measures during the development of this device to ensure that levels are significantly below legal limits.
- Keep your Smart TV and all connected appliances away from moisture and avoid dust, heat and direct sunlight.
   Non-compliance with these instructions can lead to faults or damage to the Smart TV.
- Do not use the device outdoors as it could be damaged by rain, snow, etc.
- The device must not be exposed to dripping or sprayed water. Do not place vessels filled with liquid (vases or similar) on or in the vicinity of the device. The container may tip over and the liquid may impair the electrical safety of the product.

### NOTICE!

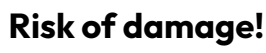

There is a risk of injury with candles and other open flames.

- Keep candles and other open flames away from this device at all times in order to prevent the spread of fire.
- Make sure that there is enough clearance from the sides of the furniture unit. Ensure a minimum clearance of 10 cm around the device for sufficient ventilation.
- Avoid dazzle, reflections and strong bright-dark contrast in order to protect your eyes.
- The optimal viewing distance is 3 times the screen diagonal.

### DANGER!

### Risk of injury! Mortal danger!

Only set up your TV on a stable surface. Televisions that tip over could cause serious injuries or death. Lots of injuries, especially to children, can be avoided by observing the following safety precautions.

- Operate all components on a stable, level and vibration-free base, to prevent the Smart TV from falling over.
- Only use the stand and screws supplied with the TV.
  - Only use furniture that guarantees the safe use of the TV.
  - Ensure that the TV does not hang over the edges of the furniture.
  - Do not place the TV on higher or high furniture such as wall cabinets or shelves without ensuring that both the furniture and the TV are safely and securely held in place.
  - In order to guarantee the stability of the TV, do not place any sheets or similar under it.
  - Advise children of the dangers of climbing up furniture in order to reach the TV or its operating elements.

If you are storing or moving the TV, also observe the aforementioned safety instructions.

### 3.3. Repairs

- Repairs to your Smart TV should only be carried out by qualified specialists.
- If a repair must be carried out, please only contact our authorised service partner.
- Make sure that only replacement parts provided by the manufacturer are used. The use of unsuitable replacement parts may damage the device and lead to a risk of fire.

### 3.4. Environmental temperature

- The device can be operated at an ambient temperature of +5°C to +35°C with a relative humidity of 20% 85% (non-condensing).
- When switched off, the Smart TV can be stored at temperatures from -20°C to +60°C.
- Keep the product at least one metre away from sources of high-frequency and magnetic interference (television set, loudspeakers, mobile telephones, etc.) in order to avoid malfunctions.
- During thunderstorms or if the device is not going to be used for long periods, remove the plug from the socket and the aerial cable from the aerial socket.

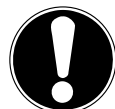

### NOTICE! Risk of damage!

Large changes in temperature or fluctuations in humidity can cause moisture to build up due to condensation within the Smart TV, which can cause an electrical short circuit.

After transporting the Smart TV, wait until the appliance has reached ambient temperature before switching it on.

### 3.5. Safety when connecting

### 3.5.1. Power supply

Even when deactivated, some components of the device are live. To disconnect the power from your Smart TV or to completely isolate the device from voltage sources, disconnect the device completely from the mains network. Disconnect the mains plug from the mains socket for this purpose.

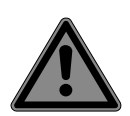

### DANGER!

### Risk of electric shock!

There is a risk of death due to an electric shock when the housing is open!

- Do not open the housing of the device. It does not contain any parts requiring maintenance.
- Only plug the Smart TV into earthed 220–240 V~ 50 Hz sockets. Contact your electricity provider if you are not sure if the socket is earthed or not.
- The socket must always be easily accessible so that the mains plug can be quickly disconnected from the socket in the event of an emergency.
- To disconnect the power supply to your TV, disconnect the mains plug from the mains socket.
- For extra safety, we recommend using an over-voltage protection device to prevent your Smart TV sustaining damage as a result of power surges or lightning strikes.
- Position the cables so that they cannot be stepped on or tripped over.
- Do not place any objects on the cables as they may be damaged.
- Do not touch the plug with wet hands.
- Always hold the plug by its housing and never pull it out of the socket using the cable.
- Please note that the TV also continues to consume power in standby mode.

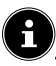

If the device shuts down and restarts due to an electrostatic discharge while in USB mode (media player), optional HbbTV mode or optional LAN/WiFi operation (media player/portal), it will not be able to independently restore the last operating mode. Please restart the respective media or applications.

The last user settings you entered may not be restored following an electrostatic discharge that causes the TV to shut down because these settings are only saved 5 minutes after switching channels.

All multimedia devices, which are connected to the corresponding ports of the TV, must comply with the requirements of the Low Voltage Directive.

### 3.6. Handling batteries

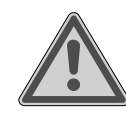

### WARNING! Risk of explosion!

Batteries may contain combustible materials and leak, heat up excessively, ignite or even explode.

Avoid improper handling of the batteries to prevent damage to your device and your health.

Please follow the safety advice below closely:

- Keep batteries away from children.
   If batteries are swallowed, consult a doctor immediately.
- Never charge batteries (unless they are designed to be recharged).
- Never empty the batteries by means of high power output.
- Never short-circuit the batteries.
- Never expose the batteries to excessive heat, such as sunlight, fire or similar sources of heat!
- Do not dismantle or deform the batteries.

You could injure your hands or fingers, or battery fluid could come into contact with your eyes or skin. If this happens, rinse the affected areas with plenty of clean water and consult a doctor immediately.

- Avoid heavy impacts and vibrations.
- Always observe the correct polarity.
- Make sure that the plus (+) and minus
   (-) poles are correctly inserted to avoid short circuits.
- Do not mix up new and old batteries or different types of batteries. This could cause your device to malfunction. In addition, the weaker batteries would discharge too much.
- Remove spent batteries from the device immediately.

# medion

DE FR

NL

ES

IT.

EN

- Remove the batteries from the device if you do not intend to use it for a long period of time.
- Replace all of the old batteries in a device with new batteries of the same type.
- Cover the contacts of the batteries with sticky tape if you want to store or dispose of them.
- If necessary, clean the battery and device contacts before insertion.
- If the batteries have leaked, wear protective gloves and clean the contacts thoroughly.

### 4. EU - Declaration of conformity

MEDION AG hereby declares that this product conforms with the essential requirements and the remaining relevant regulations:

- RE Directive 2014/53/EU
- Ecodesign Directive 2009/125/EC
- RoHS Directive 2011/65/EU

You can download the complete EU Declaration of Conformity from www.medion.com/conformity.

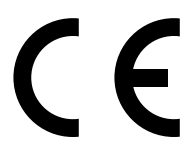

Use is only permitted inside buildings in all EU countries due to the 5 GHz frequency band of the inbuilt Wireless LAN solution.

| AT | BE     | BG | CZ | DK |  |  |  |
|----|--------|----|----|----|--|--|--|
| EE | FR     | DE | IS | IE |  |  |  |
| IT | EL     | ES | CY | LV |  |  |  |
| LI | LT     | LU | ΗU | MT |  |  |  |
| NL | NO     | PL | PT | RO |  |  |  |
| SI | SK     | TR | FI | SE |  |  |  |
| СН | UK(NI) | HR |    |    |  |  |  |

AT = Austria, BE = Belgium, BG = Bulgaria,

CZ = Czech Republic, DK = Denmark, EE = Estonia,

FR = France, DE = Germany, IS = Iceland, IE = Ireland,

IT = Italy, EL = Greece, ES = Spain, CY = Cyprus,

LV = Latvia, LI = Liechtenstein, LT = Lithuania,

- LU = Luxembourg, HU = Hungary, MT = Malta,
- NL = Netherlands, NO = Norway, PL = Poland,
- PT = Portugal, RO = Romania, SI = Slovenia,
- SK = Slovakia, TR = Turkey, FI = Finland,

SE = Sweden, CH = Switzerland,

UK(NI) = Northern Ireland, HR = Croatia

### 4.1. Information on WLAN

| WLAN                   |                |                                      |  |  |  |  |  |
|------------------------|----------------|--------------------------------------|--|--|--|--|--|
| Frequency range        | 2,4 GHz/ 5 GHz |                                      |  |  |  |  |  |
| Wi-Fi standard         | 802.11 a/b/g/n |                                      |  |  |  |  |  |
| Encryption             | WEP/WPA/WPA    | 42                                   |  |  |  |  |  |
| Frequency<br>range/MHz | Channel        | Max. trans-<br>mission power/<br>dBm |  |  |  |  |  |
| 2400 – 2483,5          | 1 - 13         | 19,9                                 |  |  |  |  |  |
| 5150 – 5250            | 36 – 48        | 22,4                                 |  |  |  |  |  |
| 5250 – 5350            | 52 – 64        | 22,5                                 |  |  |  |  |  |
| 5470 – 5725            | 100 – 140      | 22,5                                 |  |  |  |  |  |

### 5. Device overview

### 5.1. Front

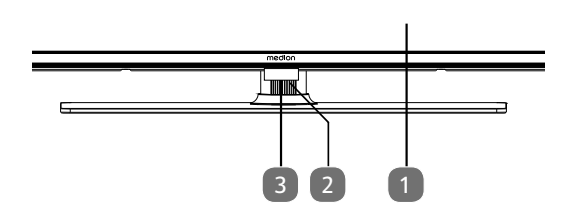

- 2. LCD screen
- 3. (b): Multifunction button for standby function, switching channels, selecting input source or controlling volume. When the device is in standby mode, you can switch on the device by briefly pressing the button. Briefly press the button when the device is in use to open the function menu. Then briefly press the button again to select the desired function. Press and hold the button to open the menu for the selected function. In the case of the standby function, the device then switches to standby mode. You can change the setting in the menu by briefly pressing the button. Then press and hold the button to apply the settings made. The function menu closes automatically after a few seconds of inactivity.
- 4. Infrared sensor: Reception field for the infrared TV signals.

Operating light: Lights up when the device is in standby mode.

### 5.2. Rear and right-hand side

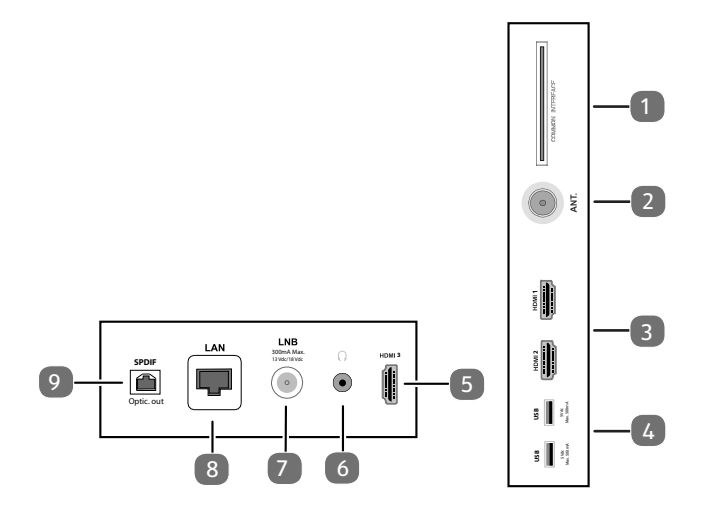

 COMMON INTERFACE (CI+): Card slot for connecting pay TV cards

DE

NL

ES

IT.

EN

- 2. ANT.: For connecting the antenna (analogue, DVB-T or DVB-C) FR
- 3. **HDMI 1-2**: HDMI connection for devices with HDMI output (HDMI 2 can be used for eARC)
- USB (5 V ===, 500 mA max.): USB connections for media playback/recording (PVR)
- 5. **HDMI 3**: HDMI port for devices with HDMI output
- 6.  $(\mathbf{r})$ : For connecting headphones with 3.5 mm jack
- LNB (13 V/18 V --, 300 mA max.): For connecting the antenna (satellite)
- 8. LAN: Network connection for connection to the Internet
- 9. SPDIF optic. OUT: Digital audio output (optical)

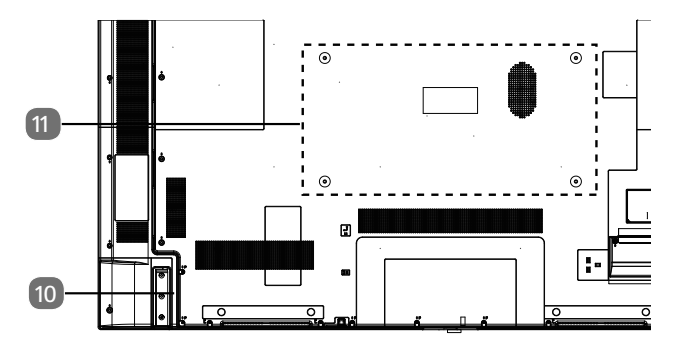

10. Connection for mains plug

i

Please only use the mains connection cable supplied for this purpose.

11. Fixing holes for a wall mount MD 31410: Vesa standard, hole spacing 100 x 100 mm MD 31411, MD 31412: Vesa standard, hole spacing 200 x 200 mm MD 31413: Vesa standard, hole spacing 400 x 200 mm

### (i

Wall mount not supplied. When mounting the device, make sure that you use M6 (MD 31410: M4) screws. The length of the screws corresponds to the thickness of the wall bracket plus 10 mm (MD 31410: 7 mm). The TV must not be mounted at heights exceeding 2 m. The device must be mounted on a solid surface such as cement or concrete.

### 5.3. Remote control

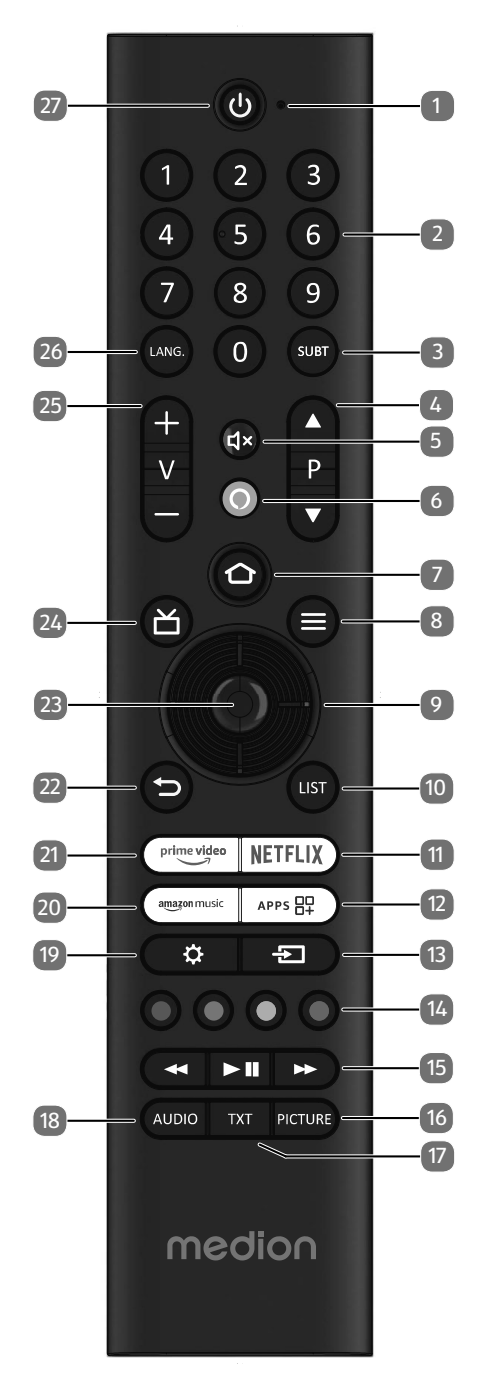

- 1. Microphone
- 2. Number buttons: TV: Channel selection, teletext: Page selection
- 3. **SUBT** : DTV/satellite/media browser: subtitle function (if available)
- 4. P → / ▲: Channel selection buttons
   TV: select next (+) / previous (-) channel; teletext: select next (+) / previous (-) page
- 5. **4**×:Mute
- 6. **O** : Microphone button for activating voice control
- 7. ① : Open the start page by simply pressing the button; press and hold the button to call up the device settings
- 8. **(MENU)**: Open and close menu (depending on the selected function or app with different functions)
- 9. Direction button ▲ : move up in menu
  Digital TV: select infobar for the current channel, tele-text: select next page;
  Direction button ▼ : move down in menu,
  Digital TV: select infobar for the current channel, teletext: select previous page;
  Direction button ◀ : move left in menu
  Teletext: call up subpages;
  Direction button ▶ : move right in menu
  Teletext: call up subpage
  (depending on the selected function or app with different functions)
- 10. **LIST**: Call up channel information
- 11. **NETFLIX**: Open the Netflix app
- 12. **APP**: Call up your apps and channels
- 13. **(SOURCE**): Select input signal of connected devices
- Red button: For teletext or menus, HbbTV Green button: For teletext or menus Yellow button: For teletext or menus Blue button: For teletext or menus
- - II ▶ : Start playback/pause playback
- 16. **PICTURE**: Call up the picture mode menu
- 17. **TXT**: Depending on the selected channel, call up additional programme content/options (in Live TV mode)
- 18. AUDIO: Call up the audio settings
- 19. 🗘 : Call up the settings menu
- 20. AMAZON MUSIC: Open the Amazon Music app
- 21. PRIME VIDEO: Open the Prime Video app
- 22. →: Move back one step in the menu, close open menus, return to the home or start screen, close teletext (in Live TV mode)
- 23. OK: Confirm selection in certain menus
- 24. Digital TV: call up the electronic programme guide
- 25. V-/+: Increase (+) or decrease (-) volume.
- 26. LANG.: Language selection
- 27. <sup>(1)</sup>: Switch smart TV on/off (switch standby mode on/ off)

### 6. Getting started

### **f**

Before using for the first time, ensure you read the "Safety instructions" section.

### 6.1. Unpacking

- Select a suitable place for setting up the device before unpacking.
- Open the box very carefully, to avoid damaging the device. The device might get damaged if you use a knife with a long blade to open the box.
- The box contains a number of small items (including batteries). Keep these out of the reach of children, as they represent a choking hazard.
- Store the packaging material in a safe place. Only use this box to transport the TV.

### A DANGER!

### Risk of choking and suffocation!

Packaging film can be swallowed or used improperly, creating a risk of choking and suffocation.

Keep packaging material such as plastic film or plastic bags away from children.

### 6.2. Mounting

DE

FR

Attach the feet as shown in the illustration. Carry out this step before connecting the Smart TV.

# 1 II II ES IT EN

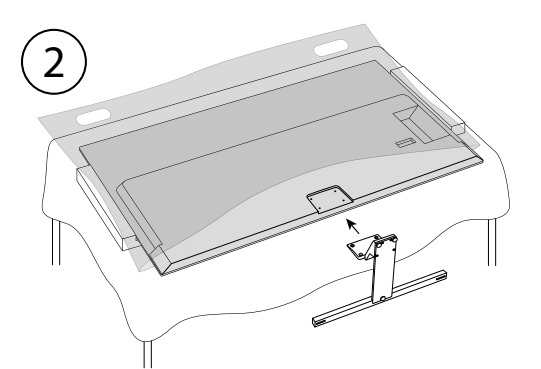

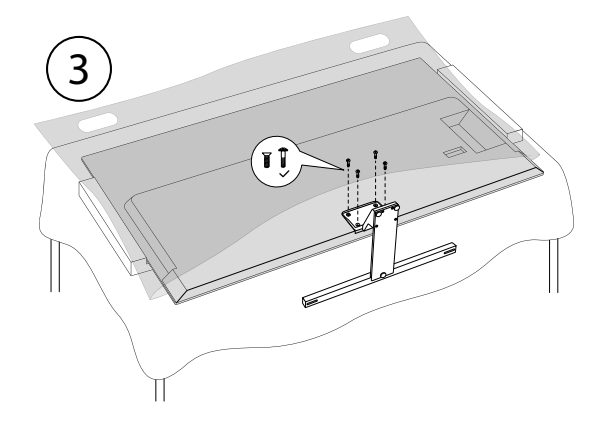

# 6.3. Inserting batteries in the remote control

- Remove the battery compartment cover on the back of the remote control.
- Insert two LR03 (AAA) 1.5 V batteries in the battery compartment of the remote control. Check the battery polarity (see label on the bottom of the battery compartment).
- Close the battery compartment.

### 

### **Risk of damage!**

The remote control can be damaged by leaking batteries if not used for a long period of time!

Remove the batteries from the remote control if the device is not going to be used for a long period.

### 6.4. Connecting the antenna

Your smart TV supports different antenna signals. You can input the following image signals to the television through the socket labelled **ANT.**:

- Via analogue cable/an analogue house aerial
- Via a DVB-T2/ DVB-T<sup>1</sup> antenna or
- Via a DVB-C<sup>2</sup> connection (digital cable connection)
- Insert the antenna cable either from the house aerial/ analogue cable connection, a DVB-T antenna or the DVB-C connection in the antenna socket on the Smart TV.

You also have the option of connecting a digital satellite system to the socket labelled **LNB**.

 Screw a coaxial antenna cable's F connector onto the connector on the Smart TV.

### 6.5. Connecting the power supply

- Connect the supplied power cord to the mains connection socket of the device.
- Connect the mains plug on the device to an easily accessible 220 to 240 V ~ 50 Hz mains socket.

### 6.6. Switching the Smart TV on and off

- The device will be in standby mode as soon as you have connected the mains plug to the mains socket.
- To switch on the device, press
  - the standby/on button, a number button or one of the direction buttons ▼ ▲ ◀ ▶ on the remote control;
  - the multifunction switch on the device.
- Use the standby/on button on the remote control to switch the device back into standby mode. The device will be switched off, but will continue to use power.

### E

If there is no input signal, the device automatically switches to standby mode. A countdown timer will be displayed on the screen until this time. This function is not available for all sources.

# 6.7. Switching on the device for the first time

IMPORTANT! The device must be connected to an Amazon account so that all functions are available to you.

 $(\mathbf{f})$ 

Your device will be in installation mode when you switch it on for the first time. Use the  $\checkmark \checkmark \checkmark \checkmark$  buttons to select the desired option and confirm with **OK**. Press the  $\checkmark$ button to go back one step.

| Menu option                                           | Setting                                                                                                    |
|-------------------------------------------------------|----------------------------------------------------------------------------------------------------|
| CHOOSE YOUR<br>LOCATION                               | Select the required country.<br>Then confirm with the <b>OK</b> but-<br>ton.                                                                                                    |
| CHOOSE YOUR<br>LANGUAGE                               | Select the desired language.<br>Then confirm with the <b>OK</b> but-<br>ton. Then select the <b>CONTI-</b><br><b>NUE</b> option to continue with<br>installation. The <b>STORE USE</b><br>option is only recommended<br>for in-store demonstrations, not<br>for home use.                                                                                                    |
| ENABLE NET-<br>WORK CON-<br>NECTION?                  | Activate/deactivate the Wake<br>On LAN function (WoL). This<br>enables you to switch on the<br>TV device via a different device.<br>Both devices must be connec-<br>ted to the same network via<br>WLAN for this purpose. The<br>device being used as a remote<br>control must be connected to<br>the TV set once when it is swit-<br>ched on. The control function<br>only works when the TV is in<br>standby mode. |
|                                                       | Please note that energy con-<br>sumption increases when the<br>WoL function is activated.                                                                                                    |
| SET UP WITH<br>FIRE TV APP /<br>SET UP WITH<br>REMOTE | Then choose whether you want<br>to set up the WLAN settings<br>and your Amazon account via a<br>mobile device (using a QR code)<br>or via the remote control on<br>the TV. If you select the second<br>option, confirm your selection<br>by pressing the <b>OK</b> button. The<br>search for available WLAN net-<br>works then begins.                                                                               |

medion

This service must be available in your region.

| Menu option                                   | Setting                                                                                                    | Menu option                                                          | Setting                                                                                                    | DE             |
|-----------------------------------------------|----------------------------------------------------------------------------------------------------|----------------------------------------------------------------------|----------------------------------------------------------------------------------------------------|----------------|
| CONNECT TO<br>YOUR NET-<br>WORK               | A LAN Internet connection is<br>automatically established as<br>soon as the device is connected<br>via a LAN cable. If no LAN cable<br>is connected, the available<br>WLAN networks are displayed.<br>Select the desired WLAN con-                                                                               | RESTORE FIRE<br>TV                                                   | If you are already a Fire TV cus-<br>tomer, you can transfer all apps<br>and privacy and parental con-<br>trol settings. To do this, press<br><b>RESTORE</b> and then select<br>the desired device. Otherwise,<br>select <b>SKIP</b> .                                                               | FR<br>NL<br>ES |
|                                               | nection using the <b>\</b> buttons<br>and confirm your selection with<br>the <b>OK</b> button. Then enter the<br>required password to establish<br>the connection.                                                                                                    | CHOOSE A DE-<br>VICE                                                 | Select the desired Fire TV device<br>to be restored.<br>You may then receive additional<br>Amazon offers.                                                                                                    | IT             |
|                                               | As soon as a network connec-<br>tion is established, the device<br>automatically checks for up-<br>dates, which may take a few mi-<br>nutes.                                                                                                    | SELECT THE<br>APPS YOU<br>WANT AND<br>DOWNLOAD<br>THEM IN THE<br>END | Then download your favourite<br>apps that you want to access<br>under <b>GET STARTED</b> . Fol-<br>low the instructions that ap-<br>pear on the screen. Select <b>NO</b><br><b>THANKS</b> if you do not want<br>this.                                                                                |                |
| SIGN IN WITH<br>YOUR AMAZON<br>ACCOUNT        | You can connect your device to<br>an existing Amazon account or<br>create a new account using this<br>menu.                                                                                                    | YOUR TV IS DE-<br>SIGNED WITH<br>CHILDREN AND<br>PARENTS IN<br>MIND  | In this section you can assign<br>a password under <b>ENABLE</b><br><b>PARENTAL CONTROLS</b> .<br>Select <b>NO PARENTAL</b><br><b>CONTROLS</b> if you do not<br>want this.                                                                                                    |                |
|                                               | IMPORTANT! The device must<br>be connected to an Amazon<br>account so that all functions are<br>available to you.                                                                                                    | WELCOME TO<br>FIRE TV                                                | A series of explanations of the<br>Fire TV functions will then ap-<br>pear on your home page. Select<br><b>OK</b> to continue.                                                                                                    |                |
| SIGN IN ON-<br>LINE / SIGN IN<br>WITH QR CODE | Log in to <b>amazon.co.uk/code</b><br>with a mobile device or com-<br>puter and enter the activation<br>code of the device that appears<br>on the screen. Alternatively,<br>scan the QR code with a mobile<br>device and log in to an Amazon<br>account. The activation code<br>is entered automatically in this | SCAN FOR TV<br>CHANNELS                                              | If you want to, you can now set<br>up the TV channels. Select <b>YES</b><br>do to so. If you do not want to<br>do this until later, select <b>NO</b> .<br>You can find a more detailed<br>explanation of how to set up<br>the TV channels in the chapter<br>"Setting up TV reception" on<br>page 14. |                |
|                                               | case. Then select <b>CONTINUE</b><br>to continue or <b>CHANGE AC-</b><br><b>COUNT</b> to connect another<br>Amazon account.                                                                                                    | WHO'S WAT-<br>CHING FIRE<br>TV?                                      | Call up the Amazon Fire TV ac-<br>count you want here or create<br>a new profile. Make settings for<br>your account under <b>PROFILE</b><br><b>SETTINGS</b> if you wish to do                                                                                                    |                |
| PASSWORDS<br>TO AMAZON?                       | entered on this device should<br>be saved on Amazon. Select<br>YES or NO. This setting can be<br>changed at any time afterwards<br>under 🏠 (SETTINGS) ><br>NETWORK > SAVE WI-FI<br>PASSWORDS TO AMA-                                                                                                    | The initial installatio<br>page of your Amazo                        | so.<br>n is now complete and the home<br>n Fire TV account is called up.                                                                                                    |                |
| SELECT YOUR<br>COOKIE PRE-<br>FERENCES        | You can make cookie settings<br>here. Select ACCEPT or DE-<br>CLINE. Press the = button to<br>access the Amazon privacy<br>statement.                                                                                                    |                                                                      |                                                                                                    |                |

# medion

### 6.8. Setting up TV reception

If you did not set up any TV channels during the initial installation, you can do this later in the following way:

- Navigate to the Description on the home page. The settings menus now appear at the bottom of the home page.
- Select the INPUTS option and press OK. The input sources are called up. Alternatively, you can also select the input sources using the button or directly using the button.
- Now select the source TERRESTRIAL or SATEL-LITE and press OK.
- Select CHANNEL SCAN and press the OK button. You will then be informed that a corresponding cable connection or antenna (DVB-T2 or satellite antenna) must be connected to the device. Select NEXT.

### E

The **CHANNEL SCAN** menu can also be found on the home page under **SETTINGS** ( 🔅 ) > LIVE TV.

| Channel Type |  |
|--------------|--|
| Terrestrial  |  |
| Satellite    |  |
|              |  |
|              |  |

Now select the desired reception type SATELLITE, TERRESTRIAL or CABLE and press OK.

### 6.8.1. Terrestrial

i

Make sure that you connect a DVB-T2 antenna to the **ANT.** connection.

### TERRESTRIAL- AUTO SCAN (RESCAN)

Select this option and press OK. The DVB-T2 channel search then starts immediately.

### **TERRESTRIAL- MANUAL SCAN**

• Select this option and press **OK**.

| TERRESTRIAL                     |
|---------------------------------|
| Terrestrial- Auto Scan (Rescan) |
| Terrestrial- Manual Scan        |
|                                 |
|                                 |

- You can then configure the settings for the channel search. Select the relevant option and press OK to call it up.
  - FREQUENCY: Select the frequency to be searched using the virtual number field or the number buttons.
  - UHF BAND: Select the corresponding UHF band using the virtual number field or the number buttons.
- ▶ Then press the II ▶ button to start the search.
- Select CANCEL to cancel the process during the search.
- Confirm **DONE** to complete the process.
- Select **RE-SCAN** to start a new channel search.

### 6.8.2. Satellite

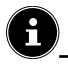

Make sure that your satellite cable is connected to the **LNB** connection.

First select the satellite operator:

### COMPLETE CHANNEL SCAN MANUAL CHANNEL SCAN

### B

In the case of operator selection **COMPLETE CHAN-NEL SCAN** and **MANUAL CHANNEL SCAN**, you must then select the satellite to be searched.

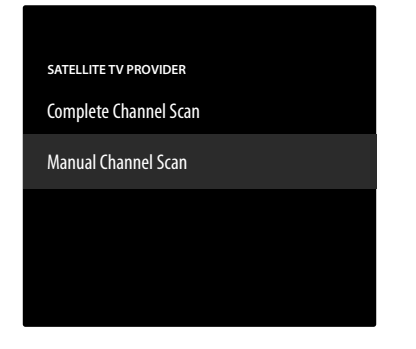

• Select the satellite to be searched.

The following settings are then available. Depending on the operator settings, some of these options may not be available:

### LNB TYPE

Select the desired LNB frequency for the selected satellite.

### LNB POWER

Set the LNB power here.

### DISEQC VERSION

Activate/deactivate the DiSEqC mode. In **DISEQC 1.0** and **DISEQC 1.1** DiSEqC mode, the following setting can be made:

- PORT

Select the desired DiSEqC port 1 – 16.

### SINGLE CABLE

Activate/deactivate the single-cable system. When this function is activated, the following additional options appear:

### - SINGLE CABLE VERSION

Select the desired single-cable version 1 or 2.

- USER BAND

Select the desired user band 1 – 8.

### – BAND FREQUENCY

Use the virtual keyboard to enter the frequency band.

– LNB

Select the desired LNB **A** or **B**.

### TONEBURST

Select the **OFF**, **A** or **B** setting for this option.

### FREQUENCY

Enter the frequency using the virtual number field or the number buttons.

#### POLARISATION

Select the desired polarisation level **VERTIKAL** or **HO-RIZONTAL**.

### SYMBOL RATE

Enter the symbol rate using the virtual number field or the number buttons.

#### SCAN MODE

Decide which channels you want to search for: **FREE** (free channels), **SCRAMBLED** (encrypted channels) or **ALL** (free and encrypted channels).

- ▶ Then press the II ▶ button to start the search.
- Select CANCEL to cancel the process during the search.
- Confirm **DONE** to complete the process.

### 6.8.3. Channel management in the channel list

fi

From the home page, you can access the channels via the **LIVE** menu ( $\stackrel{\frown}{\square}$ ).

After the channel search, select the MANAGE
 CHANNELS option to call up the channel list. Then select a channel category with < ▶.</li>

The following editing options are available here for every category:

- HIDE/SHOW CHANNEL: press the > II button to hide the currently selected channel.
- Press the OK button to add the currently selected channel to the favourites list.

The channels found are sorted into the following categories:

### ALL

All channels found are listed.

#### FAVOURITES

All favourite stations that you have defined are listed here. **FREE** 

All freely available channels are listed here.

### ENCRYPTED

All encrypted channels are listed here. The following additional option is available to you:

#### AUDIO

All radio stations are listed here.

### SD

All SD channels are listed here.

### HIDDEN

All hidden channels are listed here.

 To add a hidden channel back to the channel list, select it and press the **OK** button.

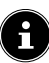

The TV can be reconfigured at any time. To do this, use the option **RESET TO FACTORY DEFAULTS** in the menu **\(\lambda\)** (SETTINGS) > DEVICE \(\lambda\) SOFTWARE.

# medion

| F | R |
|---|---|
|   |   |

NL

DE

ES

IT EN

### 7. Operation

### 7.1. Channel selection

- To select a channel, press either one of the P ▼/ ▲ buttons or select the programme directly using the number buttons. For a two- or three-figure number, press the number buttons in the corresponding order. You can also use the ▲ ▼ buttons to select the channels.
- By pressing the is button (or the < button) you can call up the EPG as a channel list. Use the ▲ and buttons to select the desired channel and press OK to call it up.</p>
- By pressing the LIST button (or the ▶ button), you can call up the live TV list. The channel lists of different media sources are listed here, which you can select using the < and ▶ buttons. Use the ▲ and ♥ buttons to select the desired channel and press OK to call up.</li>

### 7.2. Sound settings

- ► Use the V-/+ volume buttons on the remote control to increase or decrease the volume.
- Press the d× button to switch the volume fully off and on again.
- Press the AUDIO button to call up the audio settings. (optional)

### 7.3. Screen settings

Press the **PICTURE** button to call up the picture mode menu.

### 7.4. Settings

Press the D button to call up basic setting options. You can find more detailed explanations of these options in the corresponding sub-chapters of the "Home page" chapter on page 18.

### 7.5. Menus during TV playback

During TV operation, press the **LIST** button to call up the programme options of the currently selected channel. Use the direction buttons to select from the following options below:

### AUDIO & SUBTITLES

Open the menu for the audio and subtitle settings.

- AUDIO LANGUAGES

Select the desired audio language.

- SUBTITLES

Select the desired subtitle language or deactivate the subtitle function.

### **BROWSE & FILTER**

Open the menu for the filter and browse setting. **GUIDE** 

| Program title<br>09:00 - 10:30 |   |                 |            |         |         |         |               |      |           |         |
|--------------------------------|---|-----------------|------------|---------|---------|---------|---------------|------|-----------|---------|
|                                |   |                 |            |         |         |         |               | 🖨 BR | OWSE & FI | LTER    |
| NOW                            |   | 08:30           | 09:00      | 09:30   | 1       | 0:00    | 10:30         |      | 11:00     | LIVE >  |
| Das Erste HD                   |   | Program title   |            |         |         |         | Program title | Prog | ram title | e       |
| ZDF HD                         | 2 | Program title   | Program    | n title |         |         |               |      |           | Program |
| Sat HD                         | 3 | Program title   |            |         |         |         | Program title |      |           |         |
| arte HD                        | 4 | Program title   |            |         | Program | title   |               | Pro  | gram tit  | le      |
| KiKA HD                        | 5 | Program title   |            |         |         |         |               |      |           | Program |
| phoenix HD                     | 6 | Program tit Pro | gram title |         | Progran | n title |               |      |           |         |

You can also call up the programme guide while the TV is in use using the  $\square$  button. The available channels with the current and upcoming programme content are displayed here. Programme information for the currently selected programme is displayed above the list.

- ► Use the < ► buttons to select the categories and then press OK to call them up. Only these channels will then be displayed.

### SETTINGS

Open the menu for the display and audio settings. Further information on picture and sound settings can be found in the chapter "Display and audio" on page 20.

### SIGNAL

Open the information on signal strength and quality.

**FREEVIEWPLAY** Open the FreeviewPlay app.

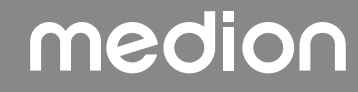

### 7.6. Using the multimedia connections

### 

### **Risk of damage!**

Incorrect operation can cause damage to the devices used.

Before wiring and first use, you must also read the user manual of the devices you are connecting. Take care to ensure that all devices are switched off during wiring.

### 

### **Risk of damage!**

If plugs and sockets are connected incorrectly it can cause damage to the contacts.

Take care to ensure that the plugs and corresponding sockets fit together precisely in order to avoid any damage to the contacts. Due to the arrangement of the contacts, many plugs will only fit into the socket in one position.

### 7.6.1. HDMI

HDMI (High Definition Multimedia Interface) is an interface for digital video and audio transmission. It has the best transmission quality. Use a standard HDMI cable:

• Connect the corresponding HDMI ports of the devices used with an HDMI cable.

### 7.6.2. HDMI ARC (Audio Return Channel)

If you want to use a TV set as a signal receiver AND signal source (to transmit an audio signal to an audio receiver), you must use the HDMI2 port with audio return channel (ARC). The HDMI connection to the TV then works in both directions. It can receive image and sound signals from a video device and the audio signal of the TV set can also be sent to the audio receiver via the audio return channel.

- Connect the video device (e.g. Blu-ray player) to the audio receiver via HDMI.
- Connect the audio receiver to the TV set via HDMI/ARC.
- Take care to ensure that the speaker control of the TV set is routed to the external amplifier.

## 7.6.3. HDMI CEC (Consumer Electronics Control)

CEC is the abbreviation for Consumer Electronics Control. If you connect different devices via CEC-enabled HDMI connections, you can control certain functions of the entire HDMI network with a single remote control (e.g. standby or record functions):

- Connect all devices via CEC-enabled HDMI ports with HDMI cables. The HDMI ports on your TV set are all CEC-enabled.
- Take care to ensure that the CEC functions are enabled for all ports and that all devices are connected accordingly.

### 7.6.4. USB

A USB port can be used to connect and read storage media such as USB sticks or external hard drives. Use a suitable USB cable. If a suitable USB cable is supplied, you should use this (e.g. for hard drives). Always verify the power consumption of the USB storage medium used and use the corresponding USB connections.

 Connect the corresponding USB ports of the devices used with a suitable USB cable. Whenever possible, do not use a USB extension cord as this can cause problems, depending on the voltage.

### 7.6.5. SPDIF

SPDIF (Sony/Phillips Digital Interface) is an interface for transmitting digital stereo or multi-channel audio signals between different devices. Usually, the digital audio signal is output via a coaxial (cinch) or an optical connection.

• Connect the corresponding SPDIF ports of the devices used with a corresponding SPDIF cable.

### 7.6.6. LAN

You can connect the TV set to the Internet via the LAN connection and receive online content (e.g. streaming services) via your device.

- Connect the LAN connection of the TV set to your network or router using a network cable (Ethernet cable).
- Make all the necessary network settings on the devices.

### 7.6.7. Headphone output (Headphones Out)

The headphone socket is used for connecting a pair of headphones with a stereo mini jack connection.

- Connect the headphones to the stereo mini jack of the device.
- You can set the volume of the headphone signal in the sound menu. If necessary, mute the speaker of the TV.

### \land WARNING!

### **Risk of hearing damage!**

To prevent possible damage to your hearing, avoid listening at high volume over long periods of time.

- Before pressing play, set the volume to the lowest setting.
- Start playback and increase the volume to a comfortable level.

# medion

EN

### 8. Home page

To enjoy the benefits of your Fire TV, your TV must be connected to the Internet. Connect the TV to a home network via an Internet connection. You can connect your TV via WLAN or LAN. Further information on the Internet connection can be found in the chapter "Switching on the device for the first time" on page 12 or in the menu description **NETWORK**.

### E

IMPORTANT! The device must be connected to an Amazon account so that all functions are available to you.

The home page of your **Fire TV** is your TV's hub and is called up as soon as you switch on the device.

To call up the home page when the TV is in use, press the button on the remote control.

You can start applications, switch to TV mode, watch films or switch to connected devices using the home page.

### G

Depending on your TV setup and your country selection in the initial setup, the home page may contain different items.

Use the direction buttons  $\checkmark$   $\checkmark$  on the remote control to navigate through the options on the home screen. All installed applications are available here.

- To start an app, select it using the directional buttons
  - ♦ ▶ ▲ ▼ and press OK.

The following options are listed in the centre of a line together with your apps.

### 8.1. Profiles

This option gives you an overview of your Amazon profiles. Existing profiles can be called up here and new profiles can be created. Select the pencil shown below the profiles and press **OK** to call up the **EDIT PROFILE** menu. The name and profile symbol can be edited here.

Below the view, you will find the **PROFILE SETTINGS** option. Press **OK** to call up this menu.

### 8.2. Inputs

- Select the desired input source here. You can also call up this menu using the button.
- TERRESTRIALTV mode (the DVB-T2 antenna signal is played back)SATELLITETV mode (the satellite signal is played back)HDMI1HDMI input 1 (can be used for ARC)HDMI2HDMI input 2HDMI3HDMI input 3

### MEDIA PLAYER Calls up the media player

► Use the direction buttons < ► to select the desired source and confirm your selection with the OK button.</p>

If the CEC function is enabled, the HDMI source could be renamed from the external player if necessary. The remote control of the TV set controls the connected devices.

### 8.3. My stuff

This option takes you directly to your watchlist and the overview of your purchased and rented content.

### 8.4. Find

You can either enter a search term using a virtual keyboard or start a search by voice.

 To start a search by voice, press the microphone button O and say your desired search term.

You are also offered filter functions and categories for your search.

### 8.5. Home

Use this option to return to the home page.

### 8.6. Live

With this option, the live TV content which is available for you to choose from appears below.

### 8.7. Settings

As soon as you select the  $\clubsuit$  option, the following setting options appear below:

### 8.7.1. Inputs

This also takes you to the **INPUTS** menu for the signal source selection.

### 8.7.2. Notifications

All notifications are displayed here. Open them with **OK** and follow the further instructions if required. Use the **D** button to return step by step.

### 8.7.3. Profiles

This also takes you to the **PROFILES** menu where you can call up and edit existing profiles or create new ones.

### 8.7.4. Account and profile settings

### 8.7.5. Network

### G

IMPORTANT! The device must be connected to an Amazon account so that all functions are available to you.

| ACCOUNT & PROFILE SETTINGS |  |
|----------------------------|--|
| Amazon Account             |  |
| Sync Amazon Content        |  |
| Prime Video                |  |
| Child Settings             |  |
| Parental Controls          |  |
| Profiles                   |  |
| Profile Sharing            |  |

### The following options are available here:

### AMAZON ACCOUNT

You can log out of the current account here and new accounts can be created.

### SYNC AMAZON CONTENT

You can synchronise purchased Amazon content using this option.

### PRIME VIDEO

Use this option to manage channel purchases and borro-wed/purchased titles.

### CHILD SETTINGS

You can manage child profile settings here. Assign a password, set time limits for use and manage the content.

### PARENTAL CONTROLS

You can use this option to restrict access to videos, purchases and content types. Assign a four-digit PIN for this.

### PROFILES

This will take you back to the Amazon profile overview. **PROFILE SHARING** 

### Vou can call up the Amazo

You can call up the Amazon profiles of other adult members of a household here. Settings for this must be made via the page **www.amazon.co.uk/manage-your-profiles**.

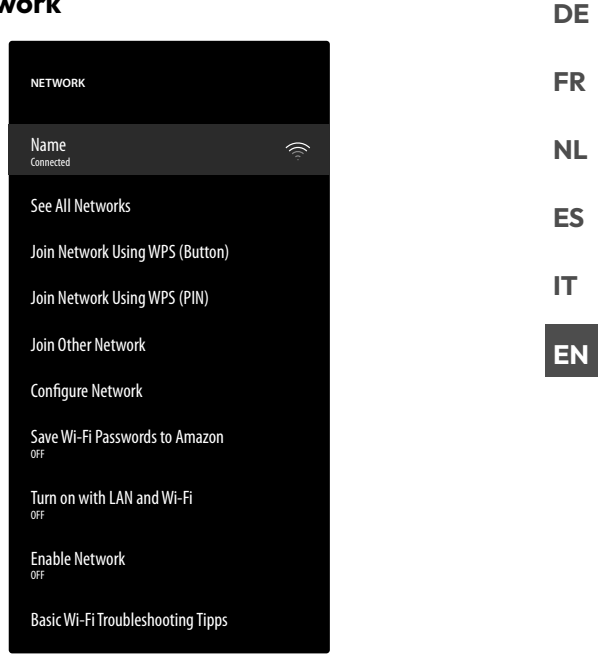

All available WLAN networks are displayed at the top in this menu. Select the desired network and press **OK** to connect to it. Then enter the corresponding WLAN password using the virtual keyboard. The following options are available here:

### SEE ALL NETWORKS

Here you can display a complete list of available networks and start a new search.

### JOIN NETWORK USING WPS (BUTTON)

Press the WPS button on your router and select this option to establish a network connection via WPS.

### JOIN NETWORK USING WPS (PIN)

Select this option and then enter the WPS PIN displayed in your router to establish a network connection. Setup can take up to two minutes.

### JOIN OTHER NETWORK

To add further networks, enter the corresponding SSID, security type and password here.

### **CONFIGURE NETWORK**

Use this option to set up a LAN network connection.

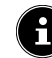

Make sure to connect your router to the network connection of the TV set using a LAN cable.

In LAN mode, the LAN Internet connection is established automatically. Under IP SETTINGS, you can select the DHCP or MANUAL setting. If you have selected MANUELL, you can enter the data for IP ADDRESS, NETMASK, GATEWAY, DNS SERVER 1 and DNS SERVER 2 manually using the direction buttons ( ) A v and the number buttons. You can also press OK and then enter the values using a virtual keyboard.

### SAVE WI-FI PASSWORDS TO AMAZON

Decide whether you want your WLAN passwords to be saved on Amazon to make it easier for other devices to connect. Select **AUS** to deactivate this function.

### TURN ON WITH LAN AND WI-FI

Activate/deactivate Wake On WLAN (WoW) and Wake On LAN (WoL). This enables you to switch on the TV device via a different device. Both devices must be connected to the same network for this purpose. The device being used as a remote control must be connected to the TV set once when it is switched on. The control function only works when the TV is in standby mode.

### **ENABLE NETWORK**

Activate/deactivate the existing network connection.

### **BASIC WI-FI TROUBLESHOOTING TIPPS**

If you have any problems with the WLAN connection, you can find useful tips for solving the problem here.

### 8.7.6. Display and audio

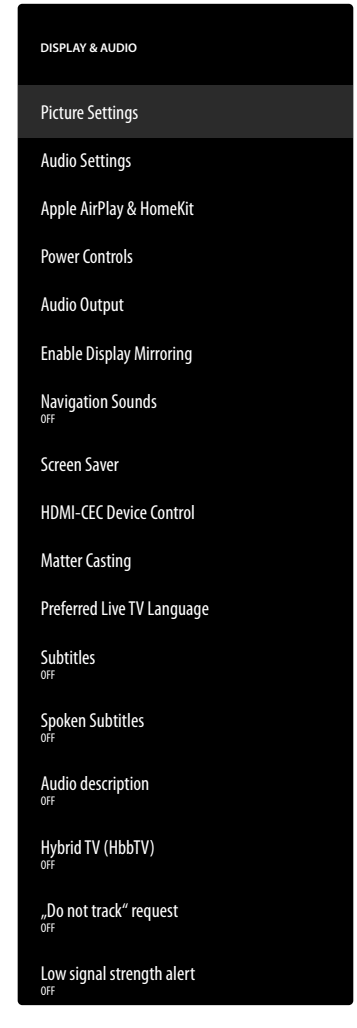

Use this option to make screen and sound settings.

### **PICTURE SETTINGS**

First select the relevant input which you want to make settings for. The following options are then available to you:

### - PICTURE MODE

Select picture mode: **STANDARD**, **VIVID**, **SPORT**, **FILM**, **GAME** (HDMI)

### - AUTO BACKLIGHT

Select a value for the backlighting: **OFF**, **LOW**, **MEDIUM**, **HIGH**.

### - BRIGHTNESS

Increase or reduce brightness (on a scale of 0 to 100)

### - CONTRAST

Increase or reduce contrast (on a scale of 0 to 100)

### - COLOUR

Increase or reduce colour saturation (on a scale of 0 to 100)

### - SHARPNESS

Increase or reduce sharpness (on a scale of 0 to 100)

### - COLOUR TEMPERATURE

Select colour tone: **USER, COOL, STAN-DARD, WARM**. You can also individually adjust the red, green and blue tones.

### - PICTURE FORMAT

Set the picture format here: AUTOMATIC, SUPERZOOM, 4:3, FILM EXPAND 14:9, FILM EXPAND 16:9, WIDE SCREEN, FULL

### - ADVANCED SETTINGS

| HUE                                                 | You can set the individu-<br>al gamuts individually<br>here (scale 0 – 100).                                                                                                    |
|-----------------------------------------------------|----------------------------------------------------------------------------------------------------|
| <b>GAMMA</b><br>(not available for<br>HDR playback) | Select the gamma<br>setting: MIDDLE,<br>BRIGHT (STAN-<br>DARD), DARK<br>(FILM)                                                                                                    |
| MOTION<br>PROCESSING                                | Activate/deactivate mo-<br>tion processing to achie-<br>ve a more dynamic and<br>smoother image display.                                                                                                    |
| DE-CON-<br>TOUR                                     | At low resolutions, a<br>clear graduation may be<br>visible between the dif-<br>ferent brightness zones<br>within large zones. This<br>function smooths these<br>contour effects, so that<br>there is no perceptible<br>distinction between the<br>zones. Choose between<br><b>OFF, LOW, MIDDLE</b><br>and <b>HIGH</b> .                                                                                   |
| GAMUT-<br>MAPPING                                   | Activate/deactivate<br>gamut mapping ( <b>ON</b> /<br><b>OFF</b> ).<br>Some signal sources use<br>a different gamut than<br>the playback device,<br>which can lead to a dif-<br>ferent colour reproduc-<br>tion. By activating the<br>gamut mapping func-<br>tion, these discrepancies<br>are compensated for<br>so that the picture is<br>reproduced true to the<br>original despite different<br>gamuts. |
| COLOUR TU-<br>NER                                   | Use this function to fine tune the colour.                                                                                                    |
| 11-POINT<br>WHITE BA-<br>LANCE COR-<br>RECTION      | This function calibrates<br>the TV's colour tempe-<br>rature in detailed greys-<br>cale. This improves the<br>greyscale uniformity.<br>This function must be<br>activated so that chan-<br>ges to the <b>GAIN</b> , <b>RED</b> ,<br><b>GREEN</b> and <b>BLUE</b> op-<br>tions can be made.                                                                                                    |

| DYNAMIC<br>NOISE RE-<br>DUCTION  | The dynamic noise<br>reduction function re-<br>duces picture noise and<br>improves picture qua-<br>lity when the analogue<br>signal is weak. Choose<br>between <b>OFF</b> , <b>LOW</b> ,<br><b>MEDIUM</b> , <b>STRONG</b><br>and <b>AUTO</b> .                                                                                                    | DE<br>FR<br>NL<br>ES |
|----------------------------------|----------------------------------------------------------------------------------------------------|----------------------|
| MPEG NOISE<br>REDUCTION          | MPEG noise reduction<br>removes image noise<br>in MPEG-compressed<br>video data for enhan-<br>ced picture quality.<br>Choose between <b>OFF</b> ,<br><b>LOW, MEDIUM</b> and<br><b>STRONG</b> .                                                                                                    | IT<br>EN             |
| ADAPTIVE<br>LUMA CON-<br>TROL    | This function adjusts the<br>contrast settings to pro-<br>vide deeper black and<br>brighter white percep-<br>tion. Choose between<br><b>OFF, LOW, MEDI-</b><br><b>UM</b> and <b>STRONG</b> .                                                                                                    |                      |
| LOCAL CON-<br>TRAST CON-<br>TROL | This function divides<br>the screen into smaller<br>zones. The contrast<br>settings for individual<br>screen zones can then<br>be optimised differently<br>according to the con-<br>tent. This adds more<br>depth to dark and bright<br>zones, without losing<br>the details and compro-<br>mising other parts of the<br>image. Choose between<br><b>OFF, LOW, MEDI-</b><br><b>UM</b> and <b>HIGH</b> . |                      |
| DI FILM<br>MODE                  | This function smooths<br>the juddering effect that<br>occurs with 24 fps image<br>reproduction. This func-<br>tion converts the con-<br>tent to 60/120 fps, ena-<br>bling significantly more<br>fluid image reproduc-<br>tion. Choose between<br><b>OFF</b> and <b>AUTO</b> .                                                                                                    |                      |

| BLUE<br>STRETCH           | Cooler white tones are<br>commonly perceived as<br>bright white. The blue<br>stretch function adjusts<br>the white balance and<br>allows mid and high<br>grayscales to appear in a<br>cooler colour tempera-<br>ture through the additi-<br>on of blue tones. Select<br><b>ON</b> to activate the blue<br>stretch function. |
|---------------------------|----------------------------------------------------------------------------------------------------|
| PC MODE                   | In PC mode, some of<br>the picture processing<br>algorithms are reduced<br>to keep the signal type<br>as it is. It can be used<br>especially for RGB input<br>sources.                                                                                                    |
| HDMI RGB<br>RANGE(HDMI)   | Select the desired<br>RGB range setting for<br>the HDMI inputs here:<br><b>AUTO, FULL, LIMIT</b>                                                                                                    |
| HDMI INPUT<br>MODE (HDMI) | Select the desired input<br>mode for the HDMI<br>inputs: <b>STANDARD</b> ,<br><b>ENHANCED</b> , <b>AUTO</b> ,<br><b>RESET</b>                                                                                                    |

### **DOLBY VISION NOTIFICATION**

If the option is activated, the Dolby Vision logo is displayed briefly, as soon as you view contents with Dolby Vision. If this option is deactivated, the Dolby Vision logo is not displayed.

### **RESET TO DEFAULT**

Reset all screen settings to the factory settings with **OK**.

### **AUDIO SETTINGS**

The following options are available here:

#### - DOLBY MODE

Activate/deactivate Dolby Audio sound processing here. Select from the settings **FILM**, **NEWS**, **MUSIC**, **SMART** and **OFF**.

### - DTS MODE

(can only be selected when Dolby mode is deactivated)

Select the desired DTS mode **STANDARD**, **MUSIC**, **FILM**, **CLEAR VOICE**, **ENHAN-CED BASS** or **FLAT**.

### - ADVANCED SETTINGS

| DIALOGUE<br>CLARITY<br>(only with the<br>Dolby mode<br>setting OFF)                  | Activate/deactivate the<br>dialogue enhancement.<br>This function emphasises<br>the clarity of the dialogue<br>signal to achieve better<br>speech quality.                             |
|--------------------------------------------------------------------------------------|----------------------------------------------------------------------------------------------------|
| <b>TRUVOLU-</b><br><b>ME</b><br>(only with the<br>Dolby mode<br>setting <b>OFF</b> ) | Activate/deactivate auto-<br>matic volume normalisati-<br>on. Differences in volume<br>between different content<br>(e.g. between films and<br>adverts) are thus compen-<br>sated for. |
| DTS<br>VIRTUAL:X<br>(only with the<br>Dolby mode<br>setting OFF)                     | Activate/deactivate the<br>DTS Virtual:X surround<br>sound effect.                                                                                                    |
| BALANCE                                                                              | Set the balance between<br>the left and right speakers<br>(on a scale of -50 to +50).<br>This option is only availa-<br>ble when the TV speakers<br>are activated.                     |
| EQUALISER<br>(only with the<br>Dolby mode<br>setting OFF)                            | You can carry out indivi-<br>dual sound control (rai-<br>sing/lowering) on five fre-<br>quency bands: 100 HZ,<br>500 HZ, 1500 HZ,<br>5000 HZ, 10000 HZ                                 |
| SPEAKER<br>VIRTUALI-<br>ZER                                                          | Select the desired set-<br>ting for audio signal<br>processing: OFF, SUR-<br>ROUND VIRTUA-<br>LIZER, DOLBY AT-<br>MOS                                                                  |
| VOLUME<br>LEVELER                                                                    | Select a setting for dyna-<br>mic volume adjustment:<br>OFF, LOW, MID,<br>HIGH                                                                                                    |

### - TV SPEAKERS

Activate/deactivate the TV speakers here.

#### - RESET

Reset all sound settings to the factory settings with **OK**.

#### **APPLE AIRPLAY & HOMEKIT**

Forwarding to the Apple AirPlay and HomeKit settings for setting up Apple devices. The TV set and the corresponding Apple device must be connected to the same WLAN network.

### **POWER CONTROLS**

Make settings for the switch-on behaviour of the device here.

- POWER ON

Specify whether the home page should be called up when the device is switched on (**HOME**) or whether the last status should be restored (**LAST INPUT**).

- VOICE COMMANDS WHEN TV SCREEN IS OFF

When the function is activated, you can issue voice commands via a connected Alexaenabled or Apple HomeKit device, even when the TV screen is switched off. This allows you to switch on the device, access content, start playback and much more.

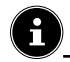

Please note that this setting may increase energy consumption.

### AUDIO OUTPUT

Make settings for the audio signal output here.

- TV SPEAKERS

Activate/deactivate the TV speakers here.

- ARC MODE

Select the desired Audio Return Channel mode **ARC** or **EARC** here for sound transmission. Select **AUTO** if the setting is to be made automatically.

### - DIGITAL AUDIO FORMAT

Select the desired audio format **PCM**, **DOL-BY DIGITAL** or **PASS-THROUGH** here for sound transmission. Select **AUTO** if the setting is to be made automatically.

### - DTS DRC

Activate/deactivate the DTS Dynamic Range Compression function. This reduces the dynamic range of the audio signal, which automatically raises the volume of very weak signals and enables improved intelligibility.

### - AC4 DIALOGUE ENHANCER

Activate/deactivate AC4 dialogue enhancement here to improve speech intelligibility for type AC4 audio streams. Choose between **OFF, LOW, MEDIUM** and **HIGH**.

### - BLUETOOTH AUDIO SYNC

Synchronise your Bluetooth audio devices with the TV.

### ENABLE DISPLAY MIRRORING

This function allows you to show the display of mobile devices such as smartphones, notebooks, etc. on the TV screen.

### G

Please note that this option may increase energy consumption.

### NAVIGATION SOUNDS

Activate/deactivate navigation sounds here so that they are audible or muted when operating the device.

### SCREEN SAVER

You can use this option to change your screensaver settings.

- CURRENT SCREENSAVER
   Select the desired images for the screen saver:
   AMAZON COLLECTION, DAILY ME-MORIES
- SLIDE STYLE
   Select the type of image transition DISSOL VE or PAN & ZOOM.

### - SLIDE SPEED

Select the screen change speed **SLOW**, **ME-DIUM** or **FAST**.

### - START TIME

Select the screensaver start time **5 MINU-TES**, **10 MINUTES**, **15 MINUTES** or **NE-VER**.

### - DATE AND CLOCK

Activate/deactivate the display of date and time here.

### - DISPLAY INFO

Activate/deactivate the function for displaying subtitles here.

### - SHUFFLE

i

Activate/deactivate random selection for the displayed images here.

When the screensaver is activated, press the  $\equiv$  button to go directly to the screensaver settings.

### HDMI-CEC DEVICE CONTROL

If you want to use the HDMI CEC function to control other CEC-capable devices with your TV set's remote control, you can make the relevant settings here.

### - ONE-TOUCH PLAY

This option allows you to control the TV set via other media players. When the external devices are operated, the TV set is automatically switched on and switches to the corresponding input source. To do this, select the setting **ALLOW**. With the **ALWAYS ASK** option, you always have the option of rejecting remote control by other devices. The function is deactivated in the **DENY** setting.

### – ARC/EARC

Activate/deactivate the Audio Return Channel function.

### - POWER CONTROL

Activate/deactivate the HDMI CEC function.

### - REMOTE CONTROL PASS-THROUGH

The TV set remote control is usually used for CEC control. This option must be activated (**ON**). If you do not want this, deactivate this option (**OFF**).

IT.

EN

DE

### MATTER CASTING

Activate/deactivate the Matter Castin function to simplify the transfer of content from a smartphone. You can also activate device verification.

### PREFERRED LIVE TV LANGUAGE

Choose the language for Live TV audio and subtitles.

- PRIMARY AUDIO LANGUAGE
   Select the preferred audio language.
- SECONDARY AUDIO LANGUAGE
  - Select the secondary preferred audio language. If available, it will be automatically selected for programmes that do not have an audio track in your preferred language.
- **PRIMARY SUBTITLE LANGUAGE** Select the preferred subtitle language.
- SECONDARY SUBTITLE LANGUAGE
   Select the secondary preferred subtitle language. If available, it will be automatically selected for programmes that do not have subtitles in your preferred language.

### SUBTITLES

Activate/deactivate the the subtitles

#### **SPOKEN SUBTITLES**

Activate/deactivate the automatic playback of spoken subtitles.

### AUDIO DESCRIPTION

Using this function, you can activate an additional audio track. This audio track contains a description of the images and events. Choose from the following setting: **OFF, LOW VOLUME, MEDIUM VOLUME, HIGH VO-LUME**.

### HYBRID TV (HBBTV)

Activate/deactivate the HbbTV function for TV and radio channels.

### "DO NOT TRACK" REQUEST

Activate/deactivate the HbbTV/Internet tracking option. **LOW SIGNAL STRENGTH ALERT** 

Activate/deactivate the Low Signal Strength Alert-function.

### 8.7.7. Applications

| APPLICATIONS                  |
|-------------------------------|
| Silk Browser                  |
| Appstore                      |
| Automatic Offload             |
| Manage Installed Applications |

Make settings for your apps using this option. **SILK BROWSER** (optional)

If you want to use the Silk browser, you can make all the necessary settings here.

#### APPSTORE

The following settings can be made here.

- AUTOMATIC UPDATES

Activate/deactivate automatic app updating.

#### - EXTERNAL MARKET LINKS

Decide here whether the links to external markets can be opened with the Appstore (**ASK BEFORE OPENING**) or not (**DON'T OPEN**).

### - IN-APP PURCHASES

Activate/deactivate the in-app purchases option.

#### - MANAGE MY SUBSCRIPTIONS

Manage your app subscriptions here.

#### - NOTIFICATIONS

Activate/deactivate Appstore-related notifications.

#### AUTOMATIC OFFLOAD

Activate/deactivate this function to automatically uninstall unused apps when the storage space on the device is running low. The app data is saved so that you can easily reinstall the app later.

#### MANAGE INSTALLED APPLICATIONS

The following options are available for managing your apps.

#### - SHOW

Select which apps should be displayed on the home page: ALL APPLICATIONS, IN-TERNAL ONLY, USB ONLY

#### - SORT

Select a sorting option to arrange your apps: ALPHABETICALLY, APP SIZE, RE-CENCY

### 8.7.8. Equipment control

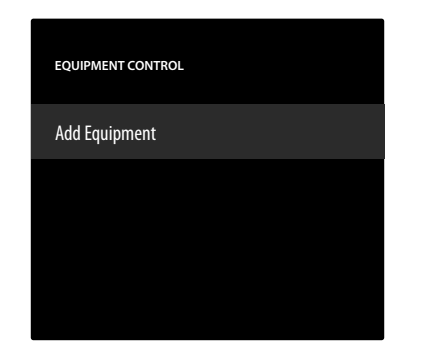

You can add audio devices to the CEC network here. **ADD EQUIPMENT** 

### Select the type of device.

### - SOUNDBAR

Select this option and then the device manufacturer. Then press **NEXT** to establish the connection.

#### - RECEIVER

Select this option and then the device manufacturer. Then press **NEXT** to establish the connection.

If necessary, press the  $\equiv$  button to access the advanced settings during the connection process. You can establish the connection using the IR profile number here. Enter the IR profile number using the virtual number field or select one of the predefined IR profiles.

### 8.7.9. Live TV

| LIVETV                            |  |
|-----------------------------------|--|
| Channel Scan                      |  |
| Automatic Service Updates         |  |
| Favourite Channels<br>10 Channels |  |
| Manage Channels<br>204 Channels   |  |
| Parental Control                  |  |
| Sync Sources                      |  |
|                                   |  |

The following options are available in this menu: **CHANNEL SCAN** 

You can start a channel search here as described in chapter "Setting up TV reception" on p. 14.

### AUTOMATIC SERVICE UPDATES

Activate this function if you want the device to check for network operator updates in standby mode.

### **FAVOURITE CHANNELS**

You can call up and manage the list of your favourite channels here.

### MANAGE CHANNELS

Manage the channel lists of the TV and streaming channels here as described in the chapter "Channel management in the channel list" on p. 15.

### PARENTAL CONTROL

Define a 4-digit PIN using the number buttons or the direction buttons/button = to restrict access to apps, purchases and certain types of content.

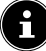

#### When assigning a PIN, your device should be connected to an Amazon account. If you forget your password, you can only update your PIN using this account.

### SYNC SOURCES

This option allows you to update and manage your media sources.

### 8.7.10. Remotes and Bluetooth devices

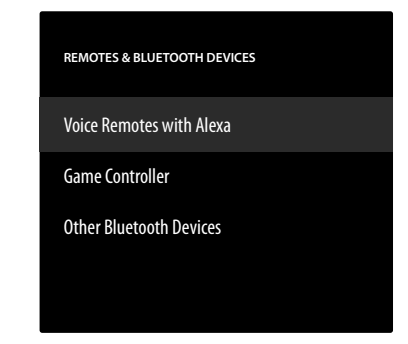

You can search for remote controls and Bluetooth devices and pair them with the TV set in this menu. Existing connections can be disconnected accordingly.

### **VOICE REMOTES WITH ALEXA**

All connected Alexa voice remote controls are listed under this option. Information about the device is displayed on the right-hand side. Press the  $\equiv$  button and then **OK** to unpair the selected remote control.

#### – ADD NEW REMOTE

Searching for new remote controls nearby starts if you select this option. Then press and hold the  $\bigcirc$  button for approx. 10 – 30 seconds. The new remote control will then appear in the list. Now select it and press **OK** to establish the connection.

#### **GAME CONTROLLERS**

All connected game controllers are listed under this option. Information about the device is displayed on the righthand side. Press the  $\equiv$  button and then **OK** to unpair the selected controller.

#### - ADD NEW GAME CONTROLLER

Searching for new game controllers nearby starts if you select this option. Set the corresponding controller to Bluetooth pairing mode. The new controller is then included in the list. Now select it and press **OK** to establish the connection.

# medion

DE FR

NL ES

IT

EN

### OTHER BLUETOOTH DEVICES

All connected Bluetooth devices such as soundbars, headphones etc. are listed under this option. Information about the device is displayed on the right-hand side. Press the  $\equiv$  button and then **OK** to unpair the selected device.

### - ADD BLUETOOTH DEVICES

Searching for new Bluetooth devices nearby starts if you select this option. Set the corresponding device to Bluetooth pairing mode. The new device will then be included in the list. Now select it and press **OK** to establish the connection.

### 8.7.11. Alexa

Use this option to call up information about the Alexa app.

### 8.7.12. Preferences

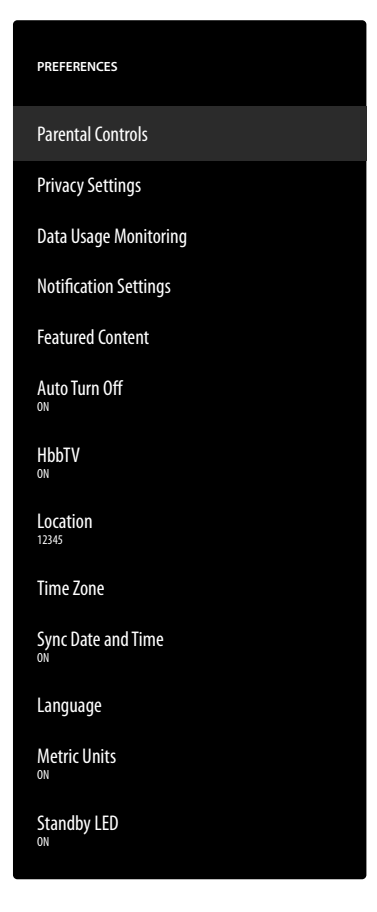

The following user settings can be configured in this menu:

### PARENTAL CONTROLS

Define a 4-digit PIN using the number buttons or the direction buttons/button = to restrict access to apps, purchases and certain types of content.

6

When assigning a PIN, your device should be connected to an Amazon account. If you forget your password, you can only update your PIN using this account.

#### **PRIVACY SETTINGS**

Manage your privacy settings in this menu.

- STORED E-MAIL ADDRESSES (optional)
  - E-mail addresses recorded by Fire TV can be managed here.

#### - COOKIE CONSENT

Activate/deactivate the use of cookies to improve the advertising shown.

### - DEVICE USAGE DATA

Activate/deactivate the use of collected personal device usage data for marketing purposes and product improvements.

### - COLLECT APP AND BROADCAST USAGE DATA

Activate/deactivate permission for Amazon to collect information about your use of radio and TV content and third-party apps.

#### - AMAZON PHOTOS

Make settings for Amazon Photos.

### ACCESS AMAZON PHOTOS

Deactivate this option if you no longer want photos to be displayed via your Amazon Photos account.

### - INTEREST-BASED ADS

Activate/deactivate permission for installed apps to display personalised advertising.

#### - YOUR ADVERTISING ID

Display of your advertising ID, which is used by the apps for advertising purposes. Press the button to reset it and automatically create a new one.

### DATA USAGE MONITORING

You can monitor the data consumption of your device here.

#### - DATA USAGE MONITORING

Activate/deactivate the monitoring option.

#### - SET VIDEO QUALITY

Select a setting for the video quality of Prime Video content: **GOOD, BETTER, BEST** 

#### - SET DATA ALERT

Set a data limit here using the virtual number field. As soon as 90% and 100% of the limit is reached, you will receive a data warning. This is only for information purposes; data consumption is not prevented.

#### - MONTHLY TOP DATA USAGE

You will find information about the monthly data consumption of your apps, sorted by the amount of data used here.

### NOTIFICATION SETTINGS

Manage your notifications here.

#### - DO NOT INTERRUPT

Activate this function to hide all app notifications globally.

### - APP NOTIFICATIONS

Activate/deactivate notifications from selected apps.

#### FEATURED CONTENT

Make settings for the recommended content on the home page.

### - ALLOW VIDEO AUTOPLAY

Activate/deactivate automatic video playback. When deactivated, only still images are displayed.

### - ALLOW AUDIO AUTOPLAY

Activate/deactivate automatic audio playback. When deactivated, the video is displayed without sound.

#### **AUTO TURN OFF**

Activate this function if you want the device to switch off automatically after four hours of inactivity.

#### HBBTV

Activate/deactivate the HbbTV function.

#### LOCATION

To customise the weather display, you can enter your location here using the postcode.

#### TIME ZONE

Configure time settings here.

#### - 24-HOUR TIME

Activate/deactivate the 24-hour display.

#### - TIME ZONE

Select the desired time zone.

#### SYNC DATE AND TIME

Activate/deactivate automatic synchronisation of date and time via the Internet time server.

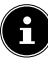

### When deactivated, the device synchronises with the transmission signal time. This can lead to problems with the network connection and playback. If the function is reactivated, the device must be restarted.

LANGUAGE

Select the desired language for the menus and voice control.

### METRIC UNITS

Activate this function if you want the temperature and distance to be displayed in metric units.

#### **STANDBY LED**

Activate/deactivate the standby LED. When switched on, it lights up if the device is in standby mode. Otherwise it will not light up.

### 8.7.13. Sleep timer

You can set the time interval for the auto shutdown function here. If the device is not operated within this period, it switches to standby mode.

### 8.7.14. Device and software

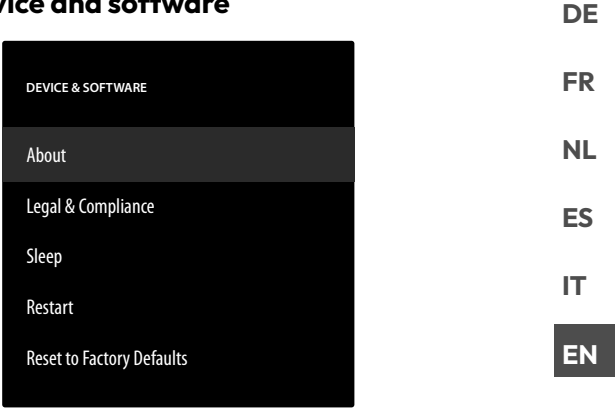

This menu contains the following options:

### ABOUT

You can call up and manage information about the device, storage space and network connections here. You can also view the software version and check for updates if necessary.

#### LEGAL & COMPLIANCE

Legal information, terms of use and privacy provisions can be found in this menu. In addition, frequently asked questions about Fire TV and Alexa, comprehensive information on privacy in connection with Alexa and Echo devices and tips on searching for Fire TV content are provided here. **SLEEP** 

# Select this option and press **OK** to put the device into sleep mode. Press the button again to reactivate the device.

#### RESTART

Select this option and press **OK** to restart the device. All settings remain unchanged.

### **RESET TO FACTORY DEFAULTS**

Select this option and press **OK** to reset the device to the factory settings.

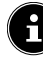

All personal data and downloaded content will be removed from the device.

### 8.7.15. Accessibility

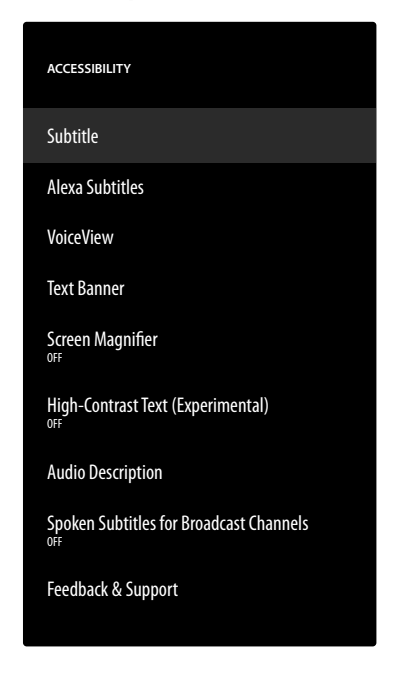

Make accessibility settings in this menu.

### SUBTITLE

Activate/deactivate the subtitle function. If available, the subtitles of the current video are displayed when the subtitle function is switched on.

### ALEXA SUBTITLES

Activate/deactivate the subtitle function for voice control. When the function is activated, the spoken Alexa answers are also displayed as subtitles.

### VOICEVIEW

The VoiceView function provides spoken feedback when operating the device.

- VOICEVIEW

Activate/deactivate the VoiceView function.

### – FEEDBACK & SUPPORT

If you have any suggestions for improving accessibility, you can find the relevant e-mail contact address here.

### **TEXT BANNER**

The text banner function shows the text associated with an element in a field. The font size, colour, etc. can be changed here.

### - TEXT BANNER

Activate/deactivate the text banner function.

### - FEEDBACK & SUPPORT

If you have any suggestions for improving accessibility, you can find the relevant e-mail contact address here.

### SCREEN MAGNIFIER

Activate/deactivate the screen magnification function. When magnifying, you can control the image magnifier with button combinations:

| Button<br>combina-<br>tion | Function                      |
|----------------------------|-------------------------------|
| ∽ + >>                     | Activate/deactivate magnifier |
| ≡+∎▶                       | Activate/deactivate zoom      |
| ≡+>                        | Magnify                       |
| ≡+∢                        | Minimise                      |
| ≡+▲                        | Pan upwards                   |
| ≡+▼                        | Pan downwards                 |
| = + ◄                      | Pan to the left               |
| ≡+→                        | Pan to the right              |

### HIGH-CONTRAST TEXT (EXPERIMENTAL)

Activate this function if you want the displayed text to be clearer with an additional border.

### AUDIO DESCRIPTION

Using this function, you can activate an additional audio track for TV channels and Prime Video. This audio track contains a description of the images and events.

#### - OVER-THE-AIR CHANNELS

Activate/deactivate audio description for TV channels of the relevant reception type.

### - PRIME VIDEO

Activate/deactivate audio description for Prime Video.

#### SPOKEN SUBTITLES FOR BROADCAST CHANNELS

Activate/deactivate spoken subtitles for broadcast channels.

### FEEDBACK & SUPPORT

If you have any suggestions for improving accessibility, you can find the relevant e-mail contact address here.

### 8.7.16. Help

When you call up the help option, the device status is determined and you will find a list of help topics to help you solve any problems. You can also post questions in the community and contact us by phone.

### 9. Media player

If you connect a USB storage device to the TV, you can play back the photos, music or videos stored on it. In the **INPUTS** menu, select the **MEDIA PLAYER** source and press **OK** to browse the connected USB devices or media servers and play or display content.

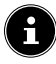

Before starting, you have to allow the gallery to access your media.

#### Information about using USB

- Certain types of USB devices (MP3 player) may not be compatible with this Smart TV.
- Connect the USB device directly.
- Do not use a separate cable, because this may cause compatibility problems.
- Never remove the USB device while a file is being played.

### NOTICE!

### **Risk of damage!**

Connecting and disconnecting USB devices quickly and repeatedly is dangerous and can physically damage the USB device and the Smart TV itself.

Do not insert and then remove the USB device repeatedly in quick succession.

All folders and playable data are shown in the media player. Use the direction buttons  $\checkmark \checkmark \checkmark \checkmark$  to navigate in the media player. Media files can be opened using the **OK** button.

### 9.1. Main menu for the media player

The media player's main menu appears as soon as you have accessed the media player as described above.

- First select the source from which you want to play the file (e.g. USB stick or hard drive).
- The following selection options are available:
  - **YOUR FILES** for playing all media file formats.
  - VIDEOS for playing video files.
  - IMAGES for playing photo files.
  - AUDIO for playing audio files.
- Use 4 b to select the relevant menu. The folders which the files are located in are displayed in the line below. Select VIEW ALL to display all relevant files or the relevant folder to call up only selected files. All relevant files are listed below.
- Then select the desired file. The following button functions are available here:

| < > • • | Navigate through the media files.    |  |
|---------|--------------------------------------|--|
| ок      | Start the files                      |  |
| Ð       | One step back in the menu navigation |  |

### 9.1.1. Videos

Selecting **VIDEOS** displays the available video files.

If there are several folders on the data carrier, use
 to select the folder first. The relevant files are listed below.

DE

FR

NL

ES

IT.

EN

- Press the  $\equiv$  button to call up the following option:
- **SORT**: Select the desired file sorting:
  - BY MOST RECENTLY ADDED: The latest, most recently added files are displayed first.
  - **BY NAME**: The files are listed in alphabetical order.
  - **BY SIZE**: The files are sorted by size (descending).
- Select the desired file using the direction buttons and press OK. Playback then starts.

The following media button functions can be used during playback:

| ► II | Start/pause playback of the selected video.                                      |
|------|----------------------------------------------------------------------------------|
|      | Short press: Go back in 5-second increments<br>Long press: Rewind                |
| **   | Short press: Go forward in 15-second incre-<br>ments<br>Long press: Fast-forward |

| f you press the $oldsymbol{\equiv}$ button during playback, the following | J |
|---------------------------------------------------------------------------|---|
| options appear:                                                           |   |

| START FROM<br>BEGINNING                                | The first video in the list is called up                                                                                                    |
|--------------------------------------------------------|----------------------------------------------------------------------------------------------------|
| PLAY NEXT VI-<br>DEO                                   | The next video in the list is called up                                                                                                    |
| REPEAT THIS<br>VIDEO / STOP<br>REPEATING THIS<br>VIDEO | Activate/deactivate the loop<br>function for the currently se-<br>lected video. If this function<br>is activated, the video starts<br>again from the beginning<br>when it is finished. |
| REPEAT ALL<br>VIDEOS / STOP<br>REPEATING ALL<br>VIDEOS | Activate/deactivate the loop<br>function for all videos. If this<br>function is activated, the first<br>available video in the list starts<br>after the last video has fini-<br>shed.  |

### 9.1.2. Images

If you select IMAGES, the available image files are displayed.

- If there are several folders on the data carrier, use ♦ to select the folder first. The relevant files are listed below.
- MULTI-SELECT IMAGES: Select this option if • you want to create a slideshow. Select the desired images and tick them by pressing the OK button. Then press the **> II** button to start and stop the slideshow.
- Press the  $\equiv$  button to call up the following option:
- **SORT**: Select the desired file sorting:
  - BY MOST RECENTLY ADDED: The latest, most recently added files are displayed first.
  - BY NAME: The files are listed in alphabetical order.
  - **BY SIZE**: The files are sorted by size (descending).
- Select the desired file using the direction buttons and press **OK**. The image is then displayed. If you have created a slideshow, press the > II button to start and stop it.

The following media button functions can be used during playback:

| ▶               | Start/pause playback of the slideshow. |  |
|-----------------|----------------------------------------|--|
| •               | Show previous photo                    |  |
| Show next photo |                                        |  |
|                 |                                        |  |

If you press the  $\equiv$  button during playback, the following options appear:

| Single-frame playback    |                                                                                                    |
|--------------------------|----------------------------------------------------------------------------------------------------|
| SHOW INFO /<br>HIDE INFO | The date, time and name of the currently displayed image are shown or hidden.                                                                                                    |
|                          | Diashow                                                                                                    |
| ALBUM                    | If you have created different folders<br>with images on your data carrier,<br>you can select them here. All ima-<br>ges in the selected folder will then<br>be used for the slideshow. If you<br>select <b>VIEW ALL</b> , all available<br>images on the data carrier will be<br>used. |
| SLIDE STYLE              | Select a style for the image transition: <b>DISSOLVE</b> , <b>PAN &amp; ZOOM</b>                                                                                                    |
| SLIDE SPEED              | Select the image change speed:<br>SLOW, MEDIUM, FAST                                                                                                    |
| SHUFFLE                  | Activate/deactivate random play-<br>back.                                                                                                    |

### 9.1.3. Audio

If you select AUDIO, the available audio files are displayed.

- If there are several folders on the data carrier, use • • to select the folder first. The relevant files are listed below.
- Press the button to call up the following option:
- **SORT**: Select the desired file sorting:
  - BY MOST RECENTLY ADDED: The latest, most recently added files are displayed first.
  - **BY ARTIST**: The files are listed alphabetically by artist.
  - **BY ALBUM**: The files are listed alphabetically by album.
- Select the desired file using the direction buttons and press **OK**. Playback then starts.

The following media button functions can be used during playback:

| ► II                                                               | Start/pause playback of the selected audio.                                      |
|--------------------------------------------------------------------|----------------------------------------------------------------------------------|
|                                                                    | Short press: Go back in 5-second increments<br>Long press: Rewind                |
| **                                                                 | Short press: Go forward in 15-second incre-<br>ments<br>Long press: Fast-forward |
| you press the $\blacksquare$ button during playback, the following |                                                                                  |

| If you press the $=$ | outton during playback, the following |
|----------------------|---------------------------------------|
| options appear:      |                                       |

| TURN SHUFF-<br>LE ON / TURN<br>SHUFFLE OFF           | Activate/deactivate random<br>playback.                                                                                                    |
|------------------------------------------------------|----------------------------------------------------------------------------------------------------|
| REPEAT THIS<br>SONG / STOP<br>REPEATING THIS<br>SONG | Activate/deactivate the loop<br>function for the currently se-<br>lected audio. If this function<br>is activated, the audio starts<br>again from the beginning<br>when it is finished.                            |
| LOOP THIS AL-<br>BUM / STOP<br>LOOPING THIS<br>ALBUM | Activate/deactivate the loop<br>function for all audio tracks<br>on an album. If this function is<br>activated, the first audio track<br>on the album starts again<br>after the last audio track has<br>finished. |

### 10. HbbTV system

HbbTV (Hybrid Broadcast Broadband TV) enables a combination of broadcasting and Internet content that can usually be accessed and displayed by pressing the red button on the remote control.

HbbTV services include conventional radio/TV stations, catch-up TV, video on demand, EPG, interactive advertising, customisation options, polls, games, social networks and other multimedia applications.

HbbTV applications can only be called up if the broadcasting station transmits these signals and the TV is connected to the internet. The scope and operation vary depending on the programme and channel.

Whether a channel offers HbbTV applications or not, is shown via a brief on-screen display. The exact form and position depends on the individual application. Use the red button to open and close the application pages. Navigation within the applications is carried out by using the colour buttons on the remote control, but this can vary depending on the channel and the programme. Observe the messages within the applications.

### 11. HDMI 2.1 standard

Your smart TV has HDMI 2.1 ports that offer improved performance in a number of ways. The following features are available as a result.

### 11.1. eARC

The HDMI 2.1 standard features the eARC (Enhanced Audio Return Channel) option, an advancement on the previous Audio Return Channel (ARC). eARC simplifies connectivity and offers greater user-friendliness for identifying multiple HDMI components and for audio optimisation. It supports the latest audio formats with up to 24 bit/192 kHz resolution, uncompressed 5.1 and 7.1 surround sound and uncompressed 32-channel audio. In addition, it supports DTS-HD Master Audio<sup>™</sup>, DTS:X<sup>®</sup>, Dolby<sup>®</sup> TrueHD and Dolby Atmos<sup>®</sup>. Experience captivating, multidimensional sound in cinema quality with greater depth and detail in your living room.

### 12. MEDION Smart TV privacy

Your Internet-enabled MEDION Smart TV has an Internet service function (HbbTV, portal and open browsing). These functions enable you to access services, content, software and products provided by third parties on the Internet. In addition, you have access to open Internet content. Your device checks automatically via this route whether new software versions are available for your device. When doing so, your device sends out the IP address, the software version and the MAC address of the device to ensure software updates run correctly.

This data is required to make use of the software update service. Access to applications in the portal or via HbbTV may, depending on the provider, require a registration, setting up a user account and/or a subscription when using certain services. Registration may require the provision of your personal data and the selection of a unique and secret password. Please check the privacy policy of the provider beforehand.

MEDION shall not be liable if the HbbTV, the portal or a service does not comply with the user's requirements, nor does it guarantee that safe and error-free use of such services can always occur without restrictions, or continuous-ly, at the required time.

MEDION shall not be liable for the information or content provided via HbbTV, the portal or the open Internet, nor for its use and reliability. When you purchase your Smart TV, special warranties are provided. The validity of these warranties, including the related disclaimers, remains in force.

If you have any further questions on the subject of data protection when using your Smart TV, please contact the respective provider of the Internet service functions or contact MEDION directly on www.medion.com under the heading Data Protection.

### 13. Troubleshooting

Malfunctions can sometimes have quite trivial causes, but they may also be the result of defective components. We have included a brief troubleshooting guide below which may help to solve any problems. If these measures don't solve the problem, we'll be more than pleased to help you further. Just call us!

There is no picture and no sound.

- Check if the mains cable is inserted in the socket properly.
- Check if the signal reception is set to **TV**.

### There is no AV picture.

- Check to ensure that the contrast and brightness settings are correct.
- Check to ensure that all external devices have been connected properly.
- Check to ensure that you have selected the correct AV source.

# medion

DE FR NL ES IT

### There is no sound.

- Ensure that the volume has not been set to the minimum level.
- Ensure the mute setting is not active. Do this by pressing the button with the crossed out speaker symbol on the remote control.

### There is no picture and no sound. I can hear noise, though.

• The reception might be poor. Check if the antenna is connected properly.

### The picture is not clear.

- The reception might be poor.
- Check if the antenna is connected properly.

### The picture is too bright or too dark.

• Check the contrast and brightness settings.

### The picture is not sharp.

- The reception might be poor.
- Check if the antenna is connected properly.
- Check the sharpness and noise reduction settings in the DISPLAY & AUDIO > PICTURE SET-TINGS menu.

### There is a double/triple picture.

- Check if the antenna is aligned properly.
- Waves might be reflected off buildings or hills.

### The picture is pixelated.

- There might be interference from cars, trains, power lines, neon lights etc.
- There might be interference between the antenna and power cables. Position the cables further apart.

### There are stripes on the screen or the colours are faded.

- Is there interference from another device?
- Transmission antennae on radio stations, ham radios and portable phones can also cause interference.
- Operate the device as far away as possible from the device that might be causing the interference.

The multifunction switch  $\boldsymbol{\oplus}$  on the device does not work

• The child lock might be on.

### TV switches off.

• Check whether automatic TV switch-off is activated under **PREFERENCES**.

### No reception/poor signal via a wireless network connection (WLAN).

• Make sure that all required settings have been made.

### The remote control is not working.

- Check if the batteries are fully functioning and have been inserted the right way round.
- Ensure the sensor field is not exposed to strong light.

#### The menu cannot be opened.

- Check whether CEC is enabled. In this case, the menu cannot be opened. This is not a defect. The menu of the device connected via HDMI will open if necessary. This is dependent on the playback device and must be supported accordingly.
- Change the input source.

### No Bluetooth<sup>®</sup> connection

- Ensure that all settings on the device are correct and that the Bluetooth function has been activated.
- Check whether the device to be connected is switched on and is in search mode.
- Ensure that all settings on the device to be connected are correct and that the Bluetooth function has been activated. If necessary, refer to the user manual for the device concerned.

### You have forgotten your password.

Make sure that your device is connected to an Amazon account at the time of PIN assignment. If you
have forgotten your password, you can update it
using the corresponding account.

E

In many cases, it is sensible to reset to the factory settings with subsequent reinstallation.

### 13.1. Do you need more help?

If the suggestions in the previous sections did not solve your problem, please contact us. To make it easier for us to help you, please have the following information to hand:

- What external devices are connected?
- What messages appear on the screen?
- When operating the device, at which step did the problem occur?
- If you have a PC connected to the device:
- How is your computer configured?
- What software were you using when the problem occurred?
- What steps have you already taken to try and rectify the problem?
- Please provide us with your customer number if you have one.

### 13.2. Pixel errors on Smart TVs

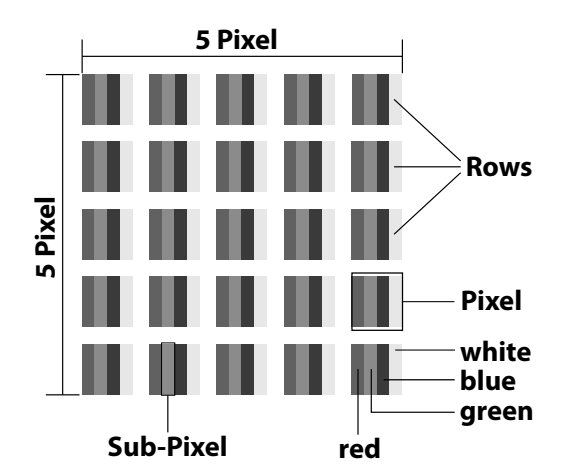

Despite the state-of-the-art production methods, in rare cases there may be individual or multiple pixel drop-outs (dead pixels) due to the highly complex technology. For active matrix TFTs with a resolution of **3840 x 2160 pixels**, which are each made up of four sub-pixels (red, green, blue, white), there are a total of **approx. 33.2 million** control elements in use. Occasionally pixels or individual sub-pixels can fail or become incorrectly controlled because of this very high number of transistors and the extremely complex manufacturing process used in this context.

| Pixel<br>defect | Defect<br>type 1<br>Conti- | Defect<br>type 2<br>Conti- | Defec<br>Defect<br>pi | t type 3<br>ive sub-<br>xel |
|-----------------|----------------------------|----------------------------|-----------------------|-----------------------------|
| class           | nuously<br>lit pixel       | nuously<br>black<br>pixel  | lit                   | black                       |
| 0               | 0                          | 0                          | 0                     | 0                           |
| I               | 1                          | 1                          | 2                     | 1                           |
|                 |                            |                            | 1                     | 3                           |
|                 |                            |                            | 0                     | 5                           |
| П               | 2                          | 2                          | 5                     | 0                           |
|                 |                            |                            | 5-n*                  | 2xn*                        |
|                 |                            |                            | 0                     | 10                          |
| Ш               | 5                          | 15                         | 50                    | 0                           |
|                 |                            |                            | 50-n*                 | 2xn*                        |
|                 |                            |                            | 0                     | 100                         |
| IV              | 50                         | 150                        | 500                   | 0                           |
|                 |                            |                            | 500-n*                | 2xn*                        |
|                 |                            |                            | 0                     | 1000                        |

#### n\*=1.5

The permitted number of defects for every type named above in each class of pixel defect refers to one million pixels and must be converted accordingly to match the physical resolution of the display.

Your device complies with the European ISO 9241-307 Class II standard (pixel defect class). Pixel defects up to the specified maximum number are not covered by the warranty

### 14. Cleaning

### A DANGER!

### **Risk of electric shock!**

There is a risk of death due to an electric shock when the housing is open and you touch parts inside the device!

Do not open the device housing. It does not contain any parts that require maintenance by the user. Always unplug the device and disconnect all cables before cleaning.

You can increase the lifespan of your Smart TV by taking the following measures:

- Protective film has been applied to the high-gloss finish to protect the television from scratches. Remove the film after you have set up the TV correctly.
- If the high-gloss finish becomes dirty, wipe off the dust first. Then wipe down gently with a cleaning cloth. If you do not wipe off the dust first, or wipe the highgloss finish too vigorously you could scratch the highgloss finish.
- Do not use solvents or corrosive or gaseous cleaning agents.
- Clean the display screen with a soft, lint-free cloth.
- Make sure that there are no water droplets remaining on the Smart TV. Water can cause permanent discolouration.
- To avoid damage to the device, water must not penetrate into the interior of the device under any circumstances.
- Do not place the screen in strong sunlight or near ultraviolet light.
- Store the packaging material in a safe place. Only use this box to transport the Smart TV.

# 15. Storing the device when not in use

If you do not intend to use the TV over a longer period of time, store it in a cool, dry place and make sure that it is protected from dust and extreme temperature fluctuations. Remove all connections and take the batteries out of the remote control in advance.

### 16. Disposal

### PACKAGING

60

The product has been packaged to protect it from damage in transit. The packaging is made of materials that can be recycled in an environmentally friendly manner.

medion

FR NL ES

DE

ΙТ

EN

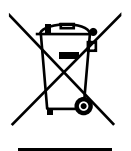

#### DEVICE

All old appliances marked with the symbol illustrated must not be disposed of in normal household rubbish.

In accordance with Directive 2012/19/EU, the device must be properly disposed of at the end of its service life.

This involves separating the materials in the appliance for the purpose of recycling as well as minimising the environmental impact and negative effects on human health.

Take old devices to a collection point for electrical scrap or a recycling centre. Before doing so, remove the batteries from the device and take them to a separate collection point for used batteries.

Contact your local waste disposal company or your local authority for more information on this subject.

### BATTERIES

Batteries that carry the symbol illustrated must not be disposed of in ordinary household waste.

In accordance with Regulation 2023/1542, batteries must be disposed of properly at the end of their service life.

They may contain toxic heavy metals and are subject to hazardous waste treatment.

The chemical symbols of the heavy metals are as follows:

Cd = cadmium, Hg = mercury, Pb = lead. You are legally obliged to return old batteries and rechargeable batteries after use. Therefore, please return used batteries and rechargeable batteries free of charge to a retailer or a municipal collection point.

Batteries and rechargeable batteries may contain substances that are harmful to human health and the environment. The negative effects can only be avoided if old batteries and rechargeable batteries are collected and recycled separately.

Take particular care when handling batteries and rechargeable batteries containing lithium, as there is an increased risk of fire if they are used incorrectly. Tape the poles to prevent an external short circuit.

Use batteries with a long service life or rechargeable batteries to reduce the generation of waste from old batteries.

Follow the storage instructions and avoid completely discharging and recharging the rechargeable battery to extend its service life. In addition, batteries or electrical and electronic devices with batteries or rechargeable batteries must not be left in public areas in order to avoid littering. Check options for reusing batteries instead of disposing of them, for example by repairing the battery.

### 17. Technical specifications

| Smart-TV X14332 (MD 31410)                                 | medion                            |
|------------------------------------------------------------|-----------------------------------|
| Device name                                                | X14332 (MD 31410)                 |
| Rated voltage                                              | 220–240 V ~ 50 Hz                 |
| Rated voltage/current for satel-                           | 13 V/18 V <del>===</del> , 300 mA |
| lite connection                                            | max.                              |
| Scroop size                                                | 108 cm (43") LCD; 16:9            |
|                                                            | display                           |
| Power consumption                                          | Max. 120 W                        |
| Power consumption in standby mode                          | < 0.50 W                          |
| Power consumption in networked standby mode (WAKE ON mode) | ≤ 2.00 W                          |
| Speaker output                                             | 2 x 10 W RMS, DTS HD-             |
| speaker output                                             | compatible                        |
| Physical resolution                                        | 3840 x 2160                       |
| TV system                                                  | Pal                               |
| Channel positions                                          | 199 (ATV), 10,000 (DTV)           |

| Smart-TV X15032 (MD 31411)                                 | medion                         |
|------------------------------------------------------------|--------------------------------|
| Device name                                                | X15032 (MD 31411)              |
| Rated voltage                                              | 220–240 V ~ 50 Hz              |
| Rated voltage/current for satel-                           | 13 V/18 V <del></del> , 300 mA |
| lite connection                                            | max.                           |
| Scroop size                                                | 125.7 cm (50") LCD; 16:9       |
| Scieen size                                                | display                        |
| Power consumption                                          | Max. 135 W                     |
| Power consumption in standby mode                          | < 0.50 W                       |
| Power consumption in networked standby mode (WAKE ON mode) | ≤ 2.00 W                       |
| Speaker output                                             | 2 x 10 W RMS, DTS HD-          |
| Speaker output                                             | compatible                     |
| Integrated subwoofer                                       | 1 x 12 W RMS                   |
| Physical resolution                                        | 3840 x 2160                    |
| TV system                                                  | Pal                            |
| Channel positions                                          | 199 (ATV), 10,000 (DTV)        |

| Smart-TV X15537 (MD 31412)        | medion                         |
|-----------------------------------|--------------------------------|
| Device name                       | X15537 (MD 31412)              |
| Rated voltage                     | 220–240 V ~ 50 Hz              |
| Rated voltage/current for satel-  | 13 V/18 V <del></del> , 300 mA |
| lite connection                   | max.                           |
| Scroop size                       | 138.8 cm (55") LCD; 16:9       |
| Scieen size                       | display                        |
| Power consumption                 | Max. 140 W                     |
| Power consumption in standby mode | < 0.50 W                       |
| Power consumption in networked    | < 2.00 W                       |
| standby mode (WAKE ON mode)       | ≥ 2.00 W                       |
| Speaker output                    | 2 x 10 W RMS, DTS HD-          |
|                                   | compatible                     |
| Integrated subwoofer              | 1 x 12 W RMS                   |
| Physical resolution               | 3840 x 2160                    |
| TV system                         | Pal                            |
| Channel positions                 | 199 (ATV), 10,000 (DTV)        |

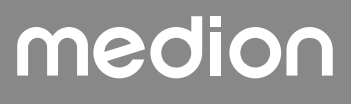

| Smart-TV X16532 (MD 31413)                                                                      | medion                                                                                               |                                                                                                    |
|-------------------------------------------------------------------------------------------------|----------------------------------------------------------------------------------------------------|----------------------------------------------------------------------------------------------------|
| Device name                                                                                     | X16532 (MD 31413)                                                                                    | Transmission typ                                                                                                    |
| Rated voltage                                                                                   | 220–240 V ~ 50 Hz                                                                                    | LED classification                                                                                                    |
| Rated voltage/current for satelli-                                                              | 13 V/18 V <del></del> , 300 mA                                                                       | Battery type                                                                                                    |
| te connection                                                                                   | max.                                                                                                 |                                                                                                    |
| Courses size                                                                                    | 163.9 cm (65") LCD; 16:9                                                                             | /                                                                                                    |
|                                                                                                 | display                                                                                              | Permissible                                                                                                    |
| Power consumption                                                                               | Max. 200 W                                                                                           | ambient temper                                                                                                    |
| Power consumption in standby                                                                    | <0.50 M                                                                                              | Permissible relat                                                                                                    |
| mode                                                                                            | < 0.50 W                                                                                             | midity                                                                                                    |
| Power consumption in net-                                                                       |                                                                                                    | Dimensi                                                                                                    |
| worked standby mode (WAKE                                                                       | ≤ 2.00 W                                                                                             | Dimonsions with                                                                                                    |
| ON mode)                                                                                        |                                                                                                    | Dimensions with                                                                                                    |
| Speaker output                                                                                  |                                                                                                    |                                                                                                    |
| Speaker output                                                                                  | 2 x 12 W RMS, DTS HD-                                                                                | base (W x H x D)                                                                                                    |
| Speaker output                                                                                  | 2 x 12 W RMS, DTS HD-<br>compatible                                                                  | base (W x H x D)<br>Dimensions with                                                                                      |
| Speaker output<br>Integrated subwoofer                                                          | 2 x 12 W RMS, DTS HD-<br>compatible<br>1 x 12 W RMS                                                  | base (W x H x D)<br>Dimensions with<br>(W x H x D)                                                                       |
| Speaker output<br>Integrated subwoofer<br>Physical resolution                                   | 2 x 12 W RMS, DTS HD-<br>compatible<br>1 x 12 W RMS<br>3840 x 2160                                   | base (W x H x D)<br>Dimensions with<br>(W x H x D)<br>Weight without I                                                   |
| Speaker output<br>Integrated subwoofer<br>Physical resolution<br>TV system                      | 2 x 12 W RMS, DTS HD-<br>compatible<br>1 x 12 W RMS<br>3840 x 2160<br>Pal                            | base (W x H x D)<br>Dimensions with<br>(W x H x D)<br>Weight without I<br>Weight with base                               |
| Speaker output<br>Integrated subwoofer<br>Physical resolution<br>TV system<br>Channel positions | 2 x 12 W RMS, DTS HD-<br>compatible<br>1 x 12 W RMS<br>3840 x 2160<br>Pal<br>199 (ATV), 10,000 (DTV) | base (W x H x D)<br>Dimensions with<br>(W x H x D)<br>Weight without I<br>Weight with base<br>Wall mounting <sup>3</sup> |

| VHF (Band I/III)              |
|-------------------------------|
| UHF (BAND U)                  |
| HYPERBAND                     |
| CABLE TV (S1-S20) / (S21-S41) |
| HD DVB-T                      |
| DVB-T2 HD (H.265)             |
| HD DVB-C                      |
| DVB-S2                        |

| Connections |
|-------------|
|-------------|

Antenna connection (analogue TV, DVB-T/DVB-T2 or DVB-C) Satellite connection (DVB-S/S2)

2 x USB connection

1 x LAN RJ-45

Video 3 x HDMI® 2.1 with HDCP 2.2 decoding

Audio

Headphone output (3.5 mm jack)

Digital Audio Out (SPDIF, optical)

| Drives/storage media                      |                                     |
|-------------------------------------------|-------------------------------------|
| Drives                                    | USB, Common Interface (CI+)<br>Slot |
| Supported formats via<br>USB <sup>2</sup> | Photo: JPG, JPEG, JPE, BMP,<br>PNG  |
|                                           | Music: MP3, WMA, WAV                |
|                                           | Film: H.263, H.264, H.265, MKV,     |
|                                           | mp4, MPEG2-TS (AAC audio            |
|                                           | only), HEVC, 3GPP, MOV              |
| Capacities                                | USB max. 1 TB                       |

| Remote control                     |                       | DE |
|------------------------------------|-----------------------|----|
| Transmission type                  | Infrared              |    |
| LED classification                 | 1                     | FR |
| Battery type                       | 2 x 1.5V AAA R03/LR03 |    |
|                                    |                       | NL |
| Ambient temperatures               |                       |    |
| Permissible<br>ambient temperature | +5°C to +35°C         | ES |
| Permissible relative hu-<br>midity | 20% to 85%            | IT |
|                                    |                       | EN |

| Dimensions/weight X14332 (MD 31410)    |                                             |  |
|----------------------------------------|---------------------------------------------|--|
| Dimensions without<br>base (W x H x D) | Approx. 965 x 565 x 74 mm                   |  |
| Dimensions with base<br>(W x H x D)    | Approx. 965 x 605 x 220 mm                  |  |
| Weight without base                    | Approx. 7.1 kg                              |  |
| Weight with base                       | Approx. 8.6 kg                              |  |
| Wall mounting <sup>3</sup>             | Vesa standard, hole spacing<br>100 x 100 mm |  |

| Dimensions/weight X15032 (MD 31411)    |                                             |  |
|----------------------------------------|---------------------------------------------|--|
| Dimensions without<br>base (W x H x D) | Approx. 1150 x 650 x 71 mm                  |  |
| Dimensions with base<br>(W x H x D)    | Approx. 1150 x 687 x 225 mm                 |  |
| Weight without base                    | Approx. 10.5 kg                             |  |
| Weight with base                       | Approx. 12 kg                               |  |
| Wall mounting <sup>3</sup>             | Vesa standard, hole spacing<br>200 x 200 mm |  |

| Dimensions/weight X15537 (MD 31412)    |                                             |  |
|----------------------------------------|---------------------------------------------|--|
| Dimensions without<br>base (W x H x D) | Approx. 1231 x 718 x 72 mm                  |  |
| Dimensions with base<br>(W x H x D)    | Approx. 1231 x 748 x 225 mm                 |  |
| Weight without base                    | Approx. 13.1 kg                             |  |
| Weight with base                       | Approx. 14.7 kg                             |  |
| Wall mounting <sup>3</sup>             | Vesa standard, hole spacing<br>200 x 200 mm |  |

| Dimensions/weight X16532 (MD 31413)    |                                             |  |
|----------------------------------------|---------------------------------------------|--|
| Dimensions without<br>base (W x H x D) | Approx. 1449 x 843 x 74 mm                  |  |
| Dimensions with base<br>(W x H x D)    | Approx. 1449 x 900 x 290 mm                 |  |
| Weight without base                    | Approx. 19.5 kg                             |  |
| Weight with base                       | Approx. 21.9 kg                             |  |
| Wall mounting <sup>3</sup>             | Vesa standard, hole spacing<br>400 x 200 mm |  |

<sup>&</sup>lt;sup>3</sup> Wall mount not included in package contents. When mounting the device, make sure that you use M6 (MD 31410: M4) screws. The maximum length of the screws corresponds to the thickness of the wall mount plus 10 mm (MD 31410: 7 mm)

<sup>&</sup>lt;sup>2</sup> The playback of all formats, resolutions and frame rates cannot be guaranteed due to the large number of different codecs.

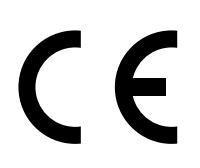

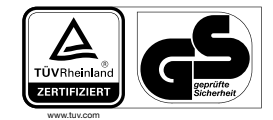

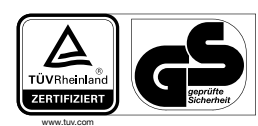

MD31410: ID 1111220771

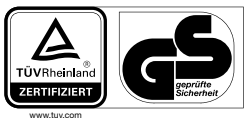

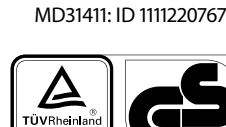

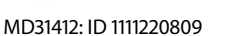

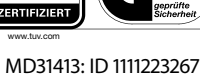

### 18. Product data sheet

### 6

Scan the QR code shown on the energy label or alternatively in the user manual to download the product data sheet.

| <b>D</b><br><b>D</b><br><b>M</b> D 31410 | 回访问<br>经经济<br>回送法<br>MD 31411 |
|------------------------------------------|-------------------------------|
| MD 31412                                 | MD 31413                      |

### 18.1. Trademark information

DTS, the symbol and DTS together with the symbol are registered trademarks of DTS, Inc.

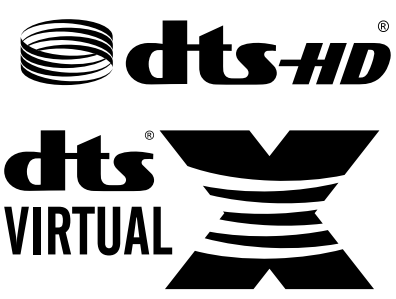

Further information regarding the DTS patents is available at http://patents.dts.com

The HDMI logo and High-Definition Multimedia Interface are registered trademarks of HDMI Licensing LLC.

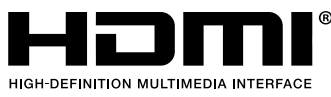

Manufactured under licence of Dolby Laboratories. Dolby and the double D symbol are registered trademarks of Dolby Laboratories.

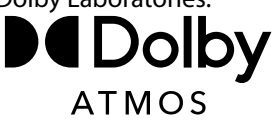

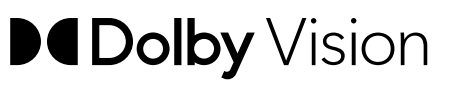

The Bluetooth<sup>®</sup> word mark and logos are registered trademarks of Bluetooth SIG, Inc. and are used by MEDION under licence.

The USB<sup>™</sup> word mark and logos are registered trademarks of the USB Implementers Forum, Inc. and are used by ME-DION under licence.

Other trademarks are the property of their respective owners

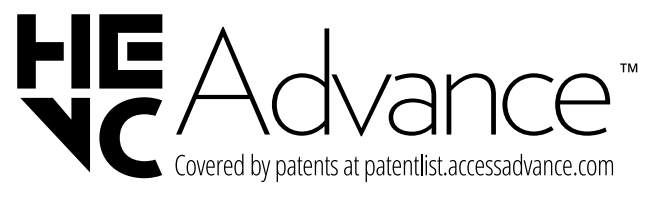
#### 19. Service information

Please contact our Customer Service team if your device ever stops working the way you want or expect it to. There are several ways for you to contact us:

- In our Service-Community, you can meet other users, as well as our staff, and you can exchange your experiences and pass on your knowledge there. You will find our Service-Community at community.medion.com.
- Alternatively, use our contact form at www.medion.com/contact.
- You can also contact our Service team via our hotline or by post.

| Opening times                                        | Hotline number UK |
|------------------------------------------------------|-------------------|
| Mon – Fri: 08.00 – 20.00<br>Sat – Sun: 10.00 – 16.00 | ① 0333 3213106    |

Service address

MEDION Electronics Ltd. 120 Faraday Park, Faraday Road, Dorcan Swindon SN3 5JF, Wiltshire United Kingdom

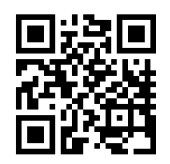

You can download this and many other sets of operating instructions from our service portal at www.medionservice.com.

We have stopped providing printed copies of our warranty terms and conditions as part of our commitment to sustainability, but you can access the warranty terms and conditions on our service portal.

You can also scan the QR code on the side of the screen, to download the operating instructions onto your mobile device from the service portal.

#### 20. Legal Notice

| -                                                         |      |
|-----------------------------------------------------------|------|
| Copyright 2025                                            |      |
| Date: 10.01.2025                                          | FR   |
| All rights reserved.                                      | NII. |
| These operating instructions are protected by copyright.  | NL   |
| Mechanical, electronic and any other forms of reproduc-   | ES   |
| tion are prohibited without the written permission of the |      |
| manufacturer.                                             | IT   |

DE

EN

Copyright is owned by the company:

#### MEDION AG Am Zehnthof 77 45307 Essen Germany

Please note that you cannot use the address above for returns. Please always contact our Customer Service team first.

#### 21. Index

|                                                                                                    | Α              |
|----------------------------------------------------------------------------------------------------|----------------|
| Ambient temperature                                                                                                    |                |
|                                                                                                    | В              |
| Batteries                                                                                                    | 7, 11          |
| Blue stretch function                                                                                                    | 22             |
| Bluetooth                                                                                                    |                |
|                                                                                                    | C              |
| CI module                                                                                                    |                |
| Connection                                                                                                    |                |
| Antenna                                                                                                    |                |
| Power supply                                                                                                    |                |
|                                                                                                    | D              |
| Data protection                                                                                                    |                |
|                                                                                                    | E              |
| eARC                                                                                                    |                |
| Environmental temperature                                                                                                    | e              |
| E                                                                                                    | F              |
| Factory setting                                                                                                    |                |
| Fault                                                                                                    |                |
| Cardana and                                                                                                    | G              |
| Getting started                                                                                                    |                |
|                                                                                                    | <b>H</b>       |
|                                                                                                    | M              |
| Madia partal                                                                                                    | <b>™</b><br>21 |
| Mounting                                                                                                    |                |
| Multimedia connections                                                                                                    |                |
| HDMI                                                                                                    | 17             |
|                                                                                                    |                |
|                                                                                                    |                |
| I AN                                                                                                    |                |
| SPDIF                                                                                                    |                |
| USB                                                                                                    | 17             |
| Music                                                                                                    |                |
| induction of the second second s | Ρ              |
| Package contents                                                                                                    | - 4            |
| Photo                                                                                                    |                |
| Pixel faults                                                                                                    |                |
| Power supply                                                                                                    |                |
| Connecting the power su                                                                                                    |                |
| Programme selection                                                                                                    |                |
| 2                                                                                                    | R              |
| Remote control                                                                                                    | 10             |
| Repairs                                                                                                    | 6              |
|                                                                                                    |                |

| Safety information       |   |
|--------------------------|---|
| Connection               | 6 |
| Installation location    | 5 |
| Operating safety         | 4 |
| Power supply             | 6 |
| Sound settings           |   |
| - 1                      | Г |
| Technical specifications |   |
| Troubleshooting          |   |
| - L                      | J |
| USB                      |   |
| ١                        | / |
| Videos                   |   |

#### S

### DE FR NL ES IT